The right choice for the ultimate yield!

LS ELECTRIC strives to maximize your profits in gratitude for choosing us as your partner.

# **AC Variable Speed Drive**

### LSLV-H100 series

# User's Manual

0.75-18.5kW [200V] 0.75-500kW [400V]

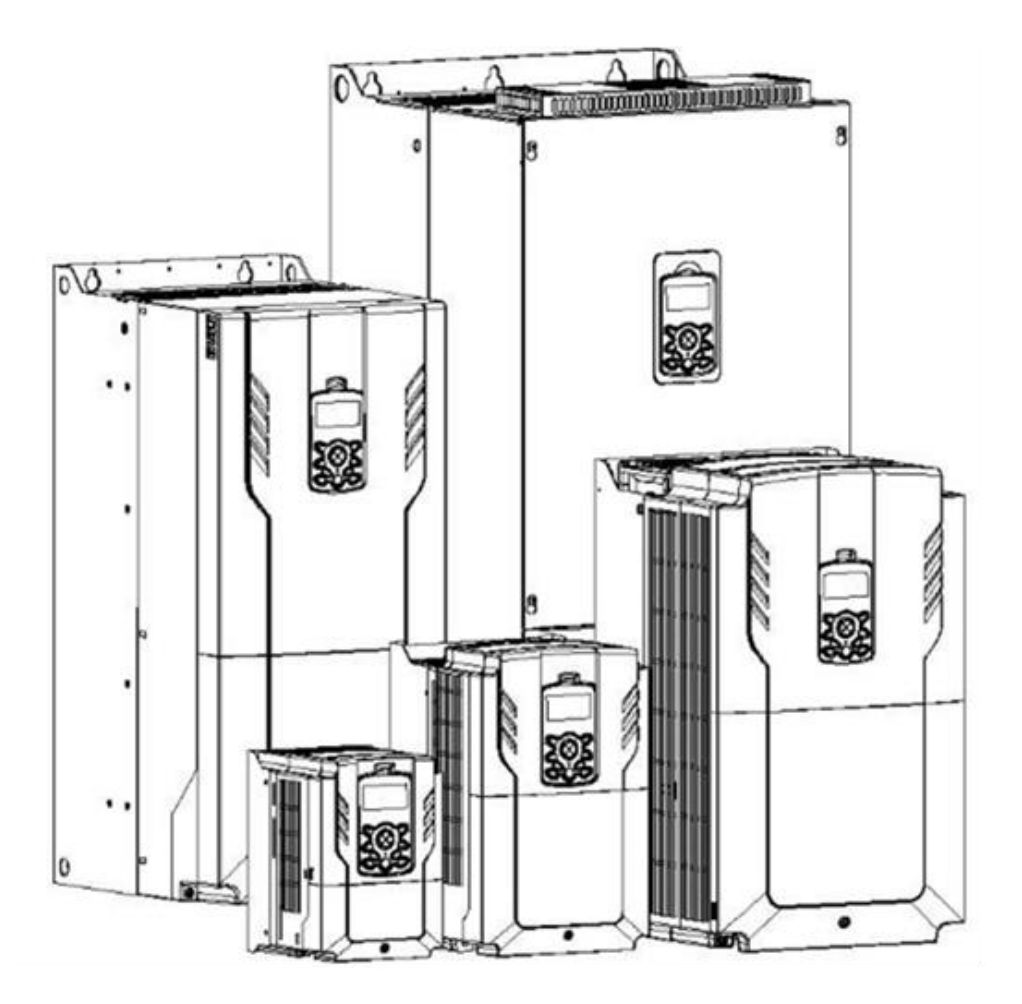

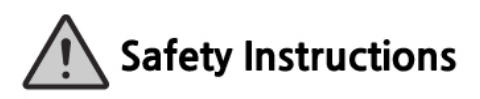

- Read this manual carefully before installing, wiring, operating, servicing or inspecting this equipment.
- Keep this manual within easy reach for quick reference.

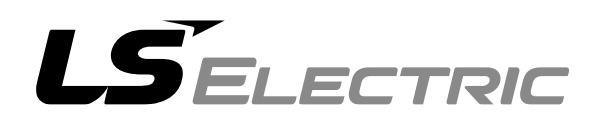

SEVA-tec GmbH - Lether Gewerbestraße 10 - 26197 Ahlhorn - www.seva-tec.de

This operation manual is intended for users with basic knowledge of electricity and electric devices.

\* LSLV-H100 is the official name for the H100 series inverters.

\* The H100 series software may be updated without prior notice for better performance. To check the latest software, visit our website at http://www.ls-electric.com.

# **Safety Information**

Read and follow all safety instructions in this manual precisely to avoid unsafe operating conditions, property damage, personal injury, or death.

#### Safety symbols in this manual

#### A Danger

Indicates an imminently hazardous situation which, if not avoided, will result in severe injury or death.

#### A Warning

Indicates a potentially hazardous situation which, if not avoided, could result in injury or death.

#### ① Caution

Indicates a potentially hazardous situation that, if not avoided, could result in minor injury or property damage.

#### Safety information

#### A Danger

- Do not open the cover of the equipment while it is on or operating. Likewise, do not operate
  the inverter while the cover is open. Exposure of high voltage terminals or charging area to
  the external environment may result in an electric shock. Do not remove any covers or
  touch the internal circuit boards (PCBs) or electrical contacts on the product when the
  power is on or during operation. Doing so may result in serious injury, death, or serious
  property damage.
- Do not open the cover of the equipment even when the power supply to the inverter has been turned off unless it is necessary for maintenance or regular inspection. Opening the cover may result in an electric shock even when the power supply is off.
- The equipment may hold charge long after the power supply has been turned off. Use a multi-meter to make sure that there is no voltage before working on the inverter, motor or motor cable.
- Supply earthing system: TT, TN, not suitable for corner-earthed systems

#### \Lambda Warning

- This equipment must be grounded for safe and proper operation.
- Do not supply power to a faulty inverter. If you find that the inverter is faulty, disconnect the power supply and have the inverter professionally repaired.
- The inverter becomes hot during operation. Avoid touching the inverter until it has cooled to avoid burns.

- Do not allow foreign objects, such as screws, metal chips, debris, water, or oil to get inside the inverter. Allowing foreign objects inside the inverter may cause the inverter to malfunction or result in a fire.
- Do not operate the inverter with wet hands. Doing so may result in electric shock.

#### Caution

Г

- Do not modify the interior workings of the inverter. Doing so will void the warranty.
- The inverter is designed for 3-phase motor operation. Do not use the inverter to operate a single phase motor.
- Do not place heavy objects on top of electric cables. Doing so may damage the cable and result in an electric shock.

#### Note

Maximum allowed prospective short-circuit current at the input power connection is defined in IEC 60439-1 as 100 kA. LSLV-H100 is suitable for use in a circuit capable of delivering not more than 100kA RMS at the drive's maximum rated voltage, depending on the selected MCCB. RMS symmetrical amperes for recommended MCCB are the following table.

#### Remarque

Le courant maximum de court-circuit présumé autorisé au connecteur d'alimentation électrique est défini dans la norme IEC 60439-1 comme égal à 100 kA. Selon le MCCB sélectionné, la série LSLV-H100 peut être utilisée sur des circuits pouvant fournir un courant RMS symétrique de 100 kA maximum en ampères à la tension nominale maximale du variateur. Le tableau suivant indique le MCCB recommandé selon le courant RMS symétrique en ampères.

| Working<br>Voltage | UTE100<br>(E/N) | UTS150<br>(N/H/L) |      | UTS250<br>(N/H/L) |       | UTS400<br>(N/H/L) |          |         |
|--------------------|-----------------|-------------------|------|-------------------|-------|-------------------|----------|---------|
| 240V(50/60Hz)      | 50/65kA         | 65/100/150        | 0kA  | 65/100/150kA      |       | 65/100/150kA      |          |         |
| 480V(50/60Hz)      | 25/35kA         | 35/65/100         | )kA  | 35/65/100kA       |       | 35/65/100kA       |          |         |
| Working            | ABS22c          | AB\$52c           |      | PS62c             | ABS10 | )20               | AB\$2020 | ABS/02c |
| Voltage            | ABSSSC          | AB3550            | ~    | B303C             | ADSI  | 50                | AB32030  | AD34030 |
| 240V(50/60Hz)      | 30kA            | 35kA              | 35kA |                   | 85k/  | 4                 | 85kA     | 75kA    |
| 480V(50/60Hz)      | 7.5kA           | 10kA              |      | 10kA              | 26k/  | 4                 | 26kA     | 35kA    |

# **Quick Reference Table**

The following table contains situations frequently encountered by users while working with inverters. Refer to the typical and practical situations in the table to quickly and easily locate answers to your questions.

| Situation                                                                                   | Reference           |
|---------------------------------------------------------------------------------------------|---------------------|
| I want to configure the inverter to start operating as soon as the power source is applied. | <u>p.17</u>         |
| I want to configure the motor's parameters.                                                 | <u>p.203</u>        |
| Something seems to be wrong with the inverter or the motor.                                 | <u>p.316, p.500</u> |
| What is auto tuning?                                                                        | <u>p.203</u>        |
| What are the recommended wiring lengths?                                                    | <u>p.40</u>         |
| The motor is too noisy.                                                                     | <u>p.231</u>        |
| I want to apply PID control on my system.                                                   | <u>p.153</u>        |
| What are the factory default settings for P1–P7 multi-function terminals?                   | <u>p.38</u>         |
| I want to view all of the parameters I have modified.                                       | <u>p.240</u>        |
| I want to review recent fault trip and warning histories.                                   | <u>p.57</u>         |
| I want to change the inverter's operation frequency using a potentiometer.                  | <u>p.86</u>         |
| I want to install a frequency meter using an analog terminal.                               | <u>p.38</u>         |
| I want to display the supply current to motor.                                              | <u>p.53</u>         |
| I want to operate the inverter using a multi-step speed configuration.                      | <u>p.99</u>         |
| The motor runs too hot.                                                                     | <u>p.295</u>        |
| The inverter is too hot.                                                                    | <u>p.306</u>        |
| The cooling fan does not work.                                                              | <u>p.507</u>        |
| I want to change the items that are monitored on the keypad.                                | <u>p.290</u>        |
| I want to display the supply current to motor.                                              | <u>p.290</u>        |

# **Table of Contents**

Г

| 1 | Prepa | aring the Installation                                    | 1         |
|---|-------|-----------------------------------------------------------|-----------|
|   | 1.1   | Product Identification                                    | 1         |
|   | 1.2   | Part Names                                                | 3         |
|   | 1.3   | Installation Considerations                               | . 10      |
|   | 1.4   | Selecting and Preparing a Site for Installation           | . 11      |
|   | 1.5   | Cable Selection                                           | .14       |
| 2 | Insta | lling the Inverter                                        | .17       |
|   | 2.1   | Mounting the Inverter                                     | . 19      |
|   | 2.2   | Enabling the RTC (Real-Time Clock) Battery                | .23       |
|   | 2.3   | Cable Wiring                                              | .26       |
|   | 2.4   | Post-Installation Checklist                               | .47       |
|   | 2.5   | Test Run                                                  | .49       |
| 3 | Perfo | rm Basic Operations                                       | .51       |
|   | 3.1   | About the Keypad                                          | .51       |
|   |       | 3.1.1 Operation Keys                                      | .51       |
|   |       | 3.1.2 About the Display                                   | . 53      |
|   |       | 3.1.3 Display Modes                                       | .57       |
|   | 3.2   | Learning to Use the Keypad                                | .60       |
|   |       | 3.2.1 Display Mode Selection                              | .61       |
|   |       | 3.2.2 Operation Modes                                     | .61       |
|   |       | 3.2.3 Switching between Groups in Parameter Display Mode  | .02       |
|   |       | 3.2.5 Navigating through the Codes (Functions)            | .03<br>64 |
|   |       | 3.2.6 Navigating Directly to Different Codes              | -0.<br>66 |
|   |       | 3.2.7 Parameter Settings available in Monitor Mode        | .68       |
|   |       | 3.2.8 Setting the Monitor Display Items                   | .70       |
|   |       | 3.2.9 Selecting the Status Bar Display Items              | .71       |
|   | 3.3   | Fault Monitoring                                          | .73       |
|   |       | 3.3.1 Monitoring Faults during Inverter Operation         | .73       |
|   |       | 3.3.2 Monitoring Multiple Fault Trips                     | .74       |
|   | 3.4   | Parameter Initialization                                  | .75       |
| 4 | Learr | ning Basic Features                                       | .76       |
|   | 4.1   | Switching between the Operation Modes (HAND / AUTO / OFF) | .79       |
|   | 4.2   | Setting Frequency Reference                               | . 84      |
|   |       | 4.2.1 Keypad as the Source (KeyPad-1 setting)             | . 85      |
|   |       |                                                           |           |

| 4.2.2 Keypad as the Source (KeyPad-2 setting)      |                     |
|----------------------------------------------------|---------------------|
| 4.2.4 Setting a Frequency Reference with Input Vol | Itage (Terminal I2) |
| 4.2.5 Setting a Frequency with TI Pulse Input      |                     |
| 4.2.6 Setting a Frequency Reference via RS-485 C   | communication97     |
| 4.3 Frequency Hold by Analog Input                 |                     |
| 4.4 Changing the Displayed Units (Hz↔Rpm)          |                     |
| 4.5 Setting Multi-step Frequency                   |                     |
| 4.6 Command Source Configuration                   |                     |
| 4.6.1 The Keypad as a Command Input Device         |                     |
| 4.6.2 Terminal Block as a Command Input Device (   | (Fwd/Rev run        |
| commands)                                          |                     |
| 4.6.3 Ierminal Block as a Command Input Device (   | Run and Rotation    |
| Direction Commands)                                |                     |
| 4.0.4 RS-405 Continuincation as a Continuand input | 104 105 105         |
| 4.8 Power-on Run                                   | 106                 |
| 4.9 Reset and Restart                              | 108                 |
| 4.10 Setting Acceleration and Deceleration Times   | 109                 |
| 4.10.1 Acc/Dec Time Based on Maximum Frequenc      | v109                |
| 4.10.2 Acc/Dec Time Based on Operation Frequenc    | y 111               |
| 4.10.3 Multi-step Acc/Dec Time Configuration       | ,<br>               |
| 4.10.4 Configuring Acc/Dec Time Switch Frequency.  | 113                 |
| 4.11 Acc/Dec Pattern Configuration                 | 115                 |
| 4.12 Stopping the Acc/Dec Operation                | 117                 |
| 4.13 V/F (Voltage/Frequency) Control               | 118                 |
| 4.13.1 Linear V/F Pattern Operation                | 118                 |
| 4.13.2 Square Reduction V/FPattern Operation       |                     |
| 4.13.3 User V/F Pattern Operation                  |                     |
| 4.14 Torque Boost                                  |                     |
| 4.14.1 Manual Torque Boost                         |                     |
| 4.14.2 Auto Torque Boost 2 (No Motor Parameter Tu  | IZZ                 |
|                                                    | 122                 |
| 4.15 Output Voltage Setting                        |                     |
| 4.16 Start Mode Setting                            |                     |
| 4.16.1 Acceleration Start                          |                     |
| 4.16.2 Start After DC Braking                      |                     |
| 4.17 Stop Mode Setting                             |                     |

٦

|   |            | 4.17.1 Deceleration Stop                                     | .125  |
|---|------------|--------------------------------------------------------------|-------|
|   |            | 4.17.2 Stop After DC Braking                                 | .126  |
|   |            | 4.17.3 Free Run Stop                                         | .127  |
|   |            | 4.17.4 Power Braking                                         | .128  |
|   | 4.18       | Frequency Limit                                              | .129  |
|   |            | 4.18.1 Frequency Limit Using Maximum Frequency and Start     |       |
|   |            | Frequency                                                    | .129  |
|   |            | 4.18.2 Frequency Limit Using Upper and Lower Limit Frequency | 400   |
|   |            | Values                                                       | 129   |
|   | / 10       | 2 <sup>nd</sup> Operation Mode Setting                       | 132   |
|   | 4.10       | 2 Operation mode Oetting                                     | 122   |
|   | 4.20       | Multi-function Input Terminal On/Off Delay Control           | 12/   |
|   | 4.21       | Output voltage drop improvement function                     | 13/   |
| 5 | H.ZZ       | ing Advanced Features                                        | 136   |
| 5 | Ecam       |                                                              | . 150 |
|   | 5.1        | Operating with Auxiliary References                          | .138  |
|   | 5.2        | Jog Operation                                                | .144  |
|   |            | 5.2.1 Jog Operation 1-Forward Jog by Multi-function Terminal | .144  |
|   |            | 5.2.2 Jog Operation 2-Forward/Reverse Jog by Multi-Iunction  | 115   |
|   | 53         | Un-down Operation                                            | 145   |
|   | 5.0<br>5.4 | 3- Wire Operation                                            | 147   |
|   | 5.5        | Safe Operation Mode                                          | 148   |
|   | 5.5<br>5.6 | Dwell Operation                                              | 150   |
|   | 5.0<br>5.7 | Slin Compensation Operation                                  | 152   |
|   | 5.8        | PID Control                                                  | 152   |
|   | 0.0        | 5.8.1 PID Basic Operation                                    | 154   |
|   |            | 5.8.2 Soft Fill Operation                                    | 167   |
|   |            | 5.8.3 PID Sleep Mode                                         | .169  |
|   |            | 5.8.4 PID Switching (PID Openloop)                           | .171  |
|   | 5.9        | External PID                                                 | .172  |
|   | 5.10       | Damper Operation                                             | .181  |
|   | 5.11       | Lubrication Operation                                        | .182  |
|   | 5.12       | Flow Compensation                                            | .183  |
|   | 5.13       | Payback Counter                                              | .185  |
|   | 5.14       | Pump Clean Operation                                         | .186  |
|   | 5.15       | Start & End Ramp Operation                                   | . 191 |
|   | 5.16       | Decelerating Valve Ramping                                   | .192  |
|   | 5.17       | Load Tuning                                                  | .193  |
|   |            |                                                              |       |

Γ

| 5.18         | Level Detection                                         | 196 |
|--------------|---------------------------------------------------------|-----|
| 5.19         | Pipe Break Detection                                    | 199 |
| 5.20         | Pre-heating Function                                    | 201 |
| 5.21         | Auto Tuning                                             | 203 |
| 5.22         | Time Event Scheduling                                   | 207 |
| 5.23         | Kinetic Energy Buffering                                | 220 |
| 5.24         | Anti-hunting Regulation (Resonance Prevention)          | 222 |
| 5.25         | Fire Mode Operation                                     | 223 |
| 5.26         | Energy Saving Operation                                 | 224 |
|              | 5.26.1 Manual Energy Saving Operation                   | 224 |
|              | 5.26.2 Automatic Energy Saving Operation                | 225 |
| 5.27         | Speed Search Operation                                  | 225 |
| 5.28         | Auto Restart Settings                                   | 229 |
| 5.29         | Operational Noise Settings (Carrier Frequency Settings) | 231 |
| 5.30         | 2 <sup>nd</sup> Motor Operation                         | 233 |
| 5.31         | Supply Power Transition                                 | 234 |
| 5.32         | Cooling Fan Control                                     | 235 |
| 5.33         | Input Power Frequency and Voltage Settings              | 236 |
| 5.34         | Read, Write, and Save Parameters                        | 237 |
| 5.35         | Parameter Initialization                                | 237 |
| 5.36         | Parameter View Lock                                     | 238 |
| 5.37         | Parameter Lock                                          | 239 |
| 5.38         | Changed Parameter Display                               | 240 |
| 5.39         | User Group                                              | 241 |
| 5.40         | Easy Start On                                           | 242 |
| 5.41         | Config (CNF) Mode                                       | 243 |
| 5.42         | Macro Selection                                         | 245 |
| 5.43         | Timer Settings                                          | 245 |
| 5.44         | Multiple Motor Control (MMC)                            | 246 |
|              | 5.44.1 Multiple Motor Control (MMC) Basic Sequence      | 253 |
|              | 5.44.2 Standby Motor                                    | 256 |
|              | 5.44.3 Auto Change                                      | 257 |
|              | 5.44.4 Interlock                                        | 263 |
|              | 5.44.5 Aux Motor Time Change                            | 267 |
|              | 5.44.6 Regular Bypass                                   |     |
|              | 5.44.7 Aux Motor PID Compensation                       | 270 |
| E / E        | 5.44.δ IVIASTER FOIlOWER                                | 271 |
| 5.45<br>5.40 | Proce Degeneration Drevention                           | 012 |
| 5.46         | Press Regeneration Prevention                           | 277 |

٦

|   | 5.47      | Analog Output                                                           | 279  |
|---|-----------|-------------------------------------------------------------------------|------|
|   |           | 5.47.1 Voltage and Current Analog Output                                | 279  |
|   |           | 5.47.2 Analog Pulse Output                                              | 282  |
|   | 5.48      | Digital Output                                                          | 284  |
|   |           | 5.48.1 Multi-function Output Terminal and Relay Settings                | 284  |
|   |           | 5.48.2 Fault Trip Output using Multi-function Output Terminal and Relay | 288  |
|   |           | 5.48.3 Multi-function Output Terminal Delay Time Settings               | 289  |
|   | 5.49      | Operation State Monitor                                                 | 290  |
|   | 5.50      | Operation Time Monitor                                                  | 292  |
|   | 5.51      | PowerOn Resume Using the Communication                                  | 293  |
|   | 5.52      | Display current date / time / day using Multi key                       | 294  |
| 6 | Learn     | ing Protection Features                                                 | 295  |
|   | 6.1       | Motor Protection                                                        | 295  |
|   |           | 6.1.1 Electronic Thermal Motor Overheating Prevention (ETH)             | 295  |
|   |           | 6.1.2 Motor Over Heat Sensor                                            | 297  |
|   |           | 6.1.3 Overload Early Warning and Trip                                   | 299  |
|   |           | 6.1.4 Stall Prevention and Flux Braking                                 | 301  |
|   | 6.2       | Inverter and Sequence Protection                                        | 304  |
|   |           | 6.2.1 Open-phase Protection                                             | 304  |
|   |           | 6.2.2 External Trip Signal                                              | 305  |
|   |           | 6.2.3 Inverter Overload Protection (IOLT)                               | 306  |
|   |           | 6.2.4 Speed Command Loss                                                | 306  |
|   |           | 6.2.5 Dynamic Braking (DB) Resistor Configuration                       | 309  |
|   |           | 6.2.6 Low Battery Voltage Warning                                       | 311  |
|   | 6.3       | Under load Fault Trip and Warning                                       | 312  |
|   |           | 6.3.1 Fan Fault Detection                                               | 313  |
|   |           | 6.3.2 Low Voltage Fault Trip                                            | 313  |
|   |           | 6.3.3 Selecting Low Voltage 2 Fault During Operation                    |      |
|   |           | 6.3.4 Output Block via the Multi-function Terminal                      |      |
|   |           | 6.3.5 The Status Reset                                                  | 215  |
|   |           | 6.3.7 No Motor Trip                                                     | 216  |
|   |           | 6.3.8 Broken Belt                                                       | 317  |
|   | 64        | Parts Life Expectancy                                                   | .318 |
|   | 0.4       | 6.4.1 Main Canacitor Life Estimation                                    | 318  |
|   |           | 642 Fan Life Estimation                                                 | 319  |
|   | 65        | Fault/Warning List                                                      |      |
| 7 | RS-49     | S Communication Features                                                | 324  |
| • | 7 4       | Communication Standards                                                 | 201  |
|   | 7.1<br>70 | Communication System Configuration                                      | ა∠4  |
|   | ۲.۷       |                                                                         | 325  |
|   |           |                                                                         |      |

Γ

|   |            | 7.2.1 Communication Line Connection              | .325 |
|---|------------|--------------------------------------------------|------|
|   |            | 7.2.2 Setting Communication Parameters           | .326 |
|   |            | 7.2.3 Setting Operation Command and Frequency    | .328 |
|   |            | 7.2.4 Command Loss Protective Operation          | .328 |
|   | 7.3        | LS INV 485/Modbus-RTU Communication              | .330 |
|   |            | 7.3.1 Setting Virtual Multi-function Input       | .330 |
|   |            | 7.3.2 Saving Parameters Defined by Communication | .330 |
|   |            | 7.3.3 Total Memory Map for Communication         | .331 |
|   |            | 7.3.4 Parameter Group for Data Transmission      | .332 |
|   |            | 7.3.5 Parameter Group for User/Macro Group       | .333 |
|   |            | 7.3.6 LS INV 485 Protocol                        | .334 |
|   |            | 7.3.7 Modbus-RTU Protocol                        | .339 |
|   |            | 7.3.8 Compatible Common Area Parameter           | .343 |
|   | 7 4        | 7.3.9 H100 Expansion Common Area Parameter       | .346 |
|   | 7.4        |                                                  | .360 |
|   |            | 7.4.1 What is BAChet Communication?              | .360 |
|   |            | 7.4.2 BACnet Communication Standards             | .360 |
|   |            | 7.4.3 BACHEL QUICK COMMUNICATION Start           | 262  |
|   |            | 7.4.4 Plotocol Implementation                    | 262  |
|   | 75         | Metasys-N2 Communication                         | 370  |
|   | 7.0        | 7.5.1 Metasys-N2 Quick Communication Start       | 370  |
|   |            | 7.5.2 Metasys-N2 Communication Standard          | 370  |
|   |            | 7.5.3 Metasys-N2 Protocol I/O Point Map          | .371 |
| 8 | Table      | of Functions                                     | .375 |
|   | 8 1        |                                                  | 375  |
|   | 8.2        | Basic Function Group (BAS)                       | 380  |
|   | 0.Z<br>Q 2 | Expanded Eulertion Group (ADV)                   | 386  |
|   | 0.0<br>Q / | Control Eulertion Group (CON)                    | 202  |
|   | 0.4        | Input Terminal Group (INI)                       | 205  |
|   | 0.0        | Output Terminal Block Eurotion Croup (OUT)       | 402  |
|   | 0.0        | Communication Function Group (COM)               | .40Z |
|   | 0.1        | Communication Function Group (CON)               | .400 |
|   | 0.0        | Advanced Function Group(PID Functions)           | .415 |
|   | 8.9        | EPID Function Group (EPI)                        | .425 |
|   | 8.10       | Application 1 Function Group (AP1)               | .431 |
|   | 8.11       | Application 2 Function Group (AP2)               | .438 |
|   | 8.12       | Application 3 Function Group (AP3)               | .442 |
|   | 8.13       | Protection Function Group (PRT)                  | .449 |
|   | 8.14       | 2nd Motor Function Group (M2)                    | .458 |

|    | 8.15  | Trip (TRIP Last-x) and Config (CNF) Mode                                                                                                    | 462                      |
|----|-------|----------------------------------------------------------------------------------------------------|--------------------------|
|    |       | 8.15.1 Trip Mode (TRP Last-x)                                                                                                    | 462                      |
|    |       | 8.15.2 Config Mode (CNF)                                                                                                    |                          |
|    | 8.16  | Macro Groups                                                                                                    |                          |
|    |       | 8.16.1 Compressor (MC1) Group                                                                                                    |                          |
|    |       | 8.16.2 Supply Fan (MC2) Group                                                                                                    |                          |
|    |       | 8.16.3 Exhaust Fan (MC3) Group                                                                                                    |                          |
|    |       | 8.16.4 Cooling lower (MC4) Group                                                                                                    |                          |
|    |       | 8.16.5 Circulation Pump (NIC5) Group                                                                                                    |                          |
|    |       | 8.16.6 Vacuum Pump (MCC) Group                                                                                                    | 485                      |
| 0  | Troub | o.10.7 Constant Torque (MC7) Group                                                                                                    |                          |
| 3  | nouk  |                                                                                                    |                          |
|    | 9.1   | I rip and Warning                                                                                                    |                          |
|    |       | 9.1.1 Fault Trips                                                                                                    |                          |
|    |       | 9.1.2 Warning Message                                                                                                    |                          |
|    | 9.2   | Iroubleshooting Fault Trips                                                                                                    |                          |
|    | 9.3   | Troubleshooting Other Faults                                                                                                    | 503                      |
| 10 | Maint | enance                                                                                                    | 508                      |
|    | 10.1  | Regular Inspection Lists                                                                                                    | 508                      |
|    |       | 10.1.1 Daily Inspection                                                                                                    | 508                      |
|    |       | 10.1.2 Annual Inspection                                                                                                    | 509                      |
|    |       | 10.1.3 Bi-annual Inspection                                                                                                    | 511                      |
|    | 10.2  | Real Time Clock (RTC) Battery Replacement                                                                                                    | 512                      |
|    | 10.3  | Storage and Disposal                                                                                                    | 516                      |
|    |       | 10.3.1 Storage                                                                                                    | 516                      |
|    |       | 10.3.2 Disposal                                                                                                    | 516                      |
| 11 | Techr | nical Specification                                                                                                    | 517                      |
|    | 11.1  | Input and Output Specifications                                                                                                    | 517                      |
|    | 11.2  | Product Specification Details                                                                                                    | 523                      |
|    | 11.3  | External Dimensions                                                                                                    | 526                      |
|    | 11.4  | Peripheral Devices                                                                                                    | 530                      |
|    | 11.5  | Fuse and Reactors Specifications                                                                                                    | 533                      |
|    | 11.6  | Terminal Screw Specifications                                                                                                    | 534                      |
|    | 11 7  | Dynamic braking unit (DBU) and Resistors                                                                                                    | 536                      |
|    |       |                                                                                                    |                          |
|    |       | 11.7.1 Dynamic braking unit (DBU)                                                                                                    |                          |
|    |       | 11.7.1 Dynamic braking unit (DBU)<br>11.7.2 Terminal arrangement                                                                                                    | 536                      |
|    |       | <ul> <li>11.7.1 Dynamic braking unit (DBU)</li> <li>11.7.2 Terminal arrangement</li> <li>11.7.3 Dynamic Braking (DB)Unit &amp; DB resistor basic wiring</li> </ul>                            | 536<br>538<br>540        |
|    | ,     | <ul> <li>11.7.1 Dynamic braking unit (DBU)</li> <li>11.7.2 Terminal arrangement</li> <li>11.7.3 Dynamic Braking (DB)Unit &amp; DB resistor basic wiring</li> <li>11.7.4 Dimensions</li> </ul> | 536<br>538<br>540<br>541 |

Γ

| 11.7.6 DB Resistors                                  | 544 |
|------------------------------------------------------|-----|
| 11.8 Inverter Continuous Rated Current Derating      | 546 |
| 12 Applying Drives to Single-phase Input Application | 549 |
| 12.1 Introduction                                    | 549 |
| 12.2 Power(HP), Input Current and Output Current     | 550 |
| 12.3 Input Frequency and Voltage Tolerance           | 551 |
| 12.4 Wiring                                          | 551 |
| 12.5 Precautions for 1-phase input to 3-phase drive  | 552 |
| Product Warranty                                     | 553 |
| UL mark                                              | 554 |
| EAC mark                                             | 554 |
| Index                                                | 558 |

٦

# **1** Preparing the Installation

This chapter provides details on product identification, part names, correct installation and cable specifications. To install the inverter correctly and safely, carefully read and follow the instructions.

### **1.1 Product Identification**

The H100 Inverter is manufactured in a range of product groups based on drive capacity and power source specifications. Product name and specifications are detailed on the rating plate. Check the rating plate before installing the product and make sure that the product meets your requirements. For more detailed product specifications, refer to <u>11.1 Input and</u> <u>Output Specifications</u> on page <u>517</u>.

#### Note

Г

Check the product name, open the packaging, and then confirm that the product is free from defects. Contact your supplier if you have any issues or questions about your product.

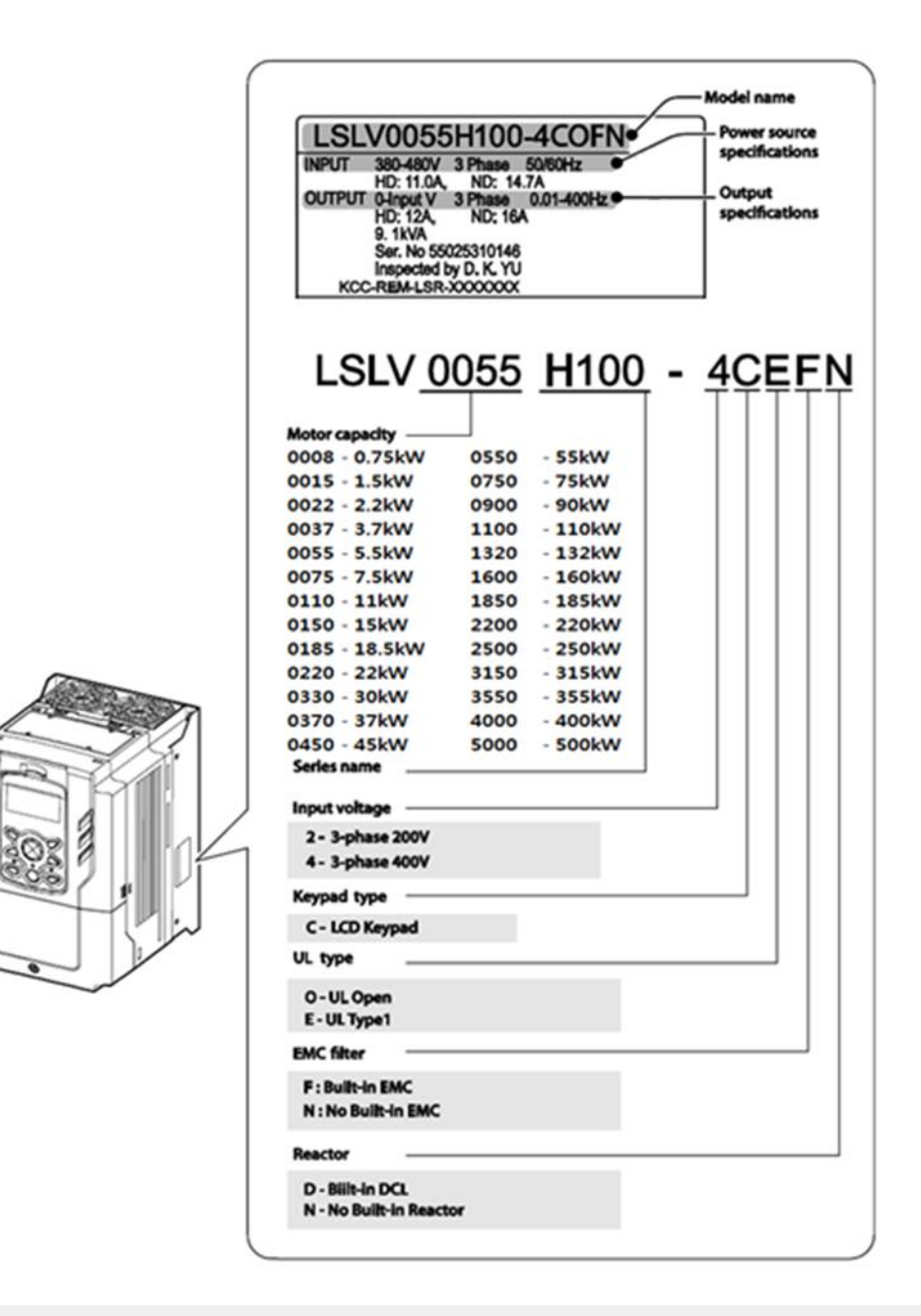

#### Note

The H100 75/90 kW, 400 V inverters satisfy the EMC standard EN61800-3 without installation of optional EMC filters.

## 1.2 Part Names

Γ

The illustration below displays part names. Details may vary between product groups.

#### 0.75-30 kW (3-Phase)

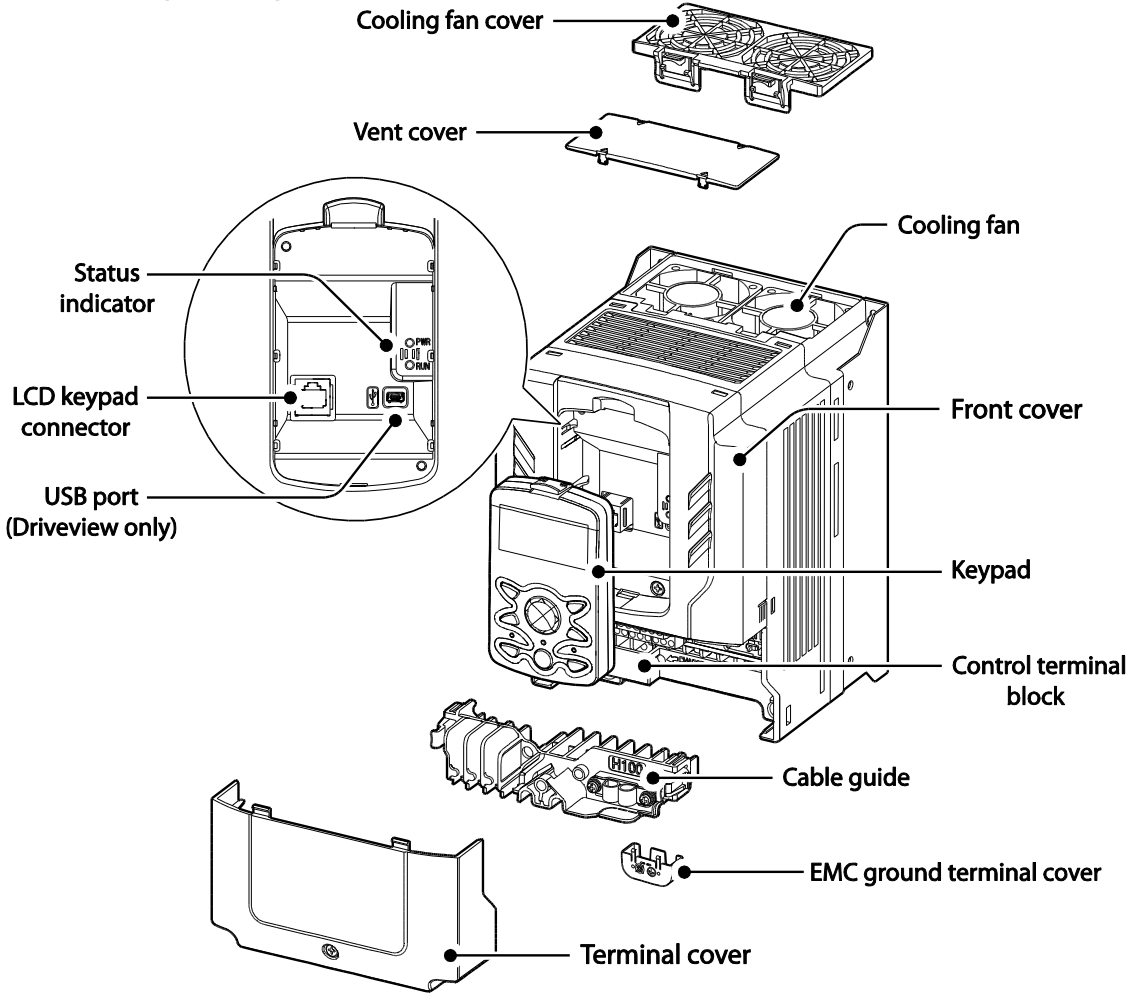

#### 37-90 kW (3-Phase)

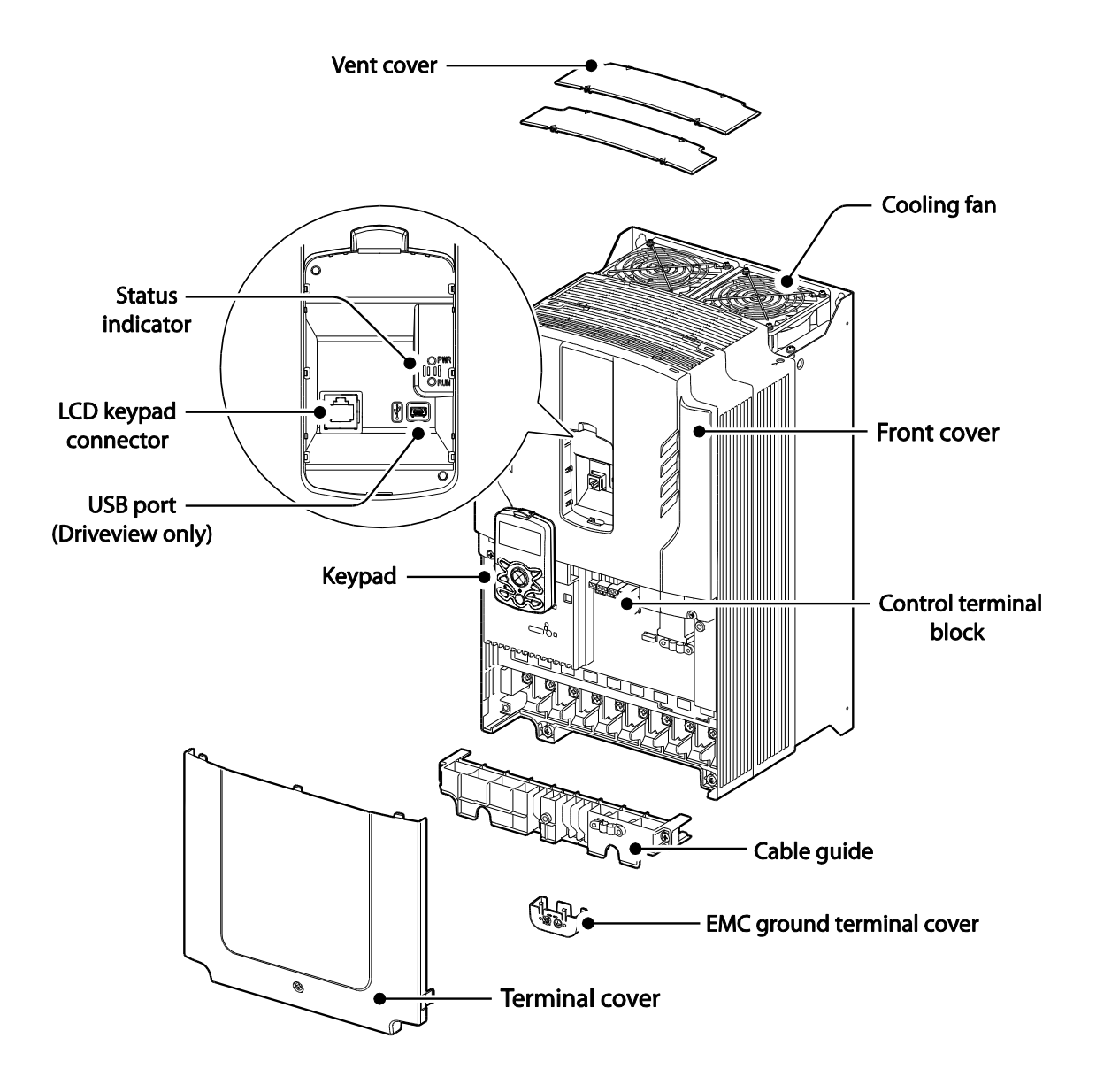

#### 110-132 kW (3-Phase)

Γ

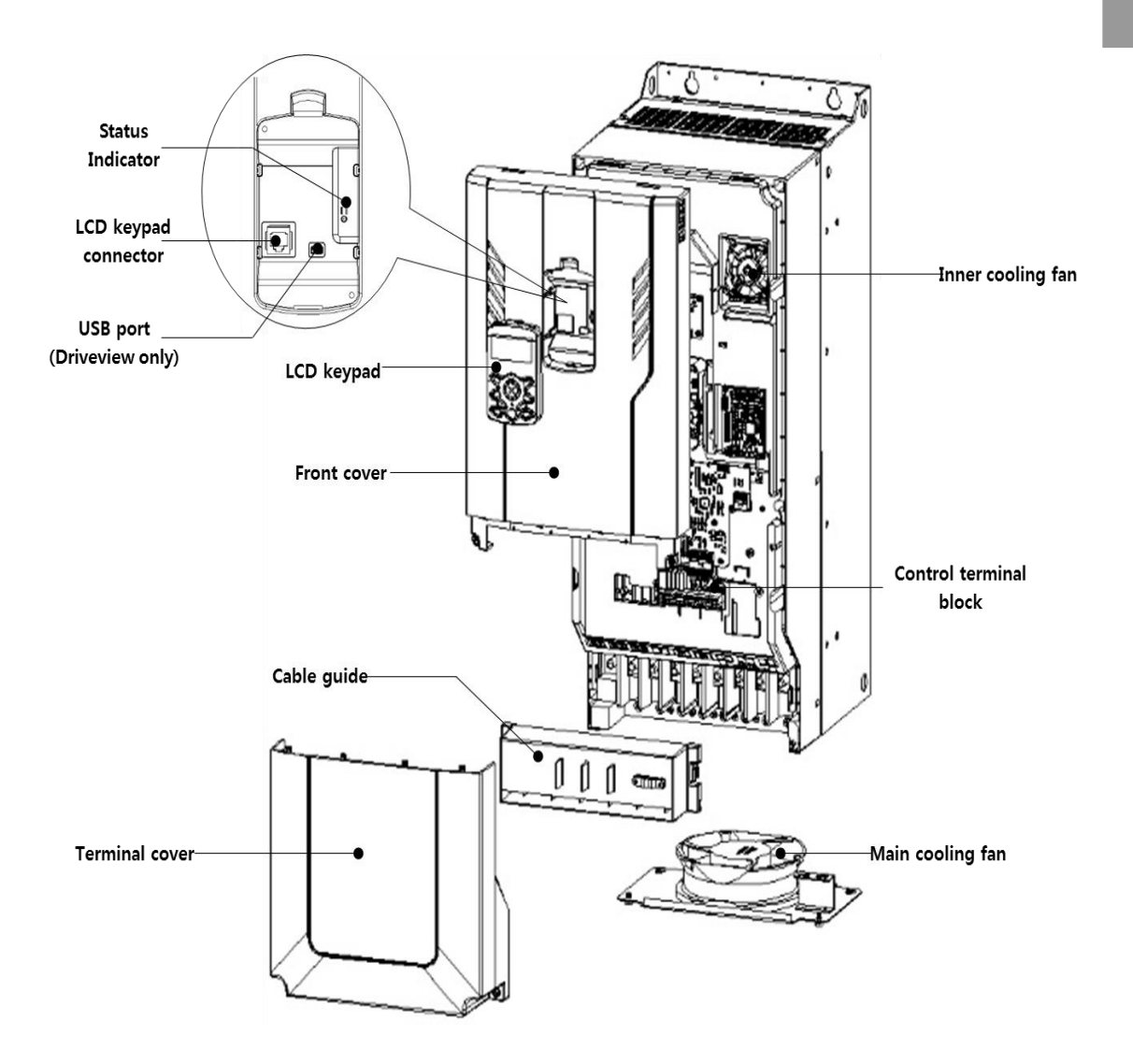

#### 160-185 kW (3-Phase)

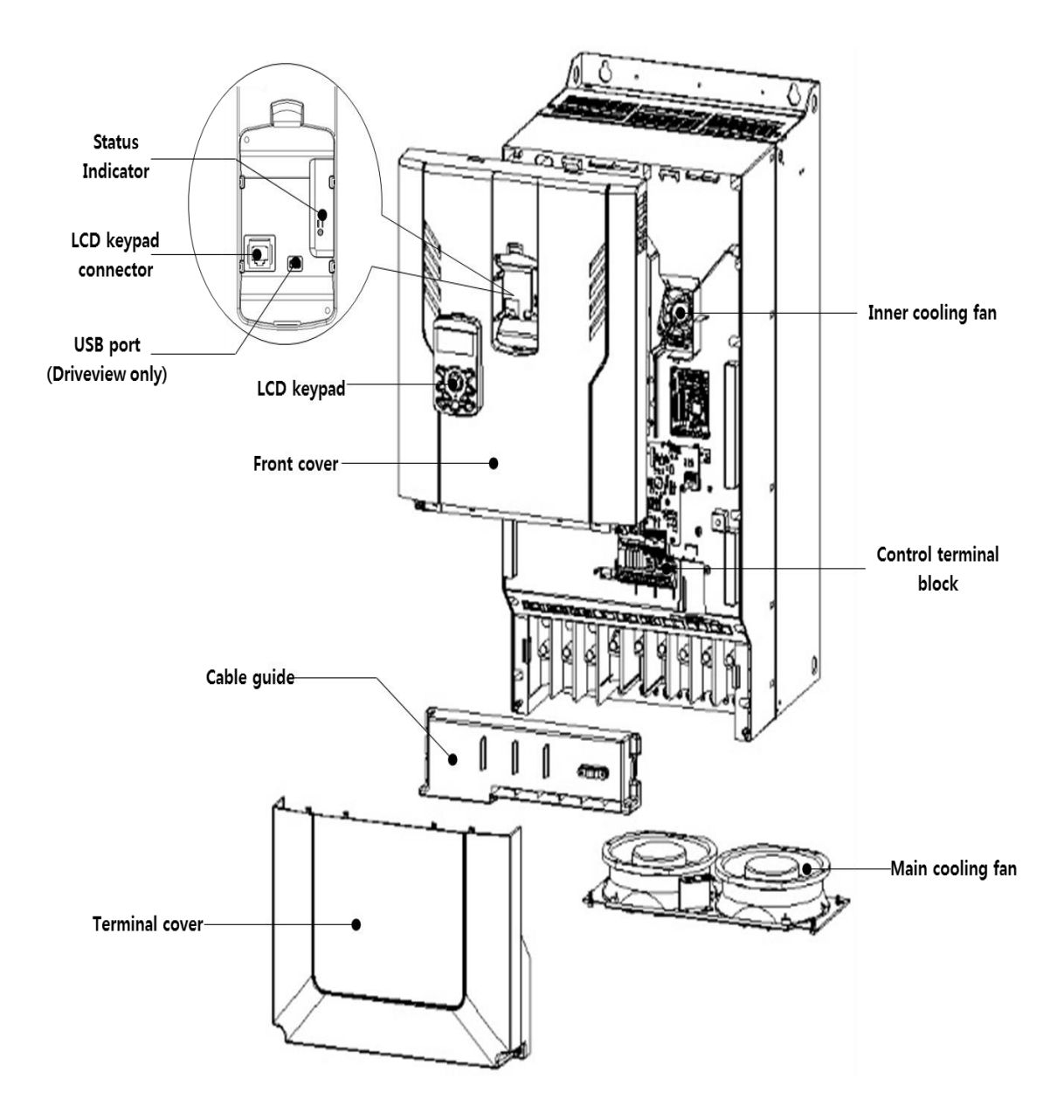

#### 220-250 kW (3-Phase)

Γ

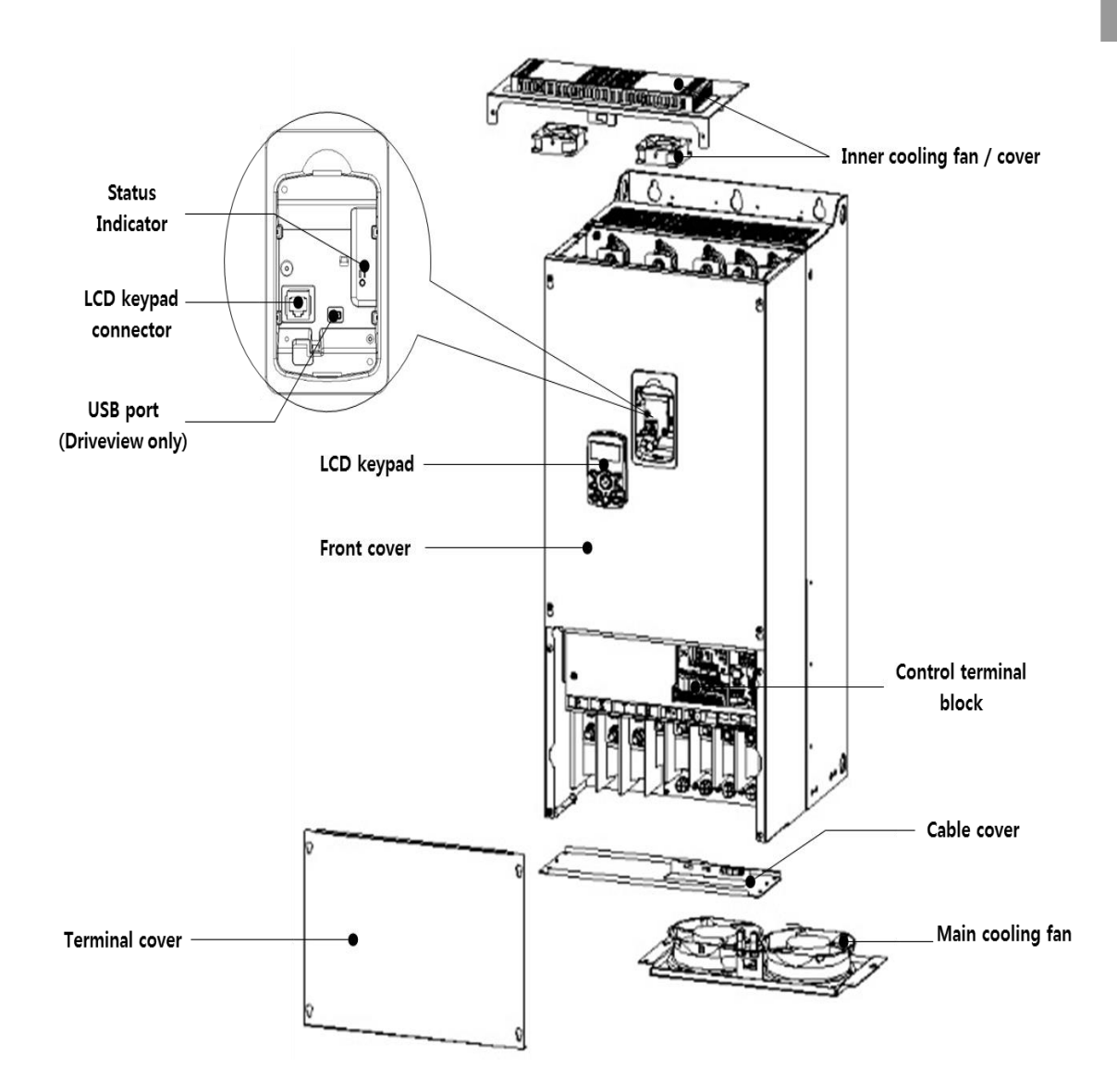

#### 315-400 kW (3-Phase)

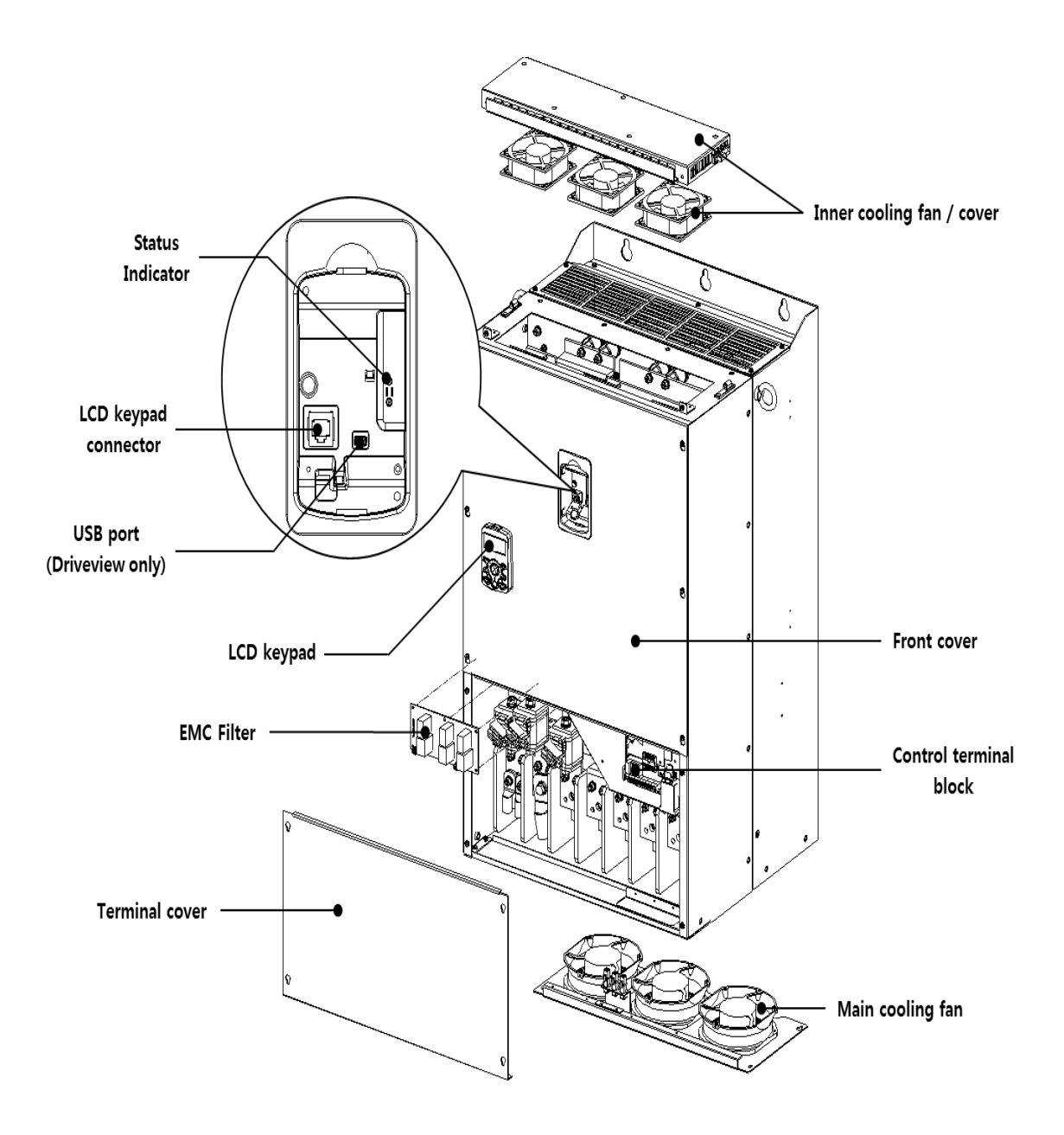

#### 500 kW (3-Phase)

Γ

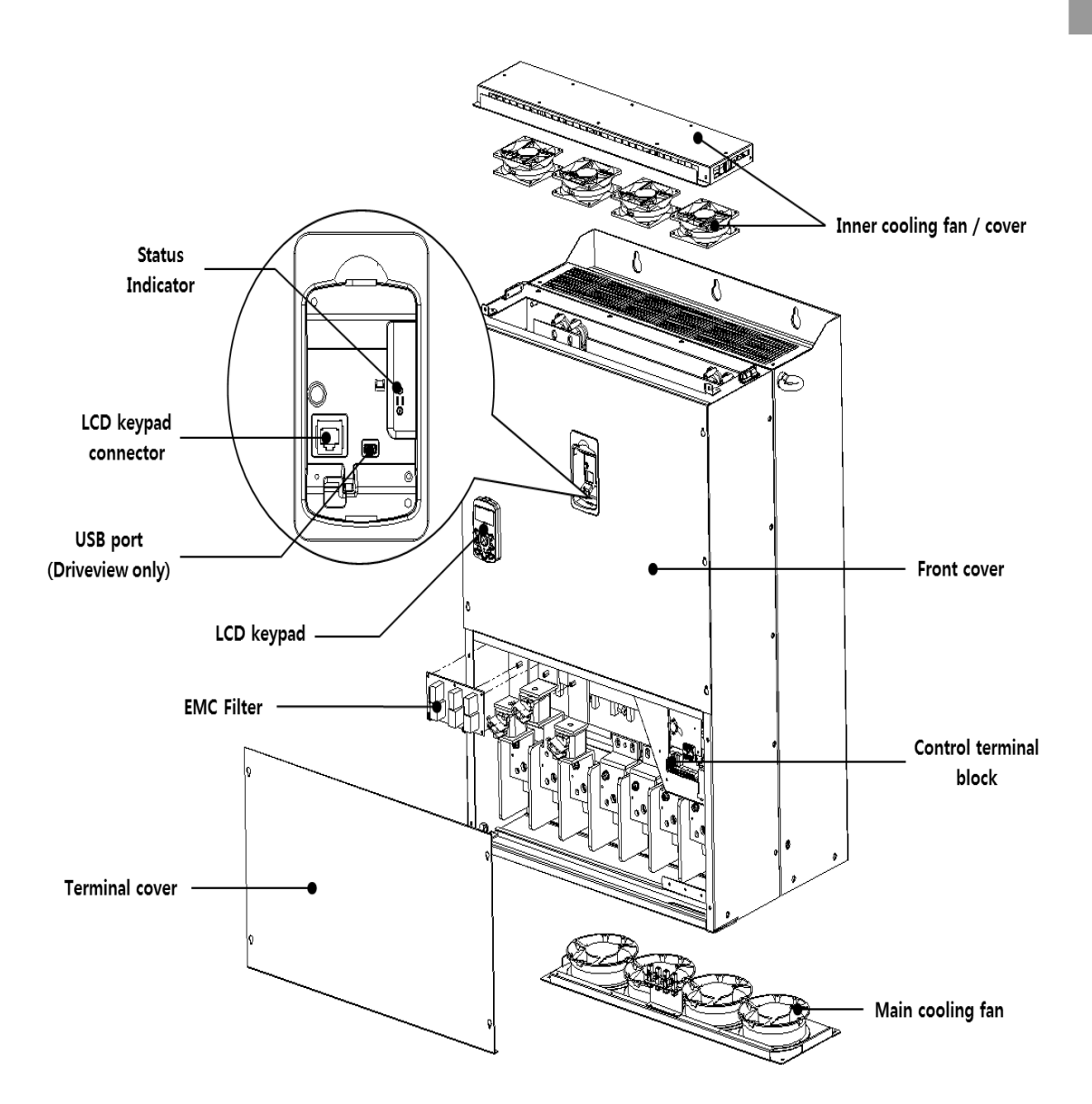

### **1.3 Installation Considerations**

Inverters are composed of various precision, electronic devices, and therefore the installation environment can significantly impact the lifespan and reliability of the product. The table below details the ideal operation and installation conditions for the inverter.

| ltems                 | Description                                                                                                    |
|-----------------------|----------------------------------------------------------------------------------------------------|
| Ambient Temperature*  | -10 °C–50 °C (40 °C and above, 2.5% / °C Current Derating search. 50 °C 75% of the rated current of the drive if possible)                                                                                         |
| Ambient Humidity      | 95% relative humidity (no condensation)                                                                                                    |
| Storage Temperature   | - 4–149 °F (-20–65 ℃)                                                                                                    |
| Environmental Factors | An environment free from corrosive or flammable gases, oil residue or dust                                                                                                    |
| Altitude              | Maximum 3,280 ft (1,000m) above sea level for standard operation.<br>After that the driver rated voltage and the rated output current<br>derating by 1% for every extra 328 ft (100m) up to 13,123 ft<br>(4,000m). |
| Vibration             | less than 1.0 G (9.8m/sec <sup>2</sup> )                                                                                                    |
| Air Pressure          | 70–106 kPa                                                                                                    |

\* The ambient temperature is the temperature measured at a point 2" (5 cm) from the surface of the inverter.

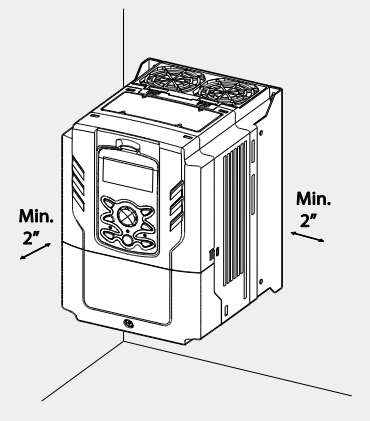

#### Caution

Do not allow the ambient temperature to exceed the allowable range while operating the inverter.

### 1.4 Selecting and Preparing a Site for Installation

When selecting an installation location consider the following points:

Г

- The inverter must be installed on a wall that can support the inverter's weight.
- The location must be free from vibration. Vibration can adversely affect the operation of the inverter.
- The inverter can become very hot during operation. Install the inverter on a surface that is fire-resistant or flame-retardant and with sufficient clearance around the inverter to allow air to circulate. The illustrations below detail the required installation clearances.

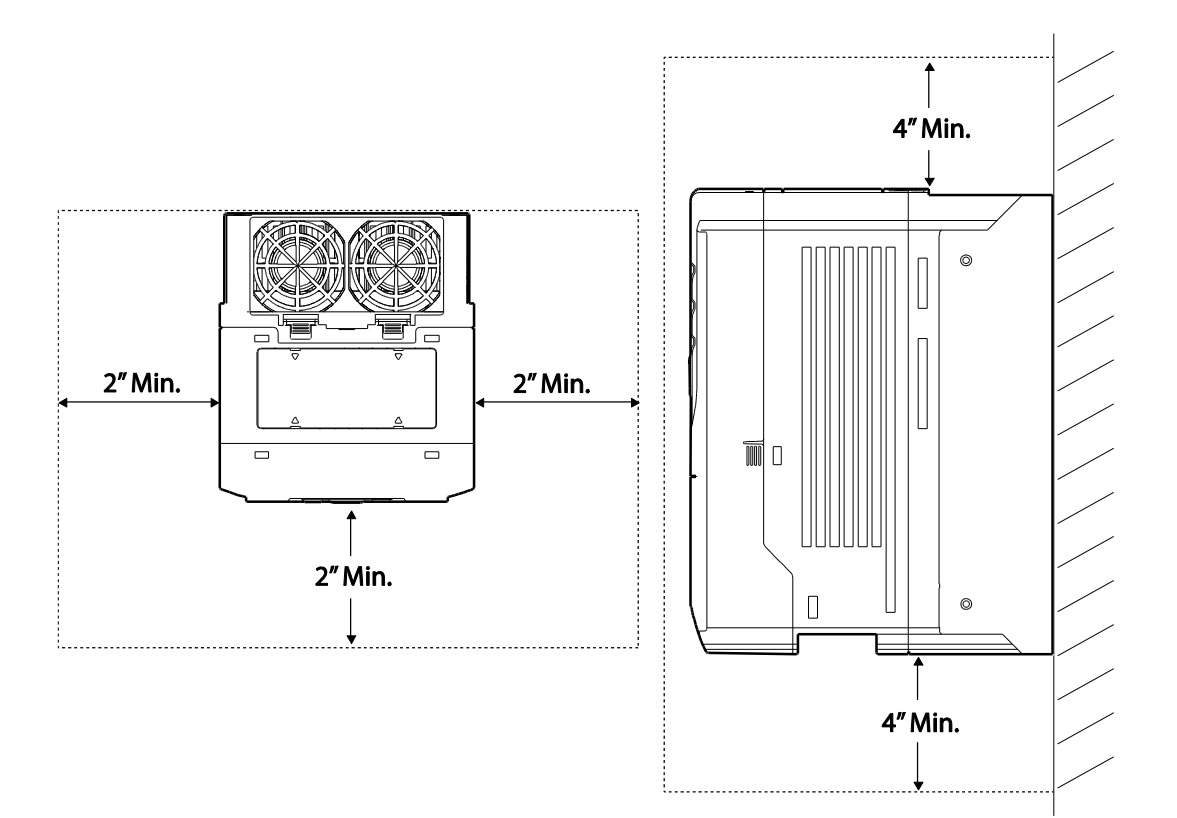

Ensure sufficient air circulation is provided around the inverter when it is installed. If the
inverter is to be installed inside a panel, enclosure, or cabinet rack, carefully consider
the position of the inverter's cooling fan and the ventilation louver. The cooling fan must
be positioned to efficiently transfer the heat generated by the operation of the inverter.

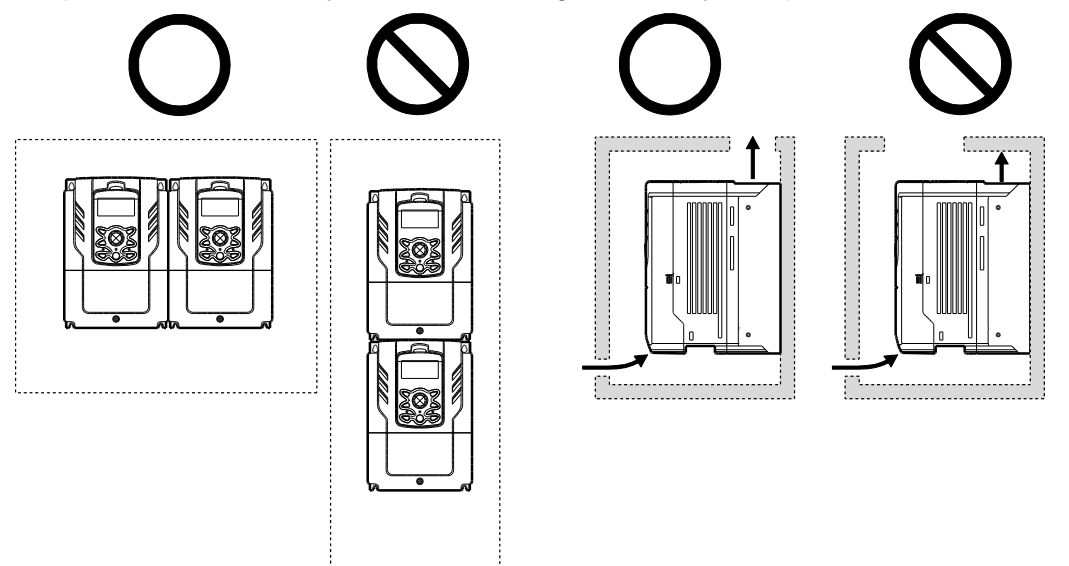

If you are installing multiple inverters in one location, arrange them side-by-side and remove the vent covers. Use a flat head screwdriver to remove the vent covers. Only the H100 inverters rated for up to 30 kW may be installed side-by-side.

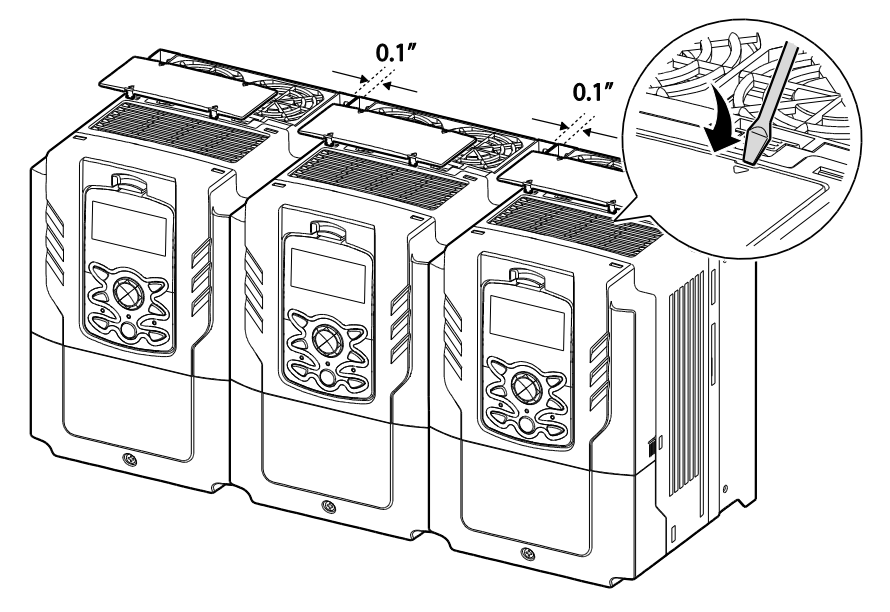

#### Note

Г

- The vent covers must be removed for side-by-side installations.
- Side-by-side installation cannot be used for the H100 inverters rated for 37 kW and above.
- For the H100 inverters rated for 37 kW and above, if the installation site satisfies the UL Open Type requirements and there is no danger of foreign objects getting inside the inverter and causing trouble, the vent cover may be removed to improve cooling efficiency.
- If you are installing multiple inverters of different ratings, provide sufficient clearance to meet the clearance specifications of the larger inverter. The H100 inverters rated for up to 30 kW may be installed side-by-side.

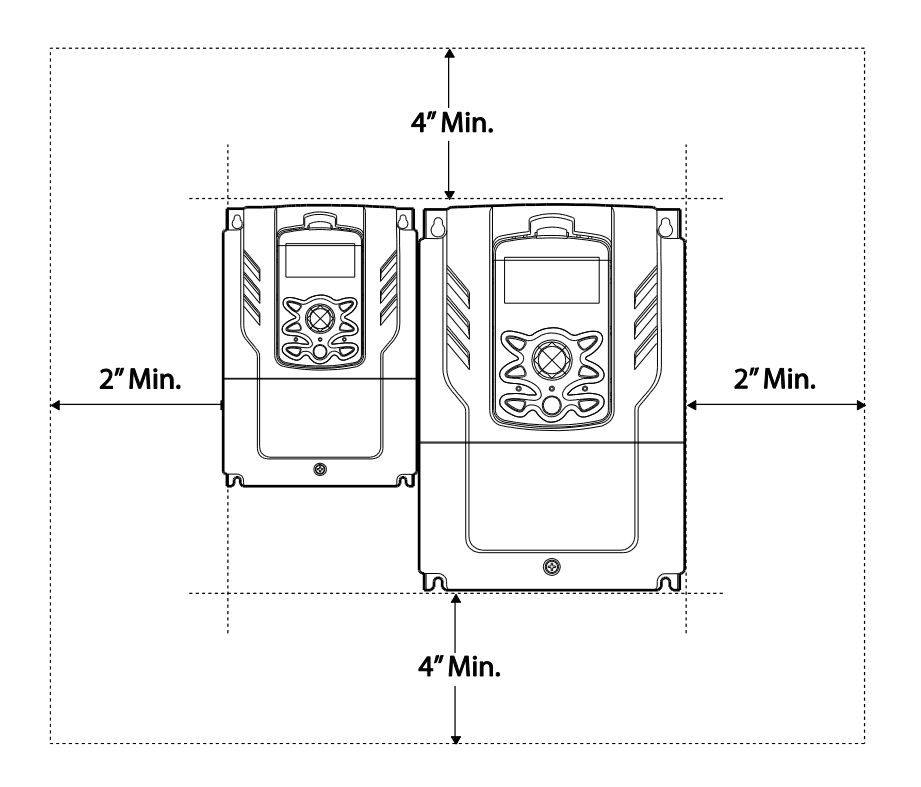

### 1.5 Cable Selection

When you install power and signal cables in the terminal blocks, only use cables that meet the required specification for the safe and reliable operation of the product. Refer to the following information to assist you with cable selection.

#### ① Caution

- Wherever possible use cables with the largest cross-sectional area for mains power wiring, to ensure that voltage drop does not exceed 2%.
- Use copper cables rated for 600 V, 75 °C for power terminal wiring.
- Use copper cables rated for 300 V, 75  $\,^\circ C$  for control terminal wiring.
- The inverters in the range between 15 and 90 kW must be grounded conveniently with fixed connections.
- The inverters in the range between 5,5kW and 11kW must be grounded with and industrial connector according to IEC 60309.
- The minimum size of the protective earthing conductor shall comply with the local safety regulations for high protective earthing conductor current equipment.
- Only one conductor per terminal should be simultaneously connected

| Load (kW)        |      | Ground   | l Wire |       | Input/Out | Input/Output Power Wire |       |  |
|------------------|------|----------|--------|-------|-----------|-------------------------|-------|--|
|                  |      | mm2      | A1A/C  | m     | m²        | AWG                     |       |  |
|                  |      |          | AWG    | R/S/T | U/V/W     | R/S/T                   | U/V/W |  |
|                  | 0.75 |          | 12     |       | 1.5       | 16                      | 16    |  |
|                  | 1.5  | 35       |        | 1.5   |           |                         |       |  |
|                  | 2.2  | 0.0      |        |       |           |                         |       |  |
| 2 Dhaaa          | 3.7  |          |        | 2.5   | 2.5       | 14                      | 14    |  |
| 3-Phase<br>200 V | 5.5  | 10<br>14 | 10     | 4     | 4         | 12                      | 12    |  |
| 200 1            | 7.5  |          |        | 6     | 6         | 10                      | 10    |  |
|                  | 11   |          |        | 10    | 10        | 8                       | 8     |  |
|                  | 15   |          | 6      | 16    | 16        | 6                       | 6     |  |
|                  | 18.5 |          | 0      | 25    | 22        | 4                       | 4     |  |
|                  | 0.75 |          | 14     |       |           |                         |       |  |
| 3-mase<br>400 V  | 1.5  | 2        |        | 1.5   | 1.5       | 16                      | 16    |  |
| 100 1            | 2.2  |          |        |       |           |                         | 1     |  |

#### **Ground Cable and Power Cable Specifications**

| Load (kW) |      | Ground Wire    |                 | Input/Output Power Wire |                 |                   |                   |
|-----------|------|----------------|-----------------|-------------------------|-----------------|-------------------|-------------------|
|           |      | 2              | AWG             | mm <sup>2</sup>         |                 | AWG               |                   |
|           |      |                |                 | R/S/T                   | U/V/W           | R/S/T             | U/V/W             |
|           | 3.7  |                |                 |                         |                 |                   |                   |
|           | 5.5  | 4              | 12              | 2.5                     | 2.5             | 14                | 14                |
|           | 7.5  |                |                 | 4                       | 2.5             | 12                | 14                |
|           | 11   |                |                 | 4                       | 4               | 12                | 12                |
|           | 15   | 16             | 9               | 6                       | 6               | 10                | 10                |
|           | 18.5 |                |                 | 16                      | 10              | 6                 | 8                 |
|           | 22   | 14             | 6               | 16                      | 10              | 6                 | 8                 |
|           | 30   |                |                 | 25                      | 16              | 4                 | 6                 |
|           | 37   | 25             | 4               | 25                      | 25              | 4                 | 4                 |
|           | 45   |                |                 | 25                      | 25              | 4                 | 4                 |
|           | 55   |                |                 | 50                      | 50              | 1/0               | 1/0               |
|           | 75   | 38             | 2               | 70                      | 70              | 1/0               | 1/0               |
|           | 90   |                |                 | 70                      | 70              | 1/0               | 1/0               |
|           | 110  | 50X2           | 1X2             | 70X2                    | 70X2            | 1/0 x2<br>300     | 1/0 x2<br>300     |
|           | 132  |                |                 | 95X2                    | 95X2            | 2/0 x2<br>400     | 2/0 x2<br>400     |
|           | 160  | 50X2<br>70X2   | 1/0 x2          | 95X2                    | 95X2            | 4/0 x2            | 4/0 x2            |
|           | 185  | 70x2<br>95x2   | 3/0 x2          | 120X2                   | 120X2           | 250 x2            | 250 x2            |
|           | 220  | 95x2           | 250x2           | 150X2                   | 150X2           | 300 x2            | 300 x2            |
|           | 250  |                | 300 x2          | 185X2                   | 185X2           | 350 x2            | 350 x2            |
|           | 315  | 60X4<br>150X2  | 2/0 x4,         |                         |                 |                   |                   |
|           | 355  | 70X4<br>150X2  | 3/0 x4          | 120X4,<br>400X2         | 120X4,<br>400X2 | 250 x4<br>800 x2  | 250 x4<br>800 x2  |
|           | 400  | 95X4<br>200X2  | 4/0 x4          |                         |                 |                   |                   |
|           | 500  | 120X4<br>350X2 | 4/0 x4<br>750X2 | 185X4,<br>630X2         | 185X4,<br>630X2 | 350 x4<br>1500 x2 | 350 x4<br>1500 x2 |

\* Lugs of the field wiring must be UL approved.

Γ

#### Signal (Control) Cable Specifications

| Terminolo                        | Wire thickness <sup>1)</sup> |       |  |  |
|----------------------------------|------------------------------|-------|--|--|
| Terminais                        | mm²                          | AWG   |  |  |
| P1-P7/CM/VR/V1/I2/24/TI          | 0.33–1.25                    | 16–22 |  |  |
| AO1/AO2/CM/Q1/EG                 | 0.33–2.0                     | 14–22 |  |  |
| A1/B1/C1/A2/C2/A3/C3/A4/C4/A5/C5 | 0.33–2.0                     | 14–22 |  |  |
| S+,S-,SG                         | 0.75                         | 18    |  |  |

٦

1) Use STP (shielded twisted-pair) cables for signal wiring.

# 2 Installing the Inverter

This chapter describes the physical and electrical installation of the H100 series inverters, including mounting and wiring of the product. Refer to the flowchart and basic configuration diagram provided below to understand the procedures and installation instructions to be followed to install the product correctly.

#### Installation Flowchart

The following flowchart lists the sequence to be followed during installation. The steps cover equipment installation and testing of the product. More information on each step is referenced in the steps.

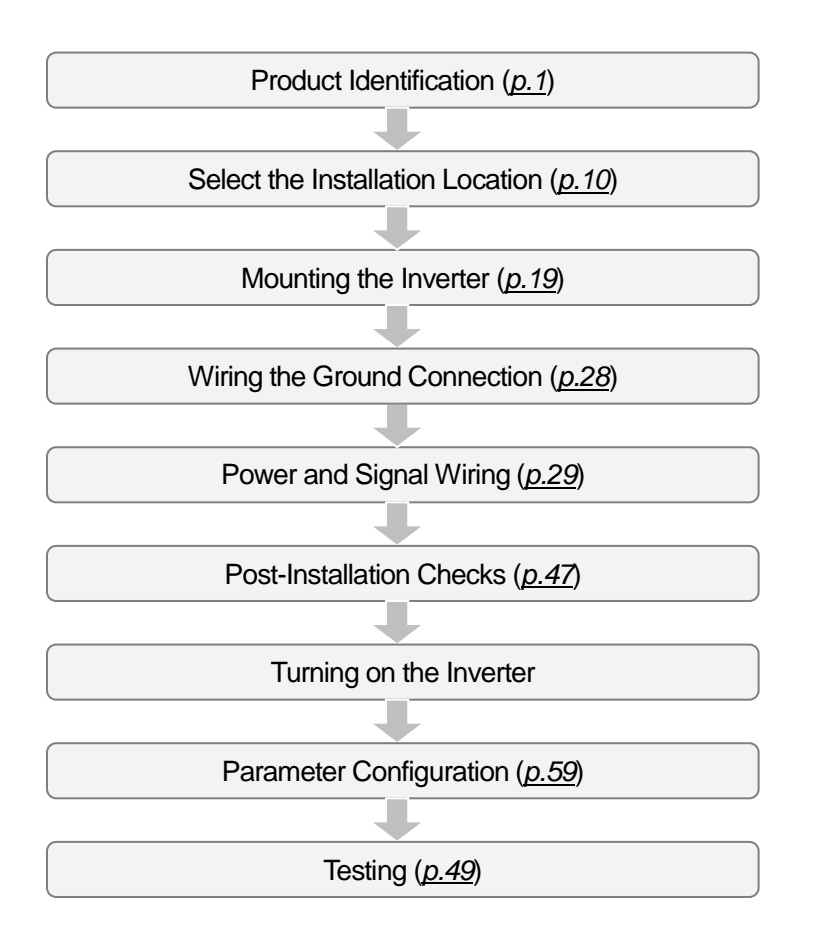

#### **Basic configuration diagram**

The reference diagram below shows a typical system configuration showing the inverter and peripheral devices.

Prior to installing the inverter, ensure that the product is suitable for the application (power rating, capacity, etc). Ensure that all of the required peripherals and optional devices (resistor brakes, contactors, noise filters, etc.) are available. For more details on peripheral devices, refer to <u>11.4 Peripheral Devices</u> on page <u>530</u>.

#### 200[V]: 0.75~18.5kW, 400[V]: 0.75~30kW

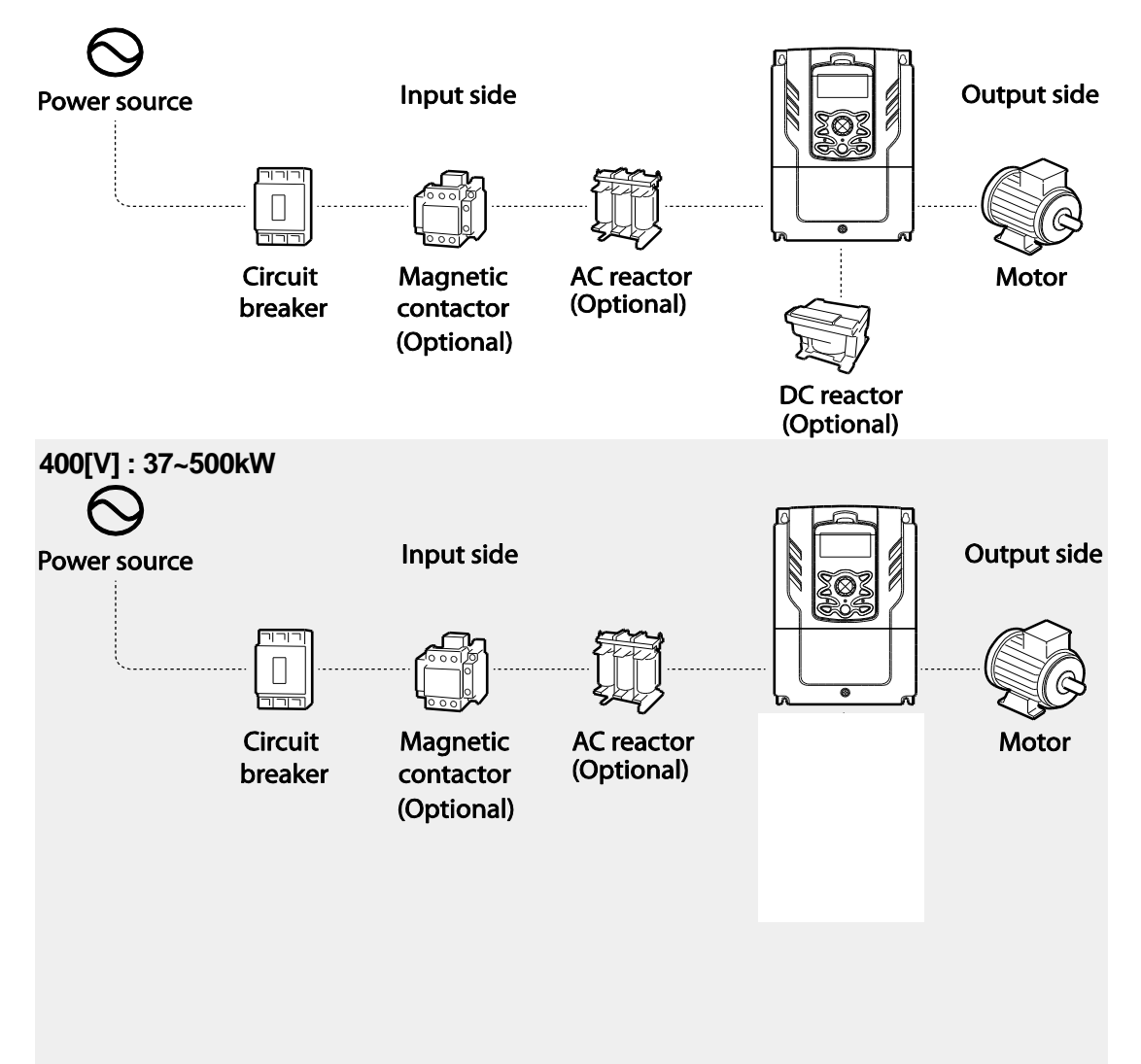

#### Caution

- Figures in this manual are shown with covers or circuit breakers removed to show a more detailed view of the installation arrangements. Install covers and circuit breakers before operating the inverter. Operate the product according to the instructions in this manual.
- Do not start or stop the inverter using a magnetic contactor installed on the input power supply.
- If the inverter is damaged and loses control, the machine may cause a dangerous situation. Install an additional safety device such as an emergency brake to prevent these situations.
- High levels of current draw during power-on can affect the system. Ensure that correctly rated circuit breakers are installed to operate safely during power-on situations.
- Reactors can be installed to improve the power factor. Note that reactors may be installed within 32.8 ft (10 m) from the power source if the input power exceeds 600 kVA. Refer to <u>0</u>
- <u>Fuse and Reactors</u> Specifications on page <u>533</u> and carefully select a reactor that meets the requirements.

### 2.1 Mounting the Inverter

Mount the inverter on a wall or inside a panel following the procedures provided below. Before installation, ensure that there is sufficient space to meet the clearance specifications, and that there are no obstacles impeding the cooling fan's air flow.

Select a wall or panel suitable to support the installation. Refer to <u>11.3 External Dimensions</u> on page <u>526</u> and check the inverter's mounting bracket dimensions.

- 1 Use a level to draw a horizontal line on the mounting surface, and then carefully mark the fixing points.
- 2 Drill the two upper mounting bolt holes, and then install the mounting bolts. Do not fully tighten the bolts at this time. Fully tighten the mounting bolts after the inverter has been mounted.
- 3 Mount the inverter on the wall or inside a panel using the two upper bolts, and then fully tighten the upper mounting bolts.

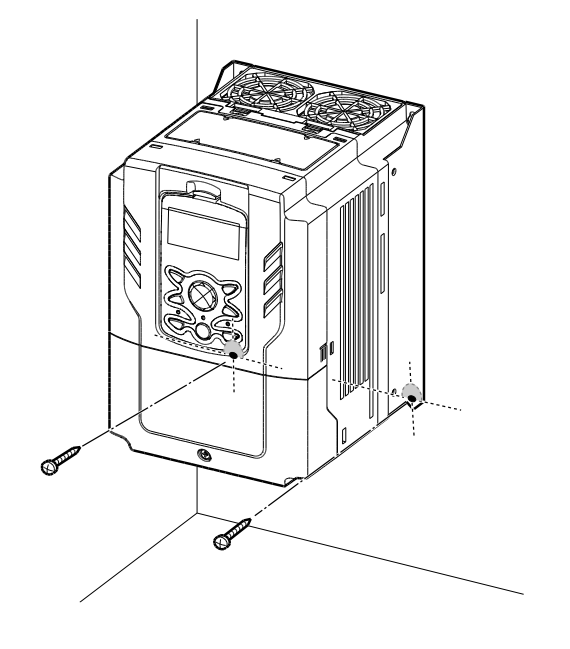

200[V] : 0.75~18.5kW, 400[V] : 0.75~185kW

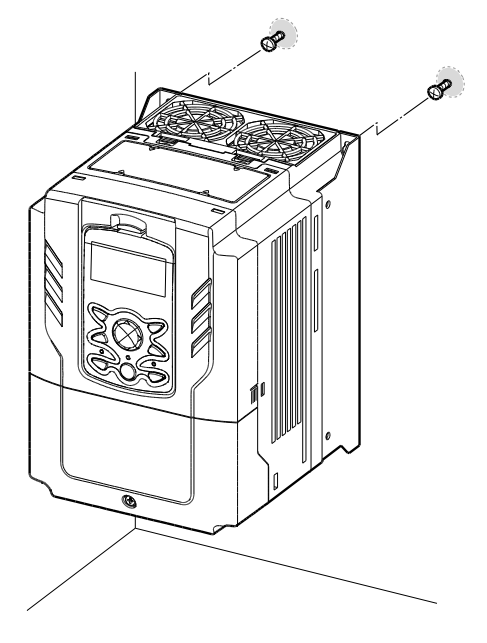

٦

#### 400[V] : 220~500kW

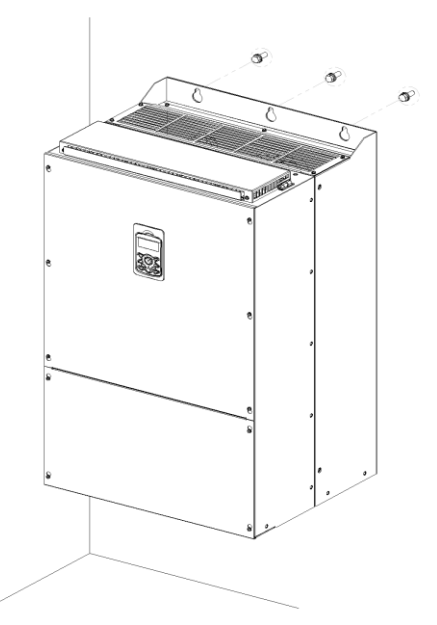

4 Install the two lower mounting bolts. Ensure that the inverter is placed flat on the mounting surface, and that the installation surface can securely support the weight of the inverter.

#### 400[V] : 220~500kW

Г

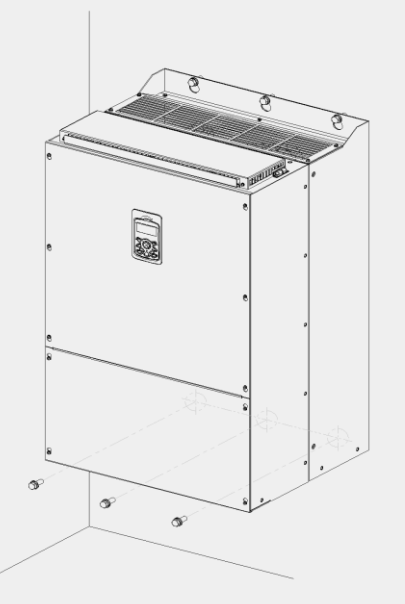

#### ① Caution

- Do not transport the inverter by lifting with the inverter's covers or plastic surfaces. The inverter may tip over if covers break, causing injuries or damage to the product. Always support the inverter using the metal frames when moving it.
- Hi-capacity inverters are very heavy and bulky. Use an appropriate transport method that is suitable for the weight.
- Do not install the inverter on the floor or mount it sideways against a wall. The inverter must be installed vertically, on a wall or inside a panel, with its rear flat on the mounting surface.

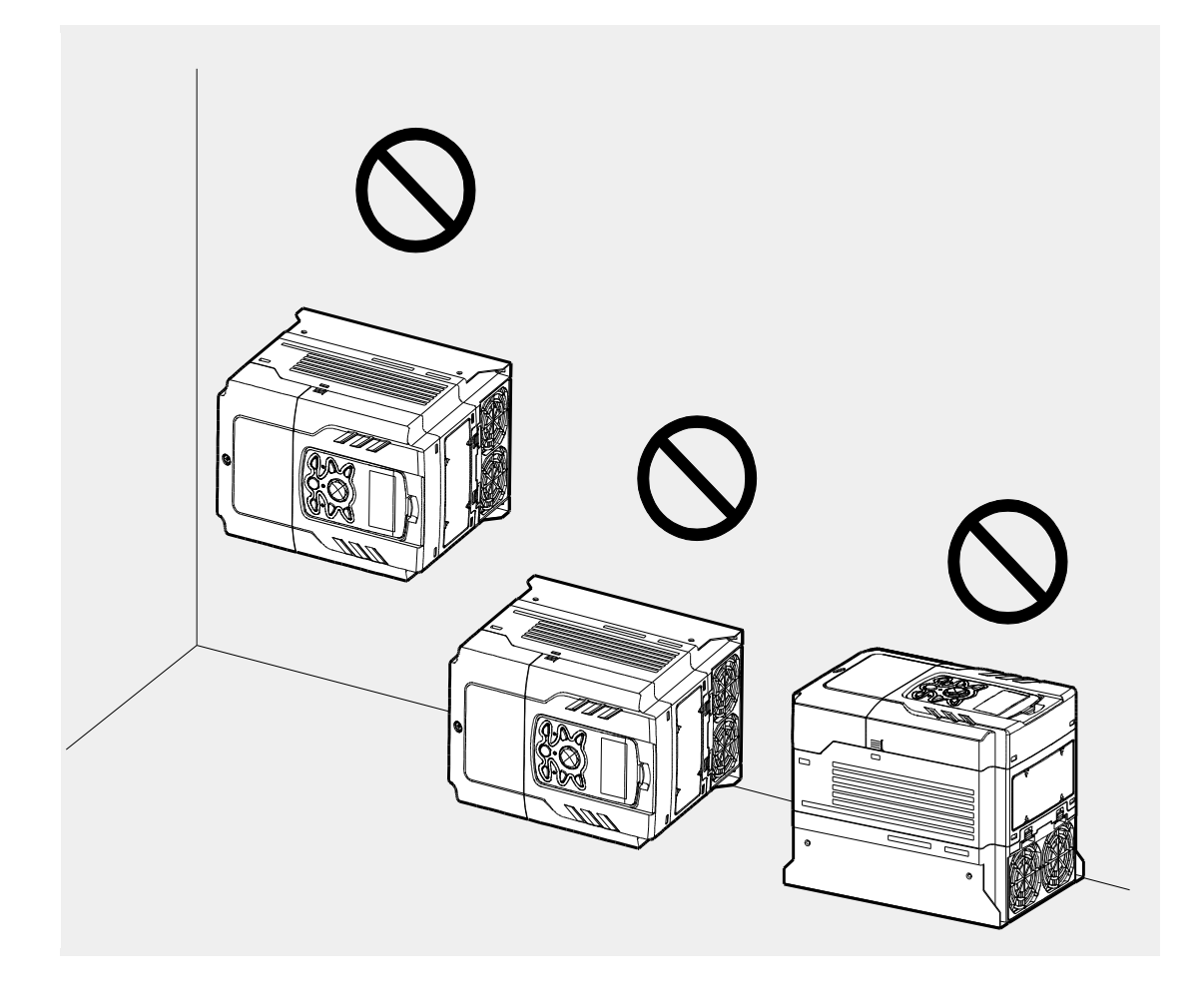

٦

### 2.2 Enabling the RTC (Real-Time Clock) Battery

The H100 series inverter comes from the factory with a CR2032 lithium-manganese battery pre-installed on the I/O PCB. The battery powers the inverter's built-in RTC. The battery is installed with a protective insulation strip to prevent battery discharge; remove this protective film before installing and using the inverter.

#### ① Caution

ESD (Electrostatic discharge) from the human body may damage sensitive electronic components on the PCB. Therefore, be extremely careful not to touch the PCB or the components on the PCB with bare hands while you work on the I/O PCB.

To prevent damage to the PCB from ESD, touch a metal object with your hands to discharge any electricity before working on the PCB, or wear an anti-static wrist strap and ground it on a metal object.

Follow the instructions below to remove the protective insulation strip and enable the RTC feature on the H100 series inverters.

- 1 Turn off the inverter and make sure that DC link voltage has dropped to a safe level.
- 2 Loosen the screw on the power cover then remove the power cover.

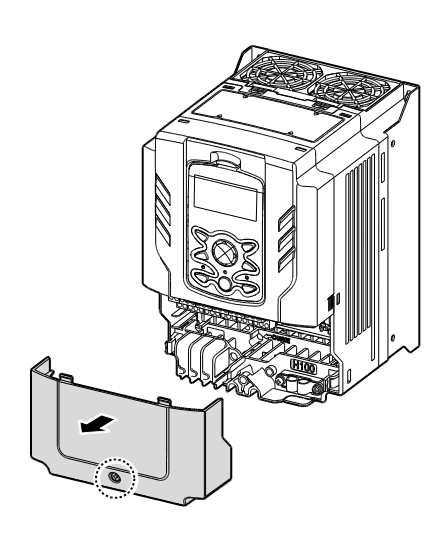

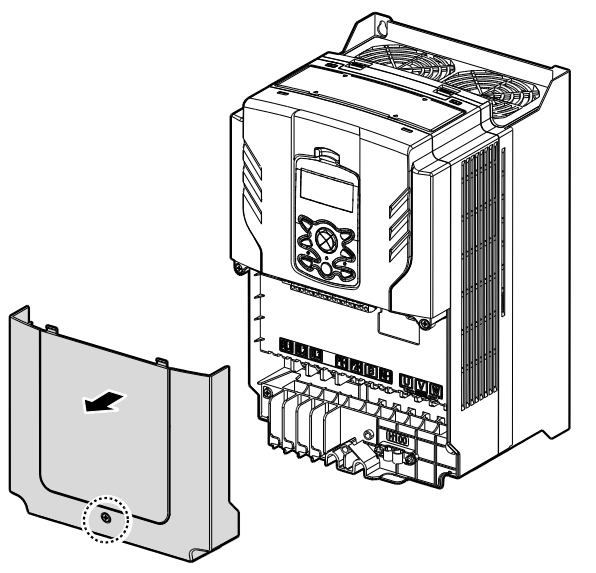

0.75-30 kW Models

37-90 kW Models
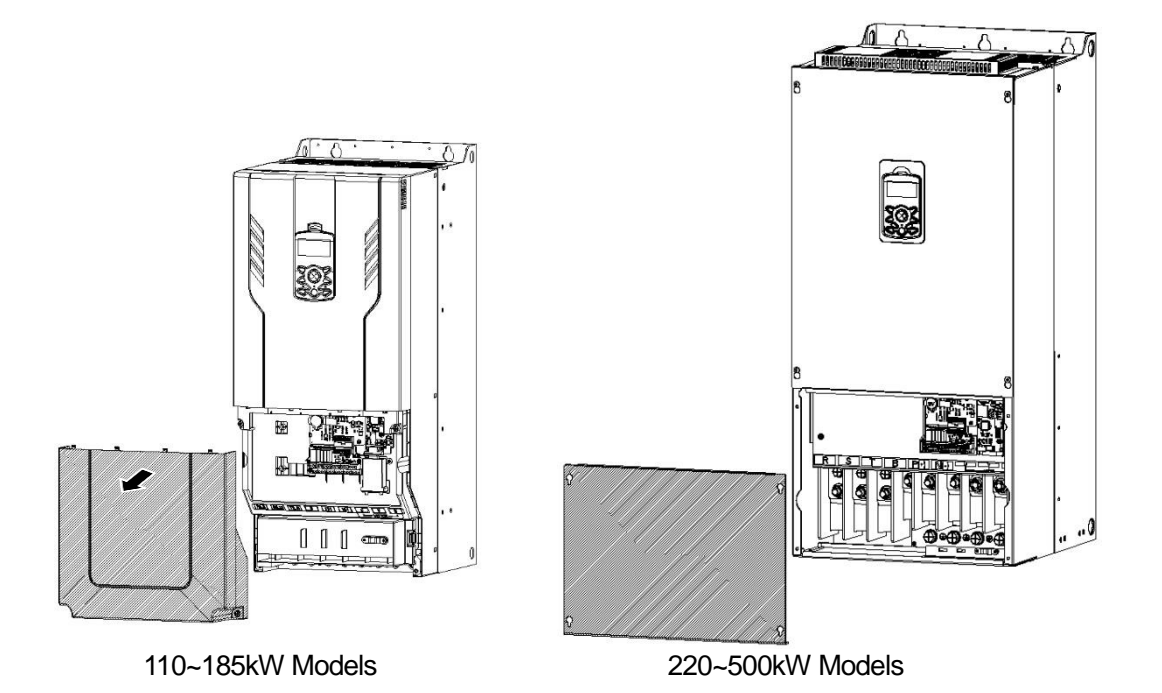

3 Remove the keypad from the inverter body.

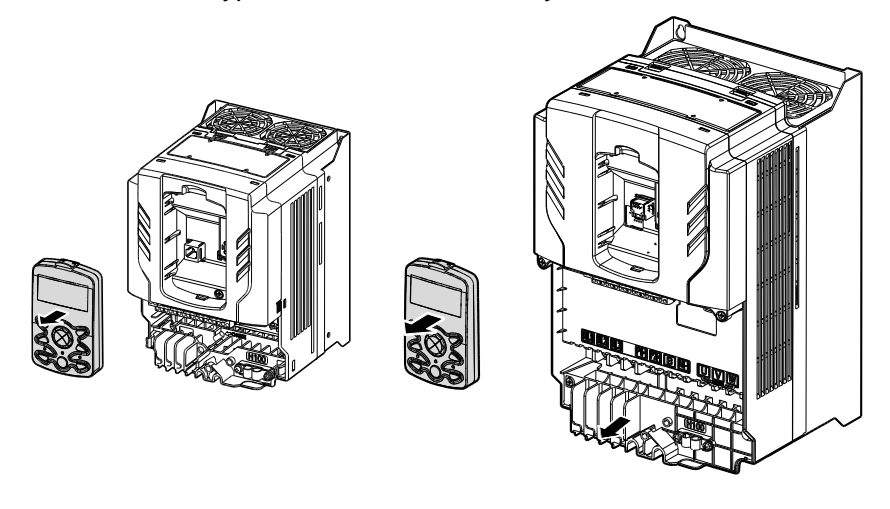

0.75-30 kW Models

37-90 kW Models

4 Loosen the screws securing the front cover, and remove the front cover by lifting it. The main PCB is exposed.

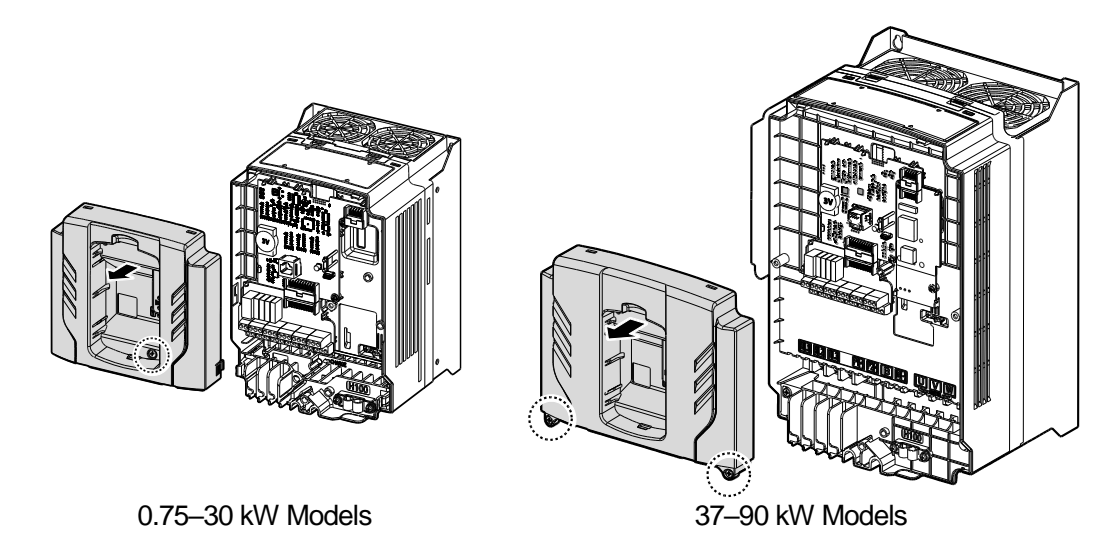

5 Locate the RTC battery holder on the I/O PCB, and remove the protective insulation strip by gently pulling it.

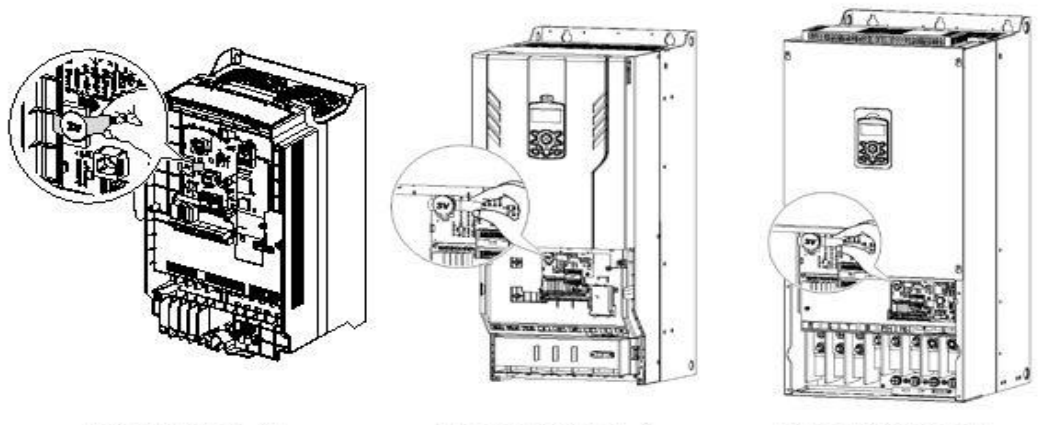

0.75-90kW Models

110-185kW Models

220-500kW Models

- 6 Reattach the front cover, the power cover, and the keypad back onto the inverter body
- 7 For detailed information on the RTC battery, refer to the battery specifications on page <u>512</u>.

# Caution

Г

Ensure that the inverter is turned off and DC link voltage has dropped to a safe level before opening the terminal cover and installing the RTC battery.

# 2.3 Cable Wiring

Open the terminal cover, remove the cable guides, and then install the ground connection as specified. Complete the cable connections by connecting an appropriately rated cable to the terminals on the power and control terminal blocks.

Read the following information carefully before carrying out wiring connections to the inverter. All warning instructions must be followed.

# ① Caution

- Install the inverter before carrying out wiring connections.
- Ensure that no small metal debris, such as wire clippings, remain inside the inverter. Metal debris in the inverter may cause inverter failure.
- Tighten terminal screws to their specified torque. Loose terminal block screws may allow the cables to disconnect and cause a short circuit or inverter failure. Refer to page <u>534</u>.
- Do not place heavy objects on top of electric cables. Heavy objects may damage the cable and result in electric shock.
- Use cables with the largest cross-sectional area, appropriate for power terminal wiring, to ensure that voltage drops do not exceed 2%.
- Use copper cables rated at 600 V, 75 °C for power terminal wiring.
- Use copper cables rated at 300 V, 75 °C for control terminal wiring.
- If you need to re-wire the terminals due to wiring-related faults, ensure that the inverter keypad display is turned off and the charge lamp under the terminal cover is off before working on wiring connections. The inverter may hold a high voltage electric charge long after the power supply has been turned off.
- The accessible connections and parts listed below are of protective class 0. It means that
  the protection of these circuits relies only upon basic insulation and becomes hazardous in
  the event of a failure of the basic insulation. Therefore, devices connected to these circuits
  must provide electrical-shock protection as if the device was connected to supply mains
  voltage. In addition, during installation these parts must be considered, in relation with
  electrical-shock, as supply mains voltage circuits.

[Class 0 circuits]

- → MULTI FUNCTION INPUT : P1-P7, CM
- → ANALOG INPUT : VR, V1, I2, TI
- ➔ ANALOG OUTPUT : AO1, AO2, TO
- CONTACT : Q1, EG, 24,A1, C1, B1, A2~5, C2~5, S+, S-, SG

# Step 1 Terminal Cover and Cable Guide

Г

The terminal cover and cable guide must be removed to install cables. Refer to the following procedures to remove the covers and cable guide. The steps to remove these parts may vary depending on the inverter model.

1 Loosen the bolt that secures the terminal cover. Then remove the cover by lifting it from the bottom and away from the front.

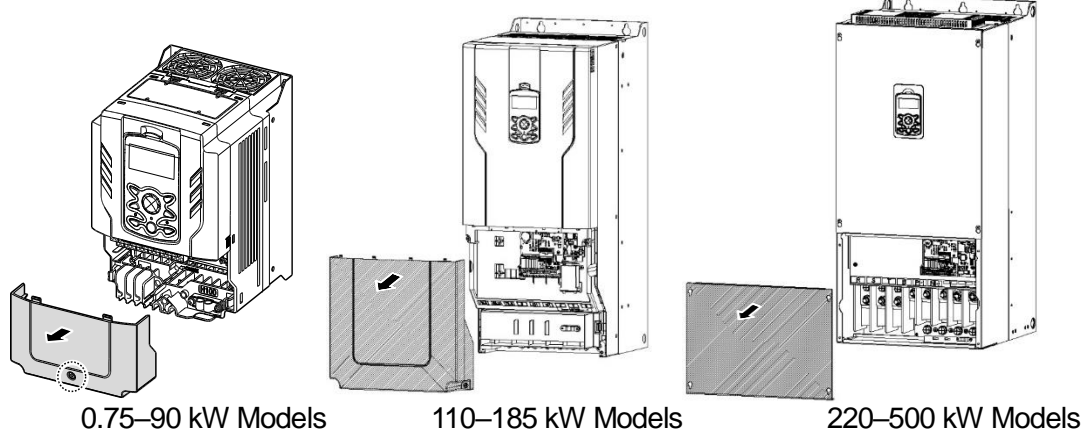

- Push and hold the levers on both sides of the cable guide (①) and then remove the cable guide by pulling it directly away from the front of the inverter (②). In some
  - models (37~90kW) where the cable guide is secured by a bolt, remove the bolt first.

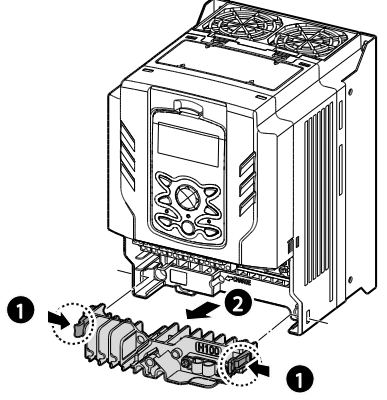

0.75~30 / 110~185 kW Models

3 Connect the cables to the power terminals and the control terminals. For cable specifications, refer to <u>1.5 Cable Selection</u> on page <u>14</u>.

# **Step 2 Ground Connection**

Remove the terminal cover(s) and cable guide. Then follow the instructions below to install the ground connection for the inverter.

Locate the ground terminal and connect an appropriately rated ground cable to the 1 terminals. Refer to <u>1.5 Cable Selection</u> on page <u>14</u> to find the appropriate cable specification for your installation.

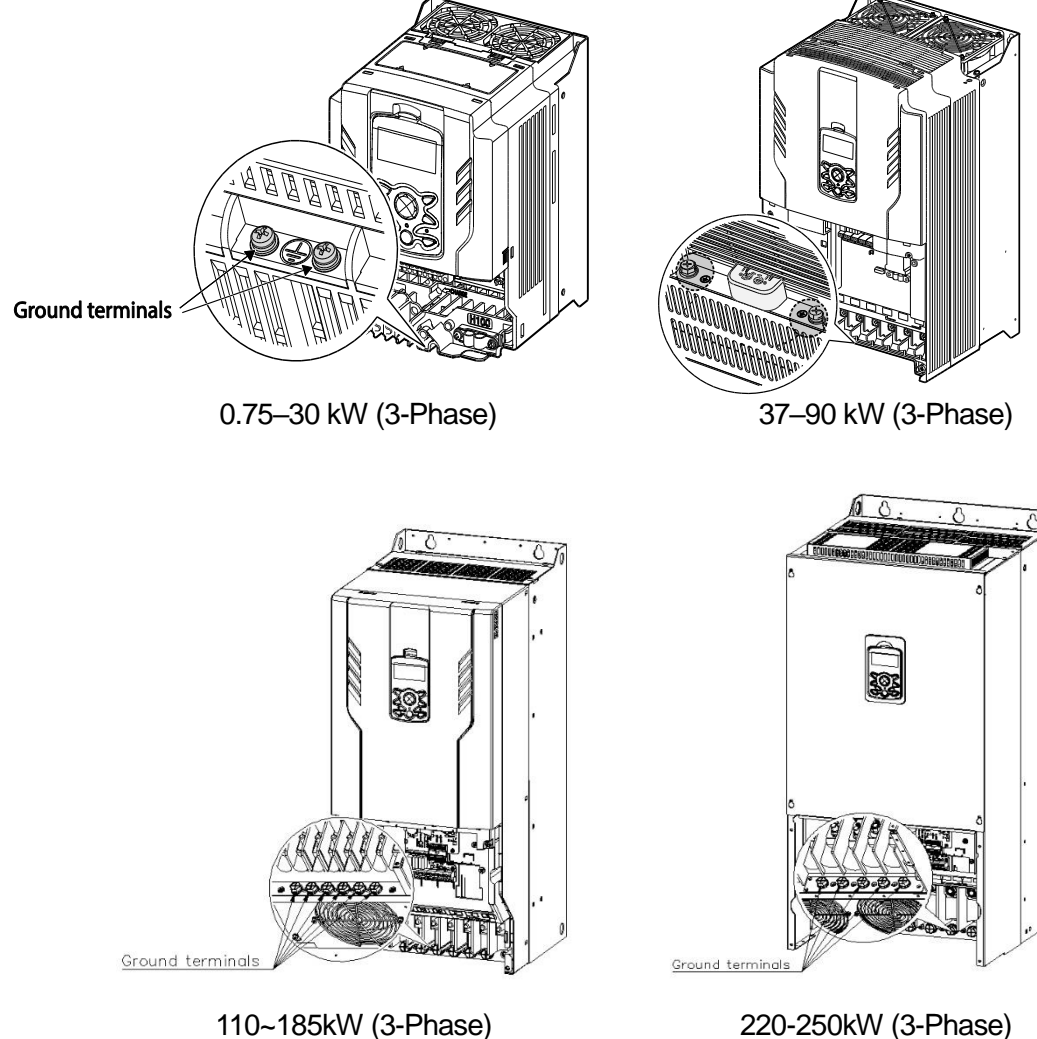

220-250kW (3-Phase)

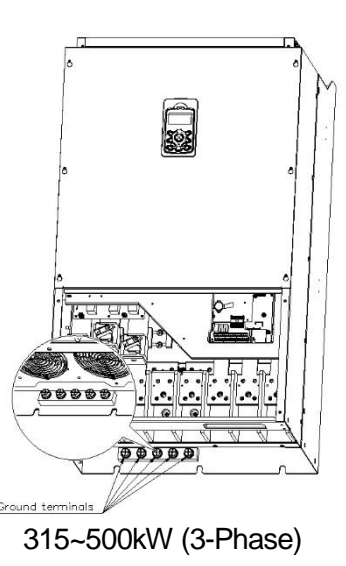

2 Connect the other ends of the ground cables to the supply earth (ground) terminal

### Note

- 200 V products require Class 3 grounding. Resistance to ground must be  $\leq 100 \Omega$ .
- 400 V products require Special Class 3 grounding. Resistance to ground must be  $\leq 10 \Omega$ .

# \Lambda Warning

Install ground connections for the inverter and the motor by following the correct specifications to ensure safe and accurate operation. Using the inverter and the motor without the specified grounding connections may result in electric shock.

This product can cause a D.C current in the protective earthing conductor. If a RCD or monitoring (RCM) device is used for protection, only RCD or RCM of Type B is allowed on supply side of this product.

# **Step 3 Power Terminal Wiring**

The following illustration shows the terminal layout on the power terminal block. Refer to the detailed descriptions to understand the function and location of each terminal before making wiring connections. Ensure that the cables selected meet or exceed the specifications in <u>1.5</u> <u>Cable Selection</u> on page <u>14</u> before installing them.

# Caution

 Apply rated torques to the terminal screws. Loose screws may cause short circuits and malfunctions. Tightening the screw too much may damage the terminals and cause short circuits and malfunctions.

- Use copper wires only with 600 V, 75 °C rating for the power terminal wiring, and 300 V, 75 °C rating for the control terminal wiring.
- Power supply wirings must be connected to the R, S, and T terminals. Connecting them to the U, V, W terminals causes internal damages to the inverter. Motor should be connected to the U, V, and W Terminals. Arrangement of the phase sequence is not necessary.
- Equipment must only be fitted to the closed electric operating areas.

### Attention

- Appliquer des couples de marche aux vis des bornes. Des vis desserrées peuvent provoquer des courts-circuits et des dysfonctionnements. Ne pas trop serrer la vis, car cela risque d'endommager les bornes et de provoquer des courts-circuits et des dysfonctionnements.
- Utiliser uniquement des fils de cuivre avec une valeur nominale de 600 V, 90 °C pour le câblage de la borne d'alimentation, et une valeur nominale de 300 V, 75 °C pour le câblage de la borne de commande.
- Les câblages de l'alimentation électrique doivent être connectés aux bornes R, S et T. Leur connexion aux bornes U, V et W provoque des dommages internes à l'onduleur. Le moteur doit être raccordé aux bornes U, V et W. L'arrangement de l'ordre de phase n'est pas nécessaire.

# 0.75-30 kW (3-Phase)

Γ

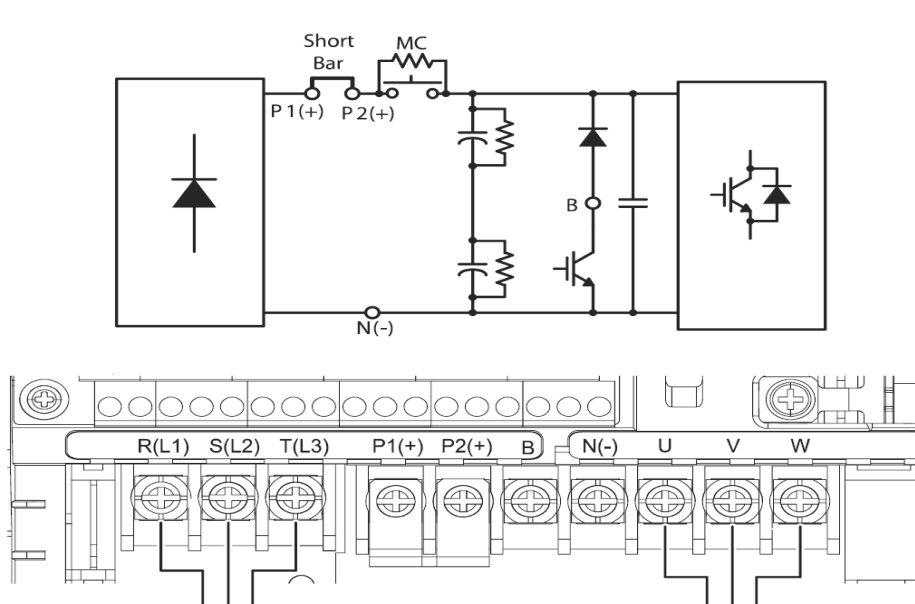

3-phase AC input

Motor

IM

# **Power Terminal Labels and Descriptions**

| Terminal Labels       | Name                                  | Description                                                                            |
|-----------------------|---------------------------------------|----------------------------------------------------------------------------------------|
| R(L1) / S(L2) / T(L3) | AC power input terminal               | Mains supply AC power connections.                                                     |
| P2(+) / N(-)          | C link terminal DC voltage terminals. |                                                                                        |
| P1(+) / P2(+)         | DC Reactor terminal                   | DC Reactor wiring connection. (When you use the DC Reactor, must remove short-<br>bar) |
| P2(+) / B             | Brake resistor terminals              | Brake resistor wiring connection.                                                      |
| U/V/W                 | Motor output terminals                | 3-phase induction motor wiring connections.                                            |

# 37-90 kW (3-Phase)

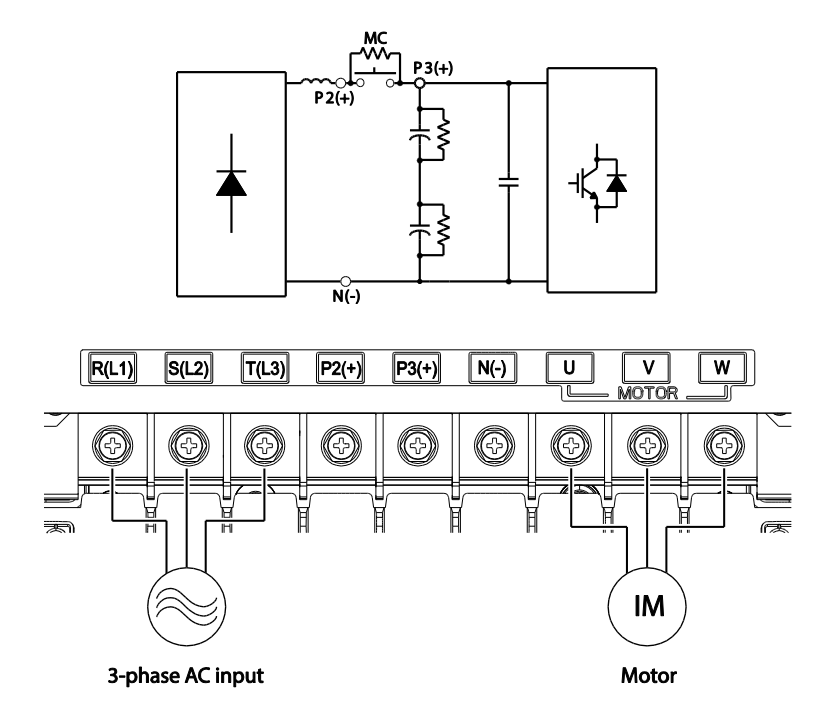

٦

# **Power Terminal Labels and Descriptions**

| Terminal Labels       | Name                    | Description                                 |  |
|-----------------------|-------------------------|---------------------------------------------|--|
| R(L1) / S(L2) / T(L3) | AC power input terminal | Mains supply AC power connections.          |  |
| P2(+) / N(-)          | DC link terminal        | DC voltage terminals.                       |  |
| P3(+) / N(-)          | Brake unit terminals    | Brake unit wiring connection.               |  |
| U/V/W                 | Motor output terminals  | 3-phase induction motor wiring connections. |  |

# 110-250kW (3-Phase)

Г

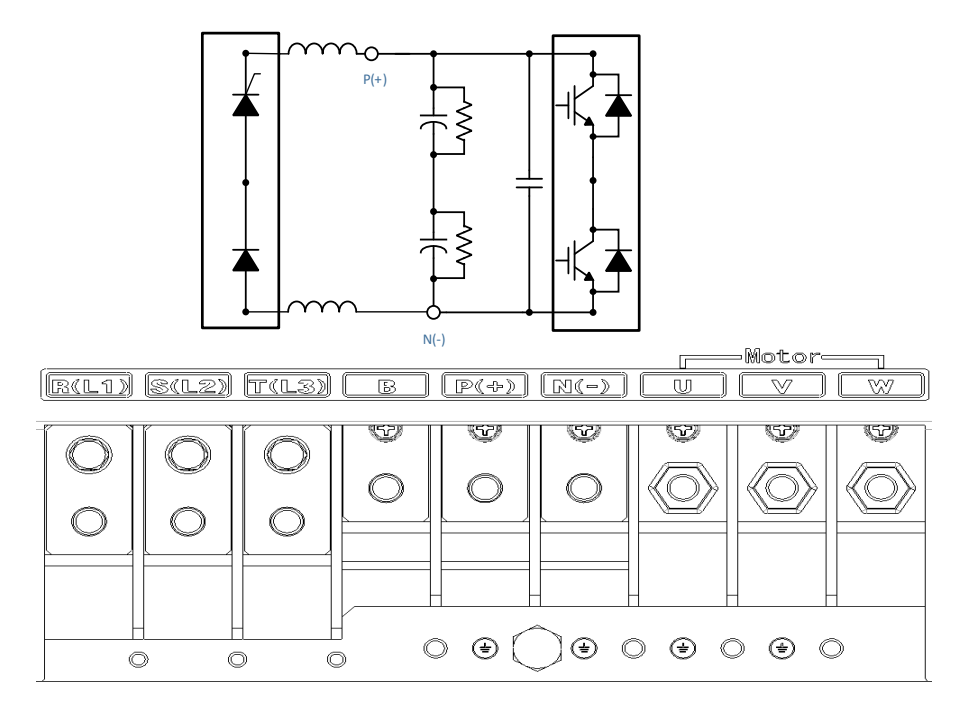

# Power Terminal Labels and Descriptions

| Terminal Labels       | Name                                          | Description                                                     |
|-----------------------|-----------------------------------------------|-----------------------------------------------------------------|
| R(L1) / S(L2) / T(L3) | AC power input terminal                       | Mains supply AC power connections.                              |
| В                     | -                                             | It can not be used because it does not provide a braking module |
| P(+) / N(-)           | DC link terminal<br>(or Brake unit terminals) | DC voltage terminals.<br>(or Brake unit wiring connection)      |
| U/V/W                 | Motor output terminals                        | 3-phase induction motor wiring connections.                     |

### 315-500kW (3-Phase)

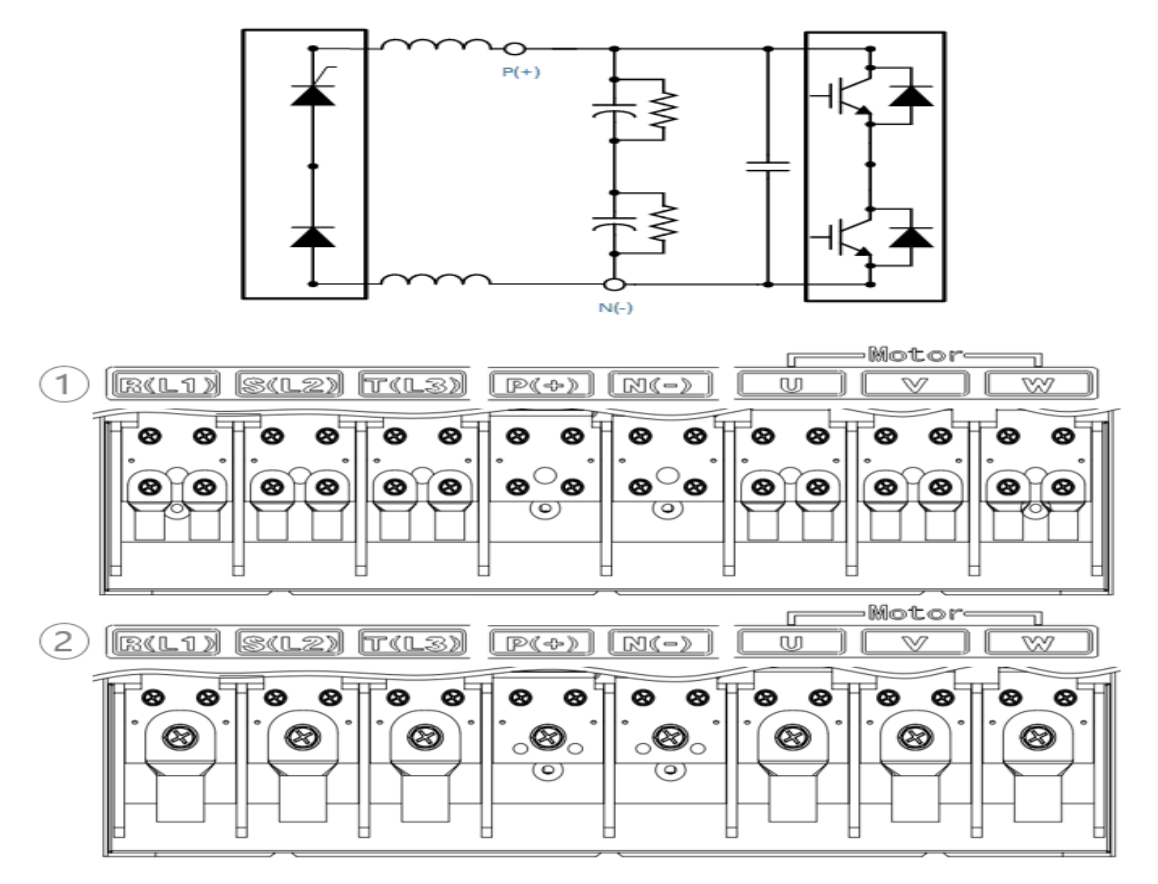

### **Power Terminal Labels and Descriptions**

| Terminal Labels       | Name                                          | Description                                                |
|-----------------------|-----------------------------------------------|------------------------------------------------------------|
| R(L1) / S(L2) / T(L3) | AC power input terminal                       | Mains supply AC power connections.                         |
| P(+) / N(-)           | DC link terminal<br>(or Brake unit terminals) | DC voltage terminals.<br>(or Brake unit wiring connection) |
| U/V/W                 | Motor output terminals                        | 3-phase induction motor wiring connections.                |

### Wire connection method

- 1. In the connection diagram ① above, connect 2 wires per bolt using the provided bolts.
- This is the method recommended by LS Electric.
- 2. In the above wiring diagram (2), after removing the two bolts provided in (1), the user

Obtain a bolt suitable for the product capacity and connect the 2 wires of the wire.

- Bolt size: 315~400kW (M12 x L20), 500kW (M16 x L30)

### Note

- Apply a DC input to the P2 (+) and N (-) terminals to operate the inverter on DC voltage input.
- Use STP (Shielded Twisted Pair) cables to connect a remotely located motor with the inverter. Do not use 3 core cables.
- Make sure that the total cable length does not exceed 492 ft (150 m). For inverters < = 3.7 kW capacity, ensure that the total cable length does not exceed 165 ft (50 m).</li>
- Long cable runs can cause reduced motor torque in low frequency applications due to voltage drop. Long cable runs also increase a circuit's susceptibility to stray capacitance and may trigger over-current protection devices or result in malfunction of equipment connected to the inverter.
- Voltage drop is calculated by using the following formula:
- Voltage Drop (V) =  $[\sqrt{3} \text{ X cable resistance } (m\Omega/m) \text{ X cable length } (m) \text{ X current } (A)] / 1000$
- Use cables with the largest possible cross-sectional area to ensure that voltage drop is minimized over long cable runs. Lowering the carrier frequency and installing a micro surge filter may also help to reduce voltage drop.

| Distance                  | < 165 ft (50 m) | < 330 ft (100 m) | > 330 ft (100 m) |
|---------------------------|-----------------|------------------|------------------|
| Allowed Carrier Frequency | <15 kHz         | <5 kHz           | <2.5 kHz         |

# \land Warning

Do not connect power to the inverter until installation has been fully completed and the inverter is ready to be operated. Doing so may result in electric shock.

# Caution

- Power supply cables must be connected to the R, S, and T terminals. Connecting power cables to other terminals will damage the inverter.
- Use insulated ring lugs when connecting cables to R/S/T and U/V/W terminals.
- The inverter's power terminal connections can cause harmonics that may interfere with other communication devices located near to the inverter. To reduce interference the installation of noise filters or line filters may be required.
- To avoid circuit interruption or damaging connected equipment, do not install phaseadvanced condensers, surge protection, or electronic noise filters on the output side of the inverter.
- Connect the MC to the output of the inverter and avoid MC ON / OFF state during operation.
   (It may cause inverter trip and hum out )

(It may cause inverter trip and burn-out.)

# **Step 4 Control Terminal Wiring**

The illustrations below show the detailed layout of control wiring terminals and control board switches. Refer to the detailed information provided below and <u>1.5 Cable Selection</u> on page <u>14</u> before installing control terminal wiring and ensure that the cables used meet the required specifications.

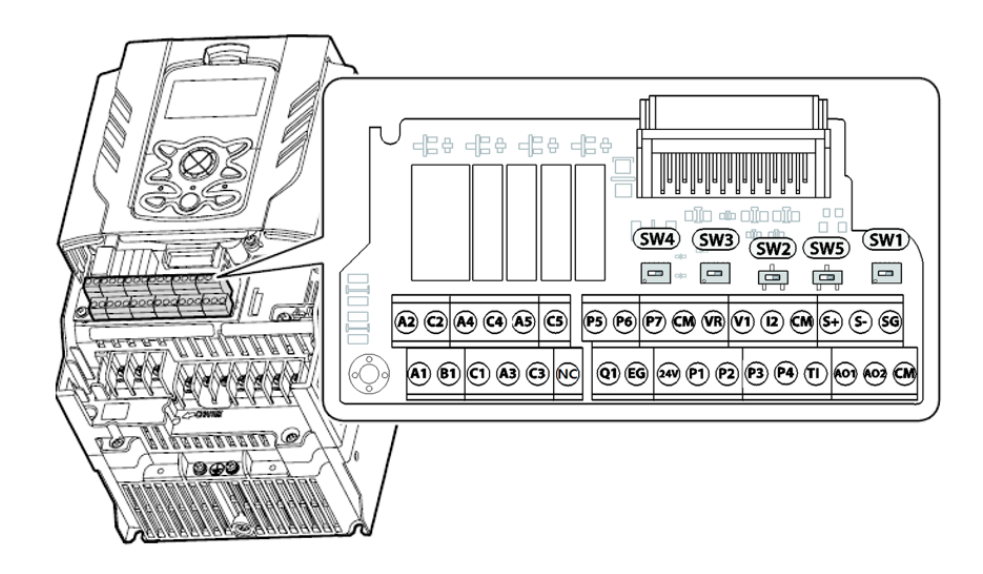

### Switch Symbols and Description

| Switch | Description                                                                   | Factory<br>Default |
|--------|-------------------------------------------------------------------------------|--------------------|
| SW1    | Terminating Resistor selection switch (Left: On, Right: Off)                  | Right: OFF         |
| SW2    | NPN/PNP mode selection switch (Left: PNP, Right: NPN)                         | Right: NPN         |
| SW3    | V1/T1 (PTC) mode selection switch (Left: V1, Right: T1)                       | Left: V1           |
| SW4    | analog voltage/current input terminal selection switch (Left: I2, Right: V2)  | Left: I2           |
| SW5    | analog voltage/current output terminal selection switch (Left: VO, Right: IO) | Left: VO           |

### Input and Output Control Terminal Block Wiring Diagram

Г

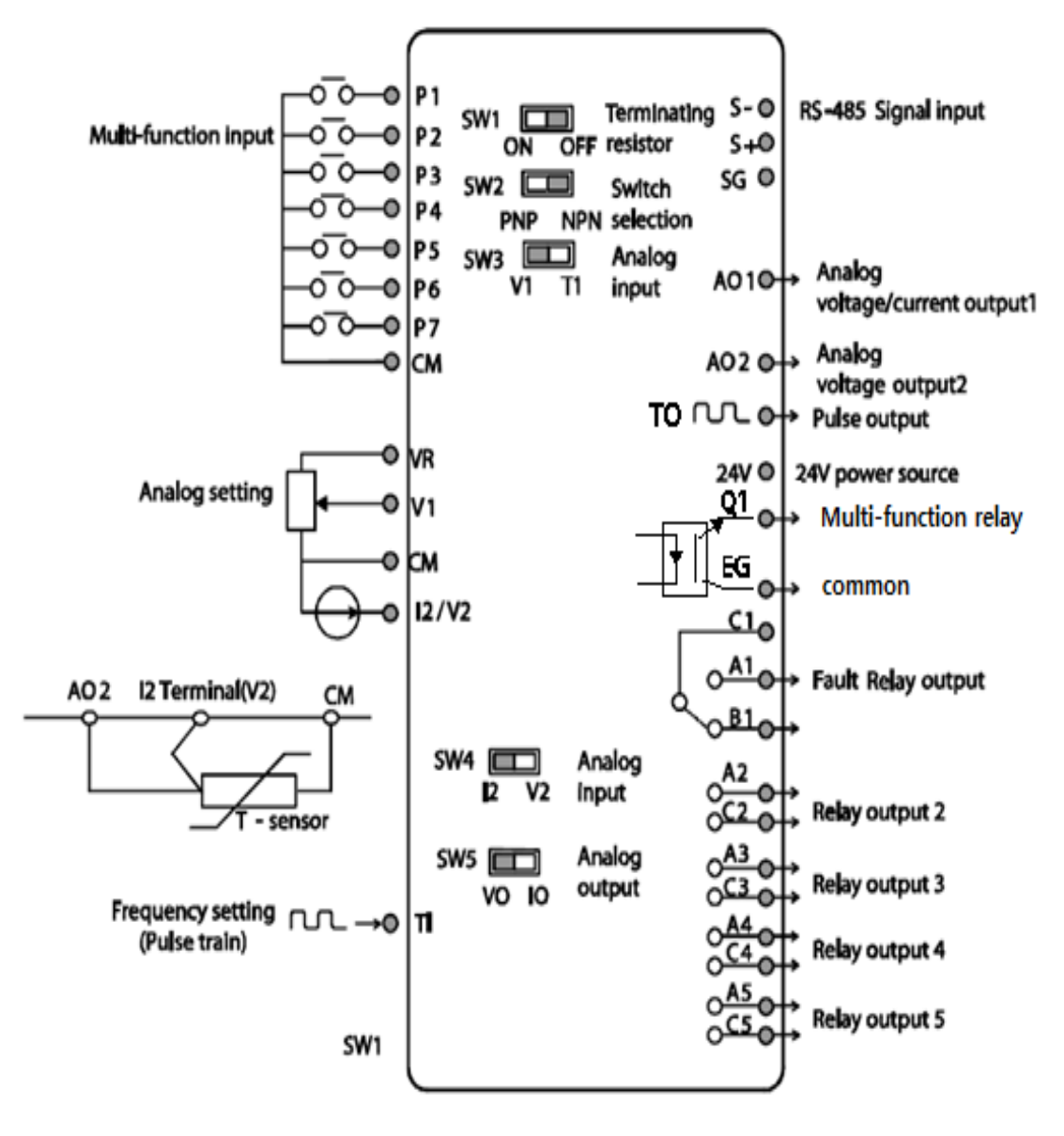

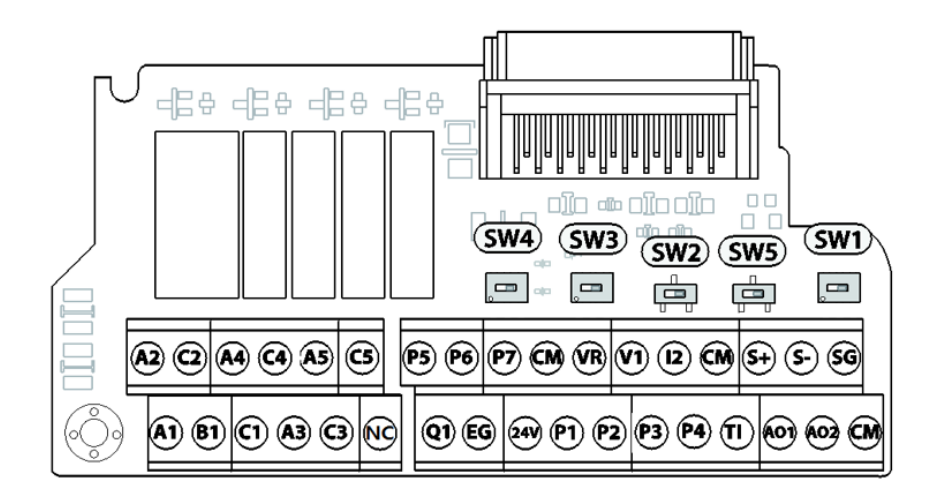

٦

# Input Terminal Labels and Descriptions

| Function                                    | Label     | Name                                  | Description                                                                                                    |  |
|---------------------------------------------|-----------|---------------------------------------|----------------------------------------------------------------------------------------------------|--|
| Multi-function<br>terminal<br>configuration | P1–<br>P5 | Multi-function Input 1-7              | Configurable for multi-function input<br>terminals. Factory default terminals and<br>setup are as follows :<br>P1: Fx<br>P2: Rx<br>P3: BX<br>P4: RST<br>P5: Speed-L<br>P6: Speed-M<br>P7: Speed-H |  |
|                                             | СМ        | Common<br>Sequence                    | Common terminal for contact input and<br>analog input / output terminals.<br>All three CM terminals are the same<br>circuit. Please use it where wiring is easy.                                  |  |
| Analog input                                | VR        | Potentiometer power<br>supply         | Used to setup or modify a frequency<br>reference via analog voltage or current<br>input.<br>Maximum Voltage Output: 12 V<br>Maximum Current Output: 12 mA<br>Potentiometer : 1–10k Ω              |  |
| configuration                               | V1        | Voltage input for frequency reference | Used to setup or modify a frequency<br>reference via analog voltage input<br>terminal.<br>Unipolar: 0–10 V(12 V Max)<br>Bipolar: -10–10 V(±12 V Max)                                              |  |

| Function | Label | Name                                                          | Description                                                                                                    |
|----------|-------|---------------------------------------------------------------|----------------------------------------------------------------------------------------------------|
|          | V2/I2 | Voltage/current input for<br>frequency reference<br>input     | Used to setup or modify a frequency<br>reference via analog voltage or current<br>input terminals.<br>Switch between voltage (V2) and current<br>(I2) modes using a control board switch<br>(SW4).<br>Input current: 0–20 mA<br>Maximum Input current: 24 mA<br>Input resistance 249 Ω |
|          | ті    | Pulse input for<br>frequency reference<br>input (pulse train) | Setup or modify frequency references<br>using pulse inputs from 0 to 32 kHz.<br>Low Level: 0–0.8 V, High Level: 3.5–12 V                                                                                                    |

# **Output/Communication Terminal Labels and Descriptions**

Γ

| Function             | Label | Name                                               | Description                                                                                                    |
|----------------------|-------|----------------------------------------------------|----------------------------------------------------------------------------------------------------|
| Analog<br>output     | AO    | Voltage/Current<br>Output                          | Used to send inverter output information to<br>external devices: output frequency, output current,<br>output voltage, or a DC voltage.<br>Operate switch (SW5) to select the signal output<br>type (voltage or current) at the AO terminal.<br>Output Signal Specifications:<br>Output voltage: 0–10 V<br>Maximum output voltage/current: 12 V/10 mA<br>Output current: 0–20 mA<br>Maximum output current: 24 mA<br>Factory default output: Frequency |
| Terminal<br>Contacts | Q1    | Multi-function<br>(Open Collector)<br>Pulse Output | Selects a multi-function output signal or pulse<br>output, output frequency, output current, output<br>voltage, DC voltage by selecting one of the<br>outputs.<br>DC 26 V, 50 mA or less<br>Pulse output terminal<br>Output frequency: 0–32 kHz<br>Output voltage: 0–12 V                                                                                                    |
|                      | EG    | Common                                             | Common ground contact for an open collector (with external power source)                                                                                                    |
|                      | 24    | 24 V power supply                                  | -Maximum output current: 100 mA                                                                                                    |

LSELECTRIC 39

| Function | Label                            | Name                                        | Description                                                                                                    |
|----------|----------------------------------|---------------------------------------------|----------------------------------------------------------------------------------------------------|
|          |                                  |                                             | -Do not use this terminal for any purpose other<br>than supplying power to a PNP mode circuit<br>configuration (e.g. supplying power to other<br>external devices).                                                                                                    |
|          | A1/C1/B<br>1                     | Fault relay output<br>A,B contact           | Sends out alarm signals when the inverter's safety features are activated.<br>(N.O.: AC250 V $\leq$ 2 A, DC 30 V $\leq$ 3 A<br>N.C.: AC250 V $\leq$ 1 A, DC 30 V $\leq$ 1 A)<br>Fault condition: A1 and C1 contacts are<br>connected (B1 and C1 open connection)<br>Normal operation: B1 and C1 contacts are<br>connected (A1 and C1 open connection)<br>Factory default: Frequency |
|          | A2/C2<br>A3/C3<br>A4/C4<br>A5/C5 | Multi-function<br>relay output A<br>contact | Defined in the inverter signal features such as output via the multi-function output terminal. (AC 250 V $\leq$ 5 A, DC 30 V $\leq$ 5 A).                                                                                                    |
|          | S+/S-<br>/SG                     | RS-485 signal line                          | Used to send or receive RS-485 signals. Refer to $7\underline{RS-485}$ Communication Features on page $\underline{324}$ for more details.                                                                                                    |

### Note

- While making wiring connections at the control terminals ensure that the total cable length does not exceed 165 ft (50 m).
- Ensure that the length of any safety related wiring does not exceed 100 ft (30 m).
- Ensure that the cable length between the keypad and the inverter does not exceed 10 ft (3.04 m). Cable connections longer than 10 ft (3.04 m) may cause signal errors.
- Use ferrite material to protect signal cables from electro-magnetic interference.
- Take care when supporting cables using cable ties, to apply the cable ties no closer than 6 inches from the inverter. This provides sufficient access to fully close the terminal cover.

# Step 5 PNP/NPN Mode Selection

The H100 inverter supports both PNP (Source) and NPN (Sink) modes for sequence inputs at the terminal. Select an appropriate mode to suit requirements using the PNP/NPN selection switch (SW2) on the control board. Refer to the following information for detailed applications.

# PNP Mode (Source)

Г

Select PNP using the PNP/NPN selection switch (SW2). Note that the factory default setting is NPN mode. CM is the common ground terminal for all analog inputs at the terminal, and P24 is 24 V internal source. If you are using an external 24 V source, build a circuit that connects the external source (-) and the CM terminal.

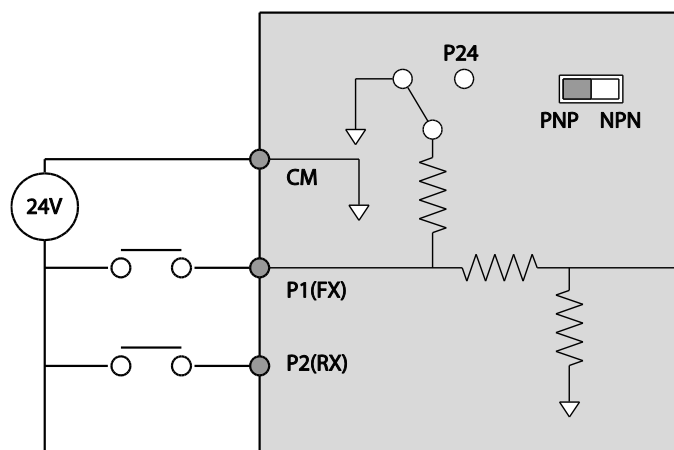

# NPN Mode (Sink)

Select NPN using the PNP/NPN selection switch (SW2). Note that the factory default setting is NPN mode. CM is the common ground terminal for all analog inputs at the terminal, and P24 is 24 V internal source.

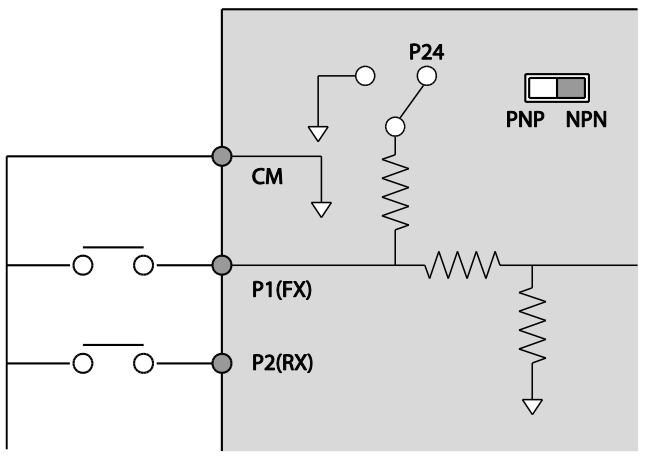

# Step 6 Disabling the EMC Filter for Power Sources with Asymmetrical Grounding

H100, 400 V 0.75–55 kW, 110~500kW(3 phase) inverters have EMC filters built-in and activated as a factory default design. An EMC filter prevents electromagnetic interference by reducing radio emissions from the inverter. EMC filter use is not always recommended, as it increases leakage current. If an inverter uses a power source with an asymmetrical grounding connection, the EMC filter must be turned off.

| Asymmetrical G                                                       | Grounding Connection             |                                                                                                   |                                                                                                    |
|----------------------------------------------------------------------|----------------------------------|---------------------------------------------------------------------------------------------------|----------------------------------------------------------------------------------------------------|
| One phase of<br>a delta<br>connection is<br>grounded<br>(TN Systems) | R(L1)<br>R(L1)<br>S(L2)<br>T(L3) | Intermediate<br>grounding<br>point on one<br>phase of a<br>delta<br>connection<br>(TN<br>Systems) | R(L1)<br>R(L1)<br>S(L2)<br>T(L3)                                                                                                    |
| The end of a<br>single phase<br>is grounded<br>(TN Systems)          |                                  | A 3-phase<br>connection<br>without<br>grounding<br>(TN<br>Systems)                                | R(L1)<br>S(L2)<br>T(L3)<br>R(L1)<br>S(L2)<br>T(L3)<br>R(L1)<br>C(L2)<br>C(L2)<br>C( |

# 🛕 Danger

- Do not activate the EMC filter if the inverter uses a power source with an asymmetrical grounding structure (corner-earthed systems), for example a grounded delta connection. Personal injury or death by electric shock may result.
- Wait at least 10 minutes before opening the covers and exposing the terminal connections. Before starting work on the inverter, test the connections to ensure all DC voltage has been fully discharged. Personal injury or death by electric shock may result.

Before using the inverter, confirm the power supply's grounding system. Disable the EMC filter if the power source has an asymmetrical grounding connection.

## Disabling the Built-in EMC Filter for 0.75–30 kW (3–Phase) Inverters

Refer to the figures below to locate the EMC filter on/off terminal and replace the metal bolt with the plastic bolt. If the EMC filter is required in the future, reverse the steps and replace the plastic bolt with the metal bolt to reconnect the EMC filter.

If the EMC filter is required in the future, reverse the steps and replace the plastic bolt with the metal bolt to enable the EMC filter.

| Steel bolt | Plastic bolt |
|------------|--------------|
|            |              |
| EMC ON     | EMC OFF      |

Г

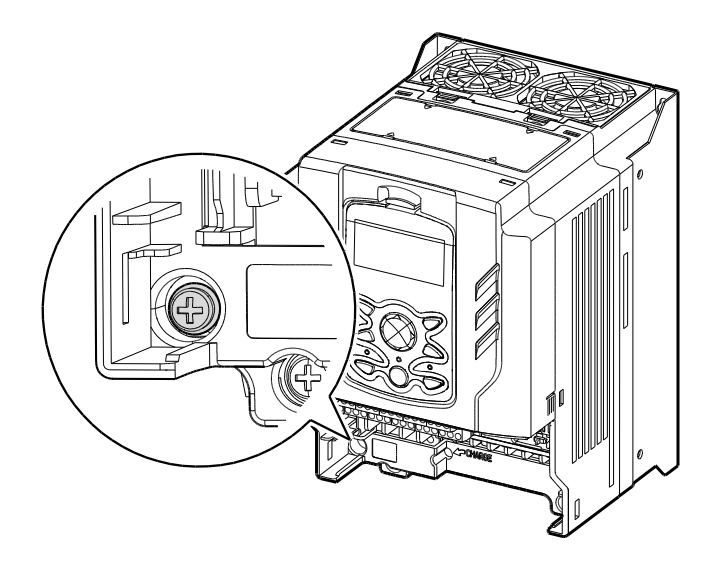

### Disabling the Built-in EMC Filter for 37-55 kW (3-Phase) Inverters

Follow the instructions listed below to disable the EMC filters for the H100 inverters rated for 37–55 kW.

1 Remove the EMC ground cover located at the bottom of the inverter.

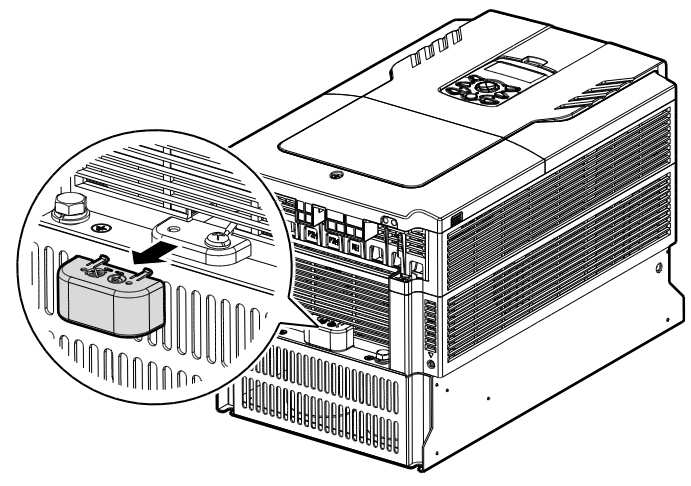

2 Remove the EMC ground cable from the right terminal (EMC filter-ON / factory default), and connect it to the left terminal (EMC filter-OFF / for power sources with asymmetrical grounding).

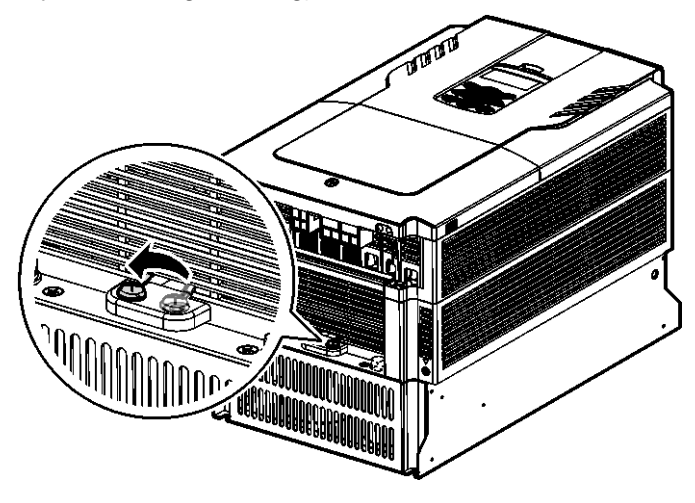

If the EMC filter is required in the future, reverse the steps and connect the EMC ground cable to the right terminal to enable the EMC filter.

### Note

Г

The terminal on the right is used to ENABLE the EMC filter (factory default). The terminal on the left is used to DISABLE the EMC filter (for power sources with asymmetrical grounding).

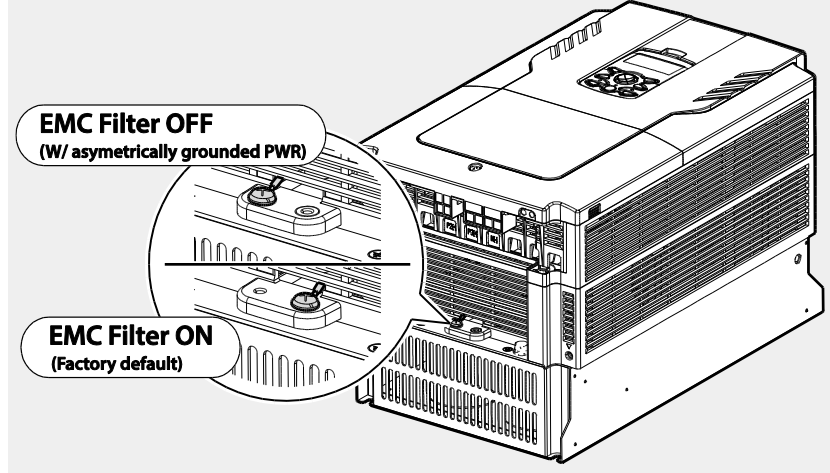

# Disabling the Built-in EMC Filter for 110-500 kW (3-Phase) Inverters

Follow the instructions listed below to disable the EMC filters for the H100 inverters rated for 110–500 kW.

- 1 Remove the front cover located at the top of the inverter.
- 2 Remove the EMC ground cable from the right terminal (EMC filter-ON / factory default), and connect it to the left terminal (EMC filter-OFF / for power sources with asymmetrical grounding).

# 110–132 kW (3-Phase)

### 160-185 kW (3-Phase)

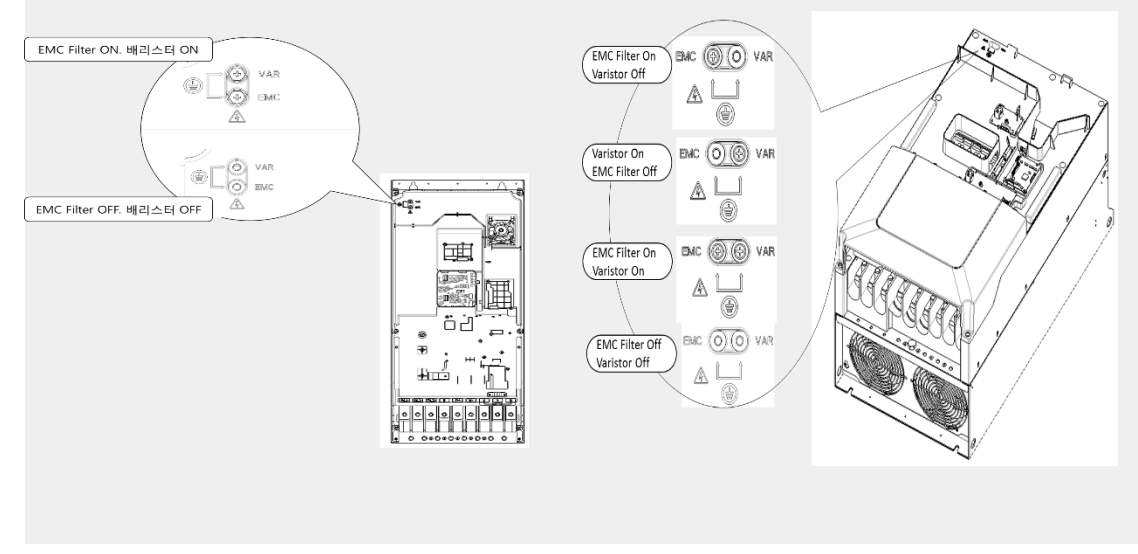

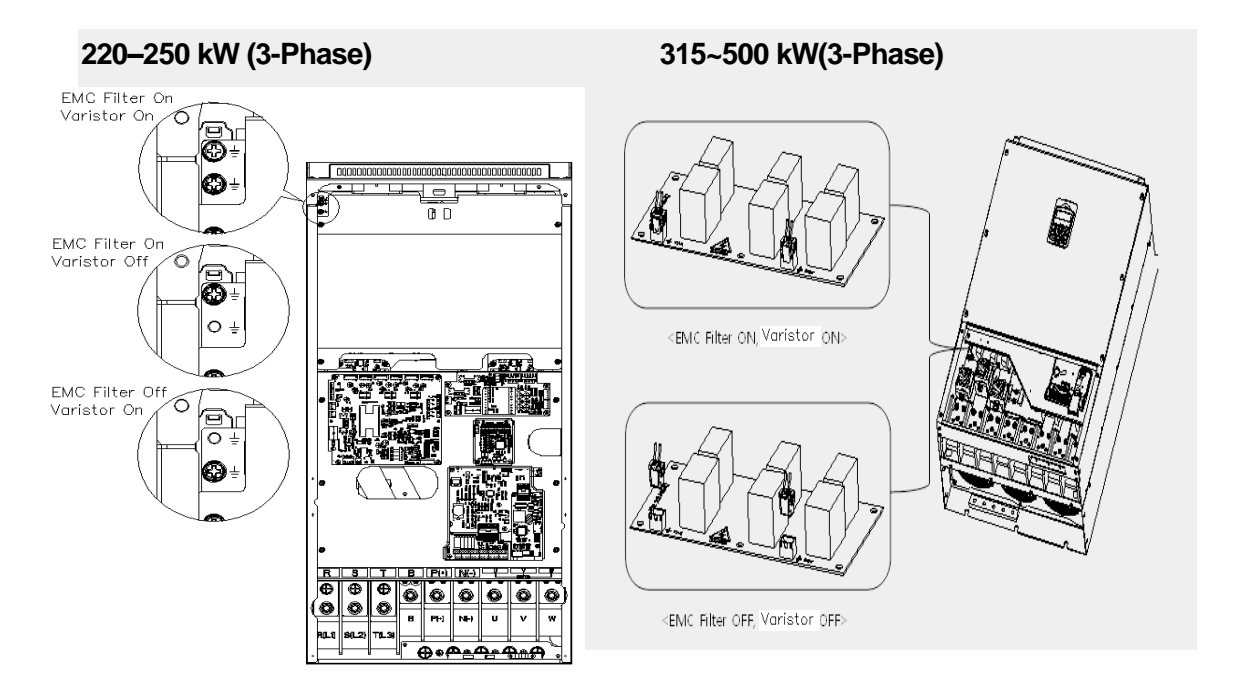

# Step 7 Re-assembling the Covers and Routing Bracket

Re-assemble the cable routing bracket and the covers after completing the wiring and basic configurations. Note that the assembly procedure may vary according to the product group or frame size of the product.

# 2.4 Post-Installation Checklist

Γ

After completing the installation, check the items in the following table to make sure that the inverter has been safely and correctly installed.

| Items                                              | Check Point                                                                                                    | Ref.         | Result |
|----------------------------------------------------|----------------------------------------------------------------------------------------------------|--------------|--------|
|                                                    | Is the installation location appropriate?                                                                                                    |              |        |
|                                                    | Does the environment meet the inverter's operating conditions?                                                                                                    |              |        |
|                                                    | Does the power source match the inverter's rated input?                                                                                                    | <u>p.517</u> |        |
| Installation<br>Location/Power<br>I/O Verification | Is the inverter's rated output sufficient to supply the<br>equipment?<br>(Degraded performance will result in certain<br>circumstances. Refer to <u>0</u><br><u>Inverter Continuous Rated</u> Current Derating on page<br>546 for details | <u>p.517</u> |        |
|                                                    | Is a circuit breaker installed on the input side of the inverter?                                                                                                    | <u>p.18</u>  |        |
|                                                    | Is the circuit breaker correctly rated?                                                                                                    | <u>p.530</u> |        |
| Power Terminal<br>Wiring                           | Are the power source cables correctly connected to the R/S/T terminals of the inverter?<br>(Caution: connecting the power source to the U/V/W terminals may damage the inverter.)                                                         | <u>p.29</u>  |        |
|                                                    | Are the motor output cables connected in the correct phase rotation (U/V/W)? (Caution: motors will rotate in reverse direction if three phase cables are not wired in the correct rotation.)                                              | <u>p.29</u>  |        |
|                                                    | Are the cables used in the power terminal connections correctly rated?                                                                                                    | <u>p.14</u>  |        |
|                                                    | Is the inverter grounded correctly?                                                                                                    | <u>p.28</u>  |        |
|                                                    | Are the power terminal screws and the ground terminal screws tightened to their specified torques?                                                                                                    | <u>p.29</u>  |        |
|                                                    | Are the overload protection circuits installed correctly on<br>the motors (if multiple motors are run using one<br>inverter)?                                                                                                    | -            |        |

| ltems           | Check Point                                                                                                    | Ref.         | Result |
|-----------------|----------------------------------------------------------------------------------------------------|--------------|--------|
|                 | Is the inverter separated from the power source by a magnetic contactor (if a braking resistor is in use)?                                                                                       |              |        |
|                 | Are advanced-phase capacitors, surge protection and<br>electromagnetic interference filters installed correctly?<br>(These devices MUST not be installed on the output side<br>of the inverter.) |              |        |
|                 | Are STP (shielded twisted pair) cables used for control terminal wiring?                                                                                                    |              |        |
|                 | Is the shielding of the STP wiring properly grounded?                                                                                                    | -            |        |
|                 | If 3-wire operation is required, are the multi-function input<br>terminals defined prior to the installation of the control<br>wiring connections?                                               | <u>p.36</u>  |        |
| Terminal Wiring | Are the control cables properly wired?                                                                                                    | <u>p.36</u>  |        |
|                 | Are the control terminal screws tightened to their specified torques?                                                                                                    | <u>p.21</u>  |        |
|                 | Is the total cable length of all control wiring < 165 ft (100 m)?                                                                                                    | <u>p.40</u>  |        |
|                 | Is the total length of safety wiring < 100 ft (30 m)?                                                                                                    | <u>p.40</u>  |        |
|                 | Are optional cards connected correctly?                                                                                                    | -            |        |
|                 | Is there any debris left inside the inverter?                                                                                                    | <u>p.21</u>  |        |
|                 | Are any cables contacting adjacent terminals, creating a potential short circuit risk?                                                                                                    | -            |        |
| Miscellaneous   | Are the control terminal connections separated from the power terminal connections?                                                                                                    | -            |        |
|                 | Have the capacitors been replaced if they have been in use for > 2 years?                                                                                                    | -            |        |
|                 | Has a fuse been installed for the power source?                                                                                                    | <u>p.533</u> |        |
|                 | Are the connections to the motor separated from other connections?                                                                                                    | -            |        |

٦

# Note

STP (Shielded Twisted Pair) cable has a highly conductive, shielded screen around twisted

cable pairs. STP cables protect conductors from electromagnetic interference.

# 2.5 Test Run

After the post-installation checklist has been completed, follow the instructions below to test the inverter.

- 1 Turn on the power supply to the inverter. Ensure that the keypad display light is on.
- 2 Select the command source.
- 3 Set a frequency reference, and then check the following:
  - If V1 is selected as the frequency reference source, does the reference change according to the input voltage at VR?
  - If V2 is selected as the frequency reference source, is the voltage/current selector switch (SW4) set to 'voltage', and does the reference change according to the input voltage?
  - If I2 is selected as the frequency reference source, is the voltage/current selector switch (SW4) set to 'current', and does the reference change according to the input current?
- 4 Set the acceleration and deceleration time.
- 5 Start the motor and check the following:
  - Ensure that the motor rotates in the correct direction (refer to the note below).
  - Ensure that the motor accelerates and decelerates according to the set times, and that the motor speed reaches the frequency reference.

### Note

If the forward command (Fx) is on, the motor should rotate counterclockwise when viewed from the load side of the motor. If the motor rotates in the reverse direction, switch the cables at the U and V terminals.

### Remarque

Si la commande avant (Fx) est activée, le moteur doit tourner dans le sens anti-horaire si on le regarde côté charge du moteur. Si le moteur tourne dans le sens inverse, inverser les câbles aux bornes U et V.

### Verifying the Motor Rotation

- 1 On the keypad, set DRV-07 to '1 (Keypad)'.
- 2 Set a frequency reference.
- 3 If the inverter is in OFF mode, press the [AUTO] key twice on the keypad to operate the inverter in the forward (Fx) direction.
- 4 If the inverter is operating in AUTO mode, press the [AUTO] key once on the keypad to operate the inverter in the forward (Fx) direction.
- **5** Observe the motor's rotation from the load side and ensure that the motor rotates counterclockwise (forward).

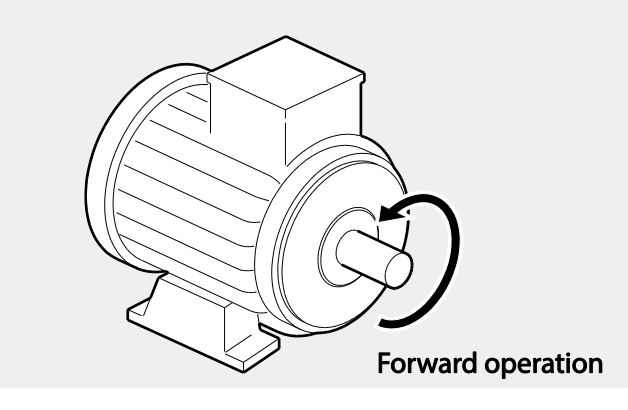

# ① Caution

- Check the parameter settings before running the inverter. Parameter settings may have to be adjusted depending on the load.
- To avoid damaging the inverter, do not supply the inverter with an input voltage that exceeds the rated voltage for the equipment.
- Before running the motor at maximum speed, confirm the motor's rated capacity. As inverters can be used to easily increase motor speed, use caution to ensure that motor speeds do not accidently exceed the motor's rated capacity.

# **3 Perform Basic Operations**

This chapter describes the keypad layout and functions. It also introduces parameter groups and codes required to perform basic operations. The chapter also outlines the correct operation of the inverter before advancing to more complex applications. Examples are provided to demonstrate how the inverter actually operates.

# 3.1 About the Keypad

Г

The keypad is composed of two main components – the display and the operation (input) keys. Refer to the following illustration to identify part names and functions.

# 3.1.1 Operation Keys

The following table lists the names and functions of the keypad's operation keys.

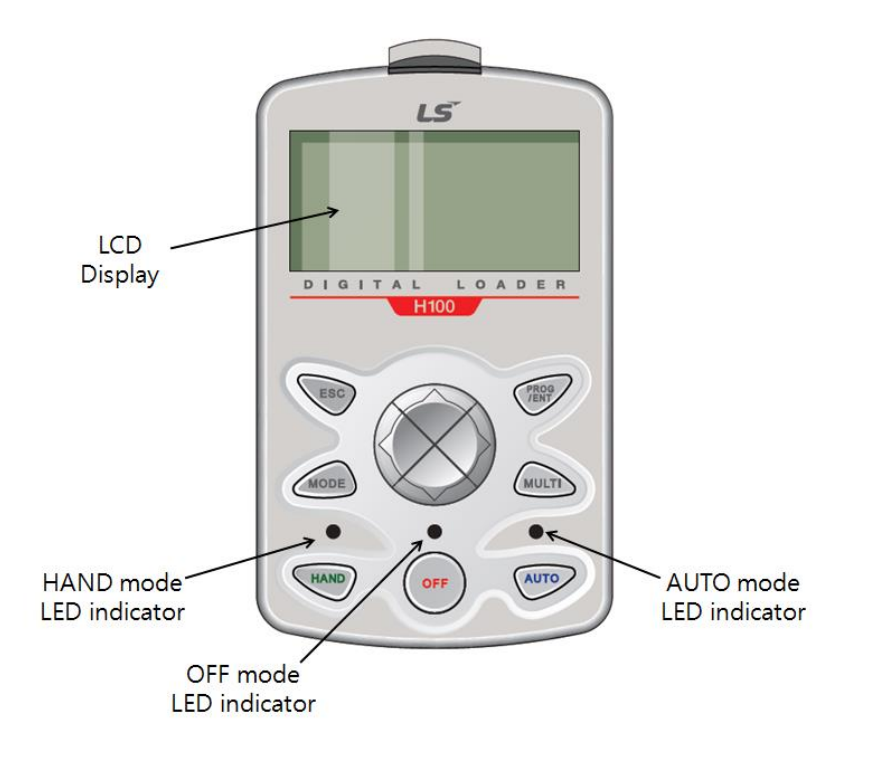

| Кеу   | Name                      | Description                                                                                                    |  |
|-------|---------------------------|----------------------------------------------------------------------------------------------------|--|
| MODE  | [MODE] Key                | Used to switch between modes.                                                                                                    |  |
| PROG  | [PROG / Ent]<br>Key       | Used to select, confirm, or save a parameter value.                                                                                                    |  |
|       | [Up] key<br>[Down] key    | Switch between codes or increase or decrease parameter values.                                                                                                    |  |
|       | [Left] key<br>[Right] key | Switch between groups or move the cursor during parameter setup or modification.                                                                                                    |  |
| MULTI | [MULTI] Key               | Used to perform special functions, such as user code registration.                                                                                                    |  |
| ESC   | [ESC] Key                 | Used to cancel an input during parameter setup.<br>Pressing the [ESC] key before pressing the [PROG / ENT]<br>key reverts the parameter value to the previously set value.<br>Pressing the [ESC] key while editing the codes in any function<br>group makes the keypad display the first code of the function<br>group.<br>Pressing the [ESC] key while moving through the modes<br>makes the keypad display Monitor mode. |  |
| HAND  | [HAND] Key                | Used to switch to HAND (local/manual) operation mode.                                                                                                    |  |
| OFF   | [OFF] Key                 | Used to switch to OFF (standby) mode or to reset the inverter faults.                                                                                                    |  |
| AUTO  | [AUTO] Key                | Used to switch to AUTO (remote) operation mode.                                                                                                    |  |

٦

# 3.1.2 About the Display

# Monitor mode display

Г

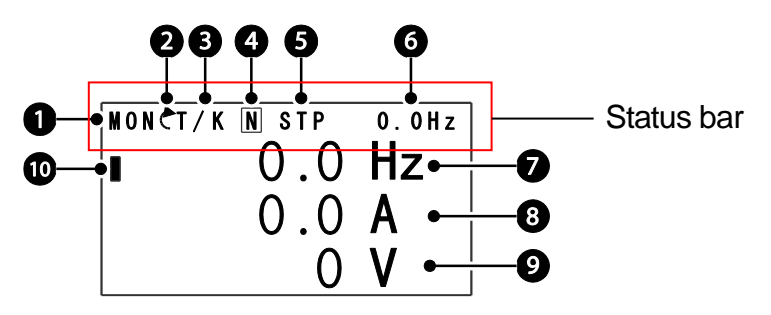

The following table lists display icons and their names/functions.

| No. | Name                                    | Description                                                                                                    |
|-----|-----------------------------------------|----------------------------------------------------------------------------------------------------|
| 1   | Operation mode                          | Displays one of the following inverter modes:<br>Mon: Monitor mode<br>PAR: Parameter mode<br>U&M: User defined and Macro mode<br>TRP: Trip mode<br>CNF: Config mode                                                                                                    |
| 2   | Rotational direction                    | Displays the motor's rotational direction: - Fx or Rx.                                                                                                    |
| 3   | Command Source /<br>Frequency reference | Displays a combination of a command source and a<br>frequency reference.<br>Command source<br>K: Keypad<br>O: Optional Fieldbus module<br>A: Application option<br>E: Time event<br>R: Built-in RS-485 communication<br>T: Terminal block<br>Frequency reference source<br>K: Keypad<br>V: V1 terminal<br>X: I2 terminal<br>P: Pulse terminal<br>U: Up operation frequency (Up-down operation)<br>D: Down operation frequency (Up-down operation)<br>S: Stop operation frequency (Up-down operation)<br>S: Stop operation frequency (Up-down operation)<br>O: Optional Fieldbus module<br>J: Jog frequency<br>R: Built-in RS-485 frequency<br>1–7: Multi-step frequency |

| No. | Name                                                 | Description                                                                                                    |
|-----|------------------------------------------------------|----------------------------------------------------------------------------------------------------|
| 4   | Multi-function key (UserGrp<br>SelKey) configuration | The multi function key (the [MULTI] key) on the keypad<br>is used to register or delete User group parameters in<br>Parameter mode.                                                                                                    |
| 5   | Operating status                                     | Displays one of the following operation states:<br>STP: Stop<br>FWD: Forward operation<br>REV: Reverse operation<br>C: Forward command given<br>7: Reverse command given<br>DC: DC output<br>WAN: Warning<br>STL: Stall<br>SPS: Speed search<br>OSS: S/W over current protection is on<br>OSH: H/W overcurrent protection<br>TUN: Auto tuning<br>PHT: Pre-heat<br>FIR: Fire mode operation<br>SLP: Sleep mode operation<br>LTS: Load tuning<br>CAP: Capacity diagnostics<br>PCL: Pump clean |
| 6   | Status display item                                  | Status bar display item                                                                                                    |
| 7   | Monitor mode item 1                                  | Monitor mode display item 1                                                                                                    |
| 8   | Monitor mode item 2                                  | Monitor mode display item 2                                                                                                    |
| 9   | Monitor mode item 3                                  | Monitor mode display item 3                                                                                                    |
| 10  | Monitor mode cursor                                  | Used to highlight currently selected items.                                                                                                    |

٦

# Parameter edit mode display

Г

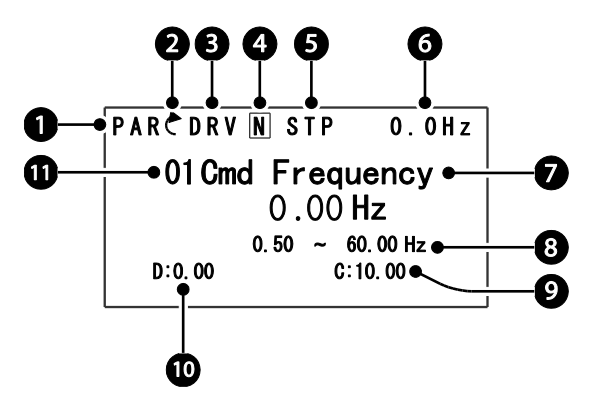

The following table lists display icons and their names/functions.

| No. | Name                                                   | Description                                                                                                    |
|-----|--------------------------------------------------------|----------------------------------------------------------------------------------------------------|
| 1   | Operation mode                                         | Displays one of the following inverter modes:<br>Mon: Monitor mode<br>PAR: Parameter mode<br>U&M: User defined and Macro mode<br>TRP: Trip mode<br>CNF: Config mode                                                                                                    |
| 2   | Rotational direction                                   | Displays the motor's rotational direction: - Fx or Rx.                                                                                                    |
| 3   | Parameter group                                        | Displays one of the following parameter group names:<br>DRV: Drive group<br>BAS: Basic group<br>ADV: Advanced group<br>CON: Control group<br>IN: Input terminal group<br>OUT: Output terminal group<br>COM: Communication group<br>PID: PID group<br>EPI: External PID group<br>AP1: Application 1 group<br>AP2: Application 2 group<br>AP3: Application 3 group<br>PRT: Protection function group<br>M2: 2nd motor group |
| 4   | Multi-function key<br>(UserGrp<br>SelKey)configuration | Used to register or delete User group parameters in Parameter mode.                                                                                                    |

| No. | Name              | Description                                                                                                    |
|-----|-------------------|----------------------------------------------------------------------------------------------------|
| 5   | Operating status  | Displays one of the following operation states:<br>STP: Stop<br>FWD: Forward operation<br>REV: Reverse operation<br>C: Forward command given<br>7: Reverse command given<br>DC: DC output<br>WAN: Warning<br>STL: Stall<br>SPS: Speed search<br>OSS: S/W over current protection is on<br>OSH: H/W overcurrent protection<br>TUN: Auto tuning<br>PHT: Pre-heat<br>FIR: Fire mode operation<br>SLP: Sleep mode operation<br>LTS: Load tuning<br>CAP: Capacity diagnostics<br>PCL: Pump clean |
| 6   | Display item      | Displays the value of a monitor display item selected at CNF-20 (Anytime Para).                                                                                                    |
| 7   | Parameter value   | Displays the parameter value of currently selected code.                                                                                                    |
| 8   | Setting range     | Displays the value range for the selected parameter.                                                                                                    |
| 9   | Set value         | Displays the currently set value for the code.                                                                                                    |
| 10  | Default           | Displays the factory default value for the code.                                                                                                    |
| 11  | Code no. and name | Displays the number and name of the currently selected code.                                                                                                    |

٦

# 3.1.3 Display Modes

Г

The H100 inverter uses 5 modes to monitor or configure different functions. The parameters in Parameter mode and User & Macro mode are divided into smaller groups of relevant functions.

### Press the [MODE] key to navigate between groups

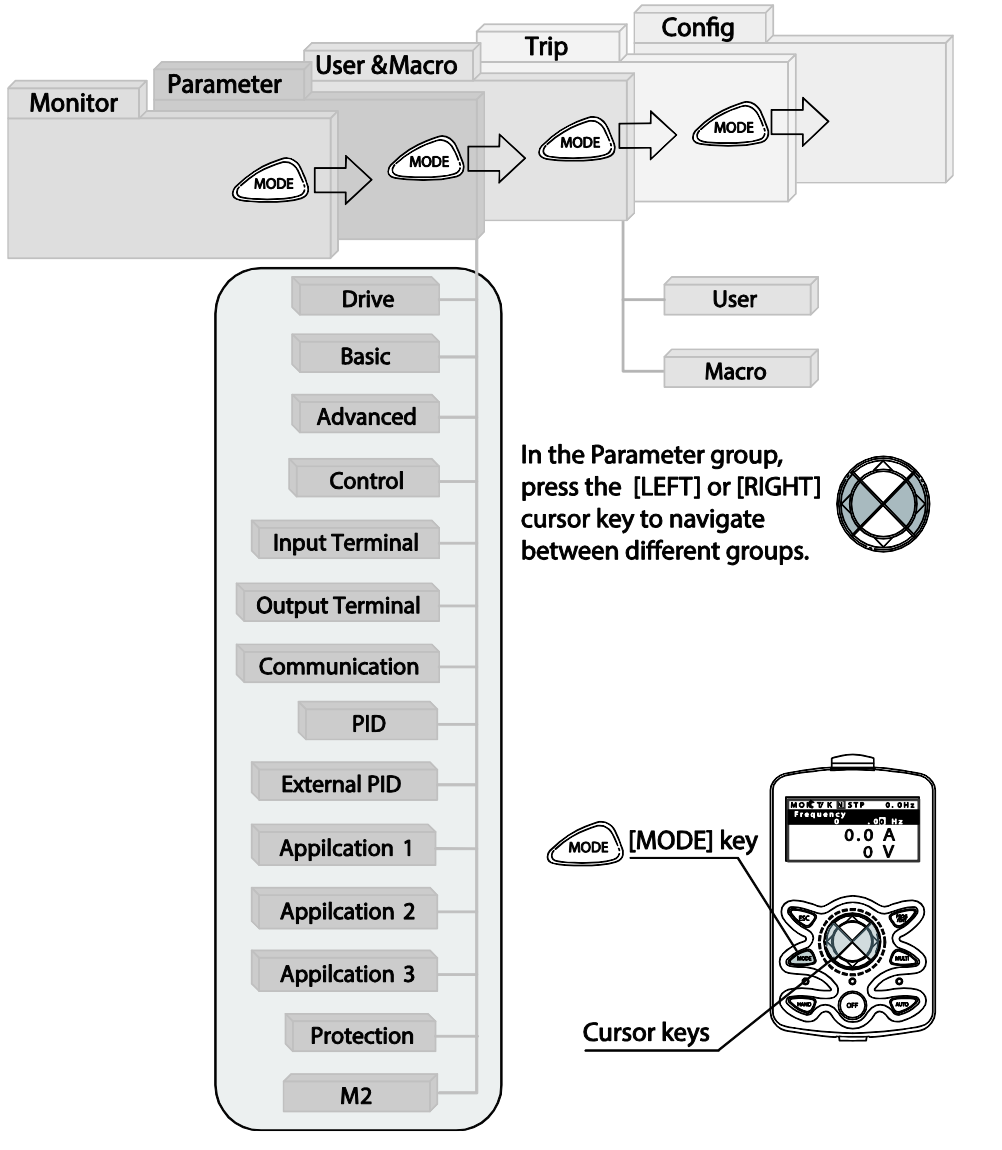

# Table of Display Modes

The following table lists the 5 display modes used to control the inverter functions.

٦

| Mode Name            | Keypad<br>Display | Description                                                                                                    |
|----------------------|-------------------|----------------------------------------------------------------------------------------------------|
| Monitor mode         | MON               | Displays the inverter's operation status information. In<br>this mode, information including the inverter's<br>frequency reference, operation frequency, output<br>current, and voltage may be monitored.                                                                                                    |
| Parameter mode       | PAR               | Used to configure the functions required to operate the inverter. These functions are divided into 14 groups based on purpose and complexity.                                                                                                    |
| User & Macro<br>mode | U&M               | Used to define User groups and Macro groups. These<br>user-definable groups allow specific functions of the<br>inverter to be grouped and managed in separate<br>groups.<br>This mode is not displayed when you navigate through<br>the modes if no user groups or Macro groups have<br>been defined.                                                                                            |
| Trip mode            | TRP               | Used to monitor the inverter's fault trip information,<br>including the previous fault trip history.<br>When a fault trip occurs during inverter operation, the<br>operation frequency, output current, and output voltage<br>of the inverter at the time of the fault may be monitored.<br>This mode is not displayed if the inverter is not at fault<br>and fault trip history does not exist. |
| Config mode          | CNF               | Used to configure the inverter features that are not<br>directly related to the operation of the inverter. The<br>settings you can configure in the Config mode include<br>keypad display language options, monitor mode<br>environment settings, communication module display<br>settings, and parameter duplication and initialization.                                                        |

# Parameter Setting Mode

Г

The following table lists the functions groups under Parameter mode.

| Function Group Name       | Keypad Display | Description                                                                                                    |
|---------------------------|----------------|----------------------------------------------------------------------------------------------------|
| Drive                     | DRV            | Configures basic operation parameters. These include jog operation, motor capacity evaluation, and torque boost.                                                                                                    |
| Basic                     | BAS            | Configures basic operation parameters. These parameters include motor parameters and multi-step frequency parameters.                                                                                                    |
| Advanced                  | ADV            | Configures acceleration or deceleration patterns,<br>frequency limits, energy saving features, and,<br>regeneration prevention features.                                                                                               |
| Control                   | CON            | Configures the features related to speed search and KEB (kinetic energy buffering).                                                                                                    |
| Input Terminal            | IN             | Configures input terminal–related features, including digital multi–functional inputs and analog inputs.                                                                                                    |
| Output Terminal           | OUT            | Configures output terminal–related features,<br>including digital multi–functional outputs and analog<br>outputs.                                                                                                    |
| Communication             | СОМ            | Configures the USB-related features and<br>communication features for the RS-485, Modbus-<br>RTU, LS Bus, Metasys N2, and BACnet. Optional<br>communication module related features may be<br>configured as well, if one is installed. |
| PID process               | PID            | Configures the PID control-related features.                                                                                                    |
| EPID process              | EPI            | Configures the external PID control-related features.                                                                                                    |
| Application 1             | AP1            | Configures the Sleep Boost, SoftFill, and Multiple motor control (MMC) features related to the PID control.                                                                                                    |
| Application 2             | AP2            | Configures the HVAC features by setting the features such as load tuning, pump cleaning, and pay back counter.                                                                                                    |
| Application 3             | AP3            | Configures the time event-related features.                                                                                                    |
| Protection                | PRT            | Configures motor and inverter protection features.                                                                                                    |
| Motor 2 (Secondary motor) | M2             | Configures the secondary motor-related features.                                                                                                    |
#### User & Macro Mode

| Function Group<br>Name | Keypad Display | Description                                                                                                    |
|------------------------|----------------|----------------------------------------------------------------------------------------------------|
| User                   | USR            | Used to put the frequently accessed function<br>parameters together into a group. User parameter<br>groups can be configured using the multi-function<br>key on the keypad.                                                 |
| Macro                  | MCx            | Provides different factory-preset groups of functions<br>based on the type of load.<br>Groups MC1, MC2, or MC3 is displayed when the<br>user selects the type of desired load. Macro groups<br>can be selected in CNF mode. |

٦

# 3.2 Learning to Use the Keypad

The keypad enables movement between groups and codes. It also enables users to select and configure functions. At code level, you can set parameter values to turn specific functions on or off or decide how the functions will be used. For detailed information on the codes in each function group, refer to 0\_

Table of Functions on page <u>375</u>. Confirm the correct values (or the correct range of the values), then follow the examples below to configure the inverter with the keypad.

### 3.2.1 Display Mode Selection

The following figure illustrates how the display modes change when you press the [Mode] button on the keypad. You can continue to press the [Mode] key until you get to the desired mode.

User & Macro mode and Trip mode are not displayed when all the inverter settings are set to the factory default (User & Macro mode must be configured before it is displayed on the keypad, and Trip mode is displayed only when the inverter is at fault, or has previous trip fault history).

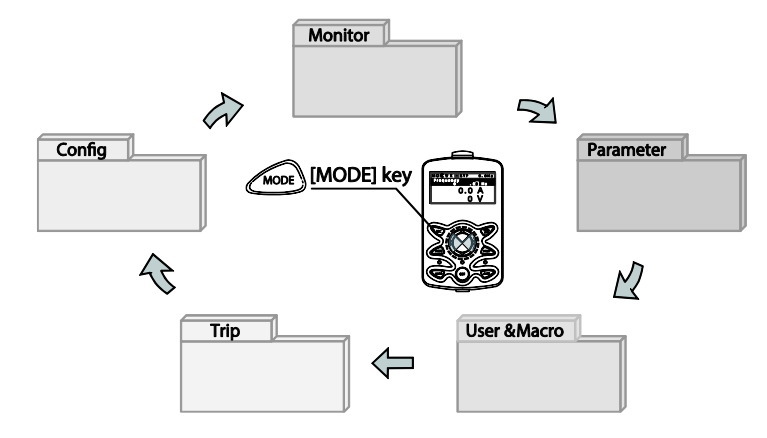

### 3.2.2 Operation Modes

The inverter is operable only when it is in HAND or AUTO mode. HAND mode is for local control using the keypad, while AUTO mode is for remote control via communication. On the other hand, the inverter stops operating when it is in OFF mode. Select one of the modes (HAND / AUTO / OFF) to operate the inverter or stop the operation.

Follow the examples below to learn how to switch between operation modes.

#### Operating the Inverter in HAND mode

- 1 Turn on the inverter. The inverter enters OFF mode and the OFF LED turns on.
- 2 Move to Parameter mode and set DRV-07 (frequency reference) to '0 (keypad)'.
- **3** Press the [HAND] key to enter HAND mode (local control mode). HAND mode LED turns on (the OFF LED turns off) and the inverter begins to operate.

4 Press the [OFF] key to stop the inverter operation. The inverter stops operating and the OFF LED turns on.

#### Operating the inverter in AUTO Mode

- 1 In OFF mode (when the OFF LED is on), move to Parameter mode and configure the command source at DRV-07 (frequency reference source).
- 2 Press the [AUTO] key to enter AUTO mode. In AUTO mode, the inverter operates based on the input from the command source set at DRV-07. For example, if DRV-07 (frequency reference source) is set to '0 (Keypad)', the frequency reference is set, and the run command is set to 'ON', the inverter starts operating as soon as the [AUTO] key on the keypad is pressed.
- **3** Press the [Auto] key again to stop the inverter operation using the keypad. In AUTO mode, the inverter begins or stops operating when the [AUTO] key is pressed.

#### Note

- You can stop the inverter operation by pressing the [OFF] key when the command source is set to 'Keypad.' In this case, however, the inverter enters OFF mode from AUTO mode.
- If the network communication is set as the command source, the inverter is operable only in AUTO mode. For example, if the run command is set to 'ON' via the network communication and the inverter is in OFF mode, the [AUTO] key must be pressed to start the inverter operation.
- The inverter is operable only in HAND and AUTO modes, but the Fire mode functions operate even when the inverter is in OFF mode.

#### 3.2.3 Switching between Groups in Parameter Display Mode

After entering Parameter mode from Monitor mode, press the [Right] key to move to the next code. Press the [Left] key to go back to the previous code.

| MONCT/KN STP 0.0Hz    | The keypad OFF LED is turned OFF, and the keypad |
|-----------------------|--------------------------------------------------|
| Frequency<br>0.001 Hz | displays Monitor mode.                           |
| 0.0 A                 | Press the [Mode] key to change the mode.         |
| 0 V                   |                                                  |

| PARĈDRV N STP 0.0Hz<br>00 Jump Code<br>9 CODE<br>01 Cmd Frequency<br>0.00 Hz<br>02 Keypad Run Dir<br>Forward | <ul><li>Parameter mode is displayed.</li><li>The Drive group is currently selected.</li><li>Press the [Right] key.</li></ul> |
|----------------------------------------------------------------------------------------------------|----------------------------------------------------------------------------------------------------|
| PARĈBAS N STP 0.0Hz<br>00 Jump Code<br>20 CODE<br>01 Aux Ref Src<br>04 Cmd 2nd Src<br>FX/RX-1                | <ul><li>The Basic group is selected.</li><li>Press the [Right] key.</li></ul>                                                |
| PARCADV N STP 0.0Hz<br>00 Jump Code<br>24 CODE<br>01 Acc Pattern<br>Linear<br>02 Dec Pattern<br>Linear       | <ul><li>The Advanced group is selected.</li><li>Press the [Right] key 9 times.</li></ul>                                     |
| PARCPRT N STP 0.0Hz<br>00 Jump Code<br>40 CODE<br>05 Phase Loss Chk<br>06 IPO V Band<br>15 V                 | <ul><li>The Protection group is selected.</li><li>Press the [Right] key.</li></ul>                                           |
| PARCDRV N STP 0.0Hz<br>00 Jump Code<br>9 CODE<br>01 Cmd Frequency<br>0.00 Hz<br>02 Keypad Run Dir<br>Forward | The Drive group is selected again.                                                                                           |

Г

### 3.2.4 Switching between Groups in User & Macro Mode

User & Macro mode is accessible only when the user codes are registered or when the macro features are selected. Refer to <u>8.16 Macro Groups</u> on page <u>467</u> for details about user code registration or macro group selection. After registering the user codes, or selecting a macro group, follow the examples below to access the User & Macro group.

| MONCT/K N STP 0.0Hz<br>Frequency<br>0.00 Hz<br>0.0 A<br>0 V                                             | <ul> <li>Monitor mode is displayed on the keypad.</li> <li>Press the [MODE] key twice.</li> </ul>                |
|----------------------------------------------------------------------------------------------------|----------------------------------------------------------------------------------------------------|
| U&MCUSR N STP 0.0Hz<br>00 Jump Code<br>1 CODE<br>01 Cmd Frequency<br>0.00 Hz<br>02 Acc Time<br>20.0 sec | <ul> <li>User (USR) group in User &amp; Macro mode is displayed.</li> <li>Press the [Right] key.</li> </ul>      |
| U&MC2 N STP 0.0Hz<br>00 Jump Code<br>1 CODE<br>01 Freq Ref Src<br>Keypad-1<br>02 Power-on Run<br>No     | <ul> <li>The Macro (MC2) group in User &amp; Macro mode is displayed.</li> <li>Press the [Right] key.</li> </ul> |
| U&MCUSR N STP 0.0Hz<br>00 Jump Code<br>1 CODE<br>01 Cmd Frequency<br>0.00 Hz<br>02 Acc Time<br>20.0 sec | User (USR) group in User & Macro mode is displayed again.                                                        |

٦

### 3.2.5 Navigating through the Codes (Functions)

#### Code Navigation in Monitor mode

The display items in Monitor mode are available only when the inverter is in AUTO mode. In Monitor mode, press the [Up] or [Down] key to move the cursor up or down. Different values, such as the operating frequency, the output current, or voltage are displayed according to the cursor position. The cursor does not move up or down in HAND mode or in OFF mode.

| MONCT/K N STP 0.0Hz<br>0.0 Hz<br>0.0 A<br>0 V                   | <ul> <li>In AUTO mode, the cursor appears to the left of the frequency information.</li> <li>Press the [Down] key.</li> </ul>                                                                     |
|-----------------------------------------------------------------|----------------------------------------------------------------------------------------------------|
| MONCT/K N STP 0.0Hz<br>O.O Hz<br>Output Current<br>0.0 A<br>O V | <ul> <li>Information about the second item in Monitor mode<br/>(Output Current) is displayed.</li> <li>Wait for 2 seconds until the information on the<br/>display disappears.</li> </ul>         |
| MONCT/K N STP 0.0Hz<br>0.0 Hz<br>■ 0.0 A<br>0 V                 | <ul> <li>Information about the second item in Monitor mode<br/>(Output Current) disappears and the cursor<br/>reappears to the left of the second item.</li> <li>Press the [Down] key.</li> </ul> |
| MONCT/K N STP 0.0Hz<br>O.O Hz<br>O.O A<br>Output Voltage<br>O V | <ul> <li>Information about the third item in Monitor mode<br/>(Output Voltage) is displayed.</li> <li>Wait for 2 seconds until the information on the<br/>display disappears.</li> </ul>          |
| MONCT/K N STP 0.0Hz<br>0.0 Hz<br>0.0 A<br>■ 0 V                 | <ul> <li>Information about the third item in Monitor mode<br/>(Output Voltage) disappears and the cursor<br/>appears to the left of the third item.</li> <li>Press the [Up] key twice.</li> </ul> |
| MONCT/KNSTP 0.0Hz<br>Frequency<br>0.00 Hz<br>0.0 A<br>0 V       | <ul> <li>Information about the first item in Monitor mode<br/>(Frequency) is displayed.</li> <li>Wait for 2 seconds until the information on the<br/>display disappears.</li> </ul>               |

Γ

| $ \begin{array}{c} \text{MONCT/K} \\ \blacksquare \\ 0.0 \\ Hz \\ 0.0 \\ A \end{array} $ | • | Information about the first item in Monitor mode (Frequency) disappears and the cursor appears to the left of the first item. |
|------------------------------------------------------------------------------------------|---|----------------------------------------------------------------------------------------------------|
| 0.0 A<br>0 V                                                                             | • | Press the [Up] or [Down] key to move to a desired item and view the information.                                              |

٦

#### Code Navigation in Parameter mode

The following examples show you how to move through codes in different function groups (Drive group and Basic group) in Parameter mode. In Parameter mode, press the [Up] or [Down] key to move to the desired functions.

| MONCT/K N STP 0.0Hz<br>Frequency<br>0.00 Hz<br>0.0 A<br>0 V                                                               | <ul> <li>Display turns on when the inverter is powered on.<br/>Monitoring mode is displayed.</li> <li>Press the [MODE] key.</li> </ul>                                                                                                    |
|----------------------------------------------------------------------------------------------------|----------------------------------------------------------------------------------------------------|
| PAR <sup>C</sup> DRV N STP 0.0Hz<br>00 Jump Gode<br>9 CODE<br>01 Cmd Frequency<br>0.00 Hz<br>02 Keypad Run Dir<br>Forward | <ul> <li>Drive group (DRV) in Parameter mode is displayed.<br/>The first code in the Drive group (DRV 00 Jump<br/>Code) is currently selected.</li> <li>If any other group is displayed, press the [MODE] key<br/>until the Drive group is displayed, or press the [ESC]<br/>key.</li> </ul> |
| PAR <sup>C</sup> DRV N STP 0.0Hz<br>00 Jump Code<br>9 CODE<br>01 Cmd Frequency<br>0.00 Hz<br>02 Keypad Run Dir<br>Forward | <ul> <li>Press the [Down] key to move to the second code (DRV 01) of the Drive group.</li> <li>Press the [Right] key to move to the next function group.</li> </ul>                                                                                                    |
| PAR <sup>C</sup> BAS N STP 0.0Hz<br>00 Jump Code<br>01 Aux Ref Src<br>04 Cmd 2nd Src<br>FX/RX-1                           | <ul> <li>The Basic group (BAS) is displayed.</li> <li>Press the [Up] or [Down] key to move to the desired codes and configure the inverter functions.</li> </ul>                                                                                                    |

### 3.2.6 Navigating Directly to Different Codes

Parameter mode, User & Macro mode, and Config mode allow direct jumps to specific codes. The code used for this feature is called the Jump Code. The Jump Code is the first code of each mode. The Jump Code feature is convenient when navigating for a code in a function group that has many codes.

Г

The following example shows how to navigate directly to code DRV- 09 from the initial code (DRV-00 Jump Code) in the Drive group.

| PAR <sup>C</sup> DRV N STP 0.0Hz<br>00 Jump Code<br>9 CODE<br>01 Cmd Frequency<br>0.00 Hz<br>02 Keypad Run Dir<br>Forward | <ul> <li>The Drive group (DRV) is displayed in Parameter mode. Make sure that the fist code in the Drive group (DRV 00 Jump Code) is currently selected.</li> <li>Press the [PROG/ENT] key.</li> </ul>                                                            |
|----------------------------------------------------------------------------------------------------|----------------------------------------------------------------------------------------------------|
| PARCORV N STP 0.0Hz<br>01 Jump Code<br>CODE<br>1~99 CODE<br>D:9 C:9                                                       | <ul> <li>The Code input screen is displayed and the cursor flashes. A flashing cursor indicates that it is waiting for user input.</li> <li>Press the [Up] key to increase the number to 16, and then press the [PROG/ENT] key to jump to code DRV-16.</li> </ul> |
| PARCORV N STP 0.0Hz<br>01 Jump Code<br>1C CODE<br>1~99 CODE<br>D:9 C:9                                                    | <ul> <li>DRV-16 (Fwd boost) is displayed.</li> <li>Press the [MODE] key to view the options available and use the [Up] or [Down] key to move to a desired option.</li> </ul>                                                                                      |
| PARCDRV N STP 0.0Hz<br>16 Fwd Boost<br>2.0 %<br>17 Rev Boost<br>2.0 %<br>18 Base Freq<br>60.00 Hz                         | <ul> <li>Press the [PROG/ENT] key to save the selection.</li> <li>The setting is saved and the code is displayed again.</li> </ul>                                                                                                    |
| PAR <sup>C</sup> DRV N STP 0.0Hz<br>00 Jump Code<br>9 CODE<br>01 Cmd Frequency<br>0.00 Hz<br>02 Keypad Run Dir<br>Forward | <ul> <li>Press the ESC key to go back to the initial code of<br/>the Drive group (DRV-00).</li> </ul>                                                                                                    |

### 3.2.7 Parameter Settings available in Monitor Mode

The H100 inverter allows basic parameters, such as the frequency reference, to be modified in Monitor mode. When the inverter is in Hand or OFF mode, the frequency reference can be entered directly from the monitor screen. When the inverter is in AUTO mode, press the [PROG/ENT] key to access the input screen for a frequency reference.

Parameter setting in HAND/OFF mode

| MON <sup>C</sup> T/K N STP 0.0Hz<br>Frequency<br>0.00 Hz<br>0.0 A<br>0 V | • | Ensure that the cursor is at the frequency reference<br>item. If not, move the cursor to the frequency<br>reference item.<br>When the cursor is at the frequency reference item,<br>detailed information is displayed and the cursor<br>flashes at the input line. A flashing cursor indicates<br>that it is waiting for user input. |
|--------------------------------------------------------------------------|---|----------------------------------------------------------------------------------------------------|
| MONCT/K N STP 0.0Hz<br>Frequency<br>0.00 Hz<br>0.0 A<br>0 V              | • | Press the [Left] or [Right] key to change places.                                                                                                    |
| MONCT/K N STP 0.0Hz<br>Frequency<br>10.00 Hz<br>0.0 A<br>0 V             | • | Press the [Up] or [Down] keys to increase or<br>decrease the numbers, and then press the<br>[Prog/ENT] key to save the change.                                                                                                    |

### Parameter setting in AUTO mode

Г

| MON <sup>C</sup> T/K N STP 0.0Hz<br>■ 0.0 Hz<br>0.0 A<br>0 V | <ul> <li>Ensure that the cursor is at the frequency reference<br/>item. If not, move the cursor to the frequency<br/>reference item.</li> <li>While the cursor is at the frequency reference monitor<br/>item, press the [PROG/ENT] key to edit the frequency<br/>reference.</li> </ul> |
|--------------------------------------------------------------|----------------------------------------------------------------------------------------------------|
| MONCT/K N STP 0.0Hz<br>Frequency<br>0.00 Hz<br>0.0 A<br>0 V  | • Detailed information is displayed and the cursor flashes at the input line. A flashing cursor indicates that it is waiting for user input.                                                                                                    |
| MONCT/K N STP 0.0Hz<br>Frequency<br>0.00 Hz<br>0.0 A<br>0 V  | • Press the [Left] or [Right] key to move the cursor.                                                                                                    |
| MONCT/K N STP 0.0Hz<br>Frequency<br>10.00 Hz<br>0.0 A<br>0 V | <ul> <li>Press the [Up] or [Down] key to increase or decrease the numbers.</li> <li>When you are done changing the frequency reference, press [PROG/ENT] key to finish setting the parameters.</li> </ul>                                                                               |
| MON CT/K N STP 0.0Hz<br>■ 10.0 Hz<br>0.0 A<br>0 V            | The newly entered frequency reference is displayed.                                                                                                    |

### 3.2.8 Setting the Monitor Display Items

In Monitor mode, 3 different items may be monitored at once. Certain monitor items, such as the frequency reference, are selectable. The display items to be displayed on the screen can be selected by the user in the Config (CNF) mode. However, in HAND mode or in OFF mode, the first display item is permanently fixed as the frequency reference. On the top-right corner of the keypad display's status bar, another frequency item is displayed. This item refers to the frequency reference when the inverter is not operating and the output frequency when the inverter is operating.

The following example shows how to configure the display items in HAND mode.

| MON <sup>C</sup> T/K N STP 0.0Hz<br>Frequency<br>0.00 Hz<br>0.0 A<br>0 V                                                         | <ul> <li>Monitor mode is displayed on the keypad. The output<br/>frequency, output current, and output voltage are<br/>displayed (factory default).</li> </ul>                                                                                                    | Jt |
|----------------------------------------------------------------------------------------------------|----------------------------------------------------------------------------------------------------|----|
| CNFC N STP 0.0Hz<br>21 Monitor Line-1<br>Frequency<br>22 Monitor Line-2<br>Output Current<br>23 Monitor Line-3<br>Output Voltage | <ul> <li>Go to the Config (CNF) mode. In the Config mode,<br/>codes CNF-21–23 are used to select the three<br/>monitoring display items. The currently selected<br/>display item and its setting are highlighted.</li> </ul>                                                             |    |
| CNFC N STP 0.0Hz<br>21 Monitor Line-1<br>Frequency<br>22 Monitor Line-2<br>Output Current<br>23 Monitor Line-3<br>Output Voltage | <ul> <li>To view the available display items and change the setting for the third monitoring display item, press the [Down] key to move to CNF-23 and press the [PROG/ENT] key.</li> <li>The currently selected display item for CNF-23 (Monitor Line–3) is 'Output Voltage.'</li> </ul> | Э  |
| CNFC N STP 0.0Hz<br>23 Monitor Line-3<br>2 Output Current DC<br>3 Output Voltage<br>4 Output Power                               | <ul> <li>Press the [Up] or [Down] key to view the available display items.</li> <li>Move to '4 Output Power' and press the [PROG/EN<sup>-</sup> key to change the setting.</li> </ul>                                                                                                    | IJ |

| MONCT/K N STP 0.0Hz   |
|-----------------------|
| Frequency<br>0.001 Hz |
| 0.0 A                 |
| 0.0 kW                |
|                       |

Press the [MODE] key to go back to Monitor mode. The third display item has been changed to the inverter output power (kW).

### 3.2.9 Selecting the Status Bar Display Items

On the top-right corner of the display, there is a monitoring display item. This monitoring item is displayed as long as the inverter is turned on, regardless of the mode the inverter is operating in. Configure this monitoring item to display the type of information that suits your needs.

This item can be configured only when the inverter is operating in AUTO mode. In HAND or OFF mode, this monitoring item displays frequency reference only.

The following example shows how to configure this monitoring item in AUTO mode.

| MONCT/K N STP 0.0Hz<br>■ 0.0 Hz<br>0.0 A<br>0 V                                                                           | <ul> <li>Monitor mode is displayed.</li> <li>On the top-right edge of the display, the frequency reference is displayed (factory default).</li> </ul> |
|----------------------------------------------------------------------------------------------------|----------------------------------------------------------------------------------------------------|
| CNFC N STP 0.0Hz<br>20 Anytime Para<br>Frequency<br>21 Monitor Line-1<br>Frequency<br>22 Monitor Line-2<br>Output Current | <ul> <li>Enter Config mode and go to CNF-20 to select the items to display.</li> </ul>                                                                |
| CNFC N STP 0.0Hz<br>20 AnyTime Para                                                                                       | <ul> <li>Press the [PROG/ENT] key. The currently selected<br/>item is highlighted.</li> </ul>                                                         |
| 0Frequency DC1Speed2Output Current                                                                                        |                                                                                                    |

| CNFC N STP 0.0Hz<br>20 AnyTime Para<br>0 Frequency DC<br>1 Speed<br>2 Output Current                                          | • | Press the [Down] key twice to move to '2 (Output<br>Current)', and then press the [PROG/ENT] key to<br>select it.               |
|----------------------------------------------------------------------------------------------------|---|----------------------------------------------------------------------------------------------------|
| CNFC N STP 0.0A<br>20 Anytime Para<br>Output Current<br>21 Monitor Line-1<br>Frequency<br>22 Monitor Line-2<br>Output Current | • | The currently selected item is highlighted at CNF- 20<br>(the display item is changed from 'Frequency' to<br>'Output Current'). |
| MONCT/K N STP 0.0A<br>0.0 Hz<br>0.0 A<br>0 V                                                                                  | • | Press the [MODE] key to return to Monitor mode.                                                                                 |

# 3.3 Fault Monitoring

Г

### 3.3.1 Monitoring Faults during Inverter Operation

The following example shows how to monitor faults that occurred during inverter operation.

| TRP Current<br>Over Voltage (01)<br>01 Output Freq<br>35.10 Hz<br>02 Output Current<br>15.5 A                | • | If a fault trip occurs during inverter operation, the inverter enters Trip mode automatically and displays the type of fault trip that occurred.                |
|----------------------------------------------------------------------------------------------------|---|----------------------------------------------------------------------------------------------------|
| TRP Current<br>01 Output Freq<br>35.10 Hz<br>02 Output Current<br>15.5 A<br>03 Inverter State<br>Steady      | • | Press the [Down] key to view the information on the inverter at the time of fault, including the output frequency, output current, and operation type.          |
| TRP Last-1<br>00 Trip name( 1)<br>External Trip<br>01 Output Freq<br>45.10 Hz<br>02 Output Current<br>12.0 A | • | If there were any fault trips that occurred previously,<br>press the [Right] key to display the fault trip<br>information at the times of previous fault trips. |
| MONCT/K N STP 0.0Hz<br>Frequency<br>0.00 Hz<br>0.0 A<br>0 V                                                  | • | When the inverter is reset and the fault trip is released, the keypad display returns to the screen it was at when the fault trip occurred.                     |

### 3.3.2 Monitoring Multiple Fault Trips

The following example shows how to monitor multiple faults that occur at the same time.

| TRP Current<br>Over Voltage (02)<br>01 Output Freq<br>35.10 Hz<br>02 Output Current<br>15.5 A | • | If multiple fault trips occur at the same time, the<br>number of fault trips occurred is displayed on the<br>right side of the fault trip type.<br>Press the [PROG/ENT] key to view the list of all the<br>fault trips. |
|-----------------------------------------------------------------------------------------------|---|----------------------------------------------------------------------------------------------------|
| TRP Current<br>00 Trip Name (02)<br>01 Over Voltage<br>02 External Trip                       | • | The list of all the fault trips is displayed.<br>Press the [Down] key to view the types of fault trips<br>that occurred.<br>Press the [Right] key to display the fault trip<br>information.                             |
| MONCT/KNSTP 0.0Hz<br>Frequency<br>0.00 Hz<br>0.0 A<br>0 V                                     | • | When the inverter is reset and the fault trip is released, the keypad display returns to the screen it was at when the fault trip occurred.                                                                             |

# 3.4 Parameter Initialization

Г

The following example demonstrates how to revert all the parameter settings back to the factory default (Parameter Initialization). Parameter initialization may be performed for separate groups in Parameter mode as well.

| MONCT/K N STP 0.0Hz<br>Frequency<br>0.00 Hz<br>0.0 A<br>0 V                                            | • | Monitor mode is displayed.                                                                                                    |
|----------------------------------------------------------------------------------------------------|---|----------------------------------------------------------------------------------------------------|
| CNFC N STP 0.0Hz<br>00 Jump Code<br>20 CODE<br>01 Language Sel<br>English<br>02 LCD Contrast           | • | Press the [MODE] key to move to the Config (CNF) mode.                                                                                      |
| CNFC N STP 0.0Hz<br>40 Parameter Init<br>No<br>41 Changed Para<br>View All<br>42 Multi-Key Sel<br>None | • | Press the [Down] key to go to CNF-40 (Parameter<br>Init).<br>Press the [PROG/ENT] key to configure the<br>parameter initialization options. |
| CNFC N STP 0.0Hz<br>40 Parameter Init<br>0 No DC<br>1 All Grp<br>2 DRV Grp                             | • | In the list of options, select '1(All Grp),' and then press the [PROG/ENT] key to perform parameter initialization.                         |
| CNFC N STP 0.0Hz<br>40 Parameter Init<br>No<br>41 Changed Para<br>View All<br>42 Multi-Key Sel<br>None | • | The parameter initialization option is displayed again when the initialization is complete.                                                 |

# **4 Learning Basic Features**

This chapter describes the basic features of the H100 inverter. Check the reference page in the table to see the detailed description for each of the advanced features.

| Basic Tasks                                                                              | Description                                                                                                    | Ref.                       |
|------------------------------------------------------------------------------------------|----------------------------------------------------------------------------------------------------|----------------------------|
| Operation mode selection<br>(HAND / AUTO / OFF)                                          | Used to select the operation mode.                                                                                                    | <u>p.79</u>                |
| Frequency reference<br>source configuration for<br>the keypad                            | Configures the inverter to allow you to setup or modify a frequency reference using the Keypad.                                                               | <u>p.85</u>                |
| Frequency reference<br>source configuration for<br>the terminal block (input<br>voltage) | Configures the inverter to allow input voltages at the terminal block (V1, V2) and to setup or modify a frequency reference.                                  | <u>p.86</u><br><u>p.94</u> |
| Frequency reference<br>source configuration for<br>the terminal block (input<br>current) | Configures the inverter to allow input currents at the terminal block (I2) and to setup or modify a frequency reference.                                      | <u>p.91</u>                |
| Frequency reference<br>source configuration for<br>the terminal block (input<br>pulse)   | Configures the inverter to allow input pulse at the terminal block (TI) and to setup or modify a frequency reference.                                         | <u>p.95</u>                |
| Frequency reference<br>source configuration for<br>RS-485 communication                  | Configures the inverter to allow communication signals<br>from upper level controllers, such as PLCs or PCs,<br>and to setup or modify a frequency reference. | <u>p.97</u>                |
| Frequency control using analog inputs                                                    | Enables the user to hold a frequency using analog inputs at terminals.                                                                                        | <u>p.97</u>                |
| Motor operation display options                                                          | Configures the display of motor operation values.<br>Motor operation is displayed either in frequency (Hz) or<br>speed (rpm).                                 | <u>p.97</u>                |
| Multi-step speed<br>(frequency) configuration                                            | Configures multi-step frequency operations by receiving an input at the terminals defined for each step frequency.                                            | <u>p.99</u>                |
| Command source<br>configuration for keypad<br>buttons                                    | Command source configuration for keypad buttons.                                                                                                    | <u>p.101</u>               |
| Command source configuration for terminal                                                | Configures the inverter to accept inputs at the FX/RX terminals.                                                                                              | <u>p.102</u>               |

| Basic Tasks                                                                    | Description                                                                                                    | Ref.         |
|--------------------------------------------------------------------------------|----------------------------------------------------------------------------------------------------|--------------|
| block inputs                                                                   |                                                                                                    |              |
| Command source<br>configuration for RS-485<br>communication                    | Configures the inverter to accept communication signals from upper level controllers, such as PLCs or PCs.                                                                                                    | <u>p.104</u> |
| Motor rotation control                                                         | Configures the inverter to limit a motor's rotation direction.                                                                                                    | <u>p.104</u> |
| Automatic start-up at power-on                                                 | Configures the inverter to start operating at power-on.<br>With this configuration, the inverter begins to run and<br>the motor accelerates as soon as power is supplied to<br>the inverter. To use automatic start-up configuration,<br>the operation command terminals at the terminal block<br>must be turned on.                                                                     | <u>p.106</u> |
| Automatic restart after<br>reset of a fault trip<br>condition                  | Configures the inverter to start operating when the<br>inverter is reset following a fault trip. In this<br>configuration, the inverter starts to run and the motor<br>accelerates as soon as the inverter is reset following a<br>fault trip condition.<br>For automatic start-up configuration to work, the<br>operation command terminals at the terminal block<br>must be turned on. | <u>p.108</u> |
| Acc/Dec time configuration<br>based on the Max.<br>Frequency                   | Configures the acceleration and deceleration times for a motor based on a defined maximum frequency.                                                                                                    | <u>p.109</u> |
| Acc/Dec time configuration<br>based on the frequency<br>reference              | Configures acceleration and deceleration times for a motor based on a defined frequency reference.                                                                                                    | <u>p.111</u> |
| Multi-stage Acc/Dec time<br>configuration using the<br>multi-function terminal | Configures multi-stage acceleration and deceleration<br>times for a motor based on defined parameters for the<br>multi-function terminals.                                                                                                    | <u>p.112</u> |
| Acc/Dec time transition<br>speed (frequency)<br>configuration                  | Enables modification of acceleration and deceleration gradients without configuring the multi-functional terminals.                                                                                                    | <u>p.113</u> |
| Acc/Dec pattern configuration                                                  | Enables modification of the acceleration and deceleration gradient patterns. Basic patterns to choose from include linear and S-curve patterns.                                                                                                    | <u>p.115</u> |
| Acc/Dec stop command                                                           | Stops the current acceleration or deceleration and<br>controls motor operation at a constant speed. Multi-<br>function terminals must be configured for this<br>command.                                                                                                    | <u>p.117</u> |
| Linear V/F pattern                                                             | Configures the inverter to run a motor at a constant                                                                                                    | <u>p.118</u> |

Γ

Basic Features

| Basic Tasks                            | Description                                                                                                    | Ref.         |
|----------------------------------------|----------------------------------------------------------------------------------------------------|--------------|
| operation                              | torque. To maintain the required torque, the operating frequency may vary during operation.                                                                                                    |              |
| Square reduction V/F pattern operation | Configures the inverter to run the motor at a square reduction V/F pattern. Fans and pumps are appropriate loads for square reduction V/F operation.                                                                                                    | <u>p.119</u> |
| User V/F pattern configuration         | Enables the user to configure a V/F pattern to match<br>the characteristics of a motor. This configuration is for<br>special-purpose motor applications to achieve optimal<br>performance.                                                                      | <u>p.120</u> |
| Manual torque boost                    | Manual configuration of the inverter to produce a momentary torque boost. This configuration is for loads that require a large amount of starting torque, such as elevators or lifts.                                                                           | <u>p.121</u> |
| Automatic torque boost                 | Automatic configuration of the inverter that<br>provides "auto tuning" that produces a momentary<br>torque boost. This configuration is for loads that<br>require a large amount of starting torque, such as<br>elevators or lifts.                             | <u>p.122</u> |
| Output voltage adjustment              | Adjusts the output voltage to the motor when the power supply to the inverter differs from the motor's rated input voltage.                                                                                                    | <u>p.123</u> |
| Accelerating start                     | Accelerating start is the general way to start motor<br>operation. The typical application configures the motor<br>to accelerate to a target frequency in response to a run<br>command, however there may be other start or<br>acceleration conditions defined. | <u>p.124</u> |
| Start after DC braking                 | Configures the inverter to perform DC braking before<br>the motor starts rotating again. This configuration is<br>used when the motor will be rotating before the voltage<br>is supplied from the inverter.                                                     | <u>p.124</u> |
| Deceleration stop                      | Deceleration stop is the typical method used to stop a motor. The motor decelerates to 0 Hz and stops on a stop command, however there may be other stop or deceleration conditions defined.                                                                    | <u>p.125</u> |
| Stopping by DC braking                 | Configures the inverter to apply DC braking during<br>motor deceleration. The frequency at which DC<br>braking occurs must be defined and during<br>deceleration, when the motor reaches the defined<br>frequency, DC braking is applied.                       | <u>p.126</u> |
| Free-run stop                          | Configures the inverter to stop output to the motor                                                                                                    | <u>p.127</u> |

| Basic Tasks                                               | Description                                                                                                    |              |
|-----------------------------------------------------------|----------------------------------------------------------------------------------------------------|--------------|
|                                                           | using a stop command. The motor will free-run until it slows down and stops.                                            |              |
| Power braking                                             | Configures the inverter to provide optimal, motor deceleration, without tripping over-voltage protection.               | <u>p.128</u> |
| Start/maximum frequency configuration                     | Configures the frequency reference limits by defining a start frequency and a maximum frequency.                        | <u>p.129</u> |
| Upper/lower frequency<br>limit configuration              | Configures the frequency reference limits by defining an upper limit and a lower limit.                                 | <u>p.129</u> |
| Frequency jump                                            | Configures the inverter to avoid running a motor in mechanically resonating frequencies.                                | <u>p.131</u> |
| 2 <sup>nd</sup> Operation<br>Configuration                | Used to configure the 2 <sup>nd</sup> operation mode and switch between operation modes according to your requirements. | <u>p.132</u> |
| Multi-function input<br>terminal control<br>configuration | Enables the user to improve the responsiveness of the multi-function input terminals.                                   | <u>p.133</u> |

# 4.1 Switching between the Operation Modes (HAND / AUTO / OFF)

The H100 series inverters have two operation modes—the HAND and AUTO modes. HAND mode is used for local control using the keypad. AUTO mode is used for remote control using the terminal inputs or networks commands (the keypad may still be used in AUTO mode if the command source is set as 'keypad').

#### HAND Mode Operation

Please follow the instructions below for HAND mode inverter operation.

- 1 Use the [Up], [Down], [Left] and [Right] keys to set the frequency reference.
- 2 If you press the [HAND] key or turn on the multi-function input terminal set as {HAND State}, the HAND LED lights up and the inverter starts HAND mode operation.
- 3 If you press the [OFF] key or turn off the multi-function input terminal set by {HAND State}, the OFF LED lights up and the inverter stops running.

#### AUTO Mode Operation < When [DRV-08 AUTO Mode Sel] is Enabled>

Follow the instructions listed below to operate the inverter in AUTO mode.

- 1 Press the [AUTO] key to switch to AUTO mode.
- 2 Operate the inverter using the terminal block input, commands via communication, or keypad input.
- 3 Press the [OFF] key. The OFF LED turns on and the inverter stops operating.

#### AUTO mode operation < When [DRV-08 AUTO Mode Sel] is Disabled>

Follow the instructions listed below to operate the inverter in AUTO mode.

- 1 Operate the inverter with commands through terminal block input, communication, and keypad without changing the AUTO mode.
- 2 When the [OFF] key is pressed or the operation command is removed, the OFF LED lights up and the inverter stops operation. Mode Keys and LED Status

| Keys / LED | Description                                                                                                    |
|------------|----------------------------------------------------------------------------------------------------|
| HAND       | Used to enter the HAND operation mode.                                                                                                    |
| OFF        | Used to enter the OFF mode (standby mode) or to reset fault trips.                                                                                                    |
| AUTO       | Used to enter the AUTO operation mode or to start or stop inverter operation in AUTO mode.                                                                                              |
| HAND LED   | Turns on green (steady) during HAND mode operation.                                                                                                    |
| OFF LED    | Turns on red (steady) while the inverter is in OFF mode (standby), and flashes then a fault trip occurs. The LED turns on red (steady) again when the fault trip condition is released. |
| AUTO LED   | Turns on green (steady) when the inverter operates in Auto mode, and flashes green when the inverter is in AUTO mode, but is not operating.                                             |

### Basic HAND/AUTO/OFF Mode Operations

Γ

| Mode                                                    | Description                                                                                                    |  |  |  |
|---------------------------------------------------------|----------------------------------------------------------------------------------------------------|--|--|--|
|                                                         | This is the state of operation through the HAND key on the keypad or the multi-function input terminal set with {HAND State}. In Monitor mode, the currently set frequency reference is displayed at all times. Also, in HAND mode:                                                                                                    |  |  |  |
|                                                         | <ul> <li>The first monitoring item is used to adjust the frequency with the<br/>up/down and left/right keys. The set frequency is reflected in DRV-02<br/>(HAND Cmd Freq).</li> </ul>                                                                                                    |  |  |  |
|                                                         | • The motor's rotation direction can be set at DRV-02 (Keypad Run Dir).                                                                                                    |  |  |  |
| HAND Mode<br>(Locally<br>controlled<br>operation mode)  | <ul> <li>Terminal block functions do not operate (with the exception of BX,<br/>External Trip, and multi-step acc/dec operation related terminal<br/>functions).</li> </ul>                                                                                                    |  |  |  |
|                                                         | • Fire mode commands take the highest priority (if any are given).                                                                                                    |  |  |  |
|                                                         | <ul> <li>The following advanced features are not available:         <ul> <li>PID / EPID control</li> <li>Flow compensation</li> <li>Pump clean</li> <li>Load tuning</li> <li>Motor preheating</li> <li>Time scheduling</li> <li>PowerOn resume</li> <li>Multiple motor control</li> </ul> </li> <li>Inverter monitoring and protection features are available in HAND mode.</li> </ul> |  |  |  |
| OFF Mode<br>(Standby)                                   | In OFF mode, the inverter operation stops. Pressing the OFF key during HAND/AUTO mode operations will cause the OFF LED to turn on. Then, the inverter stops operating or decelerates and stops, according to the deceleration options set by the user. Also, in AUTO mode:                                                                                                    |  |  |  |
|                                                         | <ul> <li>Terminal block functions do not operate (with the exception of BX,<br/>External Trip and multi-step acc/dec operation related terminal<br/>functions).</li> </ul>                                                                                                    |  |  |  |
|                                                         | Fire mode commands take the highest priority (if any are given).                                                                                                    |  |  |  |
| AUTO Mode<br>(Remotely<br>controlled<br>operation mode) | In AUTO mode, the inverter operates based on the command from the command source set at DRV-06 (Cmd Source), with the frequency reference from the source set at DRV-07 (Freq Ref Src).                                                                                                    |  |  |  |

### Function Codes related to HAND/AUTO/OFF Operation Modes

| Codes /<br>Functions     | Description                                                                                                    |                                                                                                    |  |
|--------------------------|----------------------------------------------------------------------------------------------------|----------------------------------------------------------------------------------------------------|--|
| DRV-01<br>Cmd Frequency  | Frequency reference in AUTO mode when DRV-07 is set to' KeyPad'.                                                                                                |                                                                                                    |  |
| DRV-02<br>KeyPad Run Dir | Rotation direction ofSettings0Forward1Reverse                                                                                                    | f the keypad command in the HAND or AUTO mode. Description Fx operation Rx operation                                                                                                    |  |
| DRV-05<br>KPD H.O.A Lock | To make HAND-OF         Settings       Locked         0       Locked         1       During         Run       2         2       OFF Ke         Enable           | F-AUTO enabled/disabled<br>Description<br>To make HAND-OFF-AUTO disabled and turn Auto<br>mode<br>If [DRV-06 Cmd Source] is Fx/Rx-1, Fx/Rx-2, Int485<br>or fieldbus, HAND-OFF-AUTO is enabled only<br>during working<br>y Under the same conditions as During Run, only the<br>OFF key is activated. |  |
|                          | 3 Unlocke                                                                                                    | d To make HAND-OFF-AUTO enabled                                                                                                    |  |
| Mode Sel                 | Set whether to use a         Settings         0       Enabled         1       Disabled                                                                          | AUTO mode.         Description         Use the normal AUTO mode.         In AUTO mode, operation starts when the operation command is input.         Even in OFF mode, when an operation command is input, it automatically switches to AUTO mode and starts operation.                              |  |
| DRV-24 Hand<br>Key Sel   | This function enableSettings00None1Disabled                                                                                                    | es/disables the HAND key on the keypad.<br>Description<br>Follow the settings of [DRV-05 KPD H.O.A Lock].<br>Regardless of the setting of [DRV-05 KPD H.O.A<br>Lock], the HAND key is disabled.                                                                                                    |  |
| DRV-25<br>HAND Cmd Freq  | Frequency displayed at the monitor display item (Monitor Line-1) when<br>the HAND key is pressed in other modes (default frequency reference for<br>HAND mode). |                                                                                                    |  |
| OUT-31–36<br>Relay 1–5   | Set AUTO State (36) to ensure that the inverter is in AUTO mode.                                                                                                |                                                                                                    |  |
| OUT-31–36<br>Relay 1–5   | Set HAND State (37) to ensure that the inverter is in HAND mode.                                                                                                |                                                                                                    |  |

#### Switching between the HAND/AUTO/OFF Modes

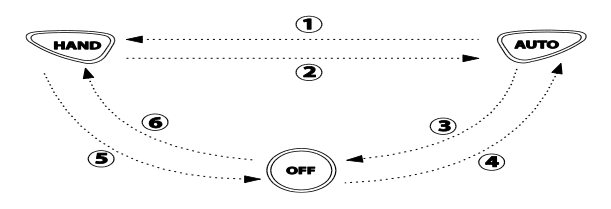

Γ

| Mode       | Description                                                                                                    |  |  |  |  |
|------------|----------------------------------------------------------------------------------------------------|--|--|--|--|
|            | When the HAND key is pressed in AUTO mode or the multi-function input terminal set as {HAND State} is turned on, the operation is as follows according to the value set in the DRV-26's Hand Ref Mode.                                                                                                    |  |  |  |  |
| ⊕AUTO→HAND | O         Hand         The inverter operates based on the operation direction           Parameter         set at DRV-02 (Keypad Run Dir) and the frequency           reference set at DRV-25 (HAND Cmd Freq).                                                                                                    |  |  |  |  |
|            | 1Follow<br>AutoThe inverter takes over the operation direction and the<br>frequency reference from the settings for AUTO mode<br>and keeps performing the same operation. If the<br>inverter was stopped in AUTO mode, the operation<br>direction is set as Fx and the frequency reference is<br>set as 0 (no inverter output).                                                                                                    |  |  |  |  |
| ②HAND→AUTO | If the AUTO key is pressed during HAND operation, the inverter operates according to the operation command method and operation frequency command set in DRV-06 and DRV-07.                                                                                                    |  |  |  |  |
| ③AUTO→OFF  | Press the OFF key in AUTO mode to stop the inverter operation. In case [DRV-08 AUTO Mode Sel] is {Disabled}, operation is stopped when the input operation command is removed and it is converted to OFF mode.                                                                                                    |  |  |  |  |
| ⊛OFF→AUTO  | Press the AUTO key in OFF mode to switch to AUTO mode. The inverter operates based on the command source and frequency reference settings set at DRV-06 and DRV-07. If [DRV-08 AUTO Mode Sel] is {Disabled}, even if the AUTO key is not pressed, if the operation command set in DRV-06 is input, it operates according to the operation frequency set in DRV-07. (If DRV-06 (Cmd Source) is set to 'keypad' press the AUTO key once again to start inverter operation.) |  |  |  |  |
| ③HAND→OFF  | If the OFF key is pressed during HAND operation, operation is stopped.<br>If the multi-function input terminal set by {HAND State} is turned off, the<br>operation stops and it becomes OFF mode. (However, when [DRV-05<br>KPD H.O.A Lock] is set to {Locked}, it is converted to AUTO mode.)                                                                                                    |  |  |  |  |
| ©OFF→HAND  | If you press the HAND key in the OFF state or turn on the multi-function                                                                                                    |  |  |  |  |

LSELECTRIC 83

| Mode | Description                                                                                                    |
|------|----------------------------------------------------------------------------------------------------|
|      | input terminal set as {HAND State}, the driving direction is the direction set<br>in DRV-02 (Keypad Run Dir) and the monitor screen mode or DRV-25<br>(HAND Cmd). Freq) operates at the frequency indicated. |

#### **Operation Mode at Power Recovery**

If the inverter's input power is cut off and then the power is turned on again, the inverter's operation status is set to [ADV-10 Power-on Run], [ADV-18 KPD Pwr-on Run], and [COM-96 PowerOn Resume]. It may vary.

#### Note

- To operate the inverter using the keypad in AUTO mode, set DRV-06 (CMD Source) to 'KeyPad' and press the AUTO key to enter AUTO mode. Then, press the AUTO key on the keypad once again to start the inverter operation.
- If a fault trip occurs during an operation in the AUTO or HAND mode, the inverter can be reset by pressing the OFF key. After the reset, the fault trip is released and the inverter enters OFF mode.
- If a fault trip occurs during an operation in the AUTO mode, the inverter can be reset using the reset signal from the multi-function input terminal as well. In this case, the inverter turns back on in AUTO mode after the fault trip is released.

#### ① Caution

Use caution when the inverter is set to operate in AUTO mode by commands over communication, and if COM-96 (PowerOn Resume) is set to 'yes', as the motor will begin rotating when the inverter starts up, without additional run commands.

# 4.2 Setting Frequency Reference

The H100 inverter provides several methods to setup and modify a frequency reference for an operation. The keypad, analog inputs [for example voltage (V1, V2) and current (I2) signals], or RS-485 (digital signals from higher-level controllers, such as PC or PLC) can be used.

| Group    | Code                             | Name         | LCD Display | Paran    | neter Setting | Setting Range | Unit |
|----------|----------------------------------|--------------|-------------|----------|---------------|---------------|------|
| DRV 7 Fr |                                  |              |             | 0        | KeyPad-1      |               |      |
|          | Frequency<br>reference<br>source | Freq Ref Src | 1           | KeyPad-2 | 0.11          |               |      |
|          |                                  |              | 2           | V1       | 0-11          | -             |      |
|          |                                  |              |             | 4        | V2            |               |      |

| Group | Code | Name | LCD Display | Paran | neter Setting | Setting Range | Unit |
|-------|------|------|-------------|-------|---------------|---------------|------|
|       |      |      |             | 5     | 12            |               |      |
|       |      |      |             | 6     | Int 485       |               |      |
|       |      |      |             | 7     | Field Bus     |               |      |
|       |      |      |             | 9     | Pulse         |               |      |
|       |      |      |             | 10*   | V3            |               |      |
|       |      |      |             | 11    | 13            |               |      |

\* '10(V3)~11(I3)' of DRV-07 are available when Extension IO option is equipped. Refer to Extension IO option manual for more detailed information.

### 4.2.1 Keypad as the Source (KeyPad-1 setting)

You can modify frequency reference by using the keypad and apply changes by pressing the [ENT/PROG] key. To use the keypad as a frequency reference input source, go to DRV-07 (Frequency reference source) and change the parameter value to '0 (Keypad-1)'. Input the frequency reference for an operation at DRV-01 (Frequency reference).

| Group | Code | Name                             | LCD Display   | Para | ameter Setting | Setting Range                 | Unit |
|-------|------|----------------------------------|---------------|------|----------------|-------------------------------|------|
|       | 01   | Frequency reference              | Cmd Frequency | 0.00 |                | 0.00, Low Freq–<br>High Freq* | Hz   |
| DRV   | 07   | Frequency<br>reference<br>source | Freq Ref Src  | 0    | KeyPad-1       | 0–11                          | -    |

\* You cannot set a frequency reference that exceeds the Max. Frequency, as configured with DRV-20.

### 4.2.2 Keypad as the Source (KeyPad-2 setting)

You can use the [UP] and [DOWN] cursor keys to modify a frequency reference. To use this as a second option, set the keypad as the source of the frequency reference, by going to DRV-07 (Frequency reference source) and change the parameter value to '1 (Keypad-2)'. This allows frequency reference values to be increased or decreased by pressing the [UP] and [DOWN] cursor keys.

| Group | Code | Name                             | LCD Display  | Parameter Setting |          | Setting Range                 | Unit |
|-------|------|----------------------------------|--------------|-------------------|----------|-------------------------------|------|
| DRV   | 07   | Frequency<br>reference<br>source | Freq Ref Src | 1                 | KeyPad-2 | 0–11                          | -    |
|       | 01   | Frequency reference              |              | 0.00              |          | 0.00, Low Freq–<br>High Freq* | Hz   |

\*You cannot set a frequency reference that exceeds the Max. Frequency, as configured with DRV-20.

### 4.2.3 V1 Terminal as the Source

You can set and modify a frequency reference by setting voltage inputs when using the V1 terminal. Use voltage inputs ranging from 0-10 V (unipolar) for forward only operation. Use voltage inputs ranging from -10 to +10 V (bipolar) for both directions, where negative voltage inputs are used in reverse operations.

#### 4.2.3.1 Setting a Frequency Reference for 0–10 V Input

Set IN-06 (V1 Polarity) to '0 (unipolar)'. Use a voltage output from an external source or use the voltage output from the VR terminal to provide inputs to V1. Refer to the diagrams below for the wiring required for each application.

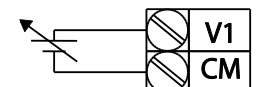

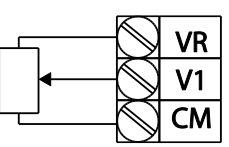

[External source application]

[Internal source (VR) application]

| Group    | Code | Name                                    | LCD Display      | Param<br>Setting     | leter<br>g | Setting Range              | Unit |
|----------|------|-----------------------------------------|------------------|----------------------|------------|----------------------------|------|
| DRV      | 07   | Frequency<br>reference source           | Freq Ref<br>Src  | 2                    | V1         | 0–11                       | -    |
|          | 01   | Frequency at<br>maximum analog<br>input | Freq at<br>100%  | Maximum<br>frequency |            | 0.00–<br>Max.<br>Frequency | Hz   |
| IN<br>05 | 05   | V1 input monitor                        | V1<br>Monitor[V] | 0.00                 |            | 0.00–12.00                 | V    |
|          | 06   | V1 polarity options                     | V1 Polarity      | 0                    | Unipolar   | 0–1                        | -    |

| Group | Code | Name                                   | LCD Display      | Parameter<br>Setting |    | Setting Range         | Unit |
|-------|------|----------------------------------------|------------------|----------------------|----|-----------------------|------|
|       | 07   | V1 input filter time constant          | V1 Filter        | 10                   |    | 0–10000               | msec |
|       | 08   | V1 minimum input<br>voltage            | V1 volt x1       | 0.00                 |    | 0.00–10.00            | V    |
|       | 09   | V1 output at<br>minimum voltage<br>(%) | V1 Perc y1       | 0.00                 |    | 0.00–100.00           | %    |
|       | 10   | V1 maximum input<br>voltage            | V1 Volt x2       | 10.00                |    | 0 .00– 12.00          | V    |
|       | 11   | V1 output at<br>maximum voltage<br>(%) | V1 Perc y2       | 100.0                | 0  | 0–100                 | %    |
|       | 16   | Rotation direction options             | V1 Inverting     | 0                    | No | 0–1                   | -    |
|       | 17   | V1 Quantizing level                    | V1<br>Quantizing | 0.04                 |    | 0.00*, 0.04–<br>10.00 | %    |

\* Quantizing is disabled if '0' is selected.

Г

### 0–10 V Input Voltage Setting Details

| Code                                                                                                    | Description                                                                                                    |  |  |
|----------------------------------------------------------------------------------------------------|----------------------------------------------------------------------------------------------------|--|--|
|                                                                                                    | Configures the frequency reference at the maximum input voltage when a potentiometer is connected to the control terminal block. A frequency set with code IN-01 becomes the maximum frequency only if the value set in code IN-11 (or IN-15) is 100 (%). |  |  |
| IN-01 Freq at<br>100%                                                                                                    | <ul> <li>Set code IN-01 to 40.00 and use default values for codes IN-02–IN-<br/>16. Motor will run at 40.00 Hz when a 10 V input is provided at V1.</li> </ul>                                                                                            |  |  |
|                                                                                                    | <ul> <li>Set code IN-11 to 50.00 and use default values for codes IN-01–IN-<br/>16. Motor will run at 30.00 Hz (50% of the default maximum<br/>frequency–60 Hz) when a 10 V input is provided at V1.</li> </ul>                                           |  |  |
| IN-05 V1<br>Monitor[V]                                                                                                    | Configures the inverter to monitor the input voltage at V1.                                                                                                    |  |  |
| IN-07<br>V1 Filter V1 Filter may be used when there are large variations between refrequencies. Variations can be mitigated by increasing the time constrained but this requires an increased response time.<br>The value t (time) indicates the time required for the frequency to 63% of the reference, when external input voltages are provided in the time term of the term of the term of the term of the term of the term of the term of the term of the term of the term of the term of the term of the term of the term of the term of the term of the term of the term of the term of the term of the term of term of the term of term of term of the term of term of term |                                                                                                    |  |  |

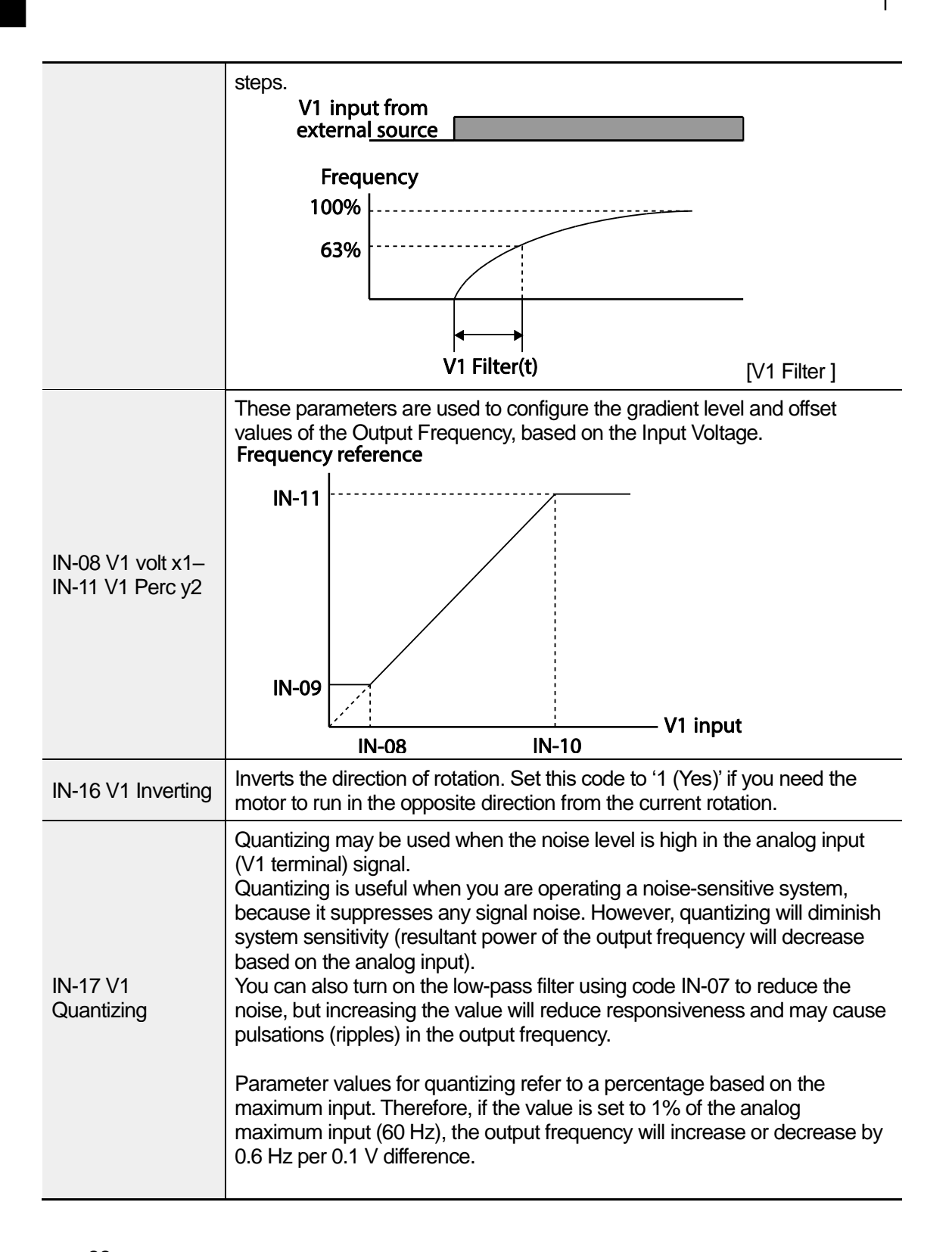

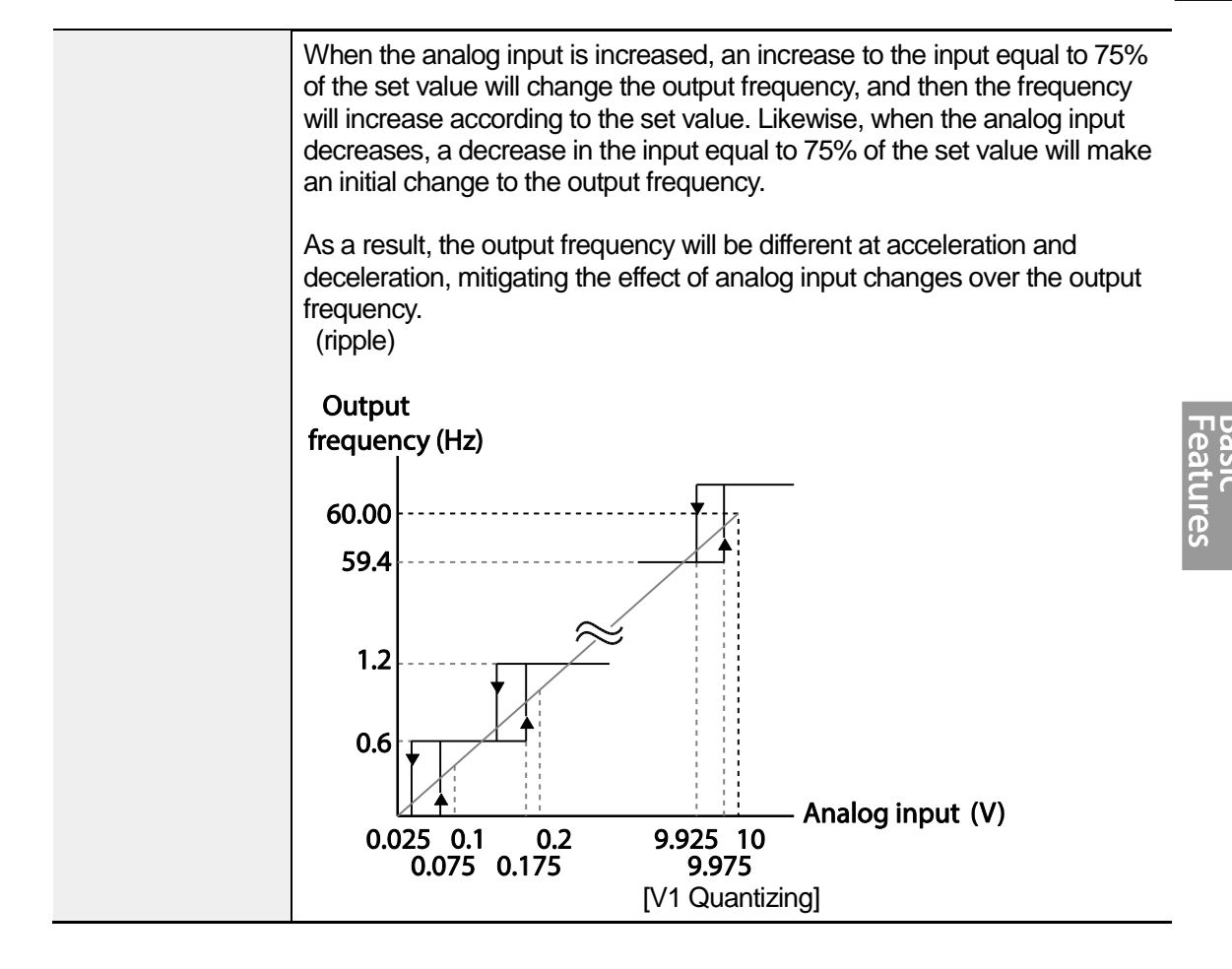

#### 4.2.3.2 Setting a Frequency Reference for -10-+10 V Input

Set DRV-07 (Frequency reference source) to '2 (V1)', and then set IN- 06 (V1 Polarity) to '1 (bipolar)'. Use the output voltage from an external source to provide input to V1.

٦

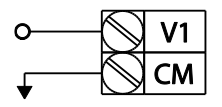

[V1 terminal wiring]

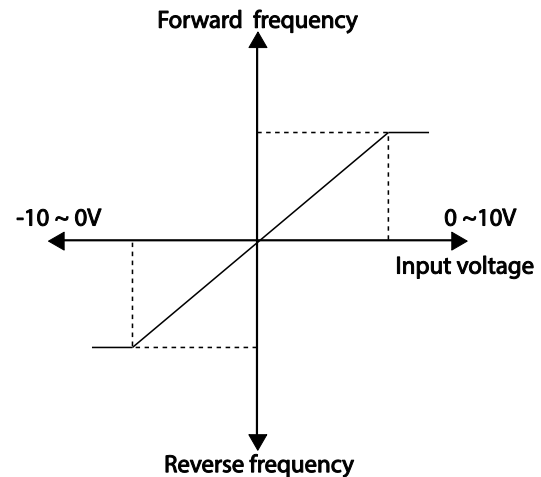

[Bipolar input voltage and output frequency]

| Group | Code | Name                                    | LCD Display     | Parai<br>Settii | neter<br>1g | Setting Range       | Unit |
|-------|------|-----------------------------------------|-----------------|-----------------|-------------|---------------------|------|
| DRV   | 07   | Frequency<br>reference source           | Freq Ref Src    | 2               | V1          | 0–11                | -    |
|       | 01   | Frequency at<br>maximum analog<br>input | Freq at<br>100% | 60.00           |             | 0– Max<br>Frequency | Hz   |
|       | 05   | V1 input monitor                        | V1 Monitor      | 0.00            |             | -12.00–12.00<br>V   | V    |
| INI   | 06   | V1 polarity options                     | V1 Polarity     | 1               | Bipolar     | 0–1                 | -    |
| IIN   | 12   | V1 minimum input<br>voltage             | V1- volt x1     | 0.00            |             | -10.00–0.00 V       | V    |
|       | 13   | V1 output at<br>minimum voltage<br>(%)  | V1- Perc y1     | 0.00            |             | -100.00–<br>0.00%   | %    |
|       | 14   | V1 maximum input                        | V1- Volt x2     | -10.00          |             | -12.00 -0.00        | V    |

| Group | Code | Name                                   | LCD Display | Parameter<br>Setting | Setting Range     | Unit |
|-------|------|----------------------------------------|-------------|----------------------|-------------------|------|
|       |      | voltage                                |             |                      | V                 |      |
|       | 15   | V1 output at<br>maximum voltage<br>(%) | V1- Perc y2 | -100.00              | -100.00–<br>0.00% | %    |

#### **Rotational Directions for Different Voltage Inputs**

| Command /     | Input voltage |         |  |  |  |
|---------------|---------------|---------|--|--|--|
| Voltage Input | 0–10 V        | -10–0 V |  |  |  |
| FWD           | Forward       | Reverse |  |  |  |
| REV           | Reverse       | Forward |  |  |  |

#### -10–10 V Voltage Input Setting Details

Г

| Code                        | Description                                                                                                    |  |  |  |  |
|-----------------------------|----------------------------------------------------------------------------------------------------|--|--|--|--|
|                             | Sets the gradient level and off-set value of the output frequency in relation<br>to the input voltage. These codes are displayed only when IN-06 is set to '1<br>(bipolar)'.<br>As an example, if the minimum input voltage (at V1) is set to -2 (V) with<br>10% output ratio, and the maximum voltage is set to -8 (V) with 80% output<br>ratio respectively, the output frequency will vary within the range of 6–48<br>Hz. |  |  |  |  |
| IN-12 V1- volt              |                                                                                                    |  |  |  |  |
| x1–<br>IN-15 V1- Perc<br>y2 | -8V -2V -11<br>6Hz IN-13                                                                                                    |  |  |  |  |
|                             | 48Hz IN-15                                                                                                    |  |  |  |  |
|                             | Frequency reference<br>For details about the 0-+10 V analog inputs, refer to the code descriptions<br>IN-08 V1 volt x1-IN-11 V1 Perc y2 on page <u>88</u> .                                                                                                    |  |  |  |  |

#### 4.2.3.3 Setting a Reference Frequency using Input Current (I2)

You can set and modify a frequency reference using input current at the I2 terminal after selecting current input at SW4. Set DRV-07 (Frequency reference source) to '5 (I2)' and apply 0–20 mA input current to I2.

٦

| Group | Code | Name                                    | LCD Display      | Parameter<br>Setting |    | Setting Range          | Unit |
|-------|------|-----------------------------------------|------------------|----------------------|----|------------------------|------|
| DRV   | 07   | Frequency<br>reference source           | Freq Ref<br>Src  | 5                    | 12 | 0–11                   | -    |
| IN    | 01   | Frequency at<br>maximum analog<br>input | Freq at<br>100%  | 60.00                |    | 0–Maximum<br>Frequency | Hz   |
|       | 50   | I2 input monitor                        | 12 Monitor       | 0.00                 |    | 0.00–24.00             | mA   |
|       | 52   | l2 input filter time constant           | l2 Filter        | 10                   |    | 0–10000                | ms   |
|       | 53   | l2 minimum input<br>current             | l2 Curr x1       | 4.00                 |    | 0.00–20.00             | mA   |
|       | 54   | I2 output at<br>minimum current<br>(%)  | l2 Perc y1       | 0.00                 |    | 0–100                  | %    |
|       | 55   | l2 maximum input<br>current             | l2 Curr x2       | 20.00                |    | 0.00–24.00             | mA   |
|       | 56   | I2 output at<br>maximum current<br>(%)  | l2 Perc y2       | 100.00               |    | 0.00–100.00            | %    |
|       | 61   | I2 rotation direction options           | 12 Inverting     | 0                    | No | 0–1                    | -    |
|       | 62   | I2 Quantizing level                     | l2<br>Quantizing | 0.04                 |    | 0.00*, 0.04–<br>10.00  | %    |

\* Quantizing is disabled if '0' is selected.

#### Input Current (I2) Setting Details

| Code                  | Description                                                                                                    |  |  |  |  |
|-----------------------|----------------------------------------------------------------------------------------------------|--|--|--|--|
| IN-01 Freq at<br>100% | Configures the frequency reference for operation at the maximum current (when IN-55 is set to 100%).                                                                                                    |  |  |  |  |
|                       | <ul> <li>If IN-01 is set to 40.00, and default settings are used for IN-53–56,<br/>20 mA input current (max) to I2 will produce a frequency reference of<br/>40.00 Hz.</li> </ul>                          |  |  |  |  |
|                       | <ul> <li>If IN-56 is set to 50.00, and default settings are used for IN-01 (60 Hz) and IN-53–55, 20 mA input current (max) to I2 will produce a frequency reference of 30.00 Hz (50% of 60 Hz).</li> </ul> |  |  |  |  |
| IN-50 I2 Monitor      | Used to monitor input current at I2.                                                                                                    |  |  |  |  |
| IN-52 I2 Filter       | Configures the time for the operation frequency to reach 63% of target frequency based on the input current at I2.                                                                                         |  |  |  |  |
|                       | Configures the gradient level and off-set value of the output frequency.                                                                                                    |  |  |  |  |
|                       | Frequency Reference                                                                                                    |  |  |  |  |
|                       | IN-56                                                                                                    |  |  |  |  |
| IN-53 I2 Curr<br>x1–  |                                                                                                    |  |  |  |  |
| IN-56 I2 Perc y2      |                                                                                                    |  |  |  |  |
|                       | IN-54                                                                                                    |  |  |  |  |
|                       | IN-53 IN-55                                                                                                    |  |  |  |  |
|                       | [Gradient and off-set configuration based on output frequency]                                                                                                    |  |  |  |  |

Γ

# 4.2.4 Setting a Frequency Reference with Input Voltage (Terminal I2)

٦

Set and modify a frequency reference using input voltage at I2 (V2) terminal by setting SW2 to V2. Set the DRV-07 (Frequency reference source) to 4 (V2) and apply 0–12 V input voltage to I2 (=V2, Analog current/voltage input terminal). Codes IN-35–47 will not be displayed when I2 is set to receive current input (DRV-07 is set to '5').

| Group | Code | Name                                | LCD Display      | Parameter<br>Setting |    | Setting Range         | Unit |
|-------|------|-------------------------------------|------------------|----------------------|----|-----------------------|------|
| DRV   | 07   | Frequency<br>reference source       | Freq Ref<br>Src  | 4                    | V2 | 0–11                  | -    |
| IN    | 35   | V2 input display                    | V2 Monitor       | 0.00                 |    | 0.00–12.00            | V    |
|       | 37   | V2 input filter time constant       | V2 Filter        | 10                   |    | 0–10000               | msec |
|       | 38   | Minimum V2 input<br>voltage         | V2 Volt x1       | 0.00                 |    | 0.00–10.00            | V    |
|       | 39   | Output% at<br>minimum V2<br>voltage | V2 Perc y1       | 0.00                 |    | 0.00–100.00           | %    |
|       | 40   | Maximum V2 input voltage            | V2 Volt x2       | 10.00                |    | 0.00–10.00            | V    |
|       | 41   | Output% at<br>maximum V2<br>voltage | V2 Perc y2       | 100.00               |    | 0.00–100.00           | %    |
|       | 46   | Invert V2 rotational direction      | V2 Inverting     | 0                    | No | 0–1                   | -    |
|       | 47   | V2 quantizing level                 | V2<br>Quantizing | 0.04                 |    | 0.00*, 0.04–<br>10.00 | %    |

\* Quantizing is disabled if '0' is selected.

# 4.2.5 Setting a Frequency with TI Pulse Input

Г

Set a frequency reference by setting the Frq (Frequency reference source) code (code 07) in DRV group to 9 (Pulse) and provide 0–32.00 kHz pulse frequency to TI terminal.

| Group | Code | Name                              | LCD<br>Display   | Parameter<br>Setting |       | Setting<br>Range              | Unit     |
|-------|------|-----------------------------------|------------------|----------------------|-------|-------------------------------|----------|
| DRV   | 07   | Frequency<br>reference source     | Freq Ref<br>Src  | 9                    | Pulse | 0–11                          | -        |
| IN    | 01   | Frequency at maximum analog input | Freq at<br>100%  | 60.00                |       | 0.00–<br>Maximum<br>frequency | Hz       |
|       | 91   | Pulse input display               | TI Monitor       | 0.00                 |       | 0.00–50.00                    | kHz      |
|       | 92   | TI input filter time constant     | TI Filter        | 10                   |       | 0–9999                        | mse<br>c |
|       | 93   | TI input minimum<br>pulse         | TI Pls x1        | 0.00                 |       | 0.00–32.00                    | kHz      |
|       | 94   | Output% at TI<br>minimum pulse    | TI Perc y1       | 0.00                 |       | 0.00–100.00                   | %        |
|       | 95   | TI Input maximum<br>pulse         | TI Pls x2        | 32.00                |       | 0.00–32.00                    | kHz      |
|       | 96   | Output% at TI<br>maximum pulse    | TI Perc y2       | 100.00               |       | 0.00–100.00                   | %        |
|       | 97   | Invert TI direction of rotation   | TI Inverting     | 0                    | No    | 0–1                           | -        |
|       | 98   | TI quantizing level               | TI<br>Quantizing | 0.04                 |       | 0.00*, 0.04–<br>10.00         | %        |

\*Quantizing is disabled if '0' is selected.
#### **TI Pulse Input Setting Details**

| Code                                          | Description                                                                                                    |  |  |  |  |  |
|-----------------------------------------------|----------------------------------------------------------------------------------------------------|--|--|--|--|--|
|                                               | Configures the frequency reference at the maximum pulse input. The frequency reference is based on 100% of the value set with IN-96.                                         |  |  |  |  |  |
| IN-01 Freq at                                 | • If IN-01 is set to 40.00 and codes IN-93–96 are set at default, 32 kHz input to TI yields a frequency reference of 40.00 Hz.                                               |  |  |  |  |  |
| 10070                                         | <ul> <li>If IN-96 is set to 50.00 and codes IN-01, IN-93–95 are set at<br/>default, 32 kHz input to the TI terminal yields a frequency reference<br/>of 30.00 Hz.</li> </ul> |  |  |  |  |  |
| IN-91 TI Monitor                              | Displays the pulse frequency supplied at TI.                                                                                                    |  |  |  |  |  |
| IN-92 TI Filter                               | Sets the time for the pulse input at TI to reach 63% of its nominal frequency (when the pulse frequency is supplied in multiple steps).                                      |  |  |  |  |  |
|                                               | Configures the gradient level and offset values for the output frequency.                                                                                                    |  |  |  |  |  |
|                                               | Frequency reference                                                                                                    |  |  |  |  |  |
|                                               | IN-96                                                                                                    |  |  |  |  |  |
| IN-93 TI Pls x1–                              |                                                                                                    |  |  |  |  |  |
| IN-96 TI Perc y2                              |                                                                                                    |  |  |  |  |  |
|                                               |                                                                                                    |  |  |  |  |  |
|                                               | IN-94                                                                                                    |  |  |  |  |  |
|                                               | IN-93 IN-95                                                                                                    |  |  |  |  |  |
| IN-97 TI Inverting–<br>IN-98 TI<br>Quantizing | Identical to IN-16–17 (refer to IN-16 V1 Inverting/IN-17 V1 Quantizing on page <u>88)</u>                                                                                    |  |  |  |  |  |

٦

# 4.2.6 Setting a Frequency Reference via RS-485 Communication

Г

Control the inverter with upper-level controllers, such as PCs or PLCs, via RS-485 communication. Set the Frq (Frequency reference source) code (code 07) in the DRV group to 6 (Int 485) and use the RS-485 signal input terminals (S+/S-/SG) for communication. Refer to 7 RS-485 Communication features on page 324.

| Group | Code | Name                                              | LCD Display     | Para<br>Sett | ameter<br>ing    | Setting Range   | Unit |         |
|-------|------|---------------------------------------------------|-----------------|--------------|------------------|-----------------|------|---------|
| DRV   | 07   | Frequency reference source                        | Freq Ref<br>Src | 6            | Int 485          | 0–11            | -    | Ţ       |
|       | 01   | Integrated RS-485<br>communication<br>inverter ID | Int485 St ID    | -            | 1                | 1–<br>MaxComID* | -    | eatures |
|       |      | Integrated<br>2 communication<br>protocol         |                 | 0            | ModBus<br>RTU    |                 |      |         |
|       | 02   |                                                   | Int485<br>Proto | 2            | LS INV 485       | 0–6             | -    |         |
|       |      |                                                   |                 | 4            | BACnet           |                 |      |         |
| COM   |      |                                                   |                 | 5            | Metasys-N2       |                 |      |         |
|       |      |                                                   |                 | 6**          | Modbus<br>Master |                 |      |         |
|       | 03   | Integrated communication speed                    | Int485<br>BaudR | 3            | 9600 bps         | 0–8             | -    |         |
|       |      |                                                   |                 | 0            | D8/PN/S1         |                 |      |         |
|       | 04   | Integrated                                        | Int485<br>Mode  | 1            | D8/PN/S2         | 0.3             |      |         |
|       | 04   | configuration                                     |                 | 2            | D8/PE/S1         | 0-0             |      |         |
|       |      |                                                   |                 | 3            | D8/PO/S1         |                 |      |         |

\*If AP1-40 is set to '4(Serve Drv)', MaxComID is '8', and if COM-02 is set to '4(BACnet), MaxComID is '127'. Otherwise MaxComID is '250'.

\*\* COM-02 is automatically set to '6(Modbus Master)' when AP1-40 is set to '2 or 3'. Otherwise a user can set the parameter value at user's choice.

# 4.3 Frequency Hold by Analog Input

If you set a frequency reference via analog input at the control terminal block, you can hold the operation frequency of the inverter by assigning a multi-function input as the analog frequency hold terminal. The operation frequency will be fixed upon an analog input signal.

٦

| Group | Code      | Name                       | LCD Display             | Para<br>Setti | imeter<br>ing  | Setting<br>Range | Unit |
|-------|-----------|----------------------------|-------------------------|---------------|----------------|------------------|------|
|       |           |                            |                         | 0             | Keypad-1       | - 0-11           |      |
|       |           |                            |                         | 1             | Keypad-2       |                  |      |
|       |           |                            |                         | 2             | V1             |                  |      |
|       |           | Frequency reference source |                         | 4             | V2             |                  |      |
|       | 07        |                            | Freq Ref Src            | 5             | 12             |                  |      |
| DI    | 07        |                            |                         | 6             | Int 485        |                  | -    |
|       |           |                            |                         | 7             | Fied Bus       |                  |      |
|       |           |                            |                         | 9             | Pulse          |                  |      |
|       |           |                            |                         | 10*           | V3             |                  |      |
|       |           |                            |                         | 11            | 13             |                  |      |
| IN    | 65–<br>71 | Px terminal configuration  | Px Define(Px:<br>P1–P7) | 23            | Analog<br>Hold | 0–55             | -    |

\*'10(V3)~11(I3)' of DRV-07 are available when Extension IO option is equipped. Refer to Extension IO option manual for more detailed information.

| Frequency reference |  |
|---------------------|--|
| Operating frequency |  |
| Px                  |  |
| Run com <u>mand</u> |  |

# 4.4 Changing the Displayed Units (Hz↔Rpm)

You can change the units used to display the operational speed of the inverter by setting DRV- 21 (Speed unit selection) to 0 (Hz Display) or 1 (Rpm Display).

| Group | Code | Name           | LCD<br>Display | Parameter Setting |             | Setting Range | Unit |
|-------|------|----------------|----------------|-------------------|-------------|---------------|------|
| DRV   | 21   | Speed unit     | Hz/Rpm<br>Sel  | 0                 | Hz Display  | 0.1           |      |
|       | 21   | v 21 selection |                | 1                 | Rpm Display | - 0-1         | -    |

# 4.5 Setting Multi-step Frequency

Multi-step operations can be carried out by assigning different speeds (or frequencies) to the Px terminals. Step 0 uses the frequency reference source set at DRV-07. Px terminal parameter values 7 (Speed-L), 8 (Speed-M) and 9 (Speed-H) are recognized as binary commands and work in combination with Fx or Rx run commands. The inverter operates according to the frequencies set with BAS-50–56 (multi-step frequency 1–7) and the binary command combinations.

| Group | Code      | Name                                | LCD Display             | Parameter<br>Setting |         | Setting Range                    | Unit |
|-------|-----------|-------------------------------------|-------------------------|----------------------|---------|----------------------------------|------|
| BAS   | 50–<br>56 | Multi-step<br>frequency 1–7         | Step Freq - 1–7         | -                    |         | 0.00, Low<br>Freq– High<br>Freq* | Hz   |
|       | 65–<br>71 | 5– Px terminal<br>1 configuration   | Px Define(Px:<br>P1–P7) | 7                    | Speed-L |                                  | -    |
|       |           |                                     |                         | 8                    | Speed-M | 0–55                             | -    |
| IN    |           |                                     |                         | 9                    | Speed-H |                                  | -    |
|       | 89        | Multi-step<br>command delay<br>time | InCheck Time            | 1                    |         | 1–5000                           | ms   |

#### Multi-step Frequency Setting Details

| Code                  | Description                                                                                                    |                                                                                                |                                                                                        |                                                                                |                                                      |  |
|-----------------------|----------------------------------------------------------------------------------------------------|------------------------------------------------------------------------------------------------|----------------------------------------------------------------------------------------|--------------------------------------------------------------------------------|------------------------------------------------------|--|
| BAS Group 50–<br>56   | Configure multi                                                                                                    | -step frequenc                                                                                 | y 1–7.                                                                                 |                                                                                |                                                      |  |
| IN-65–71 Px<br>Define | Choose the ten<br>relevant codes<br>Provided that te<br>M and Speed-h<br>available.<br>Step 0<br>P5<br>P6<br>P7<br>FX<br>RX<br>[An example of | initials to setup<br>(IN-65–71) to 7<br>erminals P5, P6<br>respectively, t                     | as multi-step i<br>7 (Speed-L), 8 6<br>5, and P7 have<br>he following m<br>3<br>4<br>4 | nputs, and then<br>(Speed-M), or 9<br>been set to Spe<br>ulti-step operation   | set the<br>(Speed-H).<br>eed-L, Speed-<br>on will be |  |
|                       | Speed                                                                                                    | Fx/Rx                                                                                          | P7                                                                                     | P6                                                                             | P5                                                   |  |
|                       | 0                                                                                                    | $\checkmark$                                                                                   | -                                                                                      | -                                                                              | -                                                    |  |
|                       | 1                                                                                                    | $\checkmark$                                                                                   | -                                                                                      | -                                                                              | $\checkmark$                                         |  |
|                       | 2                                                                                                    | ✓                                                                                              | -                                                                                      | ✓                                                                              | -                                                    |  |
|                       | 3                                                                                                    | ✓                                                                                              | -                                                                                      | ✓                                                                              | $\checkmark$                                         |  |
|                       | 4                                                                                                    | ✓                                                                                              | $\checkmark$                                                                           | -                                                                              | -                                                    |  |
|                       | 5                                                                                                    | ✓                                                                                              | $\checkmark$                                                                           | -                                                                              | $\checkmark$                                         |  |
|                       | 6                                                                                                    | ✓                                                                                              | $\checkmark$                                                                           | ✓                                                                              | -                                                    |  |
|                       | 7                                                                                                    | ✓                                                                                              | $\checkmark$                                                                           | $\checkmark$                                                                   | $\checkmark$                                         |  |
| IN-89 InCheck<br>Time | Set a time inter<br>inputs after rec<br>After adjusting<br>inverter will sea<br>proceeding to a                                               | val for the inve<br>eiving an input<br>IN-89 to 100 m<br>arch for inputs a<br>accelerate or de | rter to check fo<br>signal.<br>s and an input<br>t other termina<br>ecelerate based    | r additional term<br>signal is receive<br>ls for 100 ms, b<br>d on the configu | ed at P6, the<br>efore<br>ration at P6.              |  |

٦

# 4.6 Command Source Configuration

Various devices can be selected as command input devices for the H100 inverter. Input devices available to select include keypad, multi-function input terminal, RS-485 communication and field bus adapter.

| Group                 | Code | Name                | LCD Display   | Parameter Setting |            | Setting Range | Unit |
|-----------------------|------|---------------------|---------------|-------------------|------------|---------------|------|
| DRV 06 Comm<br>Source |      |                     |               | 0                 | Keypad     |               |      |
|                       |      |                     | 1             | Fx/Rx-1           |            |               |      |
|                       | 06   | 6 Command<br>Source | Cmd<br>Source | 2                 | Fx/Rx-2    | - 05          |      |
|                       |      |                     |               | 3                 | Int 485    |               | -    |
|                       |      |                     |               | 4                 | Field Bus  |               |      |
|                       |      |                     |               | 5                 | Time Event |               |      |

# 4.6.1 The Keypad as a Command Input Device

To use the keypad as the command source, press the [AUTO] key to enter AUTO mode. Set DRV-06 to '0 (Keypad)' to select the keypad as the command source and set the operation direction at DRV-02 (Keypad Run Dir).

Since the keypad is now the command source, operation starts when the AUTO key is pressed, and it stops when the AUTO key is pressed again.

The OFF key may be used to stop the operation as well, but the inverter operation mode will be changed to OFF mode.

| Group | Code | Name           | LCD Display | Parameter Setting |        | Setting Range | Unit |
|-------|------|----------------|-------------|-------------------|--------|---------------|------|
| DRV   | 06   | Command source | Cmd Source  | 0                 | KeyPad | 0–5           | -    |

# 4.6.2 Terminal Block as a Command Input Device (Fwd/Rev run commands)

Multi-function terminals can be selected as a command input device. This is configured by setting DRV-06 (command source) in the Drive group to '1 (Fx/Rx)'. Select 2 terminals for the forward and reverse operations, and then set the relevant codes (2 of the 7 multi-function terminal codes, IN-65–71 for P1–P7) to '1 (Fx)' and '2 (Rx)' respectively. This application enables both terminals to be turned on or off at the same time, constituting a stop command that will cause the inverter to stop operation.

| Group | Code                         | Name           | LCD Display   | Parameter Setting |         | Setting<br>Range | Unit |
|-------|------------------------------|----------------|---------------|-------------------|---------|------------------|------|
| INI   | Operation direction Keypad F |                | Keypad Run    | 0                 | Reverse | 0.1              |      |
| IIN   | 02                           | for Keypad     | Dir           | 1                 | Forward | 0-1              | -    |
| DRV   | 06                           | Command source | Cmd Source    | 1                 | Fx/Rx-1 | 0–5              | -    |
| INI   | 65–                          | Px terminal    | Px Define(Px: | 1                 | Fx      | 0 55             |      |
| IIN   | 71                           | configuration  | P1–P7)        | 2                 | Rx      | 0-00             | -    |

#### Fwd/Rev Command by Multi-function Terminal – Setting Details

| Code                  | Description                                                                                    |
|-----------------------|------------------------------------------------------------------------------------------------|
| DRV-06 Cmd<br>Source  | Set to 1 (Fx/Rx-1).                                                                            |
| IN-65–71 Px<br>Define | Assign a terminal for forward (Fx) operation.<br>Assign a terminal for reverse (Rx) operation. |

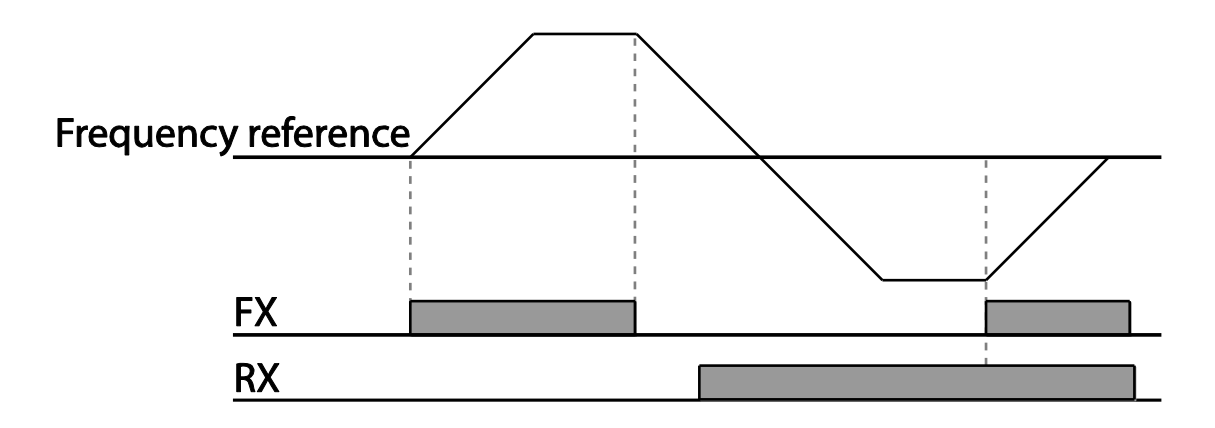

# 4.6.3 Terminal Block as a Command Input Device (Run and Rotation Direction Commands)

Г

Multi-function terminals can be selected as a command input device. This is configured by setting DRV-06 (command source) in the Drive group to 2(Fx/Rx-2). Select 2 terminals for run and rotation direction commands, and then select the relevant codes (2 of the 5 multi-function terminal codes, IN-65–71 for P1–P7) to 1 (Fx) and 2 (Rx) respectively. This application uses an Fx input as a run command, and an Rx input to change a motor's rotation direction (On: Rx, Off: Fx).

| Group | Code | Name           | LCD Display      | Parameter<br>Setting |         | Setting Range | Unit |
|-------|------|----------------|------------------|----------------------|---------|---------------|------|
| DRV   | 06   | Command source | Cmd<br>Source    | 2                    | Fx/Rx-2 | 0–5           | -    |
|       | 65–  | Px terminal    | Px Define        | 1                    | Fx      |               |      |
| IN    | 71   | configuration  | (Px: P1 –<br>P7) | 2                    | Rx      | 0–55          | -    |

# Run Command and Fwd/Rev Change Command Using Multi-function Terminal – Setting Details

| Code               | Description                                                                                        |
|--------------------|----------------------------------------------------------------------------------------------------|
| DRV-06 Cmd Source  | Set to '2 (Fx/Rx-2)'.                                                                              |
| IN-65–71 Px Define | Assign a terminal for run command (Fx).<br>Assign a terminal for changing rotation direction (Rx). |

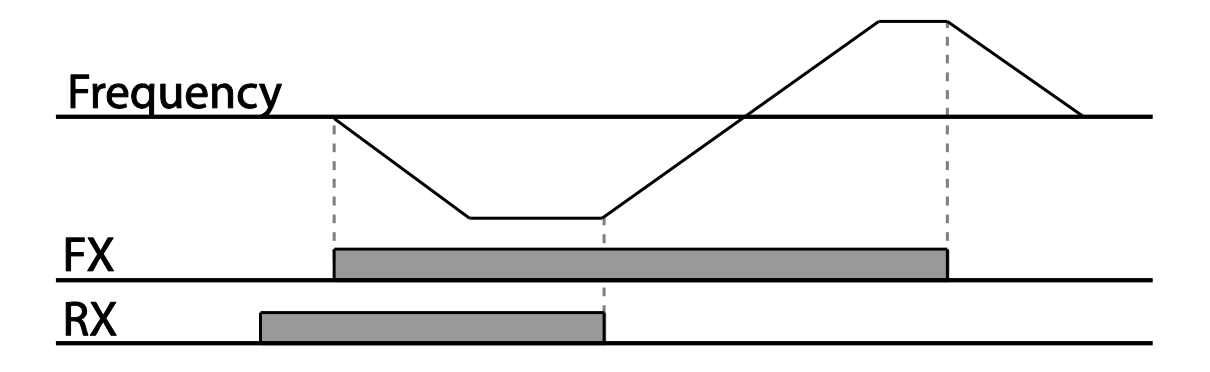

## 4.6.4 RS-485 Communication as a Command Input Device

Internal RS-485 communication can be selected as a command input device by setting DRV-06 (command source) in the Drive group to '3 (Int 485)'. This configuration uses upper level controllers such as PCs or PLCs to control the inverter by transmitting and receiving signals via the S+, S-, and RS-485 signal input terminals at the terminal block. For more details, refer to 7 <u>RS-485 Communication Features</u> on page <u>324</u>.

| Group               | Code | Name                                       | LCD Display  | Param<br>Setting | eter<br>I       | Setting<br>Range | Unit |
|---------------------|------|--------------------------------------------|--------------|------------------|-----------------|------------------|------|
| DRV                 | 06   | Command source                             | Cmd Source   | 3                | Int 485         | 0–5              | -    |
| Group<br>DRV<br>COM | 01   | Integrated<br>communication<br>inverter ID | Int485 St ID | 1                |                 | 1–<br>MaxComID*  | -    |
|                     | 02   | Integrated<br>communication<br>protocol    | Int485 Proto | 0                | ModBus<br>RTU   | 0–6              | -    |
| COIVI               | 03   | Integrated<br>communication<br>speed       | Int485 BaudR | 3                | 9600<br>bps     | 0–8              | -    |
|                     | 04   | Integrated<br>communication<br>frame setup | Int485 Mode  | 0                | D8 / PN<br>/ S1 | 0–3              | -    |

\*If AP1-40 is set to '4(Serve Drv)', MaxComID is '8', and if COM-02 is set to '4(BACnet), MaxComID is '127'. Otherwise MaxComID is '250'

# 4.7 Forward or Reverse Run Prevention

The rotation direction of motors can be configured to prevent motors to only run in one direction. Pressing the [REV] key on the keypad when direction prevention is configured, will cause the motor to decelerate to 0 Hz and stop. The inverter will remain on.

| Group | Code                          | Name                  | LCD Display | Pa | arameter Setting | Setting Range | Unit |  |
|-------|-------------------------------|-----------------------|-------------|----|------------------|---------------|------|--|
|       | ADV 09 Run<br>preve<br>option | Run                   |             | 0  | None             |               |      |  |
| ADV   |                               | prevention<br>options | Run Prevent | 1  | Forward Prev     | 0–2           | -    |  |
|       |                               |                       |             | 2  | Reverse Prev     |               |      |  |

#### Forward/Reverse Run Prevention Setting Details

Г

| Code       | Descr          | iption                         |                             |  |  |  |
|------------|----------------|--------------------------------|-----------------------------|--|--|--|
|            | Choo           | Choose a direction to prevent. |                             |  |  |  |
|            | Setting        |                                | Description                 |  |  |  |
| ADV-09 Run | 0              | None                           | Do not set run prevention.  |  |  |  |
| Prevent    | 1 Forward Prev |                                | Set forward run prevention. |  |  |  |
|            | 2              | Reverse Prev                   | Set reverse run prevention. |  |  |  |

# 4.8 Power-on Run

The inverter starts operating at power-on when the following conditions are met.

#### Keypad input as the command source

If [AVD-18 KPD Pwr-on Run] is set to Yes, if the operation was performed according to the keypad operation command (HAND key, AUTO key) when the input power was cut off, operation is automatically performed even if there is no keypad operation command after power recovery.

| Group | Code | Name                     | LCD<br>Display     | Para | meter Setting                                                                         | Setting<br>Range | Unit |
|-------|------|--------------------------|--------------------|------|---------------------------------------------------------------------------------------|------------------|------|
| DRV   | 06   | Command source           | Cmd<br>Source      | 0, x | AUTO key operation<br>: set to {0: Keypad}<br>HAND key operation<br>: x (no relation) | 0~5              | -    |
| ADV   | 18   | Power-on run<br>(Keypad) | KPD Pwr-<br>on Run | 1    | Yes                                                                                   | 0~1              | -    |

#### Terminal block input as the command source

When [AVD-10 Power-on Run] is set to Yes, if it was in AUTO mode when the input power was cut off, the inverter starts immediately according to the terminal block operation command input status when power is restored. This function is available when 1 (Fx/Rx-1) or 2 (Fx/Rx-2) is selected on the DRV-06.

| Group | Code | Name           | LCD Display     | Paran | neter Setting         | Setting Range | Unit |
|-------|------|----------------|-----------------|-------|-----------------------|---------------|------|
| DRV   | 06   | Command source | Cmd Source      | 1, 2  | Fx/Rx-1 or<br>Fx/Rx-2 | 0–5           | -    |
| ADV   | 10   | Power-on run   | Power-on<br>Run | 1     | Yes                   | 0–1           | -    |

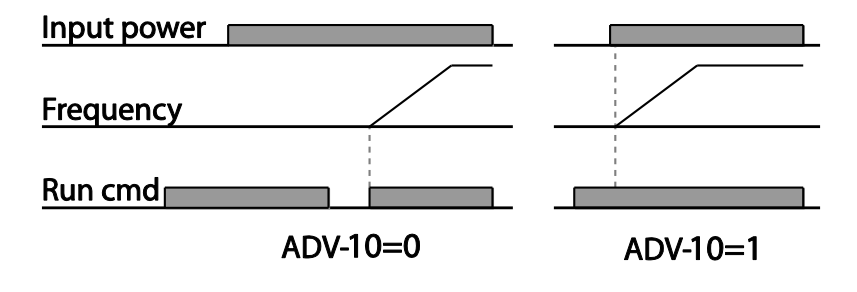

#### Communication as the command source

To enable power-on resume, set COM-96 (PowerOn Resume) to 'YES', and set DRV-06 to '3 (Int 485)' or '4 (Field Bus).' If the power input to the inverter is cut off due to a power interruption, the inverter memorizes the run command, frequency reference, and the acc/dec time settings at the time of power interruption. If COM-96 (PowerOn Resume) is set to 'Yes', the inverter starts operating based on these settings as soon as the power supply resumes.

| Group | Code | Name               | LCD Display       | Setti | ngs       | Setting<br>Range | Unit |
|-------|------|--------------------|-------------------|-------|-----------|------------------|------|
| עסח   | 06   | Command source     | Cmd Sourco        | 3     | Int 485   | 0.5              |      |
| DRV   | 00   | Command Source     |                   | 4     | Field Bus | 0-5              | -    |
| 0014  | 00   | Power-on resume Re | PowerOn<br>Resume | 0     | No        | 0 - 1            |      |
| СОМ   | 96   |                    |                   | 1     | Yes       |                  | -    |

#### Note

- To prevent a repeat fault trip from occurring, set CON-71 (speed search options) bit 4 the same as bit 1. The inverter will perform a speed search at the beginning of the operation.
- If the speed search is not enabled, the inverter will start its operation in a normal V/F
  pattern and accelerate the motor. If the inverter has been turned on without 'reset and
  restart' enabled, the terminal block command must be first turned off, and then turned on
  again to begin the inverter's operation.

#### ① Caution

Use caution when operating the inverter with Power-on Run enabled as the motor will begin rotating when the inverter starts up.

# 4.9 Reset and Restart

Reset and restart operations can be setup for inverter operation following a fault trip, based on the terminal block operation command (if it is configured). When a fault trip occurs, the inverter cuts off the output and the motor will free-run. Another fault trip may be triggered if the inverter begins its operation while motor load is in a free-run state. In PRT-08, bit 1 sets the option for all the fault trips, other than low voltage trips, and bit 2 sets the option for low voltage trips. PRT-10 sets the delay time for restart (the time for the inverter to wait before it restarts).

The number of auto-restarts (PRT-09) refers to the number of times the inverter will try restarting its operation. If fault trips occur again after restart, the retry number counts down each time the inverter restarts until the number becomes '0.' Once the inverter restarts successfully after the initial fault trip, the inverter does not restart until the next fault trip occurs. The number of auto-restarts set at PRT-09 that decreased after a restart reverts to the original setting value if successful operation continues for certain period of time.

| Group | Code | Name                    | LCD<br>Display  | Para | ameter Setting | Setting<br>Range | Unit |
|-------|------|-------------------------|-----------------|------|----------------|------------------|------|
| DRV   | 06   | Command source          | Cmd<br>Source   | 1    | Fx/Rx-1        | 0–5              | -    |
|       | 08   | Reset restart setup     | RST<br>Restart  | 00   |                | 00–11            | Bit  |
| PRT   | 09   | No. of auto restart     | Retry<br>Number | 6    |                | 0–10             | -    |
|       | 10   | Auto restart delay time | Retry<br>Delay  | 5.0  |                | 0.1–600.0        | sec  |

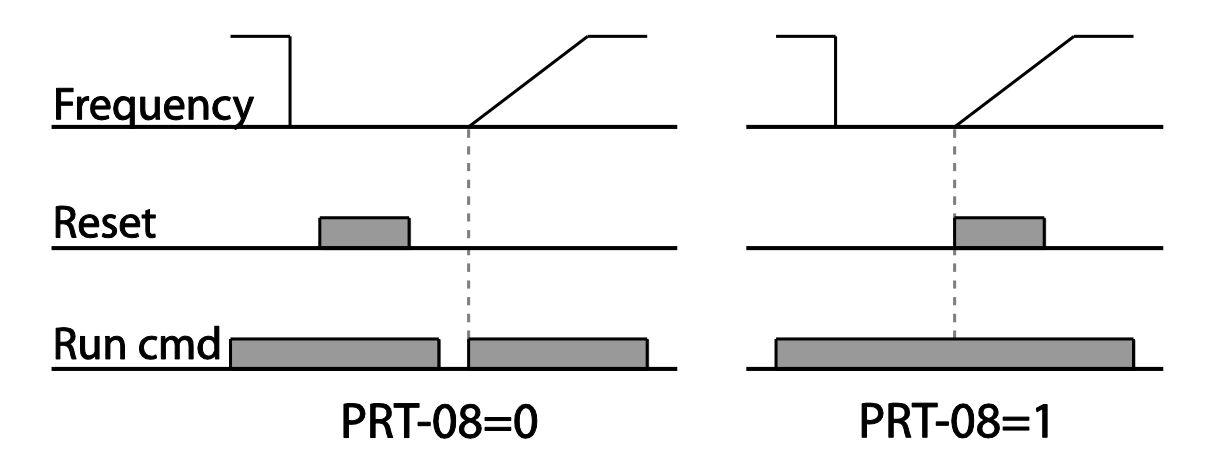

#### Note

- To prevent a repeat fault trip from occurring, set CON-71 (speed search options) bit 2 the same as bit 1. The inverter will perform a speed search at the beginning of the operation.
- If the speed search is not enabled, the inverter will start its operation in a normal V/F
  pattern and accelerate the motor. If the inverter has been turned on without 'reset and
  restart' enabled, the terminal block command must be first turned off, and then turned on
  again to begin the inverter's operation.

#### ① Caution

Use caution when operating the inverter with Power-on Run enabled as the motor will begin rotating when the inverter starts up.

# 4.10 Setting Acceleration and Deceleration Times

## 4.10.1 Acc/Dec Time Based on Maximum Frequency

Acc/Dec time values can be set based on maximum frequency, not on inverter operation frequency. To set Acc/Dec time values based on maximum frequency, set BAS- 08 (Acc/Dec reference) in the Basic group to '0 (Max Freq)'.

Acceleration time set at DRV-03 (Acceleration time) refers to the time required for the inverter to reach the maximum frequency from a stopped (0 Hz) state. Likewise, the value set at the DRV-04 (Deceleration time) refers to the time required to return to a stopped state (0 Hz) from the maximum frequency.

| Group | Code | Name                 | LCD Display    | Parameter Setting |           | Setting Range | Unit |
|-------|------|----------------------|----------------|-------------------|-----------|---------------|------|
|       |      | Acceleration<br>time | Acc Time       | 20.0              | 0.75~90KW |               |      |
| DRV   | 03   |                      |                | 60.0              | 110~250KW | 0.0–600.0     | Sec  |
|       |      |                      |                | 100.0             | 315~500KW |               |      |
|       | 04   | Deceleration<br>time | Dec Time       | 30.0              | 0.75~90KW | 0.0–600.0     |      |
|       |      |                      |                | 90.0              | 110~250KW |               | Sec  |
|       |      |                      |                | 150.0             | 315~500KW |               |      |
|       | 20   | Maximum<br>frequency | Max Freq       | 60.00             |           | 40.00-400.00  | Hz   |
| BAS   | 08   | Acc/Dec<br>reference | Ramp T<br>Mode | 0                 | Max Freq  | 0–1           | -    |

| Group | Code | Name       | LCD Display | Parameter Setting |         | Setting Range | Unit |
|-------|------|------------|-------------|-------------------|---------|---------------|------|
|       |      | frequency  |             |                   |         |               |      |
|       | 09   | Time scale | Time scale  | 1                 | 0.1 sec | 0–2           | -    |

٦

#### Acc/Dec Time Based on Maximum Frequency – Setting Details

| Code                  | Desc                                                                            | ription                                                                                                    |                                                    |                                                                                                    |  |  |  |
|-----------------------|---------------------------------------------------------------------------------|----------------------------------------------------------------------------------------------------|----------------------------------------------------|----------------------------------------------------------------------------------------------------|--|--|--|
|                       | Set t<br>max                                                                    | he parameter<br>imum frequen                                                                                                | value to 0<br>cy.                                  | (Max Freq) to setup Acc/Dec time based on                                                                                                  |  |  |  |
|                       | Configuration Description                                                       |                                                                                                    |                                                    | วท                                                                                                    |  |  |  |
|                       | 0                                                                               | Max Freq                                                                                                    | Set the A                                          | cc/Dec time based on maximum frequency.                                                                                                    |  |  |  |
|                       | 1                                                                               | Delta Freq                                                                                                    | Set the Acc/Dec time based on operating frequency. |                                                                                                    |  |  |  |
| BAS-08 Ramp T<br>Mode | If, for<br>set to<br>(half<br>(half<br><b>Max</b><br>F <u>rec</u><br><u>Run</u> | r example, ma<br>o 5 seconds, a<br>of 60 Hz), the<br>of 5 seconds)<br><b>x. Freq.</b><br><u>uency</u><br><u>cmd</u><br>Acc. | aximum freq<br>and the freq<br>time requi          | quency is 60.00 Hz, the Acc/Dec times are<br>quency reference for operation is set at 30 Hz<br>red to reach 30 Hz therefore is 2.5 seconds |  |  |  |
|                       | Use<br>a mo<br>char                                                             | the time scale<br>ore accurate A<br>acteristics, or                                                                         | e for all time<br>.cc/Dec tim<br>when the n        | e-related values. It is particularly useful when<br>es are required because of load<br>naximum time range needs to be extended.            |  |  |  |
| BAS-09 Time           | Con                                                                             | figuration                                                                                                    |                                                    | Description                                                                                                    |  |  |  |
| scale                 | 0                                                                               | 0.01 sec                                                                                                    |                                                    | Sets 0.01 second as the minimum unit.                                                                                                    |  |  |  |
|                       | 1                                                                               | 0.1 sec                                                                                                    |                                                    | Sets 0.1 second as the minimum unit.                                                                                                    |  |  |  |
|                       | 2                                                                               | 1 sec                                                                                                    |                                                    | Sets 1 second as the minimum unit.                                                                                                    |  |  |  |

### ① Caution

Note that the range of maximum time values may change automatically when the units are changed. If for example, the acceleration time is set at 6000 seconds, a time scale change from 1 second to 0.01 second will result in a modified acceleration time of 60.00 seconds.

# 4.10.2 Acc/Dec Time Based on Operation Frequency

Г

Acc/Dec times can be set based on the time required to reach the next step frequency from the existing operation frequency. To set the Acc/Dec time values based on the existing operation frequency, set BAS-08 (acc/dec reference) in the Basic group to '1 (Delta Freq)'.

| Group | Code | Name                 | LCD Display    | Setting | S          | Setting Range                                                                                                    | Unit |
|-------|------|----------------------|----------------|---------|------------|----------------------------------------------------------------------------------------------------|------|
|       |      | Acceleration time    | Acc Time       | 20.0    | 0.75~90KW  |                                                                                                    |      |
|       | 03   |                      |                | 60.0    | 110~250KW  | Setting Range         Unit           90KW         0.0 - 600.0         sec           500KW         0.0 - 600.0         sec           90KW         0.0 - 600.0         sec           90KW         0.0 - 600.0         sec           90KW         0.0 - 600.0         sec           90KW         0.0 - 600.0         sec           90KW         0.0 - 600.0         sec           90KW         0.0 - 600.0         sec | sec  |
| עסח   |      |                      |                | 100.0   | 315~500KW  |                                                                                                    |      |
| DRV   |      | Deceleration<br>time | Dec Time       | 30.0    | 0.75~90KW  | 0.0 - 600.0                                                                                                    |      |
|       | 04   |                      |                | 90.0    | 110~250KW  |                                                                                                    | sec  |
|       |      |                      |                | 150.0   | 315~500KW  |                                                                                                    |      |
| BAS   | 08   | Acc/Dec<br>reference | Ramp T<br>Mode | 1       | Delta Freq | 0 - 1                                                                                                    | -    |

#### Acc/Dec Time Based on Operation Frequency - Setting Details

| Code                  | Description                                         |                                                                                                    |
|-----------------------|-----------------------------------------------------|----------------------------------------------------------------------------------------------------|
|                       | Set the paran<br>Maximum fre                        | neter value to 1 (Delta Freq) to set Acc/Dec times based on quency.                                                                                                    |
|                       | Configuration                                       | Description                                                                                                    |
|                       | 0 Max Fre                                           | q Set the Acc/Dec time based on Maximum frequency.                                                                                                    |
|                       | 1 Delta Fro                                         | eq Set the Acc/Dec time based on Operation frequency.                                                                                                    |
| BAS-08 Ramp T<br>Mode | If Acc/Dec tim<br>are used in th<br>stage will take | es are set to 5 seconds, and multiple frequency references<br>e operation in 2 steps, at 10 Hz and 30 Hz, each acceleration<br>e 5 seconds (refer to the graph below). |
|                       | Frequency<br>Run cmd                                | 30Hz<br>10Hz<br>5 7 12 time<br>5 sec 5 sec                                                                                                    |

# 4.10.3 Multi-step Acc/Dec Time Configuration

Acc/Dec times can be configured via a multi-function terminal by setting the ACC (acceleration time) and DEC (deceleration time) codes in the DRV group.

٦

| Group | Code      | Name                                                   | LCD Display              | Parame | eter Setting | Setting Range | Unit |
|-------|-----------|--------------------------------------------------------|--------------------------|--------|--------------|---------------|------|
|       |           |                                                        |                          | 20.0   | 0.75~90KW    |               |      |
|       | 03        | Acceleration time                                      | Acc Time                 | 60.0   | 110~250KW    | 0.0–600.0     | sec  |
|       |           |                                                        |                          | 100.0  | 315~500KW    |               |      |
| DRV   |           |                                                        |                          | 30.0   | 0.75 ~90KW   |               |      |
| 04    | 04        | Deceleration<br>time                                   | Dec Time                 | 90.0   | 110~250KW    | 0.0–600.0     | sec  |
|       |           |                                                        |                          | 150.0  | 315~500KW    |               |      |
| 70-   | 70–       | Multi-step<br>acceleration/D<br>eceleration<br>time1–7 | Acc Time 1–7             | X.XX   |              | 0.0–600.0     | sec  |
| DAG   | 83        |                                                        | Dec Time 1–7             | x.xx   |              | 0.0–600.0     | sec  |
|       |           | <ul> <li>Px terminal<br/>configuration</li> </ul>      |                          | 11     | XCEL-L       |               |      |
| IN    | 65–<br>71 |                                                        | Px Define<br>(Px: P1–P7) | 12     | XCEL-M       | 0–55          | -    |
|       |           |                                                        |                          | 13     | XCEL-H       |               |      |
|       | 89        | Multi-step<br>command<br>delay time                    | In Check Time            | 1      |              | 1–5000        | ms   |

#### Acc/Dec Time Setup via Multi-function Terminals – Setting Details

| Code                          | Description                                                                  |
|-------------------------------|------------------------------------------------------------------------------|
| BAS-70–82<br>Acc Time 1–7     | Set multi-step acceleration time1–7.                                         |
| BAS-71–83<br>Dec Time 1–7     | Set multi-step deceleration time1–7.                                         |
| IN-65–71<br>Px Define (P1–P7) | Choose and configure the terminals to use for multi-step Acc/Dec time inputs |

| Code                   | Description                                                                                               |                                                                                                    |                                                                                              |                                                                                                    |  |  |
|------------------------|----------------------------------------------------------------------------------------------------|----------------------------------------------------------------------------------------------------|----------------------------------------------------------------------------------------------|----------------------------------------------------------------------------------------------------|--|--|
|                        | Config                                                                                                    | uration                                                                                              | Description                                                                                  |                                                                                                    |  |  |
|                        | 11                                                                                                    | XCEL-L                                                                                               | Acc/Dec comman                                                                               | d-L                                                                                                  |  |  |
|                        | 12                                                                                                    | XCEL-M                                                                                               | Acc/Dec comman                                                                               | d-M                                                                                                  |  |  |
|                        | 13                                                                                                    | XCEL-H                                                                                               | Acc/Dec comman                                                                               | d-H                                                                                                  |  |  |
|                        | Acc/De                                                                                                    | c commands are re                                                                                    | cognized as binary o                                                                         | code inputs and will                                                                                 |  |  |
|                        | control                                                                                                   | the acceleration and                                                                                 | d deceleration based                                                                         | on parameter values                                                                                  |  |  |
|                        | set with BAS-70–82 and BAS-71–83.<br>If, for example, the P6 and P7 terminals are set as XCEL-L and XCEL. |                                                                                                    |                                                                                              |                                                                                                    |  |  |
|                        |                                                                                                    |                                                                                                    |                                                                                              |                                                                                                    |  |  |
|                        | Acc3 Dec0                                                                                                 |                                                                                                    |                                                                                              |                                                                                                    |  |  |
|                        |                                                                                                    | ,                                                                                                    | Dec1                                                                                         |                                                                                                    |  |  |
|                        |                                                                                                    | Acc2                                                                                                 | Pecz                                                                                         |                                                                                                    |  |  |
|                        | <u>Freque</u>                                                                                             | Acc1<br>ncy Acc0                                                                                     | þ                                                                                            | ec3                                                                                                  |  |  |
|                        | De                                                                                                    |                                                                                                    |                                                                                              |                                                                                                    |  |  |
|                        | <u>P0</u>                                                                                                 |                                                                                                    |                                                                                              |                                                                                                    |  |  |
|                        | <u> P/</u>                                                                                                |                                                                                                    |                                                                                              |                                                                                                    |  |  |
|                        | <u>Run cm</u>                                                                                             | d                                                                                                    |                                                                                              |                                                                                                    |  |  |
|                        | Ac                                                                                                    | c/Dec time                                                                                           | P7                                                                                           | P6                                                                                                   |  |  |
|                        |                                                                                                    | 0                                                                                                    | -                                                                                            | -                                                                                                    |  |  |
|                        |                                                                                                    | 1                                                                                                    | -                                                                                            | ✓                                                                                                    |  |  |
|                        |                                                                                                    | 2                                                                                                    | $\checkmark$                                                                                 | -                                                                                                    |  |  |
|                        |                                                                                                    | 3                                                                                                    | $\checkmark$                                                                                 | $\checkmark$                                                                                         |  |  |
|                        | [Multi-function terminal P6, P7 configuration]                                                            |                                                                                                    |                                                                                              |                                                                                                    |  |  |
| IN-89 In Check<br>Time | Set the<br>IN-89 is<br>inverter<br>time ex<br>receive                                                     | time for the inverte<br>s set to 100 ms and<br>r searches for othe<br>pires, the Acc/Dec<br>ed at P6 | er to check for other<br>a signal is supplie<br>r inputs over the ne<br>time will be set bas | r terminal block inputs. If<br>d to the P6 terminal, the<br>ext 100 ms. When the<br>sed on the input |  |  |

Г

# 4.10.4 Configuring Acc/Dec Time Switch Frequency

You can switch between two different sets of Acc/Dec times (Acc/Dec gradients) by configuring the switch frequency without configuring the multi-function terminals.

| Group  | Code | Name              | LCD Display | Parame | eter Setting | Setting Range | Unit |
|--------|------|-------------------|-------------|--------|--------------|---------------|------|
| DRV 03 | 03   |                   | Acc Time    | 20.0   | 0.75~90KW    | 0.0 600.0     | sec  |
|        | 03   | Acceleration time |             | 60.0   | 110~250KW    | 0.0-600.0     |      |

| Group | Code | Name                                         | LCD Display       | Parameter Setting |           | Setting Range          | Unit |
|-------|------|----------------------------------------------|-------------------|-------------------|-----------|------------------------|------|
|       |      |                                              |                   | 100.0             | 315~500KW |                        |      |
|       |      |                                              |                   | 30.0              | 0.75~90KW |                        |      |
|       | 04   | Deceleration<br>time                         | Dec Time          | 90.0              | 110~250KW | 0.0–600.0              | sec  |
|       |      |                                              |                   | 150.0             | 315~500KW |                        |      |
| BAS   | 70   | Multi-step<br>acceleration Acc Time<br>time1 |                   | 20.0              |           | 0.0–600.0              | sec  |
|       | 71   | Multi-step<br>deceleration<br>time1          | Dec Time-1        | 20.0              |           | 0.0–600.0              | sec  |
| ADV   | 60   | Acc/Dec time<br>switch frequency             | Xcel<br>Change Fr | 30.00             |           | 0–Maximum<br>frequency | Hz   |

#### Acc/Dec Time Switch Frequency Setting Details

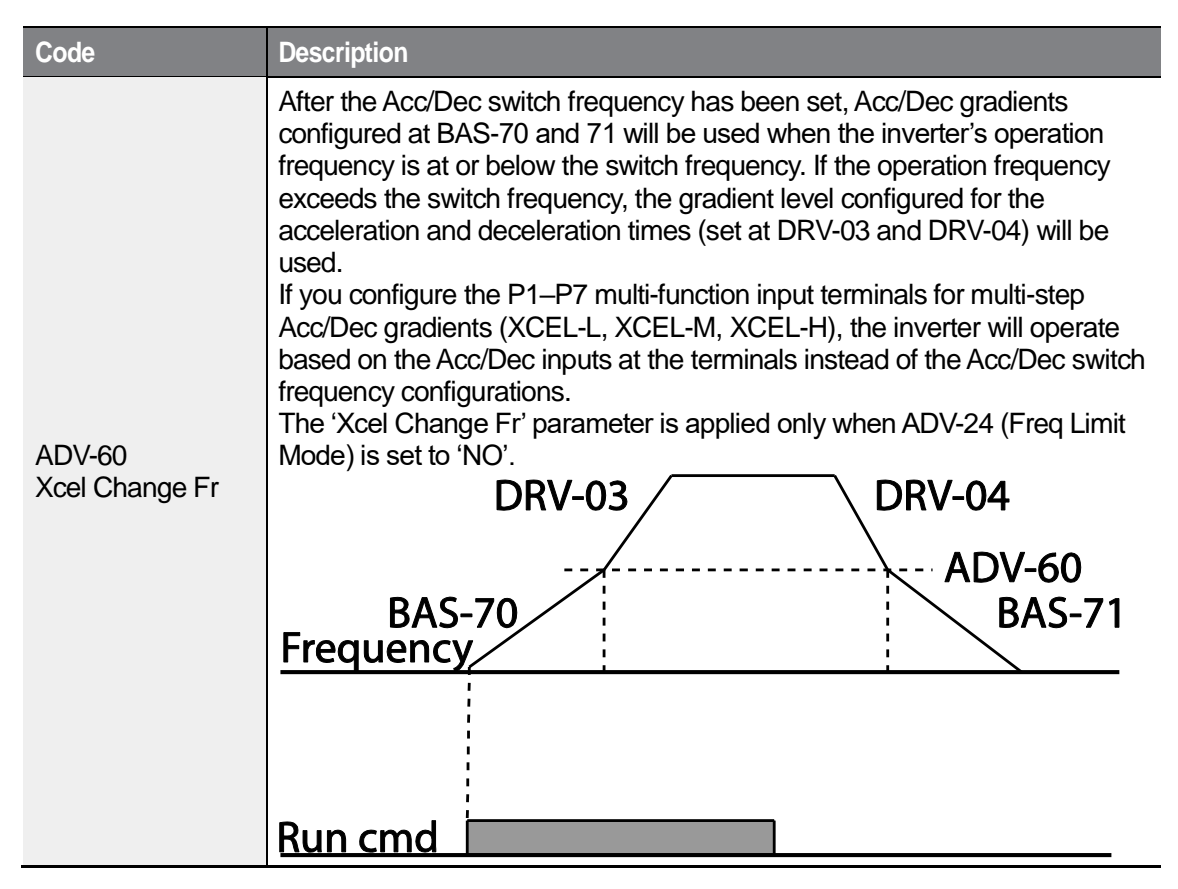

# 4.11 Acc/Dec Pattern Configuration

Г

Acc/Dec gradient level patterns can be configured to enhance and smooth the inverter's acceleration and deceleration curves. Linear pattern features a linear increase or decrease to the output frequency, at a fixed rate. For an S-curve pattern a smoother and more gradual increase or decrease of output frequency, ideal for lift-type loads or elevator doors, etc. S-curve gradient level can be adjusted using codes ADV-03–06 in the advanced group.

| Group | Code | Name                       | LCD Display    | Para<br>Sett | ameter<br>ing | Setting Range | Unit |
|-------|------|----------------------------|----------------|--------------|---------------|---------------|------|
| BAS   | 08   | Acc/Dec reference          | Ramp T<br>mode | 0            | Max Freq      | 0–1           | -    |
|       | 01   | Acceleration pattern       | Acc Pattern    | 0            | Linear        | 0.1           | -    |
| ADV ( | 02   | Deceleration pattern       | Dec Pattern    | 1            | S-curve       | 0-1           | -    |
|       | 03   | S-curve Acc start gradient | Acc S Start    | 40           |               | 1–100         | %    |
|       | 04   | S-curve Acc end gradient   | Acc S End      | 40           |               | 1–100         | %    |
|       | 05   | S-curve Dec start gradient | Dec S Start    | 40           |               | 1–100         | %    |
|       | 06   | S-curve Dec end gradient   | Dec S End      | 40           |               | 1–100         | %    |

#### Acc/Dec Pattern Setting Details

| Code                  | Description                                                                                                    |
|-----------------------|----------------------------------------------------------------------------------------------------|
| ADV-03 Acc S<br>Start | Sets the gradient level as acceleration starts when using an S-curve,<br>Acc/Dec pattern. ADV-03 defines S-curve gradient level as a percentage,<br>up to half of total acceleration.<br>If the frequency reference and maximum frequency are set at 60 Hz and<br>ADV-03 is set to 50%, ADV-03 configures acceleration up to 30 Hz (half<br>of 60 Hz). The inverter will operate S-curve acceleration in the 0-15 Hz<br>frequency range (50% of 30 Hz). Linear acceleration will be applied to the<br>remaining acceleration within the 15–30 Hz frequency range. |
| ADV-04 Acc S End      | Sets the gradient level as acceleration ends when using an S-curve Acc/Dec pattern. ADV-03 defines S-curve gradient level as a percentage, above half of total acceleration.<br>If the frequency reference and the maximum frequency are set at 60 Hz and ADV-04 is set to 50%, setting ADV-04 configures acceleration to increase from 30 Hz (half of 60 Hz) to 60 Hz (end of acceleration). Linear                                                                                                    |

LSELECTRIC | 115

| Code                                        | Description                                                                                                    |
|---------------------------------------------|----------------------------------------------------------------------------------------------------|
|                                             | acceleration will be applied within the 30-45 Hz frequency range. The inverter will perform an S-curve acceleration for the remaining acceleration in the 45–60 Hz frequency range. |
| ADV-05 Dec S<br>Start –<br>ADV-06 Dec S End | Sets the rate of S-curve deceleration. Configuration for codes ADV-05 and ADV-06 may be performed the same way as configuring codes ADV-03 and ADV-04.                              |

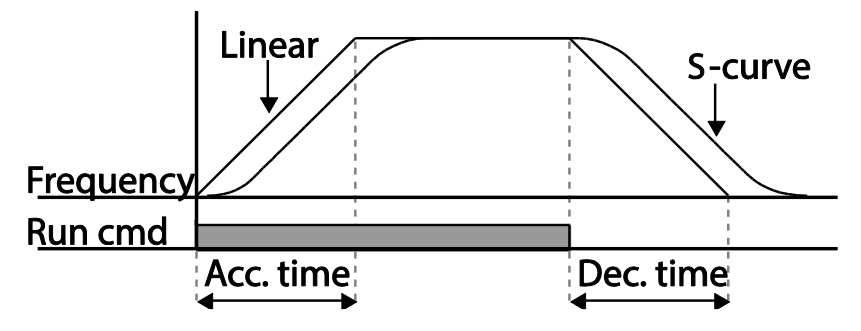

[Acceleration / deceleration pattern configuration]

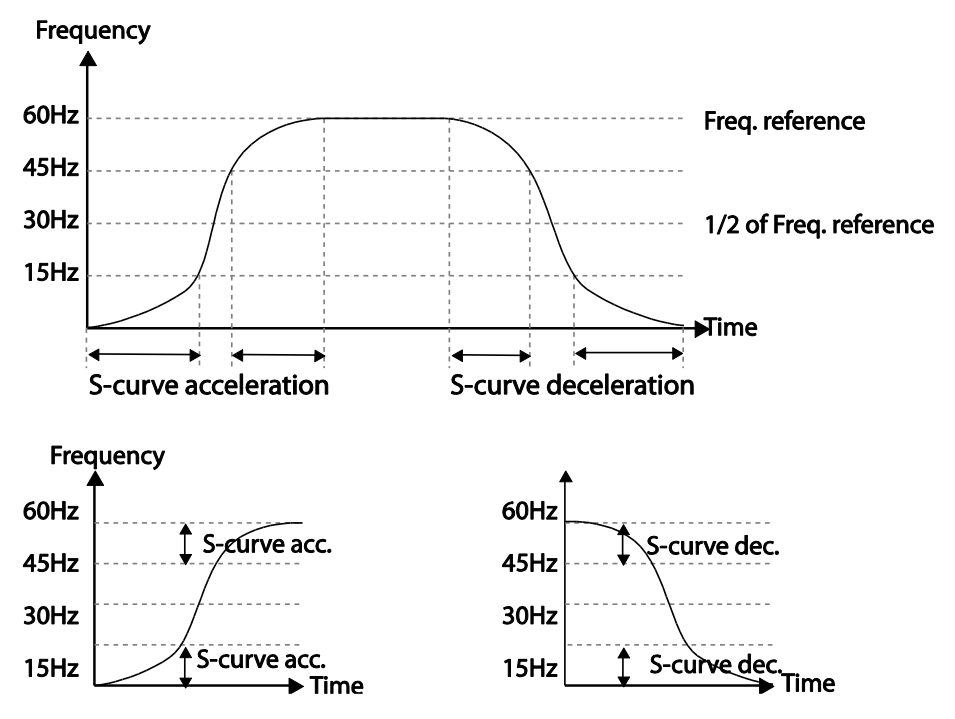

[Acceleration / deceleration S-curve pattern configuration]

116 SELECTRIC

٦

#### Note

#### The Actual Acc/Dec time during an S-curve application

Actual acceleration time = user-configured acceleration time + user-configured acceleration time x starting gradient level/2 + user-configured acceleration time x ending gradient level/2. Actual deceleration time = user-configured deceleration time + user-configured deceleration time x starting gradient level/2 + user-configured deceleration time x ending gradient level/2.

## ① Caution

Note that actual Acc/Dec times become greater than user defined Acc/Dec times when S-curve Acc/Dec patterns are in use.

# 4.12 Stopping the Acc/Dec Operation

Configure the multi-function input terminals to stop acceleration or deceleration and operate the inverter at a fixed frequency.

| Group | Code  | Name                      | LCD Display               | Para | meter Setting | Setting Range | Unit |
|-------|-------|---------------------------|---------------------------|------|---------------|---------------|------|
| IN    | 65–71 | Px terminal configuration | Px Define<br>(Px: P1– P7) | 14   | XCEL Stop     | 0–55          | -    |

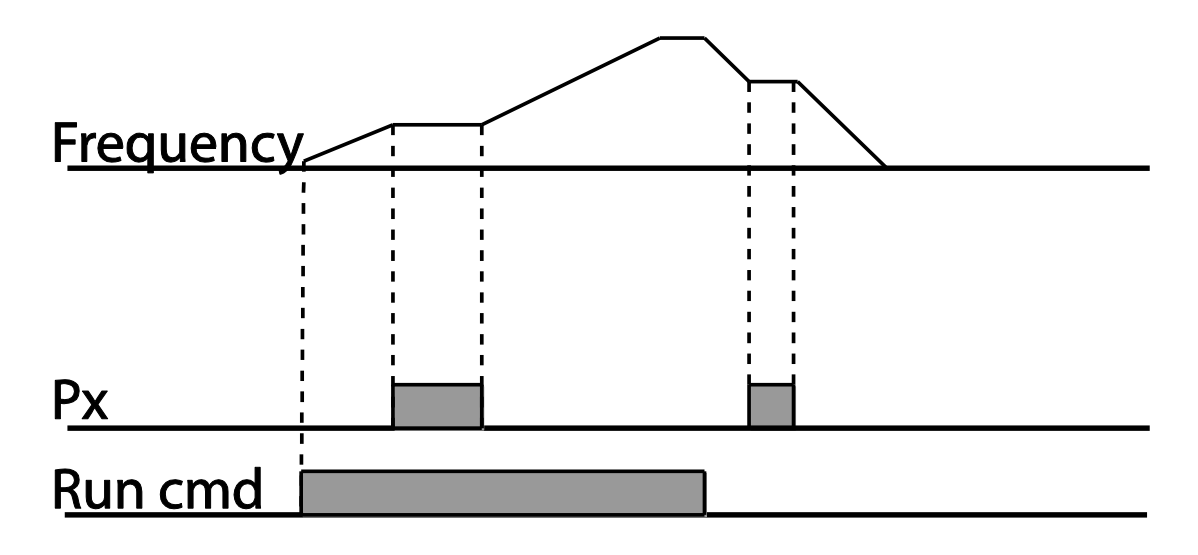

# 4.13 V/F (Voltage/Frequency) Control

Configure the inverter's output voltages, gradient levels, and output patterns to achieve a target output frequency with V/F control. The amount of torque boost used during low frequency operations can also be adjusted.

٦

# 4.13.1 Linear V/F Pattern Operation

A linear V/F pattern configures the inverter to increase or decrease the output voltage at a fixed rate for different operation frequencies based on V/F characteristics. A linear V/F pattern is particularly useful when a constant torque load is applied.

| Group | Code | Name            | LCD Display  | Para  | ameter Setting | Setting Range | Unit |
|-------|------|-----------------|--------------|-------|----------------|---------------|------|
| IN    | 09   | Control mode    | Control Mode | 0 V/F |                | 0–1           | -    |
|       | 18   | Base frequency  | Base Freq    | 60.00 |                | 30.00-400.00  | Hz   |
|       | 19   | Start frequency | Start Freq   | 0.50  | )              | 0.01–10.00    | Hz   |
| BAS   | 07   | V/F pattern     | V/F Pattern  | 0     | Linear         | 0–3           | -    |

#### Linear V/F Pattern Setting Details

| Code                 | Description                                                                                                    |
|----------------------|----------------------------------------------------------------------------------------------------|
| DRV-18 Base<br>Freq  | Sets the base frequency. A base frequency is the inverter's output frequency when running at its rated voltage. Refer to the motor's rating plate to set this parameter value.                                                                                                    |
| DRV-19 Start<br>Freq | Sets the start frequency. A start frequency is a frequency at which the<br>inverter starts voltage output. The inverter does not produce output voltage<br>while the frequency reference is lower than the set frequency. However, if a<br>deceleration stop is made while operating above the start frequency, output<br>voltage will continue until the operation frequency reaches a full-stop (0 Hz).<br>Base Freq.<br>Frequency Start Freq.<br>Inverter's<br>rated voltage<br>Voltage<br>Run cmd |

# 4.13.2 Square Reduction V/FPattern Operation

Г

Square reduction V/F pattern is ideal for loads such as fans and pumps. It provides nonlinear acceleration and deceleration patterns to sustain torque throughout the whole frequency range.

| Group | Code | Name        | LCD Display | Parameter Setting |         | Setting Range | Unit |
|-------|------|-------------|-------------|-------------------|---------|---------------|------|
| BAS   | 07   | V/F pattern | V/F Pattern | 1                 | Square  | - 0–3         |      |
|       |      |             |             | 3                 | Square2 |               | -    |

#### Square Reduction V/F pattern Operation - Setting Details

| Code                  | Description  |                                                                                                    |                                                                                                    |  |  |  |  |  |
|-----------------------|--------------|----------------------------------------------------------------------------------------------------|----------------------------------------------------------------------------------------------------|--|--|--|--|--|
|                       | Sets<br>load | Sets the parameter value to '1 (Square)' or '3 (Square2)' according to the load's start characteristics. |                                                                                                    |  |  |  |  |  |
|                       | Set          | ting                                                                                                    | Function                                                                                                    |  |  |  |  |  |
| BAS-07 V/F<br>Pattern | 1            | Square                                                                                                   | The inverter produces output voltage proportional to 1.5 square of the operation frequency.                                                                    |  |  |  |  |  |
|                       | 3            | Square2                                                                                                  | The inverter produces output voltage proportional to 2 square of the operation frequency. This setup is ideal for variable torque loads such as fans or pumps. |  |  |  |  |  |

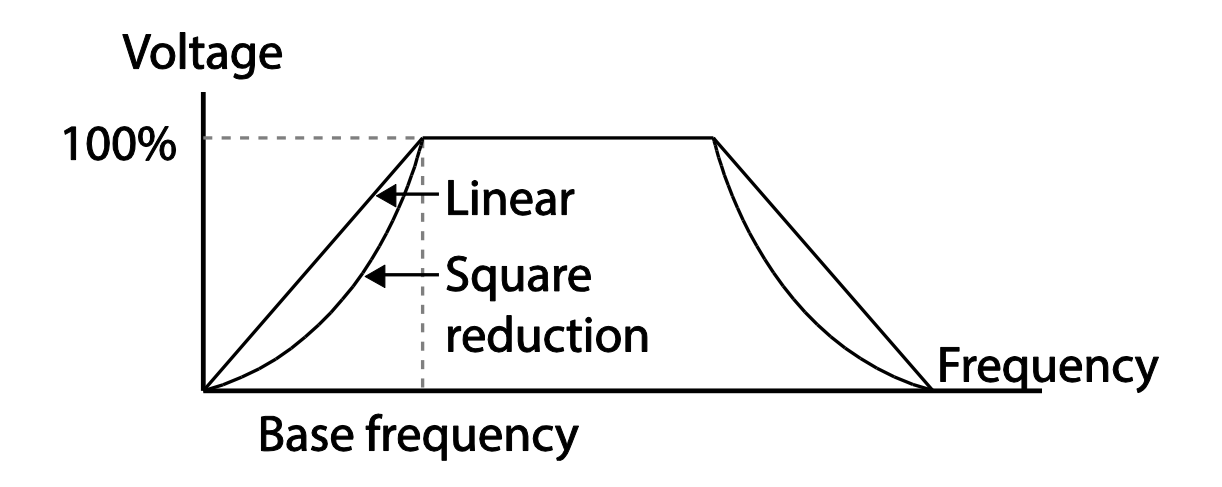

## 4.13.3 User V/F Pattern Operation

The H100 inverter allows the configuration of user-defined V/F patterns to suit the load characteristics of special motors.

٦

| Group | Code | Name                | LCD Display | Parameter<br>Setting |                 | Setting Range          | Unit |
|-------|------|---------------------|-------------|----------------------|-----------------|------------------------|------|
|       | 07   | V/F pattern         | V/F Pattern | 2                    | User V/F        | 0–3                    | -    |
|       | 41   | User Frequency<br>1 | User Freq 1 | 15.                  | 00              | 0–Maximum<br>frequency | Hz   |
|       | 42   | User Voltage 1      | User Volt 1 | 25                   |                 | 0–100%                 | %    |
|       | 43   | User Frequency<br>2 | User Freq 2 | 30.                  | 00              | 0–Maximum<br>frequency | Hz   |
| BAS   | 44   | User Voltage 2      | User Volt 2 | 50                   |                 | 0–100%                 | %    |
|       | 45   | User Frequency<br>3 | User Freq 3 | 45.                  | 00              | 0–Maximum<br>frequency | Hz   |
|       | 46   | User Voltage 3      | User Volt 3 | 75                   |                 | 0–100%                 | %    |
| -     | 47   | User Frequency<br>4 | User Freq 4 | Ma<br>frec           | ximum<br>Juency | 0–Maximum<br>frequency | Hz   |
|       | 48   | User Voltage 4      | User Volt 4 | 100                  |                 | 0–100%                 | %    |

User V/F pattern Setting Details

| Code                                         | Description                                                                                                    |
|----------------------------------------------|----------------------------------------------------------------------------------------------------|
| BAS-41 User Freq<br>1 –BAS-48 User<br>Volt 4 | Set the parameter values to assign arbitrary frequencies (User Freq x) for start and maximum frequencies. Voltages can also be set to correspond with each frequency, and for each user voltage (User Volt x). |

The 100% output voltage in the figure below is based on the parameter settings of BAS-15 (motor rated voltage). If BAS-15 is set to '0' it will be based on the input voltage. Output voltage

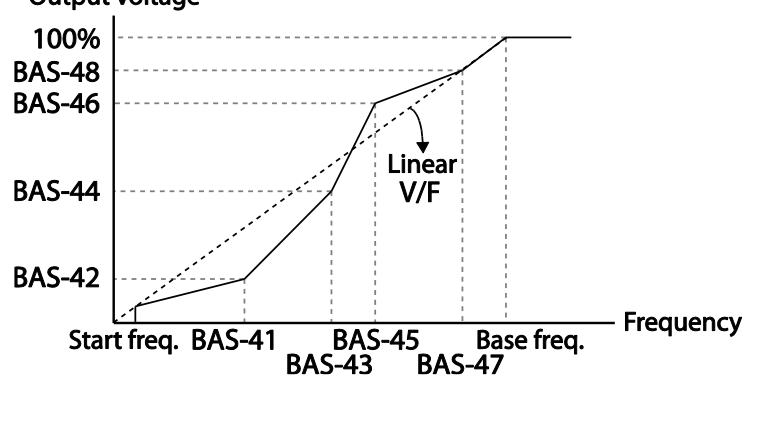

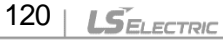

### ① Caution

- When a normal induction motor is in use, care must be taken not to configure the output pattern away from a linear V/F pattern. Non-linear V/F patterns may cause insufficient motor torque or motor overheating due to over-excitation.
- When a user V/F pattern is in use, forward torque boost (DRV-16) and reverse torque boost (DRV-17) do not operate.

# 4.14 Torque Boost

# 4.14.1 Manual Torque Boost

Manual torque boost enables users to adjust output voltage during low speed operation or motor start. Increase low speed torque or improve motor starting properties by manually increasing output voltage. Configure manual torque boost while running loads that require high starting torque, such as lift-type loads.

| Group | Code | Name                    | LCD Display  | Parameter Setting |           | Setting Range | Unit |
|-------|------|-------------------------|--------------|-------------------|-----------|---------------|------|
|       | 15   | Torque boost<br>options | Torque Boost | 0                 | Manual    | 0–2           | -    |
|       | 40   | Forward<br>torque boost | Fwd Boost    | 2.0               | 0.75~90kW | 0.0–15.0      | %    |
| DRV   | 10   |                         |              | 1.0               | 110~500kW |               |      |
|       | 47   | Reverse<br>torque boost | Rev Boost    | 2.0               | 0.75~90kW | 0.0.45.0      | 0/   |
|       | 1/   |                         |              | 1.0               | 110~500kW | 0.0-15.0      | %    |

#### Manual Torque Boost Setting Details

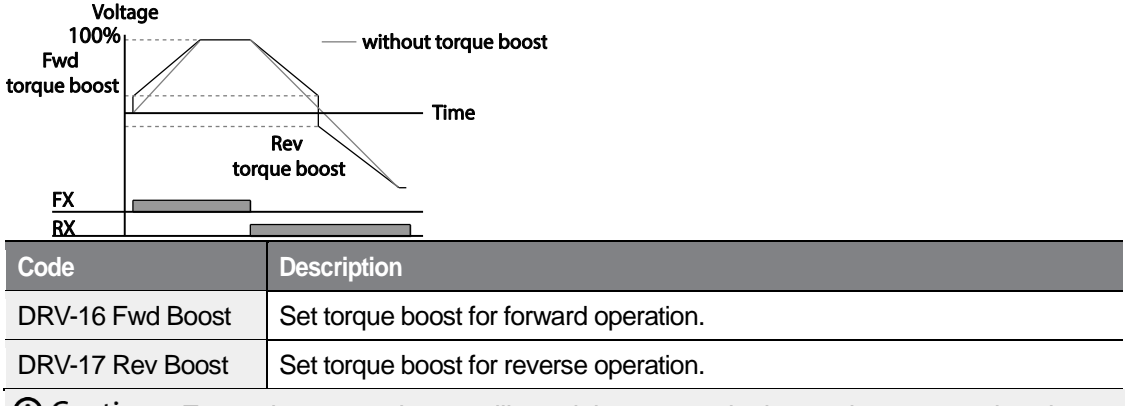

O Caution : Excessive torque boost will result in over-excitation and motor overheating

## 4.14.2 Auto Torque Boost

Set DRV-15 to 'Auto 1' or 'Auto 2' to select the type of torque boost. While manual torque boost adjusts the inverter output based on the setting values regardless of the type of load used in the operation, auto torque boost enables the inverter to automatically calculate the amount of output voltage required for torque boost based on the entered motor parameters. Because auto torque boost requires motor-related parameters such as stator resistance, inductance, and no-load current, auto tuning (BAS-20) has to be performed before auto torque boost can be configured. Similarly to manual torque boost, configure auto torque boost while running a load that requires high starting torque, such as lift-type loads. Refer to <u>5.21 Auto Tuning</u> on page <u>203</u>.

| Group | Code | Name                 | LCD Display     | Parameter Setting |           | Setting Range | Unit |
|-------|------|----------------------|-----------------|-------------------|-----------|---------------|------|
| DRV   | 15   | torque boost<br>mode | Torque<br>Boost | 1                 | Auto 1    | 0–2           | -    |
| BAS   | 20   | auto tuning          | Auto Tuning     | 3                 | Rs+Lsigma | 0–3           | -    |

## 4.14.3 Auto Torque Boost 2 (No Motor Parameter Tuning Required)

By adjusting the auto torque boost voltage gain set at DRV-15 (ATB Volt Gain), automatic torque boost may be operated without tuning the motor-related parameter values. The DRV-15 (ATB Volt Gain) value is used to adjust the amount of compensation required for each load. It prevents stalls or overcurrent fault trips at start up.

| Group | Code | Name                             | LCD Display      | Settings |        | Setting Range | Unit |
|-------|------|----------------------------------|------------------|----------|--------|---------------|------|
| DRV   | 15   | Torque boost<br>mode             | Torque<br>Boost  | 2        | Auto 2 | 0–2           | -    |
| CON   | 21   | Auto torque boost<br>filter gain | ATB Filt<br>Gain | 10       |        | 1 - 9999      | msec |
| CON   | 22   | Auto torque boost voltage gain   | ATB Volt<br>Gain | 100.0    |        | 0 - 300.0     | %    |

# 4.15 Output Voltage Setting

Output voltage settings are required when a motor's rated voltage differs from the input voltage to the inverter. Set BAS-15 to configure the motor's rated operating voltage. The set voltage becomes the output voltage of the inverter's base frequency. When the inverter operates above the base frequency, and when the motor's voltage rating is lower than the input voltage at the inverter, the inverter adjusts the voltage and supplies the motor with the voltage set at BAS-15 (motor rated voltage). If the motor's rated voltage is higher than the input voltage at the inverter, the inverter will supply the inverter input voltage to the motor.

If BAS-15 (motor rated voltage) is set to '0', the inverter corrects the output voltage based on the input voltage in the stopped condition. If the frequency is higher than the base frequency, when the input voltage is lower than the parameter setting, the input voltage will be the inverter output voltage.

| Group | Code | Name                | LCD Display | Parameter Setting | Setting Range | Unit |
|-------|------|---------------------|-------------|-------------------|---------------|------|
| BAS   | 15   | Motor rated voltage | Rated Volt  | 0                 | 170–480       | V    |

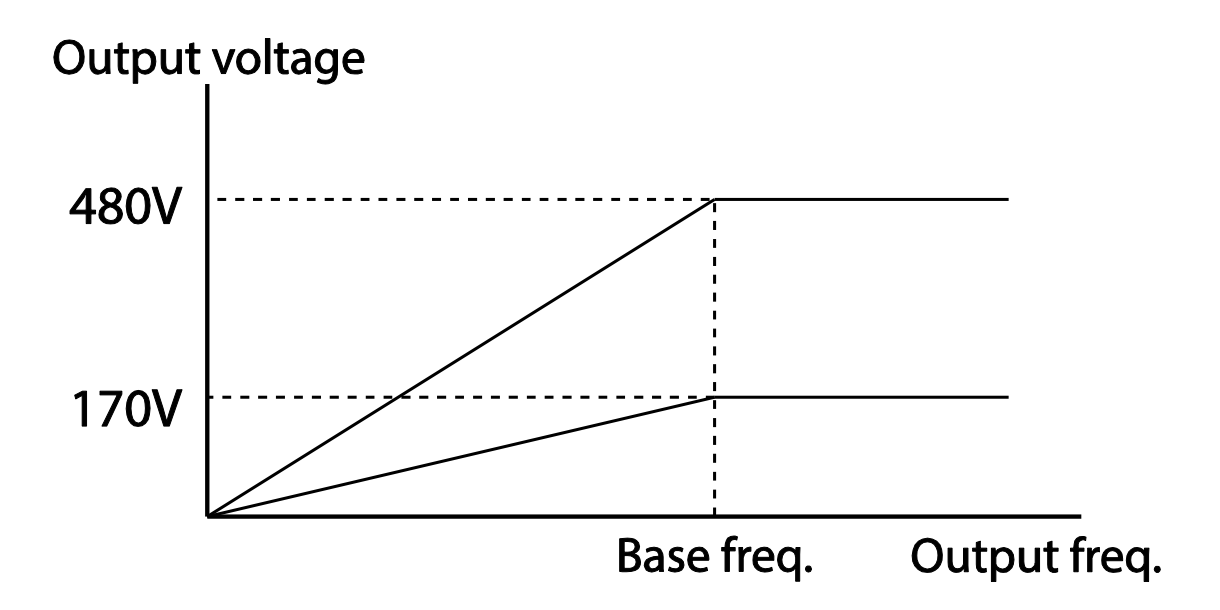

# 4.16 Start Mode Setting

Select the start mode to use when the operation command is input with the motor in the stopped condition.

## 4.16.1 Acceleration Start

Acceleration start is a general acceleration mode. If there are no extra settings applied, the motor accelerates directly to the frequency reference when the command is input.

| Group | Code | Name       | LCD Display | Parameter Setting |     | Setting Range | Unit |
|-------|------|------------|-------------|-------------------|-----|---------------|------|
| ADV   | 07   | Start mode | Start mode  | 0                 | Acc | 0–1           | -    |

## 4.16.2 Start After DC Braking

This start mode supplies a DC voltage for a set amount of time to provide DC braking before an inverter starts to accelerate a motor. If the motor continues to rotate due to its inertia, DC braking will stop the motor, allowing the motor to accelerate from a stopped condition. DC braking can also be used with a mechanical brake connected to a motor shaft when a constant torque load is applied, if a constant torque is required after the the mechanical brake is released.

| Group | Code | Name                  | LCD Display      | Parameter Setting |          | Setting Range | Unit |
|-------|------|-----------------------|------------------|-------------------|----------|---------------|------|
| ADV   | 07   | Start mode            | Start Mode       | 1                 | DC-Start | 0–1           | -    |
|       | 12   | Start DC braking time | DC-Start<br>Time | 0.00              |          | 0.00–60.00    | sec  |
|       | 13   | DC Injection Level    | DC Inj Level     | 50                |          | 0–200         | %    |

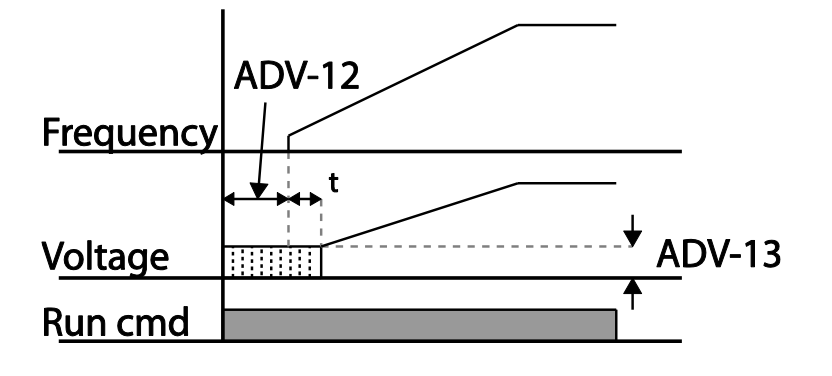

### ① Caution

Г

The amount of DC braking required is based on the motor's rated current. Do not use DC braking resistance values that can cause current draw to exceed the rated current of the inverter. If the DC braking resistance is too high or brake time is too long, the motor may overheat or be damaged

# 4.17 Stop Mode Setting

Select a stop mode to stop the inverter operation.

## 4.17.1 Deceleration Stop

Deceleration stop is a general stop mode. If there are no extra settings applied, the motor decelerates down to 0 Hz and stops, as shown in the figure below.

| Group | Code | Name      | LCD Display | Parameter Setting |     | Setting Range | Unit |
|-------|------|-----------|-------------|-------------------|-----|---------------|------|
| ADV   | 08   | Stop mode | Stop Mode   | 0                 | Dec | 04            | -    |

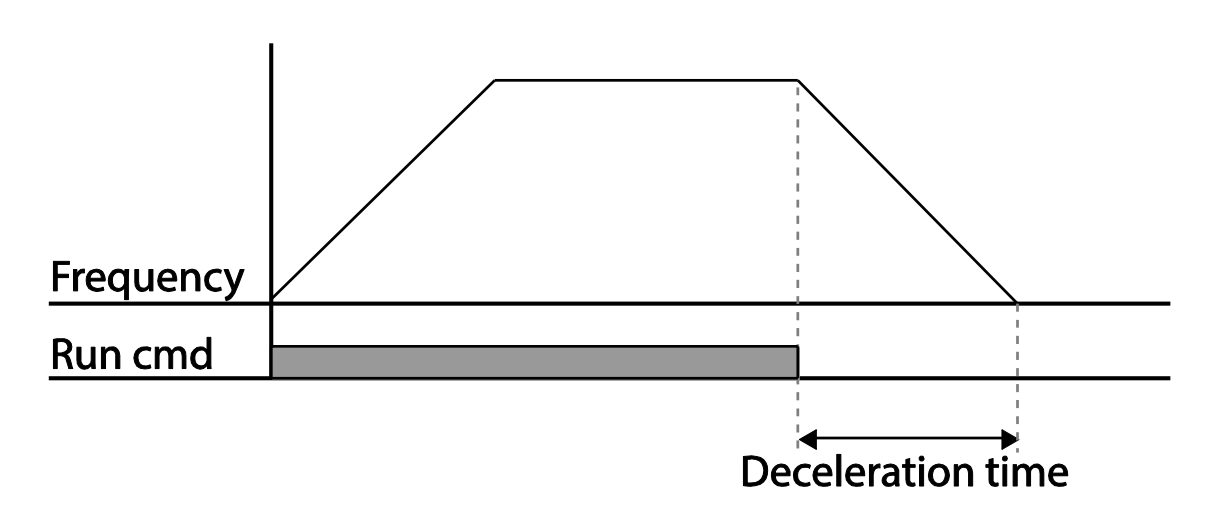

## 4.17.2 Stop After DC Braking

When the operation frequency reaches the set value during deceleration (DC braking frequency) the inverter stops the motor by supplying DC power to the motor. With a stop command input, the inverter begins decelerating the motor. When the frequency reaches the DC braking frequency set at ADV-17, the inverter supplies DC voltage to the motor and stops it.

٦

| Group | Code | Name                             | LCD Display       | Parameter Setting |           | Setting Range | Unit |
|-------|------|----------------------------------|-------------------|-------------------|-----------|---------------|------|
|       | 08   | Stop mode                        | Stop Mode         | 1                 | DC Brake  | 0–4           | -    |
| ADV   | 14   | Output block time before braking | DC-Block<br>Time  | 0.00              | 0.75~90kW | 0.00–60.00    | sec  |
|       |      |                                  |                   | 2.00              | 110~500kW |               |      |
|       | 15   | DC braking time                  | DC-Brake<br>Time  | 1.00              |           | 0–60          | sec  |
|       | 16   | DC braking<br>amount             | DC-Brake<br>Level | 50                |           | 0–200         | %    |
|       | 17   | DC braking<br>frequency          | DC-Brake<br>Freq  | 5.00              |           | 0.00–60.00    | Hz   |

#### DC Braking After Stop Setting Details

| Code                      | Description                                                                                                    |
|---------------------------|----------------------------------------------------------------------------------------------------|
| ADV-14 DC-<br>Block Time  | Set the time to block the inverter output before DC braking. If the inertia of the load is great, or if DC braking frequency (ADV-17) is set too high, a fault trip may occur due to overcurrent conditions when the inverter supplies DC voltage to the motor. Prevent overcurrent fault trips by adjusting the output block time before DC braking. |
| ADV-15 DC-<br>Brake Time  | Set the time duration for the DC voltage supply to the motor.                                                                                                    |
| ADV-16 DC-<br>Brake Level | Set the amount of DC braking to apply. The parameter setting is based on the rated current of the motor.                                                                                                    |
| ADV-17 DC-<br>Brake Freq  | Set the frequency to start DC braking. When the frequency is reached, the inverter starts deceleration. If the dwell frequency is set lower than the DC braking frequency, dwell operation will not work and DC braking will start instead.                                                                                                    |

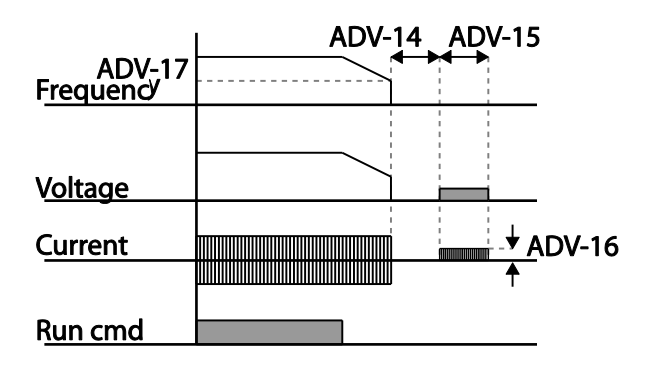

#### ① Caution

Г

- Note that the motor can overheat or be damaged if excessive amount of DC braking is applied to the motor or DC braking time is set too long.
- DC braking is configured based on the motor's rated current. To prevent overheating or damaging motors, do not set the current value higher than the inverter's rated current.

## 4.17.3 Free Run Stop

When the Operation command is off, the inverter output turns off, and the load stops due to residual inertia.

| Group | Code | Name        | LCD Display | Parameter Setting |          | Setting Range | Unit |
|-------|------|-------------|-------------|-------------------|----------|---------------|------|
| ADV   | 08   | Stop Method | Stop mode   | 2                 | Free-Run | 0–4           | -    |

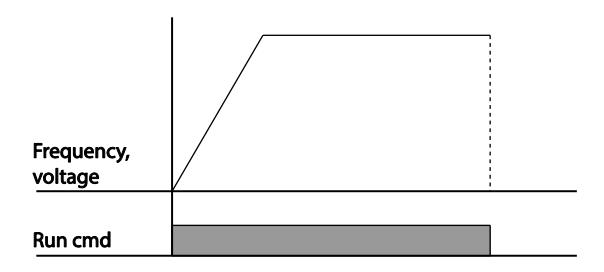

#### ① Caution

Note that when there is high inertia on the output side and the motor is operating at high speed, the load's inertia will cause the motor to continue rotating even if the inverter output is blocked

## 4.17.4 Power Braking

When the inverter's DC voltage rises above a specified level due to motor regenerated energy a control is made to either adjust the deceleration gradient level or reaccelerate the motor in order to reduce the regenerated energy. Power braking can be used when short deceleration times are needed without brake resistors, or when optimum deceleration is needed without causing an over voltage fault trip.

| Group | Code | Name      | LCD Display | Parameter Setting |               | Setting Range | Unit |
|-------|------|-----------|-------------|-------------------|---------------|---------------|------|
| ADV   | 08   | Stop mode | Stop Mode   | 4                 | Power Braking | 0–4           | -    |

#### Caution

- To prevent overheating or damaging the motor, do not apply power braking to the loads that require frequent deceleration.
- Stall prevention and power braking only operate during deceleration, and power braking takes priority over stall prevention. In other words, when both bit 3 of PRT-50 (stall prevention and flux braking) and ADV-08 (braking options) are set, power braking will take precedence and operate.
- Note that if deceleration time is too short or inertia of the load is too great, an overvoltage fault trip may occur.
- Note that if a free run stop is used, the actual deceleration time can be longer than the preset deceleration time.

# 4.18 Frequency Limit

Operation frequency can be limited by setting maximum frequency, start frequency, upper limit frequency, and lower limit frequency.

## 4.18.1 Frequency Limit Using Maximum Frequency and Start Frequency

| Group | Code | Name                 | LCD Display | Parameter Setting | Setting Range | Unit |
|-------|------|----------------------|-------------|-------------------|---------------|------|
| DRV   | 19   | Start frequency      | Start Freq  | 0.50              | 0.01–10.00    | Hz   |
|       | 20   | Maximum<br>frequency | Max Freq    | 60.00             | 40.00-400.00  | Hz   |

Frequency Limit Using Maximum Frequency and Start Frequency - Setting Details

| Code              | Description                                                                                                    |
|-------------------|----------------------------------------------------------------------------------------------------|
| DRV-19 Start Freq | Set the lower limit value for speed unit parameters that are expressed in Hz or rpm. If an input frequency is lower than the start frequency, the parameter value will be 0.00.                                                                                                    |
| DRV-20 Max Freq   | Set upper and lower frequency limits. All frequency selections are<br>restricted to frequencies from within the upper and lower limits.<br>This restriction also applies when you in input a frequency reference<br>using the keypad.<br>If you use a high speed motor over 60Hz, there will be individual response<br>due to the difference in characteristics. Please contact LS ELECTRIC. |

## 4.18.2 Frequency Limit Using Upper and Lower Limit Frequency Values

| Group | Code | Name                           | LCD Display      | Parameter Setting    |    | Setting Range                    | Unit |
|-------|------|--------------------------------|------------------|----------------------|----|----------------------------------|------|
| ADV   | 24   | Frequency limit                | Freq Limit       | 0                    | No | 0–1                              | -    |
|       | 25   | Frequency lower<br>limit value | Freq Limit<br>Lo | 0.50                 |    | 0.0–maximum<br>frequency         | Hz   |
|       | 26   | Frequency upper<br>limit value | Freq Limit<br>Hi | Maximum<br>frequency |    | minimum–<br>maximum<br>frequency | Hz   |

LSELECTRIC 129

| Frequency Limit Using Upper and Lower Limit Frequencies - Setting |
|-------------------------------------------------------------------|
|-------------------------------------------------------------------|

| Code                                               | Description                                                                                                    |
|----------------------------------------------------|----------------------------------------------------------------------------------------------------|
| ADV-24 Freq Limit                                  | The initial setting is '0 (No)'. Changing the setting to '1 (Yes)' allows the setting of frequencies between the lower limit frequency (ADV-25) and the upper limit frequency (ADV-26). |
| ADV-25 Freq Limit<br>Lo<br>ADV-26 Freq Limit<br>Hi | Set an upper limit frequency to all speed unit parameters that are expressed in Hz or rpm, except for the base frequency (DRV-18). Frequency cannot be set higher.                      |

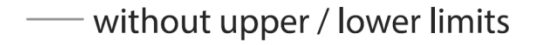

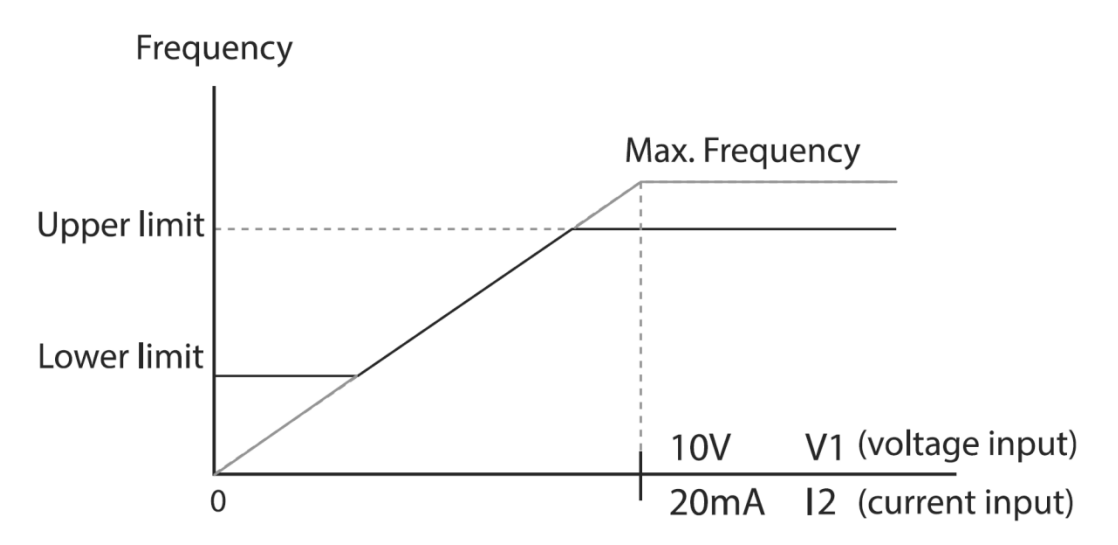

#### ① Caution

- When ADV-24 (Freq Limit) is set to 'Yes,' the frequency set at ADV-25 (Freq Limit Lo) is the minimum frequency (Low Freq). If ADV-24 (Freq Limit) is set to 'No,' the frequency set at DRV-19 (Start Freq) becomes the minimum frequency.
- When ADV-24 (Freq Limit) is set to 'Yes,' the frequency set at ADV-26 (Freq Limit Hi) is the maximum frequency (High Freq). If ADV-24 (Freq Limit) is set to 'No,' the frequency set at DRV-20 (Max Freq) becomes the maximum frequency.

# 4.18.3 Frequency Jump

Use frequency jump to avoid mechanical resonance frequencies. The inverter will avoid identified ranges during acceleration and deceleration. Operation frequencies cannot be set within the pre-set frequency jump band.

When a frequency setting is increased, while the frequency parameter setting value (voltage, current, RS-485 communication, keypad setting, etc.) is within a jump frequency band the frequency will be maintained at the lower limit value of the frequency band. Then, the frequency will increase when the frequency parameter setting exceeds the range of frequencies used by the frequency jump band.

| Group | Code | Name                            | LCD Display | Parameter<br>Setting | Setting Range                                        | Unit |
|-------|------|---------------------------------|-------------|----------------------|------------------------------------------------------|------|
| ADV   | 27   | Frequency jump                  | Jump Freq   | 0–1                  | 0–1                                                  | -    |
|       | 28   | Jump frequency<br>lower limit1  | Jump Lo 1   | 10.00                | 0.00–Jump frequency upper limit 1                    | Hz   |
|       | 29   | Jump frequency<br>upper limit1  | Jump Hi 1   | 15.00                | Jump frequency lower<br>limit 1–Maximum<br>frequency | Hz   |
|       | 30   | Jump frequency<br>lower limit 2 | Jump Lo 2   | 20.00                | 0.00–Jump frequency upper limit 2                    | Hz   |
|       | 31   | Jump frequency<br>upper limit 2 | Jump Hi 2   | 25.00                | Jump frequency lower<br>limit 2–Maximum<br>frequency | Hz   |
|       | 32   | Jump frequency<br>lower limit 3 | Jump Lo 3   | 30.00                | 0.00–Jump frequency upper limit 3                    | Hz   |
|       | 33   | Jump frequency<br>upper limit 3 | Jump Hi 3   | 35.00                | Jump frequency lower<br>limit 3–Maximum<br>frequency | Hz   |

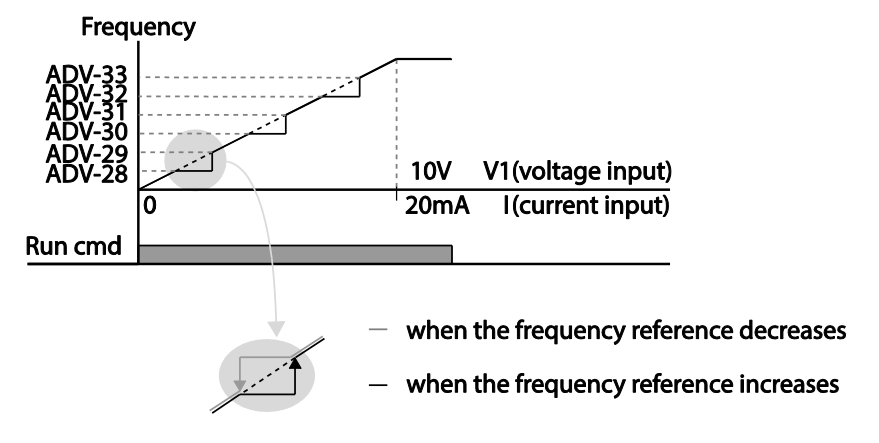
### 4.19 2<sup>nd</sup> Operation Mode Setting

Apply two types of operation modes and switch between them as required. For both the first and second command source, set the frequency after shifting operation commands to the multi-function input terminal. Mode switching can be used to stop remote control during an operation using the communication option and to switch operation mode to operate via the local panel, or to operate the inverter from another remote control location. Select one of the multi-function terminals from codes IN-65–71 and set the parameter value to 15(2nd Source).

| Group | Code      | Name                              | LCD Display              | Parameter Setting |            | Setting Range | Unit |
|-------|-----------|-----------------------------------|--------------------------|-------------------|------------|---------------|------|
| DRV   | 06        | Command source                    | Cmd Source               | 1                 | Fx/Rx-1    | 0–5           | -    |
|       | 07        | Frequency<br>reference source     | Freq Ref Src             | 2                 | V1         | 0–11          | -    |
| BAS   | 04        | 2nd Command source                | Cmd 2nd Src              | 0                 | Keypad     | 0–5           | -    |
|       | 05        | 2nd Frequency<br>reference source | Freq 2nd Src             | 0                 | KeyPad-1   | 0–11          | -    |
| IN    | 65–<br>71 | Px terminal configuration         | Px Define<br>(Px: P1–P7) | 17                | 2nd Source | 0–55          | -    |

### 2nd Operation Mode Setting Details

| Code                                      | Description                                                                                                    |
|-------------------------------------------|----------------------------------------------------------------------------------------------------|
| BAS-04 Cmd 2nd Src<br>BAS-05 Freq 2nd Src | If signals are provided to the multi-function terminal set as the 2 <sup>nd</sup> command source (2nd Source), the operation can be performed using the set values from BAS-04-05 instead of the set values from the DRV-7 and DRV-01. The 2nd command source settings cannot be changed while operating with the 1 <sup>st</sup> command source (Main Source). |

### ① Caution

- When setting the multi-function terminal to the 2nd command source (2nd Source) and input (On) the signal, operation state is changed because the frequency setting and the Operation command will be changed to the 2nd command. Before shifting input to the multi-function terminal, ensure that the 2nd command is correctly set. Note that if the deceleration time is too short or inertia of the load is too high, an overvoltage fault trip may occur.
- Depending on the parameter settings, the inverter may stop operating when you switch the command modes.

# 4.20 Multi-function Input Terminal Control

Г

Filter time constants and the type of multi-function input terminals can be configured to improve the response of input terminals.

| Group | Code | Name                                     | LCD Display  | Parameter Setting | Setting Range | Unit     |
|-------|------|------------------------------------------|--------------|-------------------|---------------|----------|
| IN    | 85   | Multi-function input terminal On filter  | DI On Delay  | 10                | 0–10000       | mse<br>c |
|       | 86   | Multi-function input terminal Off filter | DI Off Delay | 3                 | 0–10000       | mse<br>c |
|       | 87   | Multi-function input terminal selection  | DI NC/NO Sel | 000 0000*         | -             | -        |
|       | 90   | Multi-function input terminal status     | DI Status    | 000 0000*         | -             | -        |

\* From the last bit to the first, the bits are for multi-purpose input 1–7 (the last bit is for input 1, and the first bit for input 7).

### **Multi-function Input Terminal Control Setting Details**

| Code                                        | Description                                                                                                    |                                                                                                    |                                                                                                    |  |  |
|---------------------------------------------|----------------------------------------------------------------------------------------------------|----------------------------------------------------------------------------------------------------|----------------------------------------------------------------------------------------------------|--|--|
| IN-85 DI On<br>Delay, IN-86 DI<br>Off Delay | If the input terminal's state is not changed during the set time, when the terminal receives an input, it is recognized as On or Off.                                                                                                    |                                                                                                    |                                                                                                    |  |  |
| IN-87 DI NC/NO<br>Sel                       | Select terminal contact types for each input terminal. The position of the indicator light corresponds to the segment that is on as shown in the table below. With the bottom segment on, it indicates that the terminal is configured as a A terminal (Normally Open) contact. With the top segment on, it indicates that the terminal is configured as a B terminal (Normally Closed) contact. Terminals are numbered P1–P7, from right to left.   Type B terminal status (Normally Open)   Keypad Image: Closed |                                                                                                    |                                                                                                    |  |  |
| IN-90 DI Status                             | Display the co<br>terminal, using<br>turning on. Th<br>on. When con<br>conversely. Te<br>Type<br>Keypad                                                                                                    | nfiguration of each contact. Whe<br>g DRV-87, the On condition is ind<br>e Off condition is indicated when<br>tacts are configured as B termina<br>erminals are numbered P1–P7, fr<br>A terminal setting (On) | n a segment is configured as A<br>licated by the top segment<br>the bottom segment is turned<br>als, the segment lights behave<br>om right to left.<br>A terminal setting (Off) |  |  |

### 4.21 Multi-function Input Terminal On/Off Delay Control

Availability of using On/Off Delay about Multi-function Input Terminal can be set

| Group | Code | Name                                      | LCD<br>Display    | Parameter<br>Setting | Setting Range          | Unit |
|-------|------|-------------------------------------------|-------------------|----------------------|------------------------|------|
| INI   | 83   | Availability of applying<br>DI On Delay.  | DI On<br>DelayEn  | 111 1111             | 000 0000 ~<br>111 1111 | -    |
| IIN   | 84   | Availability of applying<br>DI Off Delay. | DI Off<br>DelayEn | 111 1111             | 000 0000 ~<br>111 1111 | -    |

#### Multi-function Input Terminal On/Off Delay Control Setting Details

| Code                                          | Description                                                                                                    |
|-----------------------------------------------|----------------------------------------------------------------------------------------------------|
|                                               | Every Input Terminal, it is possible to set availability of using On/Off<br>Delay of Input Terminal.                                                                                            |
| IN-83 DI On Delay En<br>IN-84 DI Off Delay En | From right, Availability of using On/Off Delay about Multi-function Input<br>Terminal can be set with a sequence such as P1~P7.<br>1: Activate D1 On/Off Delay<br>0: Inactivate D1 On/Off Delay |

### 4.22 Output voltage drop improvement function

This function reduces the output current by improving the output voltage drop by making it possible to obtain more output voltage by fully using the output voltage command area under low input power and overload conditions.

#### Output voltage drop improvement parameter setting

| Group | Code | Name                                 | LCD Display     | Parameter Setting |     | Setting Range | Unit |
|-------|------|--------------------------------------|-----------------|-------------------|-----|---------------|------|
| ADV   | 87   | Setting the over-<br>modulation mode | OVM Mode<br>Sel | 1                 | Yes | 0~1           | -    |

| Code       | Name                                 | Description                                                                                                    |
|------------|--------------------------------------|----------------------------------------------------------------------------------------------------|
| ADV-<br>87 | Setting the over-<br>modulation mode | When ADV-87 OVM Mode Sel is set to No, the command voltage is limited to the range that the inverter can output linearly. If OVM Mode Sel is set to Yes, the over-modulation area can |

| Code | Name | Description                                                                                                    |
|------|------|----------------------------------------------------------------------------------------------------|
|      |      | also be output, and the command voltage range is expanded<br>and the output voltage command area is fully used to obtain<br>more output voltage. |

### ① Caution

Г

- Distortion may occur in the current waveform out of the linear range.
- The motor output voltage may be higher under the condition that the input voltage is greater than the motor rated voltage.
- During high-speed operation, the current display value may appear to fluctuate faster, but the amount of current change does not increase significantly.
- The output voltage compensation value is compensated below the parameter set motor rated voltage.
- If the input voltage is higher than the output voltage, OVM Mode does not operate.

# **5 Learning Advanced Features**

This chapter describes the advanced features of the H100 inverter. Check the reference page in the table to see the detailed description for each of the advanced features.

| Advanced Tasks                | Description                                                                                                    | Ref.         |
|-------------------------------|----------------------------------------------------------------------------------------------------|--------------|
| Auxiliary frequency operation | Use the main and auxiliary frequencies in the predefined<br>formulas to create various operating conditions. Auxiliary<br>frequency operation is ideal for Draw Operation* as this feature<br>enables fine-tuning of operation speeds.                                  | <u>p.138</u> |
| Jog operation                 | Jog operation is a kind of a manual operation. The inverter operates to a set of parameter settings predefined for Jog operation while the Jog command button is pressed.                                                                                               | <u>p.144</u> |
| Up-down<br>operation          | Uses the upper and lower limit value switch output signals (i.e. signals from a flow meter) as Acc/Dec commands to motors.                                                                                                    | <u>p.146</u> |
| 3-wire operation              | 3-wire operation is used to latch an input signal. This configuration is used to operate the inverter by a push button.                                                                                                    | <u>p.147</u> |
| Safety operation mode         | This safety feature allows the inverter's operation only after a signal is input to the multi-function terminal designated for the safety operation mode. This feature is useful when extra care is needed in operating the inverter using the multi-purpose terminals. | <u>p.148</u> |
| Dwell operation               | Use this feature for the lift-type loads such as elevators, when<br>the torque needs to be maintained while the brakes are applied<br>or released.                                                                                                    | <u>p.150</u> |
| Slip compensation             | This feature ensures that the motor rotates at a constant speed, by compensating for the motor slip as a load increases.                                                                                                    | <u>p.152</u> |
| PID control                   | PID control provides constant automated control of flow,<br>pressure, and temperature by adjusting the output frequency of<br>the inverter.                                                                                                    | <u>p.153</u> |
| Sleep-wakeup<br>operation     | When the inverter operation continues below the PID conditions for a set time period, the PID reference is automatically raised to extend the operation standby time. This keeps the inverter in a standby (sleep) mode when the demand is very low.                    | <u>p.168</u> |
| Auto-tuning                   | Used to automatically measure the motor control parameters to optimize the inverter's control mode performance.                                                                                                    | <u>p.203</u> |
| Energy buffering operation    | Used to maintain the DC link voltage for as long as possible by controlling the inverter output frequency during power interruptions, thus to delay a low voltage fault trip.                                                                                           | <u>p.183</u> |
| Energy saving<br>operation    | Used to save energy by reducing the voltage supplied to motors during low-load and no-load conditions.                                                                                                    | <u>p.222</u> |
| Speed search operation        | Used to prevent fault trips when the inverter voltage is output while the motor is idling or free-running.                                                                                                    | <u>p.225</u> |

| Advanced Tasks                                     | Description                                                                                                    | Ref.         |
|----------------------------------------------------|----------------------------------------------------------------------------------------------------|--------------|
| Auto restart operation                             | Auto restart configuration is used to automatically restart the inverter when a trip condition is released, after the inverter stops operating due to activation of protective devices (fault trips). | <u>p.229</u> |
| Second motor operation                             | Used to switch equipment operation by connecting two motors<br>to one inverter. Configure and operate the second motor using<br>the terminal input defined for the second motor operation.            | <u>p.233</u> |
| Commercial power<br>source switch<br>operation     | Used to switch the power source to the motor from the inverter output to a commercial power source, or vice versa.                                                                                    | <u>p.234</u> |
| Cooling fan control                                | Used to control the cooling fan of the inverter.                                                                                                    | <u>p.235</u> |
| Multi-function<br>output On/Off<br>control         | Set standard values and turn On/Off the output relays or multi-<br>function output terminals according to the analog input value.                                                                     | <u>p.271</u> |
| Regeneration<br>prevention for<br>press operation. | Used during a press operation to avoid motor regeneration, by increasing the motor operation speed.                                                                                                   | <u>p.234</u> |
| Damper operation                                   | Controls the fan motor optimally when a damper is used in the system.                                                                                                    | <u>p.181</u> |
| Lubrication operation                              | Supplies lubricant to the machinery before starting the inverter<br>and the mechanical system connected to it.                                                                                        | <u>p.182</u> |
| Flow<br>compensation                               | Compensates for pressure loss in a system with long pipelines.                                                                                                    | <u>p.181</u> |
| Energy savings<br>display                          | Displays the amount of energy saved by the use of the inverter,<br>compared to when a commercial power source is used without<br>an inverter.                                                         | <u>p.185</u> |
| Pump clean operation                               | Cleans the pumps by removing the scales or deposits that are attached to the impeller.                                                                                                    | <u>p.186</u> |
| Inclination setting<br>for operation and<br>stop   | Sets the initial operating conditions for a pump by adjusting the acceleration and deceleration times.                                                                                                | <u>p.191</u> |
| Valve deceleration time setting                    | Prevents possible pump damage that may be caused by abrupt deceleration.                                                                                                    | <u>p.192</u> |
| Load tuning                                        | Creates load-specific curves for light load operations and the pump clean operation.                                                                                                    | <u>p.193</u> |
| Level detection                                    | Detects and displays the level set by the user.                                                                                                    | <u>p.196</u> |
| Pipe breakage detection                            | Detects breakages in the pipeline during a PID operation.                                                                                                    | <u>p.199</u> |
| Motor preheating                                   | Prevents motors and pumps from freezing when they are not operated.                                                                                                    | <u>p.201</u> |
| Scheduled operation                                | Uses the built-in real-time clock (RTC) to operate the inverter according to the desired time schedule.                                                                                               | <u>p.207</u> |
| Fire mode operation                                | Operates the inverter in a way to cope with emergency situations, such as fire, by controlling the operation of ventilation (intake and exhaust) fans.                                                | <u>p.223</u> |

### 5.1 Operating with Auxiliary References

Frequency references can be configured with various calculated conditions that use the main and auxiliary frequency references simultaneously. The main frequency reference is used as the operating frequency, while auxiliary references are used to modify and fine-tune the main reference.

| Group | Code      | LCD Display                                          | LCD Display      | Parame | ter Setting    | Setting Range | Unit |
|-------|-----------|------------------------------------------------------|------------------|--------|----------------|---------------|------|
| DRV   | 07        | Frequency<br>reference source                        | Freq Ref<br>Src  | 0      | Keypad-1       | 0–11          | -    |
| BAS   | 01        | Auxiliary frequency reference source                 | Aux Ref Src      | 1      | V1             | 0–13          | -    |
|       | 02        | Auxiliary frequency<br>reference<br>calculation type | Aux Calc<br>Type | 0      | M+(G*A)        | 0–7           | -    |
|       | 03        | Auxiliary frequency reference gain                   | Aux Ref<br>Gain  | 100.0  | 100.0          | -200.0–200.0  | %    |
| IN    | 65–<br>71 | Px terminal configuration                            | Px Define        | 36     | dis Aux<br>Ref | 0–55          | -    |

The table above lists the available calculated conditions for the main and auxiliary frequency references. Refer to the table to see how the calculations apply to an example where the DRV-07 Frq Src code has been set to '0 (Keypad-1)', and the inverter is operating at a main reference frequency of 30.00 Hz. Signals at -10 to +10 V are received at terminal V1, with the reference gain set at 5%. In this example, the resulting frequency reference is fine-tuned within the range of 27.00–33.00 Hz [Codes IN-01–16 must be set to the default values, and IN-06 (V1 Polarity), set to '1 (Bipolar)'].

### **Auxiliary Reference Setting Details**

| Code           | Desc | cription                                         |                                                              |  |  |
|----------------|------|--------------------------------------------------|--------------------------------------------------------------|--|--|
|                | Set  | the input ty                                     | be to be used for the auxiliary frequency reference.         |  |  |
|                | Cor  | nfiguration                                      | Description                                                  |  |  |
|                | 0    | 0 None Auxiliary frequency reference is disabled |                                                              |  |  |
| BAS-01 Aux Ref | 1    | V1                                               | Sets the V1 (voltage) terminal at the control terminal       |  |  |
| Src            |      |                                                  | block as the source of auxiliary frequency reference.        |  |  |
|                | 3    | V2                                               | Sets the I2 (voltage) terminal at the control terminal block |  |  |
|                |      |                                                  | as the source of auxiliary frequency reference (SW4          |  |  |
|                |      |                                                  | must be set to 'voltage').                                   |  |  |

|                         | 4                                                                                                    | 4 I2 Sets the I2 (current) terminal at the control terminal block<br>as the source of auxiliary frequency reference (SW4<br>must be set to 'current').                                                                                                  |                                                                                                    |                                                                                                    |  |  |  |  |  |  |
|-------------------------|----------------------------------------------------------------------------------------------------|----------------------------------------------------------------------------------------------------|----------------------------------------------------------------------------------------------------|----------------------------------------------------------------------------------------------------|--|--|--|--|--|--|
|                         | 5                                                                                                    | Pulse S                                                                                                    | Sets tl<br>as the                                                                                                    | ets the TI (pulse) terminal at the control terminal block<br>s the source of auxiliary frequency reference.                                                                                                    |  |  |  |  |  |  |
| BAS-02<br>Aux Calc Type | Set i<br>the a<br>calculation<br>whe<br>Cor<br>0<br>1<br>2<br>3<br>4<br>5<br>6<br>7<br>7<br>M: N<br>G: A<br>A: A | the auxiliary r<br>auxiliary refer<br>ulating the ma<br>er plus (+) or<br>n unipolar an<br>figuration<br>M+(G*A)<br>M*(G*A)<br>M/(G*A)<br>M+{M*(G*A)<br>M+{M*(G*A)<br>M+G*2*(A-5<br>M/{G*2*(A-5<br>M/{G*2*(A-5)<br>Main frequence<br>uxiliary reference | refere<br>rence<br>ain re<br>minus<br>halog i<br>halog i<br>50)<br>50)<br>50)<br>50)<br>50)<br>(A-<br>cy refe<br>ence g<br>ency r | nce gain with BAS-03 (Aux Ref Gain) to configure<br>and set the percentage to be reflected when<br>ference. Note that items 4–7 below may result in<br>s (-) references (forward or reverse operation) even<br>nputs are used.<br>Formula for frequency reference<br>Main reference +(BAS-03x BAS-01xIN-01)<br>Main reference x(BAS-03x BAS-01)<br>Main reference x(BAS-03x BAS-01)<br>Main reference +{ Main reference x(BAS-03x<br>BAS-01)}<br>Main reference + BAS-03x2x(BAS-01–50)xIN-01<br>Main reference x{ BAS-03x2x(BAS-01–50)}<br>Main reference + Main reference x BAS-<br>03x2x(BAS-01–50)<br>erence (Hz or rpm)<br>gain (%)<br>reference (Hz or rpm) or gain (%) |  |  |  |  |  |  |
| BAS-03 Aux Ref<br>Gain  | Adjust the size of the input (BAS-01 Aux Ref Src) configured for auxiliary frequency.                            |                                                                                                    |                                                                                                    |                                                                                                    |  |  |  |  |  |  |
| IN-65–71 Px<br>Define   | Set<br>on to<br>usin                                                                                             | one of the mu<br>o disable the<br>g the main fre                                                                                                    | ulti-fur<br>auxilia<br>equen                                                                                                    | nction input terminals to 36 (dis Aux Ref) and turn it<br>ary frequency reference. The inverter will operate<br>ncy reference only.                                                                                                    |  |  |  |  |  |  |

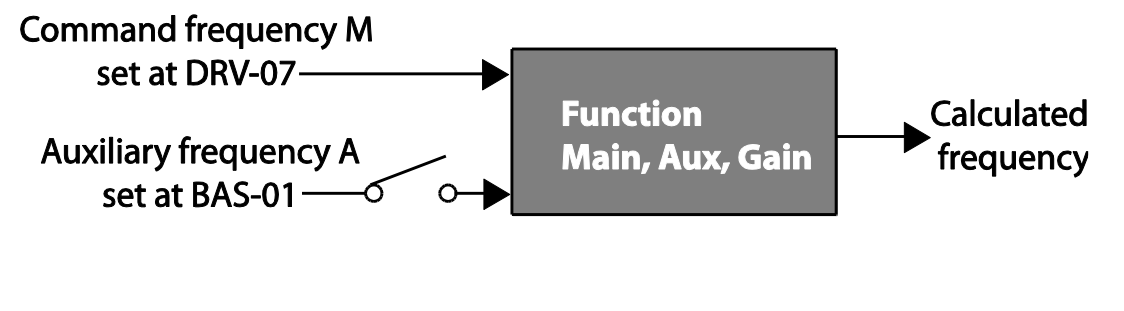

LSELECTRIC 139

Auxiliary Reference Operation Ex #1

# Keypad Frequency Setting is Main Frequency and V1 Analog Voltage is Auxiliary Frequency

- Main frequency: Keypad (operation frequency 30 Hz)
- Maximum frequency setting (DRV-20): 400 Hz
- Auxiliary frequency setting (BAS-01): V1[Display by percentage(%) or auxiliary frequency (Hz) depending on the operation setting condition]
- Auxiliary reference gain setting (BAS-03): 50%
- IN-01–32: Factory default

Example: an input voltage of 6 V is supplied to V1, and the frequency corresponding to 10 V is 60 Hz. The table below shows the auxiliary frequency A as 36 Hz[=60 Hz X (6 V/10 V)] or 60%[= 100% X (6 V/10 V)].

| Set | ting *                              | Calculating final command frequency**             |
|-----|-------------------------------------|---------------------------------------------------|
| 0   | M[Hz]+(G[%]*A[Hz])                  | 30 Hz(M)+(50%(G)x36 Hz(A))=48 Hz                  |
| 1   | M[Hz]*(G[%]*A[%])                   | 30 Hz(M)x(50%(G)x60%(A))=9 Hz                     |
| 2   | M[Hz]/(G[%]*A[%])                   | 30 Hz(M)/(50%(G)x60%(A))=100 Hz                   |
| 3   | M[Hz]+{M[Hz]*(G[%]*A[%])}           | 30 Hz(M)+{30[Hz]x(50%(G)x60%(A))}=39 Hz           |
| 4   | M[Hz]+G[%]*2*(A[%]-50[%])[Hz]       | 30 Hz(M)+50%(G)x2x(60%(A)–50%)x60 Hz=36           |
|     |                                     | Hz                                                |
| 5   | M[HZ]*{G[%]*2*(A[%]-50[%])}         | 30 Hz(M)x{50%(G)x2x(60%(A)–50%)}=3 Hz             |
| 6   | M[HZ]/{G[%]*2*(A[%]-50[%])}         | 30 Hz(M)/{50%(G)x2x(60%–50%)}=300 Hz              |
| 7   | M[HZ]+M[HZ]*G[%]*2*(A[%]-<br>50[%]) | 30 Hz(M)+30 Hz(M)x50%(G)x2x(60%(A)–<br>50%)=33 Hz |
|     | 00[/0]/                             |                                                   |

\* M: main frequency reference (Hz or rpm)/G: auxiliary reference gain (%)/A: auxiliary frequency reference (Hz or rpm) or gain (%).

\*\*If the frequency setting is changed to rpm, it is converted to rpm instead of Hz.

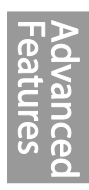

#### Auxiliary Reference Operation Ex #2

# Keypad Frequency Setting is Main Frequency and I2 Analog Voltage is Auxiliary Frequency

- Main frequency: Keypad (Operation frequency 30 Hz)
- Maximum frequency setting (BAS-20): 400 Hz
- Auxiliary frequency setting (BAS-01): I2 [Display by percentage (%) or auxiliary frequency (Hz) depending on the operation setting condition]
- Auxiliary reference gain setting (BAS-03): 50%
- IN-01–32: Factory default

Example: an input current of 10.4 mA is applied to I2, with the frequency corresponding to 20 mA of 60 Hz. The table below shows auxiliary frequency as  $24 \text{ Hz}(=60[\text{Hz}] \text{ X} \{(10.4[\text{mA}]-4[\text{mA}])/(20[\text{mA}] - 4[\text{mA}])\}$  or  $40\%(=100[\%] \text{ X} \{(10.4[\text{mA}] - 4[\text{mA}])/(20[\text{mA}] - 4[\text{mA}])\}$ .

| Set | ting*                               | Calculating final command frequency**                 |
|-----|-------------------------------------|-------------------------------------------------------|
| 0   | M[Hz]+(G[%]*A[Hz])                  | 30Hz(M)+(50%(G)x24Hz(A))=42Hz                         |
| 1   | M[Hz]*(G[%]*A[%])                   | 30Hz(M)x(50%(G)x40%(A))=6Hz                           |
| 2   | M[Hz]/(G[%]*A[%])                   | 30Hz(M)/(50%(G)x40%(A))=150Hz                         |
| 3   | M[Hz]+{M[Hz]*(G[%]*A[%])}           | 30Hz(M)+{30[Hz]x(50%(G)x40%(A))}=36Hz                 |
| 4   | M[Hz]+G[%]*2*(A[%]-50[%])[Hz]       | 30Hz(M)+50%(G)x2x(40%(A)–<br>50%)x60Hz=24Hz           |
| 5   | M[HZ]*{G[%]*2*(A[%]-50[%])          | 30Hz(M)x{50%(G)x2x(40%(A)–50%)} = -<br>3Hz( Reverse ) |
| 6   | M[HZ]/{G[%]*2*(A[%]-50[%])}         | 30Hz(M)/{50%(G)x2x(60%–40%)} = -<br>300Hz( Reverse )  |
| 7   | M[HZ]+M[HZ]*G[%]*2*(A[%]-<br>50[%]) | 30Hz(M)+30Hz(M)x50%(G)x2x (40%(A)–<br>50%)=27Hz       |

\* M: main frequency reference (Hz or rpm)/G: auxiliary reference gain (%)/A: auxiliary frequency reference Hz or rpm) or gain (%).

\*\*If the frequency setting is changed to rpm, it is converted to rpm instead of Hz.

Auxiliary Reference Operation Ex #3

#### V1 is Main Frequency and I2 is Auxiliary Frequency

- Main frequency: V1 (frequency command setting to 5 V and is set to 30 Hz)
- Maximum frequency setting (DRV-20): 400 Hz
- Auxiliary frequency (BAS-01): I2[Display by percentage (%) or auxiliary frequency (Hz) depending on the operation setting condition]
- Auxiliary reference gain (BAS-03): 50%
- IN-01–32: Factory default

Example: An input current of 10.4 mA is applied to I2, with the frequency corresponding to 20 mA of 60 Hz. The table below shows auxiliary frequency Aas 24 Hz (= $60[Hz]x{(10.4[mA]-4[mA])/(20[mA]-4[mA])}$ ) or 40% (= $100[\%] \times {(10.4[mA]-4[mA])/(20[mA]-4[mA])}$ .

| Set | ting*                         | Calculating final command frequency**   |
|-----|-------------------------------|-----------------------------------------|
| 0   | M[Hz]+(G[%]*A[Hz])            | 30 Hz(M)+(50%(G)x24 Hz(A))=42 Hz        |
| 1   | M[Hz]*(G[%]*A[%])             | 30 Hz(M)x(50%(G)x40%(A))=6 Hz           |
| 2   | M[Hz]/(G[%]*A[%])             | 30 Hz(M)/(50%(G)x40%(A))=150 Hz         |
| 3   | M[Hz]+{M[Hz]*(G[%]*A[%])}     | 30 Hz(M)+{30[Hz]x(50%(G)x40%(A))}=36 Hz |
| 4   | M[Hz]+G[%]*2*(A[%]-50[%])[Hz] | 30 Hz(M)+50%(G)x2x(40%(A)–50%)x60 Hz=24 |
|     |                               | Hz                                      |
| 5   | M[HZ]*{G[%]*2*(A[%]-50[%])}   | 30 Hz(M)x{50%(G)x2x(40%(A)-50%)}=-3     |
|     |                               | Hz( Reverse )                           |
| 6   | M[HZ]/{G[%]*2*(A[%]-50[%])}   | 30 Hz(M)/{50%(G)x2x(60%-40%)}=-300      |
|     |                               | Hz( Reverse )                           |
| 7   | M[HZ]+M[HZ]*G[%]*2*(A[%]-     | 30 Hz(M)+30 Hz(M)x50%(G)x2x(40%(A)-     |
|     | 50[%])                        | 50%)=27 Hz                              |

\* M: main frequency reference (Hz or rpm)/G: auxiliary reference gain (%)/A: auxiliary frequency reference (Hz or rpm) or gain (%).

\*\*If the frequency setting is changed to rpm, it is converted to rpm instead of Hz.

#### Note

When the maximum frequency value is high, output frequency deviation may result due to analog input variation and deviations in the calculations.

### 5.2 Jog Operation

The jog operation allows for a temporary control of the inverter. You can enter a jog operation command using the multi-function terminals or by using the [ESC] key on the keypad.

The jog operation is the second highest priority operation, after the dwell operation. If a jog operation is requested while operating the multi-step, up-down, or 3-wire operation modes, the jog operation overrides all other operation modes.

### 5.2.1 Jog Operation 1-Forward Jog by Multi-function Terminal

The jog operation is available in either forward or reverse direction, using the keypad or multi-function terminal inputs. The table below lists parameter setting for a forward jog operation using the multi-function terminal inputs.

| Group | Code      | LCD Display                        | LCD Display              | Parameter<br>Setting |     | Setting Range                | Unit |
|-------|-----------|------------------------------------|--------------------------|----------------------|-----|------------------------------|------|
| DRV   | 11        | Jog frequency                      | JOG Frequency            | 10.00                |     | 0.00, Low Freq–<br>High Freq | Hz   |
|       | 12        | Jog operation<br>acceleration time | JOG Acc Time             | 20.00                |     | 0.00-600.00                  | sec  |
|       | 13        | Jog operation deceleration time    | JOG Dec Time             | 30.0                 | 00  | 0.00-600.00                  | sec  |
| IN    | 65–<br>71 | Px terminal configuration          | Px Define<br>(Px: P1–P7) | 6                    | JOG | 0-55                         | -    |

**Forward Jog Description Details** 

| Code                 | Description                                                                                                    |
|----------------------|----------------------------------------------------------------------------------------------------|
| IN-65–71 Px Define   | Select the jog frequency from P1- P7 and then select 6. Jog from<br>IN-65-71.<br>P1 1(FX)<br>P5 6(JOG)<br>[Terminal settings for jog operation] |
| DRV-11 JOG Frequency | Set the operation frequency.                                                                                                    |
| DRV-12 JOG Acc Time  | Set the acceleration speed.                                                                                                    |
| DRV-13 JOG Dec Time  | Set the deceleration speed.                                                                                                    |

144 | LSELECTRIC

If a signal is entered at the jog terminal while an FX operation command is on, the operation frequency changes to the jog frequency and the jog operation begins.

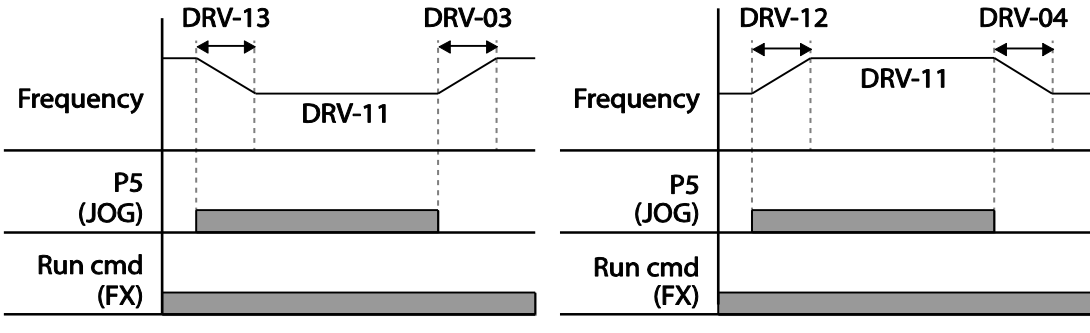

**Operation frequency > Jog frequency** 

**Operation frequency < Jog frequency** 

### 5.2.2 Jog Operation 2-Forward/Reverse Jog by Multi-function Terminal

For jog operation 1, an operation command must be entered to start operation, but while using jog operation 2, a terminal that is set for a forward or reverse jog also starts an operation. The priorities for frequency, Acc/Dec time and terminal block input during operation in relation to other operating modes (Dwell, 3-wire, up/down, etc.) are identical to jog operation 1. If a different operation command is entered during a jog operation, it is ignored and the operation maintains the jog frequency.

| Group | Code | Name                               | LCD Display      | Parameter setting |                | Setting Range                | Unit |
|-------|------|------------------------------------|------------------|-------------------|----------------|------------------------------|------|
| DRV   | 11   | Jog frequency                      | JOG<br>Frequency | 10.00             |                | 0.00, Low Freq–<br>High Freq | Hz   |
|       | 12   | Jog operation<br>acceleration time | JOG Acc<br>Time  | 20.00             |                | 0.00–600.00                  | sec  |
|       | 13   | Operation<br>deceleration time     | JOG Dec<br>Time  | 30.00             |                | 0.00–600.00                  | sec  |
| IN    | 65–  | Px terminal                        | Px Define        | 38                | FWD JOG        | 0.55                         |      |
|       | 71   | configuration                      | (Px: P1–P7)      | 39                | <b>REV JOG</b> | 0-00                         | -    |

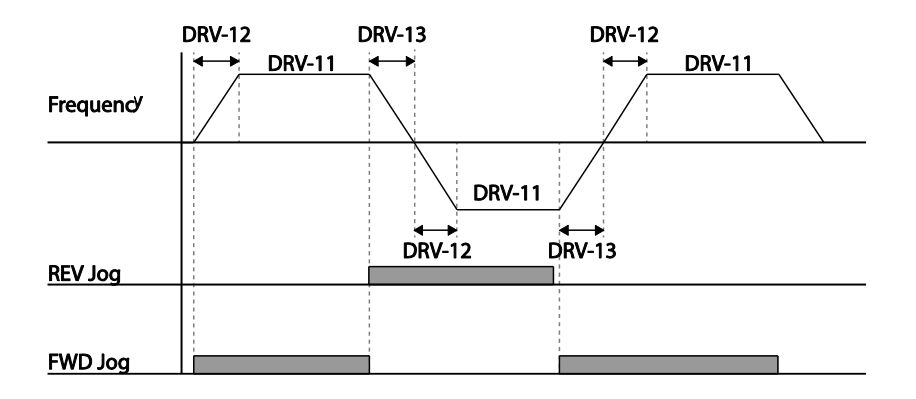

## 5.3 Up-down Operation

The Acc/Dec time can be controlled through input at the multi-function terminal block. Similar to a flowmeter, the up-down operation can be applied easily to a system that uses the upper-lower limit switch signals for Acc/Dec commands.

٦

| Group | Code      | Name                                   | LCD Display             | Parameter Setting |           | Setting Range | Unit |
|-------|-----------|----------------------------------------|-------------------------|-------------------|-----------|---------------|------|
| ADV   | 65        | Up-down<br>operation<br>frequency save | U/D Save<br>Mode        | /e 1 Y            |           | 0–1           | -    |
| IN    | 65–<br>71 | Px terminal configuration              | Px Define(Px:<br>P1_P7) | 19                | Up        |               | -    |
|       |           |                                        |                         | 20                | Down      | 0–55          |      |
|       |           |                                        | ,                       | 22                | U/D Clear |               |      |

### **Up-down Operation Setting Details**

| Code        | Description                                                                                                    |
|-------------|----------------------------------------------------------------------------------------------------|
| IN-65–71 Px | Select two terminals for up-down operation and set them to '19 (Up)'<br>and '20 (Down)', respectively. With the operation command input,<br>acceleration begins when the Up terminal signal is on. Acceleration<br>stops and constant speed operation begins when the signal is off. |
| Define      | During operation, deceleration begins when the Down signal is on.<br>Deceleration stops and constant speed operation begins when both Up<br>and Down signals are entered at the same time.                                                                                           |

| Code                    | Description                                                                                                    |                                                                                                    |
|-------------------------|----------------------------------------------------------------------------------------------------|----------------------------------------------------------------------------------------------------|
|                         | Frequency<br>P6(Up)<br>P7(Down)<br>Run cmd (FX)                                                                                                    |                                                                                                    |
| ADV-65 U/D Save<br>Mode | During a consta<br>automatically in<br>Rx) is off, a faul<br>When the opera<br>regains the pow<br>fault trip, it resu<br>saved frequence<br>multi-function te<br>constant speed<br>operation config | ant speed operation, the operating frequency is saved<br>to the following conditions: the operation command (Fx or<br>t trip occurs, or the power is off.<br>ation command is turned on again, or when the inverter<br>ver source or resumes to a normal operation from a<br>mes operation at the saved frequency. To delete the<br>ev, use the multi-function terminal block. Set one of the<br>erminals to 22 (U/D Clear) and apply signals to it during<br>operation. The saved frequency and the up-down<br>guration will be deleted. |
|                         | Saved<br>frequency                                                                                                    |                                                                                                    |
|                         | Output<br>frequency                                                                                                    |                                                                                                    |
|                         | P5(U/D Clear)                                                                                                    |                                                                                                    |
|                         | P6 (Up)                                                                                                    |                                                                                                    |
|                         | Run cmd(FX)                                                                                                    |                                                                                                    |

# 5.4 3- Wire Operation

Γ

The 3-wire operation latches the signal input (the signal stays on after the button is released), and is used when operating the inverter with a push button.

| Group | Code      | Name                      | LCD Display             | Parameter Setting |           | Setting Range | Unit |
|-------|-----------|---------------------------|-------------------------|-------------------|-----------|---------------|------|
| DRV   | 07        | Command source            | Cmd Source*             | 1                 | Fx/Rx - 1 | 0-11          | -    |
| IN    | 65–<br>71 | Px terminal configuration | Px Define(Px:<br>P1–P7) | 16                | 3-Wire    | 0-55          | -    |

To enable the 3-wire operation, the following circuit sequence is necessary. The minimum

input time (t) for 3-wire operation is 2 ms, and the operation stops when both forward and reverse operation commands are entered at the same time.

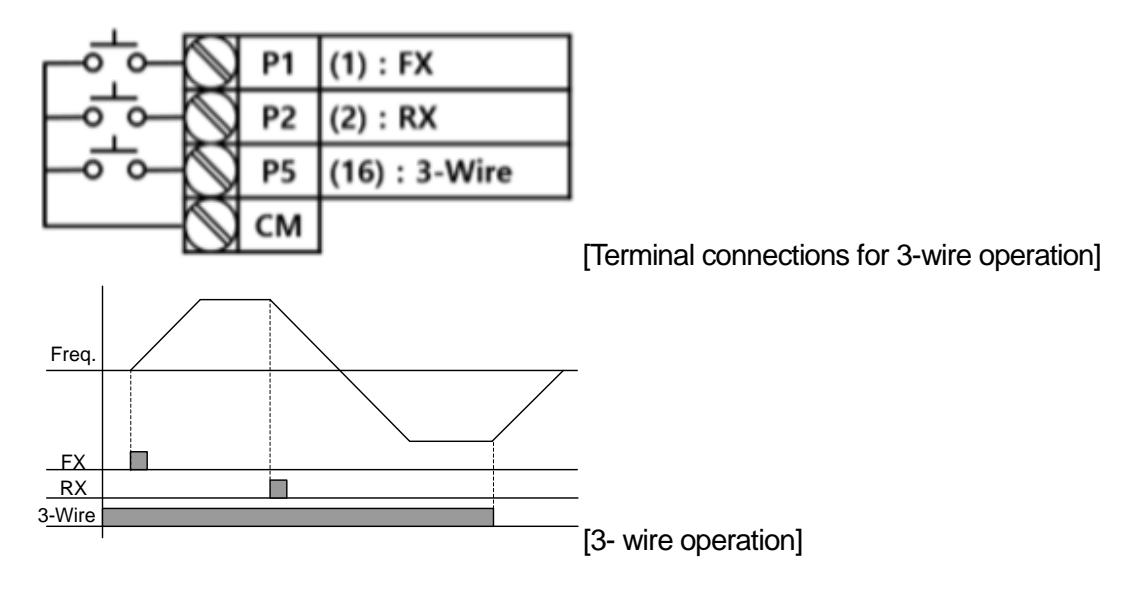

# 5.5 Safe Operation Mode

When the multi-function terminals are configured to operate in safe mode, operation commands can be entered in the Safe operation mode only. Safe operation mode is used to safely and carefully control the inverter through the multi-function terminals.

| Group | Code      | Name                             | LCD Display Parameter Setting |            | Setting<br>Range | Unit      |     |
|-------|-----------|----------------------------------|-------------------------------|------------|------------------|-----------|-----|
|       | 70        | Safe operation selection         | Run En Mode 1 DI Dependent    |            | 0-1              | -         |     |
| ADV   | 71        | Safe operation stop mode         | Run Dis Stop                  | 0 Free-Run |                  | 0–2       | -   |
|       | 72        | Safe operation deceleration time | Q-Stop Time                   | 5.0        |                  | 0.0–600.0 | sec |
| IN    | 65–<br>71 | Px terminal configuration        | Px Define(Px:<br>P1–P7)       | 15         | RUN Enable       | 0-55      | -   |

### Safe Operation Mode Setting Details

| Code                   | Description                                                                                                    |                                                                                                    |                                                                                                    |  |  |
|------------------------|----------------------------------------------------------------------------------------------------|----------------------------------------------------------------------------------------------------|----------------------------------------------------------------------------------------------------|--|--|
| IN-65–71 Px<br>Define  | From the multi-function terminals, select a terminal to operate in safe operation mode and set it to '15 (RUN Enable)'. |                                                                                                    |                                                                                                    |  |  |
|                        | Setting                                                                                                    |                                                                                                    | Function                                                                                                    |  |  |
| ADV-70 Run En          | 0 Alv                                                                                                    | vays Enable                                                                                                    | Enables safe operation mode                                                                                                    |  |  |
| Mode                   | 1 DI                                                                                                    | Dependent                                                                                                    | Recognizes the operation command from a multi-function input terminal.                                                                                                    |  |  |
| ADV-71 Run Dis<br>Stop | Set the op<br>safe oper<br>When the<br>decelerate<br>settings if<br>Setting<br>0<br>1<br>2                              | Deration of the ation mode is ation mode is safety operates based on the sand stops be the run comm   Free-Run   Q-Stop   Resume | inverter when the multi-function input terminal in<br>off.<br>ion mode terminal signal is given, the inverter<br>he settings at the Q-Stop time. The inverter<br>based on the deceleration time (Dec Time)<br>hand is off.<br>Function<br>Blocks the inverter output when the multi-<br>function terminal is off.<br>The deceleration time (Q-Stop Time) used in<br>safe operation mode. It stops after<br>deceleration and then the operation can<br>resume only when the operation command<br>is entered again. The operation will not<br>begin if only the multi-function terminal is on.<br>The inverter decelerates to the deceleration<br>time (Q-Stop Time) in safe operation mode.<br>It stops after deceleration. Then if the multi-<br>function terminal is on, the operation<br>command is entered again. |  |  |
| ADV-72 Q-Stop<br>Time  | Sets the of Stop)' or '                                                                                                 | leceleration ti<br>2 (Q-Stop Res                                                                                                 | me when ADV-71 Run Dis Stop is set to '1 (Q-<br>sume)'.                                                                                                    |  |  |

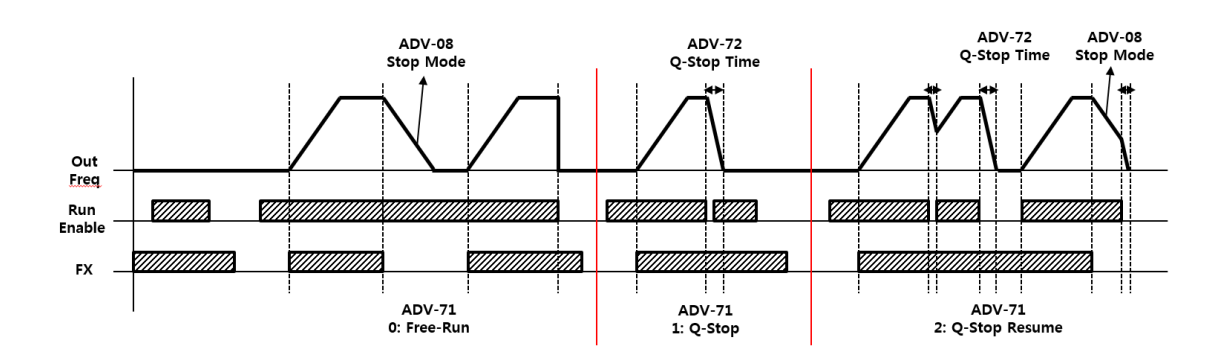

Advanced Features

### 5.6 Dwell Operation

The dwell operation is used to maintain torque during the application and release of the mechanical brakes on lift-type loads. Inverter dwell operation is based on the Acc/Dec dwell frequency and the dwell time set by the user. The following points also affect dwell operation.

- Acceleration Dwell Operation: When an operation command runs, acceleration continues until the acceleration dwell frequency and constant speed is reached within the acceleration dwell operation time (Acc Dwell Time). After the Acc Dwell Time has passed, acceleration is carried out based on the acceleration time and the operation speed that was originally set.
- **Deceleration Dwell Operation**: When a stop command is run, deceleration continues until the deceleration dwell frequency and constant speed are reached within the deceleration dwell operation time (Dec Dwell Freq). After the set time has passed, deceleration is carried out based on the deceleration time that was originally set, then the operation stops.

| Group | Code | Name                                | LCD Display       | Parameter Setting | Setting Range                             | Unit |
|-------|------|-------------------------------------|-------------------|-------------------|-------------------------------------------|------|
| ADV   | 20   | Dwell frequency during acceleration | Acc Dwell<br>Freq | 5.00              | Start frequency<br>– Maximum<br>frequency | Hz   |
|       | 21   | Operation time during acceleration  | Acc Dwell<br>Time | 0.0               | 0.0–10.0                                  | sec  |
|       | 22   | Dwell frequency during deceleration | Dec Dwell<br>Freq | 5.00              | Start frequency<br>– Maximum<br>frequency | Hz   |
|       | 23   | Operation time during deceleration  | Dec Dwell<br>Time | 0.0               | 0 .0- 60.0                                | sec  |

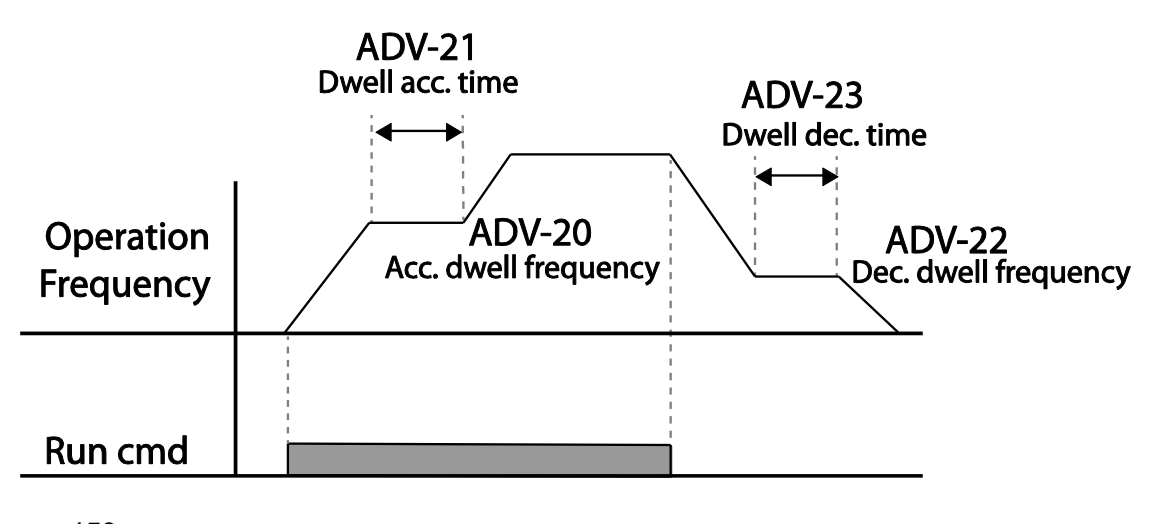

150 SELECTRIC

#### Note

Г

#### Dwell operation does not work when:

- Dwell operation time is set to 0 sec or dwell frequency is set to 0 Hz.
- Re-acceleration is attempted from stop or during deceleration, as only the first acceleration dwell operation command is valid.

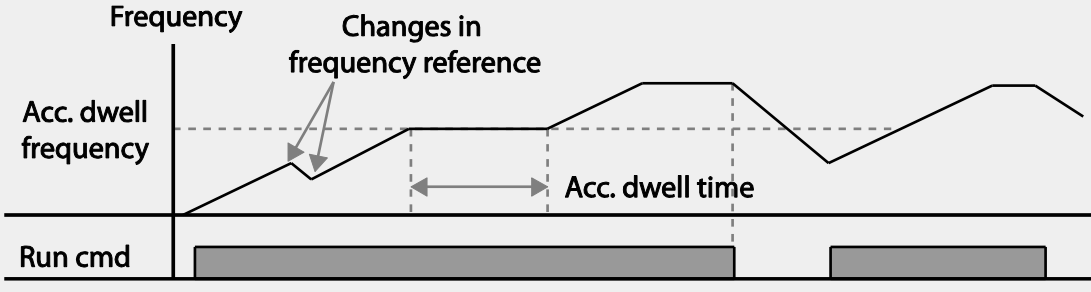

<sup>[</sup>Acceleration dwell operation]

 Although deceleration dwell operation is carried out whenever stop commands are entered and the deceleration dwell frequency is passed through, it does not work during a deceleration by simple frequency change (which is not a deceleration due to a stop operation), or during external brake control applications.

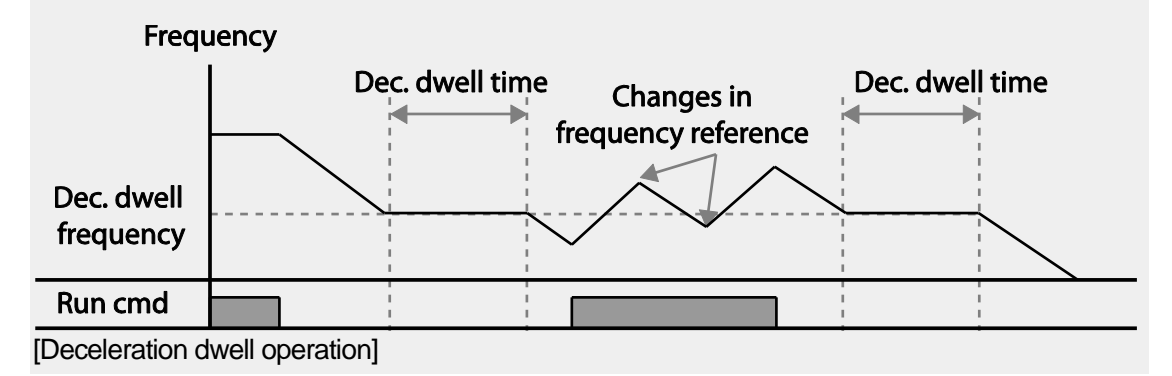

## 5.7 Slip Compensation Operation

Slip refers to the variation between the setting frequency (synchronous speed) and motor rotation speed. As the load increases there can be variations between the setting frequency and motor rotation speed. Slip compensation is used for loads that require compensation of these speed variations.

٦

| Group | Code | Name                  | LCD Display       | Parameter Setting  |               | Setting Range | Unit    |
|-------|------|-----------------------|-------------------|--------------------|---------------|---------------|---------|
| עםח   | 09   | Control Mode          | Control<br>Mode   | 1                  | Slip Compen   | -             | -       |
|       | 14   | Motor Capacity        | Motor<br>Capacity | 2 5.5 kW           |               | 0–20          | -       |
| BAS   | 11   | Number of motor poles | Pole<br>Number    | 4                  |               | 2–48          | -       |
|       | 12   | Rated slip<br>speed   | Rated Slip        | 40 (5.5 kW based)  |               | 0–3000        | Rp<br>m |
|       | 13   | Rated motor current   | Rated Curr        | 3.6 (5.5 kW based) |               | 1.0–1000.0    | A       |
|       | 14   | Motor no-load current | Noload Curr       | 1.6 (5.5 kW based) |               | 0.5–1000.0    | A       |
|       | 16   | Motor<br>efficiency   | Efficiency        | 72 (5              | 5.5 kW based) | 70–100        | %       |

### **Slip Compensation Operation Setting Details**

| Code                                                                   | Description                                                                                                    |  |  |
|------------------------------------------------------------------------|----------------------------------------------------------------------------------------------------|--|--|
| DRV-09 Control Mode                                                    | Set DRV-09 to '2 (Slip Compen)' to carry out the slip compensation operation.                                                                                                    |  |  |
| DRV-14 Motor Capacity                                                  | Set the capacity of the motor connected to the inverter.                                                                                                    |  |  |
| BAS-11 Pole Number                                                     | Enter the number of poles from the motor rating plate.                                                                                                    |  |  |
| BAS-12 Rated Slip                                                      | Enter the number of [Rated Motor Speed – Motor Nameplate<br>Speed].<br><b>* Rated Motor Speed</b> [ <b>rpm</b> ] = $\frac{120 \times f_r}{P}$<br>- $f_r$ = Rated frequency, P= Number of motor poles |  |  |
| BAS-13 Rated Curr Enter the rated current from the motor rating plate. |                                                                                                    |  |  |
| BAS-14 Noload Curr                                                     | Enter the measured current when the load on the motor axis is removed and when the motor is operated at the rated frequency. If                                                                      |  |  |

| Code              | Description                                                                                               |
|-------------------|----------------------------------------------------------------------------------------------------|
|                   | no-load current is difficult to measure, enter a current equivalent to 30-50% of the rated motor current. |
| BAS-16 Efficiency | Enter the efficiency from the motor rating place.                                                         |

### **Motor Rotation**

Г

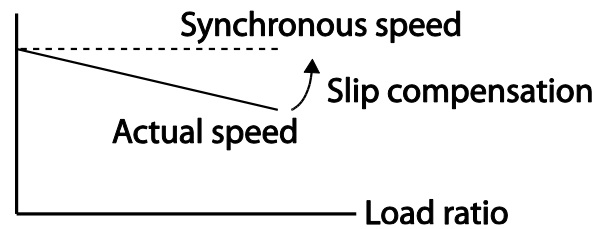

# 5.8 PID Control

PID control is one of the most common auto-control methods. It uses a combination of proportional, integral, and differential (PID) controls that provide more effective control for automated systems. The functions of PID control that can be applied to the inverter operation are as follows:

| Purpose             | Function                                                                                                    |
|---------------------|----------------------------------------------------------------------------------------------------|
| Speed Control       | Controls speed by monitoring the current speed levels of the equipment or machinery being controlled. Control maintains consistent speed or operates at the target speed.                                  |
| Pressure Control    | Controls pressure by monitoring the current pressure levels of<br>the equipment or machinery being controlled. Control maintains<br>consistent pressure or operates at the target pressure.                |
| Flow Control        | Controls flow by monitoring the current amount of flow in the equipment or machinery being controlled. Control maintains consistent flow or operates at a target flow.                                     |
| Temperature Control | Controls temperature by monitoring the current temperature<br>levels of the equipment or machinery to be controlled. Control<br>maintains a consistent temperature or operates at a target<br>temperature. |

### 5.8.1 PID Basic Operation

PID operates by controlling the output frequency of the inverter, through automated system process control to maintain speed, pressure, flow, temperature or tension.

| Group    | Code | Name                                             | LCD Display         | Parameter Setting |           | Setting Range        | Unit |
|----------|------|--------------------------------------------------|---------------------|-------------------|-----------|----------------------|------|
|          | 01   | PID Options                                      | PID Sel             | 0                 | No        | 0–1                  | -    |
|          | 03   | PID output<br>monitor                            | PID Output          | -                 |           | -                    | -    |
|          | 04   | PID reference<br>monitor                         | PID Ref Value       | -                 |           | -                    | -    |
|          | 05   | PID feedback<br>monitor                          | PID Fdb<br>Value    | -                 |           | -                    | -    |
|          | 06   | PID Error<br>Monitor                             | PID Err Value       |                   |           |                      |      |
| -<br>PID | 10   | PID reference source                             | PID Ref1<br>Source  | 0                 | Keypad    | 0–11                 | -    |
|          | 11   | PID reference setting                            | PID Ref Set         | Uni               | t Default | Unit Min–Unit<br>Max | Unit |
|          | 12   | PID reference 1<br>auxiliary source<br>selection | PID<br>Ref1AuxSrc   | 0                 | None      | 0–13                 | -    |
|          | 13   | PID reference 1<br>auxiliary mode<br>selection   | PID<br>Ref1AuxMod 0 |                   | M+(G*A)   | 0–13                 | -    |
|          | 14   | PID reference<br>auxiliary gain                  | PID Ref 1 Aux<br>G  | 0.0               |           | -200.0–200.0         | Unit |
|          | 15   | PID reference 2<br>auxiliary source<br>selection | PID Ref 2 Src       | 0                 | Keypad    | 0–11                 | -    |
|          | 16   | PID reference 2 keypad setting                   | PID Ref 2 Set       | Uni               | t Default | Unit Min–Unit<br>Max | Unit |
|          | 17   | PID reference 2<br>auxiliary source<br>selection | PID<br>Ref2AuxSrc   | 0                 | None      | 0–13                 | -    |
|          | 18   | PID reference 2<br>auxiliary mode<br>selection   | PID<br>Ref2AuxMod   | 0                 | M+(G*A)   | 0–12                 | -    |

| Group | Code | Name                                          | LCD Display Parameter Setting |      | Setting Range | Unit                    |      |
|-------|------|-----------------------------------------------|-------------------------------|------|---------------|-------------------------|------|
|       | 19   | PID reference 2<br>auxiliary gain             | PID Ref2 Aux<br>G             | 0.0  |               | -200.0–200.0            | Unit |
|       | 20   | PID feedback source selection                 | PID Fdb Src                   | 0    | V1            | 0–9                     |      |
|       | 21   | PID feedback<br>auxiliary source<br>selection | PID Fdb<br>AuxSrc             | 0    | None          | 0–11                    |      |
|       | 22   | PID feedback<br>auxiliary mode<br>selection   | PID Fdb<br>AuxMod             | 0    | M+(G+A)       | 0–13                    |      |
|       | 23   | PID feedback<br>auxiliary gain                | PID Fdb Aux<br>G              | 0.0  |               | -200.0–200.0            | Unit |
|       | 24   | PID feedback<br>band                          | PID Fdb<br>Band               | 0    |               | 0–Unit Band             | Unit |
|       | 25   | PID proportional gain 1                       | PID P-Gain 1                  | 50.  | 0             | 0.0–300.00              | Unit |
|       | 26   | PID integral time<br>1                        | PID I-Time 1                  | 10.0 |               | 0.0–200.0               | sec  |
|       | 27   | PID differential time 1                       | PID D-Time 1                  | 0.00 |               | 0–1.00                  | sec  |
|       | 28   | PID feed forward gain                         | PID FF-Gain                   | 0.0  |               | 0.0–1000.0              | Unit |
|       | 29   | PID output filter                             | PID Out LPF                   | 0.0  | 0             | 0–10.00                 | sec  |
|       | 30   | PID output upper<br>limit                     | PID Limit Hi                  | 100  | ).00          | PID Limit Lo-<br>100.00 | Unit |
|       | 31   | PID output lower<br>limit                     | PID Limit Lo                  | 0.0  | 0             | -100.00–PID<br>Limit Hi | Unit |
|       | 32   | PID proportional gain 2                       | PID P-Gain 2                  | 5.0  |               | 0.0–300.00              | Unit |
|       | 33   | PID integral time<br>2                        | PID I-Time 2 10.0             |      | 0.0–200.0     | sec                     |      |
|       | 34   | PID differential time 2                       | PID D-Time 2                  | 0.0  | 0             | 0–1.00                  | sec  |
|       | 35   | PID output mode setting                       | PID Out<br>Mode               | 4    |               | PID or Main             | 0–4  |
|       | 36   | PID output                                    | PID Out Inv                   | 0    |               | No                      | 0–1  |

| Group | Code      | Name                                     | LCD Display             | Parameter Setting                            |           | Setting Range                               | Unit |
|-------|-----------|------------------------------------------|-------------------------|----------------------------------------------|-----------|---------------------------------------------|------|
|       |           | reverse                                  |                         |                                              |           |                                             |      |
|       | 37        | PID output scale                         | PID Out<br>Scale        | 100                                          | ).0       | 0.1–1000.0                                  | Unit |
|       | 40        | PID multi-step<br>reference setting<br>1 | PID Step Ref<br>1       | Uni                                          | t Default | Unit Min–Unit<br>Max                        | Unit |
|       | 41        | PID multi-step<br>reference setting<br>2 | PID Step Ref<br>2       | PID Step Ref<br>2 Unit Default               |           | Unit Min–Unit<br>Max                        | Unit |
|       | 42        | PID multi-step<br>reference setting<br>3 | PID Step Ref<br>3       | Unit Default                                 |           | Unit Min–Unit<br>Max                        | Unit |
|       | 43        | PID multi-step<br>reference setting<br>4 | PID Step Ref<br>4       | Unit Default<br>Unit Default<br>Unit Default |           | Unit Min–Unit<br>Max                        | Unit |
|       | 44        | PID multi-step<br>reference setting<br>5 | PID Step Ref<br>5       |                                              |           | Unit Min–Unit<br>Max                        | Unit |
|       | 45        | PID multi-step<br>reference setting<br>6 | PID Step Ref<br>6       |                                              |           | Unit Min–Unit<br>Max                        | Unit |
|       | 46        | PID multi-step<br>reference setting<br>7 | PID Step Ref<br>7       | Uni                                          | t Default | Unit Min–Unit<br>Max                        | Unit |
|       | 50        | PID controller<br>unit selection         | PID Unit Sel            | 0                                            | %         | 0–40                                        | -    |
|       | 51        | PID control setting scale                | PID Unit<br>Scale       | 2                                            | X 1       | 04                                          | -    |
|       | 52        | PID control 0% setting figure            | PID Unit 0%             | 0.00                                         |           | Differ<br>depending on<br>PID-50<br>setting |      |
|       | 53        | PID control<br>100% setting<br>figure    | PID Unit<br>100%        |                                              |           | Differ<br>depending on<br>PID-50<br>setting |      |
| IN    | 65–<br>71 | Px circuit<br>function setting           | Px Define(Px:<br>P1–P7) | 1                                            | none      | 0–55                                        | -    |

**LS**ELECTRIC

#### Note

- Normal PID output (PID OUT) is bipolar and is limited by PID-46 (PID Limit Hi) and PID-47 (PID Limit Lo) settings. DRV-20 (MaxFreq) value equals a 100% of PID OUT.
- The following are the variables used in PID operation, and how they are calculated:
  - Unit MAX = PID Unit 100% (PID-68)
  - Unit Min = (2xPID Unit 0% (PID-67)–PID Unit 100%)
  - Unit Default = (PID Unit 100%-PID Unit 0%)/2
  - Unit Band = Unit 100%-Unit 0%
- PID control may be utilized for the following operations: Soft fill, auxiliary PID reference compensation, MMC, flow compensation, pipe breakage detection
- During a PID operation, the PID output becomes the frequency reference. The inverter accelerates or decelerates to the frequency reference based on the Acc/Dec times.

| Code                    | Description                                                                                                    |               |                                                          |  |  |
|-------------------------|----------------------------------------------------------------------------------------------------|---------------|----------------------------------------------------------|--|--|
| PID-01 PID Sel          | Sets t                                                                                                    | he code to '1 | (Yes)' to select functions for the process PID.          |  |  |
| PID-03 PID Output       | Displays the existing output value of the PID controller. The unit, gain, and scale that were set in the PID group are applied on the display.                                                                                                    |               |                                                          |  |  |
| PID-04 PID Ref<br>Value | Displays the existing reference value set for the PID controller. The unit, gain, and scale that were set in the PID group are applied on the display.                                                                                                    |               |                                                          |  |  |
| PID-05 PID Fdb<br>Value | Displays the latest feedback value of the PID controller. The unit, gain, and scale that were set in the PID group are applied on the display.                                                                                                    |               |                                                          |  |  |
| PID-06 PID Err<br>Value | Displays the differences between the existing reference and the feedback (error value). The unit, gain, and scale that were set in the PID group are applied on the display.                                                                                            |               |                                                          |  |  |
|                         | Selects the reference input for the PID control. If the V1 terminal is set<br>to a PID feedback source (PID F/B Source), the V1 terminal cannot be<br>set to the PID reference source (PID Ref Source). To set V1 as a<br>reference source, change the feedback source. |               |                                                          |  |  |
|                         | Settir                                                                                                    | ng            | Function                                                 |  |  |
| Src                     | 0                                                                                                    | Keypad        | Keypad                                                   |  |  |
| 010                     | 1                                                                                                    | V1            | -10-10 V input voltage terminal                          |  |  |
|                         | 3                                                                                                    | V2            | I2 analog input terminal                                 |  |  |
|                         | 4                                                                                                    | 12            | When the analog voltage/current input terminal           |  |  |
|                         |                                                                                                    |               | to I (current), input 0-20 mA current. If it is set to V |  |  |

### **PID Basic Operation Setting Details**

| Code                       | Description                                                                                                    |                  |                                                                                                    |  |  |  |
|----------------------------|----------------------------------------------------------------------------------------------------|------------------|----------------------------------------------------------------------------------------------------|--|--|--|
|                            |                                                                                                    |                  | (voltage), input 0–10 V.                                                                                                    |  |  |  |
|                            | 5                                                                                                    | Int. 485         | RS-485 input terminal                                                                                                    |  |  |  |
|                            | 7                                                                                                    | FieldBus         | Communication command via a communication                                                                                                    |  |  |  |
|                            |                                                                                                    |                  | option card                                                                                                    |  |  |  |
|                            | 8                                                                                                    | Pulse            | TI Pulse input terminal (0-32 kHz Pulse input)                                                                                                    |  |  |  |
|                            | 9                                                                                                    | E-PID            | External PID output                                                                                                    |  |  |  |
|                            |                                                                                                    | Output           |                                                                                                    |  |  |  |
|                            | 10                                                                                                    | V3               | V3 analoge input terminal of Extension IO option<br>When the analog voltage/current input terminal<br>selection switch (SW2) at the terminal block is set                                    |  |  |  |
|                            | 11                                                                                                    | 13               | to I3(current), input 0-20 mA current. If it is set to V3 (voltage), input 0–10 V.                                                                                                    |  |  |  |
| PID-11 PID Ref Set         | A reference value can be entered if the PID reference type (PID-10) is set to '0 (Keypad)'.                                                                                                    |                  |                                                                                                    |  |  |  |
|                            | Selects the external input source to be used as the reference for a control. If an external input source is selected, the reference is determined using the input value at the source (set at PID-10) and value set at PID-13 PID Ref1AuxMod.                                       |                  |                                                                                                    |  |  |  |
|                            | 0                                                                                                    | None             | Notused                                                                                                    |  |  |  |
|                            | 1                                                                                                    | V1               | -10-10 V input voltage terminal                                                                                                    |  |  |  |
|                            | 3                                                                                                    | V2               | 12 analog input terminal                                                                                                    |  |  |  |
|                            | 4                                                                                                    | 12               | [If the analog voltage/current input terminal<br>selection switch (SW4) at the terminal block is set<br>to I (current), input 0-20 mA current. If it is set to V<br>(voltage), input 0–10 V] |  |  |  |
| PID-12 PID<br>Pof1 Aux Sro | 6                                                                                                    | Pulse            | TI Pulse input terminal (0-32 kHz Pulse input)                                                                                                    |  |  |  |
| ReliAuxoic                 | 7                                                                                                    | Int. 485         | RS-485 input terminal                                                                                                    |  |  |  |
|                            | 8                                                                                                    | FieldBus         | Communication command via a communication option card                                                                                                    |  |  |  |
|                            | 10                                                                                                    | EPID1<br>Output  | External PID 1 Output                                                                                                    |  |  |  |
|                            | 11                                                                                                    | EPID1<br>Fdb Val | External PID 1 feedback value                                                                                                    |  |  |  |
|                            | 12                                                                                                    | V3               | V3 analog input terminal of Extension IO option<br>When the analog voltage/current input terminal<br>selection switch (SW2) at the terminal block is set                                     |  |  |  |
|                            |                                                                                                    |                  | to I3 (current), input 0-20 mA current. If it is set to V3 (voltage), input 0–10 V.                                                                                                    |  |  |  |
| PID-13 PID Ref1<br>AuxMod  | PID-13 (PID Ref1) provides formulas to calculate the reference 1 value.<br>If PID-12 (PID RefAuxSrc) is set to any other value than 'None,' the final<br>reference 1 value is calculated using the input value at the source (set<br>at PID-10) and the input value set at PID-12). |                  |                                                                                                    |  |  |  |

| Code                     | Description                                                                                                    |                     |                                                                                                    |  |  |
|--------------------------|----------------------------------------------------------------------------------------------------|---------------------|----------------------------------------------------------------------------------------------------|--|--|
|                          | Setting                                                                                                    |                     |                                                                                                    |  |  |
|                          | 0                                                                                                    | M+(G                | *A)                                                                                                    |  |  |
|                          | 1                                                                                                    | M*(G*               | A)                                                                                                    |  |  |
|                          | 2                                                                                                    | M/(G*               | A)                                                                                                    |  |  |
|                          | 3                                                                                                    | M+(M                | *(G*A))                                                                                                    |  |  |
|                          | 4                                                                                                    | M+G*                | M+G*2*(A-50)                                                                                                    |  |  |
|                          | 5                                                                                                    | M*(G*               | <sup>2</sup> *(A-50))                                                                                                    |  |  |
|                          | 6                                                                                                    | M/(G*               | M/(G*2*(A-50))                                                                                                    |  |  |
|                          | 7                                                                                                    | M+M*                | M+M*G*2*(A-50)                                                                                                    |  |  |
|                          | 8                                                                                                    | (M-A)               | (M-A)^2                                                                                                    |  |  |
|                          | 9                                                                                                    | M^2+A^2             |                                                                                                    |  |  |
|                          | 10                                                                                                    | M,A)                |                                                                                                    |  |  |
|                          | 11                                                                                                    | MIN(M,A)            |                                                                                                    |  |  |
|                          | 12                                                                                                    | (M+A)               | )/2                                                                                                    |  |  |
|                          | 13                                                                                                    | 13 Square Root(M+A) |                                                                                                    |  |  |
|                          | M = V                                                                                                    | alue by the s       | source set at PID-10                                                                                                    |  |  |
|                          | G = G                                                                                                    | ain value se        | t at PID-14                                                                                                    |  |  |
|                          | A= Value input by the source set at PID-12                                                                                                    |                     |                                                                                                    |  |  |
| PID-14 PID Ref1<br>Aux G | Gain value for the formulas provided by PID-13.                                                                                                    |                     |                                                                                                    |  |  |
|                          | Selects feedback input for PID control. If the V1 terminal is set as the PID feedback source (PID F/B Source), the V1 terminal cannot be set as the PID reference source (PID Ref Source). To set V1 as a feedback source, change the reference source.  |                     |                                                                                                    |  |  |
|                          | Setti                                                                                                    | ng                  | Function                                                                                                    |  |  |
|                          | 0                                                                                                    | V1                  | -10-10 V input voltage terminal                                                                                                    |  |  |
|                          | 2                                                                                                    | V2                  | I2 analog input terminal                                                                                                    |  |  |
| PID-20 PID Fdb Src       | 3                                                                                                    | 12                  | [If the analog voltage/current input terminal<br>selection switch (SW4) at the terminal block is set<br>to I (current), input 0-20 mA current. If it is set to V<br>(voltage), input 0–10 V] |  |  |
|                          | 4                                                                                                    | Int. 485            | RS-485 input terminal                                                                                                    |  |  |
|                          | 5                                                                                                    | FieldBus            | Communication command via a communication option card                                                                                                    |  |  |
|                          | 7                                                                                                    | Pulse               | TI Pulse input terminal (0-32 kHz Pulse input)                                                                                                    |  |  |
|                          | 8                                                                                                    | EPID1               | External PID 1 output                                                                                                    |  |  |
|                          |                                                                                                    | Output              |                                                                                                    |  |  |
|                          | 9                                                                                                    | EPID1<br>Fdb Val    | External PID 1 feedback                                                                                                    |  |  |
| PID-21 PID Fdb<br>AuxSrc | Selects the external input source to be used as the reference for a PID control. When the external input source is selected, the reference is determined using the input value at the source (set at PID-10) and the value set at PID-13 PID Ref1AuxMod. |                     |                                                                                                    |  |  |

159

| Code                    | Description                                                                                                    |                |                                                          |  |  |  |
|-------------------------|----------------------------------------------------------------------------------------------------|----------------|----------------------------------------------------------|--|--|--|
|                         | Setting                                                                                                    |                | Function                                                 |  |  |  |
|                         | 0                                                                                                    | None           | Not used                                                 |  |  |  |
|                         | 1                                                                                                    | V1             | -10-10 V input voltage terminal                          |  |  |  |
|                         | 3                                                                                                    | V2             | I2 analog input terminal                                 |  |  |  |
|                         | 4                                                                                                    | 12             | [When the analog voltage/current input terminal          |  |  |  |
|                         |                                                                                                    |                | selection switch (SW4) at the terminal block is set      |  |  |  |
|                         |                                                                                                    |                | to I (current), input 0-20 mA current. If it is set to V |  |  |  |
|                         |                                                                                                    |                | (voltage), input 0–10 V]                                 |  |  |  |
|                         | 6                                                                                                    | Pulse          | TI Pulse input terminal (0-32 kHz Pulse input)           |  |  |  |
|                         | 7                                                                                                    | Int. 485       | RS-485 input terminal                                    |  |  |  |
|                         | 8                                                                                                    | FieldBus       | Communication command via a communication                |  |  |  |
|                         | 10                                                                                                    |                | option card                                              |  |  |  |
|                         | 10                                                                                                    | Output         |                                                          |  |  |  |
|                         | 11                                                                                                    | EPID1          | External PID 1 feedback                                  |  |  |  |
|                         | Fdb Val                                                                                                    |                |                                                          |  |  |  |
|                         | The P                                                                                                    | PID-30 (PID F  | DB AuxMod) provides formulas to calculate the final      |  |  |  |
|                         | feedback value. If PID-31 (PID RefAuxSrc) is set to any other value                                                                      |                |                                                          |  |  |  |
|                         | than 'None,' the final feedback is calculated using the input values at the                                                              |                |                                                          |  |  |  |
|                         | sources (set at PID-31 and PID-32).                                                                                                    |                |                                                          |  |  |  |
|                         | Setting                                                                                                    |                |                                                          |  |  |  |
|                         | 0                                                                                                    | 0 M+(G*A)      |                                                          |  |  |  |
|                         | 1                                                                                                    | M*(G*          | A)                                                       |  |  |  |
|                         | 2                                                                                                    | M/(G*/         | M/(G*A)                                                  |  |  |  |
|                         | 3                                                                                                    | M+(M           | M+(M*(G*A))                                              |  |  |  |
|                         | 4                                                                                                    | M+G*2*(A-50)   |                                                          |  |  |  |
| PID-22 PID FDB          | 5                                                                                                    | M*(G*2*(A-50)) |                                                          |  |  |  |
| AuxMod                  | 6                                                                                                    | M/(G*2*(A-50)) |                                                          |  |  |  |
|                         | 7                                                                                                    | M+M*G*2*(A-50) |                                                          |  |  |  |
|                         | 8                                                                                                    | (M-A)^2        |                                                          |  |  |  |
|                         | 9                                                                                                    | M^2+A          | M^2+A^2                                                  |  |  |  |
|                         | 10                                                                                                    | MAX(I          | И,А)                                                     |  |  |  |
|                         | 11                                                                                                    | MIN(M          | 1,A)                                                     |  |  |  |
|                         | 12                                                                                                    | (M+A)          | /2                                                       |  |  |  |
|                         | 13   Square Root(M+A)                                                                                                    |                |                                                          |  |  |  |
|                         | M= Value by the source set at PID-30                                                                                                    |                |                                                          |  |  |  |
|                         | G= Gain value set at PID-33                                                                                                    |                |                                                          |  |  |  |
|                         | A= value by the source set at PID-31                                                                                                    |                |                                                          |  |  |  |
| PID-23 PID Fdb<br>Aux G | Gain value used a formula set at PID-22.                                                                                                 |                |                                                          |  |  |  |
| PID-24<br>PID Fdb Band  | Sets the maximum and minimum value by adding or subtracting the<br>PID Fdb Band value (set at PID-24) from the reference value. When the |                |                                                          |  |  |  |

| Code                                               | Description                                                                                                    |  |  |  |
|----------------------------------------------------|----------------------------------------------------------------------------------------------------|--|--|--|
|                                                    | feedback value is between the maximum and minimum value, this code maintains the PID output.                                                                                                    |  |  |  |
| PID-25<br>PID P-Gain1<br>PID-32<br>PID P-Gain2     | Set the output ratio for differences (errors) between the reference and feedback. If the P Gain is set to 50%, then 50% of the error is output.                                                                                                    |  |  |  |
| PID-26<br>PID I- Time 1<br>PID-33<br>PID I- Time 2 | Sets the time to output accumulated errors. When the error is 100%, the time taken for 100% output is set. When the integral time (PID I-Time) is set to 1 second, 100% output occurs after 1 second of the error remaining at 100%. Differences in a normal state can be reduced by PID I Time. When the multi-function terminal block is set to '24 (I-Term Clear)' and is turned on, all of the accumulated errors are deleted. |  |  |  |
|                                                    | PID output (final frequency reference) is affected by the gains set at PID-26, PID-33, and the Acc/Dec times to achieve the PID output change based on the DRV-03 and DRV-04 settings. Therefore, consider the relationship between these values when configuring the gains and the Acc/Dec times.                                                                                                    |  |  |  |
| PID-27<br>PID D-Time 1<br>PID-34<br>PID D-Time 2   | Sets the output volume for the rate of change in errors. If the differential time (PID D-Time) is set to 1 ms and the rate of change in errors per sec is 100%, output occurs at 1% per 10 ms.                                                                                                    |  |  |  |
| PID-28 PID FF-<br>Gain                             | Sets the ratio that adds the target to the PID output. Adjusting this value leads to a faster response.                                                                                                    |  |  |  |
| PID-29<br>PID Out LPF                              | Used when the PID controller output changes too quickly or the entire system is unstable, due to severe oscillation. In general, a lower value (default value=0) is used to speed up response time, but in some cases a higher value increases stability. The higher the value, the more stable the PID controller output is, but the slower the response time.                                                                    |  |  |  |
| PID-30 PID Limit Hi,<br>PID-31 PID Limit Lo        | Limit the output of the controller.                                                                                                    |  |  |  |
| PID-35<br>PID Out Mode                             | Selects one of the PID output modes to modify the PID output.<br>Modifications can be made by adding input values and the main<br>operation frequency of the PID output to the final PID output value.<br>The following table lists the 5 modes that are available.                                                                                                    |  |  |  |
|                                                    | Setting0PID Output1PID+Main Freq2PID+EPID1 Out3PID+EPID1+Main                                                                                                    |  |  |  |

| Code                                              | Description                                                                                                    |             |    |                |  |  |
|---------------------------------------------------|----------------------------------------------------------------------------------------------------|-------------|----|----------------|--|--|
|                                                   | 4 PID or Main                                                                                                    |             |    |                |  |  |
| PID-36<br>PID Out Inv                             | When PID-36 (PID Out Inv) is set to 'Yes,' the difference (error) between the reference and the feedback is set as the feedback–reference value. |             |    |                |  |  |
| PID-37 PID Out<br>Scale                           | Adjusts the volume of the controller output.                                                                                                    |             |    |                |  |  |
| PID-40–46 Step Ref<br>1–7                         | Sets the PID reference by multi-function input settings at IN 65–71.                                                                             |             |    |                |  |  |
|                                                   | Sets the unit for the control variable.<br>0: CUST is a custom unit defined by the user.                                                         |             |    |                |  |  |
|                                                   | Settin                                                                                                    | g           |    |                |  |  |
|                                                   | 0                                                                                                    | CUST        | 21 | m 3/m(m 3/min) |  |  |
|                                                   | 1                                                                                                    | %           | 22 | m 3/h(m 3/h)   |  |  |
|                                                   | 2                                                                                                    | PSI         | 23 | l/s            |  |  |
|                                                   | 3                                                                                                    | ۴           | 24 | l/m            |  |  |
|                                                   | 4                                                                                                    | °C          | 25 | l/h            |  |  |
|                                                   | 5                                                                                                    | inWC        | 26 | kg/s           |  |  |
|                                                   | 6                                                                                                    | inM         | 27 | kg/m           |  |  |
|                                                   | 7                                                                                                    | Bar         | 28 | kg/h           |  |  |
| PID-00                                            | 8                                                                                                    | mBar        | 29 | gl/s           |  |  |
| PID UNIL SEI                                      | 9                                                                                                    | Pa          | 30 | gl/m           |  |  |
|                                                   | 10                                                                                                    | kPa         | 31 | gl/h           |  |  |
|                                                   | 11                                                                                                    | Hz          | 32 | ft/s           |  |  |
|                                                   | 12                                                                                                    | Rpm         | 33 | f3/s(ft3/min)  |  |  |
|                                                   | 13                                                                                                    | V           | 34 | f3/h (ft3/h)   |  |  |
|                                                   | 14                                                                                                    |             | 35 | lb/s           |  |  |
|                                                   | 15                                                                                                    | kW          | 36 | lb/m           |  |  |
|                                                   | 16                                                                                                    | HP          | 37 | lb/m           |  |  |
|                                                   | 17                                                                                                    | mpm         | 38 | lb/h           |  |  |
|                                                   | 18                                                                                                    | ft          | 39 | ppm            |  |  |
|                                                   | 19                                                                                                    | m/s         | 40 | pps            |  |  |
|                                                   | 20                                                                                                    | m3/s(m 3/S) |    |                |  |  |
| PID-51<br>PID Unit Scale                          | Adjusts the scale to fit the unit selected at PID-50 PID Unit Sel.                                                                               |             |    |                |  |  |
| PID-52<br>PID Unit 0 %<br>PID-53<br>PID Unit 100% | Sets the Unit 0% and Unit 100% values as the minimum and maximum values set at PID-50.                                                           |             |    |                |  |  |

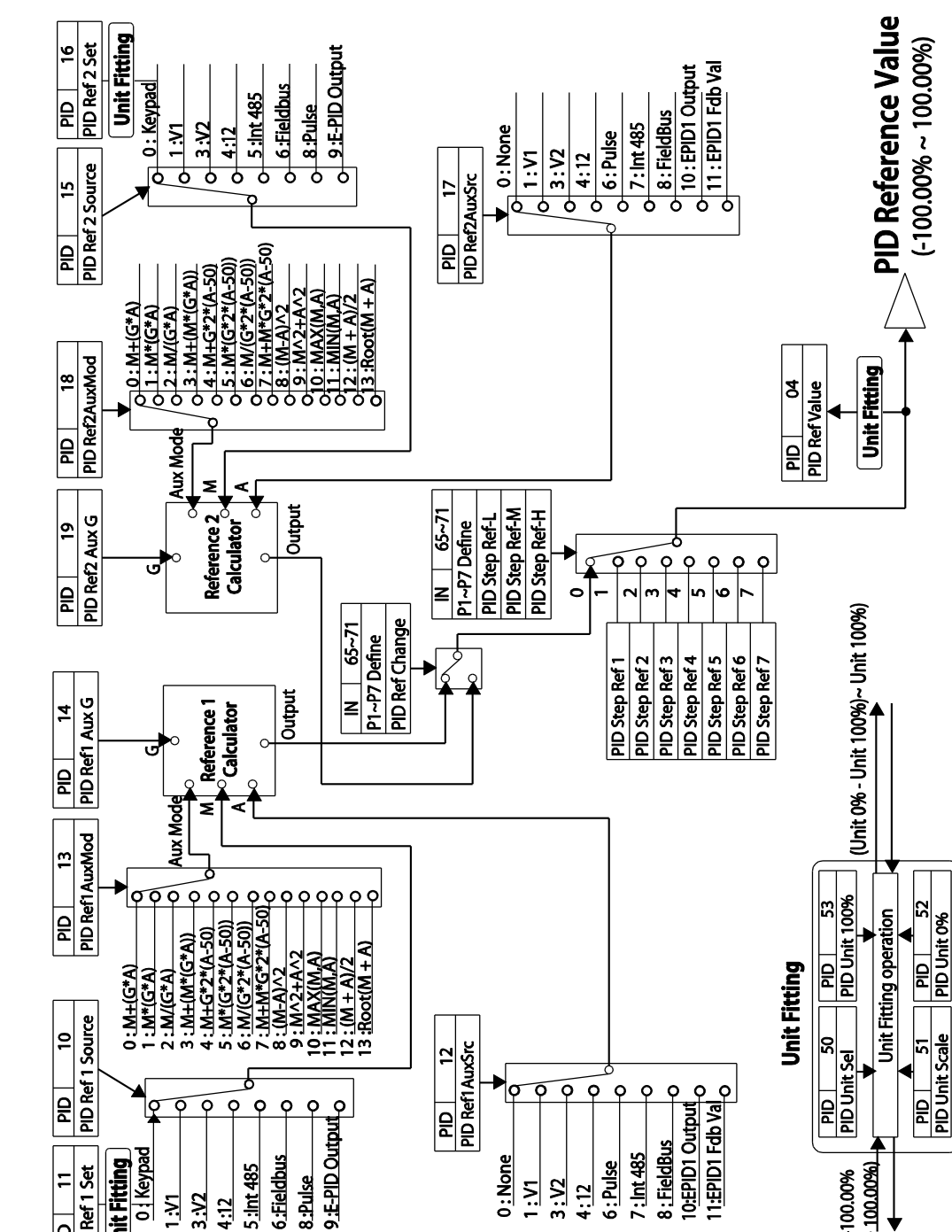

0:None

5 3:V2 6:Pulse

4:12

6 :Fieldbus

8 :Pulse

5 :Int 485

3:V2 1:

4:12

**Unit Fitting** 

PID Ref 1 Set

Ε

٥d

#### **PID Command Block**

163 LSELECTRIC

~ 100.00%)

(-100.00%

PID Unit 0%

Advanced Features

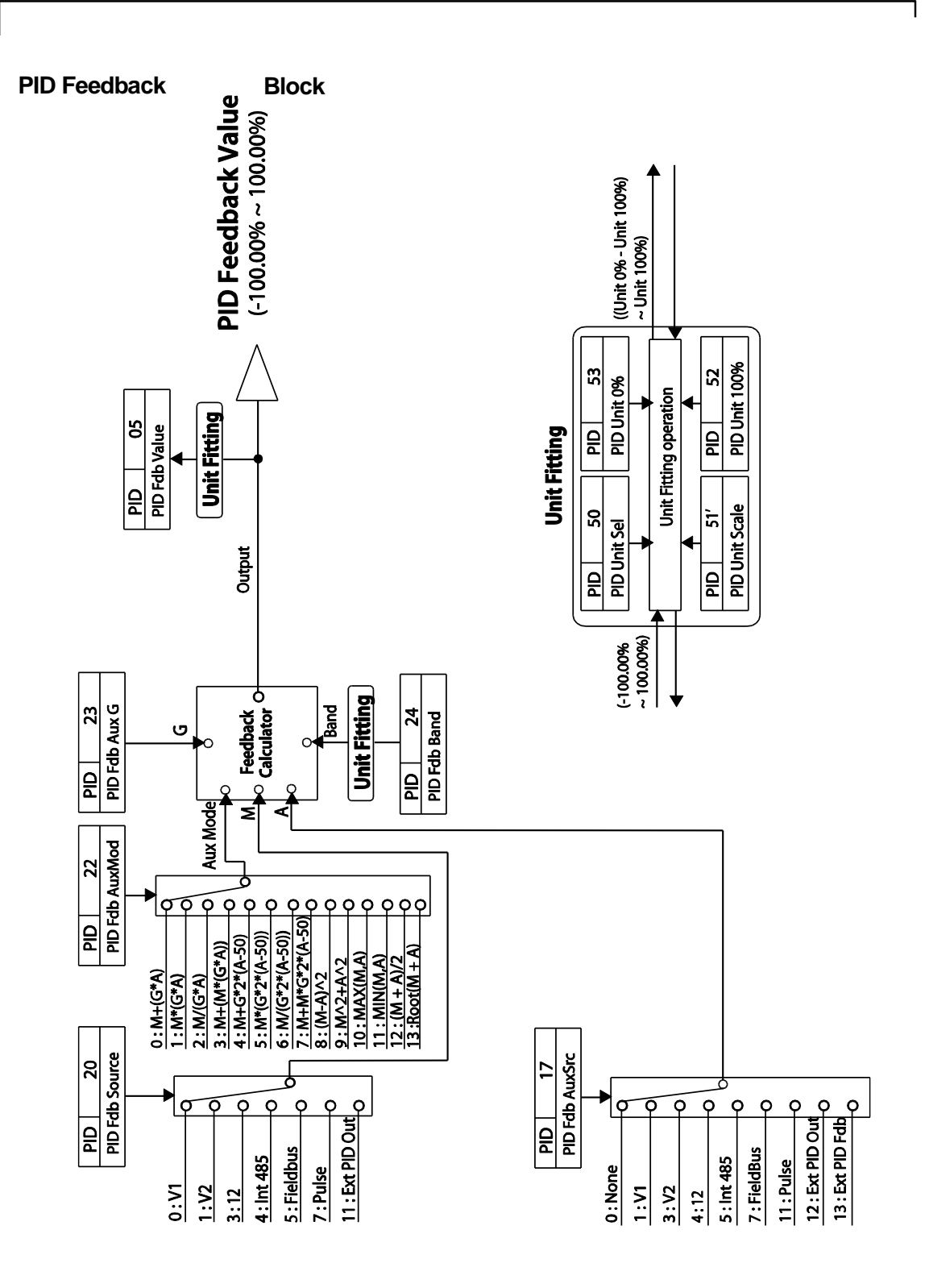

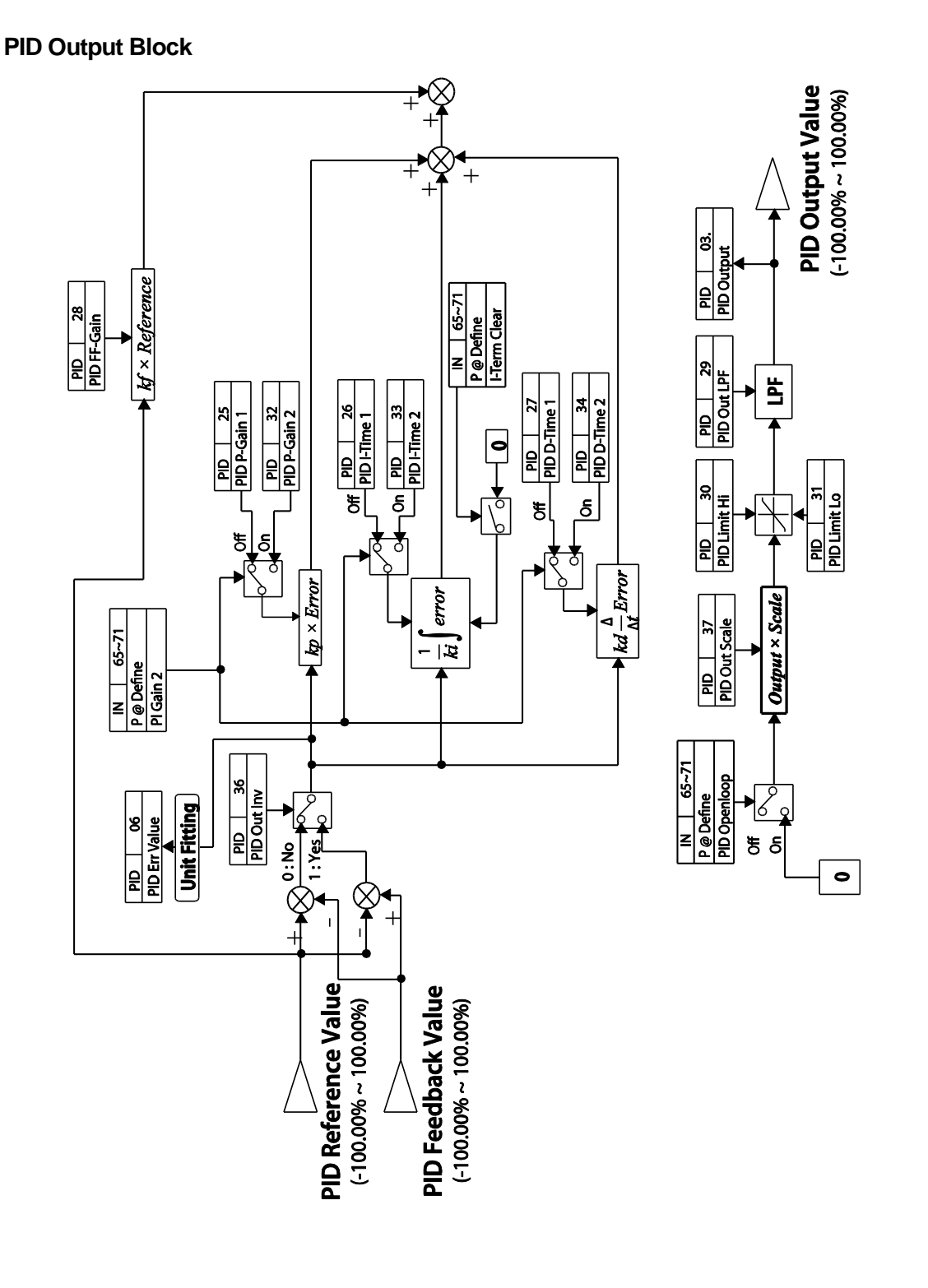

LSELECTRIC

Advanced Features

### **PID Output Mode Block**

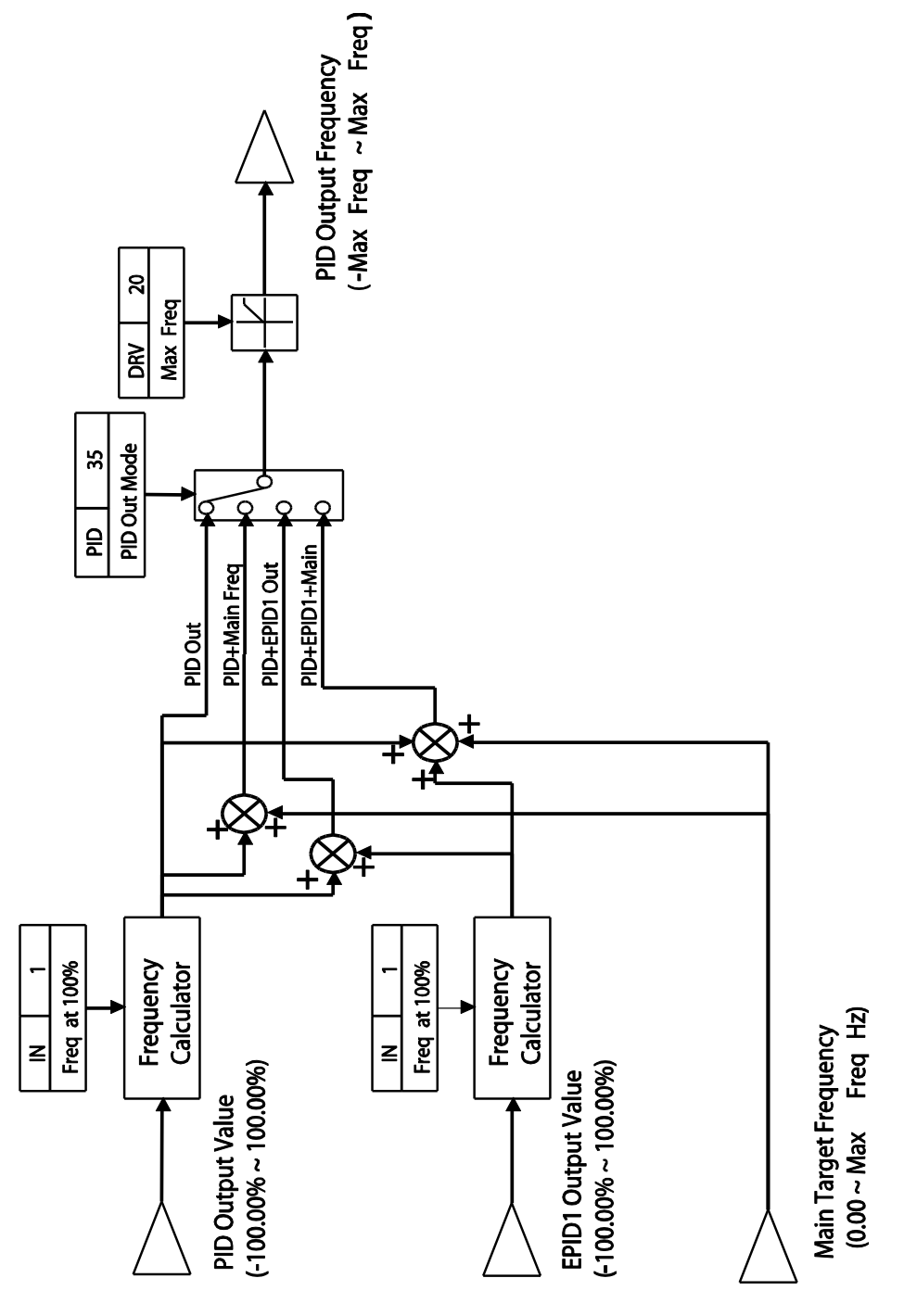

### 5.8.2 Soft Fill Operation

A soft fill operation is used to prevent excessive pressure from building in the pipe system at the initial stage of a pump operation. When the operation command is given, a general acceleration (without PID control) begins and continues until the output reaches the frequency set at AP1-21, for the time set at AP1-22. Then, the soft fill PID operation is performed unless the feedback value has reached the value set at AP1-23 (Soft Fill Set value). The soft fill PID operation continues until the feedback or the soft fill PID reference value reaches the value set at AP1-23 (Soft Fill Set value). When the soft fill operation ends, a normal PID operation starts.

| Group                                  | Code | Name                                   | LCD Display       | Parame<br>Setting | eter | Setting Range          | Unit |
|----------------------------------------|------|----------------------------------------|-------------------|-------------------|------|------------------------|------|
| 20<br>21<br>22<br>23<br>24<br>25<br>26 | 20   | Soft Fill options                      | Soft Fill Sel     | 0                 | No   | 0–1                    | -    |
|                                        | 21   | Pr- PID operation<br>frequency         | Pre-PID Freq      | 30.00             |      | Low Freq–<br>High Freq | Hz   |
|                                        | 22   | Pre-PID duration                       | Pre-PID<br>Delay  | 60.0              |      | 600.0                  | sec  |
|                                        | 23   | Soft fill escape value                 | Soft Fill Set     | 20.00             |      | Unit Min–Unit<br>Max   | %    |
|                                        | 24   | Soft fill reference<br>increment       | Fill Step Set     | 2.00              |      | 0–Unit Band            | %    |
|                                        | 25   | Soft fill reference<br>increment cycle | Fill Step<br>Time | 20                |      | 0–9999                 | sec  |
|                                        | 26   | Soft fill feedback<br>difference       | Fill Fdb Diff     | 0.00              |      | 0–Unit Band            | %    |

### Soft Fill Operation Setting Details

| Code                    | Description                                                                                                    |
|-------------------------|----------------------------------------------------------------------------------------------------|
| AP1-20<br>Soft Fill Sel | Enables or disables the soft fill PID.                                                                                                    |
| AP1-21<br>Pre-PID Freq  | Sets the frequency range for a general acceleration without PID control. If AP1-21 (Pre-PID Freq) is set to 30 Hz, general operation is performed until the PID feedback reaches the value set at AP1-23 (Soft Fill Set). However, if the PID reference or feedback exceeds the value set at AP1-23 during the pre-PID operation, a normal PID operation starts immediately. |
| AP1-22 Pre-PID<br>Delay | In general, a PID operation starts when the feedback volume (controlled variables) of PID controller exceeds the value set at AP1-23. However, if                                                                                                    |
| Code                                                                           | Description                                                                                                    |
|--------------------------------------------------------------------------------|----------------------------------------------------------------------------------------------------|
| AP1-23<br>Soft Fill Set                                                        | AP1-22 (Pre-PID Delay) is set, the feedback after the set time becomes<br>the default value for the soft fill PID reference, and the inverter starts the<br>soft fill operation.<br>When the feedback or the Soft Fill PID Reference exceeds the Soft Fill Set<br>value, the soft fill operation ends and a normal process PID operation<br>begins.                             |
| AP1-24<br>Fill Step Set<br>AP1-25<br>Fill Step Time<br>AP1-26<br>Fill Fdb Diff | The Soft Fill PID Reference increases each time the set time [at AP1-25 (Fill Step Time)] is elapsed, by the amount set at AP1-24 (Fill Step Set).<br>However, note that if the difference between the Soft Fill PID Reference value and the feedback value is greater than the value set at AP1-26 (Fill Fdb Diff value), the Soft Fill PID Reference value does not increase. |

٦

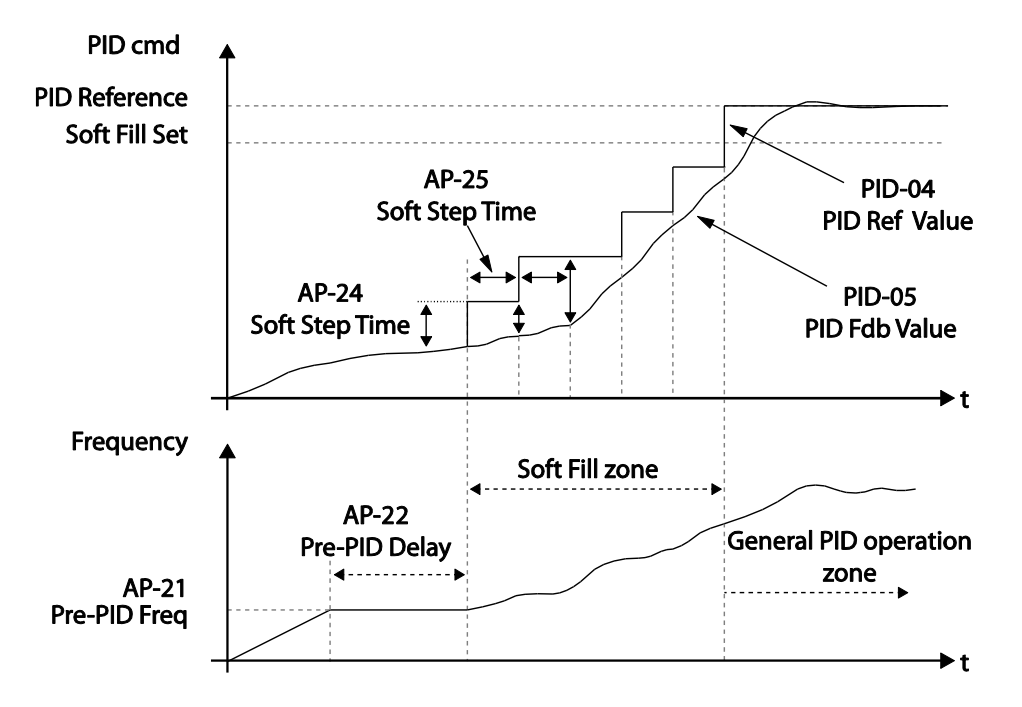

When a PID process is performed after the soft fill PID operation, the PID Reference value becomes the PID-11 PID Ref1 Set value.

### 5.8.3 PID Sleep Mode

If an operation continues at a frequency lower than the PID operation conditions, a boost operation is performed to extend sleep mode by raising the PID Reference, and then the inverter enters PID sleep mode. Alternatively, according to [PRT-27 Op Sel for UL] setting, it enters into PID operation standby (Sleep) mode without boost operation when light load occurs. In PID sleep mode, the inverter resumes PID operation when the PID feedback falls below the PID Wakeup level and maintains the condition for the time set at AP1-09 (PID WakeUp1 DT) or AP1-13 (PID WakeUp2DT).

#### Note

PID Wakeup level may be calculated using the following formula:

PID Wakeup Level = PID-04 (PID Ref Value)–AP1-10 (PID WakeUp1Dev) or, PID-04 (PID Ref Value) - AP1-14 PID (WakeUp2Dev).

Two sets of configurations are available in PID sleep mode for sleep mode frequency, sleep mode delay time, wakeup variation, and wakeup delay time. One of the two configurations may be selected depending on the multi-function input terminal configuration and input conditions.

| Group | Code | Name                           | LCD Displays      | Parameter<br>Setting | Setting Range                | Unit |
|-------|------|--------------------------------|-------------------|----------------------|------------------------------|------|
|       | 05   | Sleep boost<br>settings        | Sleep Bst Set     | 0.00                 | 0–Unit Max                   | Unit |
|       | 06   | Sleep boost speed              | Sleep Bst<br>Freq | 60.00                | 0.00, Low Freq<br>–High Freq | Hz   |
|       | 07   | PID sleep mode 1<br>delay time | PID Sleep 1<br>DT | 20.0                 | 0–6000.0                     | sec  |
| AP1   | 08   | PID sleep mode 1<br>frequency  | PID<br>Sleep1Freq | 0.00                 | 0.00, Low Freq<br>–High Freq | Hz   |
|       | 09   | PID wakeup 1<br>delay time     | PID<br>WakeUp1 DT | 20.0                 | 0–6000.0                     | sec  |
|       | 10   | PID wakeup 1<br>value          | PID<br>WakeUp1Dev | 20.00                | 0–Unit Band                  | Unit |
|       | 11   | PID sleep mode 2<br>delay time | PID Sleep 2<br>DT | 20.0                 | 0–6000.0                     | sec  |
|       | 12   | PID sleep mode 2<br>frequency  | PID<br>Sleep2Freq | 0.00                 | 0.00, Low Freq<br>–High Freq | Hz   |

Advancec Features

| Group | Code | Name                       | LCD Displays         | Parameter<br>Setting |    | Setting Range | Unit |
|-------|------|----------------------------|----------------------|----------------------|----|---------------|------|
|       | 13   | PID wakeup 2<br>delay time | PID<br>WakeUp2 DT    | 20.0                 |    | 0–6000.0      | sec  |
|       | 14   | PID wakeup 2<br>value      | PID<br>WakeUp2Dev 20 |                      | 00 | 0–Unit Band   | Unit |
|       | 20   | Soft Fill options          | Soft Fill Sel        | 0                    | No | 0–1           | -    |

٦

### PID Operation Sleep Mode Setting Details

| Code                                                                                             | Description                                                                                                    |
|--------------------------------------------------------------------------------------------------|----------------------------------------------------------------------------------------------------|
| AP1-05 Sleep Bst Set                                                                             | Sets the sleep boost volume. Feedback must reach the boost level (PID Reference+Sleep Bst Set) for the inverter to enter the Sleep Mode.                                                                                                    |
| AP1-06 Sleep Bst Freq                                                                            | Sets the inverter operation frequency to reach sleep boost level.                                                                                                    |
| AP1-07 PID Sleep1 DT<br>AP1-11 PID Sleep2 DT<br>AP1-08 PID Sleep1Freq<br>AP1-12 PID Sleep2Freq   | If the operating frequency stays below the frequencies set at AP1-08 and AP1-12 for the set times at AP1-07 and AP1-11, the inverter accelerates to the PID sleep boost frequency (PID Sleep Bst Freq). Then, when the feedback reaches the value set at the boost level, the inverter enters standby mode. |
| AP1-09 PID WakeUp1 DT<br>AP1-13 PID WakeUp2 DT<br>AP1-10 PID WakeUp1Dev<br>AP1-14 PID WakeUp2Dev | Sets the reference for PID operation in PID sleep mode. PID operation resumes when PID feedback variation (from the PID reference) exceeds the values set at AP1-10 and AP1-14, and maintains the condition for times set at AP1-09 or AP1-13.                                                              |
| IN-65–71<br>P1–7 Define                                                                          | When the multi-function terminal set to Sleep Wake chg is input, the PID operation standby mode operates according to the parameters AP1-11~AP1-14.                                                                                                    |

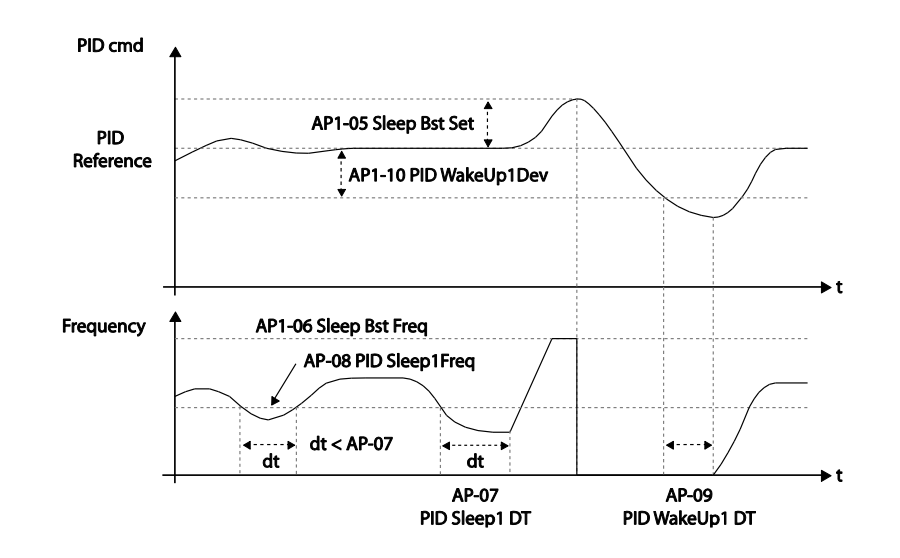

When one of the multi-function terminals (IN-65–71) is set to '25 (PID Openloop)' and is turned on, the PID operation stops and is switched to general operation. When the terminal turns off, the PID operation starts again.

| Operation<br>mode | PID<br>operation<br>◀ | General<br>operation | PID<br>operation |
|-------------------|-----------------------|----------------------|------------------|
| Operation<br>cmd  |                       |                      |                  |
| PID Openloop      |                       |                      |                  |

5.8.4 PID Switching (PID Openloop)

ı

Г

# 5.9 External PID

External PID refers to the PID features other than the basic PID features required to control the inverter. The following table shows the areas where external PID controls can be applied.

٦

| Purpose                | Function                                                                                                    |
|------------------------|----------------------------------------------------------------------------------------------------|
| Speed Control          | Controls speed by monitoring the current speed levels of the equipment<br>or machinery being controlled. Control maintains consistent speed or<br>operates at the target speed.                         |
| Pressure Control       | Controls pressure by monitoring the current pressure levels of the equipment or machinery being controlled. Control maintains consistent pressure or operates at the target pressure.                   |
| Flow Control           | Controls flow by monitoring the amount of flow in the equipment or<br>machinery to be controlled. Control maintains consistent flow or<br>operates at a target flow.                                    |
| Temperature<br>Control | Controls temperature by monitoring the current temperature levels of<br>the equipment or machinery to be controlled. Control maintains a<br>consistent temperature or operates at a target temperature. |

Depending on the PID output mode, the EPID output value can be overlapped to the PID output. External output is also available through the analog output settings at OUT-01 and OUT-07.

| Group | Code | Name                             | LCD Display      | Parameter Setting |        | Setting Range        | Unit |
|-------|------|----------------------------------|------------------|-------------------|--------|----------------------|------|
|       | 00   | Jump Code                        | Jump Code        | 40                |        | 1–99                 |      |
| -     | 01   | EPID 1 Mode<br>Selection         | EPID1<br>Mode    | 0                 | None   | 0–3                  |      |
|       | 02   | EPID1output<br>monitor value     | EPID1<br>Output  | 0.0               | 0      | -100.00–<br>100.00%  | Unit |
|       | 03   | EPID1 reference<br>monitor value | EPID1 Ref<br>Val | -                 |        | -                    | -    |
| EPI   | 04   | EPID1 feedback<br>monitor value  | EPID1 Fdb<br>Val | -                 |        | -                    | -    |
|       | 05   | EPID1error<br>monitor value      | EPID1 Err<br>Val | -                 |        | -                    | -    |
|       | 06   | EPID1 command source selection   | EPID1 Ref<br>Src | 0                 | Keypad | 0–10                 | -    |
|       | 07   | EPID1 keypad<br>command value    | EPID1 Ref<br>Set | Uni               | it Min | Unit Min–Unit<br>Max | %    |
|       | 08   | EPID1 feedback source selection  | EPID1 Fdb<br>Src | 0                 | V1     | 0–9                  | -    |

| Group | Code | Name                          | LCD Display       | Par                                               | ameter Setting                    | Setting Range                                                                                                    | Unit |
|-------|------|-------------------------------|-------------------|---------------------------------------------------|-----------------------------------|----------------------------------------------------------------------------------------------------|------|
|       | 09   | EPID1 proportional gain       | EPID1 P-<br>Gain  | 50.                                               | 0                                 | 0.0–300.0%                                                                                                    | Unit |
|       | 10   | EPID1 integral time           | EPID1 I-<br>Time  | 10.                                               | 0                                 | 0.0–200.0                                                                                                    | Sec  |
|       | 11   | EPID1<br>differentiation time | EPID1 D-<br>Time  | 0.0                                               | 0                                 | 0–0.00                                                                                                    | Sec  |
|       | 12   | EPID1 feed-<br>forward gain   | EPID1 FF-<br>Gain | 0.0                                               |                                   | 0.0–1000.0                                                                                                    | Unit |
|       | 13   | EPID1 output filter           | EPID1 Out<br>LPF  | 0                                                 |                                   | 0–10.00                                                                                                    | Sec  |
|       | 14   | EPID1 output<br>upper limit   | EPID1 Limit<br>Hi | 100                                               | 0.00                              | EPID1 Limit Lo-<br>100.00                                                                                                    | -    |
|       | 15   | EPID1 lower limit             | EPID1 Limit<br>Lo | 0.0                                               | 0                                 | -100.00–EPID1<br>Limit Hi                                                                                                    | -    |
|       | 16   | EPID1 output<br>inverse       | EPID1 Out<br>Inv  | 0                                                 | No                                | 0–1                                                                                                    | -    |
|       | 17   | EPID1 unit                    | EPID1 Unit<br>Sel | 1: 9                                              | %                                 | Refer to EPID<br>unit details table                                                                                                    | -    |
|       | 18   | EEPID1 unit scale             | EPID1 Unit<br>Scl | 2: X1<br>Differs depending<br>on the unit setting |                                   | 0: X100<br>1: X10<br>2: X1<br>3: X0.1<br>4: X0.01                                                                                                    | -    |
|       | 19   | EPID1 unit 0%<br>value        | EPID1<br>Unit0%   |                                                   |                                   | X100: -32000-<br>Unit 100%<br>X10: -3200.0-<br>Unit 100%<br>X1: -320.00-<br>Unit 100%<br>X0.1: -32.000-<br>Unit 100%<br>X0.01: -3.2000-<br>Unit 100% | -    |
|       | 20   | EPID1 unit 100%<br>value      | EPID1<br>Unit100% | Diffon                                            | ers depending<br>the unit setting | X100: Unit 0%–<br>32000<br>X10: Unit<br>0%–3200.0<br>X1: Unit<br>0%–320.00<br>X0.1: Unit                                                             | -    |

Γ

i

| Group | Code | Name                             | LCD Display       | Parameter Setting |        | Set             | ting Range            | Unit |
|-------|------|----------------------------------|-------------------|-------------------|--------|-----------------|-----------------------|------|
|       |      |                                  |                   |                   |        | 0%<br>X0<br>3.2 |                       |      |
|       | 31   | EPID2 Mode selection             | EPID2<br>Mode     | 0                 | None   | 0–:             | 3                     | -    |
|       | 32   | EPID2 output<br>monitor value    | EPID2<br>Output   | 0.0               | 0      | -10<br>100      | 0.00–<br>).00%        | Unit |
|       | 33   | EPID2 reference<br>monitor value | EPID2 Ref<br>Val  | -                 |        | -               |                       | -    |
|       | 34   | EPID2 feedback<br>monitor value  | EPID2 Fdb<br>Val  | -                 |        | -               |                       | -    |
|       | 35   | EPID2 error<br>monitor value     | EPID2 Err<br>Val  | -                 |        | -               |                       | -    |
|       | 36   | EPID2 command source selection   | EPID2 Ref<br>Src  | 0                 | Keypad | 0—́             | 10                    | -    |
|       | 37   | EPID2 keypad<br>command value    | EPID2 Ref<br>Set  | Un                | it Min | Un<br>Ma        | it Min–Unit<br>x      | Unit |
|       | 38   | EPID2 feedback source selection  | EPID2 Fdb<br>Src  | 0                 | V1     | 0–9             | 9                     | -    |
|       | 39   | EPID2 proportional gain          | EPID2 P-<br>Gain  | 50.               | 0      | 0.0             | -300.0                | Unit |
|       | 40   | EPID2 integral time              | EPID2 I-<br>Time  | 10.               | 0      | 0.0             | -200.0                | Sec  |
|       | 41   | EPID2<br>differentiation time    | EPID2 D-<br>Time  | 0.0               | 0      | 0—́             | 1.00                  | Sec  |
|       | 42   | EPID2 feed-<br>forward gain      | EPID2 FF-<br>Gain | 0.0               |        | 0.0             | -1000.0               | Unit |
|       | 43   | EPID2 output filter              | EPID2 Out<br>LPF  | 0                 |        | 0—́             | 10.00                 | Sec  |
|       | 44   | EPID2 output<br>upper limit      | EPID2 Limit<br>Hi | 100               | 0.00   | EP<br>100       | ID2 Limit Lo-<br>).00 | -    |
|       | 45   | EPID2 output<br>lower limit      | EPID2 Limit<br>Lo | 0.0               | 0      | -10<br>Lin      | 0.00–EPID2<br>nit Hi  | -    |
|       | 46   | EPID2 output                     | EPID2 Out         | 0:1               | No     | 0               | No                    | -    |

٦

| Group | Code | Name                     | LCD Display       | Parameter Setting                        | Set                                                           | ting Range                                                                                                    | Unit |          |
|-------|------|--------------------------|-------------------|------------------------------------------|---------------------------------------------------------------|----------------------------------------------------------------------------------------------------|------|----------|
|       |      | inverse                  | Inv               |                                          | 1                                                             | Yes                                                                                                    |      |          |
|       | 47   | EPID2 unit               | EPID2 Unit<br>Sel | 0: CUST                                  | Re<br>uni                                                     | fer to EPID<br>t details table                                                                                                    | -    | _        |
|       | 48   | EPID2 unit scale         | EPID2 Unit<br>Scl | 2: X1                                    | 0: 2<br>1: 2<br>2: 2<br>3: 2<br>4: 2                          | X100<br>X10<br>X1<br>X0.1<br>X0.01                                                                                                | -    |          |
|       | 49   | EPID2 unit 0%<br>value   | EPID2<br>Unit0%   | Differs depending<br>on the unit setting | X1<br>Un<br>X1<br>Un<br>X1<br>Un<br>X0<br>Un<br>X0<br>Un      | 00: -32000–<br>it 100%<br>0: -3200.0–<br>it 100%<br>: -320.00–<br>it 100%<br>.1: -32.000–<br>it -100%<br>.01: -3.2000–<br>it 100% | -    | Features |
|       | 50   | EPID2 unit 100%<br>value | EPID2<br>Unit100% | Differs depending<br>on the unit setting | X1<br>320<br>X1<br>320<br>X1<br>320<br>X0<br>32.<br>X0<br>3.2 | 00: Unit 0%–<br>000<br>0: Unit 0%–<br>00.0<br>: Unit 0%–<br>0.00<br>.1: Unit 0%–<br>000<br>.01: Unit 0%–                          | -    |          |

#### Note

Г

- The EPID1–2 output (EPID OUT) is bipolar, and is limited by the EPI-14 (EPID 1 Limit Hi) and EPI-15 (EPID 1 Limit Lo) settings.
- The following are the variables used in PID operation, and how they are calculated:
  - Unit MAX = EPID1 (EPID2) Unit 100% (PID-68)
  - Unit Min = (2xEPID1 (EPID2) Unit0%-EPID1 (EPID2) Unit 100%)
  - Unit Default = (EPID1 (EPID2) Unit 100%-EPID1 (EPID2) Unit 0%)/2

### **EPID Basic Operation Setting Details**

| Code                  | Description                                                                                                    |                                                     |  |  |  |  |  |
|-----------------------|----------------------------------------------------------------------------------------------------|-----------------------------------------------------|--|--|--|--|--|
|                       | Sets the EPID1 modes.                                                                                                    |                                                     |  |  |  |  |  |
|                       |                                                                                                    |                                                     |  |  |  |  |  |
|                       | Setting                                                                                                    | Function                                            |  |  |  |  |  |
| EPI-01 EPID1 Mode     | 0 None                                                                                                    | EPID1 is not used.                                  |  |  |  |  |  |
|                       | 1 Always On                                                                                                    | EPID1 operates at all times.                        |  |  |  |  |  |
|                       | 2 During Run                                                                                                    | Operates only when the inverter is running.         |  |  |  |  |  |
|                       | 3 DI                                                                                                    | Operates when terminal input (EPID1 Run)            |  |  |  |  |  |
|                       | Dependent                                                                                                    | is on.                                              |  |  |  |  |  |
| EPI-02 PID Output     | Displays the existing output value for the EPID controller. The unit, gain, and scale that were set in the EPID group are applied on the display.                                                                                                    |                                                     |  |  |  |  |  |
|                       | Displays the existing                                                                                                    | g reference value set for the EPID controller.      |  |  |  |  |  |
| EPI-03 EPID Ref Value | The unit, gain, and                                                                                                    | scale that were set in the EPID group are           |  |  |  |  |  |
|                       | applied on the displa                                                                                                    | ay.                                                 |  |  |  |  |  |
|                       | Displays the existing                                                                                                    | g feedback value set for the EPID controller.       |  |  |  |  |  |
| EPI-04 EPID1 Fdb      | The unit, gain, and                                                                                                    | scale that were set in the EPID group are           |  |  |  |  |  |
| Value                 | applied on the display.                                                                                                    |                                                     |  |  |  |  |  |
|                       | Displays the difference between the existing reference and the                                                                                                    |                                                     |  |  |  |  |  |
| EPI-05 EPID1 Err      | feedback (error value). The unit, gain, and scale that were set in the                                                                                                    |                                                     |  |  |  |  |  |
| value                 | PID group are applied on the display.                                                                                                    |                                                     |  |  |  |  |  |
|                       | Selects the reference input for the EPID control. If the V1 terminal is set to an EPID1 feedback source (EPID1 F/B Source), V1 cannot be set as the EPID1 reference source (EPID1 Ref Source). To set V1 as a reference source, change the feedback source. |                                                     |  |  |  |  |  |
|                       | Setting Function                                                                                                    |                                                     |  |  |  |  |  |
|                       | 0 Keypad                                                                                                    | Keypad                                              |  |  |  |  |  |
|                       | 1 V1                                                                                                    | -10-10 V input voltage terminal                     |  |  |  |  |  |
| EPI1-06 EPID1 Ref Src | 3 V2                                                                                                    | I2 analog input terminal [When analog               |  |  |  |  |  |
|                       | 4 I2                                                                                                    | voltage/current input terminal selection switch     |  |  |  |  |  |
|                       |                                                                                                    | (SW2) at the terminal block is set to I             |  |  |  |  |  |
|                       |                                                                                                    | (current), input 0-20 mA current. If it is set to V |  |  |  |  |  |
|                       |                                                                                                    | (voltage), input 0–10 V]                            |  |  |  |  |  |
|                       | 5 Int. 485                                                                                                    | RS-485 input terminal                               |  |  |  |  |  |
|                       | / FieldBus                                                                                                    | Communication command via a                         |  |  |  |  |  |
|                       | 0 Dulas                                                                                                    | communication option card                           |  |  |  |  |  |
|                       | 8   Pulse   TI Pulse input terminal (0-32 kHz Pulse input                                                                                                    |                                                     |  |  |  |  |  |
| EPI-07 EPID1 Pot Sot  | Set the EPI control                                                                                                    | reference type (EPI-06) to '0 (Keypad)' to enter    |  |  |  |  |  |
|                       | the reference value.                                                                                                    |                                                     |  |  |  |  |  |

| Code                                            | Description                                                                                                    |  |  |  |  |  |  |
|-------------------------------------------------|----------------------------------------------------------------------------------------------------|--|--|--|--|--|--|
| EPI-09 EPID1 P-Gain                             | Sets the output ratio for differences (errors) between the reference<br>and feedback. If the P-Gain x 2 is set to 50%, then 50% of the error<br>is output. The setting range for P-Gain is 0.0-1,000%.                                                                                                    |  |  |  |  |  |  |
|                                                 | Selects the feedback input for the EPID control. When the V1 terminal is set to an EPID feedback source (PID F/B Source), V1 cannot be set as the PID reference source (PID Ref Source). To set V1 as a reference source, change the feedback source.                                                                                                    |  |  |  |  |  |  |
|                                                 | Setting Function                                                                                                    |  |  |  |  |  |  |
|                                                 | 0 Keypad Keypad                                                                                                    |  |  |  |  |  |  |
| EPI-08 EDPID1 Fdb                               | 1 V1 -10-10 V input voltage terminal                                                                                                    |  |  |  |  |  |  |
| Src                                             | 3       V2       I2 analog input terminal [When analog voltage/current input terminal selection switch (SW4) at the terminal block is set to I (current), input 0-20 mA current. If it is set to V (voltage), input 0–10 V voltage]                                                                                                    |  |  |  |  |  |  |
|                                                 | 5 Int. 485 RS-485 input terminal                                                                                                    |  |  |  |  |  |  |
|                                                 | 7 FieldBus Communication command via a<br>communication option card                                                                                                    |  |  |  |  |  |  |
| EPI-10 EPID1 I- Time                            | Sets the time to output accumulated errors. When the error is 100%, the time taken for 100% output is set. When the integral time (EPID I-Time) is set to 1 second, 100% output occurs after 1 second of the error remaining at 100%. Differences in a normal state can be reduced by EPID I Time.<br>All the accumulated errors can be deleted by setting the multifunction terminal block to '42 (EPID1 ITerm Clr)' or '48 (EPID2 ITerm Clr)'. |  |  |  |  |  |  |
| EPI-11<br>EPI1 D-Time                           | Sets the output volume for the rate of change in errors. If the differential time (EPID1 D-Time) is set to 1 ms and the rate of change in errors per sec is 100%, output occurs at 1% per 10 ms.                                                                                                    |  |  |  |  |  |  |
| EPI-12 EPID1 FF-Gain                            | Sets the ratio that adds the target to the EPID output. Adjusting this value leads to a faster response.                                                                                                    |  |  |  |  |  |  |
| EPI-13EPID1 Out LPF                             | Used when the output of the EPID controller changes too fast or<br>the entire system is unstable, due to severe oscillation. In general,<br>a lower value (default value=0) is used to speed up response time,<br>but in some cases a higher value increases stability. The higher the<br>value, the more stable the EPID controller output is, but the slower<br>the response time.                                                             |  |  |  |  |  |  |
| EPI-14 EPID1 Limit Hi,<br>EPI-15 EPID1 Limit Lo | Limits the output of the controller.                                                                                                    |  |  |  |  |  |  |

Γ

| Code                                               | Description                                                                                                    |                                                                                                    |                                                                                                    |                                                                                                    |  |  |  |
|----------------------------------------------------|----------------------------------------------------------------------------------------------------|----------------------------------------------------------------------------------------------------|----------------------------------------------------------------------------------------------------|----------------------------------------------------------------------------------------------------|--|--|--|
| EPI-16<br>EPID1 Out Inv                            | If EPIE<br>the ref<br>value.                                                                                                    | If EPID Out Inv is set to 'Yes,' the difference (error) value between<br>the reference and the feedback is set as the feedback–reference<br>value.                          |                                                                                                    |                                                                                                    |  |  |  |
| EPI-17 EPID1 Unit Sel                              | Sets th           0: CUS           Settin           0           1           2           3           4           5           6           7           8           9           10           11           12           13           14           15           16           17 | ne unit for the control va<br>ST is a custom unit defi<br>CUST<br>%<br>PSI<br>°F<br>°C<br>inWC<br>inM<br>Bar<br>mBar<br>Pa<br>kPa<br>Hz<br>Rpm<br>V<br>I<br>kW<br>HP<br>mpm | 21<br>22<br>23<br>24<br>25<br>26<br>27<br>28<br>29<br>30<br>31<br>32<br>33<br>34<br>35<br>36<br>37<br>38 | the user.<br>m 3/m(m 3/min)<br>m 3/h(m 3/h)<br>l/s<br>l/m<br>l/h<br>kg/s<br>kg/m<br>kg/h<br>gl/s<br>gl/m<br>gl/h<br>ft/s<br>f3/s(ft3/min)<br>f3/h (ft3/h)<br>lb/s<br>lb/m<br>lb/m |  |  |  |
|                                                    | 18                                                                                                    | ft m/c                                                                                                    | 39                                                                                                    | ppm                                                                                                    |  |  |  |
|                                                    | 20                                                                                                    | m3/s(m 3/S)                                                                                                    | 40                                                                                                    | hhə                                                                                                    |  |  |  |
| EPI-18 EPID1 Unit Scl                              | Adjust                                                                                                    | s the scale to fit the uni                                                                                                    | t select                                                                                                 | ted at EPI-17 EPI1 Unit Sel.                                                                                                    |  |  |  |
| EPI-19 EPID1 Unit 0 %<br>EPI-20 EPID1 Unit<br>100% | Sets the mi                                                                                                    | Sets the EPID1 Unit 0% value and the EPID1 Unit 100% value as the minimum and maximum values set at EPI1-17.                                                                |                                                                                                    |                                                                                                    |  |  |  |

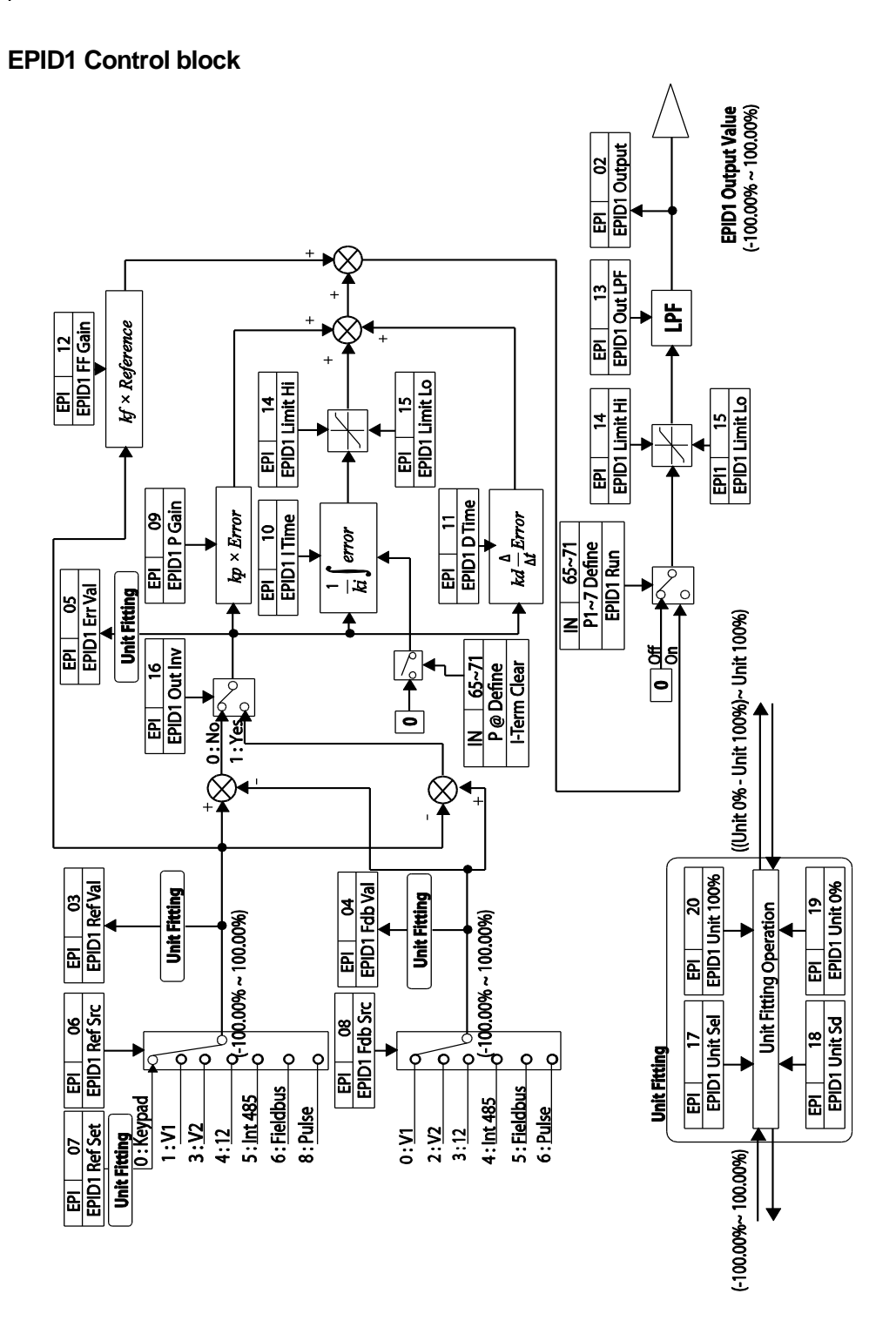

Г

Advanced Features

#### **EPID2 Control block**

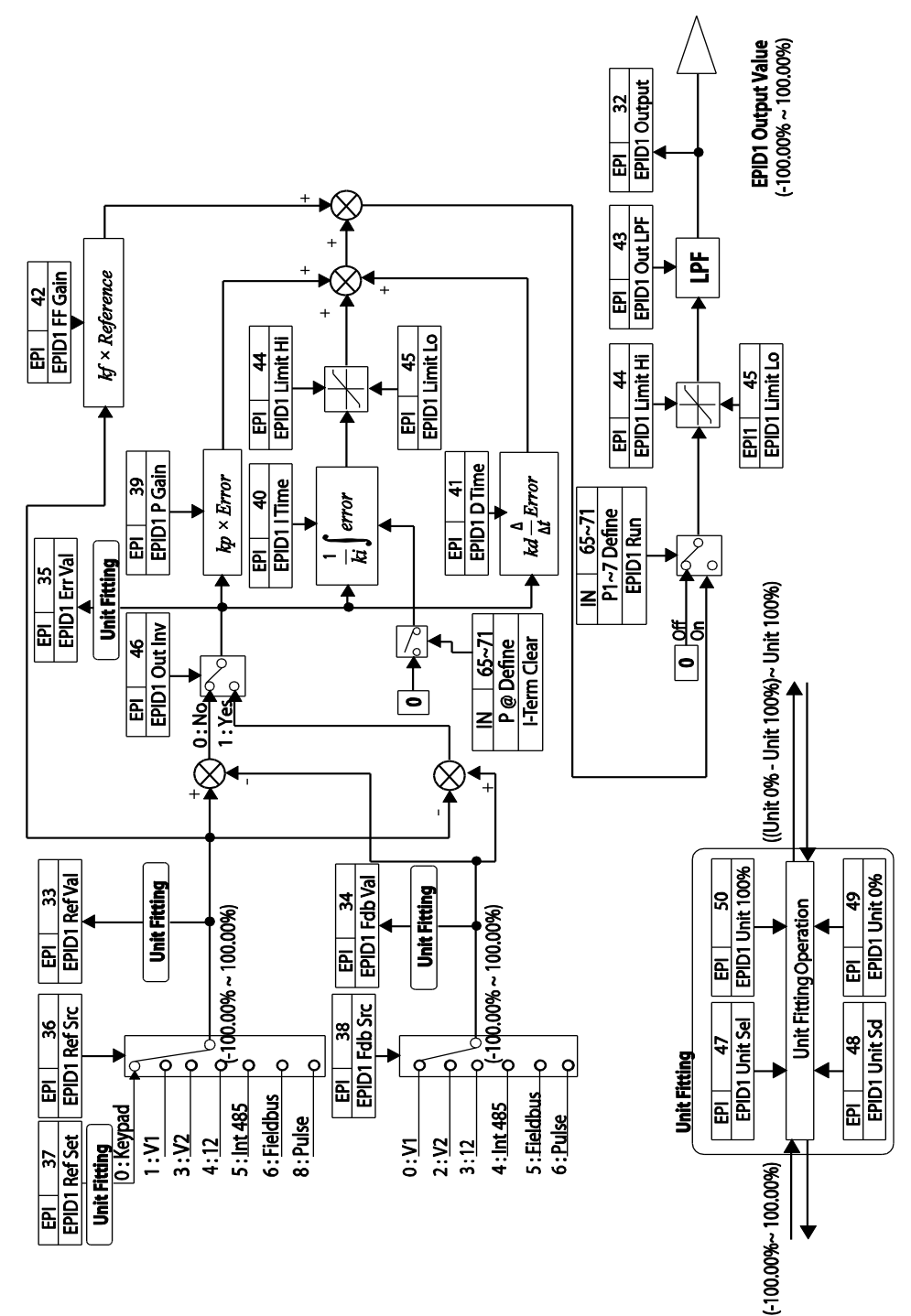

# 5.10 Damper Operation

A damper is a device that controls the flow in a ventilation system. If a fan and a damper are used together in a system, the inverter may be configured to operate according to the damper's operation status. During a damper operation, one of the relay outputs OUT-31–35 (Relay 1–5) may be set to '33 (Damper Control)' to output a signal based on the damper's operation status. One of the multi-function terminal inputs (IN-65–71) may also be set to '45 (Damper Open)' to receive the damper status input. The inverter starts operating when both the run command and the damper open signal are turned on (relay output setting at OUT-31–35 is not necessary).

When the time difference between the inverter run command and the damper open signal exceeds the delay time set at AP2-45 (Damper DT), damper error (Damper Err) occurs. If the damper open relay output and damper control input are set at the same time, and if the damper open signal is not received until the time set at AP2-45 (Damper DT) is elapsed (when the inverter is not operating), damper error (Damper Err) occurs.

| Group | Code  | Name                                 | LCD Display     | Parameter Setting      | Setting Range | Unit |
|-------|-------|--------------------------------------|-----------------|------------------------|---------------|------|
| AP2   | 45    | Damper check<br>time                 | Damper DT       | -                      | 0.1–600.0     | sec  |
| IN    | 65-71 | P1–7 Px<br>terminal<br>configuration | P1–P7<br>Define | 45<br>(Damper open)    | -             | -    |
| OUT   | 31-35 | Multi-function relay 1–5             | Relay 1–5       | 33<br>(Damper Control) | -             | -    |

#### **Damper Operation Setting Details**

| Code                    | Description                                                                                                    |
|-------------------------|----------------------------------------------------------------------------------------------------|
| AP2-45 Damper DT        | Sets the damper open delay time.<br>Detects the inverter run command or the damper open signal<br>(whichever is received first) and outputs a damper error (Damper Err) if<br>the other signal is not received until the time set at AP2-45 elapses. |
| IN-65–71 P1–7<br>define | Sets one of the multi-functional terminals to '45 (Damper Open)' to enable damper operation.                                                                                                    |
| OUT-31–35 Relay<br>1–5  | Sets one of the relay outputs to '33 (Damper Control)' to provide a relay output when the inverter run command is turned on.                                                                                                    |

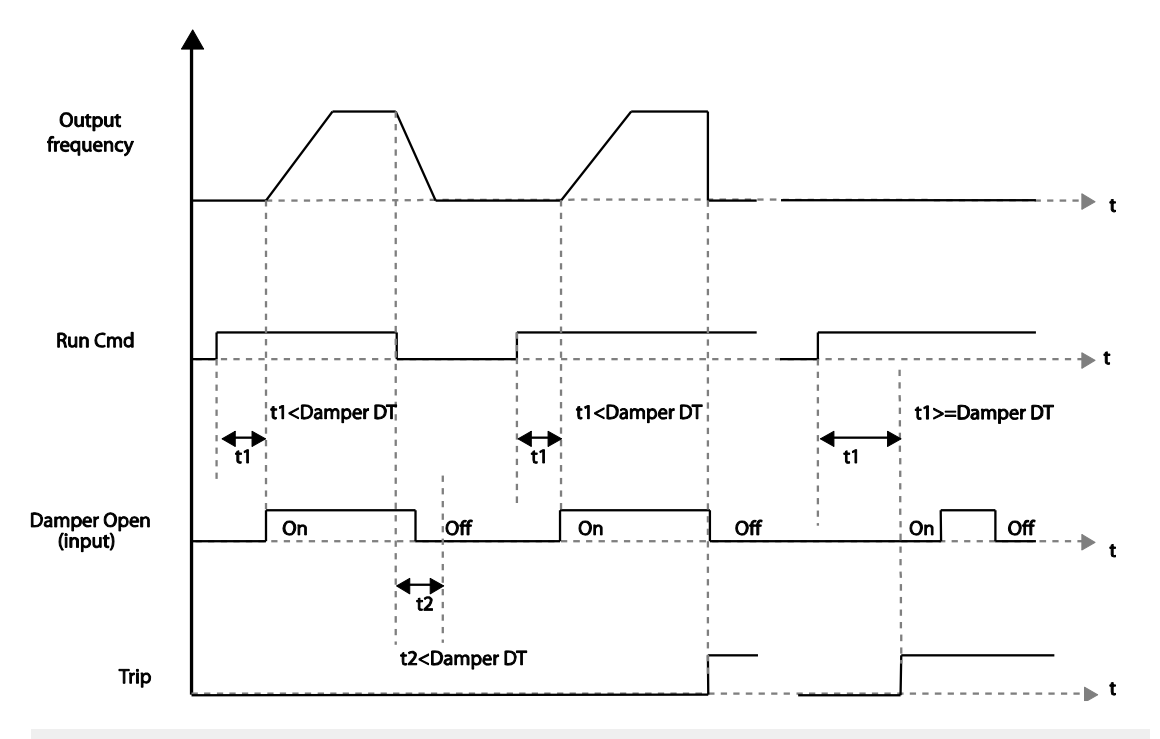

#### Note

Damper operation is one of the essential system features that are available in both HAND and AUTO modes.

## 5.11 Lubrication Operation

During a lubrication operation, the inverter outputs the lubrication signal through one of the output relays when the inverter receives a run command. The inverter does not start operating until the time set at AP2-46 (Lub Op Time) has elapsed and the Lubrication signal is turned off.

| Group | Code  | Name                        | LCD Display    | Parameter Setting      | Setting Range | Unit  |
|-------|-------|-----------------------------|----------------|------------------------|---------------|-------|
| AP2   | 46    | Lubrication operation time  | Lub Op<br>Time |                        | 0.1–600.0     | (sec) |
| OUT   | 31-35 | Multi-function<br>relay 1–5 | Relay 1–5      | 33 (Damper<br>Control) | -             | -     |

### **Lubrication Operation Setting Details**

| Code                   | Description                                                                                                    |  |  |  |
|------------------------|----------------------------------------------------------------------------------------------------|--|--|--|
| AP2-46 Lub Op<br>Time  | Outputs the lubrication signal for a set time when the inverter run command is turned on. The inverter starts operating when the set time has elapsed. |  |  |  |
| OUT-31–35<br>Relay 1–5 | Sets one of the output relays (OUT-31–35) to '30 (Lubrication)' to enable the Lubrication function.                                                    |  |  |  |
|                        |                                                                                                    |  |  |  |

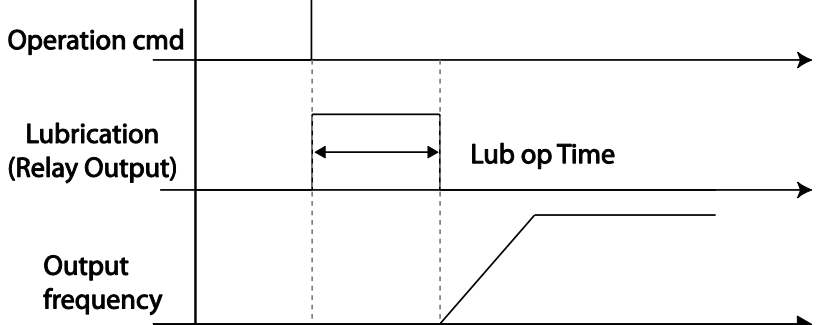

#### Note

- The lubrication function can be used to delay inverter operations, depending on the working environment, since the inverter waits for the time set at AP2-46 (Lub Op Time) each time a run command is received.
- Lubrication operation is one of the essential system features that are available in both HAND and AUTO modes.

## 5.12 Flow Compensation

In a system with a pipeline, longer pipes and higher flow rate cause greater pressure loss. A flow compensation operation can compensate for pressure loss by increasing the volume of the PID reference.

| Group  | Code | Name               | LCD Display       | Parameter Setting | Setting | Range | Unit |  |
|--------|------|--------------------|-------------------|-------------------|---------|-------|------|--|
| AP1 30 | 30   | Flow Comp          | Elow Comp Sol     |                   | 0       | No    |      |  |
|        |      | function options   | Flow Comp Sei     | -                 | 1       | Yes   | -    |  |
|        | 31   | Max Comp<br>amount | Max Comp<br>Value | -                 | 0–Unit  | Band  | -    |  |

#### Flow Compensation Setting Details

| Code                                                 | Description                                                                                                    |  |  |  |  |  |
|------------------------------------------------------|----------------------------------------------------------------------------------------------------|--|--|--|--|--|
| AP1-30 Flow<br>Comp Sel                              | Sets the Flow Compensation function options.                                                                                                   |  |  |  |  |  |
| AP1-31 Max<br>Comp Value                             | Sets the maximum compensation volume. This function is based on a PID operation. The volume is given the same unit used for the PID reference. |  |  |  |  |  |
| Pressure<br>Referen<br>Pressure differen<br>Pressure | ce value set by user  Pressure loss ure difference at high flow (B)  Length                                                                    |  |  |  |  |  |

Longer pipes cause the actual pressure to decrease, which in turn increases the difference between the pressure reference and the actual pressure. When the pipe lengths are equal in two different systems, more pressure loss is caused in the system with greater flow. This explains the pressure difference between (A) and (B) in the figure (when the flows are different). To compensate for the pressure loss above, the value of AP1-31 is set to the maximum volume of compensation when the inverter has the maximum frequency, and adds to the PID reference after calculating compensation volume based on the output frequency.

The final PID reference=PID-11+Compensation amount, and compensation amount is shown below.

 $Compensation amount = \frac{Out \ Freq - Start \ Freq}{MaxFreq - Start \ Freq} * (PID-53) * \frac{(AP1 - 31)}{100\%}$ 

#### PID-53: PID Output Maximum value

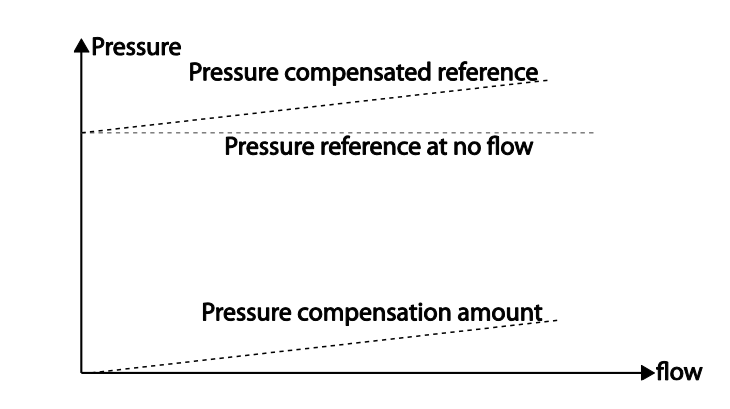

# 5.13 Payback Counter

Г

The payback counter displays energy savings information by comparing the average energy efficiency for operations with and without the inverter. The energy savings information is displayed as kWh, saved energy cost, and CO2 emission level.

| Group | Code | Name                                   | LCD Display      | Parameter Setting           | Se          | etting Range | Unit |
|-------|------|----------------------------------------|------------------|-----------------------------|-------------|--------------|------|
|       | 87   | 1 <sup>st</sup> MOTOR<br>average POWER | M1 AVG<br>PWR    | Inverter capacity           | 0.          | 1–500.0      | kW   |
|       | 88   | 2 <sup>nd</sup> MOTOR<br>average POWER | M2 AVG<br>PWR    | Inverter capacity 0.1–500.0 |             | 1–500.0      | kW   |
|       | 89   | Cost per kWh                           | Cost per kWh     | 0                           | 0.0         | 0–1000.0     | kW   |
|       | 90   | Saved kWh                              | Saved kWh        | 0                           | -9          | 99.9–999.9   | kWh  |
|       | 91   | Saved MWh                              | Saved MWh        | 0                           |             | 2000–32000   | MWh  |
|       | 92   | Saved Cost below 1000 unit             | Saved Cost1      | 0                           |             | 99.9–999.9   | -    |
| AP2   | 93   | Saved Cost over 1000 unit              | Saved Cost2      | 0                           | -32000–3200 |              | -    |
|       | 94   | Reduced CO2<br>conversion Factor       | CO2 Factor       | 0.5                         | 0.1–5.0     |              | -    |
|       | 95   | Reduced CO2<br>(Ton)                   | Saved CO2 -<br>1 | 0                           | -9999–9999  |              | Ton  |
|       | 96   | Reduced CO2<br>(1000 Ton)              | Saved CO2 -<br>2 | 0 -160–160                  |             | 60–160       | Ton  |
|       |      | Reset Energy                           |                  |                             | 0           | No           |      |
|       | 97   | payback<br>parameter                   | Reset Energy     | 0                           |             | Yes          | -    |

LSELECTRIC | 185

| Code                                     | Description                                                                                                    |
|------------------------------------------|----------------------------------------------------------------------------------------------------|
| AP2-87 M1 AVG PWR                        | Sets the average power value of the #1 motor and calculates the energy savings based on the set value.                                                                                                    |
| AP2-88 M2 AVG PWR                        | Sets the average power of the #2 motor and calculates energy savings based on the set value.                                                                                                    |
| AP2-89 Cost per kWh                      | Sets the cost per 1 kWh. Multiply the energy payback counter value with the value set at AP2-89 to calculate the total saved cost. This value is displayed in AP2-92–93.                                       |
| AP2-90 Saved kWh<br>AP2-91 Saved MWh     | Displays the saved energy in kWh (AP2-90) and MWh (AP2-91).<br>When the value reaches 999.9 (kWh) and continues to increase,<br>AP2-91 becomes 1 (MWH), AP2-90 resets to 0.0, and it continues<br>to increase. |
| AP2-92 Saved Cost1<br>AP2-93 Saved Cost2 | Displays the saved cost to the one-tenth place at AP2-92. When the value reaches 999.9 and continues to increase, AP2-93 becomes 1, AP2-92 resets to 0.0, and it continues to increase.                        |
| AP2-94 CO2 Factor                        | Sets the CO2 reduction rate per 1 MW (default value=0.5). The value is multiplied with AP2-90 and AP2-91, and the resulting values are displayed at AP2-95 and AP2-96.                                         |
| AP2-95 Saved CO2-1<br>AP2-96 Saved CO2-2 | Displays the CO2 reduction rate in tons (AP2-95) and kilo-tons (AP2-96).                                                                                                    |
| AP2-97 Reset Energy                      | Resets all the saved energy parameters.                                                                                                    |

**Energy Payback Value Function Setting Details** 

#### Note

Note that the actual saved energy may differ from the displayed values, since the resulting values are affected by user-defined codes such as AP2-87 and AP2-88.

## 5.14 Pump Clean Operation

The pump clean operation is used to remove the scales and deposits attached on the impeller inside a pump. This operation keeps the pump clean by performing a repetitive runand-stop operation of a pump. This prevents loss in pump performance and premature pump failures.

| Group | Code | Name                                               | LCD Display        | Parameter Setting | Se                              | Setting Range            |     |  |
|-------|------|----------------------------------------------------|--------------------|-------------------|---------------------------------|--------------------------|-----|--|
|       |      | Pump clean                                         |                    |                   | 0                               | None                     |     |  |
|       | 15   |                                                    | Pump Clean         |                   | 1                               | DI Dependent             |     |  |
|       | 15   | mode 1                                             | Mode1              | U. NONE           | 2                               | Output Power             | ] - |  |
|       |      |                                                    |                    |                   |                                 | Output Current           |     |  |
|       |      |                                                    |                    |                   | 0                               | None                     |     |  |
|       | 16   | Pump clean                                         | Pump Clean         | 0: Nono           | 1                               | Start                    |     |  |
|       | 10   | mode 2                                             | Mode2              | 0. NONE           | 2                               | Stop                     | -   |  |
|       |      |                                                    |                    |                   | 3                               | Start & Stop             |     |  |
|       | 17   | Pump clean<br>load setting                         | PC Curve<br>Rate   | 100.0             | 10                              | 0.0–200.0                | %   |  |
|       | 18   | Pump clean reference band                          | PC Curve<br>Band   | 5.0               | 0.0                             | 0–100.0                  | %   |  |
| 19    | 19   | Pump clean<br>operation delay<br>time              | PC Curve<br>DT     | 60.0              | 0-                              | 6000.0                   | sec |  |
|       | 20   | Pump clean<br>start delay time                     | PC Start DT        | 10.0              | 0-                              | 6000.0                   | Sec |  |
| AP2   | 21   | 0 speed<br>operating time<br>at Fx/Rx<br>switching | PC Step DT         | 5.0               | 1.(                             | 0–6000.0                 | Sec |  |
|       | 22   | Pump clean<br>Acc time                             | PC Acc<br>Time     | 10.0              | 0-                              | 600.0                    | Sec |  |
|       | 23   | Pump clean<br>Dec time                             | PC Dec<br>Time     | 10.0              | 0-                              | 600.0                    | Sec |  |
|       | 24   | Forward step<br>run time                           | Fwd Steady<br>T    | 10.0              | 1.(                             | 0–6000.0                 | Sec |  |
|       | 25   | Forward step<br>run frequency                      | Fwd<br>SteadyFreq  | 30                | 0.0<br>Hi                       | 00, Low Freq–<br>gh Freq | Hz  |  |
| -     | 26   | Reverse step<br>run time                           | Rev Steady<br>T    | 10.0              | 1.(                             | 0–6000.0                 | Sec |  |
|       | 27   | Reverse step<br>run frequency                      | Rev<br>SteadyFreq  | 30                | 30 0.00, Low Freq–<br>High Freq |                          | Hz  |  |
|       | 28   | Number of<br>Fx/Rx steps for<br>pump clean         | PC Num of<br>Steps | 5                 | 0-                              | .10                      | -   |  |

Γ

| Group | Code            | Name                                     | LCD Display       | Parameter Setting | Se | tting Range | Unit |
|-------|-----------------|------------------------------------------|-------------------|-------------------|----|-------------|------|
|       | 29              | Pump clean<br>cycle<br>monitoring        | Repeat<br>Num Mon | -                 | -  |             | -    |
|       | 30              | Pump clean<br>repeat number              | Repeat<br>Num Set | 5                 | 0- | -10         | -    |
|       | Operation after |                                          | PC End            |                   |    | Stop        |      |
|       | 31              | pump clean                               | Mode              | 0                 | 1  | Run         | -    |
|       | 32              | Pump clean<br>continuous<br>time limit   | PC Limit<br>Time  | 10                | 6- | 60          | min  |
|       | 33              | Pump clean<br>continuous<br>number limit | PC Limit<br>Num   | 3                 | 0- | -10         | -    |

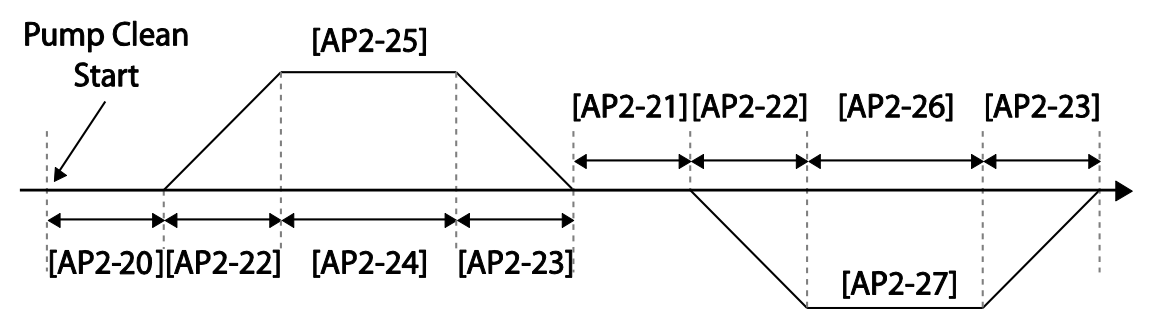

<Basic Pump Clean Operation>

When a pump clean start command is given, the inverter waits until the delay time set at AP2-19 elapses, accelerates by the acceleration time set at AP2-22, and operates at the frequency set at AP2-25. The pump runs for the time set at AP2-24, decelerates by the time set at AP2-23, and then stops. This operation repeats in the forward and reverse directions (one after another) for the number of times set at AP2-28 (PC Num of Step). Each time the steps (Fx/Rx) switch, the inverter waits at a stop state for the time set at AP2-21 before going on with the next step. One step in the forward direction and another step in the reverse direction makes one cycle. The number of pump clean cycles is set at AP2-30. In the figure above, AP2-28 is set to '1', and AP2-30 is set to '1'.

#### **Pump Clean Function Setting Details**

| Code                                                               | Description                                                                                                    |                                  |                                                                                                    |  |  |
|--------------------------------------------------------------------|----------------------------------------------------------------------------------------------------|----------------------------------|----------------------------------------------------------------------------------------------------|--|--|
|                                                                    | Set                                                                                                    | s the pump r                     | node.                                                                                                    |  |  |
|                                                                    | Set                                                                                                    | tting                            | Function                                                                                                    |  |  |
|                                                                    | 0                                                                                                    | None                             | Pump Clean function is not used.                                                                                                |  |  |
| AP2-15 PumpClean<br>Mode                                           | 1                                                                                                    | DI<br>defendant                  | Set one of the terminal inputs to '46 (Pump<br>Clean Sel)' and performs the pump clean<br>operation by turning on the terminal. |  |  |
|                                                                    | 2 Power                                                                                                    |                                  | Performs a pump clean operation when a pump consumes more power than it is supposed to consume in a normal operation.           |  |  |
|                                                                    | 3                                                                                                    | Current                          | Performs a pump clean operation when a pump consumes more current than it is supposed to consume in a normal operation.         |  |  |
|                                                                    | Set                                                                                                    | s the pump c                     | lean start mode.                                                                                                    |  |  |
|                                                                    | Set                                                                                                    | tting                            | Function                                                                                                    |  |  |
|                                                                    | 0                                                                                                    | None                             | Pump clean is performed only by the function set at AP2-20.                                                                     |  |  |
| AP2-16 PumpClean Sel                                               | 1                                                                                                    | Start                            | Pump clean is performed each time the inverter starts operating.                                                                |  |  |
|                                                                    | 2 Stop                                                                                                    |                                  | Pump clean is performed each time the inverter stops operating.                                                                 |  |  |
|                                                                    | 3                                                                                                    | Start &<br>Stop                  | Pump clean is performed each time the inverter starts or stops operating.                                                       |  |  |
| AP2-17 PC Curve Rate<br>AP2-18 PC Curve Band<br>AP2-19 PC Curve DT | If AP2-15 is set to 'Power' or 'Current,' multiply the load<br>characteristic curve set at AP2-2–AP2-10 by the value set at<br>AP2-17 (100[%]+AP2-17[%]), and reset the load<br>characteristic curve for the pump clean operation (refer to the<br>load tune features for AP2-2–AP2-10 setting values).<br>Apply (rated inverter current x AP2-18 setting value) and<br>(rated motor x AP2-18 setting value) to the pump clean load<br>curve calculated by AP2-17 to calculate the final pump clean<br>load curve.<br>The inverter performs pump clean operation when the<br>inverter continues operating for the time set at AP2-19 |                                  |                                                                                                    |  |  |
| AP2-20 Clean Start DT                                              | When AP2-15 is set to 'Power' or 'Current', a pump clean is<br>performed if the inverter operation power or current stays<br>above the pump clean load characteristic curve (defined by<br>AP2-17 and AP2-18) for the time set at AP2-19.                                                                                                    |                                  |                                                                                                    |  |  |
| AP2-21 Clean Step DT                                               | Set:<br>befo                                                                                                    | s the time for<br>ore the invert | the inverter to maintain 0 speed (stop)<br>er switches from forward to reverse operation                                        |  |  |

Γ

| Code                                              | Desc                                                                                                    | ription                           |                                                                                                    |  |
|---------------------------------------------------|----------------------------------------------------------------------------------------------------|-----------------------------------|----------------------------------------------------------------------------------------------------|--|
|                                                   | durin                                                                                                    | ig a pump                         | o clean.                                                                                                    |  |
| AP2-22 PumpClean AccT<br>AP2-23 PumpClean<br>DecT | Sets the Acc/Dec times for pump clean operations.                                                                                                    |                                   |                                                                                                    |  |
| AP2-24 Fwd Steady Time<br>AP2-26 Rev Steady Time  | Sets                                                                                                    | the time t                        | o maintain forward and reverse operations.                                                                                                    |  |
| AP2-25 Fwd SteadyFreq<br>AP2-27 Rev SteadyFreq    | Sets                                                                                                    | the forwa                         | and reverse operation frequencies.                                                                                                    |  |
| AP2-28 PC Num of Steps                            | Determines the number of steps (acceleration/deceleration/<br>stop) in one cycle. Each operation, either in the forward or<br>reverse direction, constitutes one step. If set to '2,' one<br>forward step and one reverse step constitute one cycle.                        |                                   |                                                                                                    |  |
| AP2-31 PC End Mode                                | Dete<br>Setti<br>0<br>1                                                                                                    | rmines th<br>ing<br>Stop<br>Start | e inverter operation after pump clean operation.<br>Function<br>This stops the inverter after pump cleaning.<br>The inverter operates based on the inverter's<br>command status after the pump cleaning. (If<br>a terminal command is received, the inverter<br>performs the operation it was performing<br>before the pump clean operation.) |  |
| AP2-29 Repeat Num<br>Mon                          | Displ                                                                                                    | lays the n                        | umber of the current pump cleaning cycle.                                                                                                    |  |
| AP2-30 Repeat Num Set                             | Sets the number of cycles for one pump clean operation set at AP2-21–AP2-28.                                                                                                    |                                   |                                                                                                    |  |
| AP2-32 PC Limit Time<br>AP2-33 PC Limit Num       | Frequent pump clean operations may indicate a serious<br>system problem. To warn the users of potential system<br>problems, an error (CleanRPTErr) occurs if the number of<br>pump clean operation exceeds the number set at AP2-33<br>within the time period set at AP2-32 |                                   |                                                                                                    |  |

٦

#### Note

- When the run prevent feature is active and an operation in the prevented direction is required to perform a pump clean operation, the inverter operates at the 0 speed for the time set at AP2-24 and AP2-26 (Steady Time).
- To stop the pump clean operation, press the OFF key on the keypad or turn it off at the terminal input.
- If the pump clean operation is configured for terminal input and it is turned on, and if ADV-10 (PowerOn Resume) is set to 'Yes', a pump clean operation is performed when the

inverter is turned on.

- When performing a pump clean operation via terminal input,
  - if the terminal input is turned off instantly after it is turned on (the operation is triggered), 1 pump clean cycle is operated.
  - if ADV-10 (PowerOn Resume) is set to 'Yes', and the terminal input is turned off instantly after it is turned on (the operation is triggered), and if the inverter is turned off during a pump clean then is turned back on again, the pump clean operation is not resumed (because the input terminal is not on when the inverter is turned on).
  - if the terminal input is kept on after it is initially turned on, 1 pump clean cycle is operated.

# 5.15 Start & End Ramp Operation

This function is used to rapidly accelerate the pump to the normal operating level, or to rapidly decelerate the pump and stop it. Start & End ramp operation is performed when ADV-24 (Freq Limit) is set to '1 (Yes).'

| Group | Code | Name                      | LCD Display   | Parameter Setting | Setting Range             |     | Unit |
|-------|------|---------------------------|---------------|-------------------|---------------------------|-----|------|
|       | 40   | Start & End               | Start&End     | 0: No             | 0                         | No  |      |
| A D 2 | 40   | Ramp Gradient             | Ramp          | 0.110             | 1                         | Yes | -    |
| AP2   | 41   | StartRampAcc              | StartRampAcc  | 10.0              | 0-600.0                   |     | Sec  |
|       | 42   | EndRampDec                | EndRampDec    | 10.0              | 0-600.0                   |     | Sec  |
|       | 24   | Frequency limit           | Frog Limit    | 0: No             | 0                         | No  |      |
|       |      | options                   |               | 0.110             | 1                         | Yes | -    |
| ADV   | 25   | Low Freq<br>minimum value | Freq Limit Lo | 30.00             | Start Freq–<br>Max Freq   |     | Hz   |
|       | 26   | Low Freq<br>maximum value | Freq Limit Hi | 60.00             | Freq Limit<br>Lo–Max Freq |     | Hz   |

#### Start & End Ramp Operation Setting Details

| Code             | Description                                                     |                                                 |                                     |  |  |
|------------------|-----------------------------------------------------------------|-------------------------------------------------|-------------------------------------|--|--|
|                  | Sets                                                            | Sets the pump Start & End Ramp options.         |                                     |  |  |
| AP2-40 Start&End | Setting                                                         |                                                 | Function                            |  |  |
| Ramp             | 0                                                               | 0 No The Start & End Ramp operation is not used |                                     |  |  |
|                  | 1                                                               | Yes                                             | Use the Start & End Ramp operation. |  |  |
| AP2-41 Start     | Refers to the time it takes to reach the minimum pump operation |                                                 |                                     |  |  |

LSELECTRIC | 191

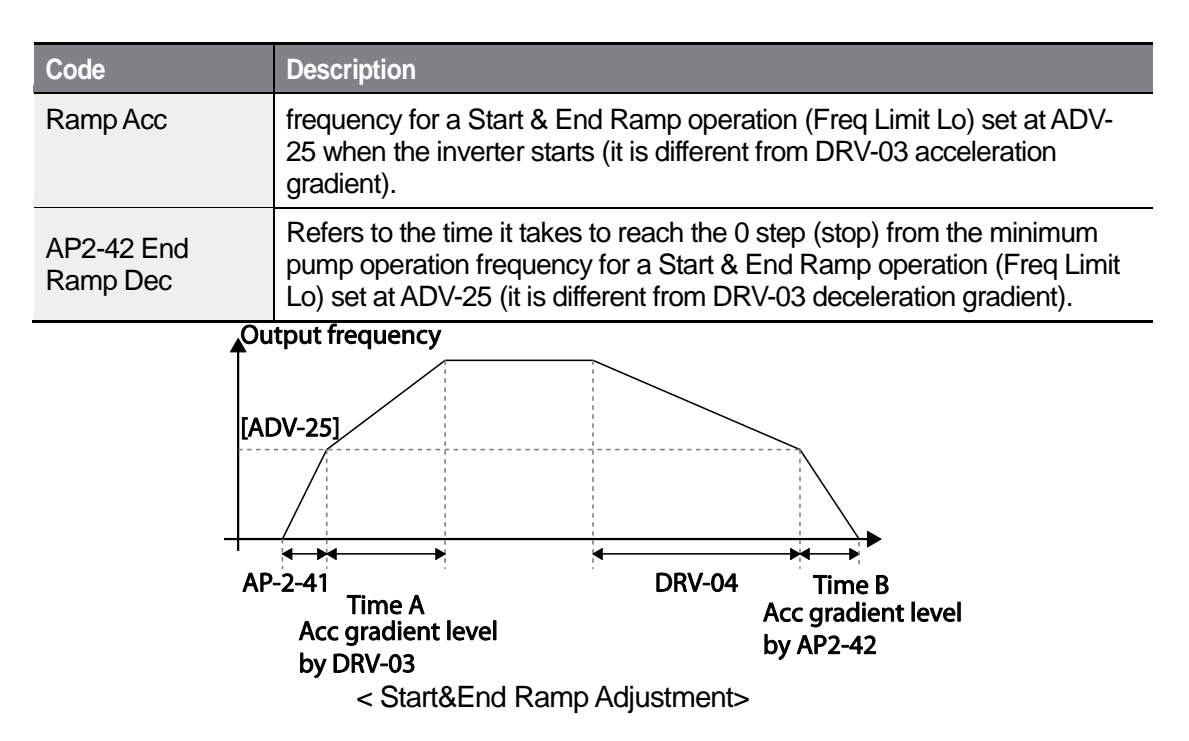

In the figure above, AP2-41 defines the acceleration time to the minimum operation frequency ADV-25 (Freq Limt Lo). AP2-42 defines the deceleration time from the minimum operation frequency to a stopped state. Time A (normal acceleration time set at DRV-03) and Time B (normal deceleration time set at DRV-04) in the figure will change according to the Acc/Dec gradients defined by AP2-41 and AP2-42.

# 5.16 Decelerating Valve Ramping

| Group | Code                                    | Name                   | LCD Display       | Parameter Setting | Sett                   | ing Range | Unit |
|-------|-----------------------------------------|------------------------|-------------------|-------------------|------------------------|-----------|------|
| 402   | 38 Dec valve ramping<br>start frequency |                        | Dec Valve<br>Freq | 40.00             | Low Freq–<br>High Freq |           | Hz   |
| AP2   | 39                                      | Dec valve ramping time | DecValve<br>Time  | 0.0               | 0–6000.0               |           | Sec  |
|       |                                         | Frequency limit        | Limit Modo        | 0: No             | 0                      | No        |      |
| ADV Z | 24                                      | options                |                   | 0. 110            | 1                      | Yes       | -    |

| 25 | Low Freq minimum value | Freq Limit<br>Lo | 30.00 | Start Freq–<br>Max Freq    | Hz |
|----|------------------------|------------------|-------|----------------------------|----|
| 26 | Low Freq maximum value | Freq Limit<br>Hi | 60.00 | Freq Limit Lo–<br>Max Freq | Hz |

This function is used to prevent pump damage due to abrupt deceleration. When the pump operation frequency reaches the valve ramp frequency (AP2-38 Dec Valve Freq) while decelerating rapidly based on the deceleration ramp time (set at AP2-42), it begins to slow down the deceleration based on the deceleration valve ramp time (set at AP2-39 DecValve Time). Decelerating valve ramp operates when ADV-24 (Freg Limit) is set to '1 (Yes)'.

### **Deceleration Valve Ramping Setting Details**

| Code                     | Description                                                                                                    | _ |
|--------------------------|----------------------------------------------------------------------------------------------------|---|
| AP2-38 Dec<br>Valve Freq | Sets the start frequency where the slow deceleration begins in order to prevent pump damage when the inverter stops. Decelerating valve ramping is performed from the frequency set at AP2-38 to the frequency limit set at ADV-25 (low frequency limit for pump operation). |   |
| AP2-39<br>DecValve Time  | Sets the time it takes to decelerate from the frequency set at AP2-38 to the frequency limit set at ADV-25 (low frequency limit for pump operation).                                                                                                    | 1 |
|                          |                                                                                                    |   |

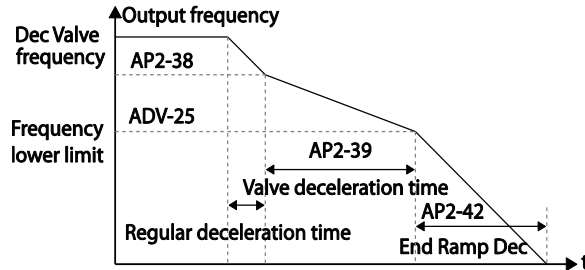

The time set at AP2-39 refers to the absolute time that it takes for the pump to decelerate from the frequency set at AP2-38 to the frequency limit set at ADV-25.

# 5.17 Load Tuning

Load tuning refers to an operation that detects the load applied to a specific section of the inverter operation (current and voltage) and creates an ideal load curve for the under load and pump clean operations. The two set points to define the section are user-definable, and are set at 50% and 85% of the base frequency (DRV-18 Base Freq) by default. The load tuning result values are saved at codes AP2-2-AP2-10. These values are user definable as well.

The minimum set point for the load tuning begins at 15% of the base frequency (DRV-18)

Base Freq), and the maximum set point can be set up to the base frequency. If the frequency limit is set to '1 (Yes)' at ADV-24 (Freq Limit), the range is limited within the frequencies set at ADV-25 (Freq Limit Lo) and ADV-26 (Freq Limit Hi).

٦

| Group | Code | Name                       | LCD Display       | Parameter Setting | Setting Range                       |           | Unit |
|-------|------|----------------------------|-------------------|-------------------|-------------------------------------|-----------|------|
|       | 01   | Load curve                 | Load Tune         | No                | 0                                   | No        | -    |
|       |      | runing                     |                   |                   | 1                                   | Yes       |      |
|       | 02   | Load curve<br>Low Freq     | Load Fit<br>LFreq | 30.00             | Base<br>Freq*15%–<br>Load Fit HFreq |           | Hz   |
| AP2   | 03   | Current for Low<br>Freq    | Load Fit<br>LCurr | 40.0              | 0.0–2                               | 0.0–200.0 |      |
|       | 04   | Power for Low<br>Freq      | Load Fit<br>LPwr  | 30.0              | 0.0–200.0                           |           | %    |
|       | 08   | Load curve<br>High Freq    | Load Fit<br>HFreq | 51.00             | Load Fit<br>LFreq–High<br>Freq      |           | Hz   |
|       | 09   | Current for<br>High Freq   | Load Fit<br>HCurr | 80.0              | 0.0–200.0                           |           | %    |
|       | 10   | Power for High<br>Freq     | Load Fit<br>HPwr  | 80.0              | 0.0–200.0                           |           | %    |
|       | 11   | Load current for frequency | Load Curve<br>Cur | -                 | -                                   |           | %    |
|       | 12   | Load power for frequency   | Load Curve<br>Pwr |                   |                                     | %         |      |

### Load Tuning Setting Details

| Code                                          | Description                                                                                                    |                   |                                                   |  |  |
|-----------------------------------------------|----------------------------------------------------------------------------------------------------|-------------------|---------------------------------------------------|--|--|
|                                               | The inverter performs an automatic tuning to generate an ideal system load curve.                                                                                                    |                   |                                                   |  |  |
| AP2-01 Load Tune                              | Setti                                                                                                    | ng                | Function                                          |  |  |
|                                               | 0                                                                                                    | None              | Load tuning is not used.                          |  |  |
|                                               | 1                                                                                                    | Load Tune         | Start load tuning.                                |  |  |
| AP2-02 Load Fit LFreq                         | Defin                                                                                                    | es the first freq | uency set point for load tuning (user definable). |  |  |
| AP2-03 Load Fit LCurr<br>AP2-04 Load Fit LPwr | Displays the current and power measured at the frequency set at AP2-02 as a percentage (%) value, based on motor rated current and rated power. Values for AP2-03 and AP2-04 are user definable. |                   |                                                   |  |  |
| AP2-08 Load fit HFreq                         | Defin                                                                                                    | es the second     | frequency set point for load tuning(user          |  |  |

| Code                                              | Description                                                                                                    |
|---------------------------------------------------|----------------------------------------------------------------------------------------------------|
|                                                   | definable).                                                                                                    |
| AP2-09 Load Fit HCurr<br>AP2-10 Load Fit HPwr     | Displays the current and power measured at the frequency set at AP2-08 as a percentage (%) value, based on motor rated current and rated power. Values for AP2-09 and AP2-10 are user definable. |
| AP2-11 Load Curve Cur<br>AP2-12 Load Curve<br>PWR | Monitors the load curve value set at AP2-1 (Load Tune) based on the current output frequency.                                                                                                    |

When a load tuning is performed, the inverter measures for 10 seconds the motor current and power, at the frequencies set at AP2-02 and AP2-09. The motor current and power values measured here are used to generate an ideal load curve.

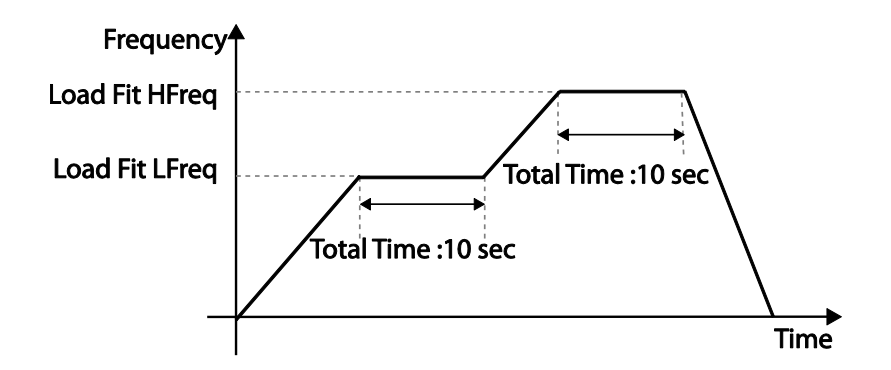

#### Note

Load tuning is not available while the inverter is operating.

### Caution

- If the frequencies for AP2-02 (Low Freq) and AP2-08 (High Freq) are set too close to each other, the resulting load curve may not reflect the actual (ideal) load curve. Therefore, it is recommended that you keep the AP2-02 and AP2-08 frequencies as close to the factory defaults as possible.
- If a secondary motor is in use, note that the existing load curve for the main motor will be applied to the secondary motor unless a load tuning has been performed for the secondary motor.

# 5.18 Level Detection

When the inverter is operating at or above the frequency set at PRT-74 (LDT Level), this function is used to triggers a fault trip or sets a relay output if the source value is out of the range of the user-defined values. If the reset restart feature is turned on, the inverter continues to operate based on the run command after the LDT fault trip is released.

٦

| Group | Code | Name                                             | LCD Display       | Parameter Setting      | Setting Range          | Unit |
|-------|------|--------------------------------------------------|-------------------|------------------------|------------------------|------|
|       | 70   | Level detection mode                             | LDT Sel           | Warning                | None/Warning/Trip      |      |
|       | 71   | Level detection range                            | LDT Area<br>Sel   | 1 . Above Level        | 0–1                    | -    |
|       | 72   | Level detection source                           | LDT Source        | 0: Output Current      | 0–12                   | -    |
| PRT   | 73   | Level detection delay time                       | LDT Dly<br>Time   | 2.0                    | 0–9999                 | Sec  |
|       | 74   | Level detection reference value                  | LDT Level         | Source setting is used | Source setting is used | -    |
|       | 75   | Level detection<br>bandwidth                     | LDT Band<br>width | Source setting is used | Source setting is used | -    |
|       | 76   | Level detection<br>frequency                     | LDT Freq          | 20.00                  | 0.00–Max Freq<br>(Hz)  | Hz   |
|       | 77   | Level detection trip restart time                | LDT Restart<br>DT | 60.0                   | 0.0–3000.0             | Min  |
|       | 96   | LDT Auto restart<br>count                        | LDT Rst Cnt       | 1                      | 0~6000                 | -    |
|       | 97   | LDT Auto restart cycle count                     | LDT Rst Cnt<br>M  | -                      | 0~6000                 | -    |
|       | 98   | LDT Auto restart<br>cycle<br>Initialization time | LDT Cnt Clr<br>T  | 60                     | 0~6000                 | Sec  |

### **Level Detection Setting Details**

| Code                   | Description                                                                                                    |                                                                                                    |                                                                     |                                                                                                    |                                                                                                    |  |
|------------------------|----------------------------------------------------------------------------------------------------|----------------------------------------------------------------------------------------------------|---------------------------------------------------------------------|----------------------------------------------------------------------------------------------------|----------------------------------------------------------------------------------------------------|--|
|                        | Deter                                                                                                    | mines the                                                                                                    | inverter o                                                          | peration when                                                                                                    | a level detection trip occurs.                                                                                                    |  |
| PRT-70 LDT Sel         | SettingFun0NoneNo1WarningThe2Free-RunThe3DooThe                                                                                                    |                                                                                                    | Func<br>No o<br>The i<br>The i                                      | ctions<br>peration<br>inverter displays a warning message.<br>inverter free-runs, then stops.<br>inverter decelerates, then stops                                                                                                    |                                                                                                    |  |
|                        | Sets                                                                                                    | the level de                                                                                                    | etection r                                                          | ange.                                                                                                    |                                                                                                    |  |
| PRT-71 Level<br>Detect | Setting         Operation           1         Below         Triggers a level detect fault tr<br>operates below the frequency           2         Above         Triggers a level detect fault tr<br>operates above the frequency |                                                                                                    |                                                                     | fault trip when the inverter<br>quency set by the user.<br>fault trip when the inverter<br>quency set by the user.                                                                                                    |                                                                                                    |  |
| PRT-72 LDT<br>Source   | Selection<br>Settin<br>0<br>1<br>2<br>3<br>4<br>5<br>6<br>7<br>8<br>9<br>10<br>11<br>12<br>12                                                                                                    | operates<br>ts a source for leve<br>Output Current<br>DC Link Voltage<br>Output Voltage<br>kW<br>hp<br>V1<br>V2<br>I2<br>PID Ref Value<br>PID Fdb Val<br>PID Output<br>EPID1 Fdb Val<br>EPID2 Fdb Val |                                                                     | Function.<br>Function<br>Sets the outp<br>Sets the outp<br>Sets the outp<br>Sets the outp<br>Sets the outp<br>Sets the V1 to<br>Sets the V2 to<br>Sets the V2 to<br>Sets the PID<br>Sets the PID<br>Sets the PID<br>Sets the exter<br>source.             | ut current as the source.<br>ink voltage as the source.<br>ut voltage as the source.<br>ut power as the source.<br>erminal input as the source.<br>erminal input as the source.<br>reference as the source.<br>reference as the source.<br>feedback as the source.<br>output as the source.<br>rnal PID feedback 1 as the<br>rnal PID feedback 2 as the |  |
| PRT-73 LDT Dly<br>Time | Sets                                                                                                    | the delay ti                                                                                                    | ime for th                                                          | e operation se                                                                                                    | t at PRT-70.                                                                                                    |  |
| PRT-74 LDT<br>Level    | Sets the level for the level<br>The following are the setSourceDefaOutput CurrentRateDC Link350Voltage700Output Voltage230460                                                                                                   |                                                                                                    | r the leve<br>the set<br>Defau<br>Rated<br>350<br>700<br>230<br>460 | I detection.         ting ranges and default values by the source.         It Value       Setting Range         current       0–150% of the rated current         0–450 V (2 Type)         0–900 V (4 Type)         0–250 (2 Type)         0–500 (4 Type) |                                                                                                    |  |

Γ

| Code                                                                        | Description                                                                                                    |                          |                                   |  |  |
|-----------------------------------------------------------------------------|----------------------------------------------------------------------------------------------------|--------------------------|-----------------------------------|--|--|
|                                                                             | kW                                                                                                    | 90% of the Inverter      | 0–150% of the Inverter rated      |  |  |
|                                                                             |                                                                                                    | rated power              | power                             |  |  |
|                                                                             | V1                                                                                                    | 9.00 V                   | 0.00–12.00                        |  |  |
|                                                                             | V2                                                                                                    | 9.00                     | -12.00–12.00                      |  |  |
|                                                                             | 12                                                                                                    | 18.00                    | 0.00–25.00                        |  |  |
|                                                                             | PID Ref Value                                                                                                    | 50                       | PID Unit Min–PID Unit Max         |  |  |
|                                                                             | PID Fdb Val                                                                                                    | 50                       | PID Unit Min–PID Unit Max         |  |  |
|                                                                             | PID Output                                                                                                    | 50                       | -100.00%-100.00%                  |  |  |
|                                                                             | EPID1 Fdb Val                                                                                                    | 50                       | EPID1 Unit Min–EPID1 Unit<br>Max  |  |  |
|                                                                             | EPID2 Fdb Val                                                                                                    | 50                       | EPID2 Unit Min–EPID2 Unit<br>Max  |  |  |
| PRT-75 LDT<br>Band<br>Width                                                 | If the source is detected below the set level, it must be adjusted to be<br>above the 'LDT Level + LDT Band Width' value to release the level<br>detection fault trip.<br>If the source is detected above the set level, it must be adjusted to be<br>below the 'LDT Level - LDT Band Width' value to release the level<br>detection fault trip.<br>The level detection trip bandwidth is 10% of the maximum source value.                                                     |                          |                                   |  |  |
| PRT-76 LDT<br>Freq                                                          | Sets the start frequency for the level detection. When setting the level detection frequency, take into consideration the source type and the LDT level.                                                                                                    |                          |                                   |  |  |
| PRT-77 LDT<br>Restart DT                                                    | If PRT-08 (RST restart) is set to 'YES,' the inverter restarts after the time<br>set at PRT-76 elapses when an LDT trip is released. The LDT Restart<br>operates each time an LDT trip is released.<br>If PRT-77 is set to any other value than '0' and the inverter is operating in<br>HAND mode, the inverter resets and the LDT trip is released. However,<br>the inverter stays in OFF mode and does not restart the operation<br>instantly.                               |                          |                                   |  |  |
| PRT-96 LDT Rst<br>Cnt<br>PRT-97 LDT Rst<br>Cnt M<br>PRT-98 LDT Cnt<br>Clr T | When the LDT trip occurs, the number of automatic restart is set by PRT-<br>96.<br>If an LDT trip occurs, the inverter automatically restarts after the time set<br>in PRT-77 (LDT Restart DT) has elapsed. The PRT-97 is incremented by<br>1 each time it is automatically restarted.<br>When the value of PRT-97 becomes equal to PRT-96, it does not try to<br>restart automatically.<br>The LDT trip will be restarted within the time set in PRT-98 after auto<br>restart |                          |                                   |  |  |
| OUT-31–35<br>Relay 1–5                                                      | Sets one of the or<br>detection status.                                                                                                    | utput relays to '32 (Lev | vel Detect)' to monitor the level |  |  |

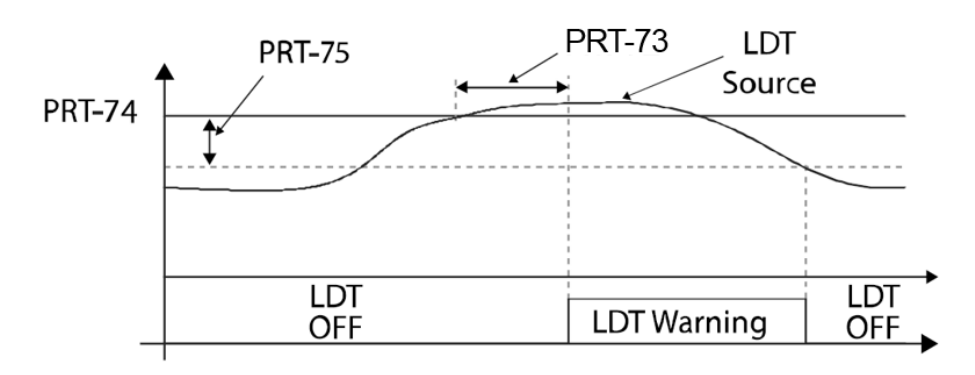

<An example of PRT-71 set to (1: Above Level )>

As shown in the figure above, level detection can be carried out (relay output is 'on') as the output frequency is above PRT-76 and the detection value is greater than the value of PRT-74. The LDT operation is released if the value is less than the value subtracted from the value of band of, when the value of the feedback is set from PRT-74 to PRT-75.

### Caution

- The LDT operation is carried out if the inverter operation is above PRT-74.
- Modify PRT-74 and PRT-75 appropriately when modifying LDT Source of PRT-71.
- PRT-74 and PRT-75 become default value if the LDT Source is modified.
- PRT-77 (Restart DT) and PRT-08 (RST restart) features operate separately.
- The inverter waits until the delay time set at PRT-73 (LDT Dly Time) before it operates based on the setting in LDT-70 when the level detection time condition is met.

# 5.19 Pipe Break Detection

This function detects Pipe Breaks while the PID operation is on. The fault trip or a warning signal will occur if the feedback does not reach the level set by users during the operation with the maximum output (PID maximum output or the maximum speed set).

| Group | Code | Name                            | LCD Display       | Parameter Setting | Setting Range |          | Unit |
|-------|------|---------------------------------|-------------------|-------------------|---------------|----------|------|
| PRT   | 60   | Pipe Break<br>Detection setting |                   | 0                 | 0             | None     |      |
|       |      |                                 | PipeBroken<br>Sel |                   | 1             | Warning  |      |
|       |      |                                 |                   |                   | 2             | Free-Run |      |
|       |      |                                 |                   |                   | 3             | Dec      |      |
|       | 61   | Pipe Break                      | PipeBroken        | 97.5              | 0–100         |          | %    |

| Group | Code  | Name                         | LCD Display      | Parameter Setting | Setting Range | Unit |
|-------|-------|------------------------------|------------------|-------------------|---------------|------|
|       |       | Detection variation          | Dev              |                   |               |      |
|       | 62    | Pipe Break<br>Detection time | PipeBroken<br>DT | 10.0              | 0–6000.0      | Sec  |
| OUT   | 31–36 | Relay output 1–5             | Relay1–5         | 28                | Pipe Broken   | -    |

٦

### **Pipe Break Detection Details**

| Code                     | Description                                                                                                    |                                                                                                    |                                          |  |  |
|--------------------------|----------------------------------------------------------------------------------------------------|----------------------------------------------------------------------------------------------------|------------------------------------------|--|--|
|                          | Select the operation while detecting Pipe Breaks                                                                    |                                                                                                    |                                          |  |  |
|                          | Setting                                                                                                    |                                                                                                    | Function                                 |  |  |
| PRT-60                   | 0                                                                                                    | None                                                                                                    | No operation                             |  |  |
| PipeBroken Sel           | 1                                                                                                    | Warning                                                                                                    | The inverter displays a warning message. |  |  |
|                          | 2                                                                                                    | Free-Run                                                                                                    | The inverter free-runs, then stops.      |  |  |
|                          | 3                                                                                                    | Dec                                                                                                    | The inverter decelerates, then stops.    |  |  |
| PRT-61<br>PipeBroken Dev | Sets                                                                                                    | Sets the Pipe Break Detection level. Set the detect level by multiplying the set value for PRT-61 by PID Reference. |                                          |  |  |
| PRT-62<br>PipeBroken DT  | Sets the detect delay time. Pipe Break operates if the Pipe Break situation is maintained for a set amount of time. |                                                                                                    |                                          |  |  |
| OUT31–36<br>Define       | If Pipe Break (28) is set, when a Pipe Break occurs, the inverter sends out output with Relay.                      |                                                                                                    |                                          |  |  |

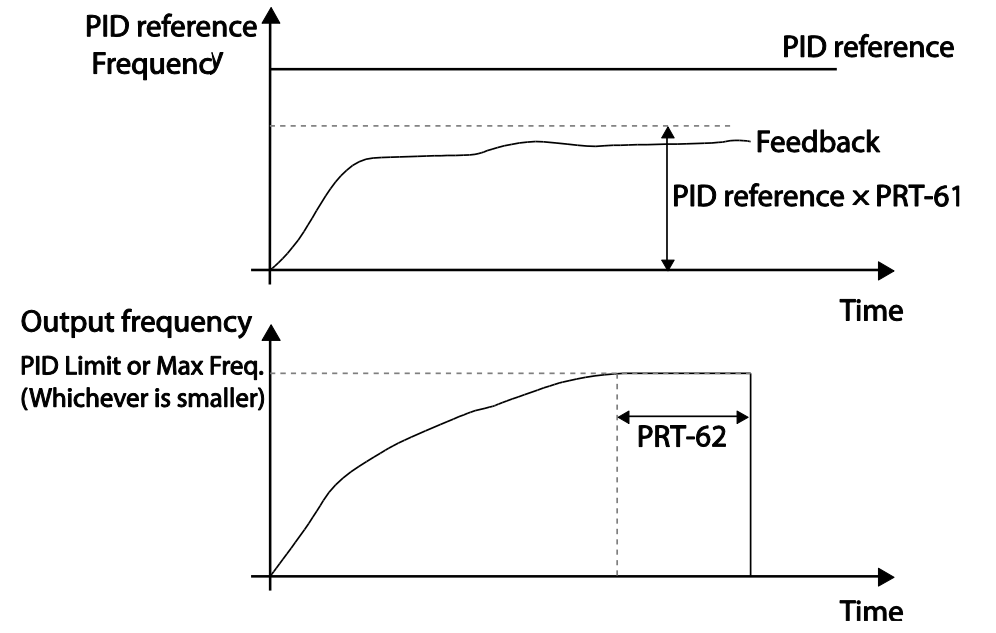

In the graph above, Pipe Break occurs if the feedback is smaller than the value calculated by multiplying the two values set at PID-04 and PRT-61(PID-04 x PRT-61) at the inverter's maximum output (when PID output is the maximum set value, or the inverter is running at the frequency set at DRV-20).

# 5.20 Pre-heating Function

Γ

This function uses current to heat up the motor or pump to avoid the motor or the pump freezing when they are not in operation.

| Group | Code      | Name                              | LCD Display    | Parameter Setting | Setting Range | Unit |
|-------|-----------|-----------------------------------|----------------|-------------------|---------------|------|
| AP2   | 48        | Initial heating<br>output current | Pre Heat Level | 20                | 1–100         | %    |
|       | 49        | Initial heating output duty       | Pre Heat Duty  | 30                | 1–100         | %    |
|       | 50        | DC input delay<br>time            | DC Inj Delay T | 60.0              | 0.0–600.0     | sec  |
| IN    | 65–<br>71 | Terminal block<br>input 1–7       | P1–7 Define    | 44                | Pre Heat      | -    |

### **Initial Heating Setting Details**

| Code                     | Description                                                                                                    |
|--------------------------|----------------------------------------------------------------------------------------------------|
| AP2-48 Pre Heat Curr     | Sets the current to be used for initial heating. Sets the current to motor no-load current % value.                                          |
| AP2-49 Pre Heat Duty     | Sets the duty (time) for the current to be used for initial heating, from 10 seconds to % value.                                             |
| AP2-50 DC Inj Delay<br>T | Sets a certain delay time to prevent from an over current trip that may occur when a DC input is performed after the inverter Free-Run stop. |
| IN-65–71 P1–7 Define     | Performs the Pre Heat function if the Pre Heat (44) terminal is set.                                                                         |

The initial heating function continually operates when the set multi-function input terminal is on and until the inverter command is on. If an inverter command is input while the initial heating function is operating, the inverter starts operation immediately.

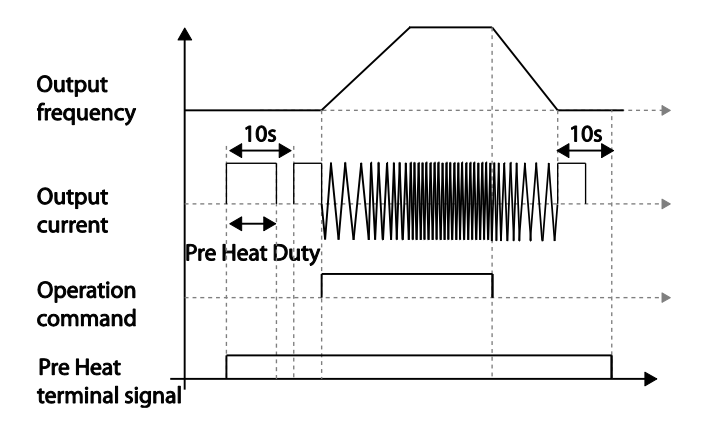

The initial heating operation starts to run after an inverter operation stops, when the initial heating function's terminal input is on after the inverter operation command is off.

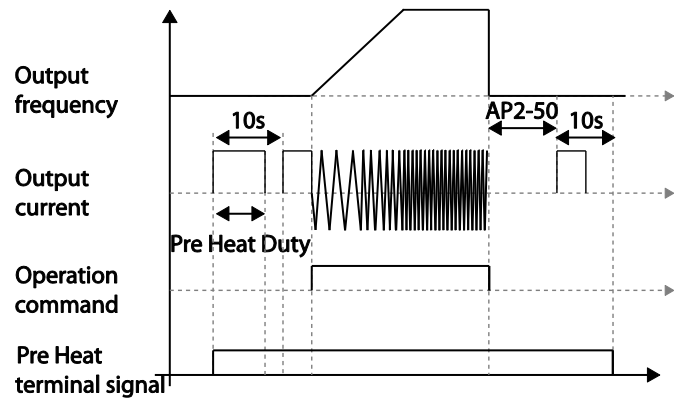

The diagram above shows the operation waveform related to AP2-50 DC Inj Delay T. The Pre Heat function performs when the inverter stop mode is set to Free Run and the Pre Heat signal is supplied. Then, if the inverter operation command is on, the inverter maintains acceleration and a fixed frequency. If the inverter operation command is off, the motor is in Free Run and the Pre Heat operations starts after the time amount set in AP2-50.

### Caution

- If the value for AP2-48 Pre Heat Curr is above the rated motor current value, it is limited by the rated motor current value.
- If the value for AP2-48 Pre Heat Curr is too high or the DC current output time is too long, the motor may overheat or be damaged and the Inver IOLT may also malfunction. Reduce the DC output current amount and DC output time to prevent from such damages.

# 5.21 Auto Tuning

Γ

The motor parameters can be measured automatically and can be used for an auto torque boost.

Example - Auto Tuning Based on 5.5 kW, 200 V Motor

| Group | Code | Name                     | LCD Display       | Parameter Setting |        | Setting Range                      | Unit |
|-------|------|--------------------------|-------------------|-------------------|--------|------------------------------------|------|
| DRV   | 14   | Motor capacity           | Motor<br>Capacity | 9                 | 5.5 kW | 7–20                               | -    |
| BAS   | 11   | Motor pole<br>number     | Pole Number       | 4                 |        | 2–48                               | -    |
|       | 12   | Rated slip speed         | Rated Slip        | 45                |        | 0–3000                             | Rpm  |
|       | 13   | Rated motor current      | Rated Curr        | 21.0              |        | 1.0–1000.0                         | А    |
|       | 14   | Motor no-load<br>current | Noload curr       | 7.1               |        | 0.5–1000.0                         | А    |
|       | 15   | Motor rated voltage      | Rated Volt        | 220               | )      | 170–480                            | V    |
|       | 16   | Motor efficiency         | Efficiency        | 85                |        | 70–100                             | %    |
|       | 20   | Auto tuning              | Auto Tuning       | 0                 | None   | -                                  | -    |
|       | 21   | Stator resistance        | Rs                | 0.314             |        | Depends on<br>the motor<br>setting | Ω    |
|       | 22   | Leakage<br>inductance    | Lsigma            | 3.19              |        | Depends on<br>the motor<br>setting | mH   |
## Auto Tuning Default Parameter Setting

| Motor<br>Capacity<br>(kW) |      | Rated<br>Current<br>(A) | No-load<br>Current<br>(A) | Rated Slip<br>Frequency<br>(Hz) | Stator<br>Resistance<br>(Ω) | Leakage<br>Inductance<br>(mH) |  |
|---------------------------|------|-------------------------|---------------------------|---------------------------------|-----------------------------|-------------------------------|--|
|                           | 0.75 | 3.4                     | 1.7                       | 3.00                            | 2.60                        | 17.94                         |  |
|                           | 1.5  | 6.4                     | 2.6                       | 2.67                            | 1.17                        | 2.29                          |  |
|                           | 2.2  | 8.6                     | 3.3                       | 2.3                             | 0.84                        | 6.63                          |  |
|                           | 3.7  | 13.8                    | 5.0                       | 2.3                             | 0.50                        | 4.48                          |  |
| 200 V                     | 5.5  | 21.0                    | 7.1                       | 1.50                            | 0.314                       | 3.19                          |  |
|                           | 7.5  | 28.2                    | 9.3                       | 1.33                            | 0.169                       | 2.844                         |  |
|                           | 11   | 40.0                    | 12.4                      | 1.00                            | 0.120                       | 1.488                         |  |
|                           | 15   | 53.6                    | 15.5                      | 1.00                            | 0.084                       | 1.118                         |  |
|                           | 18.5 | 65.6                    | 19.0                      | 1.00                            | 0.0676                      | 0.819                         |  |
|                           | 0.75 | 2.0                     | 1.0                       | 3.00                            | 7.81                        | 53.9                          |  |
|                           | 1.5  | 3.7                     | 1.5                       | 2.67                            | 3.52                        | 27.9                          |  |
|                           | 2.2  | 5.0                     | 1.9                       | 2.3                             | 2.52                        | 19.95                         |  |
|                           | 3.7  | 8.0                     | 2.9                       | 2.3                             | 1.50                        | 13.45                         |  |
|                           | 5.5  | 12.1                    | 4.1                       | 1.50                            | 0.940                       | 9.62                          |  |
|                           | 7.5  | 16.3                    | 5.4                       | 1.33                            | 0.520                       | 8.53                          |  |
|                           | 11   | 23.2                    | 7.2                       | 1.00                            | 0.360                       | 4.48                          |  |
| 400.1/                    | 15   | 31.0                    | 9.0                       | 1.00                            | 0.250                       | 3.38                          |  |
| 400 V                     | 18.5 | 38.0                    | 11.0                      | 1.00                            | 0.168                       | 2.457                         |  |
|                           | 22   | 44.5                    | 12.5                      | 1.00                            | 0.168                       | 2.844                         |  |
|                           | 30   | 60.5                    | 16.9                      | 1.00                            | 0.1266                      | 2.133                         |  |
|                           | 37   | 74.4                    | 20.1                      | 1.00                            | 0.1014                      | 1.704                         |  |
|                           | 45   | 90.3                    | 24.4                      | 1.00                            | 0.0843                      | 1.422                         |  |
|                           | 55   | 106.6                   | 28.8                      | 1.00                            | 0.0693                      | 1.167                         |  |
|                           | 75   | 141.6                   | 35.4                      | 1.00                            | 0.0507                      | 0.852                         |  |
|                           | 90   | 167.6                   | 41.9                      | 1.00                            | 0.0399                      | 0.715                         |  |

| Motor<br>Capacity<br>(kW) |     | Rated<br>Current<br>(A) | No-load<br>Current<br>(A) | Rated Slip<br>Frequency<br>(Hz) | Stator<br>Resistance<br>(Ω) | Leakage<br>Inductance<br>(mH) |
|---------------------------|-----|-------------------------|---------------------------|---------------------------------|-----------------------------|-------------------------------|
|                           | 110 | 203.5                   | 48.8                      | 1.00                            | 0.0326                      | 0.585                         |
|                           | 132 | 242.3                   | 58.1                      | 1.00                            | 0.0272                      | 0.488                         |
|                           | 160 | 290.5                   | 69.7                      | 1.00                            | 0.0224                      | 0.403                         |
|                           | 185 | 335.0                   | 77.0                      | 1.00                            | 0.0210                      | 0.380                         |
| 400.1/                    | 220 | 405.0                   | 93.1                      | 1.00                            | 0.1630                      | 2.930                         |
| 400 V                     | 250 | 467.8                   | 104.9                     | 1.00                            | 0.1455                      | 2.615                         |
|                           | 315 | 604.0                   | 132.8                     | 1.00                            | 0.1140                      | 2.040                         |
|                           | 355 | 687.8                   | 146.4                     | 1.00                            | 0.1020                      | 1.820                         |
|                           | 400 | 782.0                   | 161.2                     | 1.00                            | 0.0906                      | 1.616                         |
|                           | 500 | 985.3                   | 206.2                     | 1.00                            | 0.0700                      | 1.330                         |

## Auto Tuning Parameter Setting Details

Γ

| Code                  | Descrip                         | otion                                         |                                                                                              |  |  |  |  |
|-----------------------|---------------------------------|-----------------------------------------------|----------------------------------------------------------------------------------------------|--|--|--|--|
| DRV-14 Motor Capacity | Sets th<br>is limite<br>inverte | e motor capa<br>ed by the inve<br>r capacity. | city to be used. The maximum motor capacity rter capacity and the keypad only displays the   |  |  |  |  |
|                       | Select<br>then pr               | an auto tunin<br>ess the [ENT                 | g type and run it. Select one of the options and ] key to run the auto tuning.               |  |  |  |  |
|                       | Setting                         | 9                                             | Function                                                                                     |  |  |  |  |
|                       | 0                               | None                                          | Auto tuning function is disabled. Also, if you select one of the auto tuning options and run |  |  |  |  |
|                       |                                 |                                               | it, the parameter value will revert back to '0'                                              |  |  |  |  |
|                       |                                 |                                               | when the auto tuning is complete.                                                            |  |  |  |  |
|                       | 1                               | All                                           | Measures all motor parameters while the                                                      |  |  |  |  |
|                       |                                 | (rotating                                     | motor is rotating, including stator resistance                                               |  |  |  |  |
| BAS-20 Auto Tuning    |                                 | type)                                         | (Rs), no-load current (Noload Curr), rotor                                                   |  |  |  |  |
|                       |                                 |                                               | time constant (Tr), etc. Since the motor is                                                  |  |  |  |  |
|                       |                                 |                                               | rotating while the parameters are being                                                      |  |  |  |  |
|                       |                                 |                                               | measured, if the load is connected to the                                                    |  |  |  |  |
|                       |                                 |                                               | motor spindle, the parameters may not be                                                     |  |  |  |  |
|                       |                                 |                                               | measured accurately. For accurate                                                            |  |  |  |  |
|                       |                                 |                                               | measurements, remove the load attached to                                                    |  |  |  |  |
|                       |                                 |                                               | the motor spindle.                                                                           |  |  |  |  |
|                       |                                 |                                               | Note that the rotor time constant (1r) must be                                               |  |  |  |  |
|                       |                                 |                                               | measured in a stopped position.                                                              |  |  |  |  |

| Code                                               | Descrip                                                                                                    | otion                |                                                                                                    |  |  |  |
|----------------------------------------------------|----------------------------------------------------------------------------------------------------|----------------------|----------------------------------------------------------------------------------------------------|--|--|--|
| Code<br>BAS-14 Noload Curr,<br>BAS-21 Rs–BAS-24 Tr | 2                                                                                                    | All (static<br>type) | Measures all parameters while the motor is<br>in the stopped position, including stator<br>resistance (Rs), no-load current (Noload<br>Curr), rotor time constant (Tr), etc. Since the<br>motor is not rotating while the parameters<br>are measured, the measurements are not<br>affected when the load is connected to the<br>motor spindle. However, when measuring<br>parameters, do not rotate the motor spindle<br>on the load side. |  |  |  |
| BAS-14 Noload Curr,<br>BAS-21 Rs–BAS-24 Tr         | Displays motor parameters measured by auto tuning. For<br>parameters that are not included in the auto tuning measure<br>list, the default setting will be displayed. |                      |                                                                                                    |  |  |  |

#### ① Caution

- Perform auto tuning ONLY after the motor has completely stopped running.
- If [DRV-08 AUTO Mode Sel] is Enabled, auto-tuning works only in the stop state of the inverter AUTO mode.
- If [DRV-08 AUTO Mode Sel] is Disabled, auto-tuning operates only in the inverter OFF mode and in the AUTO mode stopped.
- Before you run auto tuning, check the motor pole number, rated slip, rated current, rated voltage, and efficiency on the motor's rating plate and enter the data. The default parameter setting is used for values that are not entered.
- When measuring all parameters after selecting 2 (All-static type) at BAS-20: compared with rotation type auto tuning where parameters are measured while the motor is rotating, parameter values measured with static auto tuning may be less accurate. Inaccuracy of the measured parameters may degrade the performance of operations. Therefore, run statictype auto tuning by selecting 2 (All) only when the motor cannot be rotated (when gearing and belts cannot be separated easily, or when the motor cannot be separated mechanically from the load).
- If auto tuning operates without wiring the motor, 'Rs Tune Err' or 'Lsig Tune Err' warning messages are displayed. It can be reset if you press 'STOP/RESET' button of the keypad.

# 5.22 Time Event Scheduling

Time Event function enables the user to operate the inverter using the RTC (Real-Time Clock) feature at certain times that the user would like to set. An RTC battery is installed on the I/O board of the H100 inverter, and it lasts approximately 25,800 hours with the inverter turned off, and 53,300 hours with the inverter turned on.

To use the Time Event, set the current date and time. Three parameters need to be set to configure the Time event feature: Time Period Module, Time Event, and Exception Date.

| Time Period    | Description                                                                  |
|----------------|------------------------------------------------------------------------------|
| Time Period    | Used to set the time of operation.                                           |
| Time Event     | Used to set the time of operation.                                           |
| Exception Date | Used to specify the exception date. Exception date has the highest priority. |

4 Time period Module types, 8 Time Event Module types, and 8 Exception day types can be used to configure time events. The Time Event function works based on a series of configuration using the modules listed in the table above.

| Group | Code | Name                                | LCD Display       | Parameter Setting | Setting Range                     | Unit |
|-------|------|-------------------------------------|-------------------|-------------------|-----------------------------------|------|
|       | 01   | Current date                        | Now Date          | 01/01/2000        | 01/01/2000 ~<br>12/31/2099 (Date) | Hz   |
|       | 02   | Current time                        | Now Time          | 0: 00             | 0: 00–23: 59                      | Sec  |
|       | 03   | Current day of the week             | Now<br>Weekday    | 0000001           | 0000000–1111111                   | -    |
| AP3   | 04   | Summer Time<br>Start date           | Summer T<br>Start | 04/01             | 01/01 ~ Summer T<br>Stop          | Day  |
|       | 05   | Summer Time<br>Finish date          | Summer T<br>Stop  | 11/30             | Summer T Start ~<br>12/31(Date)   | Day  |
|       | 10   | Period<br>connection<br>status      | Period<br>Status  | -                 | -                                 | -    |
|       | 11   | Time Period 1<br>Start time         | Period1<br>StartT | 24: 00            | 00:00 ~ 24:00                     | Min  |
|       | 12   | Time Period 1<br>End time           | Period1<br>Stop T | 24: 00            | Period1 StartT ~<br>24:00(Min)    | Min  |
|       | 13   | Time Period 1<br>Day of the<br>week | Period1 Day       | 0000000           | 0000000~1111111                   | -    |
|       | 14   | Time Period 2                       | Period2           | 24: 00            | 00:00 ~ 24:00                     | Min  |

LSELECTRIC 207

| Group | Code  | Name                                         | LCD Display Parameter Setting                |                                        | Setting Range                  |                           | Unit |
|-------|-------|----------------------------------------------|----------------------------------------------|----------------------------------------|--------------------------------|---------------------------|------|
|       |       | Start time                                   | StartT                                       |                                        |                                |                           |      |
|       | 15    | Time Period 2<br>End time                    | Period2<br>Stop T                            | 24: 00                                 | Perioc                         | l2 StartT ~<br>24:00(Min) | Min  |
|       | 16    | Time Period 2<br>Day of the<br>week          | Period2 Day                                  | 0000000                                | 0000000~1111111                |                           | -    |
|       | 17    | Time Period 3<br>Start time<br>configuration | Period3<br>StartT                            | 24: 00                                 | 00:00                          | 0 ~ 24:00                 | Min  |
|       | 18    | Time Period 3<br>End time                    | Period3 Start 24:00 Period3 Start 24:00(Min) |                                        | d3 StartT ~<br>)(Min)          | Min                       |      |
|       | 19    | Time Period 3<br>Day of the<br>week          | Period3 Day                                  | 0000000                                | 0000                           | 000~1111111               | -    |
|       | 20    | Time Period 4<br>Start time                  | Period4<br>StartT                            | 24: 00                                 | 00:00                          | Min                       |      |
|       | 21    | Time Period 4<br>End time                    | Period4<br>Stop T                            | 24: 00                                 | Period4 StartT ~<br>24:00(Min) |                           | Min  |
|       | 22    | Time Period 4<br>Day of the<br>week          | Period4 Day                                  | 0000000                                | 0000                           | 000~1111111               | -    |
|       | 30    | Except1 Date<br>Start time                   | Except1<br>StartT                            | 24: 00                                 | 00:00                          | ) ~ 24:00                 | Min  |
|       | 31    | Except1 Date<br>End time                     | Except1<br>Stop T                            | 24: 00                                 | Exce<br>24:00                  | pt1 StartT ~<br>)(Min)    | Min  |
|       | 32    | Except1 Date                                 | Except1<br>Date                              | 01/01                                  | 01/01–12/31                    |                           | Day  |
|       | 33-53 | Exception Date 2<br>(The same condi          | 2–Exception Da<br>tion and setting           | ate 8 Parameter<br>g as Exception Date | e 1)                           |                           |      |
|       | 70    | Time Event                                   | Time Event                                   | 0 <sup>.</sup> No                      | 0                              | No                        |      |
|       | 10    | functions                                    | En                                           | 0.110                                  | 1                              | Yes                       |      |
|       | 71    | Time Event<br>configuration<br>status        | T-Event<br>Status                            | -                                      | -                              |                           |      |
|       | 72    | Time Event 1                                 | T-Event1                                     | 00000000000                            | 00000000000                    |                           |      |

| Group | Code Name LCD Dis |                           | LCD Display        | Parameter Setting | Settin | Unit               |  |
|-------|-------------------|---------------------------|--------------------|-------------------|--------|--------------------|--|
|       |                   | Connection                | Period             |                   | ~1111  | 11111111           |  |
|       |                   |                           |                    |                   | 0      | None               |  |
|       |                   |                           |                    |                   | 1      | Fx                 |  |
|       |                   |                           |                    |                   | 2      | Rx                 |  |
|       |                   |                           |                    |                   | 3      | Speed-L            |  |
|       |                   |                           |                    |                   | 4      | Speed-M            |  |
|       |                   |                           |                    |                   | 5      | Speed-H            |  |
|       |                   |                           |                    |                   | 7      | Xcel-L             |  |
|       |                   |                           |                    |                   | 8      | Xcel-M             |  |
|       |                   |                           |                    |                   | 9      | Xcel-H             |  |
|       |                   |                           | T-Event1<br>Define |                   | 10     | Xcel Stop          |  |
|       |                   |                           |                    |                   | 11     | Run Enable         |  |
|       |                   |                           |                    | 0: None           | 12     | 2nd Source         |  |
|       |                   | Time Event 1<br>functions |                    |                   | 13     | Exchange           |  |
|       |                   |                           |                    |                   | 14     | Analog Hold        |  |
|       | 73                |                           |                    |                   | 15     | I-Term Clear       |  |
|       |                   |                           |                    |                   | 16     | PID<br>Openloop    |  |
|       |                   |                           |                    |                   | 17     | PID Gain 2         |  |
|       |                   |                           |                    |                   | 18     | PID Ref<br>Change  |  |
|       |                   |                           |                    |                   | 19     | 2nd Motor          |  |
|       |                   |                           |                    |                   | 20     | Timer In           |  |
|       |                   |                           |                    |                   | 21     | Dias Aux<br>Ref    |  |
|       |                   |                           |                    |                   | 22     | EPID1 Run          |  |
|       |                   |                           |                    |                   | 23     | EPID1 ITerm<br>Clr |  |
|       |                   |                           |                    |                   | 24     | Pre Heat           |  |
|       |                   |                           |                    |                   | 25     | EPID2 Run          |  |
|       |                   |                           |                    |                   | 26     | EPID2 iTerm<br>Clr |  |

Γ

| Group | Code      | Name                                                                                              | LCD Display | Parameter Setting | Settin | g Range           | Unit |  |  |  |
|-------|-----------|---------------------------------------------------------------------------------------------------|-------------|-------------------|--------|-------------------|------|--|--|--|
|       |           |                                                                                                   |             |                   | 27     | Sleep Wake<br>Chg |      |  |  |  |
|       |           |                                                                                                   |             |                   | 28     | PID Step<br>Ref L |      |  |  |  |
|       |           |                                                                                                   |             |                   | 29     | PID Step<br>Ref M |      |  |  |  |
|       |           |                                                                                                   |             |                   | 30     | PID Step<br>Ref H |      |  |  |  |
|       | 74–<br>87 | Time Event 2–Time Event 8 Parameter<br>(The same setting range and initial value as Time Event 1) |             |                   |        |                   |      |  |  |  |

#### **Time Event Function Setting Details**

| Code                                                     | Des                                                                               | cription                                                                                                    |                                                                                                    |
|----------------------------------------------------------|-----------------------------------------------------------------------------------|----------------------------------------------------------------------------------------------------|----------------------------------------------------------------------------------------------------|
| AP3-01 Now Date<br>AP3-02 Now Time<br>AP3-03 Now Weekday | Set<br>funct<br>time<br>04 \$<br>not<br>Sur<br>Dec<br>a m<br>para<br>batt<br>inve | s the current date,<br>ction is based on the<br>start date, the cu<br>Summer T Start] is<br>be 2:00 a minute l<br>mmer T Stop] is se<br>cember 25th, and i<br>inute later. Summ<br>ameter is based of<br>tery, it is initialized<br>erter power is off / | time, and day of the week. The Time Event<br>he setting. When the user sets the summer<br>rrent time is subtracted by one hour. ex) [AP3-<br>s set to April 1, and if it is 1:59 on April 1, it will<br>ater and it will be 1:00 on April 1. If [AP3-05<br>t to December 25th, then it will be 1:59 on<br>t will be 3:00 on December 25 instead of 2:00<br>er time is different for each country. The<br>n 2 o'clock. If there is no charge on the RTC<br>to 00:00 on January 1, 2000 when the<br>on. |
| AP3-04 Summer T Start<br>AP3-05 Summer T Stop            | Set<br>The<br>Sur<br>Ex)<br>1:59<br>min<br>is cl<br>inst                          | the summer time<br>e current time is ac<br>nmer Time date se<br>If [AP3-04 Summ<br>9 on April 1st, it wil<br>ute. [AP3-05 Sum<br>urrently December<br>ead of 2:00 after 1                                                                                | start date and stop date.<br>Ided or subtracted by 1 hour according to the<br>et by the user.<br>er T Start] is set to April 1st, and it is currently<br>I be 3:00 on April 1 instead of 2:00 after 1<br>mer T Stop] is set to December 25th, and if it<br>r 25th at 1:59, it will be 1:00 on December 25<br>minute.                                                                                                    |
|                                                          | Sel                                                                               | ect the desired dat                                                                                                    | e format.                                                                                                    |
|                                                          | Co                                                                                | nfiguration                                                                                                    | Function                                                                                                    |
| AP3-06 Date format                                       | 0                                                                                 |                                                                                                    | Year/Month/Day is displayed.                                                                                                    |
|                                                          | 1                                                                                 |                                                                                                    | IVIONTIN/Day/Year is displayed (USA).                                                                                                    |
|                                                          | 2                                                                                 | ויאוועו/שט ז ז ז ז                                                                                                    | (Europe).                                                                                                    |

| Code                                  | Descript                                                                      | ion                                                                                                    |                                              |                                  |                           |                                         |                                    |                        |   |  |  |
|---------------------------------------|-------------------------------------------------------------------------------|----------------------------------------------------------------------------------------------------|----------------------------------------------|----------------------------------|---------------------------|-----------------------------------------|------------------------------------|------------------------|---|--|--|
| AP3-10 Period Status                  | Bits 0–3<br>among t<br>Bits 4–1<br>30–AP3                                     | are used<br>he 4 diffe<br>1 are use<br>-53.                                                                                                    | to indicat<br>rent time<br>d to indica       | e the tir<br>module<br>ate the e | me me<br>s set :<br>excep | odule that<br>at AP3-11-<br>tion day th | is currer<br>-AP3-22<br>nat is set | ntly in use<br>at AP3- |   |  |  |
| AP3-11–AP3-20 Period<br>1–4 Start T   | The star                                                                      | t time for                                                                                                    | the 4 time                                   | e period                         | ls can                    | be set up                               | to 4.                              |                        | - |  |  |
| AP3-12–AP3-21 Period<br>1–4 Stop T    | The end                                                                       | he end time for the 4 time periods can be set up to 4.                                                                                                    |                                              |                                  |                           |                                         |                                    |                        |   |  |  |
| AP3-13–AP3-22<br>Period 1~4 Day       | The Tim<br>set on a<br>day is se<br>not selec<br>Bit<br>6<br>Sunday           | he Time period date for the operation can be set up to 4. It can be<br>et on a weekly basis. If the bit is '1 (on)', it indicates the relevant<br>ay is selected. If the Bit is '0 (off)', it indicates the relevant day is<br>ot selected.<br>Bit<br>5 5 4 3 2 1 0<br>Sunday Monday Tuesday Wednesday Thursday Eriday Saturday                                                                                                    |                                              |                                  |                           |                                         |                                    |                        |   |  |  |
| AP3-30–AP3-51<br>Exception1–8 Start T | The ope                                                                       | The operation start time for the 8 Exception days can be set.                                                                                                    |                                              |                                  |                           |                                         |                                    |                        |   |  |  |
| AP3-31–AP3-52<br>Exception1–8 Stop T  | The ope                                                                       | The operation end time for the 8 Exception days can be set.                                                                                                    |                                              |                                  |                           |                                         |                                    |                        |   |  |  |
| AP3-32–AP3-53<br>Exception1–8 Date    | The date                                                                      | The date for the 8 Exception days can be set.                                                                                                    |                                              |                                  |                           |                                         |                                    |                        |   |  |  |
| AP3-70 Time Event En                  | Enables<br>Setting<br>0 No<br>1 Ye                                            | or disable<br>Fu<br>o Tin<br>es Tin                                                                                                    | es the Tin<br>nction<br>ne Event<br>ne Event | ne Even<br>is not us<br>is used. | nt<br>sed.                |                                         |                                    |                        |   |  |  |
|                                       | It shows                                                                      | which T-I                                                                                                    | Event fror                                   | n 1–8 is                         | s bein                    | g performe                              | ed.                                |                        |   |  |  |
| AP3-71 T-Event Status                 | 7<br>T-<br>Event<br>8                                                         | 6<br>T-<br>Event<br>7                                                                                                    | 5 4<br>T- 7<br>Event 1<br>6 5                | 1<br>F-<br>Event<br>5            | 3<br>T-<br>Ever<br>4      | 2<br>T-<br>t Event<br>3                 | 1<br>T-<br>Event<br>2              | 0<br>T-<br>Event<br>1  |   |  |  |
| AP3-72–86 T-Event1–8<br>Period        | Select th<br>set in AF<br>If the bit<br>is select<br>Day is n<br>bit<br>11 10 | 8       7       6       5       4       3       2       1         Select the desired module of the Time Module and Exception Day set in AP3-11–AP3-53 for the relevant events.         If the bit is 1, it indicates the relevant events.         If the bit is 1, it indicates the relevant Time Module or Exception Day is selected. If the Bit is 0, it indicates the Time Module or Exception Day is not selected.         bit         11       10       9       8       7       6       5       4       3       2       1       0 |                                              |                                  |                           |                                         |                                    |                        |   |  |  |

Γ

| Code                 | Desc                      | ription             |                     |                     |                     |                     |        |                |                     |          |          |          |          |
|----------------------|---------------------------|---------------------|---------------------|---------------------|---------------------|---------------------|--------|----------------|---------------------|----------|----------|----------|----------|
|                      | Exception<br>Date 8       | Exception<br>Date 7 | Exception<br>Date 6 | Exception<br>Date 5 | Exception<br>Date 4 | Exception<br>Date 3 | Date 2 | Exception      | Exception<br>Date 1 | Period 4 | Period 3 | Period 2 | Period 1 |
|                      | Select the desired Event. |                     |                     |                     |                     |                     |        |                |                     |          |          |          | 1        |
|                      | Sett                      | Ing<br>None         |                     |                     |                     | 1                   | 6      | ΡΙΓ            | ) One               | nloon    |          |          |          |
|                      | 1                         | Fx                  |                     |                     |                     | 1                   | 0<br>7 | PIC            | ) Gair              | 12       |          |          |          |
|                      | 2                         | Rx                  |                     |                     |                     |                     | 8      | PID            | Ref                 | Chang    | je       |          |          |
|                      | 3                         | Speed-L             |                     |                     |                     |                     | 9      | 2nc            | d Moto              | or       |          |          |          |
|                      | 4                         | Speed-M             |                     |                     |                     |                     | 0      | Tim            | ner In              |          |          |          |          |
|                      | 5                         | Spee                | d-H                 |                     |                     | 2                   | 1      | Dia            | is Aux              | Ref      |          |          |          |
| AP3-73-87 T-Event1-8 | 6                         | Xcel-l              | _                   |                     |                     | 2                   | 2      | EPID1 Run      |                     |          |          |          |          |
| Define               | 7                         | Xcel-I              | M                   |                     |                     | 2                   | 3      | EPID1 Openloop |                     |          |          |          |          |
|                      | 8                         | Xcel-l              | -                   |                     |                     | 2                   | 4      | Pre Heat       |                     |          |          |          |          |
|                      | 9                         | Xcel S              | Stop                |                     |                     | 2                   | 5      | EPID2 Run      |                     |          |          |          |          |
|                      | 10                        | Run E               | Enab                | le                  |                     | 2                   | 6      | EP             | ID2 O               | penlo    | ор       |          |          |
|                      | 11                        | 2nd S               | Sourc               | е                   |                     | 2                   | 7      | Sle            | ep W                | ake C    | hg       |          |          |
|                      | 12                        | Excha               | ange                |                     |                     | 2                   | 8      | PID Step Ref L |                     |          |          |          |          |
|                      | 13                        | Analo               | g Ho                | ld                  |                     | 2                   | 9      | PID Step Ref M |                     |          |          |          |          |
|                      | 14                        | I-Tern              | n Cle               | ar                  |                     | 3                   | 0      | PID Step Ref H |                     |          |          |          |          |
|                      | 15                        | None                |                     |                     |                     |                     |        |                |                     |          |          |          |          |

## Time Period Parameter Setting

| Time Period      | Schedule                                                                     |                                                                                              |                                   |  |  |  |
|------------------|------------------------------------------------------------------------------|----------------------------------------------------------------------------------------------|-----------------------------------|--|--|--|
| Time<br>Period 1 | Every Sund<br>Time Sch<br>Code<br>AP3-11<br>AP3-12<br>AP3-13                 | day, Monday, Wednesda<br>edule<br>Function<br>Period1 StartT<br>Period1 StopT<br>Period1 Day | y at 06: 00 (On) and 18: 00 (Off) |  |  |  |
|                  | Every Sur<br>Time Sch                                                        | nday and Saturday for<br>edule                                                               | 24 hours (On)                     |  |  |  |
| Time Period<br>2 | AP3-14<br>AP3-15                                                             | Period2 StartT<br>Period2 StopT                                                              | Setting<br>00: 00<br>24: 00       |  |  |  |
|                  | AP3-16                                                                       | Period2 Day                                                                                  | 1000001                           |  |  |  |
| Time Period      | Every Sunday, Thursday, Friday, and Saturday at 10: 00 (On) and 14: 00 (Off) |                                                                                              |                                   |  |  |  |

| Time Schedule |                                                |                                                                                   |  |  |  |  |
|---------------|------------------------------------------------|-----------------------------------------------------------------------------------|--|--|--|--|
| Code          | Function                                       | Setting                                                                           |  |  |  |  |
| AP3-17        | Period3 StartT                                 | 10: 00                                                                            |  |  |  |  |
| AP3-18        | Period3 StopT                                  | 14: 00                                                                            |  |  |  |  |
| AP3-19        | Period3 Day                                    | 1000111                                                                           |  |  |  |  |
|               | Time Sch<br>Code<br>AP3-17<br>AP3-18<br>AP3-19 | Time ScheduleCodeFunctionAP3-17Period3 StartTAP3-18Period3 StopTAP3-19Period3 Day |  |  |  |  |

There are 4 Time Period Sets in the Time Event. Each Time Period Set has: period 1–4 Start (Start time), Period 1–4 Stop T (End time), and Period 1–4 Day (Operation day) for which they can be set.

The tables below show the parameter values for Time Period 1, Time Period 2, and Time Period 3. When the parameters are set for the Time Periods 1-3 as shown in the tables below, this indicates the Time Event function turns on and off on the following days and time.

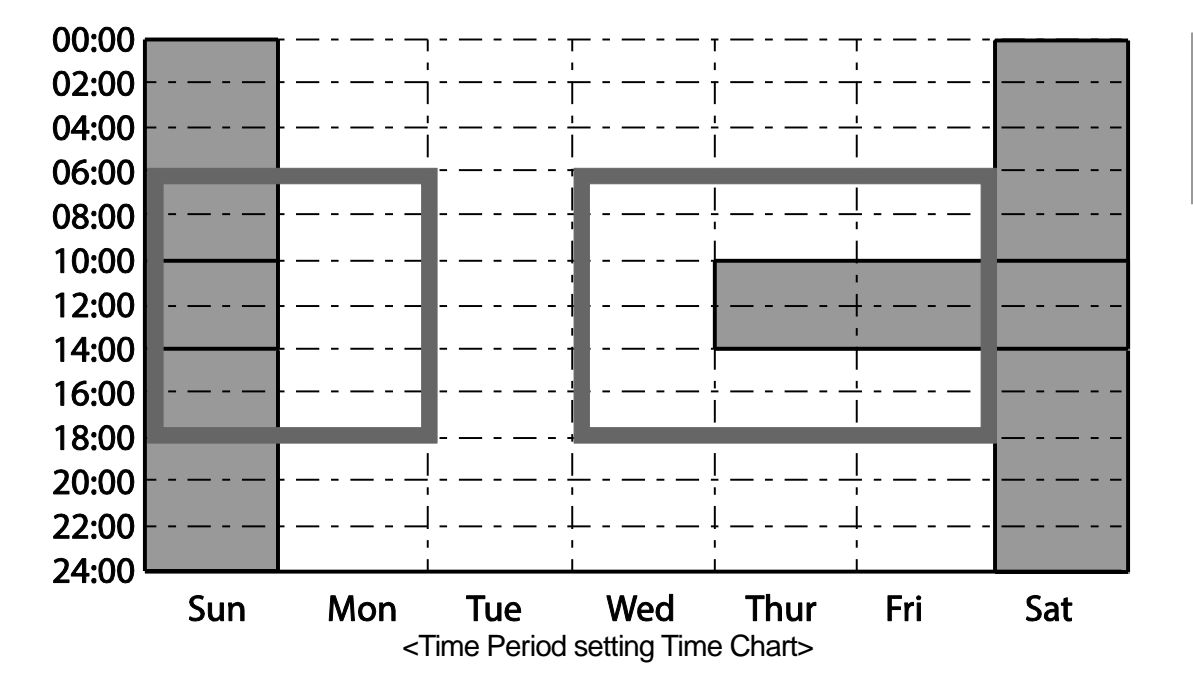

#### Parameters Setting for Exception Date

There are 8 Exception date modules in the Time Event function. They are used to specify the operation on particular days (public holidays, etc.). The settings for the start time and the end time are the same as the settings for the modules and can be set for particular days. The Exception dates can be set redundantly with the Time periods. If the Time Periods and the Exception Dates are set redundantly, the inverter operates on the Exception Dates set.

| Title             | Setting Range | Description                                        |
|-------------------|---------------|----------------------------------------------------|
| Except1-8 Start T | 00: 00–24: 00 | Hour: Minutes (by the minute)                      |
| Except1–8 Stop T  | 00: 00–24: 00 | Hour: Minutes                                      |
| Except1-8 Date    | 1/1—12/31     | Select the particular date (between 1/1 and 12/31) |

| Time Period | Schedule                                                                              |                               |                      |                             |  |  |  |  |
|-------------|---------------------------------------------------------------------------------------|-------------------------------|----------------------|-----------------------------|--|--|--|--|
|             | Every Sunday, Monday, Wednesday, Thursday, and Friday at 06: 00 (On) and 18: 00 (Off) |                               |                      |                             |  |  |  |  |
| Exception   |                                                                                       |                               | Cotting              |                             |  |  |  |  |
| Date 1      | Code                                                                                  | Function                      | Setting              |                             |  |  |  |  |
|             | AP3-30                                                                                | Except1 Start1                | 06:00                |                             |  |  |  |  |
|             | AP3-31                                                                                | Except1 StopT                 | 18: 00               |                             |  |  |  |  |
|             | AP3-32                                                                                | Except1 Day                   | 12/25                |                             |  |  |  |  |
|             | Every Sund<br>Time Sche                                                               | day and Saturday fo           | r 24 hours (On)      |                             |  |  |  |  |
| Exception   | Code                                                                                  | Function                      | Setting              |                             |  |  |  |  |
| Date 2      | AP3-33                                                                                | Except2 StartT                | 00:00                |                             |  |  |  |  |
|             | AP3-34                                                                                | Except2 StopT                 | 24:00                |                             |  |  |  |  |
|             | AP3-35                                                                                | Except2 Day                   | 01/01                |                             |  |  |  |  |
|             | Every Sund<br>Time Sche                                                               | day, Thursday, Frida<br>edule | y, and Saturday at 1 | 0: 00 (On) and 14: 00 (Off) |  |  |  |  |
| Exception   | Code                                                                                  | Function                      | Setting              |                             |  |  |  |  |
| Date 3      | AP3-36                                                                                | Except3 StartT                | 10:00                |                             |  |  |  |  |
|             | AP3-37                                                                                | Except3 StopT                 | 14:00                |                             |  |  |  |  |
|             | AP3-38                                                                                | Except3 Day                   | 01/01                |                             |  |  |  |  |
|             |                                                                                       |                               |                      |                             |  |  |  |  |

| Title            | Setting Range | Remarks                                            |
|------------------|---------------|----------------------------------------------------|
| Except1-8 StartT | 00: 00–24: 00 | Hour: Minutes (by the minute)                      |
| Except1–8 Stop T | 00: 00–24: 00 | Hour: Minutes                                      |
| Except1-8 Date   | 1/1–12/31     | Select the particular date (between 1/1 and 12/31) |

<The Time Chart for the Exception Day>

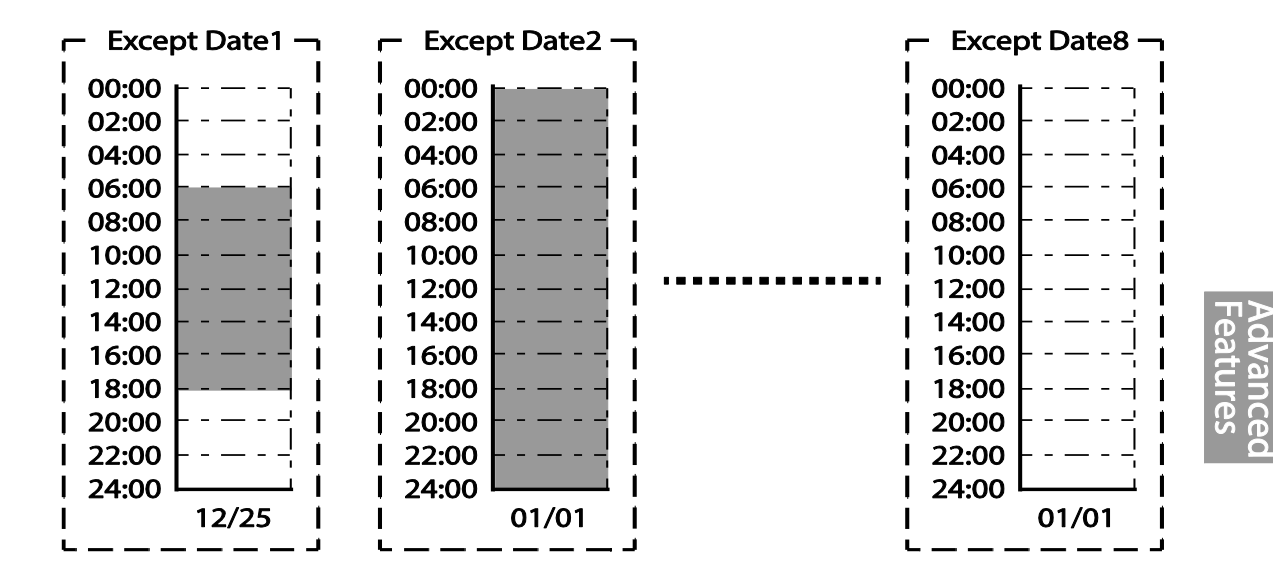

Г

#### The connection settings for Time Period and Time Event

There are 8 Time event modules in the Time Event function. The parameters for T-Events 1–8 are used to set the connections to each module for the Time Period and the Exception Date. The parameters for T-Event 1–8 are used to specify the operation on particular days. Each Time event module can be set for the connections to 4 Time period modules and 8 Exception days. Time event modules are set as a bit unit in the parameters for Events 1–8. The diagram below shows the connections between the Time event modules and the time period modules. The Time Event 1 is connected to Time Period 4. The Time Event 8 is connected to Time Periods 1–4 and the Exception Dates 2.

|                  | Time Event 1   | Time Even  | t 2        | Time Ever  | nt 3       | Time Eve  | ent 4  | Time E      | vent 8        |            |
|------------------|----------------|------------|------------|------------|------------|-----------|--------|-------------|---------------|------------|
|                  | (AP3 72)       | (AP3 74)   | )          | (AP3 76    | )          | (AP3 7    | (8)    | (AP3        | 86)           |            |
|                  | T-Event1Period | T-Event2Pe | riod       | T-Event3Pe | riod       | T-Event4F | Period | <br>T-Event | <b>BPerio</b> | d          |
|                  | 00000000 100   | 00000000   | 1100       | 00000000   | 1010       | 1000000   | 0000   | 000000      | 0 11          | 111        |
|                  | +              |            | <u>+</u> + |            | <u>+</u> + | <b>†</b>  | •      |             | h             | <u>†††</u> |
| These Desided 4  |                |            |            |            |            |           |        |             |               |            |
| Time Period 1    |                |            |            |            |            |           |        |             |               |            |
| Period 1 Start I |                |            | <u></u>    |            | <u></u>    |           |        | <br>        |               | Ш          |
| Period 1 Stop 1  |                |            |            |            |            |           |        |             |               |            |
| renout Day       |                |            |            |            |            | 1         |        |             |               |            |
| Time Period 2    |                |            |            |            |            | i         |        |             |               |            |
| Period2 StartT   |                |            |            |            |            | 1         |        |             |               |            |
| Period2 Stop T   |                |            |            |            | 1          |           |        |             |               | Γ.         |
| Period2 Day      |                |            |            |            |            |           |        |             |               |            |
| Time Period 3    |                |            |            |            |            |           |        |             |               |            |
| Period3 StartT   |                |            | 11         |            |            |           |        |             |               |            |
| Period3 Stop T   |                |            | ÷L         |            |            |           |        | <br>        | ⊢¦J           | J          |
| Period3 Day      |                |            |            |            |            |           |        |             |               |            |
| Time Deried 4    |                |            | 1          |            |            |           |        |             |               |            |
| Deried 4 Start   |                |            | 1          |            |            | 1         |        |             |               |            |
| Period4 Start    |                |            |            |            |            | 1         |        |             |               |            |
| Period4 Stop 1   |                |            |            |            |            |           |        | <br>        | 2             |            |
| renou4 bay       |                |            |            |            |            |           |        |             |               |            |
|                  |                |            |            |            |            |           |        |             |               |            |
| Except Date 1    |                |            |            |            |            |           |        |             |               |            |
| Except1 StartT   |                |            |            |            |            | <u> </u>  | J      |             |               |            |
| Except1 Stop I   |                |            |            |            |            | 1         |        |             |               |            |
| Period 1 Date    |                |            |            |            |            |           |        |             |               |            |
| Except Date 2    |                |            |            |            |            |           |        |             |               |            |
| Except2 StartT   |                |            |            |            |            |           |        |             |               |            |
| Except2 Stop T   |                |            |            |            |            |           |        |             |               |            |
| Period2 Date     |                |            |            |            |            |           |        |             |               |            |
| !                |                |            |            |            |            | 1         |        |             |               |            |
|                  |                |            |            |            |            |           |        |             |               |            |
| Evcent Date 8    |                |            |            |            |            | 1         |        |             |               |            |
| Except Date o    |                |            |            |            |            | 1         |        |             |               |            |
| Excepto Start    |                |            |            |            |            | 1         |        |             |               |            |
| Period8 Date     |                |            |            |            |            |           |        |             |               |            |
| renous Date      |                |            |            |            |            |           |        |             |               |            |

#### **Time Event Module Function Settings**

The functions to be performed in the Time Event for T-Events 1–8 can be set. 30 functions can be set (refer to page <u>212</u>). There are 8 Time event modules in the Time Event. The parameters for T-Events 1–8 are used to set the connections to each module for the Time Period and the Exception Date. The parameters for T-Events 1–8 are used to specify the operation on particular days.

## Example of the Time Event operations

Γ

If the Time events are set as the parameters below, the inverter operates as illustrated.

| Group | Code | Name                                        | LCD Display    | Parameter Setting | Set                 | Unit          |     |
|-------|------|---------------------------------------------|----------------|-------------------|---------------------|---------------|-----|
|       | 06   | Command<br>Source                           | Cmd Ref Src    | 5: Time Event     | 0–9                 | 0–9           |     |
| DRV   | 07   | Frequency<br>command<br>source              | Freq Ref Src   | 0: KeyPad         | 0–11                |               | -   |
|       | 11   | Time Period<br>1 Start time                 | Period1 StartT | 10: 00            | 00:                 | 00: 00–24: 00 |     |
|       | 12   | Time Period<br>1 End time                   | Period1 Stop T | 20: 00            | 00:                 | 00–24: 00     | Min |
| -     | 13   | Time Period<br>1 Day of the<br>week         | Period1 Day    | 0110000           | 000<br>111          | 0000–<br>1111 |     |
|       | 14   | Time Period<br>2 Start time                 | Period2 StartT | 12: 00            | 00:                 | 00–24: 00     | Min |
|       | 15   | Time Period<br>2 End time                   | Period2 Stop T | 17: 00            | 00: 00–24: 00       |               | Min |
|       | 16   | Time Period<br>2 Day of the<br>week         | Period2 Day    | 00100000          | 0000000–<br>1111111 |               | -   |
| AP3   | 70   | Time Event                                  | Time Event En  | 1: YES            | 0                   | No            |     |
|       |      | configuration                               |                |                   | 1                   | Yes           |     |
|       | 72   | Time Event 1<br>connection<br>configuration | T-Event1Period | 00000000001       | 000<br>111          |               |     |
|       |      |                                             |                |                   | 0                   | None          |     |
|       |      |                                             |                |                   | 1                   | Fx            |     |
|       |      |                                             |                |                   | 2                   | Rx            |     |
|       | 73   | Time Event 1                                | T-Event1Define | 1. Ev             | 3                   | Speed-L       |     |
|       | 15   | functions                                   |                |                   | 4                   | Speed-M       |     |
|       |      |                                             |                |                   | 5                   | Speed-H       |     |
|       |      |                                             |                |                   | 7                   | Xcel-L        |     |
|       |      |                                             |                |                   | 8                   | Xcel-M        |     |

|    |                         |                |            | 9          | Xcel-H             |  |
|----|-------------------------|----------------|------------|------------|--------------------|--|
|    |                         |                |            | 10         | Xcel Stop          |  |
|    |                         |                |            | 11         | Run Enable         |  |
|    |                         |                |            | 12         | 2nd Source         |  |
|    |                         |                |            | 13         | Exchange           |  |
|    |                         |                |            | 14         | Analog Hold        |  |
|    |                         |                |            | 15         | I-Term Clear       |  |
|    |                         |                |            | 16         | PID<br>Openloop    |  |
|    |                         |                |            | 17         | PID Gain 2         |  |
|    |                         |                |            | 18         | PID Ref<br>Change  |  |
|    |                         |                |            | 19         | 2nd Motor          |  |
|    |                         |                |            | 20         | Timer In           |  |
|    |                         |                |            | 21         | Dias Aux<br>Ref    |  |
|    |                         |                |            | 22         | EPID1 Run          |  |
|    |                         |                |            | 23         | EPID1<br>ITerm Clr |  |
|    |                         |                |            | 24         | Pre Heat           |  |
|    |                         |                |            | 25         | EPID2 Run          |  |
|    |                         |                |            | 26         | EPID2<br>ITerm Clr |  |
|    |                         |                |            | 27         | Sleep Wake<br>Chg  |  |
|    |                         |                |            | 28         | PID Step<br>Ref L  |  |
|    |                         |                |            | 29         | PID Step<br>Ref M  |  |
|    |                         |                |            | 30         | PID Step<br>Ref H  |  |
| 74 | Time Event 2 connection | T-Event1Period | 0000000010 | 000<br>111 | 000000001-         |  |
| 75 | Time Event 2 functions  | T-Event2Define | 3: Speed-L | Ref        | er to AP3-73       |  |

The parameters in the table above shows the frequency command sources for the keypad and the operation command sources for the Time Event.

The following is an example of an inverter operation utilizing the Time Period modules 1 and 2 with Time Events 1 and 2:

Time Period 1 is used to operate the inverter on Mondays and Tuesdays from 10AM to 8PM. Time Period 2 is used to operate the inverter on Tuesday from 12PM to 5PM.

Time Event 1 triggers forward operations based on the frequency input on the keypad and continues the operation for the time set at Time Period module 1. Time Event 2 operates the inverter at Speed-L for the time set at Time Period module 2.

On Mondays, the inverter operates in the forward direction based on the frequency input on the keypad from 10AM to 8PM (Time Event 1). On Tuesdays, it operates again in the forward direction based on the keypad frequency input from 10AM to 12PM (Time Event 1), and then operates at Speed-L from 12PM to 5PM (Time Event 2). When the operation assigned by Time Event 2 is complete, the inverter resumes its Time Event 1 operation (the inverter operates based on the keypad frequency input from 5PM to 8PM).

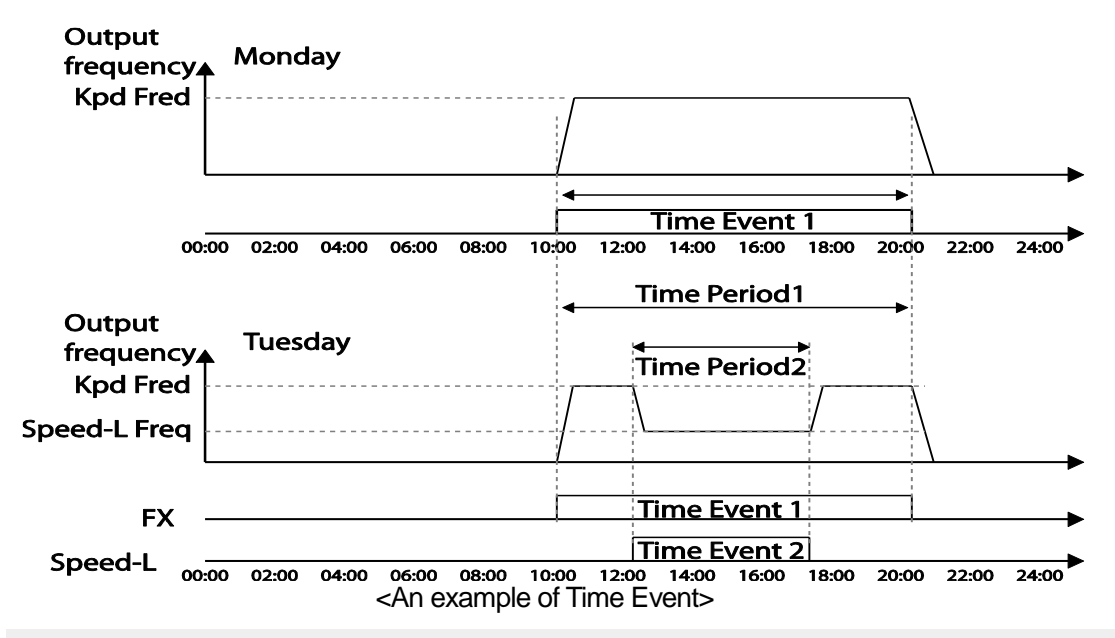

#### Note

When repetitive frequency commands related to the frequency input command occur while the Time Event function is performing, Time Event performs its function in the order of the frequency command sources set in Freq Ref Src for DRV-07 (followed by Jog operation and multi-step acc/dec).

#### ① Caution

If a fault trip occurs during a time event operation, the inverter stops the operation and stays in a trip state. When this happens, there are two options to resume the stopped operation:

- Set PRT-08 (RST Restart) to 'YES' to allow the inverter to automatically restart after the trip condition is released.
- Refresh the setting at AP3-70 (Time Event En). Set AP3-70 to 'Yes' from 'No'. If one of the input terminals (IN-65–71 Px Define) is assigned to it, turn the switch off then turn it back on to resume the time event operation.

# 5.23 Kinetic Energy Buffering

When the input power supply is disconnected, the inverter's DC link voltage decreases, and a low voltage trip occurs blocking the output. A kinetic energy buffering operation uses regenerative energy generated by the motor during the blackout to maintain the DC link voltage. This extends the time for a low voltage trip to occur, after an instantaneous power interruption.

| Group | Code | Name                                    | LCD Display          | Paran          | neter Setting | Setting range | Unit |
|-------|------|-----------------------------------------|----------------------|----------------|---------------|---------------|------|
| CON   | 77   | Kinetic energy<br>buffering selection   | KEB Select           | 1              | Yes           | 0–1           | -    |
|       | 78   | Kinetic energy<br>buffering start level | KEB Start<br>Lev     | 130            |               | 110–140       | %    |
|       | 79   | Kinetic energy<br>buffering stop level  | KEB Stop<br>Lev      | 135            |               | 115–145       | %    |
|       | 80   | Kinetic energy<br>buffering slip gain   | KEB Slip<br>Gain 300 |                | 0–20000       | -             |      |
|       | 81   | Kinetic energy<br>buffering P-Gain      | KEB P Gain           | 1000           |               | 0–20000       | -    |
|       | 82   | Kinetic energy<br>buffering I gain      | KEB I Gain           | KEB I Gain 500 |               | 1–20000       | -    |
|       | 83   | Kinetic energy                          | KEB Acc              | 10.0           | 0.75~90kW     | 0.0.000.0     | 0    |
|       |      | acceleration time                       | Time                 | 30.0           | 110~500kW     | 0.0-600.0     | Sec  |

#### Kinetic Energy Buffering Operation Setting Details

| Code                                               | Description                                                                                                    |                                                                                                    |                                                                                                    |  |  |  |  |
|----------------------------------------------------|----------------------------------------------------------------------------------------------------|----------------------------------------------------------------------------------------------------|----------------------------------------------------------------------------------------------------|--|--|--|--|
|                                                    | Select the kinetic energy buffering operation when the input power is disconnected.                                                               |                                                                                                    |                                                                                                    |  |  |  |  |
|                                                    | Setti                                                                                                    | ng                                                                                                    | Function                                                                                                    |  |  |  |  |
| CON-77<br>KEB Select                               | 0                                                                                                    | No                                                                                                    | General deceleration is carried out until a low voltage trip occurs.                                                    |  |  |  |  |
|                                                    | 1                                                                                                    | Yes                                                                                                    | The inverter power frequency is controlled<br>and the regeneration energy from the motor<br>is charged by the inverter. |  |  |  |  |
| CON-78<br>KEB Start Lev,<br>CON-79<br>KEB Stop Lev | Sets<br>The s<br>the st                                                                                                    | Sets the start and stop points of the kinetic energy buffering operation.<br>The set values must be based on the low voltage trip level at 100%, and<br>the stop level (CON-79) must be set higher than the start level (CON-78). |                                                                                                    |  |  |  |  |
| CON-80<br>KEB Slip Gain                            | Used<br>energ                                                                                                    | to prevent malfu<br>gy buffering occur                                                                                                    | nctions caused by low voltage from initial kinetic ring due to power interruptions.                                     |  |  |  |  |
| CON-81<br>KEB P Gain                               | Used<br>It ope<br>cause                                                                                                    | Used to maintain the voltage during the kinetic energy buffering operation.<br>It operates the inverter by modifying the set value to prevent malfunctions<br>caused by low voltage after power interruptions.                    |                                                                                                    |  |  |  |  |
| CON-82<br>KEB I Gain                               | Used<br>Sets<br>during                                                                                                    | Used to maintain the voltage during the kinetic energy buffering operation.<br>Sets the gain value to maintain the operation until the frequency stops<br>during the kinetic energy buffering operation.                          |                                                                                                    |  |  |  |  |
| CON-83<br>KEB Acc Time                             | Sets the acceleration time for the frequency reference when the inverter's operation becomes normal after the kinetic energy buffering operation. |                                                                                                    |                                                                                                    |  |  |  |  |

#### Note

- The KEB functions may perform differently depending on the size of the loads. The KEB Gains can be set for a better performance.
- If a low voltage trip occurs after a power interruption, it indicates the load inertia and level are high. In such cases, the KEB functions can be performed better by increasing the KEB I Gain and the KEB Slip Gain.
- If motor vibration or torque variation occurs during the KEB function operation after power interruptions, the KEB functions can be performed better by increasing the KEB P Gain or decreasing the KEB I Gain.

## Caution

Depending on the duration of instantaneous power interruptions and the amount of load inertia, a low voltage trip may occur even during a kinetic energy buffering operation. Motors may vibrate during kinetic energy buffering operation for some loads, except for variable torque loads (for example, fan or pump loads).

# 5.24 Anti-hunting Regulation (Resonance Prevention)

٦

This function is used to prevent the hunting of a V/F controlled fan or motor caused by current distortion or oscillation, due to mechanical resonance or other reasons.

| Group | Code | Name                                                        | LCD Display                            | Parameter Setting |     | Se                     | tting Range    | Unit |
|-------|------|-------------------------------------------------------------|----------------------------------------|-------------------|-----|------------------------|----------------|------|
|       | 13   | Enable or<br>disable anti-<br>hunting                       | AHR Sel                                | 1                 | Yes | 0 No                   |                | -    |
|       |      | regulation<br>(resonance<br>prevention)                     |                                        |                   |     | 1                      | Yes            |      |
|       | 14   | Anti-hunting<br>regulation P-<br>Gain                       | AHR P-Gain                             | 1000              |     | 0–32767                |                | -    |
| CON   | 15   | Anti-hunting<br>regulation start<br>frequency               | ting<br>on start<br>cy AHR Low<br>Freq |                   | 0   |                        | AHR High<br>eq | Hz   |
|       | 16   | Anti-hunting<br>regulation end<br>frequency                 | AHR High<br>Freq                       | 400.00            |     | AHR Low<br>Freq–400.00 |                | Hz   |
|       | 17   | Anti-hunting<br>regulation<br>compensation<br>voltage limit | on AHR Limit                           |                   | 2   |                        | 20             | %    |

#### **Anti-hunting Regulation Setting Details**

| Code                                        | Description                                                                                                 |                                                                                                    |  |  |  |  |
|---------------------------------------------|----------------------------------------------------------------------------------------------------|----------------------------------------------------------------------------------------------------|--|--|--|--|
|                                             | Selects the Anti-hunting regulator operation.                                                               |                                                                                                    |  |  |  |  |
|                                             | Setting                                                                                                    | Function                                                                                                    |  |  |  |  |
| CON-13 ARK Sel                              | 0 No                                                                                                    | Disable anti-hunting regulation.                                                                                       |  |  |  |  |
|                                             | 1 Yes                                                                                                    | Enable anti-hunting regulation.                                                                                        |  |  |  |  |
| CON-14 AHR P-Gain                           | Increasing AHR pro<br>the anti-hunting reg<br>result if AHR propor                                          | portional gain improves responsiveness of<br>ulation. However, current oscillation may<br>tional gain is set too high. |  |  |  |  |
| CON-15 AHR Low Freq<br>CON-16 AHR High Freq | Sets the lower limit frequency (CON-15) and the maxim limit frequency (CON-16) for anti-hunting regulation. |                                                                                                    |  |  |  |  |

# 5.25 Fire Mode Operation

This function is used to allow the inverter to ignore minor faults during emergency situations, such as fire, and provides continuous operation to protect other systems, such as ventilating fans. In Fire mode, the inverter continues to operate based on the Fire mode run direction and frequency set at PRT-46 and PRT-47.

| Group | Code      | Name                         | LCD Display       | Parameter Setting  | Se         | etting Range | Unit |
|-------|-----------|------------------------------|-------------------|--------------------|------------|--------------|------|
|       | 44        | Fire mode<br>password        | Fire Mode<br>PW   | 3473               | -          |              | -    |
|       |           |                              |                   |                    | 0          | None         | -    |
|       | 45        | Fire mode<br>setting         | Fire Mode<br>Sel  | 0: None            | 1          | Fire Mode    |      |
|       |           | eetg                         | •••               |                    | 2          | Test Mode    |      |
| PRT   | 46        | Fire mode run direction      | Fire Mode Dir     | 0. Forward         |            | Forward      | -    |
|       |           |                              |                   | 0. Forward         | 1          | Reverse      |      |
|       | 47        | Fire mode run<br>frequency   | Fire Mode<br>Freq | 60.00              | 0-max Freq |              | Hz   |
|       | 48        | Fire mode operation count    | Fire Mode<br>Cnt  | 0                  | -          |              | -    |
| IN    | 65–<br>75 | Digital input configuration  | Px Define         | 40: Fire Mode      |            | 55           | -    |
| OUT   | 31–<br>35 | Digital output configuration | Relay1-5          | 27: Fire Mode      |            | 42           | -    |
|       | 36        | TR output configuration      | Q1 define         | 27: Fire Mode 0-42 |            | 42           | -    |

When the multi-function terminal configured for Fire mode is turned on, the inverter ignores all other commands and operates in the direction set at PRT-46 (Fire mode run direction) at the speed set at PRT-47 (Fire mode run frequency). In Fire mode, the inverter ignores any faults, other than 'ASHT,' 'Over Current 1,' 'Over Voltage,' 'Ground F,' and continues to operate. If any of the faults that can stop inverter operation occur, the inverter automatically performs a reset restart to continue the operation.

#### Fire Mode Function Setting Details

| Code                | Description                                                                                                    |
|---------------------|----------------------------------------------------------------------------------------------------|
| PRT-44 Fire Mode PW | Fire mode password is 3473.<br>A password must be created to enable Fire mode. PRT-45 (Fire<br>Mode Sel) can be modified only after the password is entered. |

| Code                  | Description                                                                                                    |                |                                                   |  |  |
|-----------------------|----------------------------------------------------------------------------------------------------|----------------|---------------------------------------------------|--|--|
|                       | Sets the Fire Mode.                                                                                                    |                |                                                   |  |  |
|                       | Set                                                                                                    | tting          | Function                                          |  |  |
|                       | 0                                                                                                    | None           | Fire mode is not used.                            |  |  |
| PRT-45 Fire Mode Sel  | 1                                                                                                    | Fire Mode      | Normal Fire mode                                  |  |  |
|                       | 2                                                                                                    | Test Mode      | Fire mode test mode                               |  |  |
|                       |                                                                                                    |                | In Fire test mode, faults are normally processed. |  |  |
|                       |                                                                                                    |                | Using Fire test mode does not increase the count  |  |  |
|                       |                                                                                                    |                | Value at PRI-48 (Fire Mode Cht).                  |  |  |
| PRT-46 Fire Mode Dir  | Set                                                                                                    | s the run dire | ction for Fire mode operation.                    |  |  |
| PRT-47 Fire Mode Freq | Set                                                                                                    | s the operatio | n frequency for Fire mode.                        |  |  |
| PRT-48 Fire Mode Cnt  | Counts the number of the Fire mode operations. The number increases only when PRT-45 (Fire Mode Sel) is set to 'Fire Mode'. The count increases up to 99, then it does not increase any more. |                |                                                   |  |  |

## ① Caution

- If damper or lubrication operations are set for the inverter, Fire mode operation is performed after the delay times set in the relevant operations.
- Note that Fire mode operation voids the product warranty.
- In Fire mode test mode, the inverter does not ignore the fault trips or perform a reset restart. All the fault trips will be processed normally. Fire mode test mode does not increase the Fire mode count (PRT-48).
- When the Fire mode operation is complete, the inverter stops operating and is turned off.

# 5.26 Energy Saving Operation

## 5.26.1 Manual Energy Saving Operation

If the inverter output current is lower than the current set at BAS-14 (Noload Curr), the output voltage must be reduced as low as the level set at ADV-51 (Energy Save). The

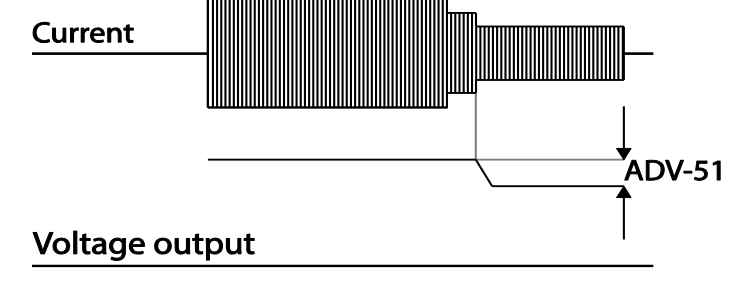

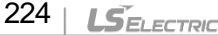

voltage before the energy saving operation starts will become the base value of the percentage. Manual energy saving operation will not be carried out during acceleration and deceleration.

| Group | Code | Name                    | LCD Display    | Parameter Setting |        | Setting Range |        | Unit |
|-------|------|-------------------------|----------------|-------------------|--------|---------------|--------|------|
| ADV   | 50   | Energy saving operation | E-Save<br>Mode | 1                 |        | 0             | None   |      |
|       |      |                         |                |                   | Manual | 1             | Manual | -    |
|       |      |                         |                |                   |        | 2             | Auto   |      |
|       | 51   | Energy saving amount    | Energy<br>Save | 30                |        | 0–3           | 0      | %    |

## 5.26.2 Automatic Energy Saving Operation

The inverter finds the optimal energy saving point for the time set at ADV-52 based on the rated motor current and the voltage output. The Energy saving operation is effective for the normal duty operations. It does operate when the load level is more than 80% of the rated motor current.

| Group | Code | Name                               | LCD Display  | Parameter Setting |      | Setting Range | Unit |
|-------|------|------------------------------------|--------------|-------------------|------|---------------|------|
| ADV   | 50   | Energy saving<br>operation         | E-Save Mode  | 2                 | Auto | 0–2           | -    |
|       | 52   | Energy saving<br>point search time | E-Save Det T | 20.0              | )    | 0.0–100.0     | Sec  |

## Caution

If the operation frequency is changed, or acceleration or deceleration is carried out during an energy saving operation, the actual Acc/Dec time may take longer than the set time due to the time required to return to general operations from the energy saving operation.

# 5.27 Speed Search Operation

Speed search operation is used to prevent fault trips that can occur when the inverter voltage output is disconnected and the motor is idling. Since this feature estimates the motor rotation speed based on the inverter output current, it does not give the exact speed.

| Group | Code | Name                                        | LCD Display      | Para | ameter Setting | Setting Range | Unit |
|-------|------|---------------------------------------------|------------------|------|----------------|---------------|------|
| CON   | 70   | Speed search mode selection                 | SS Mode          | 0    | Flying Start-1 | -             | -    |
|       | 71   | Speed search operation selection            | Speed<br>Search  | 000  | 0              | -             | bit  |
|       | 70   | Speed search                                | SS Sup-          | 90   | 0.75~90kW      | 50,400        | %    |
|       | 12   | reference current                           | Current          | 80   | 110~500kW      | 50-120        |      |
|       | 73   | Speed search proportional gain              | SS P-Gain        | 100  |                | 0–9999        | -    |
|       | 74   | Speed search<br>integral gain               | SS I-Gain        | 200  |                | 0–9999        | -    |
|       | 75   | Output block time<br>before speed<br>search | SS Block<br>Time | 1.0  |                | 0–60          | sec  |
| OUT   | 31   | Multi-function relay 1 item                 | Relay 1          | 10   | Speed          |               | _    |
|       | 33   | Multi-function<br>output 1 item             | Q1 Define        | 19   | Search         | -             | -    |

## Speed Search Operation Setting Details

| Code           | Description        |                                                                                                    |
|----------------|--------------------|----------------------------------------------------------------------------------------------------|
| CON-70 SS Mode | Select a speed sea | rch type.<br>Function<br>The speed search is carried out as it controls the<br>inverter output current during idling below the CON-<br>72 (SS Sup-Current) parameter setting. If the<br>direction of the idling motor and the direction of<br>operation command at restart are the same, a<br>stable speed search function can be performed at<br>about 10 Hz or lower. However, if the direction of<br>the idling motor and the direction of operation<br>command at restart are different, the speed search<br>does not produce a satisfactory result because the<br>direction of idling cannot be established. |

|              | 1 F                                                                                                    | Flying Start-2 The speed search is carried out as it PI controls the ripple current which is generated by the counter electromotive force during no-load rotation. Because this mode establishes the direction of the idling motor (forward/reverse), the speed search function is stable regardless of the direction of the idling motor and direction of operation command. However because the ripple current is used which is generated by the counter electromotive force at idle (the counter electromotive force is proportional to the idle speed), the idle frequency is not determined accurately and re-acceleration may start from zero speed when the speed search is performed for the idling motor at low speed (about 10 – 15 Hz, though it depends on motor |      |              |            |                                   |       |  |  |
|--------------|----------------------------------------------------------------------------------------------------|----------------------------------------------------------------------------------------------------|------|--------------|------------|-----------------------------------|-------|--|--|
|              |                                                                                                    |                                                                                                    | cha  | racteristic  | s).        |                                   | <br>⊃ |  |  |
|              | Spee<br>displa<br>disab<br>Item<br>Keyp                                                                                                    | eed search can be selected from the following 4 options. If the top<br>play segment is on, it is enabled (On). If the bottom segment is on, it is<br>abled (Off).<br><u>m Bit Setting On Status Bit setting Off Status</u><br>eypad                                                                                                    |      |              |            |                                   |       |  |  |
|              | Type and Functions of Speed Search Setting                                                                                                    |                                                                                                    |      |              |            |                                   |       |  |  |
|              | Setting Function                                                                                                    |                                                                                                    |      |              |            |                                   |       |  |  |
|              | bit4                                                                                                    | bit3                                                                                                    | bit2 | bit1         |            |                                   |       |  |  |
|              |                                                                                                    |                                                                                                    |      | $\checkmark$ | Speed      | search for general                |       |  |  |
|              |                                                                                                    |                                                                                                    | ✓    |              | Initializa | allon<br>ation after a fault trin |       |  |  |
|              |                                                                                                    | ✓                                                                                                    | •    |              | Restart    | after instantaneous power         |       |  |  |
| CON-71 Speed |                                                                                                    |                                                                                                    |      |              | interrup   | otion                             |       |  |  |
| Search       | $\checkmark$                                                                                                    |                                                                                                    |      |              | Starting   | g with power-on                   |       |  |  |
|              | ✓       Interruption         ✓       Starting with power-on         Speed search for general acceleration: If bit 1 is set to '1' and the inverter operation command runs, acceleration starts with the speed search operation. When the motor is rotating under load, a fault trip may occur if the operation command is run for the inverter to provide voltage output. The speed search function prevents such fault trips from occurring.         Initialization after a fault trip other than an LV trip: If bit 2 is set to '1' and PRT-08 (RST Restart) is set to '1 (Yes)', the speed search operation automatically accelerates the motor to the operation frequency used before the fault trip when the [Reset] key is pressed (or the terminal block is initialized) after a fault trip. |                                                                                                    |      |              |            |                                   |       |  |  |

Γ

|                                           | Automatic restart after a power interruption: If bit 3 is set to '1,' and if a low voltage trip occurs due to a power interruption but the power is restored before the internal power shuts down, the speed search operation accelerates the motor back to its frequency reference before the low voltage trip.<br>If an instantaneous power interruption occurs and the input power is disconnected, the inverter generates a low voltage trip and blocks the output. When the input power returns, the operation frequency before the low voltage trip and the voltage is increased by the inverter's inner PI control.<br>If the current increases above the value set at CON-72, the voltage stops increasing and the frequency decreases (t1 zone). If the current decreases below the value set at CON-27, the voltage increases again and the frequency stops decelerating (t2 zone). When the normal frequency and voltage are resumed, the speed search operation accelerates the motor back to its frequency reference before the fault trip. |
|-------------------------------------------|----------------------------------------------------------------------------------------------------|
|                                           | Power input                                                                                                    |
|                                           | Frequency<br>t1 t2<br>t1 t2                                                                                                    |
|                                           | Voltage                                                                                                    |
|                                           | CON-72<br>Current<br>Multi-function<br>output<br>Speed Search(29)                                                                                                    |
|                                           | <b>Starting with power-on:</b> Set bit 4 to '1' and ADV-10 (Power-on Run) to '1 (Yes)'. If inverter input power is supplied while the inverter operation command is on, the speed search operation will accelerate the motor up to the frequency reference.                                                                                                    |
| CON-72 SS Sup-<br>Current                 | The amount of current flow is controlled during speed search operation based on the motor's rated current. If CON-70 (SS mode) is set to '1 (Flying Start-2)', this code is not visible.                                                                                                    |
| CON-73 SS P-<br>Gain,<br>CON-74 SS I-Gain | The P/I gain of the speed search controller can be adjusted. If CON-70 (SS Mode) is set to '1(Flying Start-2)', different factory defaults, based on motor capacity, are used and defined in DRV-14 (Motor Capacity).                                                                                                    |
| CON-75 SS Block<br>Time                   | The block time parameter prevents overvoltage trips due to counter electromotive force.                                                                                                    |

#### Note

If operated within the rated output, the H100 series inverter is designed to withstand instantaneous power interruptions within 8 ms and maintain normal operation. The DC voltage inside the inverter may vary depending on the output load. If the power interruption time is longer than 8 ms, a low voltage trip may occur.

### Caution

Select the Speed search function (normal acceleration) for a proper re-operation during a free-run.

If the speed search function (normal acceleration) is not selected during the acceleration, an over current trip or an overload trip may occur.

## 5.28 Auto Restart Settings

When inverter operation stops due to a fault and a fault trip is activated, the inverter automatically restarts based on the parameter settings.

| Group | Code | Name                                  | LCD Display        | Parameter<br>Setting | Setting Range | Unit |
|-------|------|---------------------------------------|--------------------|----------------------|---------------|------|
|       | 08   | Select start at trip reset            | RST Restart        | 11                   | -             | -    |
| PRT   | 09   | Auto restart count                    | Retry Number       | 6                    | 0–10          | -    |
|       | 10   | Auto restart delay time               | Retry Delay        | 1.0                  | 0.1–60.0      | sec  |
|       | 71   | Select speed search operation         | Speed Search       | -                    | 0000–1111     | bit  |
|       | 72   | Speed search startup<br>current       | SS Sup-<br>Current | 90                   | 70–120        | %    |
| CON   | 73   | Speed search<br>proportional gain     | SS P-Gain          | 100                  | 0–9999        |      |
|       | 74   | Speed search integral gain            | SS I-Gain          | 200                  | 0–9999        |      |
|       | 75   | Output block time before speed search | SS Block Time      | 1.0                  | 0.0–60.0      | sec  |

## Auto Restart Setting Details

| Code                                             | Description                                                                                                    |  |  |  |  |  |
|--------------------------------------------------|----------------------------------------------------------------------------------------------------|--|--|--|--|--|
| PRT-08<br>RST Restart                            | The Reset restart function can be performed by one of the two different types. If the top segment is turned on, it indicates the function is on. If the bottom segment is turned on, it indicates the function is off.         Type       Bit On       Bit Off         LCD Display       Image: Comparison of the two different types         Reset Restart function       Bit Off         Setting       Function         Bit 0       For fault trips other than LV         ✓       For fault trips         For fault trips other than LV:       For fault trips other than LV:         For fault trips other than LV:       If the Bit 0 is turned on, the inverter restarts after a trip occurs and triggers a reset.         For LV fault trips:       If the Bit 1 is turned on, the inverter restarts after a trip occurs and triggers a reset. |  |  |  |  |  |
| PRT-09<br>Retry Number,<br>PRT-10<br>Retry Delay | The number of available auto restarts can be set at PRT-09. If a fault<br>trip occurs during an operation, the inverter restarts after the time set at<br>PRT-10 (Retry Delay). At each restart, the inverter counts the number of<br>tries and subtracts it from the number set at PRT-09 until the retry<br>number count reaches 0. After an auto restart, if a fault trip does not<br>occur within 60 sec, it will increase the restart count number. The<br>maximum count number is limited by the number set at PRT-09.<br>If the inverter stops due to over current or hardware diagnosis, an auto<br>restart is not activated. At auto restart, the acceleration options are<br>identical to those of speed search operation. Codes CON-72–75 can be<br>set based on the load. Information about the speed search function can                |  |  |  |  |  |
| Au                                               | Normal Op.       Y: Trip occurs         Frequency       Y         Voltage       Y         Voltage       Y         Reset       Speed search         60 seconds       60 seconds         to restart trial       2         1       2       1         2       1       0         2       2       2                                                                                                    |  |  |  |  |  |

## Caution

- If the auto restart number is set, be careful when the inverter resets from a fault trip. The motor may automatically start to rotate.
- In HAND mode, auto restart resets the trip condition but it does not restart the inverter operation.
- In AUTO mode,
  - if the auto restart is configured, the inverter restarts after a trip condition is released (command via digital input is used to restart the operation).
  - if the auto restart is not configured and the trip condition is released using the OFF key, or the switches at the terminal input, the inverter stays in the OFF state. Because the command information is reset along with the trip condition, a new command is required to operate the inverter.

# 5.29 Operational Noise Settings (Carrier Frequency Settings)

| Group | Code | Name                 | LCD<br>Display  | Parameter S | Setting    | Setting<br>Range | Unit |
|-------|------|----------------------|-----------------|-------------|------------|------------------|------|
| CON   |      | Carrier<br>Frequency | Carrier<br>Freq | 3.0         | 0.75~30kW  | 1.0~15.0         |      |
|       |      |                      |                 |             | 37~55kW    | 1.0~10.0         | kHz  |
|       | 04   |                      |                 |             | 75 / 90kW  | 1.0 ~ 7.0        |      |
|       |      |                      |                 | 2.0         | 110~355kW  | 1.0~5.0          |      |
|       |      |                      |                 | 1.5         | 400/500kW  | 1.0~4.0          |      |
|       | 05   | Switching<br>Mode    | PWM*<br>Mode    | 0           | Normal PWM | 0–1              | -    |

\* PWM: Pulse width modulation

#### **Operational Noise Setting Details**

| Code                   | Description                                                                                                    |
|------------------------|----------------------------------------------------------------------------------------------------|
| CON-04<br>Carrier Freq | Adjusts motor operational noise by changing carrier frequency settings.<br>Power transistors (IGBT) in the inverter generate and supply high<br>frequency switching voltage to the motor. The switching speed in this<br>process refers to the carrier frequency. If the carrier frequency is set high, it<br>reduces operational noise from the motor. If the carrier frequency is set<br>low, it increases operational noise from the motor. |

| Code | Description                                                                                                    |                |            |  |  |  |  |  |
|------|----------------------------------------------------------------------------------------------------|----------------|------------|--|--|--|--|--|
|      | The heat loss and leakage current from the inverter can be reduced by changing the load rate option at CON-05 (PWM Mode). Selecting '1 (LowLeakage PWM)' reduces heat loss and leakage current, compared to when '0 (Normal PWM)' is selected. However, it increases the motor noise. Low leakage PWM uses a 2 phase PWM modulation mode, which helps minimize degradation and reduces switching loss by approximately 30%. |                |            |  |  |  |  |  |
|      | Item                                                                                                    | Carrier Fi     | requency   |  |  |  |  |  |
| Mode |                                                                                                    | 1.0 kHz        | 15 kHz     |  |  |  |  |  |
|      |                                                                                                    | LowLeakage PWM | Normal PWM |  |  |  |  |  |
|      | Motor noise                                                                                                    | 1              | Ļ          |  |  |  |  |  |
|      | Heat generation                                                                                                    | Ļ              | 1          |  |  |  |  |  |
|      | Leakage current                                                                                                    | Ļ              | 1          |  |  |  |  |  |
|      | Leakage current                                                                                                    | Ļ              | 1          |  |  |  |  |  |

#### Note

- Carrier Frequency at Factory Default Settings:
  - 0.75~90kW : 3 kHz, 110~355kW : 2kHz, 400/500kW : 1.5kHz
- H100 Series Inverter Derating Standard (Derating): The over load rate represents an acceptable load amount that exceeds rated load, and is expressed as a ratio based on the rated load and the duration. The overload capacity on the H100 series inverter is 120%/1 min for normal loads. The current rating differs from the load rating, as it also has an ambient temperature limit. For derating specifications refer to <u>0</u>
- •
- •
- .
- Inverter Continuous Rated Current Derating on page <u>546</u>.
- Current rating for ambient temperature at normal load operation.

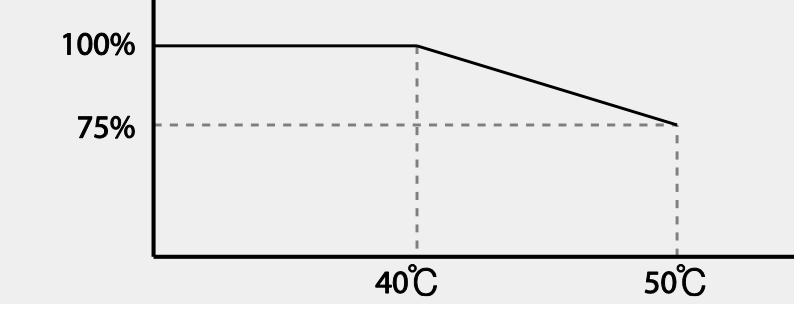

# 5.30 2<sup>nd</sup> Motor Operation

The  $2^{nd}$  motor operation is used when a single inverter switch operates two motors. Using the  $2^{nd}$  motor operation, a parameter for the  $2^{nd}$  motor is set. The  $2^{nd}$  motor is operated when a multi-function terminal input, defined as a  $2^{nd}$  motor function, is turned on.

| Group | Code      | Name                      | LCD Display              | Parameter Setting |           | Setting Range | Unit |
|-------|-----------|---------------------------|--------------------------|-------------------|-----------|---------------|------|
| IN    | 65–<br>71 | Px terminal configuration | Px Define<br>(Px: P1–P7) | 28                | 2nd Motor | 0-55          | -    |

#### 2<sup>nd</sup> Motor Operation Setting Details

| Code                  | Description                                                                                                    |
|-----------------------|----------------------------------------------------------------------------------------------------|
| IN-65–71 Px<br>Define | Set one of the multi-function input terminals (P1–P5) to 26 (2nd Motor) to display the M2 (2nd motor group) group. An input signal to a multi-function terminal set to 2nd motor will operate the motor according to the code settings listed below. However, if the inverter is in operation, input signals to the multi-function terminals will not read as a 2nd motor parameter. PRT-50 (Stall Prevent) must be set first, before M2-28 (M2-Stall Lev) settings can be used. Also, PRT-40 (ETH Trip Sel) must be set first, before M2-29 (M2-ETH 1 min) and M2-30 (M2-ETH Cont) settings. |

#### Parameter Setting at Multi-function Terminal Input on a 2nd Motor

| Code                    | Description             | Code                | Description                             |
|-------------------------|-------------------------|---------------------|-----------------------------------------|
| M2-04 Acc Time          | Acceleration time       | M2-15 M2-Efficiency | Motor efficiency                        |
| M2-05 M2-Dec Time       | Deceleration time       | M2-17 M2-Rs         | Stator resistance                       |
| M2-06 M2-Capacity       | Motor capacity          | M2-18 M2-Lsigma     | Leakage inductance                      |
| M2-07 M2-Base Freq      | Motor base<br>frequency | M2-25 M2-V/F Patt   | V/F pattern                             |
| M2-08 M2-Ctrl Mode      | Control mode            | M2-26 M2-Fwd Boost  | Forward torque boost                    |
| M2-10 M2-Pole Num       | Pole number             | M2-27 M2-Rev Boost  | Reverse torque boost                    |
| M2-11 M2-Rate Slip      | Rated slip              | M2-28 M2-Stall Lev  | Stall prevention level                  |
| M2-12 M2-Rated Curr     | Rated current           | M2-29 M2-ETH 1 min  | Motor heat protection<br>1 min rating   |
| M2-13 M2-Noload<br>Curr | No-load current         | M2-30 M2-ETH Cont   | Motor heat protection continuous rating |
| M2-14 M2-Rated Volt     | Motor rated voltage     |                     |                                         |

| Example  | e - 2nd M                                                                                                    | otor Operation              |                     |                      |                |                  |      |  |  |  |
|----------|----------------------------------------------------------------------------------------------------|-----------------------------|---------------------|----------------------|----------------|------------------|------|--|--|--|
| Use the  | Use the 2nd motor operation when switching operation between a 7.5 kW motor and a secondary 3.7 kW motor connected to terminal P3. Refer to the following settings |                             |                     |                      |                |                  |      |  |  |  |
| seconda  | агу 3.7 к<br>Г                                                                                                    | w motor connected to termin | iai P3. Reier to li |                      | lowing setting | js.              |      |  |  |  |
| Group    | Code                                                                                                    | Name                        | LCD Display         | Parameter<br>Setting |                | Setting<br>Range | Unit |  |  |  |
| IN       | 67                                                                                                    | Terminal P3 configuration   | P3 Define           | 26                   | 2nd Motor      | -                | -    |  |  |  |
| MO       | 06                                                                                                    | Motor capacity              | M2-Capacity         | -                    | 3.7 kW         | -                | -    |  |  |  |
| IVIZ     | 08 Control mode                                                                                                    | M2-Ctrl Mode                | 0                   | V/F                  | -              | -                |      |  |  |  |
|          |                                                                                                    |                             | Motor<br>7.5kW      |                      |                |                  |      |  |  |  |
| Inverter |                                                                                                    |                             | Motor<br>3.7kW      |                      |                |                  |      |  |  |  |

# 5.31 Supply Power Transition

A supply power transition is used to switch the power source for the motor connected to the inverter from the inverter output power to the main supply power source (commercial power source), or vice versa.

| Group        | Code      | Name                          | LCD Display              | Parameter Setting |               | Setting Range | Unit |
|--------------|-----------|-------------------------------|--------------------------|-------------------|---------------|---------------|------|
| IN           | 65–<br>71 | Px terminal configuration     | Px Define<br>(Px: P1–P7) | 18                | Exchange      | 0-55          | -    |
| OUT 31<br>33 | 31        | Multi-function relay 1 items  | Relay1                   | 17                | Inverter Line | 0-42          | -    |
|              | 33        | Multi-function output 1 items | Q1 Define                | 18                | Comm Line     | 0-42          | -    |

**Supply Power Transition Setting Details** 

| Code                  | Description                                                                                                    |
|-----------------------|----------------------------------------------------------------------------------------------------|
| IN-65–71<br>Px Define | When the motor power source changes from inverter output to main supply power, select a terminal to use and set the code value to '18 (Exchange)'. Power will be switched when the selected terminal is on. To |

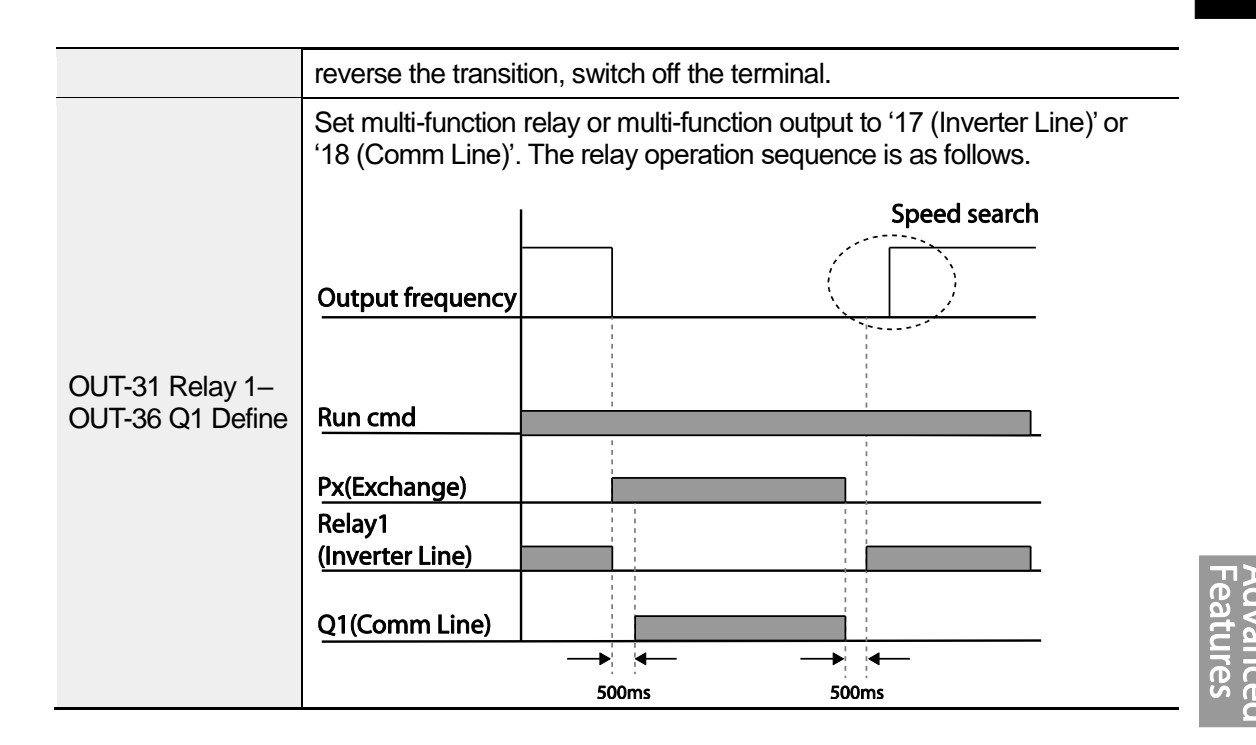

# 5.32 Cooling Fan Control

This function turns the inverter's heat-sink cooling fan on and off. It is used in situations where the load stops and starts frequently or a noise-free environment is required. The correct use of cooling fan controls can extend the cooling fan's life.

| Group | Code | Name                | LCD Display | Para | ameter Setting | Setting Range | Unit |
|-------|------|---------------------|-------------|------|----------------|---------------|------|
| ADV   | 64   | Cooling fan control | Fan Control | 0    | During Run     | 0–2           | -    |

#### **Cooling Fan Control Detail Settings**

| Code                  | Des | cription   |                                                                                                    |
|-----------------------|-----|------------|----------------------------------------------------------------------------------------------------|
|                       | Set | tings      | Description                                                                                                    |
| ADV-64 Fan<br>Control | 0   | During Run | The cooling fan runs when the power is supplied to<br>the inverter and the operation command is on. The<br>cooling fan stops when the power is supplied to the<br>inverter and the operation command is off. When the<br>inverter heat sink temperature is higher than its set<br>value, the cooling fan operates automatically<br>regardless of its operation status. |

| Code | Des | cription        |                                                                                                    |
|------|-----|-----------------|----------------------------------------------------------------------------------------------------|
|      | 1   | Always On       | Cooling fan runs constantly if the power is supplied to the inverter.                                                                                                    |
|      | 2   | Temp<br>Control | With power connected and the run operation<br>command on: if the setting is in Temp Control, the<br>cooling fan will not operate unless the temperature in<br>the heat sink reaches the set temperature. |

#### Note

Despite setting ADV-64 to '0 (During Run)', if the heat sink temperature reaches a set level by current input harmonic wave or noise, the cooling fan may run as a protective function.

A capacity of 110 kW or more has a small built-in fan installed to cool the internal temperature. The internal fan controls on / off in conjunction with the operation command of the inverter main control fan

## 5.33 Input Power Frequency and Voltage Settings

Select the frequency for inverter input power. If the frequency changes from 60 Hz to 50 Hz, all other frequency (or RPM) settings, including the maximum frequency, base frequency, etc., will change to 50 Hz. Likewise, changing the input power frequency setting from 50 Hz to 60 Hz will change all related function item settings from 50 Hz to 60 Hz.

| Group | Code | Name                  | LCD Display  | Parameter Setting |       | Setting Range | Unit |
|-------|------|-----------------------|--------------|-------------------|-------|---------------|------|
| BAS   | 10   | Input power frequency | 60/50 Hz Sel | 0                 | 60 Hz | 0–1           | -    |

Set Inverter input power voltage. Low voltage fault trip level changes automatically to the set voltage standard.

| Group | Code | Name                      | LCD Display      | Parameter Setting    |     | Setting Range |           | Unit |
|-------|------|---------------------------|------------------|----------------------|-----|---------------|-----------|------|
| BAS   | 19   | Input<br>power<br>voltage |                  | 200 Type 220 170–240 |     |               |           |      |
|       |      |                           | AC Input<br>Volt | 400 Type             | 380 | 320–480       | 0.75~90kW | V    |
|       |      |                           |                  |                      |     | 320-550       | 110~500kW |      |

# 5.34 Read, Write, and Save Parameters

Use read, write, and save function parameters on the inverter to copy parameters from the inverter to the keypad or from the keypad to the inverter.

| Group | Code | Name            | LCD Display     | Parameter Setting |     | Setting Range | Unit |
|-------|------|-----------------|-----------------|-------------------|-----|---------------|------|
| CNF   | 46   | Parameter read  | Parameter Read  | 1                 | Yes | -             | -    |
|       | 47   | Parameter write | Parameter Write | 1                 | Yes | -             | -    |
|       | 48   | Parameter save  | Parameter Save  | 1                 | Yes | -             | -    |

#### Read, Write, and Save Parameter Setting Details

Г

| Code                      | Description                                                                                                    |
|---------------------------|----------------------------------------------------------------------------------------------------|
| CNF-46 Parameter<br>Read  | Copies saved parameters from the inverter to the keypad. Saved<br>parameters on the keypad will be deleted and replaced with the copied<br>parameters.                                                                                                    |
| CNF-47 Parameter<br>Write | Copies saved parameters from the keypad to the inverter. Saved<br>parameters on the inverter will be deleted and replaced with the copied<br>parameters. If an error occurs during parameter writing, the previously<br>saved data will be used. If there is no saved data on the Keypad, 'EEP<br>Rom Empty' will be displayed. |
| CNF-48 Parameter<br>Save  | As parameters set during communication transmission are saved to<br>RAM, the setting values will be lost if the power goes off and on. When<br>setting parameters during communication transmission, select '1 (Yes)'<br>at CNF-48 to save the set parameter.                                                                   |

## 5.35 Parameter Initialization

User changes to parameters can be initialized (reset) to factory default settings on all or selected groups. However, during a fault trip situation or operation, parameters cannot be reset.

| Group | Code | Name                     | LCD Display    | Parameter Setting |    | Setting Range | Unit |
|-------|------|--------------------------|----------------|-------------------|----|---------------|------|
| CNF   | 40   | Parameter initialization | Parameter Init | 0                 | No | 0–15          |      |

#### **Parameter Initialization Setting Details**

| Code           | Descr           | iption                |             |                                                                                                    |
|----------------|-----------------|-----------------------|-------------|----------------------------------------------------------------------------------------------------|
|                | Setting         |                       | LCD Display | Function                                                                                                    |
|                | 0               | No                    | No          | -                                                                                                    |
|                | 1               | Initialize all groups | All Grp     | Initialize all data. Select '1 (All<br>Grp)' and press the<br>[PROG/ENT] key to start<br>initialization. On completion,<br>'0 (No)' will be displayed. |
|                | 2               | Initialize DRV group  | DRV Grp     | Initialize data by groups.                                                                                                    |
|                | 3               | Initialize BAS group  | BAS Grp     | Select initialize group and                                                                                                    |
|                | 4               | Initialize ADV group  | ADV Grp     | press the [PROG/ENT] key                                                                                                    |
|                | 5               | Initialize CON group  | CON Grp     | to start initialization. On                                                                                                    |
|                | 6               | Initialize IN group   | IN Grp      | completion, '0 (No)' will be                                                                                                    |
| CNF-40         | 7               | Initialize OUT group  | OUT Grp     | displayed.                                                                                                    |
| Parameter Init | 8               | Initialize COM group  | COM Grp     |                                                                                                    |
|                | 9               | Initialize PID group  | PID Grp     |                                                                                                    |
|                | 10              | Initialize EPI group  | EPI Grp     |                                                                                                    |
|                | 11              | Initialize AP1 group  | AP1 Grp     |                                                                                                    |
|                | 12              | Initialize AP2 group  | AP2 Grp     |                                                                                                    |
|                | 13              | Initialize AP3 group  | AP3 Grp     |                                                                                                    |
|                | 14              | Initialize PRT group  | PRT Grp     |                                                                                                    |
|                | 15 Initialize M | Initialize M2 group   | M2 Grp      |                                                                                                    |

٦

## 5.36 Parameter View Lock

Use parameter view lock to hide parameters after registering and entering a user password.

| Group | Code | Name                         | LCD Display   | Parameter Setting | Setting Range | Unit |
|-------|------|------------------------------|---------------|-------------------|---------------|------|
| CNF   | 50   | Parameter view lock          | View Lock Set | Un-locked         | 0–9999        |      |
|       | 51   | Parameter view lock password | View Lock Pw  | Password          | 0–9999        |      |

#### Parameter View Lock Setting Details

Г

| Code                 | Description                                                                                                    |
|----------------------|----------------------------------------------------------------------------------------------------|
|                      | Register a password to allow access to parameter view lock. Follow the steps below to register a password.                                                                                                    |
|                      | No Procedure                                                                                                    |
|                      | 1 [PROG/ENT] key on CNF-51 code will show the previous password input window. If registration is made for the first time, enter '0.' It is the factory default.                                                                                        |
| CNF-51 View Lock Pw  | 2 If a password had been set, enter the saved password.                                                                                                    |
|                      | 3 If the entered password matches the saved password, a new window prompting the user to enter a new password will be displayed (the process will not progress to the next stage until the user enters a valid password).                              |
|                      | 4 Register a new password.                                                                                                    |
|                      | 5 After registration, code CNF-51 will be displayed.                                                                                                    |
| CNF-50 View Lock Set | To enable parameter view lock, enter a registered password. The [Locked] sign will be displayed on the screen to indicate that parameter view lock is enabled. To disable parameter view lock, reenter the password. The [locked] sign will disappear. |

## 5.37 Parameter Lock

Use parameter lock to prevent unauthorized modification of parameter settings. To enable parameter lock, register and enter a user password first.

| Group | Code | Name                       | LCD Display  | Parameter Setting | Setting Range | Unit |
|-------|------|----------------------------|--------------|-------------------|---------------|------|
| CNF   | 52   | Parameter lock             | Key Lock Set | Un-locked         | 0–9999        | -    |
|       | 53   | Parameter lock<br>password | Key Lock Pw  | Password          | 0–9999        | -    |
#### Parameter Lock Setting Details

| Code                   | Description                                                                                                    |  |  |
|------------------------|----------------------------------------------------------------------------------------------------|--|--|
| CNF-53 Key Lock        | Register a password to prohibit parameter modifications. Follow the procedures below to register a password.         No       Procedures         1       Press the [PROG/ENT] key on CNF-53 code and the saved password input window will be displayed. If password registration is being made for the first time, enter '0'. It is the factory default.         2       If a saved password has been set, onter the saved password. |  |  |
| PW                     | <ul> <li>If a saved password has been set, enter the saved password.</li> <li>If the entered password matches the saved password, then a new window to enter a new password will be displayed. (The process will not move to next stage until the user enters a valid password).</li> <li>Register a new password.</li> <li>After registration, Code CNF-53 will be displayed.</li> </ul>                                            |  |  |
| CNF-52 Key Lock<br>Set | To enable parameter lock, enter the registered password. The [Locked] sign will be displayed on the screen to indicate that prohibition is enabled. Once enabled, pressing the [PROG/ENT] key at once function code will not allow the display edit mode to run. To disable parameter modification prohibition, re-enter the password. The [Locked] sign will disappear.                                                             |  |  |

٦

## ① Caution

If parameter view lock and parameter lock functions are enabled, no inverter operation related function changes can be made. It is very important that you memorize the password.

# 5.38 Changed Parameter Display

This feature displays all the parameters that are different from the factory defaults. Use this feature to track changed parameters.

| Group | Code | Name                         | LCD Display  | Paran | neter Setting | Setting Range | Unit |
|-------|------|------------------------------|--------------|-------|---------------|---------------|------|
| CNF   | 41   | Changed parameter<br>display | Changed Para | 0     | View All      | -             | -    |

#### **Changed Parameter Display Setting Details**

| Code                   | Description |                |                                    |
|------------------------|-------------|----------------|------------------------------------|
| CNF-41<br>Changed Para | Settir<br>0 | ng<br>View All | Function<br>Display all parameters |
|                        | 1           | View Changed   | Display changed parameters only    |

# 5.39 User Group

Г

Create a user defined group and register user-selected parameters from the existing function groups. The user group can carry up to a maximum of 64 parameter registrations.

| Group | Code | Name                             | LCD Display       | Parameter Setting |                | Setting Range | Unit |
|-------|------|----------------------------------|-------------------|-------------------|----------------|---------------|------|
| CNF   | 42   | Multi-function key<br>settings   | Multi Key<br>Sel  | 3                 | UserGrp SelKey | -             | -    |
|       | 45   | Delete all user registered codes | UserGrp<br>AllDel | 0                 | No             | -             | -    |

### User Group Setting Details

| Code                 | Description                                                                                                    |
|----------------------|----------------------------------------------------------------------------------------------------|
|                      | Select 3 (UserGrp SelKey) from the multi-function key setting options.<br>If user group parameters are not registered, setting the multi-function<br>key to the user group select key (UserGrp SelKey) will not display<br>user group (USR Grp) items on the Keypad.<br>Follow the procedures below to register parameters to a user group.<br>No Procedure                                                                                                    |
|                      | <sup>1</sup> Set CNF- 42 to '3 (UserGrp SelKey)'. A U icon will be displayed at the top of the LCD display.                                                                                                    |
| CNF-42 Multi Key Sel | <ul> <li>2 In the parameter mode (PAR Mode), move to the parameter you need to register and press the [MULTI] key. For example, if the [MULTI] key is pressed in the frequency reference in DRV-01 (Cmd Frequency), the screen below will be displayed.</li> <li>USR→REG U STP 60.0Hz 2</li> <li>DRV01 Cmd Frequency 3</li> <li>DRV06 Step Freq-1</li> <li>DRV06 Step Freq-1</li> <li>Oroup name and code number of the parameter</li> <li>Code number to be used in the user group. Pressing the [PROG/ENT] key on the code number (40 Code) will register DRV-01 as code 40 in the user group.</li> <li>Existing parameter registered as the user group code 40</li> <li>Setting range of the user group code. Entering '0' cancels the settings.</li> </ul> |
|                      | 3 3 Set a code number to use to register the parameter in the user group. Select the code number and press the [PROG/ENT] key.                                                                                                    |

| Code                  | Descr  | iption                                                                                                    |
|-----------------------|--------|----------------------------------------------------------------------------------------------------|
|                       | 4      | Changing the value in ③ will also change the value in ④. If<br>no code is registered, 'Empty Code' will be displayed. Entering<br>'0' cancels the settings.                                                                |
|                       | 5      | The registered parameters are listed in the user group in U&M mode. You can register one parameter multiple times if necessary. For example, a parameter can be registered as code 2, code 11, and more in the user group. |
|                       | Follo  | w the procedures below to delete parameters in the user group.                                                                                                    |
|                       | No.    | Settings                                                                                                    |
|                       | 1      | Set CNF- 42 to '3 (UserGrp SelKey)'. A 🗍 icon will be displayed at the top of the LCD display.                                                                                                    |
|                       | 2      | In the USR group in U&M mode, move the cursor to the code that is to be deleted.                                                                                                    |
|                       | 3      | Press the [MULTI] key.                                                                                                    |
|                       | 4      | Move to 'YES' on the deletion confirmation screen, and press the [PROG/ENT] key.                                                                                                    |
|                       | 5      | Deletion completed.                                                                                                    |
| CNF-25 UserGrp AllDel | Set to | o '1 (Yes)' to delete all registered parameters in the user group.                                                                                                    |

٦

# 5.40 Easy Start On

Run Easy Start On to easily setup the basic motor parameters required to operate a motor in a batch. Set CNF-61 (Easy Start On) to '1 (Yes)' to activate the feature, initialize all parameters by setting CNF-40 (Parameter Init) to '1 (All Grp)', and restart the inverter to activate Easy Start On.

| Group | Code | Name                          | LCD Display      | Para | ameter Setting | Setting Range | Unit |
|-------|------|-------------------------------|------------------|------|----------------|---------------|------|
| CNF   | 61   | Parameter easy start settings | Easy Start<br>On | 1    | Yes            | -             | -    |

| Code     | Descri | ption                                                                                                    |
|----------|--------|----------------------------------------------------------------------------------------------------|
|          | Follow | the procedures listed below to set the easy start on parameters.                                                                                    |
|          | No     | Procedures                                                                                                    |
| CNF-61   | 1      | Set CNF-61 (Easy Start On) to '1(Yes)'.                                                                                                    |
| Easy     | 2      | Select '1 (All Grp)' in CNF-40 (Parameter Init) to initialize all parameters                                                                        |
| Start On | 3      | Restarting the inverter will activate Easy Start On. Set the values in the following screens on the Keypad. To escape from Easy Start On, press the |
|          |        | [ESC] Key.                                                                                                    |

| Start Easy Set: Select 'Yes'.                                                                                                    |
|----------------------------------------------------------------------------------------------------|
| CNF-43: Select a macro.                                                                                                    |
| BAS-10 60/50 Hz Sel: Set motor rated frequency.                                                                                                    |
| DRV-14 Motor Capacity: Set motor capacity.                                                                                                    |
| BAS-13 Rated Curr: Set motor rated current.                                                                                                    |
| BAS-15 Rated Volt: Set motor rated voltage.                                                                                                    |
| BAS-11 Pole Number: Set motor pole number.                                                                                                    |
| BAS-19 AC Input Volt: Set input voltage.                                                                                                    |
| PRT-08 Select start at trip reset                                                                                                    |
| <ul> <li>PRT-09 Retry Number: Sets the number of restart trial when<br/>performing a trip reset.</li> </ul>                                                                                                    |
| COM-96 PowerOn Resume: Sets the serial communication restart function.                                                                                                    |
| CON-71 SpeedSearch: Set SpeedSearch.                                                                                                    |
| DRV-06 Cmd Source: Set command source.                                                                                                    |
| DRV-07 Freq Ref Src: Set Frequency Reference source.                                                                                                    |
| AP3-01 Now Date : Set the current date.                                                                                                    |
| • AP3-02 Now Time : Set the current time.<br>When the settings are complete, the minimum parameter settings on the<br>motor have been made. The Keypad will return to a monitoring display.<br>Now the motor can be operated with the command source set at DRV-06. |

### Easy Start On Setting Details

### ① Caution

Г

Use caution when turning on the inverter after Easy Start On configuration. If codes such as PRT-08 (Reset Restart), COM-96 (PowerOn Resume), or CON-71 (SpeedSearch) are configured in Easy Start On, the inverter may start operating as soon as it is powered on.

# 5.41 Config (CNF) Mode

The config mode parameters are used to configure keypad related features.

| Group | Code | Name                                     | LCD Display  | Parameter<br>Setting | Setting<br>Range | Unit |
|-------|------|------------------------------------------|--------------|----------------------|------------------|------|
| CNF*  | 2    | LCD<br>brightness/contrast<br>adjustment | LCD Contrast | -                    | -                |      |

| 10    | Inverter S/W version                   | Inv S/W Ver    | X.XX | - |   |
|-------|----------------------------------------|----------------|------|---|---|
| 11    | Keypad S/W version                     | Keypad S/W Ver | X.XX | - | - |
| 12    | Keypad title version                   | KPD Title Ver  | X.XX | - | - |
| 30–32 | Power slot type                        | Option-x Type  | None | - | - |
| 44    | Erase trip history                     | Erase All Trip | No   | - | - |
| 60    | Add title update                       | Add Title Up   | No   | - | - |
| 62    | Initialize accumulated electric energy | WH Count Reset | No   | - | - |

٦

## Config Mode Parameter Setting Details

| Code                                         | Description                                                                                                    |
|----------------------------------------------|----------------------------------------------------------------------------------------------------|
| CNF-2 LCD Contrast                           | Adjusts LCD brightness/contrast on the keypad.                                                                                                    |
| CNF-10 Inv S/W Ver,<br>CNF-11 Keypad S/W Ver | Checks the OS version in the inverter and on the keypad.                                                                                                    |
| CNF-12 KPD Title Ver                         | Checks the title version on the keypad.                                                                                                    |
| CNF-30–32 Option-x Type                      | Checks the type of option board installed in the option slot.<br>The H100 inverters use type-1 option boards only (CNF-30<br>Option-1 Type). CNF-31 and CNF-32 are not used.                                                                                      |
| CNF-44 Erase All Trip                        | Deletes the stored trip history.                                                                                                    |
| CNF-60 Add Title Up                          | When inverter SW version is updated and more code is added,<br>CNF-60 settings will add, display, and operate the added codes.<br>Set CNF-60 to '1 (Yes)' and disconnect the keypad from the<br>inverter. Reconnecting the keypad to the inverter updates titles. |
| CNF-62 WH Count Reset                        | Initialize the accumulated electric energy consumption count.                                                                                                    |

# 5.42 Macro Selection

Г

The Macro selection function is used to put various application functions together in a group. For applications with the H100 series inverters, 7 basic Macro configurations are currently available. Macro functions cannot be added by the user, but the data can be modified.

| Group | Code | Name            | LCD Display  | Parameter Setting |               | Setting Range   | Unit |
|-------|------|-----------------|--------------|-------------------|---------------|-----------------|------|
|       |      |                 |              | 0                 | Basic         |                 |      |
|       |      | Macro selection | Macro Select | 1                 | Compressor    | -<br>- 0-7<br>- |      |
|       |      |                 |              | 2                 | Supply Fan    |                 |      |
|       | 43   |                 |              | 3                 | Exhaust Fan   |                 |      |
| CINF  |      |                 |              | 4                 | Cooling Tower |                 | -    |
|       |      |                 |              | 5                 | Circul. Pump  |                 |      |
|       |      |                 |              | 6                 | Vacuum Pump   |                 |      |
|       |      |                 |              | 7                 | Constant Torq |                 |      |

### Macro Selection Details

| Code                   | Description                                                                                                    |
|------------------------|----------------------------------------------------------------------------------------------------|
| CNF-43 Macro<br>Select | A list of Macro settings is displayed for user selection. When a Macro function is selected, all the related parameters are automatically changed based on the inverter's Macro settings.<br>If '0 (Basic)' is selected, all the inverter parameters, including the parameters controlled by the Macro function, are initialized.<br>For other macro application settings (settings 1–7), refer to <u>0</u><br>Macro Selection on page <u>245</u> . |

# 5.43 Timer Settings

Set a multi-function input terminal to a timer. Sets the On/Off controls to the multi-function outputs and relays according to the timer settings.

| Group | Code  | Name                      | LCD Display              | Parameter Setting |           | Setting Range | Unit |
|-------|-------|---------------------------|--------------------------|-------------------|-----------|---------------|------|
| IN    | 65–71 | Px terminal configuration | Px Define<br>(Px: P1–P7) | 35                | Timer In  | 0-55          | -    |
| OUT   | 31    | Multi-function            | Relay 1                  | 22                | Timer Out | 0-42          | -    |

| Group | Code | Name                    | LCD Display    | Parameter Setting |   | Setting Range | Unit |
|-------|------|-------------------------|----------------|-------------------|---|---------------|------|
|       |      | relay 1                 |                |                   |   |               |      |
|       | 33   | Multi-function output 1 | Q1 Define      |                   |   |               |      |
|       | 55   | Timer on delay          | TimerOn Delay  | 3.00              | ) | 0.00–100.00   | sec  |
|       | 56   | Timer off delay         | TimerOff Delay | 1.00              | ) | 0.00–100.00   | sec  |

### **Timer Setting Details**

| Code                                                 | Description                                                                                                    |
|------------------------------------------------------|----------------------------------------------------------------------------------------------------|
| IN-65–71 Px Define                                   | Choose one of the multi-function input terminals and change it to a timer terminal by setting it to '35(Timer In)'.                                                                                                    |
| OUT-31 Relay 1,<br>OUT-36 Q1 Define                  | Set the multi-function output terminal or relay to be used as a timer to '22 (Timer out)'.                                                                                                    |
| OUT-55<br>TimerOn Delay,<br>OUT-56<br>TimerOff Delay | Input a signal (On) to the timer terminal to operate a timer output (Timer out) after the time set at OUT-55 has passed. When the multi-function input terminal is off, the multi-function output or relay turns off after the time set at OUT-56. |
| Px(Timer In)                                         | OUT-56                                                                                                    |
|                                                      | OUT-55                                                                                                    |

# 5.44 Multiple Motor Control (MMC)

The MMC (Multiple Motor Control) function is used to control multiple motors for a pump system. The main motor connected with the inverter output is controlled by the PID controller. The auxiliary motors are connected with the supply power and turned on and off by the relay within the inverter.

| Group | Code | Name         | LCD Display | Parameter Setting | Setting Range |             | Unit |
|-------|------|--------------|-------------|-------------------|---------------|-------------|------|
| AP1   | 40   | MMC function |             | O: None           | 0             | None        |      |
|       |      | selection    | IVIIVIC Sei | U: INONE          | 1             | Single Ctrl | -    |

Q1(Timer Out)

| Group | Code                   | Name                                       | LCD Display          | Parameter Setting | Setting Range         |                       | Unit |
|-------|------------------------|--------------------------------------------|----------------------|-------------------|-----------------------|-----------------------|------|
|       |                        |                                            |                      |                   | 2                     | Multi<br>Follower     |      |
|       |                        |                                            |                      |                   | 3                     | Multi Master          |      |
|       |                        |                                            |                      |                   | <b>4</b> <sup>1</sup> | Serve Drv             |      |
|       | 11                     |                                            | Regul                | 0: No             | 0                     | No                    |      |
|       | Dypass selection       | Bypass selection                           | Bypass               | 0. NO             | 1                     | Yes                   | -    |
|       | 42                     | Number of<br>auxiliary motors              | Num of Aux           | 5                 | 1 –<br>Aux            | MaxMotor <sup>2</sup> | -    |
|       | <b>43</b> <sup>3</sup> | Auxiliary starting motor selection         | Starting Aux         | 1                 | 1–5                   |                       | -    |
|       | 44                     | Number of<br>operating<br>auxiliary motors | Aux Motor<br>Run     | -                 | -                     |                       | -    |
|       | 45                     | Auxiliary motor<br>(#1– 4) priority        | Aux Priority<br>1    | -                 | -                     |                       | -    |
|       | 46                     | Auxiliary motor<br>(#5– 8) priority        | Aux Priority<br>2    | -                 | -                     |                       | -    |
|       | 18                     | Auxiliary motor                            | Aux All Stop         | 0: No             | 0                     | No                    |      |
|       | 40                     | operation at stop                          |                      | 0.110             | 1                     | Yes                   |      |
|       |                        |                                            |                      |                   | 0                     | FILO                  |      |
|       | 49                     | Stop order for                             | FIFO/FILO            | 0: FILO           | 1                     | FIFO                  | -    |
|       | auxiliary motors       | auxiliary motors                           |                      |                   | 2                     | Op Time<br>Order      |      |
|       | 50                     | Auxiliary motor<br>pressure<br>difference  | Actual Start<br>Diff | 2                 | 0–1                   | 00                    | Unit |

Г

<sup>1</sup> AP1-47~87 and AP1-91~98 are not displayed when AP1-40 is set to '4(Serve Drv)'.

<sup>2</sup> If Extension IO option is equipped or AP1-40 is set to '2 or 3', AuxMaxMotor is set to '8'. Otherwise AuxMaxMotor is set to '5'.

<sup>3</sup> If AP1-49 is set to '2(Op Time Order)', the parameter cannot be set by a user and it is automatically changed as the operation time of aux motors.

| Group | Code | Name                                                                       | LCD Display      | Parameter Setting | Setting Range          |                  | Unit |
|-------|------|----------------------------------------------------------------------------|------------------|-------------------|------------------------|------------------|------|
|       | 51   | Main motor<br>acceleration time<br>when auxiliary<br>motor # is<br>reduced | Aux Acc<br>Time  | 2                 | 0–6                    | 00.0             | Sec  |
|       | 52   | Main motor<br>deceleration time<br>when auxiliary<br>motor is added        | Aux Dec<br>Time  | 2                 | 0–6                    | 00.0             | Sec  |
|       | 53   | Auxiliary motor start delay time                                           | Aux Start DT     | 5                 | 0.0-                   | -999.9           | Sec  |
|       | 54   | Auxiliary motor stop delay time                                            | Aux Stop DT      | 5                 | 0.0-                   | -999.9           | Sec  |
|       |      |                                                                            |                  |                   | 0                      | None             |      |
| 55    | 55   | Auto change                                                                | Auto Ch<br>Mode  | 0: None           | 1                      | AUX<br>Exchange  | -    |
|       |      | Wode                                                                       |                  | 2                 | MAIN<br>Exchange       |                  |      |
|       | 56   | Auto change<br>time                                                        | Auto Ch<br>Time  | 72: 00            | 00: 00–99: 00          |                  | Min  |
|       | 57   | Auto change<br>frequency                                                   | Auto Ch<br>Level | 20.00             | Low<br>Free            | / Freq–High<br>व | Hz   |
|       | 58   | Auto change operation time                                                 | Auto Op<br>Time  | -                 | -                      |                  | -    |
|       | 59   | Auxiliary motor<br>pressure<br>difference                                  | Aux Stop Diff    | 2                 | 0~1                    | 00               | Unit |
|       | 60   | Target frequency<br>of Aux Motor<br>while Multi<br>Master is<br>operating  | Follower<br>Freq | 60.00             | Low Freq~ High<br>Freq |                  | Hz   |
|       | 61   | #1 auxiliary<br>motor start<br>frequency                                   | Start Freq 1     | 45                | Low<br>Free            | / Freq–High<br>व | Hz   |
|       | 62   | #2 auxiliary<br>motor start<br>frequency                                   | Start Freq 2     | 45                | Low<br>Free            | / Freq–High<br>q | Hz   |

٦

| Group | Code            | Name                                     | LCD Display  | Parameter Setting | Setting Range         | Unit |
|-------|-----------------|------------------------------------------|--------------|-------------------|-----------------------|------|
|       | 63              | #3 auxiliary<br>motor start<br>frequency | Start Freq 3 | 45                | Low Freq–High<br>Freq | Hz   |
|       | 64              | #4 auxiliary<br>motor start<br>frequency | Start Freq 4 | 45                | Low Freq–High<br>Freq | Hz   |
|       | 65              | #5 auxiliary<br>motor start<br>frequency | Start Freq 5 | 45                | Low Freq–High<br>Freq | Hz   |
|       | 66 <sup>4</sup> | #6 auxiliary<br>motor start<br>frequency | Start Freq 6 | 45                | Low Freq–High<br>Freq | Hz   |
|       | 67              | #7 auxiliary<br>motor start<br>frequency | Start Freq 7 | 45                | Low Freq–High<br>Freq | Hz   |
|       | 68              | #8 auxiliary<br>motor start<br>frequency | Start Freq 8 | 45                | Low Freq–High<br>Freq | Hz   |
|       | 70              | #1 auxiliary<br>motor stop<br>frequency  | Stop Freq 1  | 20                | Low Freq–High<br>Freq | Hz   |
|       | 71              | #2 auxiliary<br>motor stop<br>frequency  | Stop Freq 2  | 20                | Low Freq–High<br>Freq | Hz   |
|       | 72              | #3 auxiliary<br>motor stop<br>frequency  | Stop Freq 3  | 20                | Low Freq–High<br>Freq | Hz   |
|       | 73              | #4 auxiliary<br>motor stop<br>frequency  | Stop Freq 4  | 20                | Low Freq–High<br>Freq | Hz   |
|       | 74              | #5 auxiliary<br>motor stop<br>frequency  | Stop Freq 5  | 20                | Low Freq–High<br>Freq | Hz   |
|       | 75              | #6 auxiliary motor stop                  | Stop Freq 6  | 20                | Low Freq–High<br>Freq | Hz   |

Г

 $^4\,$  AP1-66~68 , AP1-75~77 and AP1-85~87 are displayed when Extension IO option is equipped or AP1-40 is set to '2 or 3'.

Advanced Features

LSELECTRIC 249

| Group | Code | Name                                                                                  | LCD Display      | Parameter Setting | Setting R                  | Unit                                      |      |
|-------|------|---------------------------------------------------------------------------------------|------------------|-------------------|----------------------------|-------------------------------------------|------|
|       |      | frequency                                                                             |                  |                   |                            |                                           |      |
|       | 76   | #7 auxiliary<br>motor stop<br>frequency                                               | Stop Freq 7      | 20                | Low Free<br>Freq           | q—High                                    | Hz   |
|       | 77   | #8 auxiliary<br>motor stop<br>frequency                                               | Stop Freq 8      | 20                | Low Free<br>Freq           | q—High                                    | Hz   |
|       | 80   | #1 auxiliary<br>motor reference<br>compensation                                       | Aux1 Ref<br>Comp | 0                 | 0–Unit B                   | 0–Unit Band<br>0–Unit Band<br>0–Unit Band |      |
|       | 81   | #2 auxiliary<br>motor reference<br>compensation                                       | Aux2 Ref<br>Comp | 0                 | 0–Unit B                   |                                           |      |
|       | 82   | #3 auxiliary<br>motor reference<br>compensation                                       | Aux3 Ref<br>Comp | 0                 | 0–Unit B                   |                                           |      |
|       | 83   | #4 auxiliary<br>motor reference<br>compensation                                       | Aux4 Ref<br>Comp | 0                 | 0–Unit Band<br>0–Unit Band |                                           | Unit |
|       | 84   | #5 auxiliary<br>motor reference<br>compensation                                       | Aux5 Ref<br>Comp | 0                 |                            |                                           | Unit |
|       | 85   | #6 auxiliary<br>motor reference<br>compensation                                       | Aux6 Ref<br>Comp | 0                 | 0–Unit B                   | and                                       | Unit |
|       | 86   | #7 auxiliary<br>motor reference<br>compensation                                       | Aux7 Ref<br>Comp | 0                 | 0–Unit B                   | and                                       | Unit |
|       | 87   | #8 auxiliary<br>motor reference<br>compensation                                       | Aux8 Ref<br>Comp | 0                 | 0–Unit B                   | and                                       | Unit |
|       | 90   | Interlock                                                                             | Interlock        | 0: No             | 0                          | No                                        | -    |
|       |      |                                                                                       |                  |                   | 1                          | Yes                                       |      |
|       | 91   | Delay time<br>before an<br>operation for the<br>next motor when<br>an interlock or an | Interlock DT     | 5.0               | 0–360.0                    |                                           | Sec  |

٦

| Group | Code | Name                                                                 | LCD Display         | Parameter Setting | Sett                  | Setting Range |  |
|-------|------|----------------------------------------------------------------------|---------------------|-------------------|-----------------------|---------------|--|
|       |      | auto change on<br>the main motor<br>occur.                           |                     |                   |                       |               |  |
|       |      |                                                                      |                     |                   | 0                     | Aux 1         |  |
|       |      |                                                                      |                     |                   | 1                     | Aux 2         |  |
|       |      |                                                                      |                     |                   | 2                     | Aux 3         |  |
|       | 05   | Selecting auxiliary motor to                                         | AuxRunTime          |                   | 3                     | Aux 4         |  |
|       | 95   | indicate in [AP1-<br>96] [AP1-97].                                   | Sel                 |                   | 4                     | Aux 5         |  |
|       |      |                                                                      |                     |                   | <b>5</b> <sup>6</sup> | Aux 6         |  |
|       |      |                                                                      |                     |                   | 6                     | Aux 7         |  |
|       |      |                                                                      |                     |                   | 7                     | Aux 8         |  |
|       | 96   | Operating time<br>(Day) of auxiliary<br>motor chosen in<br>[AP1-95]. | AuxRunTime<br>Day   | 0                 | 0~65535               |               |  |
| _     | 97   | Operating time<br>of auxiliary motor<br>chosen in [AP1-<br>95].      | AuxRunTime<br>Min   | 00:00             | 00:00 ~ 23:59         |               |  |
|       |      |                                                                      |                     |                   | 0                     | None          |  |
|       |      |                                                                      |                     |                   | 1                     | All           |  |
|       |      |                                                                      |                     |                   | 2                     | Aux 1         |  |
|       |      | Deleting                                                             |                     |                   | 3                     | Aux 2         |  |
|       | 98   | operating time of                                                    | AuxRun I ime<br>Clr |                   | 4                     | Aux 3         |  |
|       |      | auxiliary motor.                                                     |                     |                   | 5                     | Aux 4         |  |
|       |      |                                                                      |                     |                   | 6                     | Aux 5         |  |
|       |      |                                                                      |                     |                   | 7                     | Aux 6         |  |
|       |      |                                                                      |                     |                   | 8                     | Aux 7         |  |

Г

<sup>5</sup> AP1-95~98 are available when MMC and Master Follower functions are performed.

<sup>6</sup> '5(Aux6)~7(Aux8)' of AP1-95 and '7(Aux6)~9(Aux8)' of AP1-98 and displayed when Extension IO option is equipped or AP1-40 is set to '2 or 3'.

| Group | Code | Name | LCD Display | Parameter Setting | Sett | Setting Range |  |
|-------|------|------|-------------|-------------------|------|---------------|--|
|       |      |      |             |                   | 9    | Aux 8         |  |

### **MMC Setting Details**

| Code                      | Description                                                                                                    |
|---------------------------|----------------------------------------------------------------------------------------------------|
| AP1-40 MMC Sel            | Selects the MMC operation settings.<br>-None : Deactivates MMC function<br>-Single Ctrl : Activates general MMC function<br>-Multi Follower : Activates Master Follower as Multi Follower<br>mode<br>-Multi Master: Activates Master Follower as Multi Master mode<br>-Serve Drv: Sets Serve Drv used at Master Follower.                                                                                                    |
| AP1-42 Num of Aux         | Decides the number of auxiliary motors to use.                                                                                                    |
| AP1-43 Starting Aux       | Sets the start auxiliary motor.                                                                                                    |
| AP1-44 Aux Motor Run      | Indicates the number of the operating auxiliary motors.                                                                                                    |
| AP1-45–46 Aux Priority1–2 | Indicates the operating priority of auxiliary motors.<br>According to setting by users, it can be influenced by Interlock,<br>AutoChange and operating time<br>Each four-digit numbers for the parameter mean the auxiliary<br>motor numbers and indicate the priority of auxiliary motors. In<br>other words, the most right number of [AP1-45 Aux Priority1]<br>indicates the priority of Auxiliary motor 1 and the second<br>number from the right of [AP1-45 Aux Priority1] indicates the<br>priority of Auxiliary motor 2.<br>[AP1-45 Aux Priority1] [AP1-46 Aux Priority2]<br>The Priority of<br>the Aux motor1 The Priority of<br>the Aux motor3 The Priority of<br>the Aux motor3 The Priority of the Aux motor3 The Priority of<br>the Aux motor3 The Priority of the Aux motor3 The Priority of the Aux |
| AP1-48 Aux All Stop       | When [AP1-48 Aux All Stop] is set to "No" during input to stop<br>operating, auxiliary motors are turned off at the same time.<br>When [AP1-48 Aux All Stop] is set to "YES", auxiliary motors are<br>turned off gradually based on time of [AP1-54 Aux Stop DT].                                                                                                    |
| AP1-49 FIFO/FILO          | Sets the operating priority of MMC.<br>FIFO : Same as On/Off order of auxiliary motors.<br>FILO: Opposite to On/Off order auxiliary motors.<br>Op Time Order : setting automatically according to operating<br>time of auxiliary motors.                                                                                                    |

٦

| AP1-50 Aux Start Diff<br>AP1-59 Aux Stop Diff | One of the conditions to turn on and off the next auxiliary motors.<br>Parameters to set the difference when the difference between<br>the reference and feedback is more than regular value                                                                                                    |
|-----------------------------------------------|----------------------------------------------------------------------------------------------------|
| AP1-51 Acc Time<br>AP1-52 Dec Time            | Parameters used when AP1-40 is set to 'Single Ctrl'<br>When an auxiliary motor starts or stops, the main motor stops<br>the PID control, and performs general acceleration and<br>deceleration.<br>When an auxiliary motor starts, the main motor decelerates to<br>the auxiliary motor deceleration frequency set at AP1-70–74<br>(Stop Freq 1–5) based on the deceleration time set at AP1-52<br>(Dec Time).<br>When the auxiliary motor stops, the main motor accelerates up<br>to the auxiliary motor restart frequency set at AP1-61–65 (Start<br>Freq 1–5) based on the acceleration time set at AP1-51 (Acc<br>Time). |
| AP1-53 Aux Start DT<br>AP1-54 Aux Stop DT     | The auxiliary motors turns on or off after the auxiliary motor stop<br>delay time or the auxiliary motor restart delay time elapses, or if<br>the difference between the current reference and the feedback is<br>greater than the value set at AP1-50 (Actual Pr Diff).                                                                                                    |
| AP1-61–65 Start Freq1–5                       | Sets the auxiliary motor start frequency.                                                                                                    |
| AP1-70–74 Stop Freq 1–5                       | Sets the auxiliary motor stop frequency.                                                                                                    |
| AP1-95 AuxRunTime Sel                         | Selects auxiliary motor to be used in AP1-96 and AP1-97.                                                                                                    |
| AP1-96 AuxRunTime Day                         | Indicates operating time(day) selected in AP1-95.                                                                                                    |
| AP1-97 AuxRunTime Min                         | Indicates operating time of auxiliary motors selected in AP1-95.                                                                                                    |
| AP1-98 AuxRunTime Clr                         | Deletes operating time of auxiliary motors.                                                                                                    |
| OUT-31–35 Relay 1–5<br>OUT-36 Q1 Define       | Configure the output terminals to '21 (MMC)' to use the terminals to control the auxiliary motors. The number of the configured output terminals determines the total number of auxiliary motors to be used.                                                                                                    |

Г

# 5.44.1 Multiple Motor Control (MMC) Basic Sequence

Multiple motor control (MMC) is an operation based on PID control. During an MMC operation, the main and auxiliary motors organically operate together.

During a PID operation, the auxiliary motors are turned on when the inverter frequency reaches the start frequencies set at AP1-61–65 (Start freq), and the difference between the PID reference and feedback is bigger than the value set at AP1-50. Then, the auxiliary motors stop operating when the operation frequency reach the stop frequency set at AP1-70–74 (Stop Freq 1–5) and the difference between the PID feedback and reference

LSELECTRIC 253

| Group | Code      | Name                                          | LCD Display        | Parameter Setting                 | Setting Range          | Unit |
|-------|-----------|-----------------------------------------------|--------------------|-----------------------------------|------------------------|------|
|       | 61–<br>65 | #1–5 auxiliary<br>motor start<br>frequency    | Start Freq 1–<br>5 | Frequency value within the range  | Low Freq–<br>High Freq | Hz   |
| AP1   | 50        | Auxiliary<br>motors<br>pressure<br>difference | Actual Pr Diff     | Percentage value within the range | 0–100 (%)              | %    |
|       | 70–<br>74 | #1–5 auxiliary<br>motor stop<br>frequency     | Stop Freq 1–<br>5  | Frequency value within the range  | Low Freq–<br>High Freq | Hz   |

٦

becomes greater than the value set at AP1-50.

The following diagram describes the MMC basic sequence based on FILO and FIFO settings.

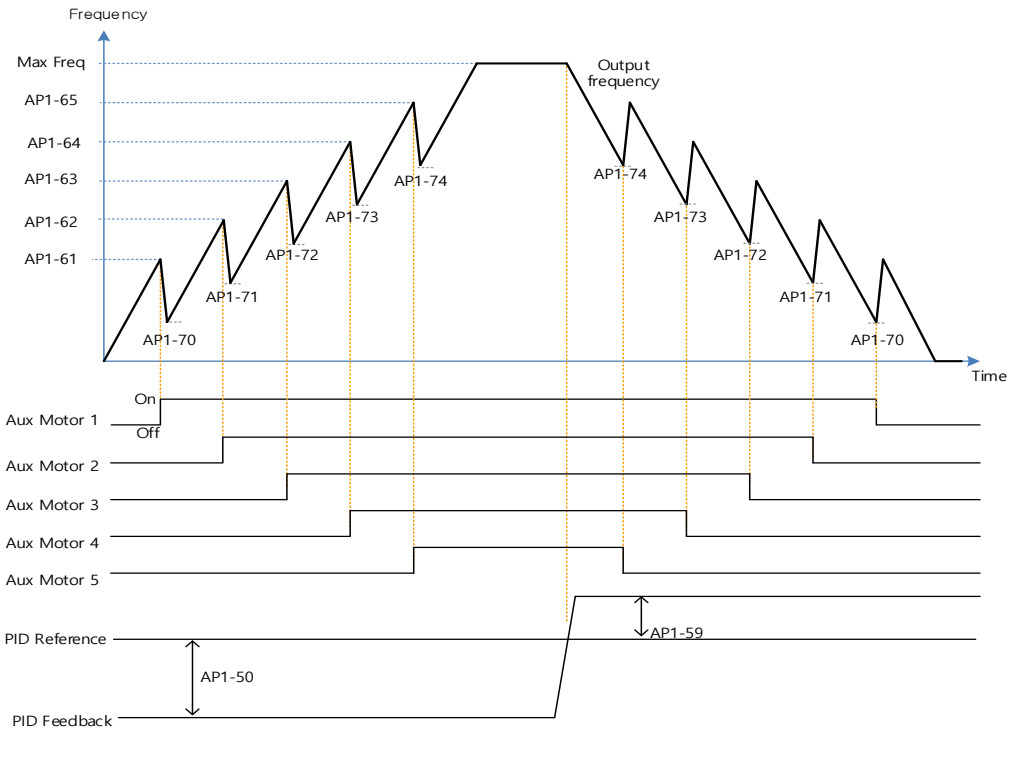

MMC Basic operation(FILO)

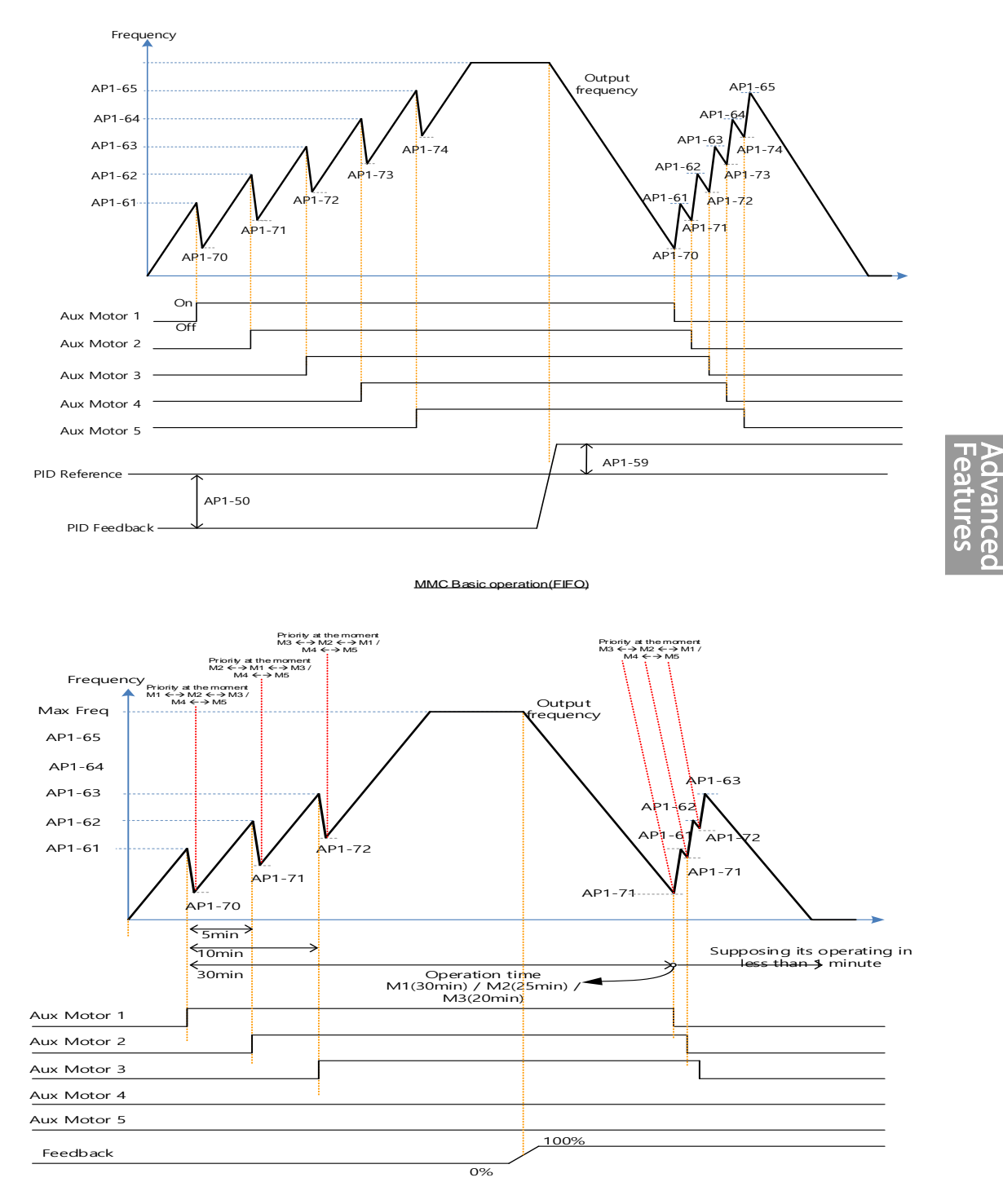

Г

MMC Basic operation(OP Time Order)

The following diagram is an operation graph based on the start and stop delay times set at AP1-53 (Aux start DT) and AP1-54 (Aux stop DT). When the start or stop frequencies are reached, the auxiliary motor waits for the time set at AP1-53 (Aux start DT) or AP1-54 (Aux stop DT) before it starts or stops.

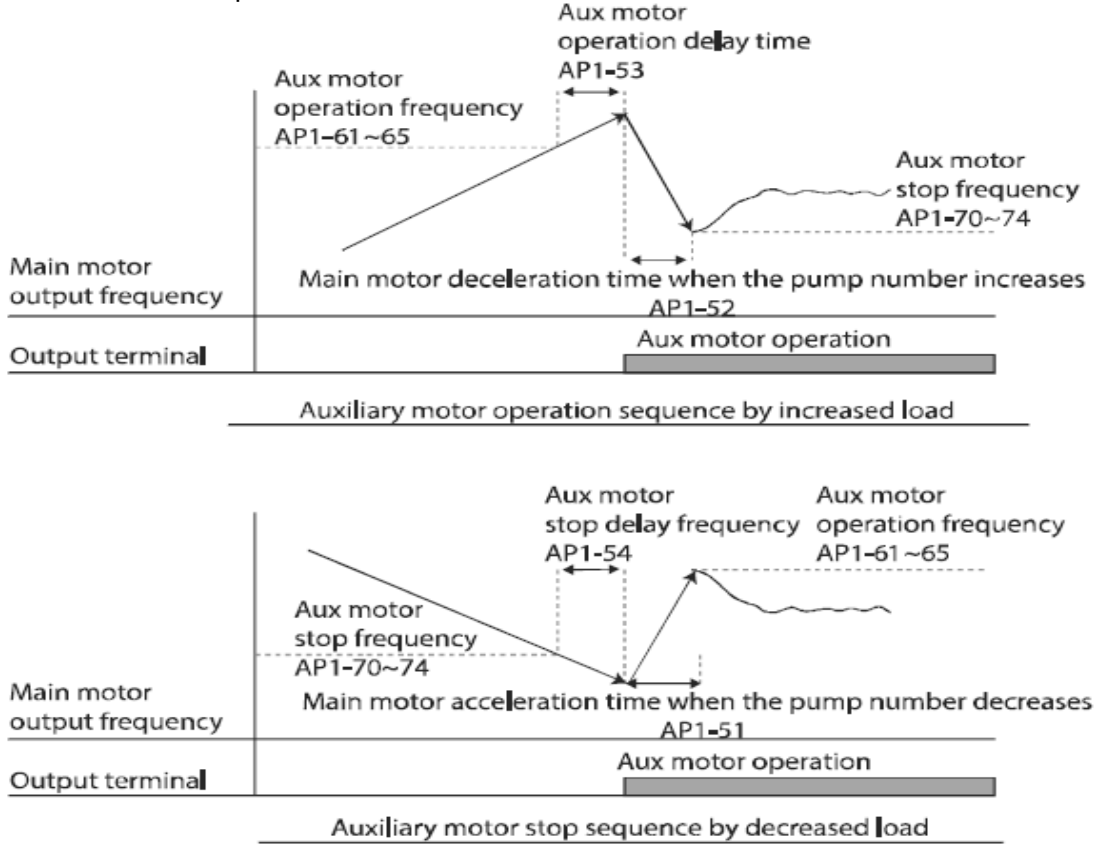

## 5.44.2 Standby Motor

In case that the number set to MMC in [Relay 1~5] of OUT group is lower than the number of [Num of Aux], auxiliary motor becomes Standby motor state as much as the difference.

Ex) In case that Replay1, 2, 3 and 4, and 5 are set to MMC and the number of [Num of Aux] is 3.

| Relay1   | Relay2   | Relay3   | Relay4  | Relay5  |
|----------|----------|----------|---------|---------|
| Operable | Operable | Operable | Standby | Standby |

In this case, though only Relay1, 2, 3 operate MMC function and the output of Relay is set to MMC, it doesn't work as long as the order is not changed by Interlock and Auto Change. Standby auxiliary motor becomes operable when there is Interlock or Auto change in Operable auxiliary motor.

# 5.44.3 Auto Change

Г

The auto change function enables the inverter to automatically switch operations between main and auxiliary motors. Prolonged continuous operation of a motor deteriorates motor capabilities. The auto change function switches the motors automatically when certain conditions are met to avoid biased use of certain motors and protect them from deterioration.

| Group | Code | Name                             | LCD Display   | Parameter Setting           |                                  | Parameter Setting                     |                   | D Display Parameter Setting Setting Range |       | ing Range | Unit |  |
|-------|------|----------------------------------|---------------|-----------------------------|----------------------------------|---------------------------------------|-------------------|-------------------------------------------|-------|-----------|------|--|
| AP1 5 | 55   | 55 Auto change<br>mode selection | Auto Ch Mode  | 0                           | None                             | 0                                     | None              |                                           |       |           |      |  |
|       |      |                                  |               | 1                           | Aux motor                        | 1                                     | AUX<br>Exchange   | -                                         |       |           |      |  |
|       |      |                                  |               | 2                           | Main motor                       | 2                                     | Main<br>Exchange  |                                           |       |           |      |  |
|       | 56   | Auto change time                 | Auto Ch Mode  | Time value within the range |                                  | Time value within the range 00: 00–99 |                   | Sec.                                      | -eatu |           |      |  |
|       | 57   | Auto change<br>frequency         | Auto Ch Level | Fr<br>wi                    | Frequency value within the range |                                       | / Freq–<br>h Freq | Hz                                        | res   |           |      |  |
|       | 58   | Auto change operation time       | Auto Op Time  | Time value within the range |                                  | Time value within the range           |                   | -                                         |       | Sec.      |      |  |

### **Auto Change Setting Details**

| Code                 | Description                                                                                                    |  |                                                 |
|----------------------|----------------------------------------------------------------------------------------------------|--|-------------------------------------------------|
| AP1-55 Auto Ch Mode  | Select the motors to apply the auto change function.         Setting       Description         0       None         1       Aux Exchange         2       Main Exchange         Refer to Examples of Auto Change Sequences below for detail                                              |  | hange function.<br>Sequences below for details. |
| AP1-56 Auto Ch Time  | Sets the auto change intervals.                                                                                                    |  |                                                 |
| AP1-57 Auto Ch Level | The parameter is for Main Exchange. In case that [AP1-55 Auto Ch<br>Mode] is set to Main Exchange, all the conditions for Auto Change are<br>met under the frequency in which output frequency of Main motors are<br>set in AP1-57. AP1-57 is the frequency to activate Auto Change.    |  |                                                 |
| AP1-58 Auto Op Time  | Indicates time to activate Auto Change. In case that other conditions for<br>Auto Change are not met in spite of meeting the condition of AP1-56,<br>the value of time in AP1-58 might be bigger than the value set at Auto<br>Ch Time of AP1-56 because of the failure of Auto Change. |  |                                                 |

Advanced Features When AP1-55 (Auto Ch Mode) is set to '0 (None),' the auxiliary motors operates based on the order (sequence) set at AP1-43 (Starting Aux). Auto Change functionality is disabled.

When AP1-55 (Auto Ch Mode) is set to '1 (Aux Exchange)', the auxiliary motors operate based on the order (sequence) set at AP1-43 (Starting Aux). Auto Change is activated when auxiliary motors are in the operating state over time of AP1-56 and then every auxiliary motor is stopped.

Once the auto change is operated, the auxiliary motor that started first is given the lowest priority and all the other auxiliary motors' priority level increases by 1. Then, general MMC operation continues.

#### NOTE

Auto change does not work while the auxiliary motors are operating. Auto change is operated only when all the auxiliary motors are stopped and if all the conditions set for the auto change are met. When the inverter stops, all motors stop operating, and the auxiliary motor with the highest priority becomes the starting auxiliary motor. If the inverter power is turned off then turned back on, the auxiliary motor set at AP1-43 (Starting Aux) becomes the starting auxiliary motor.

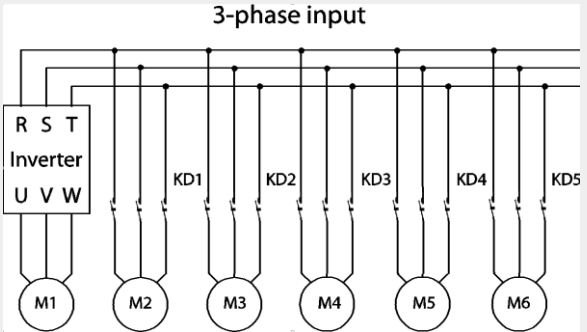

Start order and stop order of the auxiliary motors are based on the order set at AP1-49 (FIFO/FILO).

The following diagrams depict the auxiliary motor start and stop sequence, based on a FIFO configuration, when the inverter operation time exceeds the auto change interval set at AP1-58. If all the auxiliary motors are turned off and the inverter operation frequency is below the frequency set at AP1-58 (Auto Op Time), auto change is operated. Then, when the inverter frequency increases due to decrease in the feedback, auxiliary motor #2 starts instead of auxiliary motor #1 due to this auto change (auxiliary motor #1 starts last, for it has the lowest priority).

Later on during the operation, when the feedback increases and the auxiliary motors begin to stop, the FILO setting is applied to control the order for the auxiliary motors to stop.

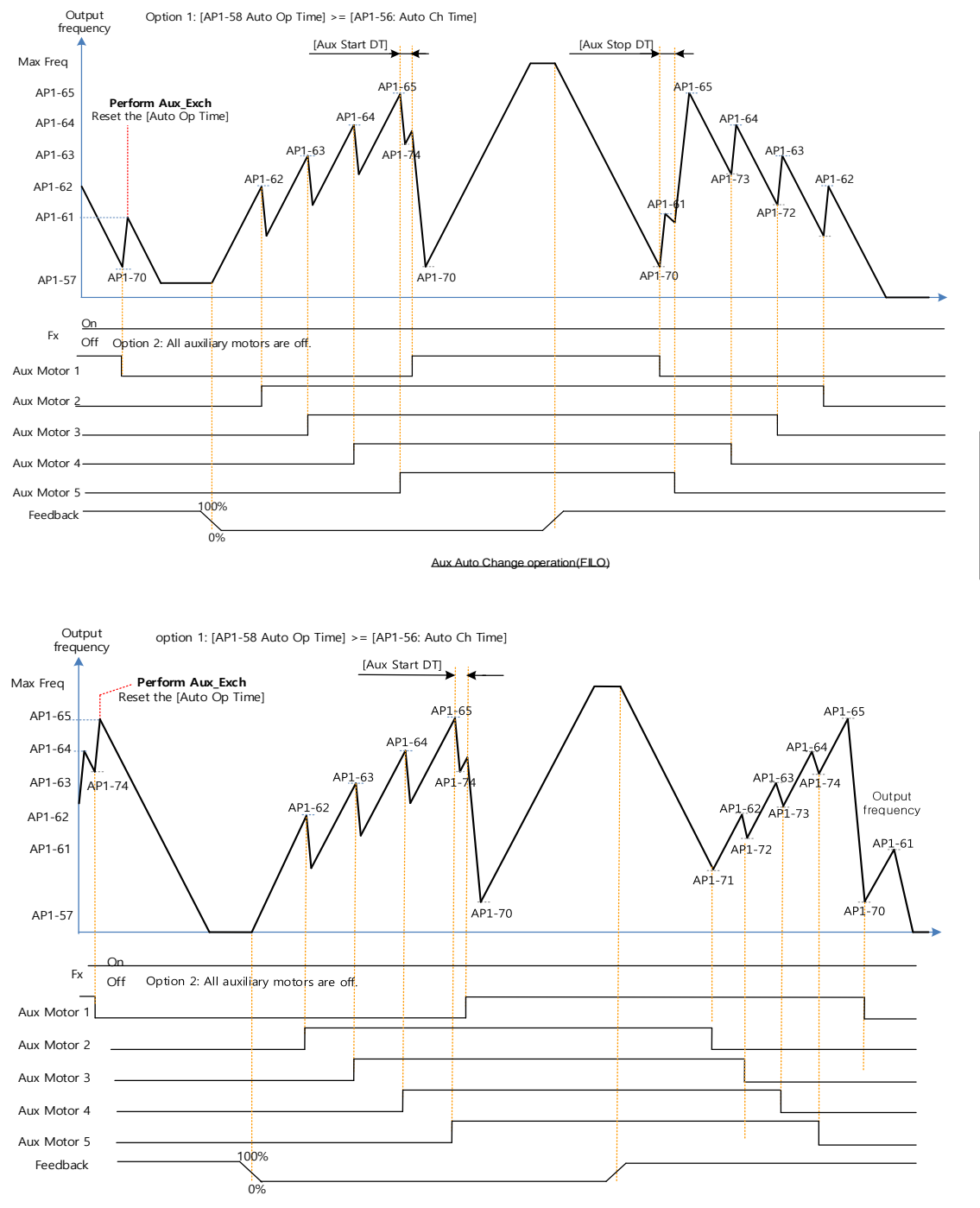

Γ

Aux Auto Change operation(FIFO)

Features

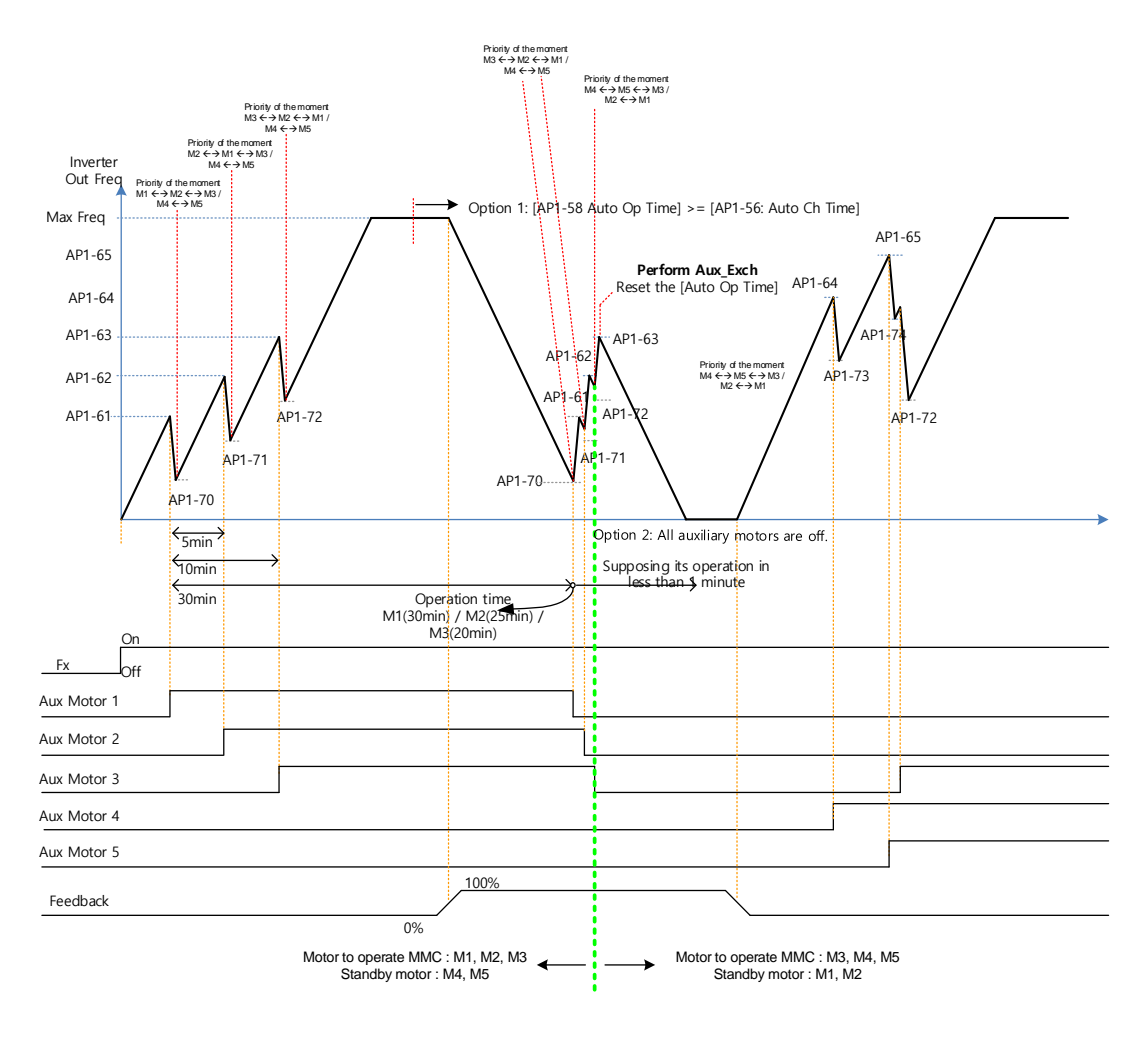

.Aux Auto Change operation (Op Time Order) when operable motor and standby motor are set to 3 and 2 each

When AP1-55 (Auto Ch Mode) is set to '2 (Main Exchange),' the system uses all the motors (main and auxiliary motors) regardless of the types. The auxiliary motor with the highest priority is operated first and used as the main motor. Then, when the auto change conditions are met, this motor is stopped and the motor priorities are re-arranged. This way, the system always operates the motor with the highest priority and uses it as the main motor of the MMC operation. In this case, before auto change is operated for the main motor, the interlock delay time set at AP1-91 (Interlock DT) is applied.

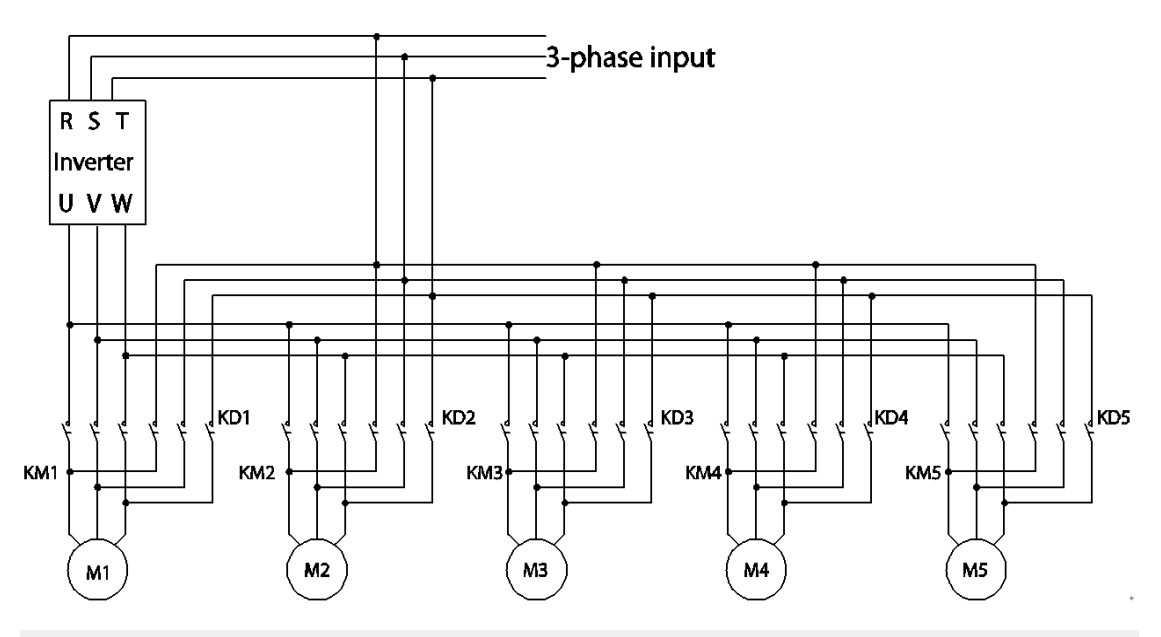

### NOTE

Auto change does not work while the auxiliary motors are operating. Auto change is operated only when all the auxiliary motors are stopped and if all the conditions set for the auto change are met. When the inverter stops, all motors stop operating, and the auxiliary motor with the highest priority becomes the starting auxiliary motor. If the inverter power is turned off then turned back on, the auxiliary motor set at AP1-43 (Starting Aux) becomes the starting auxiliary motor.

The following diagrams depict the auto change operation when AP1-55 (Auto Ch Mode) is set to '2 (Main),' when the inverter operation time exceeds the auto change interval set at AP1-58. If the inverter operation frequency is below the frequency set at AP1-57, all the auxiliary motors including the start auxiliary motor are turned off. After the delay time set at AP1-91 (Interlock DT) elapses, the 'Main' auto change is operated. After the 'Main' auto change, the auxiliary motor that was turned on after the starting auxiliary motor becomes the main motor.

In the following diagrams, because auxiliary motor #1 is the starting auxiliary motor. Auxiliary motor #2 becomes the main motor after the auto change. The auxiliary motor on/off operation is identical to that of Aux Exchange, and the 'off' conditions differ based on the FIFO/FILO configuration.

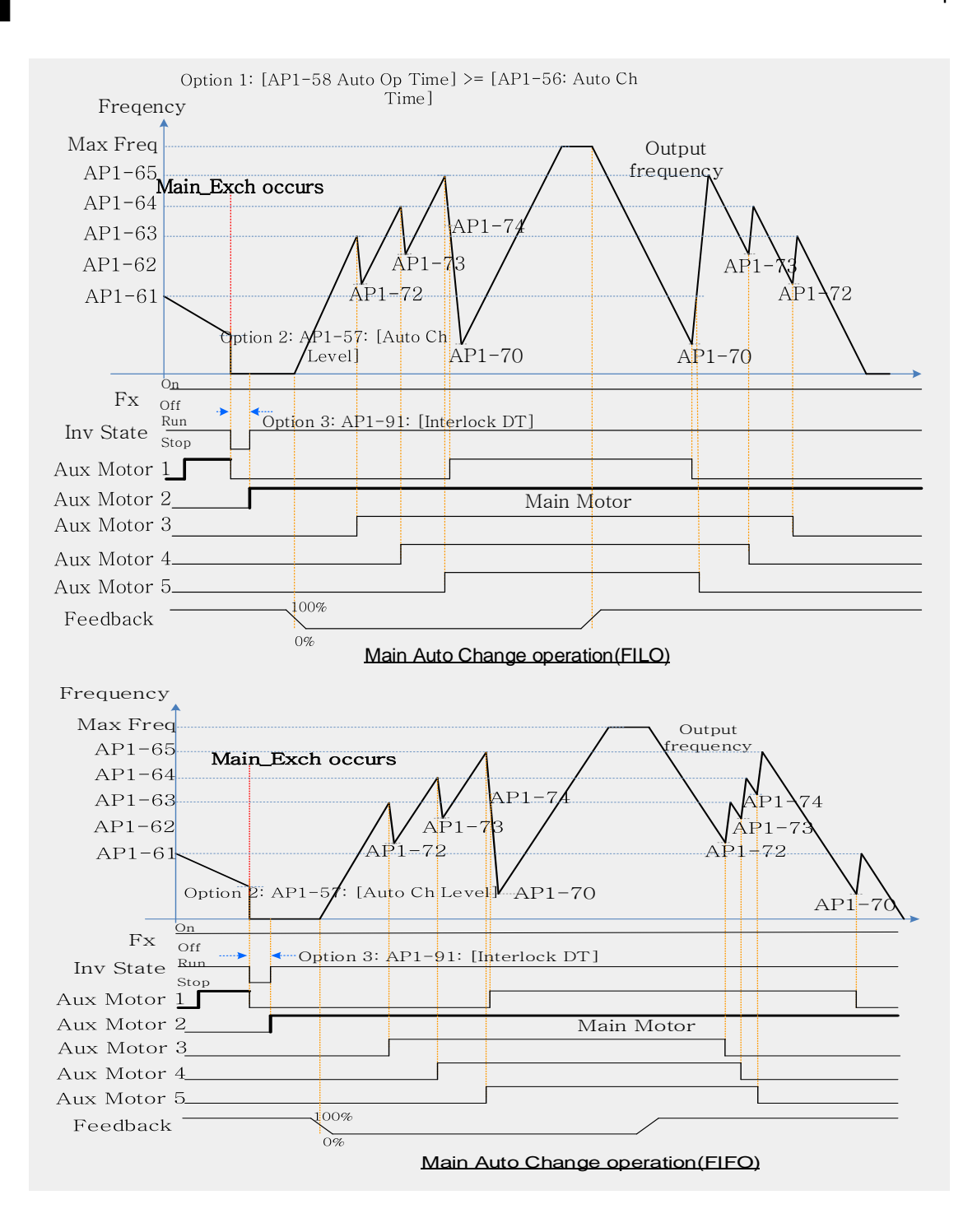

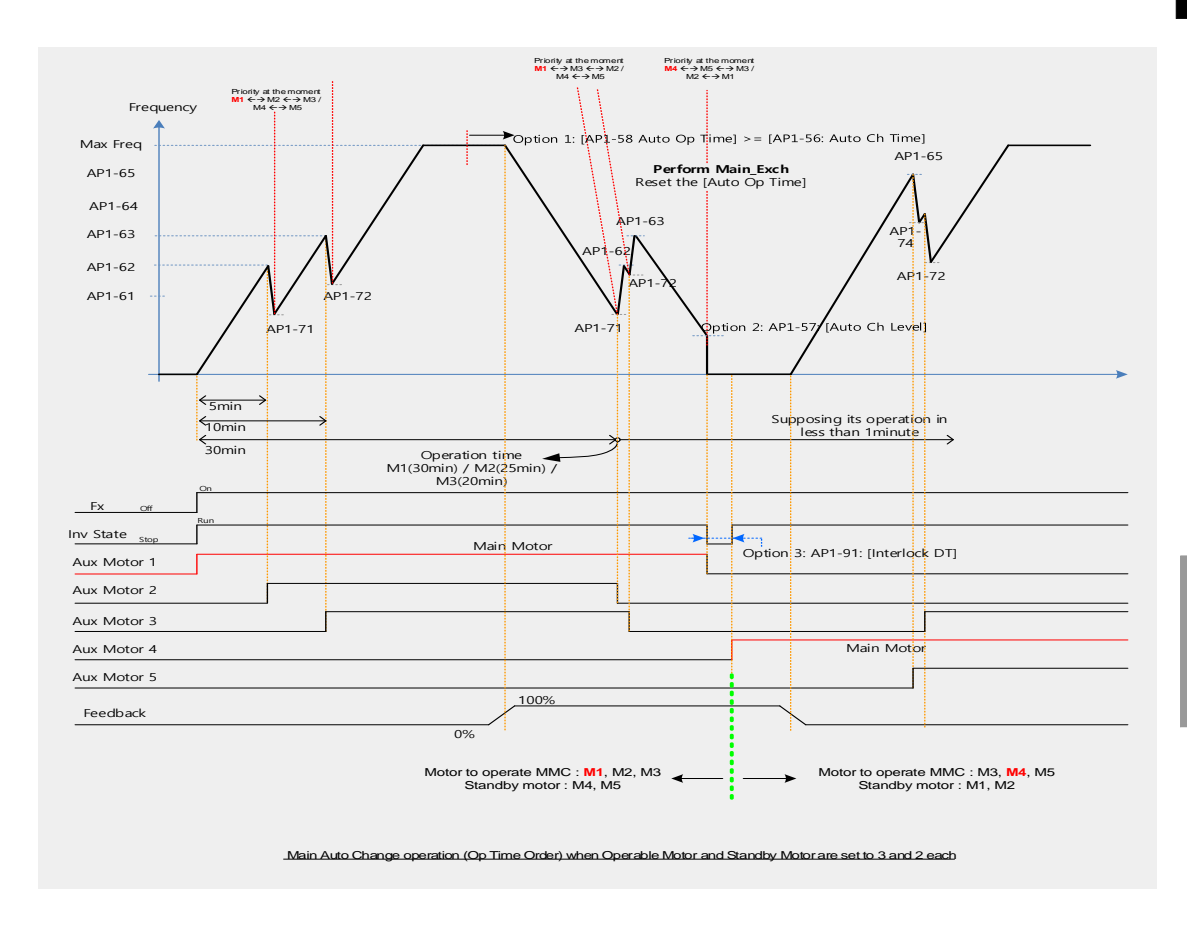

## 5.44.4 Interlock

When there is motor trouble, the interlock feature is used to stop the affected motor and replace it with another that is not currently operating (off state). To activate the interlock feature, connect the cables for abnormal motor signal to the inverter input terminal and configure the terminals as interlock 1–5 inputs. Then, the inverter decides the motor's availability based on the signal inputs. The order in which the alternative motor is selected is decided based on the auto change mode selection options set at AP1-55.

| Group | Code                   | Name                | LCD Display    | Parameter Setting | Sett | ing Range | Unit |
|-------|------------------------|---------------------|----------------|-------------------|------|-----------|------|
| 4.04  |                        | Interlect coloction | listerile el c | 4                 | 0    | NO        |      |
| AP1   | 90 Interiock selection | Interiock           | 1              | 1                 | YES  | -         |      |

After configuring the IN-65–71 multi-purpose input terminals as Interlock input 1–5, if an interlock signal is received from an auxiliary motor, the output contacts are turned off for the motor and the motor is excluded from the MMC operation. This causes the priority level of the auxiliary motors with lower priority level than the interlocked motor to be increased by 1.

The interlock is released when the input terminals (IN-65–71) are turned off, and the relevant auxiliary motor is included in the MMC operation again, with lowest priority.

When the inverter stops, all motors stop operating, and the auxiliary motor with the highest priority becomes the starting auxiliary motor.

When the multi-purpose input terminals (IN-65–71, P1–7 Define) are set for the interlock feature, an interlock is 'Off' when the contacts are valid, and 'On' when they are invalid.

#### InterLock Setting Details

| Code                | Description                                      |
|---------------------|--------------------------------------------------|
| AP1-90 InterLock    | Enables or disables the Interlock.               |
| AP1-91 Interlock DT | Sets the delay time before the Interlock occurs. |

#### Note

IN-65–71 PxDefine: Select the terminal from the input terminal function group (IN-65–71) and set Interlock 1-5 respectively with the correct motor order. When auto change mode selection (AP1–55) is set to '0 (None)' or '1 (Aux)', and if 5 motors are operated, including the main motor, the interlock numbers 1,2,3,4,5 refer to the motors connected to Relay 1,2,3,4,5 (If interlock numbers 1,2,3,4,5 are connected to Relay 1,2,3,4,5 at the inverter output terminal). However, if auto change mode selection (AP1-55) is set to '2 (Main)', and the main and auxiliary motors are connected to the inverter output terminal Relay 1,2,3,4, Interlock 1,2,3,4 are the monitors connected to Relay 1,2,3,4.

The figure below shows the motor operating as a sequence by FILO. The motor turns on from the starting auxiliary motor (Starting Aux) by order, and turns off depending on the rise of PID feedback. At this point, the interlock occurs at auxiliary motor #2 by multi-function input, the auxiliary motor turns off. The output frequency falls to the frequency set at AP1-71, and rises again. Then, the interlock occurs at auxiliary motor #1. The auxiliary motor stops and falls to the frequency set at AP1-71, and then rises again. Interlock #2 should be released first, then release interlock #1 to let the auxiliary motor operate (When interlocks are released, they will have the lowest priority of the operating motors). If the auxiliary motor turns off by a rise of Feedback, the auxiliary motors turns off in order from 1 to 5, because auxiliary motor #1 turned on last. The interlocked auxiliary motor will have the lowest priority.

Г

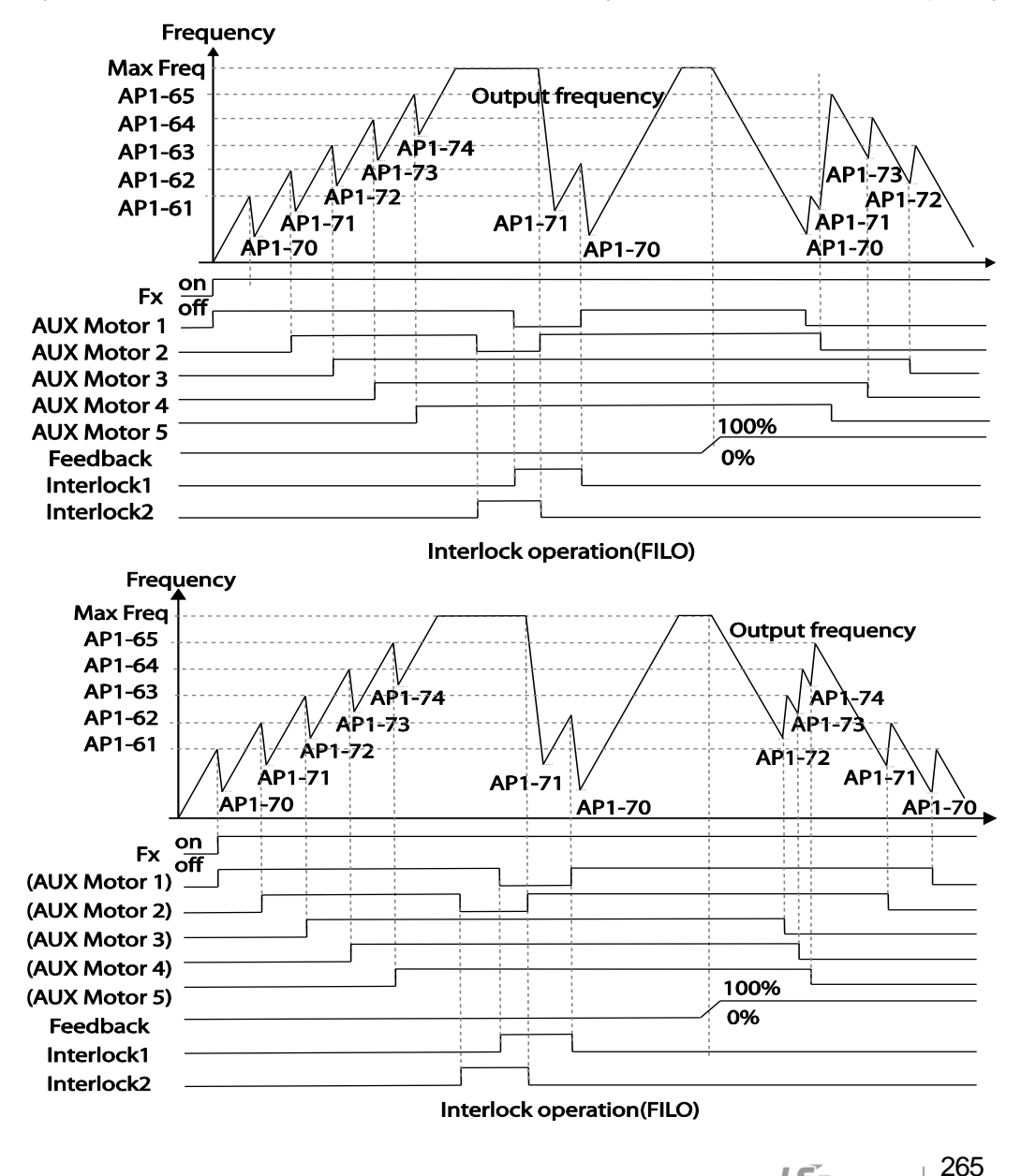

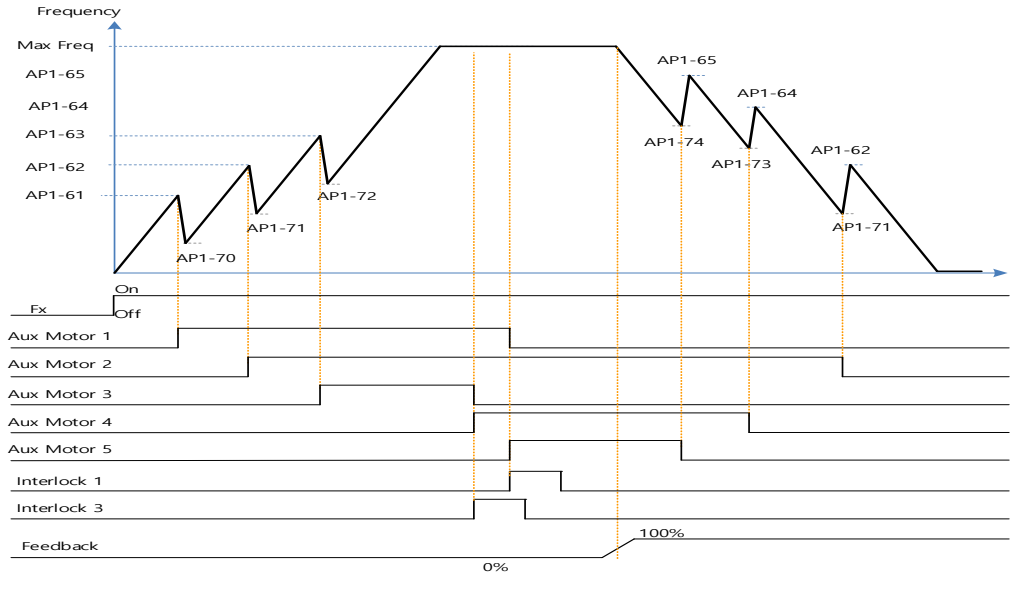

Interlock operation(Op.time.Order) when Operable Motor and Standby Motor are set to 3 and 2 each

When interlock is released, the auxiliary motor's priority becomes different. When Interlock occurs at auxiliary motor #3, the priority is number 1>3>4>5>2. When it occurs at auxiliary motor #1, the priority is number 3>4>5>2>1. The figure below shows the order of the auxiliary motors activating depending on the priority (of Interlock occurring and releasing). In the figure, the order is the same for FILO/FIFO, because the auxiliary motor turns on.

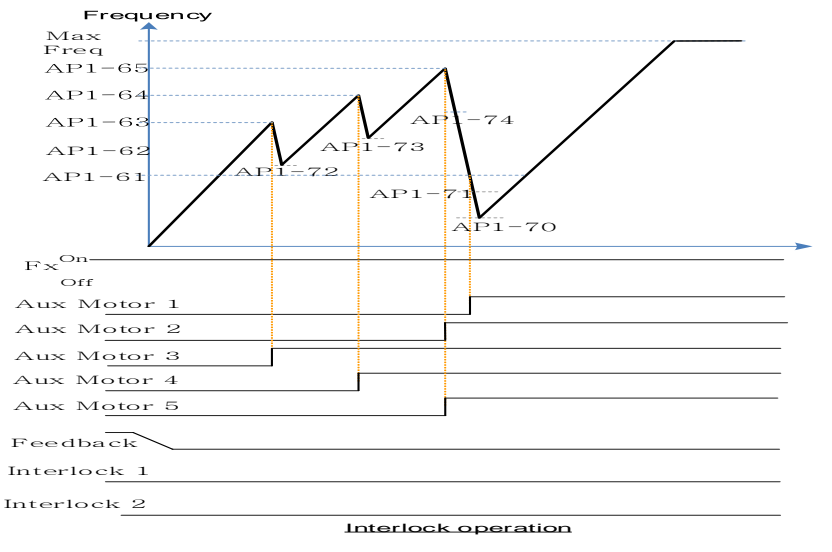

In case that Operable Motor and Standby Motor are set to 3 and 2 each, it operates in the order of "Aux Motor 2  $\leftarrow \rightarrow$  Aux Motor 4  $\leftarrow \rightarrow$  Aux Motor 5".

## 5.44.5 Aux Motor Time Change

It is used to set a motor to the smallest number among Drives not inter-locked by [AP1-43 Starting Aux] and place others in order based on it when operating time of every motor is deleted through <1:All> of [AP1-98 AuxRunTime Clr].

In case that operating time of each motor is deleted through <2: Aux1> ~ <6: Aux5> of [AP1-98 AuxRunTime Clr] or changed by combining [AP1-96 AuxRunTime Day] and [AP1-97 AuxRunTime Min], motor stopped changes the priority with motor stopped as operating motor does with operating motor.

The table below shows the case to change the operating time of Aux Motor2 running on the same condition of Sequence1.

| Sequences | Aux Priority 1          | Aux Priority 2          | Aux Priority 3          | Aux Priority 4          | Aux Priority 5          |
|-----------|-------------------------|-------------------------|-------------------------|-------------------------|-------------------------|
|           | (Operating              | (Operating              | (Operating              | (Operating              | (Operating              |
|           | time: min)              | time: min)              | time: min)              | time: min)              | time: min)              |
| 1         | Aux Motor3              | Aux Motor2              | Aux Motor1              | Aux Motor4              | Aux Motor 5             |
|           | (00:30)                 | (00:40)                 | (00:50)                 | (01:30)                 | (01:50)                 |
|           | <operating></operating> | <operating></operating> | <operating></operating> | <operating></operating> | <operating></operating> |
|           | Se                      | t <3 Aux2of [AP1-       | 98 AuxRunTime C         | Sir]                    |                         |
| 2         | Aux Motor2              | Aux Motor3              | Aux Motor1              | Aux Motor4              | Aux Motor 5             |
|           | (00:00)                 | (00:30)                 | (00:50)                 | (01:30)                 | (01:50)                 |
|           | <operating></operating> | <operating></operating> | <operating></operating> | <operating></operating> | <operating></operating> |
|           | Set time of Au          | x2to 2:00 through       | [AP1-97 AuxRun]         | Fime Min]               |                         |
| 3         | Aux Motor3              | Aux Motor1              | Aux Motor2              | Aux Motor4              | Aux Motor 5             |
|           | (00:30)                 | (00:50)                 | (02:00)                 | (01:30)                 | (01:50)                 |
|           | <operating></operating> | <operating></operating> | <operating></operating> | <stopping></stopping>   | < Stopping >            |

The table below shows the case to change the operating time of Aux Motor5 stopped on the same condition of Sequence1

| Sequences                                                | Aux Priority 1          | Aux Priority 2          | Aux Priority 3          | Aux Priority 4        | Aux Priority 5        |  |
|----------------------------------------------------------|-------------------------|-------------------------|-------------------------|-----------------------|-----------------------|--|
|                                                          | (Operating              | (Operating              | (Operating              | (Operating            | (Operating            |  |
|                                                          | time: min)              | time: min)              | time: min)              | time: min)            | time: min)            |  |
| 1                                                        | Aux Motor3              | Aux Motor2              | Aux Motor1              | Aux Motor4            | Aux Motor 5           |  |
|                                                          | (00:30)                 | (00:40)                 | (00:50)                 | (01:30)               | (01:50)               |  |
|                                                          | <operating></operating> | <operating></operating> | <operating></operating> | <stopping></stopping> | <stopping></stopping> |  |
|                                                          | Se                      | t <6: Aux5> of [AP      | 1-98 AuxRunTime         | Clr]                  |                       |  |
| 2                                                        | Aux Motor3              | Aux Motor2              | Aux Motor1              | Aux Motor 5           | Aux Motor 4           |  |
|                                                          | (00:30)                 | (00:40)                 | (00:50)                 | (0)                   | (01:30)               |  |
|                                                          | <operating></operating> | <operating></operating> | <operating></operating> | <stopping></stopping> | <stopping></stopping> |  |
| Set time of Aux5 to 2:00 through [AP1-97 AuxRunTime Min] |                         |                         |                         |                       |                       |  |
| 3                                                        | Aux Motor3              | Aux Motor2              | Aux Motor1              | Aux Motor4            | Aux Motor 5           |  |
|                                                          | (00:30)                 | (00:40)                 | (00:50)                 | (01:30)               | (02:00)               |  |
|                                                          | <operating></operating> | <operating></operating> | <operating></operating> | <stopping></stopping> | <stopping></stopping> |  |

LSELECTRIC | 267

## 5.44.6 Regular Bypass

This function controls the motor speed based on the feedback amount instead of using the PID. Auxiliary motors may be controlled with this feature based on the feedback amount.

| Group         | Code      | Name                                       | LCD Display       | Parameter Setting                |                             | Set                                  | tting Range         | Unit |  |
|---------------|-----------|--------------------------------------------|-------------------|----------------------------------|-----------------------------|--------------------------------------|---------------------|------|--|
|               | 11        | Bypass solaction                           |                   | 1                                |                             | 0                                    | No                  |      |  |
|               | 41        | Bypass selection                           | Кеди Буразз       | I                                |                             | 1                                    | Yes                 | -    |  |
| AP1 61-<br>65 |           | #1–5 auxiliary<br>motor start<br>frequency | Start Freq<br>1–5 | Frequency value within the range |                             | Freq Low<br>Limit–Freq<br>High limit |                     | Hz   |  |
|               | 70–<br>74 | #1–5 auxiliary<br>motor stop<br>frequency  | Stop Freq<br>1–5  | Frequency value within the range |                             | Lc<br>Hi                             | ow Freq–<br>gh Freq | Hz   |  |
|               | 31–<br>35 | Multi-function<br>relay1–5                 | Relay 1–5         | 21                               | Multiple motor control(MMC) | -                                    |                     | -    |  |
| 001           | 36        | Multi-function 1<br>item                   | Q1 Define         | 40                               | KEB<br>Operation            | -                                    |                     | -    |  |

### **Regular Bypass Detail Settings**

| Code                                    | Description                                                                                                    |  |  |  |  |
|-----------------------------------------|----------------------------------------------------------------------------------------------------|--|--|--|--|
| AP1-41 Regular Bypass                   | Sets the regular bypass mode.ModeSetting0No1Yes                                                                                                    |  |  |  |  |
| AP1-61–65 Start Freq 1–5                | Sets the auxiliary motor start frequency.                                                                                                    |  |  |  |  |
| AP1-70–74 Stop Freq 1–5                 | Sets the auxiliary motor stop frequency.                                                                                                    |  |  |  |  |
| OUT-31–35 Relay 1–5<br>OUT-36 Q1 Define | Set OUT31–35 to '21 (MMC)' to use the out terminal for auxiliary motor operation. The number of configured output terminals determines the total number of auxiliary motors to be used. |  |  |  |  |

When an input set by the PID feedback of the analog input terminal (I or V1 or Pulse) is 100%, divide the area by the number of motors being used (including the main motor). Each auxiliary motor turns on when feedback reaches the relevant level and turns off when feedback goes below the relevant level. The primary motor increases its speed based on the feedback and when it reaches the start frequency of the relevant auxiliary motor and decelerates to the stop frequency.

The primary motor reaccelerates when the frequency increases, depending on the

feedback increase. If the relevant auxiliary motor is turned off because of the feedback decrease, the primary motor accelerates from the stop frequency to the start frequency.

To use the regular bypass function, '1 (Yes)' has to be selected in the MMC and PID functions. Only FILO operates between the AP1-49 (FIFO/FILO) in a regular bypass function.

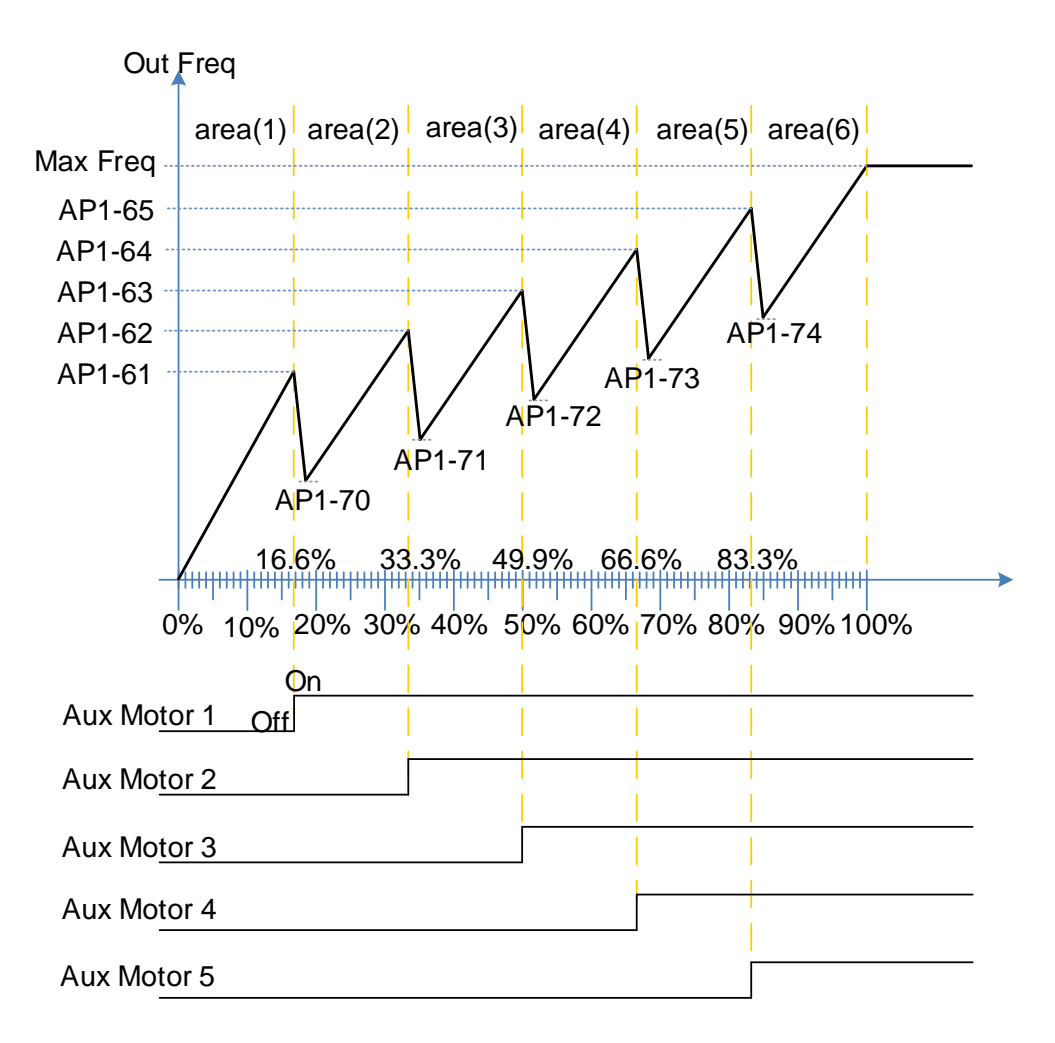

Regular ByPass

## 5.44.7 Aux Motor PID Compensation

When the number of operating auxiliary motors increases, the flow rate of the pipe also increases and the pressure of the pipe line decreases. Aux motor PID compensation compensates for this pressure when the number of the auxiliary motor increases. By adding the additional PID reference value (relevant to the auxiliary motor) to the current reference, the loss of pressure can be compensated for.

#### Auxiliary PID Compensation Detailed Settings

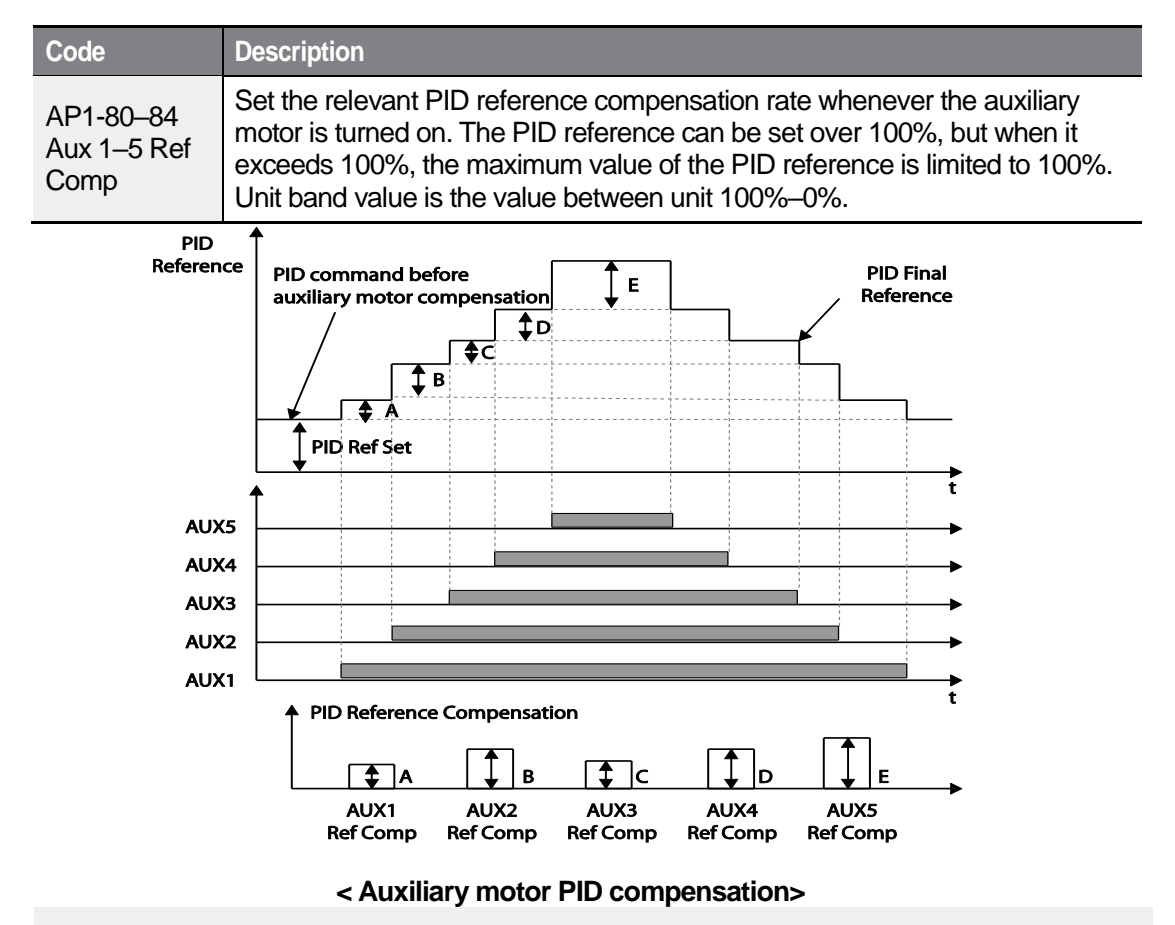

#### NOTE

When the aux reference value is set to 100%, the final PID reference becomes 100%. In this case, output frequency of the inverter does not decelerate because the PID output does not decelerate even if the input feedback value is 100%.

LSELECTRIC

## 5.44.8 Master Follower

It is used to control multiple inverters with an inverter. When [AP1-40 MMC Sel] is set to <2 : Multi Follower> or <3 : Multi Master>, it is called as {Leader Drive}. The rest inverters set to <4 : Serve Drv> are called as {Serve Drive}.

### Leader Drive

Г

It is an inverter to execute PID control with PID Feedback from sensor, control Multi Motor and function as Master of communication.

In addition, if it is set to Leader Drive, Drive turned on at first performs functions of Soft Fill(Pre-PID), Sleep/WakeUp and Aux Motor PID Compensation).

### Serve Drive

It is an inverter to operate motors with Leader Drive.

Each inverter and motor has the same number(ID), [COM-01 Int485 St ID].

Among the operating motors, the motor with the lowest priority is called Main Motor and the rest of motors are called as Aux Motor.

XIn case that every motor is stopped, the motor with the highest priority is called as Main Motor. This is, Main Motor and Aux Motor are changed according to the situation and Leader Drive and Serve Drive are fixed.

The picture below represents foundational composition.

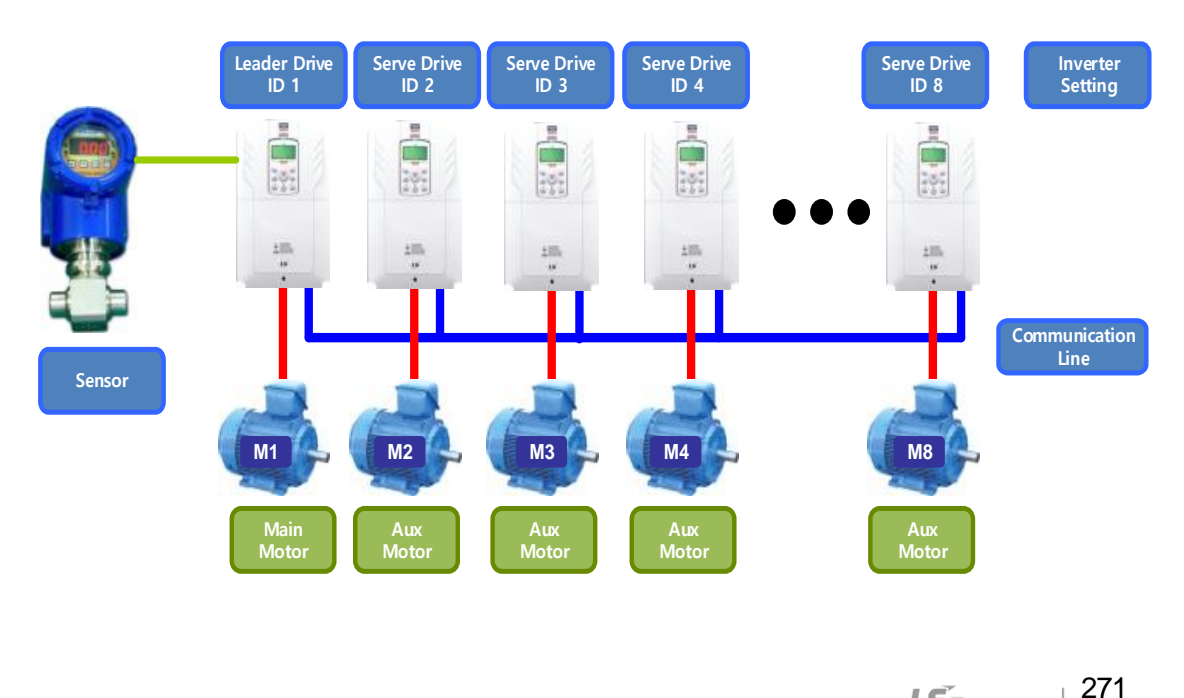

### 5.44.8.1 Multi Mater Mode

Only Main Motor can be controlled by PID and Aux Motor performs the operating mode with Follower Freq.

The picture below shows that the priority is "Motor1 (M1)  $\leftarrow \rightarrow$  Motor2 (M2)  $\leftarrow \rightarrow$  Motor3 (M3)". (The priority can be changed automatically according to operating time)

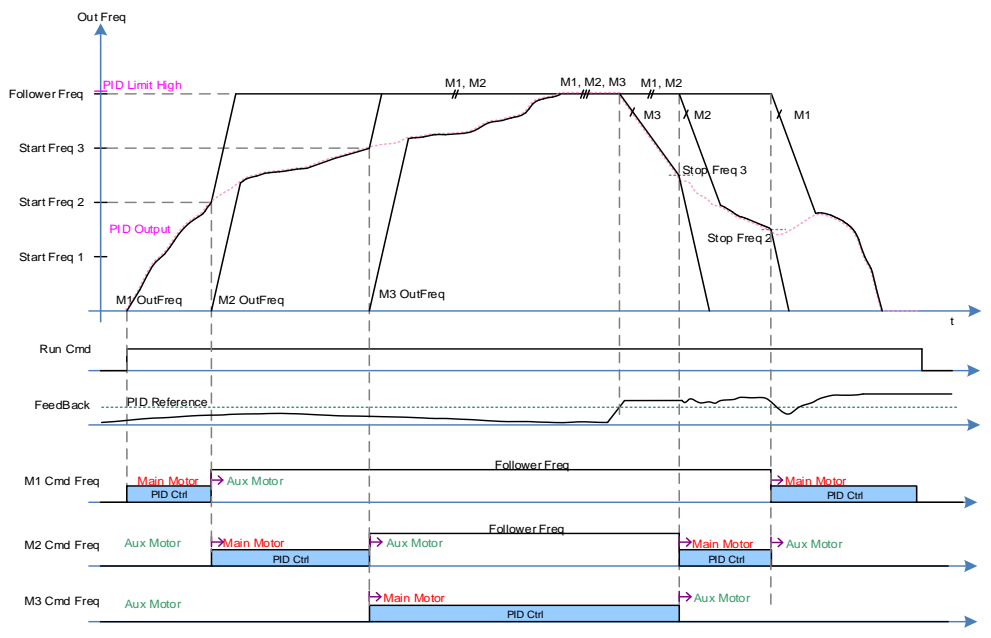

### A condition that extra Aux Motor is turned on .

After a real operating frequency reaches the frequency set in Start Freq belonging to the next priority number and the time set in AP1-53(Aux Start DT) passes, AP1-44(Aux Motor Run) increases (+1) and it becomes Aux Motor, accelerating based on time of [DRV-03 Acc Time]/[DRV-04 Dec Time] until [AP1-60 Follower Freq].

At the same time, as an inverter corresponding to the next priority is turned on, the motor becomes Main Motor(available PID control). It is possible to check the priority in [AP1-45/46 Aux Priority].

### A condition that Aux Motor is turned off.

If the real operating frequency of Main Motor is lower than the frequency set in Stop Freq, AP1-44(Aux Motor Run) decreases(-1) after the time set in AP1-54(Aux Stop DT) and the present Main Motor becomes Aux Motor, decelerating based on time of [DRV-04 Dec Time] until 0Hz.

At the same time, the motor corresponding to the previous priority becomes Main Motor(available PID control). It is possible to check the priority in [AP1-45/46 Aux Priority].

### 5.44.8.2 Multi Follower Mode

Г

It is a mode to control motors turned on with the same PID output frequency. The picture below shows that the priority is "Motor1 (M1) $\leftarrow$ ->Motor2 (M2) $\leftarrow$ ->Motor3 (M3)". (The priority can be changed automatically according to operating time).

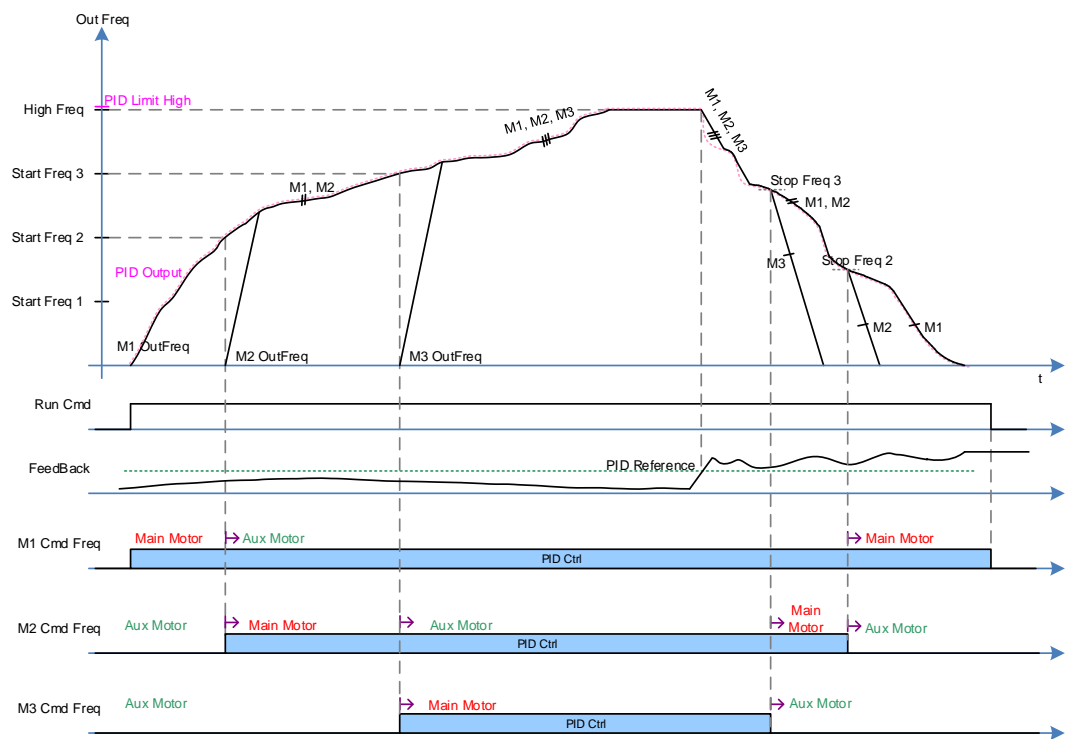

### A condition that extra Aux Motor is turned on .

After a real operating frequency reaches the frequency set in Start Freq belonging to the next priority number and the time set in AP1-53(Aux Start DT) passes, AP1-44(Aux Motor Run) increases (+1). In addition, Aux Motor with the next priority of Main Motor is turned on and the new operating Aux Motor becomes Main Motor. Operating motors can be controlled together by PID. It is possible to check the priority in [AP1-45/46 Aux Priority].

### A condition that Aux Motor is turned off.

If the real operating frequency of Main Motor is lower than the frequency set in Stop Freq, AP1-44(Aux Motor Run) decreases(-1) after the time set in AP1-54(Aux Stop DT) and the present Main Motor becomes Aux Motor, decelerating based on time of [DRV-04 Dec Time] until 0Hz.

At the same time, the rest of operating motors last PID control. It is possible to check the priority in [AP1-45/46 Aux Priority].

Features

### 5.44.8.3 Re-arrangement of priority based on operating time.

The priority of each Motor is arranged automatically based on operating time. Among operating Motors, Motor with the longest operating time is placed at the last. The moment for the priority arrangement is the time when the number of motor is changed.

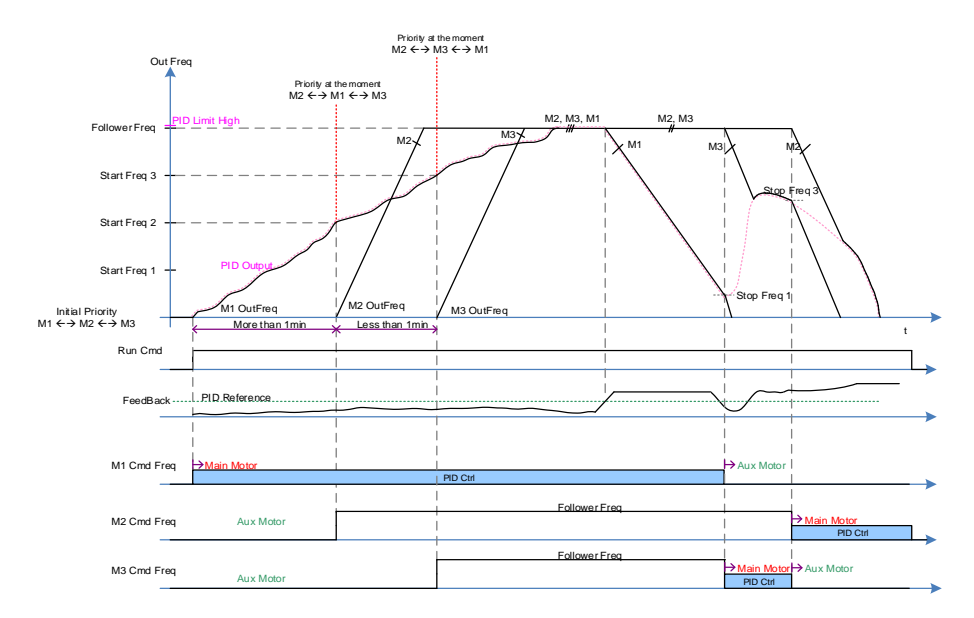

The picture below shows the operating time of M1 is the longest during Multi Follower Mode.

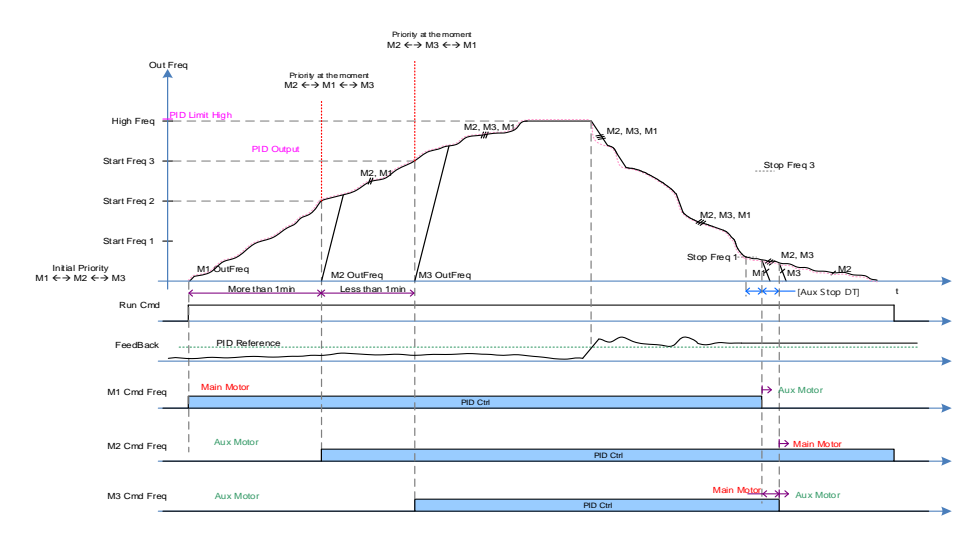

The conditions that Aux Motor is turned on and off are same as the description of Multi Master Mode and Multi Follower Mode.

### 5.44.8.4 Master Follower Interlock

Г

As Interlock signals are sent from Serve Drive, Leader Drive puts together through Communication Line. Every Trip such as HAND State or OFF State of Serve Drive is processed by Interlock in Leader Drive.

This is, other Server Drives keep performing Master Follower function except the cases that it is in HAND/OFF State or there are trips

If Leader Drive is HAND State or OFF state, Master Follower system is not activated. In case that Pipe Broken and Interlock Trip are caused in Leader Drive, every drive operating is stopped and Master Follower keeps performing the function except Leader Drive if there is another Trip.

(Leader Drive executes PID control and overall system control consistently.)

In this operating priority (M1  $\leftrightarrow$  M2  $\leftrightarrow$  M3  $\leftrightarrow$  M4  $\leftrightarrow$  M5  $\leftrightarrow$  M6  $\leftrightarrow$  M7  $\leftrightarrow$  M8), if interlock3 or any trip and HAND/OFF State are caused, the motor is activated in this order(M1  $\leftrightarrow$  M2  $\leftrightarrow$ M4  $\leftrightarrow$  M5  $\leftrightarrow$  M6  $\leftrightarrow$  M7  $\leftrightarrow$  M8).

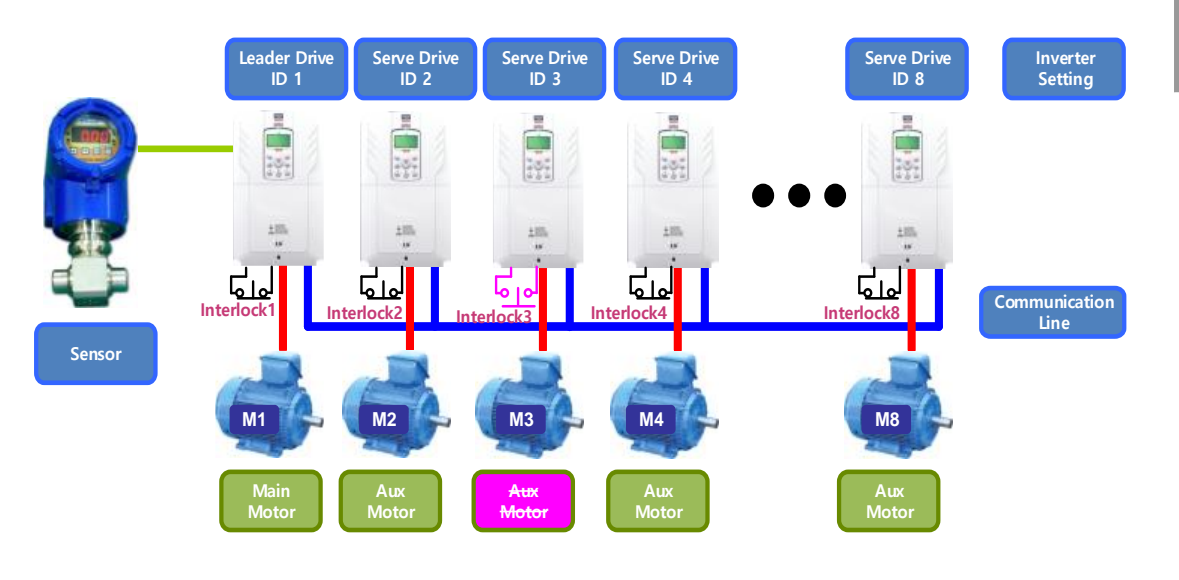

The picture below shows the function in case that M3 becomes HAND/OFF State or interlock and Trip are caused.(supposing that the priority is not changed),(interlock is the function corresponding to B terminal(Normal close)).
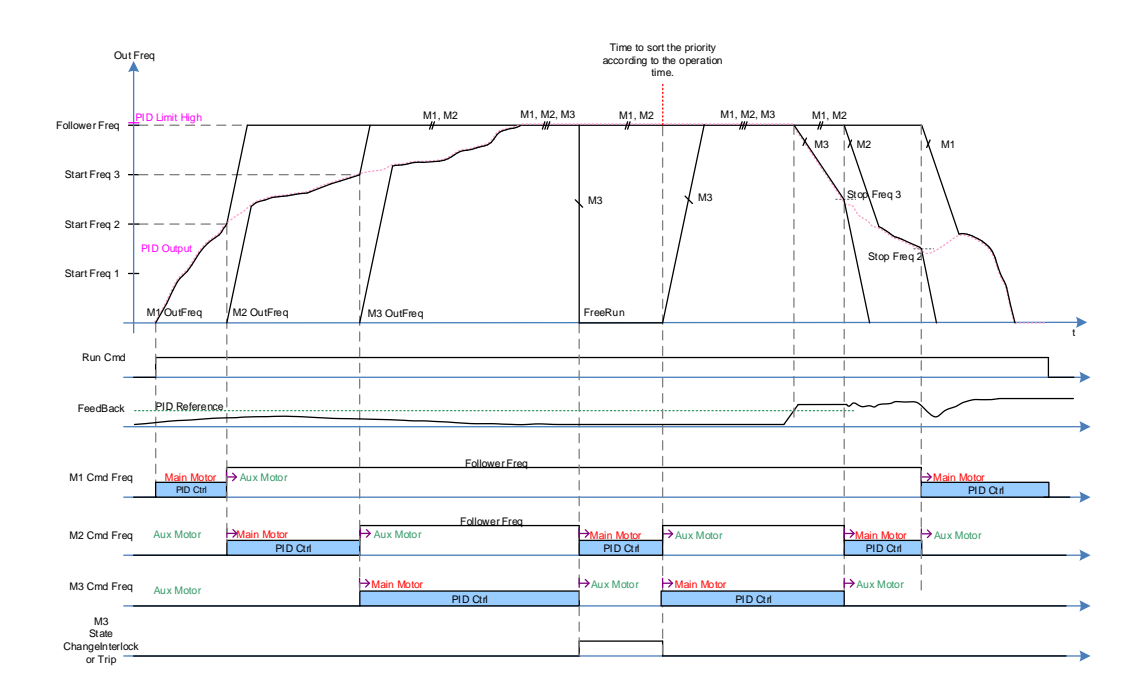

٦

# 5.45 Multi-function Output On/Off Control

Set reference values (on/off level) for analog input and control output relay or multi-function output terminal on/off status accordingly.

| Group | Code | Name                                | LCD Display        | Parameter<br>Setting |       | Setting Range                        | Unit |
|-------|------|-------------------------------------|--------------------|----------------------|-------|--------------------------------------|------|
|       | 66   | Output terminal on/off control mode | On/Off Ctrl<br>Src | 1                    | V1    | 0–8                                  | -    |
| ADV   | 67   | Output terminal on level            | On-C Level         | 90.                  | 00    | Output terminal off<br>level–100.00% | %    |
|       | 68   | Output terminal off level           | Off-C Level        | 10.                  | 00    | 0.00–Output terminal on level        | %    |
| OUT   | 31   | Multi-function relay 1<br>item      | Relay 1            | 26                   | 00/0# |                                      |      |
|       | 33   | Multi-function output 1 item        | Q1 Define          | 26 On/Off            |       | -                                    | -    |

### Multi-function Output On/Off Control Setting Details

| Code                                            | Description                              |
|-------------------------------------------------|------------------------------------------|
| ADV-66 OnOff Ctrl Src                           | Select analog input On/Off control.      |
| ADV-67 On Ctrl Level ,<br>ADV-68 Off Ctrl Level | Set On/Off level at the output terminal. |

#### Analog input

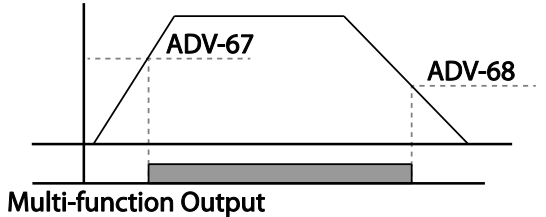

On/Off Control(26)

# dvanced eatures

# 5.46 Press Regeneration Prevention

Press regeneration prevention is used during press operations to prevent braking during the regeneration process. If motor regeneration occurs during a press operation, motor operation speed automatically goes up to avoid the regeneration zone.

| Group | Code | Name                                                                | LCD Display       | Para      | ameter Setting | Setting Range             | Unit |
|-------|------|---------------------------------------------------------------------|-------------------|-----------|----------------|---------------------------|------|
| ADV   | 74   | Select press<br>regeneration<br>prevention for press                | RegenAvd<br>Sel   | 0         | No             | 0–1                       | -    |
|       | 75   | Press regeneration                                                  | RegenAvd<br>Level | 350       | V              | 200 V class:<br>300–400 V |      |
|       |      | voltage level                                                       |                   | 700 V     |                | 400 V class:<br>600–800 V | v    |
|       | 76   | Press regeneration<br>prevention<br>compensation<br>frequency limit | CompFreq<br>Limit | 1.00 (Hz) |                | 0.00–10.00<br>Hz          | Hz   |
|       | 77   | Press regeneration<br>prevention P-Gain                             | RegenAvd<br>Pgain | 50.0 (%)  |                | 0 .0–100.0%               | %    |
|       | 78   | Press regeneration prevention I gain                                | RegenAvd<br>Igain | 500       | (ms)           | 20–30000 ms               | ms   |

#### **Press Regeneration Prevention Setting Details**

| Code                                                 | Description                                                                                                    |
|------------------------------------------------------|----------------------------------------------------------------------------------------------------|
| ADV-74<br>RegenAvd Sel                               | Frequent regeneration voltage from a press load during a constant speed<br>motor operation may force excessive stress on the brake unit, which may<br>damage or shorten brake life. To prevent this, select ADV-74 (RegenAvd<br>Sel) to control DC link voltage and disable the brake unit operation. |
| ADV-75<br>RegenAvd Level                             | Set brake operation prevention level voltage when the DC link voltage goes up due to regeneration.                                                                                                    |
| ADV-76<br>CompFreq Limit                             | Set an alternative frequency width that can replace actual operation frequency during regeneration prevention.                                                                                                    |
| ADV-77<br>RegenAvd Pgain<br>ADV-78<br>RegenAvd Igain | To prevent regeneration zone, set P-Gain/I gain in the DC link voltage suppress PI controller.                                                                                                    |

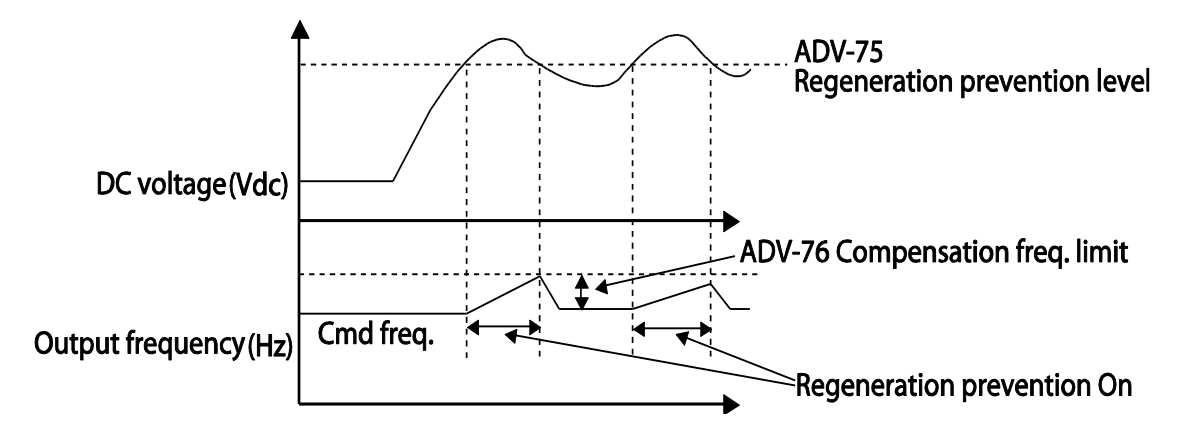

#### Note

Press regeneration prevention does not operate during accelerations or decelerations; it only operates during constant speed motor operation. When regeneration prevention is activated, output frequency may change within the range set at ADV-76 (CompFreq Limit).

# 5.47 Analog Output

Г

An analog output terminal provides an output of 0-10 V voltage, 4-20 mA current, or 0-32 kHz pulse.

## 5.47.1 Voltage and Current Analog Output

An output size can be adjusted by selecting an output option at the AO (Analog Output) terminal. Set the analog voltage/current output terminal setting switch (SW5) to change the output type (voltage/current).

| Group | Code | Name                       | LCD Display    | Parameter Setting |           | Setting Range      | Unit |
|-------|------|----------------------------|----------------|-------------------|-----------|--------------------|------|
|       | 01   | Analog output1             | AO1 Mode       | 0                 | Frequency | 0–18               | -    |
|       | 02   | Analog output1 gain        | AO1 Gain       | 100.0             | )         | -1000.0–<br>1000.0 | %    |
|       | 03   | Analog output1 bias        | AO1 Bias       | 0.0               |           | -100.0–100.0       | %    |
|       | 04   | Analog output1 filter      | AO1 Filter     | 5                 |           | 0–10000            | ms   |
|       | 05   | Analog constant<br>output1 | AO1<br>Const % | 0.0               |           | 0.0–100.0          | %    |
|       | 06   | Analog output1<br>monitor  | AO1<br>Monitor | 0.0               |           | 0.0–1000.0         | %    |
| 001   | 07   | Analog output2             | AO2 Mode       | 0                 | Frequency | 0–18               | -    |
|       | 08   | Analog output2 gain        | AO2 Gain       | 100.0             | )         | -1000.0–<br>1000.0 | %    |
|       | 09   | Analog output2 bias        | AO2 Bias       | 0.0               |           | -100.0–100.0       | %    |
|       | 10   | Analog output2 filter      | AO2 Filter     | 5                 |           | 0–10000            | ms   |
|       | 11   | Analog constant<br>output2 | AO2<br>Const % | 0.0               |           | 0.0–100.0          | %    |
|       | 12   | Analog output2<br>monitor  | AO2<br>Monitor | 0.0               |           | 0.0–1000.0         | %    |

## Voltage and Current Analog Output Setting Details

| Code                                      | Desc                                                                               | cription                         |                                                                                                    |  |  |  |
|-------------------------------------------|------------------------------------------------------------------------------------|----------------------------------|----------------------------------------------------------------------------------------------------|--|--|--|
|                                           | Sele<br>setti                                                                      | ect a constant<br>ng.            | value for output. The following example for output voltage                                                                                                    |  |  |  |
|                                           | Setting Function                                                                   |                                  |                                                                                                    |  |  |  |
|                                           | 0                                                                                  | Frequency                        | Outputs operation frequency as a standard. 10 V output is made from the frequency set at DRV-20 (Max Freq).                                                                                                    |  |  |  |
|                                           | 1                                                                                  | Output<br>Current                | 10 V output is made from 150% of inverter rated current.                                                                                                    |  |  |  |
|                                           | 2                                                                                  | Output<br>Voltage                | Sets the outputs based on the inverter output voltage. 10<br>V output is made from a set voltage in BAS-15 (Rated V).<br>If 0 V is set in BAS-15, 200 V/400 V models output<br>10 V based on the actual input voltages (240 V and 480 V<br>respectively). |  |  |  |
|                                           | 3                                                                                  | DC Link<br>Volt                  | Outputs inverter DC link voltage as a standard.<br>Outputs 10 V when the DC link voltage is 410 V DC for<br>200 V models, and 820 V DC for 400 V models.                                                                                                  |  |  |  |
| OUT-01 AO1<br>Mode                        | 4OutputMonitors output wattage. 150% of rated o<br>maximum display voltage (10 V). |                                  | Monitors output wattage. 150% of rated output is the maximum display voltage (10 V).                                                                                                    |  |  |  |
| OUT-07 AO2<br>Mode                        | 7                                                                                  | Target<br>Freq                   | Outputs set frequency as a standard. Outputs 10 V at the maximum frequency (DRV-20).                                                                                                    |  |  |  |
|                                           | 8                                                                                  | Ramp<br>Freq                     | Outputs frequency calculated with Acc/Dec function as a standard. May vary with actual output frequency. Outputs 10 V.                                                                                                    |  |  |  |
|                                           | 9                                                                                  | PID Ref<br>Value                 | Outputs command value of a PID controller as a standard.<br>Outputs approximately 10 V at 100%.                                                                                                    |  |  |  |
|                                           | 10                                                                                 | PID Fdk<br>Value                 | Outputs feedback volume of a PID controller as a standard. Outputs approximately 10 V at 100%.                                                                                                    |  |  |  |
|                                           | 11                                                                                 | PID<br>Output                    | Outputs output value of a PID controller as a standard.<br>Outputs approximately 10 V at 100%.                                                                                                    |  |  |  |
|                                           | 12                                                                                 | Constant                         | Outputs OUT-05 (AO1 Const %) value as a standard.                                                                                                    |  |  |  |
|                                           | 13                                                                                 | EPID1<br>Output                  | Output is based on the output value of the external PID1 controller. Outputs 10 V in 100%.                                                                                                    |  |  |  |
|                                           | 14                                                                                 | EPID Ref<br>Val                  | Output is based on the reference value of the external PID1 controller. Outputs 10 V in 100%.                                                                                                    |  |  |  |
|                                           | 15                                                                                 | EPID Fdb<br>Val                  | Output is based on the feedback amount of the external PID1 controller. Outputs 10 V in 100%.                                                                                                    |  |  |  |
| OUT-02 AO1<br>Gain,<br>OUT-03 AO1<br>Bias | Adju<br>will c                                                                     | ists output val<br>operate as sh | lue and offset. If frequency is selected as an output item, it own below.                                                                                                    |  |  |  |

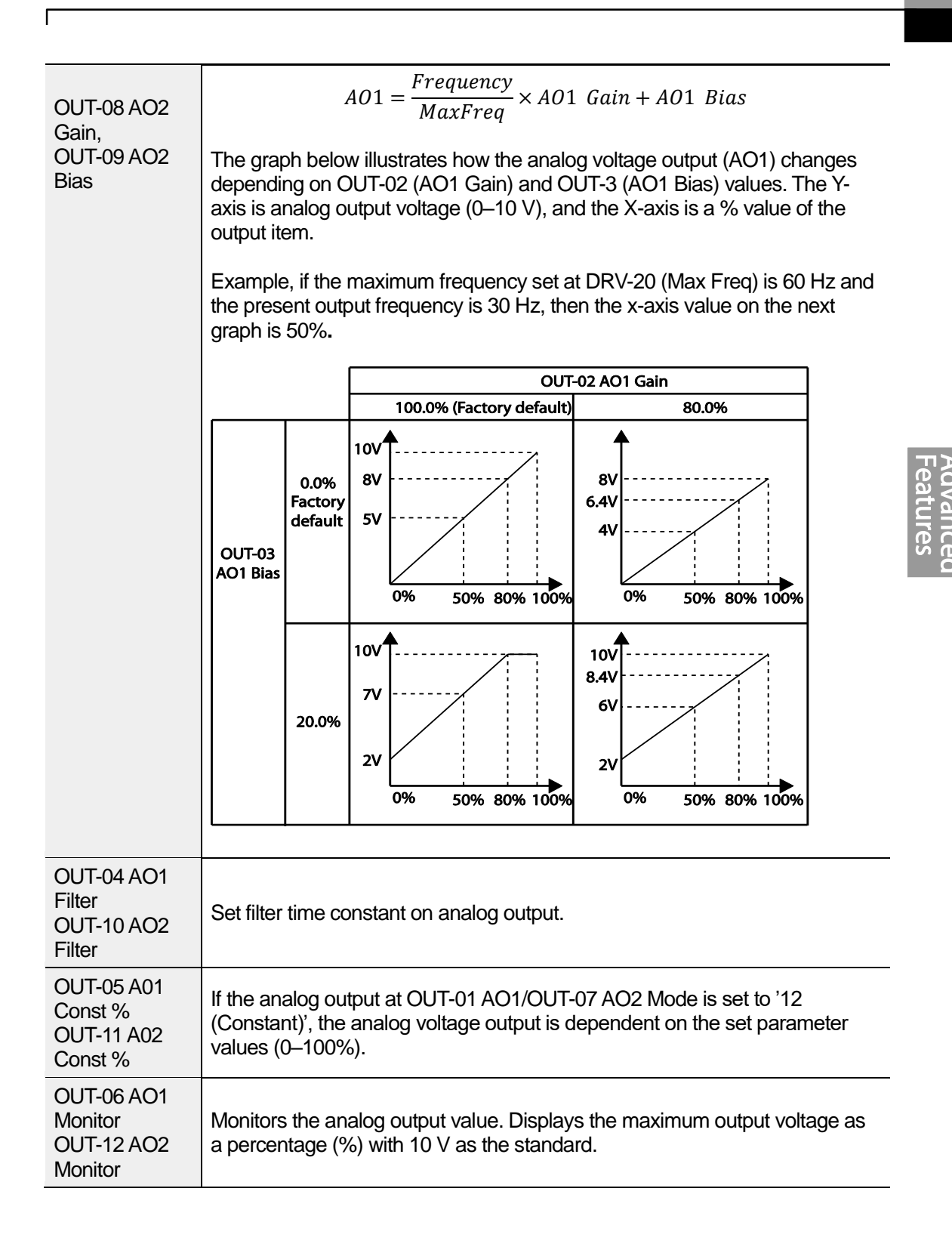

## 5.47.2 Analog Pulse Output

Output item selection and pulse size adjustment can be made for the TO (Pulse Output) terminal.

٦

| Group | Code | Name                             | LCD Display | Parameter Settir | g Setting Range    | Unit |
|-------|------|----------------------------------|-------------|------------------|--------------------|------|
| OUT   | 61   | Pulse output setting             | TO Mode     | 0 Frequency      | 0–15               | -    |
|       | 62   | Pulse output gain                | TO Gain     | 100.0            | -1000.0–<br>1000.0 | -    |
|       | 63   | Pulse output bias                | TO Bias     | 1000.0           | -100.0–100.0       | -    |
|       | 64   | Pulse output filter              | TO Filter   | 5                | 0–10000            | -    |
|       | 65   | Pulse output<br>constant output2 | TO Const %  | 0.0              | 0.0–100.0          | %    |
|       | 66   | Pulse output<br>monitor          | TO Monitor  | 0.0              | 0–1000.0           | %    |

### Analog Pulse Output Setting Details

| Code                              | Description                                                                                                    |
|-----------------------------------|----------------------------------------------------------------------------------------------------|
|                                   | Adjusts output value and offset. If frequency is selected as an output, it will operate as shown below.                                                                                                    |
|                                   | $TO = \frac{Frequency}{MaxFreq} \times TO \ Gain + TO \ Bias$                                                                                                    |
| OUT-62 TO Gain,<br>OUT-63 TO Bias | The following graph illustrates that the pulse output (TO) changes depend on OUT-62 (TO Gain) and OUT-63 (TO Bias) values. The Y-axis is an analog output current (0–32 kHz), and X-axis is a % value of the output item. |
|                                   | For example, if the maximum frequency set at DRV-20 (Max Freq) is 60 Hz and present output frequency is 30 Hz, then the x-axis value on the next graph is 50%.                                                            |

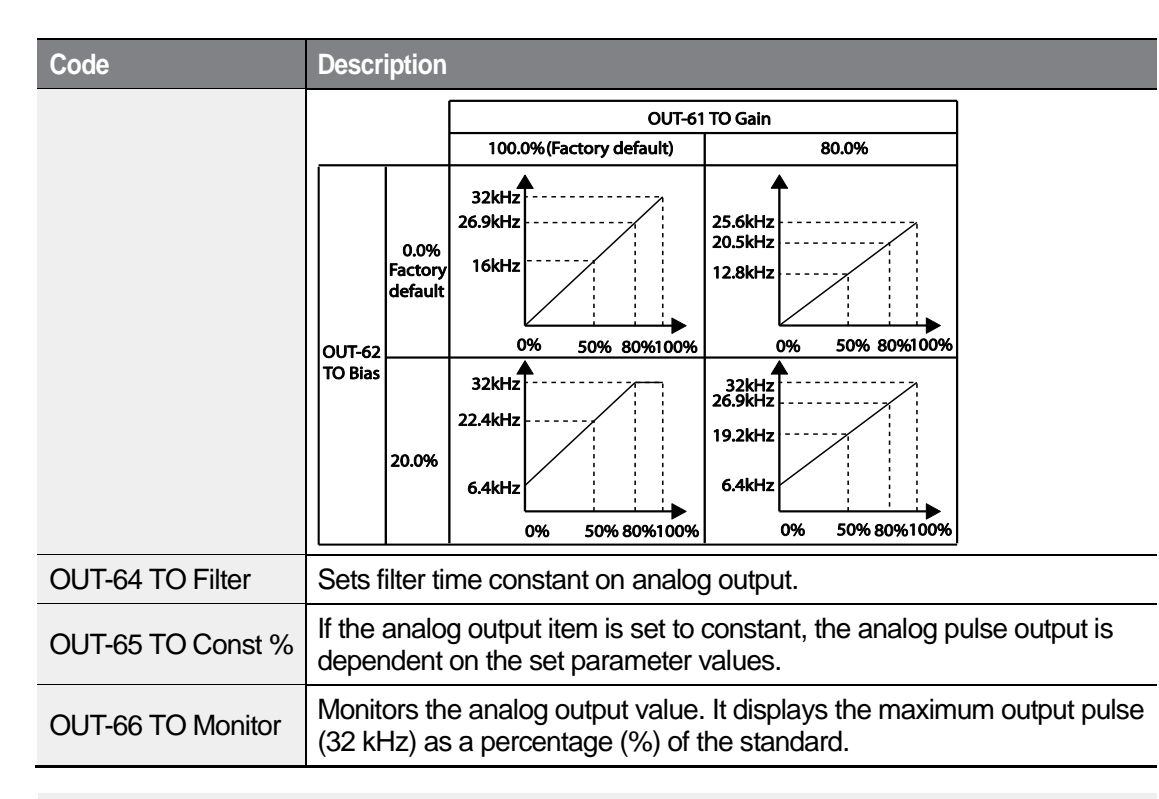

### NOTE

#### OUT-08 AO2 Gain and OUT-09 AO2 Bias Tuning Mode on 0-20 mA output

- 1 Set OUT-07 (AO2 Mode) to 'constant' and set OUT-11 (AO2 Const %) to 0.0 %.
- 2 Set OUT-09 (AO2 Bias) to 20.0% and then check the current output. 4 mA output should be displayed.
  - If the value is less than 4 mA, gradually increase OUT-09 (AO2 Bias) until 4 mA is measured.
  - If the value is more than 4 mA, gradually decrease OUT-09 (AO2 Bias) until 4 mA is measured.
- **3** Set OUT-11 (AO2 Const %) to 100.0%.
- 4 Set OUT-08 (AO2 Gain) to 80.0% and measure the current output at 20 mA.
  - If the value is less than 20 mA, gradually increase OUT-08 (AO2 Gain) until 20 mA is measured.
  - If the value is more than 20 mA, gradually decrease OUT-08 (AO2 Gain) until 20 mA is measured.

The functions for each code are identical to the descriptions for the 0-10 V voltage outputs with an output range 4-20 mA.

Advanced Features

# 5.48 Digital Output

# 5.48.1 Multi-function Output Terminal and Relay Settings

٦

| Group | Code                                | Name                           | LCD Display      | Para  | ameter Setting | Setting Range    | Unit |
|-------|-------------------------------------|--------------------------------|------------------|-------|----------------|------------------|------|
|       | 31                                  | Multi-function relay 1 setting | Relay 1          | 23    | Trip           | -                | -    |
|       | 32                                  | Multi-function relay 2 setting | Relay 2          | 14    | Run            | -                | -    |
|       | 33                                  | Multi-function relay 3 setting | Relay 3          | 0     | None           | -                | -    |
| OUT   | 34                                  | Multi-function relay 4 setting | Relay 4          | 0     | None           | -                | -    |
|       | 35                                  | Multi-function relay 5 setting | Relay 5          | 0     | None           | -                | -    |
|       | 36                                  | Multi-function output setting  | Q1 define        | 0     | None           | -                | -    |
|       | 41                                  | Multi-function output monitor  | DO Status        | -     |                | 00–11            | bit  |
|       | 57                                  | Detection frequency            | FDT<br>Frequency | 30.0  | 00             | 0.00–<br>Maximum | LI-7 |
|       | 58                                  | Detection frequency band       | FDT Band         | 10.00 |                | frequency        | ΠZ   |
| IN    | 65– Px terminal<br>71 configuration |                                | Px Define        | 18    | Exchange       | 0-55             | -    |

### Multi-function Output Terminal and Relay Setting Details

| Code      | Description                           |       |                                                                                                    |  |  |
|-----------|---------------------------------------|-------|----------------------------------------------------------------------------------------------------|--|--|
|           | Set relay (Relay 1–5) output options. |       |                                                                                                    |  |  |
|           | Settin                                | g     | Function                                                                                                    |  |  |
| OUT 21 25 | 0                                     | None  | No output signal                                                                                                    |  |  |
| Relay1–5  | 1                                     | FDT-1 | Detects inverter output frequency reaching the<br>user set frequency. Outputs a signal when the<br>absolute value (set frequency–output frequency) <<br>detected frequency width/2. |  |  |

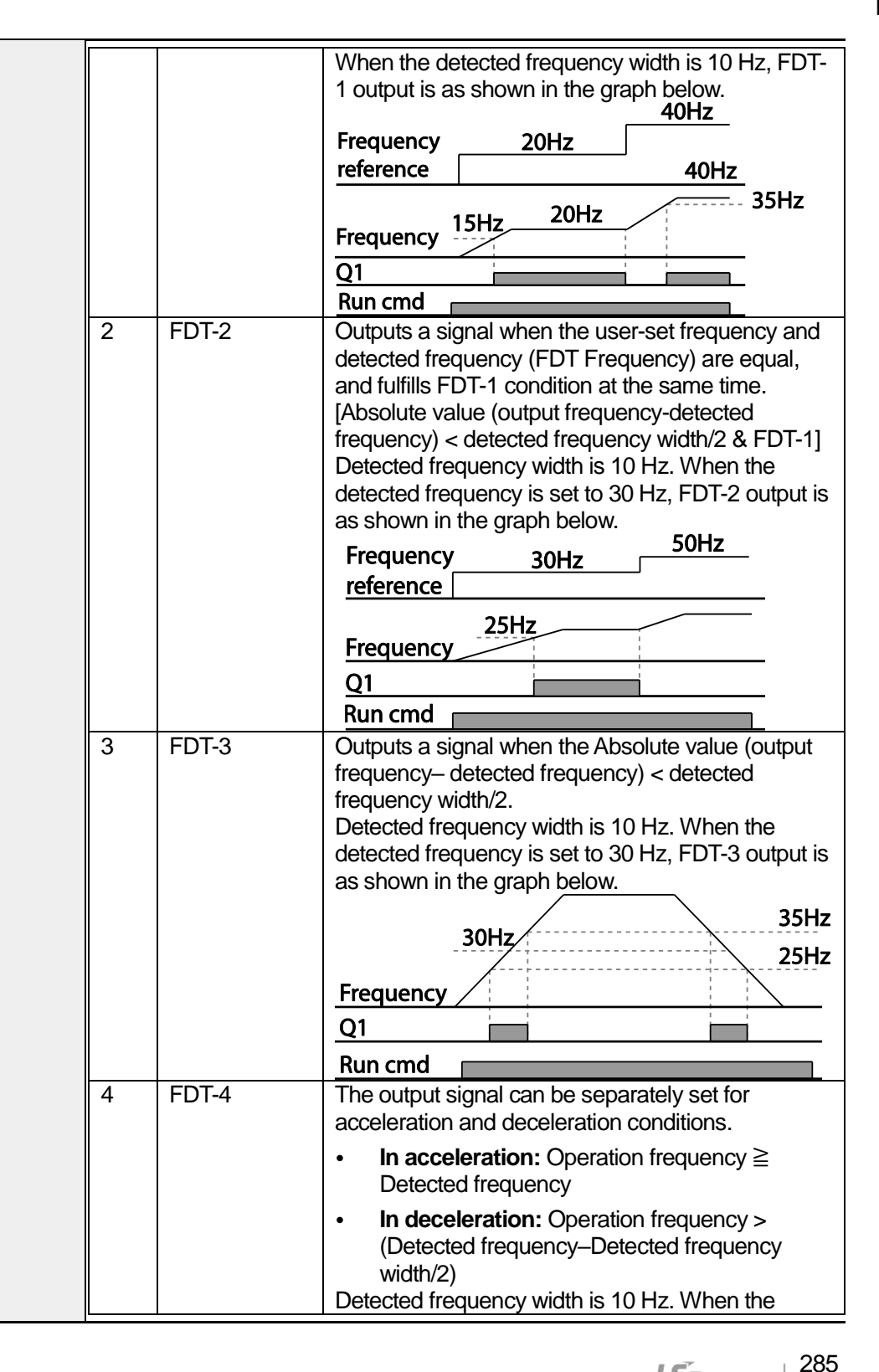

|    |               | detected frequency is set to 30 Hz. FDT-4 output is |
|----|---------------|-----------------------------------------------------|
|    |               | as shown in the graph below.                        |
|    |               |                                                     |
|    |               | 30Hz                                                |
|    |               | 25Hz                                                |
|    |               | Frequency                                           |
|    |               | Q1                                                  |
|    |               | Bun cmd                                             |
| 5  | Over Load     | Outputs a signal at motor overload.                 |
| 6  | IOL           | Outputs a signal when the inverter input current    |
|    | _             | exceeds the rated current and a protective function |
|    |               | is activated to prevent damage to the inverter,     |
|    |               | based on inverse proportional characteristics.      |
| 7  | Under Load    | Outputs a signal at load fault warning.             |
| 8  | Fan Warning   | Outputs a signal at fan fault warning.              |
| 9  | Stall         | Outputs a signal when a motor is overloaded and     |
|    |               | stalled.                                            |
| 10 | Over Voltage  | Outputs a signal when the inverter DC link voltage  |
|    |               | rises above the protective operation voltage.       |
| 11 | Low Voltage   | Outputs a signal when the inverter DC link voltage  |
|    |               | drops below the low voltage protective level.       |
| 12 | Over Heat     | Outputs signal when the inverter overheats.         |
| 13 | Lost          | Outputs a signal when there is a loss of analog     |
|    | Command       | input terminal and RS-485 communication             |
|    |               | command at the terminal block.                      |
|    |               | Outputs a signal when communication power is        |
|    |               | present and an I/O expansion card is installed. It  |
|    |               | also outputs a signal when losing analog input and  |
| 1/ |               | Outputs a signal when an operation command is       |
| 14 | KUN           | entered and the inverter outputs voltage            |
|    |               | No signal output during DC braking                  |
|    |               | No signal output daming Do blaking.                 |
|    |               |                                                     |
|    |               | Frequency                                           |
|    |               | Q1                                                  |
|    |               | Run cmd                                             |
| 15 | Stop          | Outputs a signal at operation command off, and      |
|    | .             | when there is no inverter output voltage.           |
| 16 | Steady        | Outputs a signal in steady operation.               |
| 17 | Inverter Line | Outputs a signal while the motor is driven by the   |
|    |               | inverter line.                                      |
| 18 | Comm Line     | Outputs a signal when multi-function input terminal |
|    |               | (switching) is entered. For details, refer to       |
|    |               | 5.31Supply Power Transition page on 234.            |

| 19 | Speed Search   | Outputs a signal during inverter speed search                 |
|----|----------------|---------------------------------------------------------------|
|    |                | For details, refer to <u>5.27Speed Search Operation</u>       |
| 20 | Poody          | Outputs a signal when the invertor is in stand by             |
| 20 | Ready          | mode and ready to receive external operation                  |
|    |                | commands                                                      |
| 21 | MMC            | Used as a multi-motor control function By                     |
| 21 |                | configuring the relay output and the multi-function           |
|    |                | output to MMC and configuring the AP1-40-AP1-                 |
|    |                | 92 it can conduct the necessary operations for                |
|    |                | multi-motor control function                                  |
| 22 | Timer Out      | A timer function to operate terminal output after a           |
|    |                | certain time by using multi-function terminal block           |
|    |                | input. For details, refer to 5.43 <i>Timer</i> Settings on    |
|    |                | page 245.                                                     |
| 23 | Trip           | Outputs a signal after a fault trip.                          |
|    |                | Refer to 5.45 Multi-function Output On/Off Control            |
|    |                | on page <u>276</u> .                                          |
| 25 | DB             | Refer to 0. Dynamic Braking (DB) Resistor                     |
|    | Warn %ED       | Configuration on page <u>544</u> .                            |
| 26 | On/Off Control | Outputs a signal using an analog input value as a             |
|    |                | standard. Refer to 5.45 Multi-function Output                 |
|    |                | On/Off Control on page 276.                                   |
| 27 | Fire Mode      | Outputs a signal when Fire mode is in operation.              |
| 28 | Pipe Break     | Outputs a signal when a pipe is broken.                       |
| 29 | Damper Err     | Outputs a signal when damper open signal is not               |
|    |                | entered. For more details, refer to 0                         |
|    |                | Damper Operation on page <u>181.</u>                          |
| 30 | Lubrication    | Outputs a signal when a lubrication function is in operation. |
| 31 | PumpClean      | Outputs a signal when a pump cleaning function is             |
|    | Sel            | in operation.                                                 |
| 32 | LDT Trip       | Outputs a signal when an LDT trip occurs.                     |
| 33 | Damper         | Outputs a signal when a damper open signal is set             |
|    | Control        | at IN-65–71 multi-function terminals and run                  |
|    |                | command is on.                                                |
| 34 | CAP.Warning    | Outputs a signal when value of the PRT-85 is lower            |
|    |                | than the value of the PRT-86 (CAP life cycle                  |
|    |                | examination do not operate properly).                         |
| 35 | Fan Exchange   | Outputs a signal when fan needs to be replaced.               |
| 36 | AUTO State     | Outputs a signal in AUTO mode.                                |
| 37 | HAND State     | Outputs a signal in HAND mode.                                |
| 38 | ТО             | Outputs a signal at pulse output.                             |
| 39 | Except Date    | Outputs a signal when operating the exception day             |
|    |                | schedule.                                                     |

Γ

|                     | 40               | KEB Operating                                                                                                    | Outputs a signal at KEB operation.                   |  |  |  |  |
|---------------------|------------------|----------------------------------------------------------------------------------------------------|------------------------------------------------------|--|--|--|--|
|                     | 41               | BrokenBelt                                                                                                    | Outputs a signal when a Broken belt is in operation. |  |  |  |  |
| OUT-36 Q1<br>Define | Select<br>termin | Select an output item for the multi-function output terminal (Q1) of the terminal block. Q1 stands for the open collector TR output. |                                                      |  |  |  |  |
| OUT-41 DO<br>State  | Used             | to check On/Off s                                                                                                    | /Off state of the D0 by each bit.                    |  |  |  |  |

### Caution

- FDT-1 and FDT-2 functions are related to the frequency setting of the inverter. If the inverter enters standby mode by pressing the off key during auto mode operation, FDT-1 and FDT-2 function operation may be different because the set frequency of the inverter is different compared to the set frequency of the auto mode.
- If monitoring signals such as 'Under load' or' LDT' are configured at multi-function output terminals, signal outputs are maintained unless certain conditions defined for signal cutoff are met.

## 5.48.2 Fault Trip Output using Multi-function Output Terminal and Relay

The inverter can output a fault trip state using the multi-function output terminal (Q1) and relay (Relay 1).

| Group | Code | Name                        | LCD Display    | Paran<br>Settin | neter<br>Ig | Setting Range | Unit |
|-------|------|-----------------------------|----------------|-----------------|-------------|---------------|------|
|       | 30   | Fault trip output mode      | Trip Out Mode  | 010             |             | -             | bit  |
| OUT   | 31   | Multi-function relay 1      | Relay 1        | 23              | Trip        | -             | -    |
|       | 32   | Multi-function relay 2      | Relay 2        | 14              | Run         | -             | -    |
|       | 33   | Multi-function relay 3      | Relay 3        | 0               | none        | -             |      |
|       | 34   | Multi-function relay 4      | Relay 4        | 0               | none        | -             |      |
|       | 35   | Multi-function relay 5      | Relay 5        | 0               | none        | -             |      |
|       | 36   | Multi-function output1      | Q1 Define      | 0               | none        | -             | -    |
|       | 53   | Fault trip output on delay  | TripOut OnDly  | 0.00            |             | 0.00–100.00   | sec  |
|       | 54   | Fault trip output off delay | TripOut OffDly | 0.00            |             | 0.00–100.00   | sec  |

Fault Trip Output by Multi-function Output Terminal and Relay - Setting Details

Г

| Code                    | Description                                                                                                    |                |                                                                        |                                                                                                    |  |  |
|-------------------------|----------------------------------------------------------------------------------------------------|----------------|------------------------------------------------------------------------|----------------------------------------------------------------------------------------------------|--|--|
| OUT-30<br>Trip Out Mode | Fault trip relay operaItembit oKeypadImage: colspan="2">Image: colspan="2">Image: colspan="2">Image: colspan="2">Image: colspan="2">Image: colspan="2">Image: colspan="2">Image: colspan="2"KeypadImage: colspan="2">Image: colspan="2"displayImage: colspan="2">Image: colspan="2"Select a fault trip ouOUT- 31–33. Whenrelay will operate. Dcan be configured a |                | y operation<br>bit o<br>bit o<br>trip ou<br>When<br>rate. D<br>gured a | ates based on the fault trip output settings.<br>n bit off<br>trip otput terminal/relay and select '29' (Trip Mode) at codes<br>a fault trip occurs in the inverter, the relevant terminal and<br>bepending on the fault trip type, terminal and relay operation<br>as shown in the table below. |  |  |
|                         | Settir                                                                                                    | ig<br>bit2     | hit1                                                                   | Function                                                                                                    |  |  |
|                         | DILO                                                                                                    | DILZ           | <u>Dit i</u><br>√                                                      | Operates when low voltage fault trips occur                                                                                                    |  |  |
|                         |                                                                                                    | ✓              |                                                                        | Operates when fault trips other than low voltage occur                                                                                                    |  |  |
|                         | $\checkmark$                                                                                                    |                |                                                                        | Operates when auto restart fails (PRT-08–09)                                                                                                    |  |  |
| OUT-31–35<br>Relay1–5   | Set relay output (Relay 1–5).                                                                                                    |                |                                                                        |                                                                                                    |  |  |
| OUT-36<br>Q1 Define     | Select<br>output                                                                                                    | t output<br>t. | for mu                                                                 | ulti-function output terminal (Q1). Q1 is open collector TR                                                                                                    |  |  |

## 5.48.3 Multi-function Output Terminal Delay Time Settings

Set on-delay and off-delay times separately to control the output terminal and relay operation times. The delay time set at codes OUT-50–51 applies to multi-function output terminal (Q1) and relay, except when the multi-function output function is in fault trip mode.

| Group | Code | Name                                  | LCD Display     | Parameter Setting | Setting Range | Unit |
|-------|------|---------------------------------------|-----------------|-------------------|---------------|------|
|       | 50   | Multi-function output<br>On delay     | DO On<br>Delay  | 0.00              | 0.00–100.00   | sec  |
| OUT   | 51   | Multi-function output<br>Off delay    | DO Off<br>Delay | 0.00              | 0.00–100.00   | sec  |
|       | 52   | Select multi-function output terminal | DO NC/NO<br>Sel | 000000*           | 00–11         | bit  |

\*Multi-function output terminals are numbered. Starting from the right (number 1), the number increases to the left.

| Code                  | Description                                                                                                    |
|-----------------------|----------------------------------------------------------------------------------------------------|
| OUT-50<br>DO On Delay | When a relay operation signal (operation set in OUT 31–35, 36) occurs, the relay turns on or the multi-function output operates after the time delay set at OUT-50. |

LSELECTRIC 289

| OUT-51<br>DO Off Delay    | When relay of off or multi-fur                                                                                                    | When relay or multi-function output is initialized (off signal occurs), the relay turns off or multi-function output turns off after the time delay set at OUT-54. |  |  |  |  |  |
|---------------------------|----------------------------------------------------------------------------------------------------|----------------------------------------------------------------------------------------------------|--|--|--|--|--|
| OUT-52<br>DO NC/NO<br>Sel | Select the terminal type for the relay and multi-function output terminal. By setting the relevant bit to '0,' it will operate A terminal (Normally Open). Setting it to '1' will operate B terminal (Normally Closed). Shown below in the table are Relay 1–5 and Q1 settings starting from the right bit |                                                                                                    |  |  |  |  |  |
|                           | Item                                                                                                    | B terminal (Normal close) A terminal (Normal open)                                                                                                    |  |  |  |  |  |
|                           | Keypad<br>display                                                                                                    |                                                                                                    |  |  |  |  |  |

٦

**Output Terminal Delay Time Setting Details** 

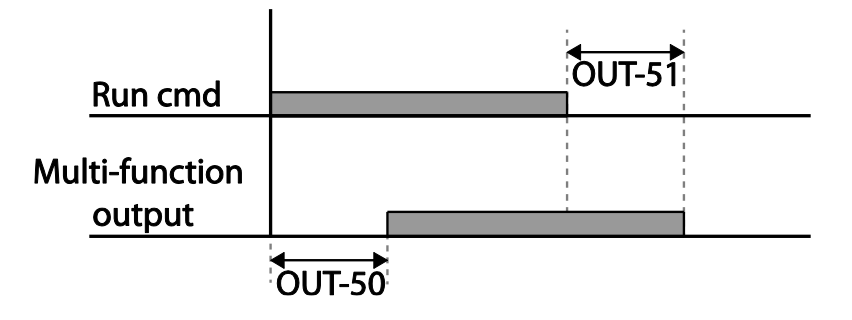

# 5.49 Operation State Monitor

The inverter's operation condition can be monitored using the keypad. If the monitoring option is selected in config (CNF) mode, a maximum of four items can be monitored simultaneously. Monitoring mode displays three different items on the keypad, but only one item can be displayed in the status window at a time.

| Group | Code                                                         | Name                                  | LCD Display       | Para | ameter Setting    | Setting Range | Unit |
|-------|--------------------------------------------------------------|---------------------------------------|-------------------|------|-------------------|---------------|------|
|       | 20                                                           | Display item condition display window | AnyTime<br>Para   | 0    | Frequency         | -             | -    |
|       | 21 Monitor mode<br>display 1 Monitor<br>Line-1 0 Frequency - | -                                     | Hz                |      |                   |               |      |
| CNF   | 22                                                           | Monitor mode<br>display 2             | Monitor<br>Line-2 | 2    | Output<br>Current | -             | A    |
|       | 23                                                           | Monitor mode<br>display 3             | Monitor<br>Line-3 | 3    | Output<br>Voltage | -             | V    |
|       | 24                                                           | Monitor mode<br>initialize            | Mon Mode<br>Init  | 0    | No                | -             | -    |

## **Operation State Monitor Setting Details**

Γ

| Code                   | Desc            | ription                                                      |                                                                                                    |
|------------------------|-----------------|--------------------------------------------------------------|----------------------------------------------------------------------------------------------------|
|                        | Select<br>the p | ct items to display<br>arameter settings<br>-20–23 share the | y on the top-right side of the keypad screen. Choose<br>s based on the information to be displayed. Codes<br>same setting options as listed below |
|                        | Setti           | na                                                           | Function                                                                                                    |
|                        | 0               | Frequency                                                    | On stop, displays the set frequency. During operation, displays the actual output frequency (Hz).                                                 |
|                        | 1               | Speed                                                        | On stop, displays the set speed (rpm). During operation, displays the actual operating speed (rpm).                                               |
|                        | 2               | Output<br>Current                                            | Displays output current.                                                                                                    |
|                        | 3               | Output<br>Voltage                                            | Displays output voltage.                                                                                                    |
|                        | 4               | Output Power                                                 | Displays output power.                                                                                                    |
|                        | 5               | WHour<br>Counter                                             | Displays inverter power consumption.                                                                                                    |
|                        | 6               | DCLink<br>Voltage                                            | Displays DC link voltage within the inverter.                                                                                                    |
|                        | 7               | DI Status                                                    | Displays input terminal status of the terminal block.<br>Starting from the right, displays P1–P8.                                                 |
| CNF-20<br>AnyTime Para | 8               | DO Status                                                    | Displays output terminal status of the terminal block.<br>Starting from the right: Relay1, Relay2, and Q1.                                        |
|                        | 9               | V1 Monitor[V]                                                | Displays the input voltage value at terminal V1 (V).                                                                                              |
|                        | 10              | V1<br>Monitor[%]                                             | Displays input voltage terminal V1 value as a percentage. If -10 V, 0 V, +10 V is measured, -100%, 0%, 100% will be displayed.                    |
|                        | 13              | V2 Monitor[V]                                                | Displays input voltage terminal V2 value (V).                                                                                                    |
|                        | 14              | V2<br>Monitor[%]                                             | Displays input voltage terminal V2 value as a percentage.                                                                                         |
|                        | 15              | I2<br>Monitor[mA]                                            | Displays input current terminal I2 value (A).                                                                                                    |
|                        | 16              | I2 Monitor[%]                                                | Displays input current terminal I2 value as a percentage.                                                                                         |
|                        | 17              | PID Output                                                   | Displays the PID controller output.                                                                                                    |
|                        | 18              | PID Ref Value                                                | Displays the scale of the reference value and sets the value of PID reference.                                                                    |
|                        | 19              | PID Fdb<br>Value                                             | Displays the PID controller feedback volume.                                                                                                    |
|                        | 20              | EPID1 Mode                                                   | Displays the External PID1 mode.                                                                                                    |
|                        | 21              | EPID1 Output                                                 | Displays the External PID1output value.                                                                                                    |
|                        | 23              | EPID1 Ref<br>Val                                             | Displays the External PID1 reference value.                                                                                                    |

| Code                        | Description                                                                                                    |
|-----------------------------|----------------------------------------------------------------------------------------------------|
| CNF-21–23<br>Monitor Line-x | Select the items to be displayed in monitor mode. Monitor mode is the first mode displayed when the inverter is powered on. A total of three items, from monitor line-1 to monitor line-3, can be displayed simultaneously. |
| CNF-24 Mon<br>Mode Init     | Selecting '1 (Yes)' initializes CNF-20–23.                                                                                                    |

#### Note

#### Inverter power consumption

Values are calculated using voltage and current. Electric power is calculated every second and the results are accumulated. Setting CNF-62 (WH Count Reset) value to '1 (Yes)' will reset cumulated electric energy consumption. Power consumption is displayed as shown below:

- Less than 1,000 kW: Units are in kW, displayed in 999.9 kW format.
- 1–99 MW: Units are in MW, displayed in 99.99 MWh format.
- 100–999 MW: Units are in MW, displayed in 999.9 MWh format.
- More than 1,000 MW: Units are in MW, displayed in 9,999 MWh format and can be displayed up to 65,535 MW. (Values exceeding 65,535 MW will reset the value to 0, and units will return to kW. It will be displayed in 999.9 kW format).

# 5.50 Operation Time Monitor

This feature is used to monitor the inverter and fan operation times.

| Group | Code | Name                                                        | LCD Display       | Parame         | ter Setting | Setting<br>Range | Unit         |
|-------|------|-------------------------------------------------------------|-------------------|----------------|-------------|------------------|--------------|
| CNF   | 70   | Cumulated inverter power-on time                            | On-time           | 00000DAY 00:00 |             | -                | Day<br>hh:mm |
|       | 71   | Cumulated inverter operation time                           | Run-time          | 00000DAY 00:00 |             | -                | Day<br>hh:mm |
|       | 72   | Inverter operation<br>accumulated time<br>initialization    | Time Reset        | 0              | No          | 0–1              | -            |
|       | 74   | Cooling fan operation accumulated time                      | Fan time          | 00000DAY 00:00 |             | -                | Day<br>hh:mm |
|       | 75   | Cooling fan operation<br>accumulated time<br>initialization | Fan Time<br>Reset | 0              | No          | 0–1              | -            |

#### **Operation Time Monitor Setting Details**

| Code                     | Description                                                                                                    |
|--------------------------|----------------------------------------------------------------------------------------------------|
| CNF-70 On-time           | Displays accumulated power supply time. Information is displayed in [Day Hr: Min (00000DAY 00:00)] format.                                   |
| CNF-71 Run-time          | Displays accumulated time of voltage output by operation command input. Information is displayed in [Day Hr: Min (00000DAY 00:00 )] format.  |
| CNF-72 Time Reset        | Setting '1 (Yes)' will delete the power supply accumulated time (On-time) and operation accumulated time (Run-time)                          |
| CNF-74 Fan time          | Displays accumulated time of the inverter cooling fan operation.<br>Information will be displayed in [Day Hr: Min (00000DAY 00:00 )] format. |
| CNF-75<br>Fan Time Reset | Setting '1 (Yes)' will delete the cooling fan operation accumulated time (Fan-time)                                                          |

Advanced eatures

# 5.51 PowerOn Resume Using the Communication

If there is a run command when recovering the power after instantaneous power interruption using communication (BAC net, LonWorks, Modbus RTU), the inverter carries out the run command which was set before the instantaneous power interruption.

| Group | Code | Name                                              | LCD Display       | Parameter Setting |    | Setting Range | Unit |
|-------|------|---------------------------------------------------|-------------------|-------------------|----|---------------|------|
| COM   | 96   | Automatic restart of the<br>communication restart | PowerOn<br>Resume | 0                 | No | 0–1           | -    |

### ① Caution

- If proper communication is unavailable after the instantaneous power interruption, even if the COM-96 PowerOn Resume function is set to 'Yes,' do not operate the inverter.
- The Power-on Run function operates separately (Power-on Run function and PowerOn Resume function is set to 'Yes' and power turns off and turns on, inverter maintains for the time set in Power-on run function and then, by the Power On Resume function, if the inverter is in operation by the communication command before the power interruptions, the inverter is in operation after the power recovery.)

# 5.52 Display current date / time / day using Multi key

The current date, time, and day of the week are displayed on the monitoring screen using the Multi key on the keypad.

| Group | Code | Name           | LCD Display   | Parameter Setting |             | Setting Range | Unit |
|-------|------|----------------|---------------|-------------------|-------------|---------------|------|
| CNF   | 42   | Multi key item | Multi key sel | 2                 | Now<br>Time | 0–2           | -    |

The current date is [AP3-01 Now Date], the current time is [AP3-02 Now Time], and the current day is the parameter value set in [AP3-03 Now Weekday].

When [CNF-42 Multi-Key Sel] is selected as  $\{2: Now Time\}$ ,  $(\square)$  image is displayed on the top of the keypad.

When you press the <MULTI> key on the keypad, the image ( $\square$ ) is displayed on the top of the keypad, and the monitor display mode is changed to the monitor value automatically as follows:? (Keypad parameters of Monitor Line 1/2/3 of CNF group Is changed and only the display on the monitoring screen is changed)

Line1: Now Date (= value of AP3-01)

Line2: Now Time (= value of AP3-02)

Line3: Now Weekday (= value of AP3-03)

When you press <MULTI> key on the keypad again,  $(\square)$  image is displayed on the top of the keypad, and the monitoring display value is changed to the state that the user has already set.

You can individually set {26: Now Date}, {27: Now Time} and {28: Now Weekday} in [CNF-21/22/23 Monitor Line-1/2/3]

[CNF-20 Anytime Money] can not be set to {26: Now Date} or {28: Now Weekday}.

# **6 Learning Protection Features**

Protection features provided by the H100 series inverter are categorized into two types: protection from overheating damage to the motor and protection against the inverter malfunction.

# 6.1 Motor Protection

Г

## 6.1.1 Electronic Thermal Motor Overheating Prevention (ETH)

ETH is a protective function that uses the output current of the inverter, without a separate temperature sensor, to predict a rise in motor temperature to protect the motor based on its heat characteristics.

| Group | Code | Name                                                     | LCD Display   | Parameter Setting |           | Setting range | Unit |
|-------|------|----------------------------------------------------------|---------------|-------------------|-----------|---------------|------|
|       | 40   | Electronic thermal<br>prevention fault trip<br>selection | ETH Trip Sel  | 0                 | None      | 0–2           | -    |
| PRT   | 41   | Motor cooling fan type                                   | Motor Cooling | 0                 | Self-cool | -             | -    |
|       | 42   | Electronic thermal one minute rating                     | ETH 1 min     | 120               |           | 100–150       | %    |
|       | 43   | Electronic thermal prevention continuous rating          | ETH Cont      | 100               |           | 50–150        | %    |

#### Electronic Thermal (ETH) Prevention Function Setting Details

| Code | Des         | Description                     |                                                                  |  |  |  |  |
|------|-------------|---------------------------------|------------------------------------------------------------------|--|--|--|--|
|      | ETH<br>scre | l can be selec<br>en displays"E | cted to provide motor thermal protection. The LCD<br>E-Thermal." |  |  |  |  |
|      | Set         | ting                            | Function                                                         |  |  |  |  |
|      | 0           | None                            | The ETH function is not activated.                               |  |  |  |  |
| Sei  | 1           | Free-Run                        | The inverter output is blocked. The motor coasts to a            |  |  |  |  |
|      |             |                                 | halt (free-run).                                                 |  |  |  |  |
|      | 2           | Dec                             | The inverter decelerates the motor to a stop.                    |  |  |  |  |

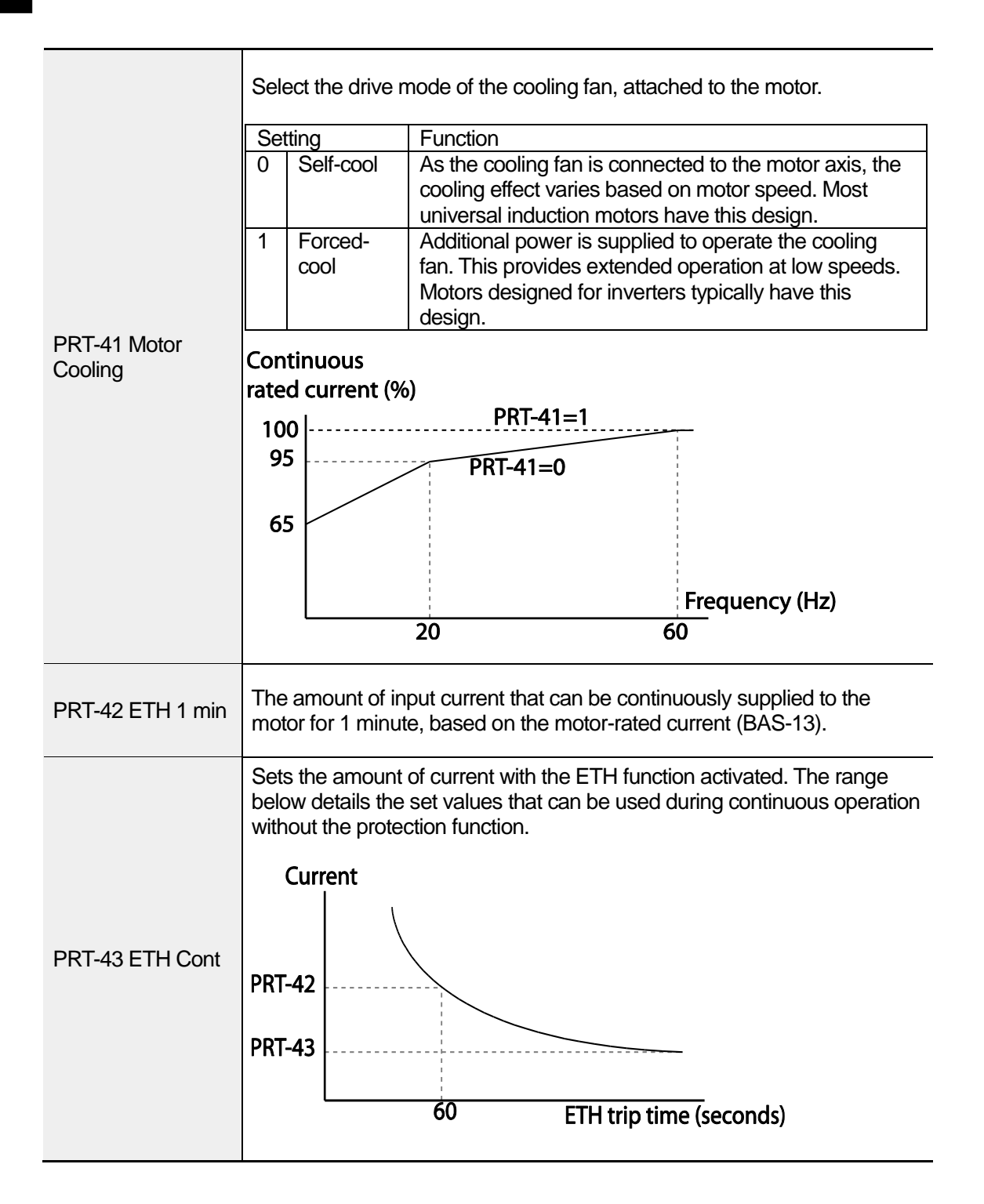

## 6.1.2 Motor Over Heat Sensor

Г

To operate the motor overheat protection, connect the overheat protection temperature sensor (PT 100, PTC) installed in the motor to the inverter's analog input terminal.

| Group  | Code | Name                                                                                     | LCD Display       | Parameter<br>Setting |            | Setting<br>Range | Unit |
|--------|------|------------------------------------------------------------------------------------------|-------------------|----------------------|------------|------------------|------|
| 34     |      | Selecting the operation after<br>the detection of the motor<br>overheat detection sensor | Thermal-T<br>Sel  | 0                    | None       | 0–1              | -    |
| PRT 3  | 35   | Selecting the input of the motor overheat detection sensor                               | Thermal In<br>Src | 0                    | Thermal In | 0–1              |      |
|        | 36   | Fault level of the motor overheat detection sensor                                       | Thermal-T<br>Lev  | 50.0                 | )          | 0.0–100.0        | %    |
|        | 37   | Fault area of the motor overheat detection sensor                                        | Thermal-T<br>Area | 0                    | Low        | 0–1              |      |
|        | 07   | Analog output 2 item                                                                     | AO2 Mode          | 14                   | Constant   | 0–18             |      |
| OUT 08 |      | Analog output 2 gain                                                                     | AO2 Gain          | 100                  |            | 0–100            | %    |

#### Motor Overheat Protect Sensor Input Detail Settings

| Code                    | Des                                        | Description                                             |                                                                                                    |  |  |  |  |
|-------------------------|--------------------------------------------|---------------------------------------------------------|----------------------------------------------------------------------------------------------------|--|--|--|--|
|                         | Sets                                       | s the inverter o                                        | peration state when motor is overheated.                                                                               |  |  |  |  |
|                         | Set                                        | ting                                                    | Function                                                                                                    |  |  |  |  |
|                         | 0                                          | None                                                    | Do not operate when motor overheating is detected.                                                                     |  |  |  |  |
| Thermal-T Sel           | 1                                          | Free-Run                                                | When the motor is overheated, the inverter output is blocked and the motor will free-run by inertia.                   |  |  |  |  |
|                         | 3                                          | Dec                                                     | When the motor is over heated, the motor decelerates and stops.                                                        |  |  |  |  |
|                         | Sele<br>is co<br>bloc                      | ects the type of<br>onnected to the<br>k in the inverte | the terminal when the motor overheat protect sensor<br>volt (V1) or current (I2) input terminal of the terminal<br>er. |  |  |  |  |
| PRT-35                  | Set                                        | ting                                                    | Function                                                                                                    |  |  |  |  |
| Thermal In Src          | 0                                          | Thermal In                                              | Configure the motor overheat protect sensor connection to terminal block V1.                                           |  |  |  |  |
|                         | 1                                          | V2                                                      | Configure the motor overheat protect sensor connection to terminal block I2.                                           |  |  |  |  |
| PRT-36<br>Thermal-T Lev | level of the motor overheat detect sensor. |                                                         |                                                                                                    |  |  |  |  |

| Code                                | Des                                                                          | cription                                                                                                    |                                                                       |  |  |
|-------------------------------------|------------------------------------------------------------------------------|----------------------------------------------------------------------------------------------------|-----------------------------------------------------------------------|--|--|
|                                     | Set                                                                          | ting                                                                                                    | Function                                                              |  |  |
| PRT-37                              | 0                                                                            | Low                                                                                                    | Operates when the motor overheat sensor input is smaller than PRT-36. |  |  |
| meimai-i Area                       | 1     High     Operates when the motor overheat sensor inpublic that PRT-36. |                                                                                                    |                                                                       |  |  |
| OUT-07 AO2 Mode,<br>OUT-08 AO2 Gain | Use<br>and<br>ana                                                            | Used when supplying the constant current to the temperature sensor<br>and receives input through the I2 or V1 terminal block by using the<br>analog output terminal. |                                                                       |  |  |

#### Using the temperature sensor (PTC) by connecting it to the analog input terminal

When the AO2(analog current output) terminal is connected to the temperature sensor installed on a motor, the inverter supplies constant current to the temperature sensor. Then, connecting the motor signal wire to one of the inverter's analog input terminals allows the inverter to detect the changes in the PTC resistance and translates it into voltage. If the I2 terminal is used to receive the signal, set the selection switch on the I/O board to V2. If the V1 terminal is used, set the switch to T1. The sensor does not operate if SW3 is set to' V1'.

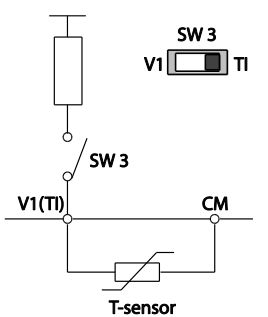

To receive PTC signal at V1 input terminal, set PRT-35 (Thermal InSrc) to '0 (Thermal In)' and set the Analog1 input selection switch (SW3) to T1.

SW 4 12 2 V2

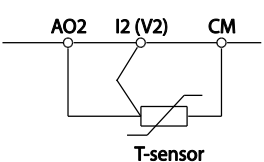

To receive PTC signal at I2 input terminal, set PRT-35 (Thermal InSrc) to '1 (V2)' and set SW 4 (Analog2 input selection switch) to V2. The sensor does not operate if SW4 is set to '12'.When the inverter detects a motor overheat, motor overheat trip occurs with internal delay time. The trip delay time is not reset instantly when the trip condition is released, but it only decreases as time passes.

# 6.1.3 Overload Early Warning and Trip

Г

A warning or fault trip (cutoff) occurs when the motor reaches an overload state, based on the motor's rated current. The amount of current for warnings and trips can be set separately.

| Group | Code      | Name                             | LCD Display       | Para | ameter Setting | Setting range | Unit |
|-------|-----------|----------------------------------|-------------------|------|----------------|---------------|------|
|       | 17        | Overload warning selection       | OL Warn<br>Select | 1    | Yes            | 0–1           | -    |
| PRT   | 18        | Overload warning<br>level        | OL Warn Level     | 110  |                | 30–120        | %    |
|       | 19        | Overload warning time            | OL Warn Time      | 10.0 |                | 0–30          | sec  |
|       | 20        | Motion at overload<br>trip       | OL Trip Select    | 1    | Free-Run       | -             | -    |
|       | 21        | Overload trip level              | OL Trip Level     | 120  |                | 30–150        | %    |
|       | 22        | Overload trip time               | OL Trip Time      | 60.0 | )              | 0–60.0        | sec  |
| OUT - | 31–<br>35 | Multi-function relay<br>1–5 item | Relay 1–5         | 5    | Quartend       |               |      |
|       | 36        | Multi-function<br>output 1 item  | Q1 Define         | 5    |                |               | -    |

### **Overload Early Warning and Trip Setting Details**

| Code                                               | Des                                                                                                    | Description                                                                                                    |                                                           |  |  |  |  |
|----------------------------------------------------|----------------------------------------------------------------------------------------------------|----------------------------------------------------------------------------------------------------|-----------------------------------------------------------|--|--|--|--|
| PRT-17<br>OL Warn Select                           | lf th<br>outp<br>sele                                                                                                    | If the overload reaches the warning level, the terminal block multi-function output terminal and relay are used to output a warning signal. If '1 (Yes)' is selected, it will operate. If '0 (No)' is selected, it will not operate. |                                                           |  |  |  |  |
| PRT-18<br>OL Warn Level,<br>PRT-19<br>OL Warn Time | When the input current to the motor is greater than the overload warning level (OL Warn Level) and continues at that level during the overload warning time (OL Warn Time), the multi-function output (Relay 1, Q1) sends a warning signal. When Over Load is selected at OUT-31, OUT-33, the multi-function output terminal or relay outputs a signal. The signal output does not block the inverter output. |                                                                                                    |                                                           |  |  |  |  |
|                                                    | Sele                                                                                                    | ect the inverter                                                                                                    | protective action in the event of an overload fault trip. |  |  |  |  |
| PRT-20                                             | Setting Function                                                                                                    |                                                                                                    |                                                           |  |  |  |  |
| OI Trin Select                                     | 0                                                                                                    | None                                                                                                    | No protective action is taken.                            |  |  |  |  |
|                                                    | 1                                                                                                    | Free-Run                                                                                                    | In the event of an overload fault, inverter output is     |  |  |  |  |
|                                                    |                                                                                                    |                                                                                                    | blocked and the motor will free-run due to inertia.       |  |  |  |  |

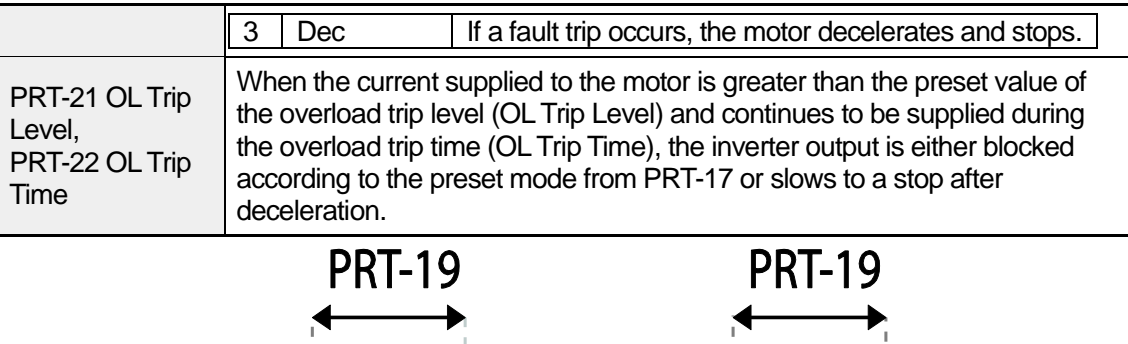

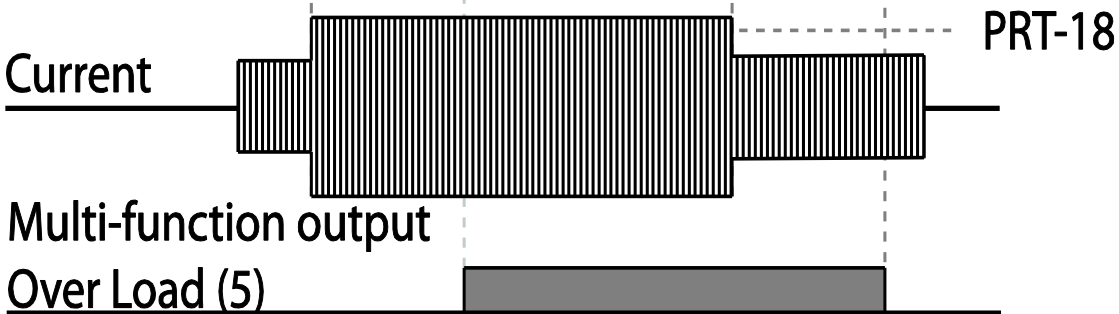

#### Note

Overload warnings warn of an overload before an overload fault trip occurs. The overload warning signal may not work in an overload fault trip situation, if the overload warning level (OL Warn Level) and the overload warning time (OL Warn Time) are set higher than the overload trip level (OL Trip Level) and the overload trip time (OL Trip Time).

## 6.1.4 Stall Prevention and Flux Braking

The stall prevention function is a protective function that prevents motors from stalling due to overloads. If a motor stall occurs due to an overload, the inverter operation frequency is adjusted automatically. When a stall is caused by overload, high currents induced in the motor may cause motor overheating or damage the motor and interrupt operation of the motor-driven devices.

In this case, the motor decelerates with optimum deceleration without a braking resistor by using flux braking. If the deceleration time is too short, an over voltage fault trip may occur because of regenerative energy from the motor. The flux braking makes the motor use regenerate energy, therefore optimum deceleration is available without over voltage fault trip.

To protect the motor from overload faults, the inverter output frequency is adjusted automatically, based on the size of load.

| Group | Code                 | Name                               | LCD Display   | Pa                 | arameter Setting | Setting r                     | ange          | Unit |
|-------|----------------------|------------------------------------|---------------|--------------------|------------------|-------------------------------|---------------|------|
|       | 50                   | Stall prevention and flux braking  | Stall Prevent | 01                 | 00               | -                             |               | bit  |
|       | 51                   | Stall frequency 1                  | Stall Freq 1  | Stall Freq 1 60.00 |                  | Start Freq–<br>Stall Freq 1   |               | Hz   |
|       | 52                   | Stall level 1                      | Stall Level 1 | 13                 | 30               | 30–150                        |               | %    |
|       | 53                   | Stall frequency 2                  | Stall Freq 2  | 60                 | ).00             | Stall Fre<br>Stall Fre        | eq 1–<br>eq 3 | Hz   |
|       | 54                   | Stall level 2                      | Stall Level 2 | 13                 | 30               | 30–150                        |               | %    |
| PRT   | 55 Stall frequency 3 |                                    | Stall Freq 3  | 60.00              |                  | Stall Freq 2–<br>Stall Freq 4 |               | Hz   |
|       | 56                   | Stall level 3                      | Stall Level 3 | 13                 | 30               | 30–150                        |               | %    |
|       | 57                   | Stall frequency 4                  | Stall Freq 4  | 60.00              |                  | Stall Freq 3–<br>Max Freq     |               | Hz   |
|       | 58                   | Stall level 4                      | Stall Level 4 | Stall Level 4 130  |                  | 30–150                        |               | %    |
|       | 50                   | Elux Proking Coin                  | Elux Broko ko | 0                  |                  | 0.75-<br>90kW                 | 0–150         |      |
|       | 59                   | 59 Flux Braking Gain Flux Brake kp |               | 0                  |                  | 110-<br>500kW                 | 0–10          | -    |
|       | 31<br>35             | Multi-function relay<br>1–5 item   | Relay 1–5     | 0                  | Stall            |                               |               |      |
| OUT   | 36                   | Multi-function<br>output 1 item    | Q1 Define     | 9 Stall            |                  | -                             |               | -    |

### Stall Prevention Function and Flux Braking Setting Details

| Code         | Descript                                                      | tion                                           |                                                |                                                                                                    |                                                                                                    |  |  |
|--------------|---------------------------------------------------------------|------------------------------------------------|------------------------------------------------|----------------------------------------------------------------------------------------------------|----------------------------------------------------------------------------------------------------|--|--|
|              | Stall pre<br>operatin<br>corresp<br>Item<br>Keypad<br>display | evention can<br>ng a motor<br>onding bit<br>d  | an be con<br>at consta<br>is off.<br>Bit Statu | figured fo<br>ant speed.<br>Is (On)                                                                              | r acceleration, deceleration, or while<br>When the LCD segment is on, the<br>Bit Status (Off)                                                                                                    |  |  |
|              |                                                               |                                                |                                                |                                                                                                    |                                                                                                    |  |  |
|              | Sotting                                                       |                                                |                                                |                                                                                                    | Function                                                                                                    |  |  |
|              | Bit 4                                                         | Bit 3                                          | Bit 2                                          | Bit 1                                                                                                    |                                                                                                    |  |  |
|              |                                                               |                                                |                                                | ✓<br>✓                                                                                                    | Stall protection during acceleration                                                                                                    |  |  |
|              |                                                               |                                                | ~                                              |                                                                                                    | Stall protection while operating at a constant speed                                                                                                    |  |  |
|              |                                                               | ✓                                              |                                                |                                                                                                    | Stall protection during deceleration                                                                                                    |  |  |
|              | $\checkmark$                                                  |                                                |                                                |                                                                                                    | Flux braking during deceleration                                                                                                    |  |  |
| PRT-50 Stall | Sotting                                                       |                                                |                                                | Eurotion                                                                                                    | <u>,                                     </u>                                                                                                    |  |  |
| Prevent      | 0001                                                          | Stall prota<br>during<br>accelerat             | ection<br>ion                                  | If inverte<br>stall leve<br>accelera<br>starts de<br>the stall<br>start free<br>causes o<br>while op<br>motor re | er output current exceeds the preset<br>el (PRT- 52, 54, 56, 58) during<br>ation, the motor stops accelerating and<br>ecclerating. If current level stays above<br>level, the motor decelerates to the<br>quency (DRV-19). If the current level<br>deceleration below the preset level<br>erating the stall protection function, the<br>sumes acceleration. |  |  |
|              | 0010                                                          | Stall prote<br>while ope<br>at consta<br>speed | ection<br>erating<br>nt                        | Similar to<br>accelera<br>automat<br>level exc<br>operating<br>current o<br>resumes                              | o stall protection function during<br>ation, the output frequency<br>ically decelerates when the current<br>ceeds the preset stall level while<br>g at constant speed. When the load<br>decelerates below the preset level, it<br>s acceleration.                                                                                                    |  |  |
|              | 0100                                                          | Stall prote<br>during<br>decelerat             | ection<br>tion                                 | The inve<br>voltage l<br>voltage f<br>result, de                                                                 | The inverter decelerates and keeps the DC link voltage below a certain level to prevent an over voltage fault trip during deceleration. As a result, deceleration times can be longer than                                                                                                    |  |  |

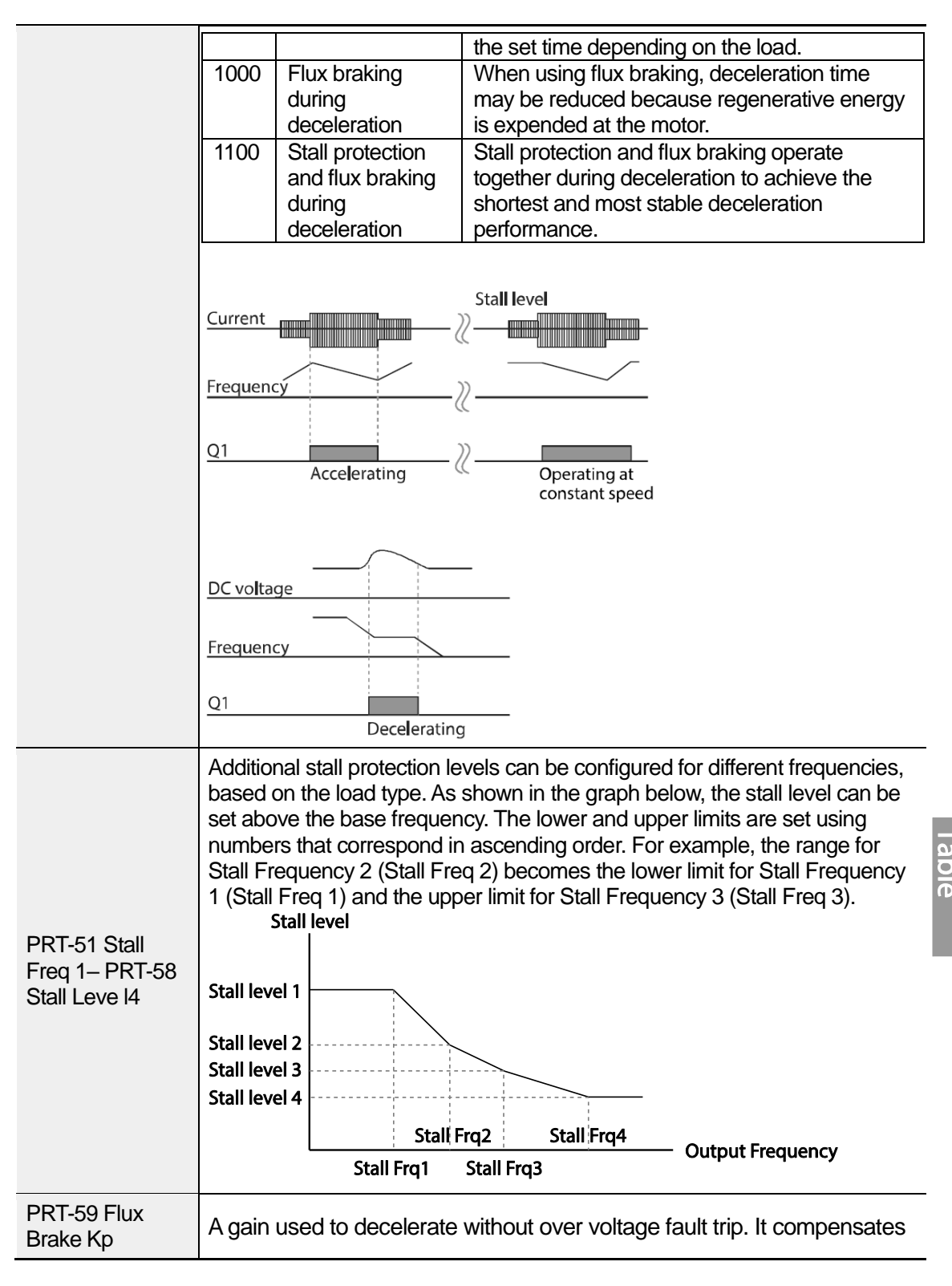

for the inverter output voltage.

#### Note

Stall protection and flux braking operate together only during deceleration. Turn on the third and fourth bits of PRT-50 (Stall Prevention) to achieve the shortest and most stable deceleration performance without triggering an over voltage fault trip for loads with high inertia and short deceleration times. Do not use this function when frequent deceleration of the load is required, as the motor can overheat and be easily damaged.

#### ① Caution

- Use caution when decelerating while using stall protection since the deceleration time can take longer than the time set, depending on the load. Acceleration stops when stall protection operates during acceleration. This may make the actual acceleration time longer than the preset acceleration time.
- When the motor is operating, Stall Level 1 applies and determines the operation of stall protection.
- If the input voltage exceeds the nominal voltage, there is a possibility that the deceleration stall does not work properly.

# 6.2 Inverter and Sequence Protection

### 6.2.1 Open-phase Protection

Open-phase protection is used to prevent over current levels induced by the inverter inputs due to an open-phase within the input power supply. Open-phase output protection is also available. An open-phase at the connection between the motor and the inverter output may cause the motor to stall, due to a lack of torque.

| Group | Code | Name                                   | LCD Display       | Parameter Setting | Setting range | Unit |
|-------|------|----------------------------------------|-------------------|-------------------|---------------|------|
| PRT   | 05   | Input/output open-<br>phase protection | Phase Loss<br>Chk | 00                | -             | bit  |
|       | 06   | Open-phase input                       | IPO V Band        | 40                | 1–100 V       | V    |

| Group | Code | Name         | LCD Display | Parameter Setting | Setting range | Unit |
|-------|------|--------------|-------------|-------------------|---------------|------|
|       |      | voltage band |             |                   |               |      |

#### Input and Output Open-phase Protection Setting Details

| Code                     | Descriptior                                                                                                    | ۱            |                                                             |                  |  |  |  |
|--------------------------|----------------------------------------------------------------------------------------------------|--------------|-------------------------------------------------------------|------------------|--|--|--|
|                          | When open-phase protection is operating, input and output configurations are displayed differently. When the LCD segment is On, the corresponding bit is set to 'Off'. |              |                                                             |                  |  |  |  |
| DDT 05 Dhaca             | Item                                                                                                    | Bit st       | atus (On)                                                   | Bit status (Off) |  |  |  |
| Loss Chk<br>PRT-06 IPO V | Keypad<br>display                                                                                                    |              |                                                             |                  |  |  |  |
| Band                     |                                                                                                    |              |                                                             |                  |  |  |  |
|                          | Setting                                                                                                    |              | Function                                                    |                  |  |  |  |
|                          | Bit 2                                                                                                    | Bit 1        |                                                             |                  |  |  |  |
|                          |                                                                                                    | $\checkmark$ | Output open-phase protection                                |                  |  |  |  |
|                          | $\checkmark$                                                                                                    |              | Input open-phase protection                                 |                  |  |  |  |
|                          | Bit 2     Bit 1       ✓     ✓                                                                                                    |              | Output open-phase protection<br>Input open-phase protection |                  |  |  |  |

## 6.2.2 External Trip Signal

Г

Set one of the multi-function input terminals to 4 (External Trip) to allow the inverter to stop operation when abnormal operating conditions arise.

| Group | Code      | Name                                   | LCD Display              | Parameter Setting |                  | Setting range | Unit |      |
|-------|-----------|----------------------------------------|--------------------------|-------------------|------------------|---------------|------|------|
|       | 65–<br>71 | Px terminal setting options            | Px Define<br>(Px: P1–P7) | 4                 | External<br>Trip | 0-55          | -    | able |
| IN    | 87        | Multi-function input contact selection | DI NC/NO<br>Sel          |                   |                  | -             | bit  |      |

#### **External Trip Signal Setting Details**

| Code                  | Description                                                                                                    |
|-----------------------|----------------------------------------------------------------------------------------------------|
| IN-87 DI NC/NO<br>Sel | Selects the type of input contact. If the mark of the switch is at the bottom (0), it operates as an A contact (Normally Open). If the mark is at the top (1), it operates as a B contact (Normally Closed). The corresponding terminals for each bit are as follows: |

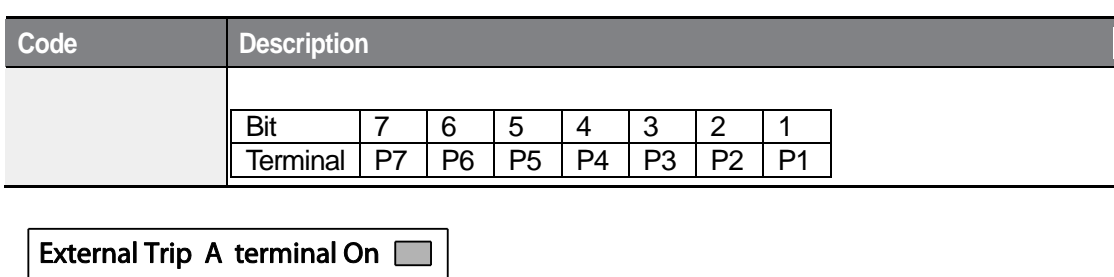

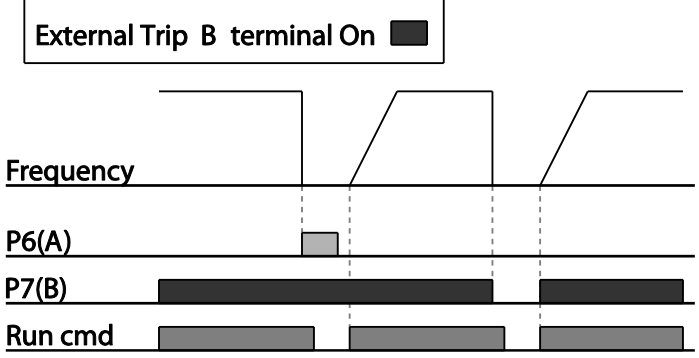

## 6.2.3 Inverter Overload Protection (IOLT)

When the inverter input current exceeds the rated current, a protective function is activated to prevent damage to the inverter, based on inverse proportional characteristics.

| Group | Code      | Name                        | LCD Display | Paramet | er Setting | Setting range | Unit |
|-------|-----------|-----------------------------|-------------|---------|------------|---------------|------|
|       | 31–<br>35 | Multi-function relay<br>1–5 | Relay 1–5   | 6       |            |               |      |
| 36    |           | Multi-function<br>output 1  | Q1 Define   | 0       | IOL        | -             | -    |

#### Note

A warning signal output can be provided in advance by the multi-function output terminal before the inverter overload protection function (IOLT) operates. When the overcurrent time reaches 60% of the allowed overcurrent (120%, 1 min; 140%, 5 sec), a warning signal output is provided (signal output at 120%, 36 sec).

## 6.2.4 Speed Command Loss

306 SELECTRIC

When setting operation speed using an analog input at the terminal block, communication options, or the keypad, speed command loss setting can be used to select the inverter operation for situations when the speed command is lost due to the disconnection of signal cables.

| Group  | Code                                       | Name                                               | LCD Display Parameter Setting |      | Set        | Setting range           |                                 |    |
|--------|--------------------------------------------|----------------------------------------------------|-------------------------------|------|------------|-------------------------|---------------------------------|----|
|        |                                            |                                                    |                               |      |            | 0                       | None                            |    |
|        | 11                                         | Keypad command                                     | Lost KPD                      | 0    | Nono       | 1                       | Warning                         |    |
|        |                                            | mode                                               | Mode                          | 0    | INDIE      | 2                       | Free-Run                        | -  |
|        |                                            |                                                    |                               |      |            | 3                       | Dec                             |    |
|        | 12                                         | Speed command<br>loss operation<br>mode            | Lost Cmd<br>Mode              | 1    | Free-Run   | -                       |                                 | -  |
| PRT 13 | Time to determine<br>speed command<br>loss | Lost Cmd<br>Time                                   | 1.0                           |      | 0.1–120.0  |                         | sec                             |    |
|        | 14                                         | Operation<br>frequency at<br>speed command<br>loss | Lost Preset F                 | 0.00 |            | Sta<br>fre<br>Ma<br>fre | art<br>quency–<br>ax.<br>quency | Hz |
|        | 15                                         | Analog input loss decision level                   | Al Lost Level                 | 0    | Half of x1 |                         |                                 | -  |
| OUT 3  | 31<br>–35                                  | Multi-function<br>Relay 1–5                        | Relay 1–5                     | 13   | Lost       |                         |                                 |    |
|        | 36                                         | Multi-function<br>output 1                         | Q1 Define                     | 13   | Command    |                         | -                               |    |

#### Speed Command Loss Setting Details

Г

| Code                    | Des                 | cription                                                                                                    |                                                                                                    |  |  |  |
|-------------------------|---------------------|----------------------------------------------------------------------------------------------------|----------------------------------------------------------------------------------------------------|--|--|--|
|                         | Set<br>erro<br>inve | Set the operation command source to keypad. If there is a communicate error with the keypad or connection problem between the keypad and inverter, select the inverter's operation. |                                                                                                    |  |  |  |
|                         | Set                 | ting                                                                                                    | Function                                                                                                    |  |  |  |
| PRT-11 Lost KPD<br>Mode | 0                   | 0 None The speed command immediately becom<br>operation frequency without any protection                                                                                            |                                                                                                    |  |  |  |
|                         | 1 Warning           |                                                                                                    | Select 24: Lost keypad from OUT-31–36, one of the multi function terminal blocks, outputs a relevant warning signal when abnormal operating conditions arise. |  |  |  |

| Code                                               | Description                                                                                                    |                  |                                                                                                    |  |  |  |
|----------------------------------------------------|----------------------------------------------------------------------------------------------------|------------------|----------------------------------------------------------------------------------------------------|--|--|--|
|                                                    | 2                                                                                                    | Free-Run         | The inverter blocks output. The motor performs in free-run condition.                                                                                                    |  |  |  |
|                                                    | 3                                                                                                    | Dec              | The motor decelerates and then stops at the time set at PRT-07 (Trip Dec Time).                                                                                                    |  |  |  |
|                                                    |                                                                                                    |                  |                                                                                                    |  |  |  |
|                                                    | In si<br>con                                                                                                    | ituations when   | speed commands are lost, the inverter can be rate in a specific mode:                                                                                                    |  |  |  |
|                                                    | Set                                                                                                    | tina             | Function                                                                                                    |  |  |  |
|                                                    | 0                                                                                                    | None             | The speed command immediately becomes the operation frequency without any protection function                                                                                                    |  |  |  |
|                                                    | 1                                                                                                    | Free-Run         | The inverter blocks output. The motor performs in free-run condition                                                                                                    |  |  |  |
| PRT-12 Lost Cmd                                    | 2                                                                                                    | Dec              | The motor decelerates and then stops at the time set at PRT-07 (Trip Dec Time).                                                                                                    |  |  |  |
| Mode                                               | 3 Hold Input                                                                                                    |                  | The inverter calculates the average input value for 10 seconds before the loss of the speed command and uses it as the speed reference.                                                                                                    |  |  |  |
|                                                    | 4                                                                                                    | Hold<br>Output   | The inverter calculates the average output value for<br>10 seconds before the loss of the speed command<br>and uses it as the speed reference.                                                                                                    |  |  |  |
|                                                    | 5                                                                                                    | Lost<br>Preset   | The inverter operates at the frequency set at PRT-<br>14 (Lost Preset F).                                                                                                    |  |  |  |
|                                                    | Cor<br>usin                                                                                                    | figure the volta | age and decision time for speed command loss when<br>t.                                                                                                    |  |  |  |
|                                                    | Set                                                                                                    | ting             | Function                                                                                                    |  |  |  |
| PRT-15 AI Lost<br>Level,<br>PRT-13 Lst Cmd<br>Time | t 0 Half of x1 cor<br>at 60 Half of x1 cor<br>of t 0 f t 1 f t 1 f |                  | Based on the values set at IN-08 and IN-12, a<br>protective operation starts when the input signal is<br>reduced to half of the initial value of the analog input<br>set using the speed command (DRV-01) and it<br>continues for the time (speed loss decision time) set<br>at PRT-13 (Lost Cmd Time). For example, set the<br>speed command to '2 (V1)' at DRV-07, and set IN-<br>06 (V1 Polarity) to '0 (Unipolar)'. When the voltage<br>input drops to less than half of the value set at IN-08 |  |  |  |
|                                                    | 1                                                                                                    | Below of x1      | The protective operation starts when the signal<br>becomes smaller than the initial value of the analog<br>input set by the speed command and it continues<br>for the speed loss decision time set at PRT-13 (Lost                                                                                                    |  |  |  |

\_\_\_\_\_

| Code                    | Description                                                                                                    |
|-------------------------|----------------------------------------------------------------------------------------------------|
|                         | Cmd Time). Codes IN-08 and IN-12 are used to set<br>the standard values.     If the set value of the IN-08 and IN-12 is '0,' the LostCmd function does<br>not operate.                                                  |
| PRT-14 Lost<br>Preset F | In situations where speed commands are lost, set the operation mode<br>(PRT-12 Lost Cmd Mode) to '5 (Lost Preset)'. This operates the protection<br>function and sets the frequency so that the operation can continue. |

Set IN-06 (V1 Polarity) to 'Unipolar' and IN-08 to '5 (V)'. Set PRT-15 (AI Lost Level) to '1 (Below x1)' and PRT-12 (Lost Cmd Mode) to '2 (Dec)' and then set PRT-13 (Lost Cmd Time) to 5 seconds. Then the inverter operates as follows:

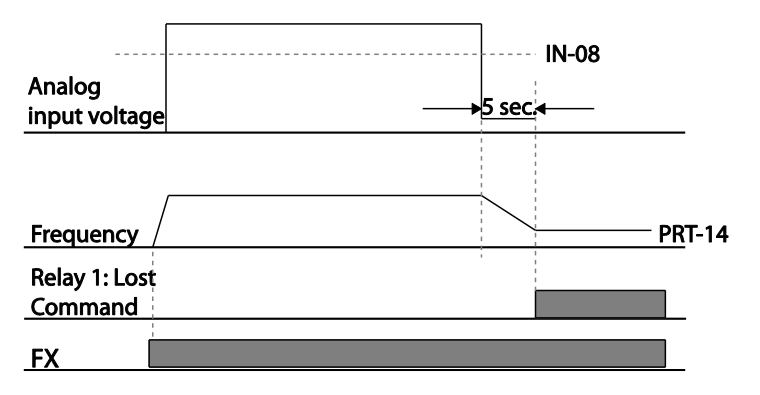

#### Note

Г

If speed command is lost while using communication options or the integrated RS-485 communication, the protection function operates after the command loss decision time set at PRT-13 (Lost Cmd Time) is elapsed.

# 6.2.5 Dynamic Braking (DB) Resistor Configuration

For H100 series, the braking resistor circuit is integrated inside the inverter.

| Group | Code      | Name LCD Display Parameter Setting |                 | meter Setting | Setting range | Unit |   |
|-------|-----------|------------------------------------|-----------------|---------------|---------------|------|---|
| PRT   | 66        | Braking resistor configuration     | r DB Warn %ED 0 |               | 0–30          | %    |   |
|       | 31–<br>35 | Multi-function<br>relay 1–5 item   | Relay 1–5       | 25            | DB            |      |   |
| 001   | 36        | Multi-function<br>output 1 item    | Q1 Define       | 20            | Warn %ED      | -    | - |

#### **Dynamic Braking Resistor Setting Details**

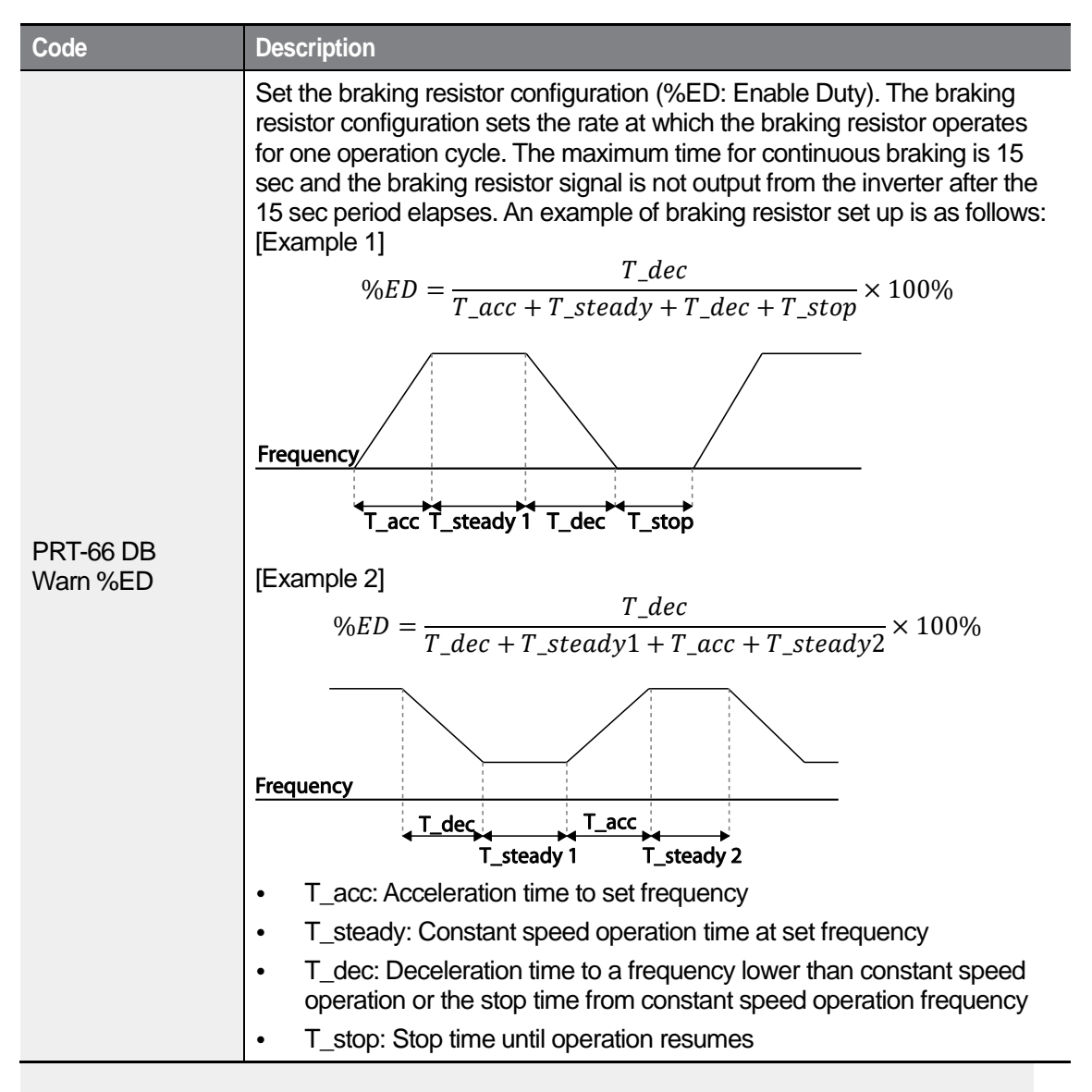

### ① Caution

Do not set the braking resistor to exceed the resistor's power rating. If overloaded; it can overheat and cause a fire. When using a resistor with a heat sensor, the sensor output can be used as an external trip signal for the inverter's multi-function input.

## 6.2.6 Low Battery Voltage Warning

The H100 series has a battery low voltage warning feature. If the low battery voltage warning function is set to 'Yes,' a low battery voltage warning occurs when the battery voltage is lower than 2 V (normal voltage is 3 V). Replace the battery when the low battery warning is displayed.

| Group | Code                             | Name LCD Display  |             | Parameter Setting |      | Setting Range |         | Unit |
|-------|----------------------------------|-------------------|-------------|-------------------|------|---------------|---------|------|
| PRT   | 90 Low battery voltage detection | Low battery       | Low Battery | 0                 | Nono | 0             | None    | -    |
|       |                                  | voltage detection |             |                   | NONE | 1             | Warning |      |

#### Low Battery Voltage Warning Detail Settings

| Code               | Description                                                                                                    |
|--------------------|----------------------------------------------------------------------------------------------------|
| PRT-90 Low Battery | The low battery voltage warning for RTC function installed in the inverter can be enabled or disabled. The low battery voltage warning occurs when the battery voltage is lower than 2 V. |

### Caution

Г

- Be careful when replacing the battery. Remaining voltage in the battery may cause electric shock.
- Make sure that the battery doesn't fall inside of the inverter.
# 6.3 Under load Fault Trip and Warning

The following table lists the under load fault trip and warning features of the H100 series inverter.

٦

| Group | Code | Name                            | LCD Display   | Parameter Setting |                   | Setting range | Unit |
|-------|------|---------------------------------|---------------|-------------------|-------------------|---------------|------|
| PRT   | 23   | Under load<br>detection Source  | UL Source     | 0                 | Output<br>Current | 0–1           | -    |
|       | 24   | Under load<br>detection Band    | UL Band       | 10.0              | )                 | 0.0–100.0     | %    |
|       | 25   | Under load<br>warning selection | UL Warn Sel   | 1                 | Yes               | 0–1           | -    |
|       | 26   | Under load<br>warning time      | UL Warn Time  | 10.0              |                   | 0–600.0       | sec  |
|       | 27   | Under load trip selection       | Op Sel for UL | 1                 | Free-Run          | 0-3           | -    |
|       | 28   | Under load trip<br>timer        | UL Op Time    | 30.0              |                   | 0–600.0       | sec  |

#### **Under Load Trip and Warning Setting Details**

| Code                   | Description                                                                                                    |
|------------------------|----------------------------------------------------------------------------------------------------|
| PRT-23<br>UL Source    | Select a source to detect the under load trip. An under load trip can be detected using output current or output power.                                                                                                    |
| PRT-24<br>UL Band      | Make a standard value for the under load fault occurrence using system load%-<br>UL Band value set in each frequency of the load characteristics curve made by<br>the AP2-01 Load Tune.                                                                 |
| PRT-25<br>UL Warn Sel  | Select the under load warning options. Set the multi-function output terminals (at OUT-31–35 and 36) to '7' (Under load). The warning signals are output when under load conditions occur.                                                              |
| PRT-26<br>UL Warn Time | A protect function operates when under load level condition explained above maintains for the warning time set.                                                                                                    |
| PRT-27<br>UL Trip Sel  | Sets the inverter operation mode for situations when an under load trip occurs. If set to '1 (Free-Run)', the output is blocked in an under load fault trip event. If set to '2 (Dec)', the motor decelerates and stops when an under load trip occurs. |
| PRT-28<br>UL Trip Time | A protect function operates when under load level conditions explained above maintain for the trip time set.                                                                                                    |

### Caution

To operate under load trip properly, a load tuning (AP2-01 Load Tune) must be performed in advance. If you cannot perform a load tuning, manually set the load fit frequencies (AP2-02 Load Fit Lfreq–AP2-

10 Load Fit Hfreq). The Under Load protection does not operate while the Energy Save function is in operation.

## 6.3.1 Fan Fault Detection

Г

| Group | Code  | Name                        | LCD Display      | Param | neter Setting | Setting range | Unit |
|-------|-------|-----------------------------|------------------|-------|---------------|---------------|------|
| PRT   | 79    | Cooling fan fault selection | Fan Trip<br>Mode | Warni | ng            | 0-1           |      |
| OUT   | 31–35 | Multi-function<br>relay 1–5 | Relay 1–5        | Q     | Fan           |               |      |
| OUT   | 36    | Multi-function<br>output 1  | Q1 Define        | 0     | Warning       |               | -    |

\* With a capacity of 110 kW or more, failure mode of internal fan is selected by selection of PRT-79.

#### Fan Fault Detection Setting Details

| Code                                       | Des                         | cription                                                    |                                                                                                    |
|--------------------------------------------|-----------------------------|-------------------------------------------------------------|----------------------------------------------------------------------------------------------------|
|                                            | Set                         | the cooling                                                 | fan fault mode.                                                                                                    |
|                                            | Set                         | ting                                                        | Function                                                                                                    |
| DDT 70 Ean Trin                            | 0                           | Trip                                                        | The inverter output is blocked and the fan trip is                                                                                                    |
| Modo                                       |                             |                                                             | displayed when a cooling fan error is detected.                                                                                                    |
| INIQUE                                     | 1                           | Warning                                                     | When OUT-36 (Q1 Define) and OUT-31–35                                                                                                    |
|                                            |                             |                                                             | (Relay1–5) are set to '8 (FAN Warning)', the fan                                                                                                    |
|                                            |                             |                                                             | error signal is output and the operation continues.                                                                                                    |
| OUT-36 Q1 Define,<br>OUT-31–35<br>Relay1–5 | Whe<br>outp<br>tem<br>activ | en the code<br>out and ope<br>perature ris<br>vation of ove | value is set to '8 (FAN Warning)', the fan error signal is<br>ration continues. However, when the inverter's inside<br>es above a certain level, output is blocked due to<br>erheat protection. |

# 6.3.2 Low Voltage Fault Trip

When inverter input power is lost and the internal DC link voltage drops below a certain voltage level, the inverter stops output and a low voltage trip occurs.

| Group | Code | Name                                 | LCD Display | Parame | ter Setting | Setting range | Unit |
|-------|------|--------------------------------------|-------------|--------|-------------|---------------|------|
| PRT   | 81   | Low voltage trip decision delay time | LVT Delay   | 0.0    |             | 0–60.0        | sec  |
| OUT   | 31–  | Multi-function relay                 | Relay 1–5   | 11     | Low         |               | -    |

| Group | Code | Name                       | LCD Display | Parame | ter Setting | Setting range | Unit |
|-------|------|----------------------------|-------------|--------|-------------|---------------|------|
|       | 35   | 1–5                        |             |        | Voltage     |               |      |
|       | 36   | Multi-function<br>output 1 | Q1 Define   |        |             |               |      |

#### Low Voltage Fault Trip Setting Details

| Code                | Description                                                                                                    |
|---------------------|----------------------------------------------------------------------------------------------------|
| PRT-81<br>LVT Delay | If the code value is set to '11 (Low Voltage)', the inverter stops the output first<br>when a low voltage trip condition occurs, then a fault trip occurs after the low<br>voltage trip decision time elapses. The warning signal for a low voltage fault trip<br>can be provided using the multi-function output or a relay. However, the low<br>voltage trip delay time (LVT Delay time) does not apply to warning signals. |

## 6.3.3 Selecting Low Voltage 2 Fault During Operation

| Group | Code | Name                                             | LCD Display  | Set | ting | Setting range | Unit |
|-------|------|--------------------------------------------------|--------------|-----|------|---------------|------|
| PRT   | 82   | Low voltage trip<br>decision during<br>operation | LV2 Trip Sel | 0   | No   | 0–1           |      |

If input power is disconnected during inverter operation and internal DC voltage decreases lower than a certain voltage, the inverter disconnects the output and displays low voltage '2 (Low Voltage 2)'.

Even if the voltage increases and goes back to the normal state, unlike a low voltage fault, it remains in a fault state until the user unlocks the fault state.

## 6.3.4 Output Block via the Multi-function Terminal

When the multi-function input terminal is set as the output block signal terminal and the signal is input to the terminal, then the operation stops.

| Group | Code      | Name                        | LCD Display              | Parameter Setting |    | Setting range | Unit |
|-------|-----------|-----------------------------|--------------------------|-------------------|----|---------------|------|
| IN    | 65–<br>71 | Px terminal setting options | Px Define<br>(Px: P1–P7) | 5                 | BX | 0-55          | -    |

#### **Output Block by Multi-function Terminal Setting Details**

| Code                  | Description                                                                                                    |
|-----------------------|----------------------------------------------------------------------------------------------------|
| IN-65–71<br>Px Define | When the operation of the multi-function input terminal is set to '5 (BX)' and is turned on during operation, the inverter blocks the output and 'BX' is displayed on the keypad display. While 'BX' is displayed on the keypad screen, the inverter's operation information including the operation frequency and current at the time of the BX signal can be monitored. The inverter resumes operation when the BX terminal turns off and operation command is input. |

# 6.3.5 Trip Status Reset

Г

Restart the inverter, using the keypad or analog input terminal, to reset the trip status.

| Group | Code  | Name                        | LCD Display              | Parameter Setting |     | Setting range | Unit |
|-------|-------|-----------------------------|--------------------------|-------------------|-----|---------------|------|
| IN    | 65–71 | Px terminal setting options | Px Define<br>(Px: P1–P7) | 3                 | RST | 0-55          | -    |

#### Trip Status Reset Setting Details

| Code                  | Description                                                                                                    |
|-----------------------|----------------------------------------------------------------------------------------------------|
| IN-65–71<br>Px Define | Press the [Stop/Reset] key on the keypad or use the multi-function input terminal to restart the inverter. Set the multi-function input terminal to '3' (RST) and turn on the terminal to reset the trip status. |

# 6.3.6 Operation Mode for Option Card Trip

Option card trips may occur when an option card is used with the inverter. Set the operation mode for the inverter when a communication error occurs between the option card and the inverter body, or when the option card is detached during operation.

| Group | Code | Name                                | LCD Display   | Parameter Setting |          | Setting range | Unit |
|-------|------|-------------------------------------|---------------|-------------------|----------|---------------|------|
| PRT   | 80   | Operation mode for option card trip | Opt Trip Mode | 1                 | Free-Run | 0–2           | -    |

#### **Operation Mode on Option Trip Setting Details**

| Code                    | Description |          |                                                                                   |  |  |  |
|-------------------------|-------------|----------|-----------------------------------------------------------------------------------|--|--|--|
|                         | Setti       | ng       | Function                                                                          |  |  |  |
|                         | 0           | None     | No operation                                                                      |  |  |  |
| PRT-80<br>Opt Trip Mode | 1           | Free-Run | The inverter output is blocked and fault trip information is shown on the keypad. |  |  |  |
|                         | 2           | Dec      | The motor decelerates to the value set at PRT-07 (Trip Dec Time).                 |  |  |  |

### 6.3.7 No Motor Trip

If an operation command is run when the motor is disconnected from the inverter output terminal, a 'no motor trip' occurs and a protective operation is performed by the system.

| Group | Code | Name                           | LCD Display    | Parameter Setting |  | Setting range | Unit |
|-------|------|--------------------------------|----------------|-------------------|--|---------------|------|
| PRT   | 31   | Operation for no motor trip    | No Motor Trip  | 0 None            |  | 0-1           | -    |
|       | 32   | No motor trip<br>current level | No Motor Level | 5                 |  | 1–100         | %    |
|       | 33   | No motor<br>detection time     | No Motor Time  | 3.0               |  | 0.1–10        | sec  |

#### No Motor Trip Setting Details

| Code                                              | Description                                                                                                    |
|---------------------------------------------------|----------------------------------------------------------------------------------------------------|
| PRT-32 No Motor<br>Level,<br>PRT-33 No Motor Time | If the output current value [based on the rated current (BAS-13)] is<br>lower than the value set at PRT-32 (No Motor Level), and if this<br>continues for the time set at PRT-33 (No Motor Time), a 'no motor<br>trip' occurs. |

### Caution

If BAS-07 (V/F Pattern) is set to '1 (Square)', set PRT-32 (No Motor Level) to a value lower than the factory default. Otherwise, a 'no motor trip,' due to a lack of output current, will occur when the 'no motor trip' operation is set.

## 6.3.8 Broken Belt

Г

It is a function to detect a problem in case that a Belt or Coupling is broken while a pump is used.

| Group | Code | Name                                         | LCD Display     | Parameter<br>Setting |      | er Setting range |          | Unit |
|-------|------|----------------------------------------------|-----------------|----------------------|------|------------------|----------|------|
|       |      | Cathrakan balt                               |                 |                      |      | 0                | None     |      |
|       | 91   | Set broken belt                              | BrokenBelt Sel  | 0                    | None | 1                | Warning  | -    |
|       |      |                                              |                 |                      |      | 2                | Free-Run |      |
|       | 92   | Function frequency of broken belt            | BrokenBelt Freq | 15.00                |      | 15.00~MaxFreq    |          | Hz   |
| PRT   | 93*  | Motor torque current                         | Current Trq     | -                    | -    |                  | 0.0      | %    |
|       | 94** | Function torque<br>current of broken<br>belt | BrokenBelt Trq  | 10.0                 |      | 0~100.0          |          | %    |
|       | 95   | Function Delay time<br>of broken belt        | BrokenBelt Dly  | 10.0                 |      | 0.0~600.0        |          | sec  |

\* Current output torque value compared to motor rated torque(%)

\*\* Broken belt operation torque compared to motor rated torque(%)

After inverter is operating in the frequency over PRT-92 and current torque reaches the limit set at PRT-94 and then it meets the conditions at the time above set PRT-95, Broken Belt is activated.

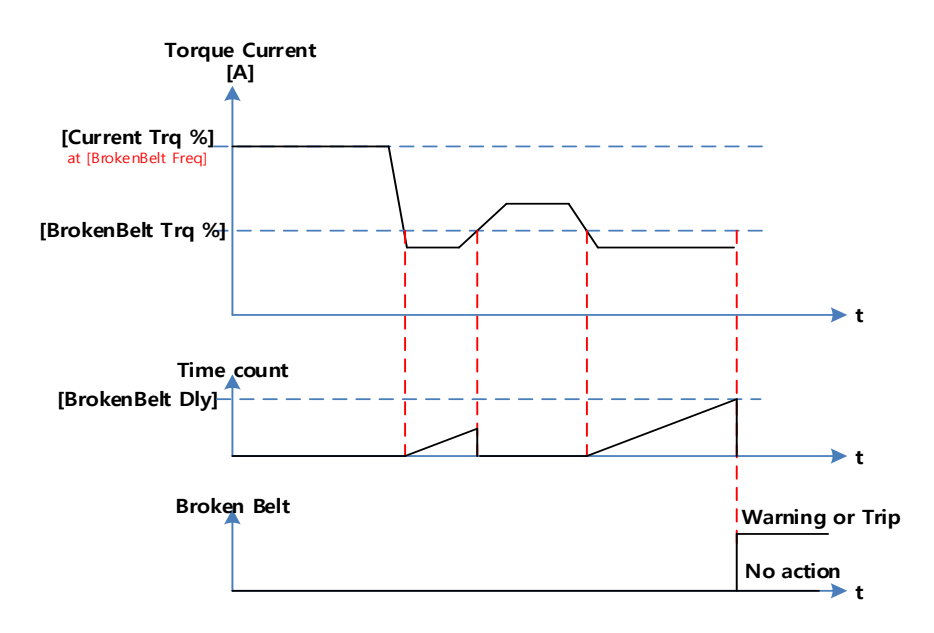

# 6.4 Parts Life Expectancy

Examine the life cycle of the parts (fan and main capacitor) of the inverter. By examining these parts you can use inverter more safely.

Т

# 6.4.1 Main Capacitor Life Estimation

The life of the main capacitor in the inverter can be predicted by looking at the changes in the capacitance value.

| Group | Code      | Name                                             | LCD Display | Parameter<br>Setting |      | Setting Range |             | Unit |
|-------|-----------|--------------------------------------------------|-------------|----------------------|------|---------------|-------------|------|
|       | 83        | Estimated current<br>level of the<br>capacitance |             | 0.0                  |      | 10.0–100.0    |             | %    |
| PRT   |           |                                                  |             | 0                    |      | 0             | None        |      |
|       | 84        | CAP estimating mode                              | CAP.Diag    |                      | None | 1             | CAP. Diag 1 | %    |
|       |           |                                                  |             |                      |      | 2             | CAP. Diag 2 |      |
|       |           |                                                  |             |                      |      | 3             | CAP. Init   |      |
|       | 85        | CAP. deterioration level                         | CAP.Level1  | 0                    |      | 0.0–100.0     |             | %    |
|       | 86        | CAP. detected level                              | CAP.Level2  | 0                    |      | 0.0–100.0     |             | %    |
| OUT   | 31–<br>35 | Output relay 1–5                                 | Relay 1–5   | 34                   |      | CAP. Warning  |             | -    |

#### Main Capacitor Life Estimation Detail Settings

| Code                     | Description                                                                                                    |
|--------------------------|----------------------------------------------------------------------------------------------------|
| PRT-83 CAP.<br>Diag Perc | Configure the current level of the inverter's output when capacitance life examination is in operation. For life examination, the value must be set higher than 0%. |

| Code                   | Description                                                                                                    |                                                                                                    |                                                                                |  |  |  |  |
|------------------------|----------------------------------------------------------------------------------------------------|----------------------------------------------------------------------------------------------------|--------------------------------------------------------------------------------|--|--|--|--|
|                        | Configu<br>installin<br>examin                                                                                                    | Configure the capacitance life examination mode. This mode is separated into installing the inverter mode and maintenance mode. To use the capacitance life examination function, proper setting is required. |                                                                                |  |  |  |  |
|                        | Setting                                                                                                    | 1                                                                                                    | Function                                                                       |  |  |  |  |
|                        | 0                                                                                                    | None                                                                                                    | Do not use capacitance life examination function.                              |  |  |  |  |
| Diag                   | 1                                                                                                    | CAP. Diag 1                                                                                                    | When installing the inverter for the first time, estimate initial capacitance. |  |  |  |  |
|                        | 2                                                                                                    | CAP. Diag 2                                                                                                    | Estimate the capacitance while maintaining the inverter.                       |  |  |  |  |
|                        | 3                                                                                                    | CAP. Init                                                                                                    | Initialize the estimated value of the capacitance to 0.                        |  |  |  |  |
| PRT-85 CAP.<br>Level 1 | Set the standard level for the capacitance replacement.                                                                                                    |                                                                                                    |                                                                                |  |  |  |  |
| PRT-86 CAP.<br>Level 2 | Display estimated capacitance value according to the mode in PRT-84. If this value is lower than the value set in PRT-85, the warning message"CAP Warning" appears on the display. |                                                                                                    |                                                                                |  |  |  |  |

### ① Caution

- Be careful when replacing the battery. Remaining voltage in the battery may cause electric shock.
- Make sure that the battery doesn't fall inside of the inverter.
- The main capacitor life examination is only for reference and cannot be used as an absolute value.
- When [DRV-08 AUTO Mode Sel] is Enabled, capacitor life diagnosis works only in the stop state of the inverter AUTO mode.
- If [DRV-08 AUTO Mode Sel] is Disabled, capacitor life diagnosis works only in inverter OFF mode and AUTO mode stop status.

# 6.4.2 Fan Life Estimation

The inverter records the amount of time the fan is used and sets off the alarm to replace the fan if the fan is used longer than the certain period of time.

| Group  | Code | Name                            | LCD Display      | Parameter Setting | Setting<br>Range | Unit |
|--------|------|---------------------------------|------------------|-------------------|------------------|------|
| PRT 87 |      | Fan accumulated time percentage | Fan Time<br>Perc | 0.0               | -                | %    |
|        | 88   | Fan replacement                 | Fan              | 0.0               | 0.0–100.0        | %    |

| Group | Code  | Name                 | LCD Display  | Parameter Setting |              | Setting<br>Range |     | Unit |
|-------|-------|----------------------|--------------|-------------------|--------------|------------------|-----|------|
|       |       | alarm level          | Exchange     |                   |              |                  |     |      |
| ONE   | 75    | Initializing the     | Fon Time Dat |                   |              | 0                | No  |      |
| CNF   | 75    | of the fan operation | Fan Time Kst | 0                 | INU          | 1                | Yes |      |
| OUT   | 31–35 | Relay 1–5 output     | Relay 1–5    | 35                | Fan Exchange | 0-41             |     | -    |

Т

When PRT-88 value is 0%, Fan Exchange alarm does not occur and user can use the function when it is set to a value other than 0%.

#### Fan Life Estimation Setting Details

| Code                    | Descri                                                                                                    | iption                                                  | n                                                       |  |  |  |  |
|-------------------------|----------------------------------------------------------------------------------------------------|---------------------------------------------------------|---------------------------------------------------------|--|--|--|--|
| PRT-87<br>Fan Time Perc | Displays the time the fan is used in percentage based on 50,000 hours.<br>If this value is bigger than the value in PRT-88, the warning message"Fan<br>Exchange" appears on the display. |                                                         |                                                         |  |  |  |  |
| PRT-88<br>Fan Exchange  | Displays the life replacement standard of the fan in percentage.                                                                                                    |                                                         |                                                         |  |  |  |  |
|                         | Initializ                                                                                                    | Initializes the accumulation time of the fan operation. |                                                         |  |  |  |  |
| CNF-75                  | Setting                                                                                                    | g                                                       | Function                                                |  |  |  |  |
| Fan Time Rst            | 0                                                                                                    | No                                                      | Do not initialize the accumulated operation time of the |  |  |  |  |
|                         |                                                                                                    |                                                         | fan.                                                    |  |  |  |  |
|                         | 1                                                                                                    | Yes                                                     | Initialize the accumulated operation time of the fan.   |  |  |  |  |

### Caution

- Be careful when replacing the battery. Remaining voltage in the battery may cause electric shock.
- Make sure that the battery doesn't fall inside of the inverter.
- Fan life examination is only for the reference and cannot be used as an absolute value.

# 6.5 Fault/Warning List

Г

The following list shows the types of faults and warnings that can occur while using the H100 inverter. For details, refer to 6 *Learning Protection Features* on page 295.

| Category    |            | LCD Display    | Details                                 |
|-------------|------------|----------------|-----------------------------------------|
|             |            | Over Current1  | Over current trip                       |
|             |            | Over Voltage   | Over voltage trip                       |
|             |            | External Trip  | Trip due to an external signal          |
|             |            | NTC Open       | Temperature sensor fault trip           |
|             |            | Over Current2  | ARM short current fault trip            |
|             |            | Option Trip-x* | Option fault trip*                      |
|             |            | Over Heat      | Over heat fault trip                    |
|             |            | Out Phase Open | Output open-phase fault trip            |
|             |            | In Phase Open  | Input open-phase fault trip             |
|             |            | Ground Trip    | Ground fault trip                       |
|             |            | Fan Trip       | Fan fault trip                          |
|             |            | E-Thermal      | Motor overheat fault trip               |
|             |            | IO Board Trip  | IO Board connection fault trip          |
| Major fault | Latch type | No Motor Trip  | No motor fault trip                     |
|             |            | Low Voltage2   | Low voltage fault trip during operation |
|             |            | ParaWrite Trip | Write parameter fault trip              |
|             |            | Pipe Broken    | Pipe Break fault trip                   |
|             |            | Damper Err     | Damper Err trip                         |
|             |            | Over Load      | Motor overload fault trip               |
|             |            | Under Load     | Motor under load fault trip             |
|             |            | CleanRPTErr    | Pump clean trip                         |
|             |            | Level Detect   | Level detect trip                       |
|             |            | MMC Interlock  | MMC Interlock trip                      |
|             |            | Inverter OLT   | Inverter overheating trip               |
|             |            | Thermal Trip   | Motor overheating trip                  |
|             |            | Lost Keypad    | Lost keypad trip                        |
|             |            | Broken Belt    | Broken belt trip                        |

|         |           | Pipe Broken    | Pipe Broken trip                      |  |
|---------|-----------|----------------|---------------------------------------|--|
|         |           | Fuse Open      | Fuse Open trip (315~500kW)            |  |
|         |           | InFAN Trip     | Inner Fan trip (110~500kW)            |  |
|         |           | Low Voltage    | Low voltage fault trip                |  |
|         | Loveltree | BX             | Emergency stop fault trip             |  |
| Warning | Levertype | Lost Command   | Command loss trip                     |  |
|         |           | Lost Keypad    | Lost keypad trip                      |  |
|         |           | EEP Err        | External memory error                 |  |
|         | Hardware  | ADC Off Set    | Analog input error                    |  |
|         | damage    | IO Board Trip  | IO Board connection fault trip        |  |
|         | (Fatal)   | Watch Dog-1    | CPI I Watch Dag fault trip            |  |
|         |           | Watch Dog-2    | CFO Watch Dog laut trip               |  |
|         |           | Lost Command   | Command loss fault trip warning       |  |
|         |           | Over Load      | Overload warning                      |  |
|         |           | Under Load     | Under load warning                    |  |
|         |           | Inv Over Load  | Inverter overload warning             |  |
|         |           | Fan Warning    | Fan operation warning                 |  |
|         |           | DB Warn %ED    | Braking resistor braking rate warning |  |
|         |           | Low Battery    | Low battery warning                   |  |
|         |           | Fire Mode      | Fire mode warning                     |  |
|         |           | Pipe Broken    | Pipe Break warning                    |  |
| Warning |           | Level Detect   | Level detect warning                  |  |
|         |           | CAP. Warning   | Capacitor lifetime warning            |  |
|         |           | Fan Exchange   | Fan replacement warning               |  |
|         |           | Lost Keypad    | Lost keypad warning                   |  |
|         |           | Load Tune      | Load curve tuning warning             |  |
|         |           | Broken Belt    | Broken belt warning                   |  |
|         |           | ParaWrite Fail | Smart copier error warning            |  |
|         |           | Rs Tune Err    | Auto tuning warning(Rs)               |  |
|         |           | Lsig Tune Err  | Auto tuning warning(Lsigma)           |  |
|         |           | InFAN Warning  | Inner Fan Warning (110~500kW)         |  |

٦

#### Note

Г

- In a latch type trip, the inverter cannot unlock the fault if the user does not reset the inverter, even if the trip state is released after the trip occurs.
- In level type trip, the inverter can unlock the fault by itself if the trip state is unlocked after the trip occurs.
- In a fetal type trip, there is no way to unlock the fault other than turning the inverter off then back on after the trip occurs.

# 7 RS-485 Communication Features

This section in the user manual explains how to control the inverter with a PLC or a computer over a long distance using the RS-485 communication features. To use the RS-485 communication features, connect the communication cables and set the communication parameters on the inverter. Refer to the communication protocols and parameters to configure and use the RS-485 communication features.

# 7.1 Communication Standards

Following the RS-485 communication standards, H100 products exchange data with a PLC and computer. The RS-485 communication standards support the Multi-drop Link System and offer an interface that is strongly resistant to noise. Please refer to the following table for details about the communication standards.

| ltem                                                 | Standard                                                                                      |
|------------------------------------------------------|-----------------------------------------------------------------------------------------------|
| Communication method/<br>Transmission type           | RS-485/Bus type, Multi-drop Link System                                                       |
| Inverter type name                                   | H100                                                                                          |
| Number of connected inverters/ Transmission distance | Maximum of 16 inverters / Maximum1,200 m (recommended distance: within 700 m)                 |
| Recommended cable size                               | 0.75 mm², (18 AWG), Shielded Type Twisted-Pair (STP) Wire                                     |
| Installation type                                    | Dedicated terminals (S+/S-/SG) on the control terminal block                                  |
| Power supply                                         | Supplied by the inverter - insulated power source from the inverter's internal circuit        |
| Communication speed                                  | 1,200/2,400/4800/9,600/19,200/38,400/57,600/115,200 bps<br>BACNET: 9600/19200/38400/76800 bps |
| Control procedure                                    | Asynchronous communications system                                                            |
| Communication system                                 | Half duplex system                                                                            |
| Character system                                     | Modbus-RTU: Binary / LS Bus: ASCII                                                            |
| Stop bit length                                      | 1-bit/2-bit                                                                                   |
| Frame error check                                    | 2 bytes                                                                                       |
| Parity check                                         | None/Even/Odd                                                                                 |

# 7.2 Communication System Configuration

In an RS-485 communication system, the PLC or computer is the master device and the inverter is the slave device. When using a computer as the master, the RS-232 converter must be integrated with the computer, so that it can communicate with the inverter through the RS-232/RS-485 converter. Specifications and performance of converters may vary depending on the manufacturer, but the basic functions are identical. Please refer to the converter manufacturer's user manual for details about features and specifications.

Connect the wires and configure the communication parameters on the inverter by referring to the following illustration of the communication system configuration.

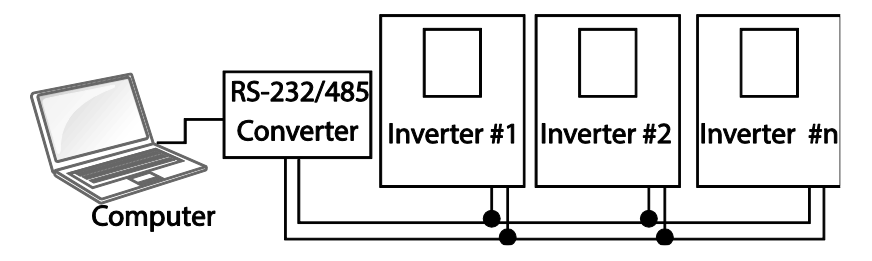

# 7.2.1 Communication Line Connection

Make sure that the inverter is turned off completely, and then connect the RS-485 communication line to the S+/S-/SG terminals of the terminal block. The maximum number of inverters you can connect is 16. For communication lines, use shielded twisted pair (STP) cables.

The maximum length of the communication line is 1,200 meters, but it is recommended to use no more than 700 meters of communication line to ensure stable communication. Please use a repeater to enhance the communication speed when using a communication line longer than 1,200 meters or when using a large number of devices. A repeater is effective when smooth communication is not available due to noise interference.

### Caution

When wiring the communication line, make sure that the SG terminals on the PLC and inverter are connected. SG terminals prevent communication errors due to electronic noise interference.

## 7.2.2 Setting Communication Parameters

Before proceeding with setting communication configurations, make sure that the communication lines are connected properly. Turn on the inverter and set the communication parameters.

Т

| Group | Code | Name                                 | LCD Display     | Pa<br>Se | rameter<br>etting | Setting range               | Unit |
|-------|------|--------------------------------------|-----------------|----------|-------------------|-----------------------------|------|
|       | 01   | Built-in communication inverter ID   | Int485 St<br>ID | 1        |                   | 1–<br>MaxComID <sup>7</sup> | -    |
|       | 02   | Built-in communication protocol      | Int485<br>Proto | 0        | ModBus<br>RTU     | 0-6                         | -    |
| СОМ   | 03   | Built-in communication speed         | Int485<br>BaudR | 3        | 9600 bps          | 0–8                         | -    |
|       | 04   | Built-in communication frame setting | Int485<br>Mode  | 0        | D8/PN/S1          | 0–3                         | -    |
|       | 05   | Transmission delay after reception   | Resp<br>Delay   | 5        |                   | 0–1000                      | msec |

#### **Communication Parameters Setting Details**

| Code                   | Description                                                                                                    |                                                                                          |                                        |  |  |
|------------------------|----------------------------------------------------------------------------------------------------|------------------------------------------------------------------------------------------|----------------------------------------|--|--|
| COM-01 Int485 St ID    | Sets the inve                                                                                                    | Sets the inverter station ID between 1 and MaxComID.                                     |                                        |  |  |
|                        | Select one of<br>BACnet or M                                                                                         | Select one of the four built-in protocols: Modbus-RTU, LS INV 485, BACnet or Metasys-N2. |                                        |  |  |
|                        | Setting                                                                                                    |                                                                                          | Function                               |  |  |
| COM-02 Int485 Proto    | 0 Modb                                                                                                    | us-RTU                                                                                   | Modbus-RTU compatible protocol         |  |  |
|                        | 2 LS IN                                                                                                    | V 485                                                                                    | Dedicated protocol for the LS inverter |  |  |
|                        | 4 BACr                                                                                                    | net                                                                                      | BAC net protocol                       |  |  |
|                        | 5 Metas                                                                                                    | sys-N2                                                                                   | Metasys-N2 protocol                    |  |  |
|                        | 6 ModB                                                                                                    | Bus Master                                                                               | Dedicated protocol for ModBus Master   |  |  |
| COM-03 Int485<br>BaudR | Set a communication setting speed up to 115,200 bps.<br>The maximum setting range changes depending on the protocol. |                                                                                          |                                        |  |  |
|                        | Setting                                                                                                    | Communica                                                                                | tion Speed                             |  |  |

<sup>7</sup> If AP1-40 is set to '4(Serve Drv)', MaxComID is '8', and if COM-02 is set to '4(BACnet), MaxComID is '127'. Otherwise MaxComID is '250'.

| Code               | Description                                                                                                    |
|--------------------|----------------------------------------------------------------------------------------------------|
|                    | 0     1200 bps       1     2400 bps       2     4800 bps       3     9600 bps       4     19200 bps       5     38400 bps       6     56 Kbps (57,600 bps)       7     76.8 Kbps (76,800 bps)       8     115.2 Kbps (115,200 bps)       If the COM-02 Int485 Proto setting is BACnet, the available communication speed settings are 9600 bps, 19200 bps, 76.8 kbps.       If the COM-02 Int485 Proto setting is Metasys-N2, the communication speed is fixed to 9600 bps and COM-03 Int485 BaudR is not shown. |
| COM-04 Int485 Mode | Set a communication configuration. Set the data length, parity check<br>method, and the number of stop bits.SettingFunction0D8/PN/S18-bit data / no parity check / 1 stop bit1D8/PN/S28-bit data / no parity check / 2 stop bits2D8/PE/S18-bit data / even parity / 1 stop bit3D8/PO/S18-bit data / odd parity / 1 stop bitIf the COM-02 Int485 Proto setting is Metasys-N2, the<br>communication frame composition is fixed to D8/PN/S1 and COM-<br>04 Int485 Mode is not visible.                              |
| COM-05 Resp Delay  | Set the response time for the slave (inverter) to react to the request<br>from the master. Response time is used in a system where the slave<br>device response is too fast for the master device to process. Set this<br>code to an appropriate value for smooth master-slave<br>communication.<br>Request<br>Master<br>Slave<br>COM-5 Resp Delay<br>COM-5 Resp Delay                                                                                                    |

Γ

## 7.2.3 Setting Operation Command and Frequency

After setting the DRV-06 Cmd Source code to '3 (Int 485)' and DRV-07 Freq Ref Src code to '6 (Int 485)', you can set common area parameters for the operation command and frequency via communication. For details about the operation command, refer to <u>4.6.4 RS-485 Communication as a Command Input Device</u> on page <u>104</u> and about the frequency command, refer to <u>4.2.6 Setting a Frequency Reference via RS-485 Communication</u> on page <u>97</u>.

To select the built-in RS485 communication as the source of command, set DRV-07 to '6 (Int485)' on the keypad. Then, set common area parameters for the operation command and frequency via communication.

| Group | Code | Name                     | LCD Display  | Parameter Setting |         | Setting range | Unit |
|-------|------|--------------------------|--------------|-------------------|---------|---------------|------|
| עם    | 06   | Command source           | Cmd Source   | 3                 | Int 485 | 0–5           | -    |
| DRV   | 07   | Frequency setting method | Freq Ref Src | 6                 | Int 485 | 0–11          | -    |

## 7.2.4 Command Loss Protective Operation

Configure the command loss decision standards and protective operations run when a communication problem lasts for a specified period of time.

| Group | Code | Name                                       | LCD Display      | Parameter Setting |      | Setting range | Unit |
|-------|------|--------------------------------------------|------------------|-------------------|------|---------------|------|
|       | 12   | Speed command loss operation mode          | Lost Cmd<br>Mode | 0                 | None | 0–5           | -    |
| PRT   | 13   | Time to determine<br>speed command<br>loss | Lost Cmd<br>Time | 6                 | 1.0  | 0.1–120.0     | sec  |

| Code                                                | Desc                                                                                                    | ription     |                                                                                                    |  |  |
|-----------------------------------------------------|----------------------------------------------------------------------------------------------------|-------------|----------------------------------------------------------------------------------------------------|--|--|
|                                                     | Select the operation to run when a communication error has occurred and lasted exceeding the time set at PRT-13. |             |                                                                                                    |  |  |
|                                                     | Setti                                                                                                    | ng          | Function                                                                                                    |  |  |
|                                                     | 0                                                                                                    | None        | The speed command immediately becomes the operation frequency without any protection function.                                                                                                    |  |  |
|                                                     | 1                                                                                                    | Free-Run    | The inverter blocks output. The motor performs in free-run condition.                                                                                                    |  |  |
|                                                     | 2                                                                                                    | Dec         | The motor decelerates and then stops.                                                                                                    |  |  |
| PRT-12 Lost<br>Cmd Mode,<br>PRT-13 Lost<br>Cmd Time | 3                                                                                                    | Hold Input  | Operates continuously with the speed of the inputted<br>speed command until the loss of the speed<br>command.<br>The inverter calculates the average input value for 10<br>seconds before the loss of the speed command and<br>uses it as the speed reference. |  |  |
|                                                     | 4                                                                                                    | Hold Output | Operates continuously with the operate frequency<br>before the speed loss. The inverter calculates the<br>average output value for 10 seconds before the loss<br>of the speed command and uses it as the speed<br>reference.                                   |  |  |
|                                                     | 5                                                                                                    | Lost Preset | The inverter operates at the frequency set at PRT-14 (Lost Preset F).                                                                                                    |  |  |

# Command Loss Protective Operation Setting Details

Г

# 7.3 LS INV 485/Modbus-RTU Communication

## 7.3.1 Setting Virtual Multi-function Input

Multi-function input can be controlled using a communication address (0h0385). Set codes COM-70–77 to the functions to operate, and then set the BIT relevant to the function to 1 at 0h0385 to operate it. Virtual multi-function operates independently from IN-65–71 analog multi-function inputs and cannot be set redundantly. Virtual multi-function input can be monitored using COM-82 (Virt DI Status). Before you configure the virtual multi-function inputs, set the DRV code according to the command source.

| Group | Code  | Name                                                | LCD<br>Display           | Parameter<br>Setting |      | Setting range                    | Unit |
|-------|-------|-----------------------------------------------------|--------------------------|----------------------|------|----------------------------------|------|
| COM   | 70–77 | Communication<br>multi-function input<br>x          | Virtual DI x<br>(x: 1–8) | 0                    | None | 0–55                             | -    |
| COM   | 82    | Communication<br>multi-function input<br>monitoring | Virt DI<br>Status        | 0000 (               | 0000 | 0–55<br>0000 0000 –<br>1111 1111 | bit  |

**Example:** When sending an Fx command by controlling virtual multi-function input in the common area via Int485, set COM-70 to 'FX' and set address 0h0385 to '0h0001'.

## 7.3.2 Saving Parameters Defined by Communication

If you turn off the inverter after setting the common area parameters or keypad parameters via communication and operate the inverter, the changes are lost and the values changed via communication revert to the previous setting values when you turn on the inverter.

Set CNF-48 to '1 (Yes)' to allow all the changes over communication to be saved, so that the inverter retains all the existing values even after the power has been turned off.

Setting address 0h03E0 to '0' and then setting it again to '1' via communication allows the existing parameter settings to be saved. However, setting address 0h03E0 to '1' and then setting it to '0' does not carry out the same function.

| Group | Code | Name            | LCD Display       | Parameter Setting |    | Setting range |     | Unit |
|-------|------|-----------------|-------------------|-------------------|----|---------------|-----|------|
| CNF   | 48   | Save parameters | Parameter<br>Save | 0                 | No | 0             | No  |      |
|       |      |                 |                   |                   |    | 1             | Yes | -    |

# 7.3.3 Total Memory Map for Communication

Г

| Communication Area                   | Memory Map    | Details                                             |
|--------------------------------------|---------------|-----------------------------------------------------|
| Communication common compatible area | 0h0000-0h00FF | iS5, iP5A, iV5, iG5A, S100, H100<br>compatible area |
|                                      | 0h0100-0h01FF | Areas registered at COM-31–38 and COM-<br>51–58     |
| Parameter registration type          | 0h0200-0h023F | Area registered for User Group                      |
| alea                                 | 0h0240-0h027F | Area registered for Macro Group                     |
|                                      | 0h0280-0h02FF | Reserved                                            |
|                                      | 0h0300-0h037F | Inverter monitoring area                            |
|                                      | 0h0380-0h03DF | Inverter control area                               |
|                                      | 0h03E00h03FF  | Inverter memory control area                        |
|                                      | 0h0400-0h0FFF | Reserved                                            |
|                                      | 0h1100        | DRV Group                                           |
|                                      | 0h1200        | BAS Group                                           |
|                                      | 0h1300        | ADVGroup                                            |
|                                      | 0h1400        | CON Group                                           |
| Communication common                 | 0h1500        | IN Group                                            |
| area                                 | 0h1600        | OUT Group                                           |
|                                      | 0h1700        | COM Group                                           |
|                                      | 0h1800        | PID Group                                           |
|                                      | 0h1900        | EPI Group                                           |
|                                      | 0h1A00        | AP1 Group                                           |
|                                      | 0h1B00        | AP2 Group                                           |
|                                      | 0h1C00        | AP3 Group                                           |
|                                      | 0h1D00        | PRT Group                                           |
|                                      | 0h1E00        | M2 Group                                            |

## 7.3.4 Parameter Group for Data Transmission

By defining a parameter group for data transmission, the communication addresses registered in the communication function group (COM) can be used in communication. Parameter group for data transmission may be defined to transmit multiple parameters at once, into the communication frame.

| Group | Code  | Name                                 | LCD Display                | Parameter Setting | Setting range | Unit |
|-------|-------|--------------------------------------|----------------------------|-------------------|---------------|------|
| СОМ   | 31–38 | Output<br>communication<br>address x | Para Status-x<br>(x: 1–8)  | -                 | 0000-FFFF     | Hex  |
|       | 51–58 | Input<br>communication<br>address x  | Para Control-x<br>(x: 1–8) | -                 | 0000-FFFF     | Hex  |

#### **Currently Registered CM Group Parameter**

| Address       | Parameter                                   | Assigned content by bit                                                        |
|---------------|---------------------------------------------|--------------------------------------------------------------------------------|
| 0h0100-0h0107 | Status Parameter-1–<br>Status Parameter-8   | Parameter communication code value registered at COM-31–38 (Read-only)         |
| 0h0110-0h0117 | Control Parameter-1–<br>Control Parameter-8 | Parameter communication code value registered at COM-51–58 (Read/Write access) |

#### Note

When registering control parameters, register the operation speed (0h0005, 0h0380, 0h0381) and operation command (0h0006, 0h0382) parameters at the end of a parameter control frame. For example, when the parameter control frame has 5 parameter control items (Para Control - x), register the operation speed at Para Control-4 and the operation command to Para Control-5.

# 7.3.5 Parameter Group for User/Macro Group

By defining user/macro parameter groups, communication can be carried out using the user defined group (USR Grp) and macro group (MAC Grp) addresses that are registered at the U&M mode. Parameter groups can only be defined when using the keypad.

| Address | Parameter         | Assigned Content by Bit                                               |
|---------|-------------------|-----------------------------------------------------------------------|
| 0h0200  | User Grp. Code 1  | Parameter value registered at U&M > USR $\rightarrow$ 1 (Read/Write)  |
| 0h0201  | User Grp. Code 2  | Parameter value registered at U&M > USR $\rightarrow$ 2 (Read/Write)  |
|         |                   |                                                                       |
| ·       |                   |                                                                       |
| 0h023E  | User Grp. Code 63 | Parameter value registered at U&M > USR $\rightarrow$ 63 (Read/Write) |
| 0h023F  | User Grp. Code 64 | Parameter value registered at U&M > USR $\rightarrow$ 64 (Read/Write) |

### **Currently Registered User Group Parameters**

Г

#### **Currently Registered Macro Group Parameters**

| Address | Parameter          | Assigned Content by Bit                                 |
|---------|--------------------|---------------------------------------------------------|
| 0h0240  | Macro Grp. Code 1  | Parameter value registered at U&M > MC $\rightarrow$ 1  |
| 0h0241  | Macro Grp. Code 2  | Parameter value registered at U&M > MC $\rightarrow$ 1  |
|         |                    |                                                         |
|         | •                  | · · · · · · · · · · · · · · · · · · ·                   |
| 0h02A2  | Macro Grp. Code 98 | Parameter value registered at U&M > MC $\rightarrow$ 98 |
| 0h02A3  | Macro Grp. Code 99 | Parameter value registered at U&M > MC $\rightarrow$ 99 |

### 7.3.6 LS INV 485 Protocol

The slave device (inverter) responds to read and write requests from the master device (PLC or PC).

#### Request

| ENQ    | Station ID | CMD    | Data    | SUM     | EOT    |
|--------|------------|--------|---------|---------|--------|
| 1 byte | 2 bytes    | 1 byte | n bytes | 2 bytes | 1 byte |

#### Normal Response

| ACK    | Station ID | CMD    | Data        | SUM     | EOT    |
|--------|------------|--------|-------------|---------|--------|
| 1 byte | 2 bytes    | 1 byte | n x 4 bytes | 2 bytes | 1 byte |

#### **Error Response**

| NAK    | Station ID | CMD    | Error code | SUM     | EOT    |
|--------|------------|--------|------------|---------|--------|
| 1 byte | 2 bytes    | 1 byte | 2 bytes    | 2 bytes | 1 byte |

• A request starts with ENQ and ends with EOT.

- A normal response starts with ACK and ends with EOT.
- An error response starts with NAK and ends with EOT.
- A station ID indicates the inverter number and is displayed as a two-byte ASCII-HEX string that uses characters 0-9 and A-F.
- CMD: Uses uppercase characters (returns an IF error if lowercase characters are encountered)—please refer to the following table.

| Character | ASCII-HEX | Command                      |
|-----------|-----------|------------------------------|
| 'R'       | 52h       | Read                         |
| 'W'       | 57h       | Write                        |
| 'X'       | 58h       | Request monitor registration |
| 'Y'       | 59h       | Perform monitor registration |

- Data: ASCII-HEX (for example, when the data value is 3000: 3000  $\rightarrow$  '0"B"B"8'h  $\rightarrow$  30h 42h 42h 38h)
- Error code: ASCII-HEX (refer to 7.3.6.4 Error Code on page 338)
- Transmission/reception buffer size: Transmission=39 bytes, Reception=44 bytes
- Monitor registration buffer: 8 Words
- SUM: Checks communication errors via sum.
- SUM=a total of the lower 8 bits values for station ID, command and data (Station ID+CMD+Data) in ASCII-HEX.
- For example, a command to read 1 address from address 3000: SUM='0'+'1'+'R'+'3'+'0'+'0'+'0'+'1' = 30h+31h+52h+33h+30h+30h+30h+31h = 1<u>A7</u>h (the control value is not included: ENQ, ACK, NAK, etc

| ENQ    | Station ID | CMD    | Address | Number of Addresses | SUM     | EOT    |
|--------|------------|--------|---------|---------------------|---------|--------|
| 05h    | '01'       | 'R'    | '3000'  | '1'                 | 'A7'    | 04h    |
| 1 byte | 2 bytes    | 1 byte | 4 bytes | 1 byte              | 2 bytes | 1 byte |

#### Note

Г

#### Broadcasting

Broadcasting sends commands to all inverters connected to the network simultaneously. When commands are sent from station ID 255, each inverter acts on the command regardless of the station ID. However no response is issued for commands transmitted by broadcasting

### 7.3.6.1 Detailed Read Protocol

Read Request: Reads successive n words from address XXXX.

| ENQ    | Station ID | CMD    | Address | Number of Addresses | SUM     | EOT    |
|--------|------------|--------|---------|---------------------|---------|--------|
| 05h    | '01'–'FA'  | 'R'    | 'XXXX'  | '1'–'8' = n         | 'XX'    | 04h    |
| 1 byte | 2 bytes    | 1 byte | 4 bytes | 1 byte              | 2 bytes | 1 byte |

Total bytes=12. Characters are displayed inside single quotation marks(').

#### **Read Normal Response**

| ACK    | Station ID | CMD    | Data        | SUM     | EOT    |
|--------|------------|--------|-------------|---------|--------|
| 06h    | '01'–'FA'  | 'R'    | ʻXXXX'      | 'XX'    | 04h    |
| 1 byte | 2 bytes    | 1 byte | n x 4 bytes | 2 bytes | 1 byte |

٦

Total bytes=  $(7 \times n \times 4)$ : a maximum of 39

#### **Read Error Response**

| NAK    | Station ID | CMD    | Error code | SUM     | EOT    |
|--------|------------|--------|------------|---------|--------|
| 15h    | '01'-'FA'  | 'R'    | '**'       | 'XX'    | 04h    |
| 1 byte | 2 bytes    | 1 byte | 2 bytes    | 2 bytes | 1 byte |

Total bytes=9

### 7.3.6.2 Detailed Write Protocol

#### Write Request

| ENQ    | Station ID | CMD    | Address | Number of Addresses | Data        | SUM     | EOT    |
|--------|------------|--------|---------|---------------------|-------------|---------|--------|
| 05h    | '01'–'FA'  | 'W'    | ʻXXXX'  | '1'–'8' = n         | 'XXXX'      | 'XX'    | 04h    |
| 1 byte | 2 bytes    | 1 byte | 4 bytes | 1 byte              | n x 4 bytes | 2 bytes | 1 byte |

Total bytes=  $(12 + n \times 4)$ : a maximum of 44

#### Write Normal Response

| ACK    | Station ID | CMD    | Data        | SUM     | EOT    |
|--------|------------|--------|-------------|---------|--------|
| 06h    | '01'–'FA'  | 'W'    | 'XXXX'      | 'XX'    | 04h    |
| 1 byte | 2 bytes    | 1 byte | n x 4 bytes | 2 bytes | 1 byte |

Total bytes=  $(7 + n \times 4)$ : a maximum of 39

### Write Error Response

| NAK    | Station ID | CMD    | Error Code | SUM     | EOT    |
|--------|------------|--------|------------|---------|--------|
| 15h    | '01'–'FA'  | 'W'    | '**'       | 'XX'    | 04h    |
| 1 byte | 2 bytes    | 1 byte | 2 bytes    | 2 bytes | 1 byte |

Total bytes=9

### 7.3.6.3 Monitor Registration Detailed Protocol

Monitor registration request is made to designate the type of data that requires continuous monitoring and periodic updating.

**Monitor Registration Request**: Registration requests for *n* addresses (where *n* refers to the number of addresses. The addresses do not have to be contiguous.)

| ENQ    | Station ID | CMD    | Number of Addresses | Address     | SUM     | EOT    |
|--------|------------|--------|---------------------|-------------|---------|--------|
| 05h    | '01'–'FA'  | 'X'    | '1'–'8'=n           | 'XXXX'      | 'XX'    | 04h    |
| 1 byte | 2 bytes    | 1 byte | 1 byte              | n x 4 bytes | 2 bytes | 1 byte |

Total bytes= (8 + n x 4): a maximum of 40

#### **Monitor Registration Normal Response**

| ACK    | Station ID | CMD    | SUM     | EOT    |
|--------|------------|--------|---------|--------|
| 06h    | '01'–'FA'  | ʻX'    | 'XX'    | 04h    |
| 1 byte | 2 bytes    | 1 byte | 2 bytes | 1 byte |

Total bytes=7

Г

#### Monitor Registration Error Response

| NAK    | Station ID | CMD    | Error Code | SUM     | EOT    |
|--------|------------|--------|------------|---------|--------|
| 15h    | '01'–'FA'  | ʻX'    | '**'       | 'XX'    | 04h    |
| 1 byte | 2 bytes    | 1 byte | 2 bytes    | 2 bytes | 1 byte |

Total bytes=9

# **Monitor Registration Perform Request:** A data read request for a registered address, received from a monitor registration request

| ENQ    | Station ID | CMD    | SUM     | EOT    |
|--------|------------|--------|---------|--------|
| 05h    | '01'–'FA'  | 'Υ'    | 'XX'    | 04h    |
| 1 byte | 2 bytes    | 1 byte | 2 bytes | 1 byte |

Total bytes=7

#### Monitor Registration Execution Normal Response

| ACK    | Station ID | CMD    | Data        | SUM     | EOT    |
|--------|------------|--------|-------------|---------|--------|
| 06h    | '01'–'FA'  | Ϋ́     | 'XXXX'      | 'XX'    | 04h    |
| 1 byte | 2 bytes    | 1 byte | n x 4 bytes | 2 bytes | 1 byte |

Totalbytes=  $(7 + n \times 4)$ : a maximum of 39

| NAK    | Station ID | CMD    | Error Code | SUM     | EOT    |
|--------|------------|--------|------------|---------|--------|
| 15h    | '01'–'FA'  | Ϋ́     | '**'       | 'XX'    | 04h    |
| 1 byte | 2 bytes    | 1 byte | 2 bytes    | 2 bytes | 1 byte |

٦

### Monitor Registration Execution Error Response

Total bytes=9

### 7.3.6.4 Error Code

| Code                    | Abbreviation | Description                                                                                                    |
|-------------------------|--------------|----------------------------------------------------------------------------------------------------|
| ILLEGAL<br>FUNCTION     | IF           | The requested function cannot be performed by a slave because the corresponding function does not exist.                                  |
| ILLEGAL DATA<br>ADDRESS | IA           | The received parameter address is invalid at the slave.                                                                                   |
| ILLEGAL DATA<br>VALUE   | ID           | The received parameter data is invalid at the slave.                                                                                      |
| WRITE MODE<br>ERROR     | WM           | Tried writing (W) to a parameter that does not allow<br>writing (read-only parameters, or when writing is<br>prohibited during operation) |
| FRAME ERROR             | FE           | The frame size does not match.                                                                                                    |

### 7.3.6.5 ASCII Code

| Character | Hex | Character | Hex | Character | Hex |
|-----------|-----|-----------|-----|-----------|-----|
| А         | 41  | q         | 71  | @         | 40  |
| В         | 42  | r         | 72  | [         | 5B  |
| С         | 43  | S         | 73  | Ň         | 5C  |
| D         | 44  | t         | 74  | ]         | 5D  |
| E         | 45  | u         | 75  | -         | 5E  |
| F         | 46  | v         | 76  |           | 5F  |
| G         | 47  | W         | 77  |           | 60  |
| Н         | 48  | х         | 78  | {         | 7B  |
| I         | 49  | У         | 79  |           | 7C  |
| J         | 4A  | Z         | 7A  | }         | 7D  |
| K         | 4B  | 0         | 30  | -         | 7E  |
| L         | 4C  | 1         | 31  | BEL       | 07  |
| М         | 4D  | 2         | 32  | BS        | 08  |

| N     4E     3     33     CAN     18       O     4F     4     34     CR     0D       P     50     5     35     DC1     11       Q     51     6     36     DC2     12       R     52     7     37     DC3     13       S     53     8     38     DC4     14       T     54     9     39     DEL     7F       U     55     space     20     DLE     10       V     56     !     21     EM     19       W     57     "     22     ACK     06                                                               | Character                                                                                                    | Character                                                                                                    | Character Hex                                                                                                    | Hex                                                                                                    |                                                                                                    |
|----------------------------------------------------------------------------------------------------|----------------------------------------------------------------------------------------------------|----------------------------------------------------------------------------------------------------|----------------------------------------------------------------------------------------------------|----------------------------------------------------------------------------------------------------|----------------------------------------------------------------------------------------------------|
| X   58   #   23   ENQ   05     Y   59   \$   24   EOT   04     Z   5A   %   25   ESC   1B     a   61   &   26   ETB   17     b   62   '   27   ETX   03     c   63   (   28   FF   OC     d   64   )   29   FS   1C     e   65   *   2A   GS   1D     f   66   +   2B   HT   09     g   67   ,   2C   LF   0A     h   68   -   2D   NAK   15     i   69   .   2E   NUL   00     j   6A   /   2F   RS   1E     k   6B   :   3A   S1   0F     I   6C   ;   3B   SO   0E     m   6D    3C   SOH   01     n | N<br>O<br>P<br>Q<br>R<br>S<br>T<br>U<br>V<br>W<br>X<br>Y<br>Z<br>a<br>b<br>c<br>d<br>e<br>f<br>g<br>h<br>i<br>j<br>k<br>l<br>m<br>n<br>o<br>p | Character       3     CAN       4     CR       5     DC1       6     DC2       7     DC3       8     DC4       9     DEL       0     DLE       1     EM       2     ACK       3     ENC       4     EOT       5     ESC       6     ETB       7     ESC       6     ETB       7     ESC       6     ETB       7     ESC       6     ETB       7     ESC       6     ETB       7     ESC       6     ETB       7     ESC       6     ESC       6     ESC       7     ESC       8     FF       9     FS       A     GS       B     SO       C     SOH       D     STX <td>CharacterHex<math>3</math><math>33</math><math>4</math><math>34</math><math>5</math><math>35</math><math>6</math><math>36</math><math>7</math><math>37</math><math>8</math><math>38</math><math>9</math><math>39</math>space<math>20</math>!<math>21</math>"<math>22</math>#<math>23</math>\$<math>24</math><math>\%</math><math>25</math>&amp;<math>26</math>'<math>27</math>(<math>28</math>)<math>29</math>*<math>2A</math>+<math>2B</math>,<math>2C</math>-<math>2D</math>.<math>2E</math>/<math>2F</math>.<math>3A</math>.<math>3B</math>&lt;</td> $3C$ = $3D$ > $3E$ ? $3F$ | CharacterHex $3$ $33$ $4$ $34$ $5$ $35$ $6$ $36$ $7$ $37$ $8$ $38$ $9$ $39$ space $20$ ! $21$ " $22$ # $23$ \$ $24$ $\%$ $25$ & $26$ ' $27$ ( $28$ ) $29$ * $2A$ + $2B$ , $2C$ - $2D$ . $2E$ / $2F$ . $3A$ . $3B$ < | 18       11       12       13       14       7F       10       19       06       05       04       1B       17       03       0C       1C       1D       09       0A       15       00       1E       0F       0E       01       02       1A       16 | 18<br>0D<br>11<br>12<br>13<br>14<br>7F<br>10<br>19<br>06<br>05<br>04<br>1B<br>17<br>03<br>0C<br>1C<br>1D<br>09<br>0A<br>15<br>00<br>1E<br>0F<br>0E<br>01<br>02<br>1A<br>16<br>17<br>16<br>19<br>17<br>17<br>10<br>19<br>17<br>17<br>10<br>19<br>17<br>17<br>10<br>19<br>17<br>17<br>10<br>19<br>17<br>17<br>10<br>19<br>10<br>19<br>17<br>17<br>10<br>19<br>10<br>17<br>10<br>19<br>10<br>17<br>10<br>19<br>10<br>10<br>10<br>10<br>10<br>10<br>10<br>10<br>10<br>10 |

# 7.3.7 Modbus-RTU Protocol

Г

### 7.3.7.1 Function Code and Protocol

In the following section, station ID is the value set at COM-01 (Int485 St ID), and the starting address is the communication address (starting address size is in bytes). For more information about communication addresses, refer to <u>7.3.8 Compatible Common Area</u> <u>Parameter</u> on page <u>343.</u>

#### Reading up to 8 Consecutive Inverter Parameters Based on the Set Number - Read Holding Register (Func. Code: 0x03) and Read Input Register (Func. Code: 0x04)

٦

Read Holding Registers (Func. Code: 0x03) and Read Input Registers (Func. Code: 0x04) are processed identically by the inverter.

| Codes        | Description                                                                            |
|--------------|----------------------------------------------------------------------------------------|
| Start Addr.  | Starting address 1 of the inverter parameters (common area or keypad) to be read from. |
| No. of Reg.  | Number of the inverter parameters (common area or keypad) to be read.                  |
| Byte Count   | Byte number of normal response values based on the number of registers (No. of Reg).   |
| Except. Code | Error codes                                                                            |

#### Request

| Slave      | Func.  | Start Addr | Start Addr | No of Reg | No of Reg | CRC    | CRC    |
|------------|--------|------------|------------|-----------|-----------|--------|--------|
| Station ID | Code   | (Hi)       | (Lo)       | (Hi)      | (Lo)      | (Lo)   | (Hi)   |
| 1 byte     | 1 byte | 1 byte     | 1 byte     | 1 byte    | 1 byte    | 1 byte | 1 byte |

#### Normal Response

| Slave<br>Station ID | Func.<br>Code | Byte<br>Count | Value<br>(Hi) | Value<br>(Lo) | <br>Value<br>(Hi) | Value<br>(Lo) | CRC<br>(Lo) | CRC<br>(Hi) |
|---------------------|---------------|---------------|---------------|---------------|-------------------|---------------|-------------|-------------|
| 1 byte              | 1 byte        | 1 byte        | 1 byte        | 1 byte        | <br>1 byte        | 1 byte        | 1 byte      | 1 byte      |
|                     |               |               |               |               | <br>              |               |             |             |

\* The number of Value(Hi) and Value(Lo) is changed by the [Request No. of Reg].

#### **Error Response**

| Slave Station ID | Func. Code | Except. Code | CRC(Lo) | CRC(Hi) |
|------------------|------------|--------------|---------|---------|
| 1 byte           | 1 byte     | 1 byte       | 1 byte  | 1 byte  |

\* Func. Code of the error response is [Request Func. Code] + 0x80.

#### Writing One Inverter Parameter Value (Func. Code: 0x06)

| Codes        | Description                                                                   |
|--------------|-------------------------------------------------------------------------------|
| Addr.        | Address 1 of the inverter parameter (common area or keypad) to be written to. |
| Reg. Value   | The inverter parameter (common area or keypad) value to write with.           |
| Except. Code | Error codes                                                                   |

### Request

Г

| Slave<br>Station ID | Func.Code | Addr (Hi) | Addr(Lo) | Value(Hi) | Value(Lo) | CRC(Lo) | CRC(Hi) |
|---------------------|-----------|-----------|----------|-----------|-----------|---------|---------|
| 1 byte              | 1 byte    | 1 byte    | 1 byte   | 1 byte    | 1 byte    | 1 byte  | 1 byte  |

#### **Normal Response**

| Slave<br>Station ID | Func.Code | Addr (Hi) | Addr(Lo) | Value(Hi) | Value(Lo) | CRC(Lo) | CRC(Hi) |
|---------------------|-----------|-----------|----------|-----------|-----------|---------|---------|
| 1 byte              | 1 byte    | 1 byte    | 1 byte   | 1 byte    | 1 byte    | 1 byte  | 1 byte  |

### **Error Response**

| Slave Station ID | Func. Code | Except. Code | CRC(Lo) | CRC (Hi) |
|------------------|------------|--------------|---------|----------|
| 1 byte           | 1 byte     | 1 byte       | 1 byte  | 1 byte   |

\* Func. Code of the error response is [Request Func. Code] + 0x80.

### Writing Multiple Registers (Func. Code: 0x10)

| Codes        | Description                                                                             |
|--------------|-----------------------------------------------------------------------------------------|
| Start Addr.  | Starting address 1 of the inverter parameters (common area or keypad) to be written to. |
| No. of Reg.  | Number of the inverter parameters (common area or keypad) to be written.                |
| Reg. Value   | The inverter parameter (common area or keypad) values to write with.                    |
| Except. Code | Error codes                                                                             |

### Request

| Slave<br>Station<br>ID | Func.<br>Code | Start<br>Addr.<br>(Hi) | Start<br>Addr.<br>(Lo) | No of<br>Reg.<br>(Hi) | No of<br>Reg.<br>(Lo) | Byte<br>Count | Reg.<br>Value<br>(Hi) | Reg.<br>Value<br>(Lo) | CRC<br>(Lo) | CRC<br>(Hi) |
|------------------------|---------------|------------------------|------------------------|-----------------------|-----------------------|---------------|-----------------------|-----------------------|-------------|-------------|
| 1 byte                 | 1 byte        | 1 byte                 | 1 byte                 | 1 byte                | 1 byte                | 1 byte        | 1 byte                | 1 byte                | 1 byte      | 1 byte      |

#### **Normal Response**

| Slave      | Func.  | Start     | Start     | No of     | No of     | CRC    | CRC    |
|------------|--------|-----------|-----------|-----------|-----------|--------|--------|
| Station ID | Code   | Addr (Hi) | Addr (Lo) | Reg. (Hi) | Reg. (Lo) | (Lo)   | (Hi)   |
| 1 byte     | 1 byte | 1 byte    | 1 byte    | 1 byte    | 1 byte    | 1 byte | 1 byte |

#### **Error Response**

| Slave Station ID | Func. Code | Except. Code | CRC(Lo) | CRC(Hi) |
|------------------|------------|--------------|---------|---------|
| 1 byte           | 1 byte     | 1 byte       | 1 byte  | 1 byte  |
|                  |            |              |         |         |

\* Func. Code of the error response is [Request Func. Code] + 0x80.

#### **Exception Code**

Code

01: ILLEGAL FUNCTION

02: ILLEGAL DATA ADDRESS

03: ILLEGAL DATA VALUE

06: SLAVE DEVICE BUSY

14: Write-Protection

### Example of Modbus-RTU Communication In Use

When the Acc time (Communication address 0x1103) is changed to 5.0 sec and the Dec time (Communication address 0x1104) is changed to 10.0 sec.

#### Frame Transmission from Master to Slave

| ltem                | Station<br>ID                  | Function                       | Starting<br>Address              | # of<br>Register | Byte<br>Count | Data 1                      | Data 2                        | CRC    |
|---------------------|--------------------------------|--------------------------------|----------------------------------|------------------|---------------|-----------------------------|-------------------------------|--------|
| Hex                 | 0x01                           | 0x10                           | 0x1102                           | 0x0002           | 0x04          | 0x0032                      | 0x0064                        | 0x1202 |
| Des<br>cript<br>ion | COM-<br>01 Int<br>485 St<br>ID | Preset<br>Multiple<br>Register | Start<br>Address-1<br>(0x1103-1) | -                | -             | 50<br>(Acc time<br>5.0 sec) | 100<br>(Dec time<br>10.0 sec) | -      |

#### Frame Transmission from Slave to Master

| ltem        | Station Id             | Function                      | Starting Address                 | # of Register | CRC    |
|-------------|------------------------|-------------------------------|----------------------------------|---------------|--------|
| Hex         | 0x01                   | 0x10                          | 0x1102                           | 0x0002        | 0xE534 |
| Description | COM-01 Int485<br>St ID | Preset Multi-<br>ple Register | Starting Address-1<br>(0x1103-1) | -             | -      |

# 7.3.8 Compatible Common Area Parameter

Г

The following are common area parameters partly compatible with the iS5, iP5A, iV5, iG5A, S100 series inverters. .( Addresses 0h0000-0h0011 are for compatible common area parameters. Addresses 0h0012-0h001B are for H100 series inverter parameters.)

| Comm.<br>Address | Parameter                     | Scale | Unit | R/W | Assigned Content by Bit                                                                |                                                                                                    |
|------------------|-------------------------------|-------|------|-----|----------------------------------------------------------------------------------------|----------------------------------------------------------------------------------------------------|
| 0h0000           | Inverter model                | -     | -    | R   | F: H100                                                                                |                                                                                                    |
| 0h0001           | Inverter capacity             | -     | -    | R   | 0: 0.7<br>3: 3.7<br>6: 11k<br>9: 22k<br>12: 45<br>15: 90<br>18: 16<br>21: 25<br>24: 40 | 5kW, 1: 1.5kW, 2: 2.2kW<br>kW 4: 5.5kW, 5: 7.5kW<br>W, 7: 15kW, 8: 18.5kW<br>W, 10: 30kW, 11: 37kW<br>kW, 13: 55kW, 14: 75kW,<br>0kW, 16: 110kW, 17: 132kW<br>60kW, 19: 185kW, 20: 220kW<br>60kW, 22: 315kW, 23: 355kW<br>00kW, 25: 500kW |
| 0h0002           | Inverter input<br>voltage     | -     | -    | R   | 0: 220 V product<br>1: 440 V product                                                   |                                                                                                    |
| 0h0003           | Version                       | -     | -    | R   | (Example) 0h0064: Version 1.00                                                         |                                                                                                    |
|                  |                               |       |      |     | (Example) 0h0065: Version 1.01                                                         |                                                                                                    |
| 0h0004           | Reserved                      | -     | -    | R   | -                                                                                      |                                                                                                    |
| 0h0005           | Command<br>frequency          | 0.01  | Hz   | R/W | -                                                                                      |                                                                                                    |
|                  | Operation<br>command (option) |       | -    |     | B15                                                                                    | Reserved                                                                                                    |
|                  |                               |       |      |     | B14                                                                                    | 0: Keypad Freq,                                                                                                    |
|                  |                               |       |      | R   | B13                                                                                    | 2-8: Terminal block multi-                                                                                                    |
|                  |                               |       |      |     | B12                                                                                    | 17: Up, 18: Down                                                                                                    |
|                  |                               | -     |      |     | B11                                                                                    | 22: V1, 24: V2, 25: I2,                                                                                                    |
| 060006           |                               |       |      |     | B10                                                                                    | 26: PULSE<br>27: Built-in 485<br>28: Communication option<br>30: JOG, 31: PID                                                                                                    |
| 0h0006           |                               |       |      |     | B9                                                                                     |                                                                                                    |
|                  |                               |       |      |     | B8                                                                                     | 0: Keypad                                                                                                    |
|                  |                               |       |      |     | B7                                                                                     | 1: Fx/Rx-1<br>2: Fx/Rx-2                                                                                                    |
|                  |                               |       |      |     | B6                                                                                     | 3: Built-in 485<br>4: Communication option<br>5: Time Event                                                                                                    |

|        |                   |      |     | R/W | B5  | Reserved                                                              |
|--------|-------------------|------|-----|-----|-----|-----------------------------------------------------------------------|
|        |                   |      |     |     | B4  | Emergency stop                                                        |
|        |                   |      |     |     | B3  | W: Trip initialization $(0\rightarrow 1)$ ,<br>R: Trip status         |
|        |                   |      |     |     | B2  | Reverse operation (R)                                                 |
|        |                   |      |     |     | B1  | Forward operation (F)                                                 |
|        |                   |      |     |     | B0  | Stop (S)                                                              |
| 0h0007 | Acceleration time | 0.1  | sec | R/W | -   |                                                                       |
| 0h0008 | Deceleration time | 0.1  | sec | R/W | -   |                                                                       |
| 0h0009 | Output current    | 0.1  | А   | R   | -   |                                                                       |
| 0h000A | Output frequency  | 0.01 | Hz  | R   | -   |                                                                       |
| 0h000B | Output voltage    | 1    | V   | R   | -   |                                                                       |
| 0h000C | DC link voltage   | 1    | V   | R   | -   |                                                                       |
| 0h000D | Output power      | 0.1  | kW  | R   | -   |                                                                       |
|        |                   | -    |     |     | B15 | 0: HAND, 1: AUTO                                                      |
|        |                   |      |     |     | B14 | 1: Frequency command<br>source by communication<br>(built-in, option) |
|        |                   |      |     |     | B13 | 1: Operation command<br>source by communication<br>(built-in, option) |
|        |                   |      |     |     | B12 | Reverse operation command                                             |
|        |                   |      |     |     | B11 | Forward operation command                                             |
| 06000  |                   |      |     | Б   | B10 | Reserved                                                              |
| UNUUUE | Operation status  |      | -   | ĸ   | B9  | Jog mode                                                              |
|        |                   |      |     |     | B8  | Drive stopping                                                        |
|        |                   |      |     |     | B7  | DC Braking                                                            |
|        |                   |      |     |     | B6  | Speed reached                                                         |
|        |                   |      |     |     | B5  | Decelerating                                                          |
|        |                   |      |     |     | B4  | Accelerating                                                          |
|        |                   |      |     |     | B3  | Fault Trip - operates according to OUT-30 setting                     |
|        |                   |      |     |     | B2  | Operating in reverse direction                                        |

٦

|        |                             |   |   |   | B1         | Operating in forward direction     |
|--------|-----------------------------|---|---|---|------------|------------------------------------|
|        |                             |   |   |   | B0         | Stopped                            |
|        |                             |   | - |   | B15        | Reserved                           |
|        |                             |   |   |   | B14        | Reserved                           |
|        |                             |   |   |   | B13        | Reserved                           |
|        |                             |   |   |   | B12        | Reserved                           |
|        |                             |   |   |   | B11        | Reserved                           |
|        |                             |   |   |   | B10        | H/W-Diag                           |
|        |                             |   |   |   | B9         | Reserved                           |
|        | Fault trip                  |   |   | Б | B8         | Reserved                           |
| UNUUUF | information                 | - |   | ĸ | B7         | Reserved                           |
|        |                             |   |   |   | B6         | Reserved                           |
|        |                             |   |   |   | B5         | Reserved                           |
|        |                             |   |   |   | B4         | Reserved                           |
|        |                             |   |   |   | B3         | Level Type trip                    |
|        |                             |   |   |   | B2         | Reserved                           |
|        |                             |   |   |   | B1         | Reserved                           |
|        |                             |   |   |   | B0         | Latch Type trip                    |
|        |                             |   |   |   | B15<br>–B7 | Reserved                           |
|        |                             |   |   |   | B6         | P7                                 |
|        |                             |   |   |   | B5         | P6                                 |
| 0h0010 | Input terminal              | - | - | R | B4         | P5                                 |
|        | mormation                   |   |   |   | B3         | P4                                 |
|        |                             |   |   |   | B2         | P3                                 |
|        |                             |   |   |   | B1         | P2                                 |
|        |                             |   |   |   | B0         | P1                                 |
|        | Output terminal information | - | - |   | B15<br>~B9 | Reserved                           |
| 0h0011 |                             |   |   | R | B8~<br>B6  | Reserved<br>(확장 IO 연결 시 Relay 8~6) |
|        |                             |   |   |   | B5         | Q1                                 |

Γ

|                  |                                                          |     |     |   | B4                                     | Relay 5                                      |
|------------------|----------------------------------------------------------|-----|-----|---|----------------------------------------|----------------------------------------------|
|                  |                                                          |     |     |   | B3                                     | Relay 4                                      |
|                  |                                                          |     |     |   | B2                                     | Relay 3                                      |
|                  |                                                          |     |     |   | B1                                     | Relay 2                                      |
|                  |                                                          |     |     |   | B0                                     | Relay 1                                      |
| 0h0012           | V1                                                       | 0.1 | %   | R | V1 in                                  | put voltage                                  |
| 0h0013           | Thermal                                                  | 0.1 | %   | R | Input                                  | Thermal                                      |
| 0h0014           | V2                                                       | 0.1 | %   | R | V2 input voltage                       |                                              |
| 0h0015           | 12                                                       | 0.1 | %   | R | I2 input Current                       |                                              |
| 0h0016           | Motor rotation speed                                     | 1   | Rpm | R | Displays existing motor rotation speed |                                              |
| 0h0017<br>0h0019 | Reserved                                                 | -   | -   | - | -                                      |                                              |
| 0h001A           | Select Hz/rpm                                            | -   | -   | R | 0: Hz                                  | z unit, 1: rpm unit                          |
| 0h001B           | Display the number<br>of poles for the<br>selected motor | -   | -   | R | Displ<br>selec                         | ay the number of poles for the<br>cted motor |

٦

# 7.3.9 H100 Expansion Common Area Parameter

### 7.3.9.1 Monitoring Area Parameter (Read Only)

| Comm.<br>Address | Parameter         | Scale | Unit | Assigned content by bit                                                                                                    |
|------------------|-------------------|-------|------|----------------------------------------------------------------------------------------------------|
| 0h0300           | Inverter model    | -     | -    | H100: 000Fh                                                                                                    |
| 0h0301           | Inverter capacity | -     | -    | 0.75 kW: 4008h, 1.5 kW: 4015h<br>2.2 kW: 4022h, 3.7 kW: 4037h<br>5.5 kW: 4055h, 7.5 kW: 4075h<br>11 kW: 40B0h, 15 kW: 40F0h<br>18.5 kW: 4125h, 22 kW: 4160h<br>30 kW: 41E0h, 37 kW: 4250h,<br>45 kW: 42D0h,55 kW: 4370h,<br>75 kW: 44B0h,90 kW: 45A0h,<br>110 kW: 46E0h, 132 kW: 4840h |

|        |                                         |   |   | 160 kW<br>220 kW<br>315 kW<br>400 kW                             | /: 4A00h, 185kW: 4B90h,<br>/: 4DC0h, 250 kW: 4FA0h,<br>/: 53B0h, 355 kW: 5630h,<br>/: 5900h, 500 kW: 5F40h |  |
|--------|-----------------------------------------|---|---|------------------------------------------------------------------|----------------------------------------------------------------------------------------------------|--|
| 060202 | Inverter input<br>voltage/power (Single | - | - | 200 V 3-phase forced cooling: 0231h                              |                                                                                                    |  |
| 000302 | phase, 3-<br>phase)/cooling method      |   |   | 400 V 3-phase forced cooling: 0431h                              |                                                                                                    |  |
| 060303 | Inverter SAN version                    | - | - | (ex) 0h0064: Version 1.00                                        |                                                                                                    |  |
| 010000 |                                         |   |   | 0h0                                                              | 0065: Version 1.01                                                                                         |  |
|        |                                         | - | - | 1HP: 4010h<br>2HP: 4020h                                         |                                                                                                    |  |
| 0h0304 | 인버터 용량 (HP)                             |   |   | ~<br>800HP: 7200h<br>Ex) 7200h – 4000h = 3200h<br>(3200h -> 800) |                                                                                                    |  |
|        | Inverter operation state                | _ | - | B15                                                              |                                                                                                    |  |
|        |                                         |   |   | B14                                                              | 0: Normal state                                                                                            |  |
|        |                                         |   |   | B13                                                              | 8: Fault occurred                                                                                          |  |
|        |                                         |   |   | B12                                                              |                                                                                                    |  |
|        |                                         |   |   | B11–                                                             |                                                                                                    |  |
|        |                                         |   |   | B8                                                               |                                                                                                    |  |
|        |                                         |   |   | B7                                                               | 1: Speed searching<br>2: Accelerating                                                                      |  |
| 0h0305 |                                         |   |   | B6                                                               | 3: Operating at constant rate<br>4: Decelerating                                                           |  |
|        |                                         |   |   | B5                                                               | 5: Decelerating to stop<br>6: H/W OCS                                                                      |  |
|        |                                         |   |   | B4                                                               | 7: S/W OCS<br>8: Dwell operating                                                                           |  |
|        |                                         |   |   | B3                                                               |                                                                                                    |  |
|        |                                         |   |   | B2                                                               | 0: Stopped<br>1: Operating in forward direction                                                            |  |
|        |                                         |   |   | B1                                                               | 2: Operating in reverse direction<br>3: DC operating                                                       |  |
|        |                                         |   |   | B0                                                               |                                                                                                    |  |

Γ
|                  |                      |      |     | B15                  |                                                            |
|------------------|----------------------|------|-----|----------------------|------------------------------------------------------------|
|                  |                      |      |     | B14                  |                                                            |
|                  |                      |      |     | B13                  | Operation command source                                   |
|                  |                      |      |     | B12                  | 0: Keypad<br>1: Communication option<br>3: Built-in RS 485 |
|                  |                      |      |     | B11                  |                                                            |
|                  |                      |      |     | B10                  | 4: Terminal block                                          |
|                  |                      |      |     | B9                   |                                                            |
|                  | Inverter operation   |      |     | B8                   |                                                            |
| 0h0306           | frequency command    | -    | -   | B7                   | Frequency command source                                   |
|                  |                      |      |     | B6                   | 0: Keypad speed                                            |
|                  |                      |      |     | B5                   | 2-4: Up/Down operation speed                               |
|                  |                      |      |     | B4                   | 5: V1, 7: V2, 8: I2<br>9: Pulse                            |
|                  |                      |      |     | B3                   | 10: Built-in RS 485<br>11: Communication option            |
|                  |                      |      |     | B2                   |                                                            |
|                  |                      |      |     | B1                   | 14: PID                                                    |
|                  |                      |      |     | B0                   | 25-31: Multi-step speed<br>frequency                       |
| 0h0307           | Keypad S/W version   | -    | -   | (Ex.) 0h             | 0064: Version 1.00                                         |
| 0h0308           | Keypad title version | -    | -   | (Ex.) 0h             | 10065: Version 1.01                                        |
| 0h0309           | IO Board Version     | -    | -   | (Ex.) 0h<br>(Ex.) 0h | 10064: Version 1.00<br>10065: Version 1.01                 |
| 0h030A-<br>0h30F | Reserved             | -    | -   | -                    |                                                            |
| 0h0310           | Output current       | 0.1  | А   | -                    |                                                            |
| 0h0311           | Output frequency     | 0.01 | Hz  | -                    |                                                            |
| 0h0312           | Output rpm           | 0    | Rpm | -                    |                                                            |
| 0h0313           | Reserved             | -    | -   | -                    |                                                            |
| 0h0314           | Output voltage       | 1    | V   | -                    |                                                            |
| 0h0315           | DC Link voltage      | 1    | V   | -                    |                                                            |
| 0h0316           | Output power         | 0.1  | kW  | -                    |                                                            |
| 0h0317           | Reserved             | -    | -   | -                    |                                                            |
| 0h0318           | PID reference        | 0.1  | %   | PID refe             | erence value                                               |

| 0h0319           | PID feedback                                              | 0.1 | % | PID fee                                             | dback value                         |
|------------------|-----------------------------------------------------------|-----|---|-----------------------------------------------------|-------------------------------------|
| 0h031A           | Display the number of poles for the 1 <sup>st</sup> motor | -   | - | Display<br>motor                                    | s the number of poles for the first |
| 0h031B           | Display the number of poles for the 2 <sup>nd</sup> motor | -   | - | Display<br>motor                                    | s the number of poles for the 2nd   |
| 0h031C           | Display the number of<br>poles for the selected<br>motor  | -   | - | Displays the number of poles for the selected motor |                                     |
| 0h031D           | Select Hz/rpm                                             | -   | - | 0: Hz, 1                                            | : rpm                               |
| 0h031E<br>0h031F | Reserved                                                  | -   | - | -                                                   |                                     |
|                  |                                                           |     |   | B15–<br>B7                                          | Reserved                            |
|                  |                                                           |     |   | B6                                                  | P7 (I/O board)                      |
|                  |                                                           |     |   | B5                                                  | P6 (I/O board)                      |
| 0h0320           | Digital input information                                 |     |   | B4                                                  | P5 (I/O board)                      |
|                  |                                                           |     |   | B3                                                  | P4 (I/O board)                      |
|                  |                                                           |     |   | B2                                                  | P3 (I/O board)                      |
|                  |                                                           |     |   | B1                                                  | P2 (I/O board)                      |
|                  |                                                           |     |   | B0                                                  | P1 (I/O board)                      |
|                  |                                                           |     |   | B15–<br>B9                                          | Reserved                            |
|                  |                                                           |     |   | B8–<br>B6                                           | Reserved<br>(확장 IO 연결 시 Relay8~6)   |
| 050204           | Digital output                                            |     |   | B5                                                  | Q1                                  |
| UNU321           | information                                               | -   | - | B4                                                  | Relay 5                             |
|                  |                                                           |     |   | B3                                                  | Relay 4                             |
|                  |                                                           |     |   | B2                                                  | Relay 3                             |
|                  |                                                           |     |   | B1                                                  | Relay 2                             |
|                  |                                                           |     |   | B0                                                  | Relay 1                             |
| 01 0000          | Virtual digital input                                     |     |   | B15–<br>B8                                          | Reserved                            |
| 0h0322           | information                                               | -   | - | B7                                                  | Virtual DI 8 (COM-77)               |
|                  |                                                           |     |   | B6                                                  | Virtual DI 7 (COM-76)               |

Γ

|        |                             |      |         | B5                          | Virtual DI 6 (COM-75)           |
|--------|-----------------------------|------|---------|-----------------------------|---------------------------------|
|        |                             |      |         | B4                          | Virtual DI 5 (COM-74)           |
|        |                             |      |         | B3                          | Virtual DI 4 (COM-73)           |
|        |                             |      |         | B2                          | Virtual DI 3 (COM-72)           |
|        |                             |      |         | B1                          | Virtual DI 2 (COM-71)           |
|        |                             |      |         | B0                          | Virtual DI 1 (COM-70)           |
| 0h0323 | Display the selected motor  | -    | -       | 0: 1st r                    | notor/1: 2nd motor              |
| 0h0324 | Al1                         | 0.01 | %       | Analog                      | input V1 or Thermal (I/O board) |
| 0h0325 | AI2                         | 0.01 | %       | Analog                      | input V2 or I2 (I/O board)      |
| 0h0326 | Reserved                    | -    | -       | Reserv                      | ved                             |
| 0h0327 | Reserved                    | -    | -       | Reserv                      | ved                             |
| 0h0328 | AO1                         | 0.01 | %       | Analog output 1 (I/O board) |                                 |
| 0h0329 | AO2                         | 0.01 | %       | Analog                      | output 2 (I/O board)            |
| 0h032A | Reserved                    | 0.01 | %       | Reserv                      | ved                             |
| 0h032B | Reserved                    | 0.01 | %       | Reserv                      | ved                             |
| 0h032C | Reserved                    | -    | -       | Reserv                      | ved                             |
| 0h032D | Reserved                    | -    | -       | Reserved                    |                                 |
| 0h032E | Consumption energy<br>(kWh) | 0.1  | kWh     | Consu                       | mption energy (kWh)             |
| 0h032F | Consumption energy<br>(MWh) | 1    | MW<br>h | Consu                       | mption energy (MWh)             |
|        |                             |      |         | B15                         | PC Repeat Err                   |
|        |                             |      |         | B14                         | Over Heat Trip                  |
|        |                             |      |         | B13                         | Reserved                        |
|        |                             |      |         | B12                         | External Trip                   |
| 060220 | Latch type trip             |      |         | B11                         | Damper Err                      |
| 000330 | information - 1             | -    | -       | B10                         | Pipe Break                      |
|        |                             |      |         | B9                          | NTC Open                        |
|        |                             |      |         | B8                          | Reserved                        |
|        |                             |      |         | B7                          | Reserved                        |
|        |                             |      |         | B6                          | In Phase Open                   |

|        |                    |        |    | B5          | Out Phase Open   |
|--------|--------------------|--------|----|-------------|------------------|
|        |                    |        |    | B4          | Low Voltage2     |
|        |                    |        |    | B3          | E-Thermal        |
|        |                    |        |    | B2          | Inverter OLT     |
|        |                    |        |    | B1          | Under Load       |
|        |                    |        |    | B0          | Over Load        |
|        |                    |        |    | B15         | Reserved         |
|        |                    |        |    | B14         | MMC Interlock    |
|        |                    |        |    | B13         | Reserved         |
|        |                    |        |    | B12         | Reserved         |
|        |                    |        |    | B11         | Reserved         |
|        |                    |        |    | B10         | Option Trip-1    |
|        |                    |        |    | B9          | No Motor Trip    |
| 060221 | Latch type trip    |        |    | B8          | Reserved         |
| 010331 | information - 2    | on - 2 | -  | B7          | IO Board Trip    |
|        |                    |        |    | B6          | Broken Belt      |
|        |                    |        |    | B5          | ParaWrite Trip   |
|        |                    |        |    | B4          | TB Trip          |
|        |                    |        |    | B3          | Fan Trip         |
|        |                    |        |    | B2          | Thermal Trip     |
|        |                    |        |    | B1          | Level Detect     |
|        |                    |        |    | B0          | Reserved         |
|        |                    |        |    | B15–<br>B4  | Reserved         |
|        | Level type trip    |        |    | B3          | Lost Keypad      |
| 0h0332 | information        | -      | -  | B2          | Lost Command     |
|        |                    |        | B1 | Low Voltage |                  |
|        |                    |        |    | B0          | ВХ               |
|        | H/W Diagnosis Trip |        |    | B15–<br>B3  | Reserved         |
| 0h0333 | information        | -      | -  | B2          | Watchdog-1 error |
|        |                    |        |    | B1          | EEP Err          |

Γ

|        |                       |     |           | B0         | ADC Offset        |
|--------|-----------------------|-----|-----------|------------|-------------------|
|        |                       |     |           | B15        | Broken Belt       |
|        |                       |     |           | B14        | Low Battery       |
|        |                       | B13 | Load Tune |            |                   |
|        |                       |     |           | B12        | Fan Exchange      |
|        |                       |     |           | B11        | CAP. Warning      |
|        |                       |     |           | B10        | Level Detect      |
|        |                       |     |           | B9         | Reserved          |
| 0h0334 | Warning information-1 | -   | -         | B8         | Lost Keypad       |
|        | -                     |     |           | B7         | Pipe Break        |
|        |                       | B6  | Fire Mode |            |                   |
|        |                       |     |           | B5         | DB Warn %ED       |
|        |                       |     |           | B4         | Fan Warning       |
|        |                       |     |           | B3         | Lost Command      |
|        |                       |     |           | B2         | Inv Over Load     |
|        |                       |     |           | B1         | Under Load        |
|        |                       |     | -         | B0         | Over Load         |
|        |                       |     |           | B15        | Reserved          |
|        |                       |     |           | _          | Reserved          |
|        |                       |     |           | B4         | Reserved          |
| 0h0335 | Latch type trip       | -   | -         | B3         | Overcurrent2 Trip |
|        |                       |     |           | B2         | Overvoltage Trip  |
|        |                       |     |           | B1         | Overcurrent1 Trip |
|        |                       |     |           | B0         | Ground Fault Trip |
|        |                       |     |           | B15~<br>B6 | Reserved          |
| 0h0336 | Warning information-2 | -   | -         | B5         | Sleep             |
|        | 5                     |     |           | B4         | Inner Fan         |
|        |                       |     |           | B3         | H.O.A Lock        |

|                   |                           |              |              | B2                                                                  | Lsig Tune Err                                         |
|-------------------|---------------------------|--------------|--------------|---------------------------------------------------------------------|-------------------------------------------------------|
|                   |                           |              |              | B1                                                                  | Rs Tune Err                                           |
|                   |                           |              |              | B0                                                                  | ParaWrite Fail                                        |
| 0h0337–<br>0h0339 | Reserved                  | -            | -            | Reserv                                                              | /ed                                                   |
| 0h033A            | Proc PID Output           | 0.01         | %            | Proces                                                              | ss PID Output (%)                                     |
| 0h033B            | Proc PID UnitScale Ref    | Proc<br>Unit | Proc<br>Unit | Unit So                                                             | caled Process PID reference value                     |
| 0h033C            | Proc PID UnitScale<br>Fdb | Proc<br>Unit | Proc<br>Unit | Unit Scaled Process PID feedback val                                |                                                       |
| 0h0340            | On Time date              | 0            | Day          | Total number of days the inverter has been powered on               |                                                       |
| 0h0341            | On Time Minute            | 0            | Min          | Total number of minutes excluding the total number of On Time days  |                                                       |
| 0h0342            | Run Time date             | 0            | Day          | Total number of days the inverter has driven the motor              |                                                       |
| 0h0343            | Run Time minute           | 0            | Min          | Total number of minutes excluding the total number of Run Time days |                                                       |
| 0h0344            | Fan Time date             | 0            | Day          | Total n<br>has be                                                   | umber of days the heat sink fan<br>en running         |
| 0h0345            | Fan Time minute           | 0            | Min          | Total n<br>total nu                                                 | umber of minutes excluding the umber of Fan Time days |
| 0h0346<br>0h0348  | Reserved                  | -            | -            | Reserv                                                              | ved                                                   |
| 0h0349            | Reserved                  | -            | -            | -                                                                   |                                                       |
| 0h034A            | Option 1                  | -            | -            | 0: Non                                                              | e, 5: LonWorks                                        |
| 0h034B            | Reserved                  | -            | -            | Reserv                                                              | ved                                                   |
| 0h034C            | Reserved                  |              |              | Reserv                                                              | /ed                                                   |
| 0h034D<br>0h034F  | Reserved                  | -            | -            | Reserv                                                              | ved                                                   |
| 0h0350            | E-PID 1 Output            | 0.01         | %            | Extern                                                              | al PID 1 output                                       |

Γ

| 0h0351 | E-PID 1 Ref            | 0.1          | %            | Exte     | rnal PID 1 Reference           |
|--------|------------------------|--------------|--------------|----------|--------------------------------|
| 0h0352 | E-PID 1 Fdb            | 0.1          | %            | Exte     | rnal PID 1 feedback            |
| 0h0353 | E-PID 1 Unit Scale Ref | Proc<br>Unit | Proc<br>Unit | Unit     | Scale External PID 1 Reference |
| 0h0354 | E-PID 1 Unit Scale Fdb | Proc<br>Unit | Proc<br>Unit | Unit     | Scale External PID 1 feedback  |
| 0h0355 | Reserved               | -            | -            | Rese     | erved                          |
| 0h0356 | Reserved               | -            | -            | Rese     | erved                          |
| 0h0357 | E-PID 2 Output         | 0.01         | %            | Exte     | rnal PID 2 output              |
| 0h0358 | E-PID 2 Ref            | 0.1          | %            | Exte     | rnal PID 2 Reference           |
| 0h0359 | E-PID 2 Fdb            | 0.1          | %            | Exte     | rnal PID 2 feedback            |
| 0h035A | E-PID 2 Unit Scale Ref | Proc<br>Unit | Proc<br>Unit | Unit     | Scale External PID 2 Reference |
| 0h035B | E-PID 2 Unit Scale Fdb | Proc<br>Unit | Proc<br>Unit | Unit     | Scale External PID 2 feedback  |
|        |                        |              | B15<br>–B2   | Reserved |                                |
| 0h035C | Application Status     | -            | -            | B1       | Fire Mode                      |
|        |                        |              |              | B0       | Pump Clean                     |
| 0h035D | Inv Temperature        | 0            | °C           | Heat     | sink Temperature               |
| 0h035E | Power Factor           | 0.1          | -            | Outp     | ut power factor                |
| 0h035F | Inv Fan Time           | -            | %            | INV I    | an running time(%)             |
|        |                        |              |              | B15      | Reserved                       |
|        |                        |              |              | _        | Reserved                       |
|        |                        |              |              | B5       | Reserved                       |
| 060360 | Multi motor control    | _            | _            | B4       | 5 <sup>th</sup> motor running  |
| 010000 | terminal output        |              |              | B3       | 4 <sup>th</sup> motor running  |
|        |                        |              |              | B2       | 3 <sup>rd</sup> motor running  |
|        |                        |              |              | B1       | 2 <sup>nd</sup> motor running  |
|        |                        |              |              | B0       | 1 <sup>st</sup> motor running  |

## 7.3.9.2 Control Area Parameter (Read/Write)

Г

| Comm.<br>Address | Parameter              | Scale | Unit | Assigned Co                          | ontent by Bit                                                                   |  |
|------------------|------------------------|-------|------|--------------------------------------|---------------------------------------------------------------------------------|--|
| 0h0380           | Frequency command      | 0.01  | Hz   | Command f                            | requency setting                                                                |  |
| 0h0381           | RPM command            | 1     | Rpm  | Command r                            | pm setting                                                                      |  |
|                  |                        |       |      | B15–B4                               | Reserved                                                                        |  |
|                  |                        |       |      | B3                                   | $0 \rightarrow 1$ : Free-run stop                                               |  |
|                  |                        |       |      | B2                                   | $0 \rightarrow 1$ : Trip initialization                                         |  |
| 0h0382           | Operation command      | -     | -    | B1                                   | 0: Reverse command, 1:<br>Forward command                                       |  |
|                  |                        |       |      | B0                                   | 0: Stop command, 1: Run command                                                 |  |
|                  |                        |       |      | Example: Fo<br>0003h,<br>Reverse ope | Example: Forward operation command<br>0003h,<br>Reverse operation command 0001h |  |
| 0h0383           | Acceleration time      | 0.1   | sec  | Acceleration time setting            |                                                                                 |  |
| 0h0384           | Deceleration time      | 0.1   | sec  | Deceleration time setting            |                                                                                 |  |
|                  |                        | -     | -    | B15–B8                               | Reserved                                                                        |  |
|                  |                        |       |      | B7                                   | Virtual DI 8 (COM-77)                                                           |  |
|                  |                        |       |      | B6                                   | Virtual DI 7 (COM-76)                                                           |  |
|                  |                        |       |      | B5                                   | Virtual DI 6 (COM-75)                                                           |  |
| 0h0385           | Virtual digital input  |       |      | B4                                   | Virtual DI 5 (COM-74)                                                           |  |
|                  |                        |       |      | B3                                   | Virtual DI 4 (COM-73)                                                           |  |
|                  |                        |       |      | B2                                   | Virtual DI 3 (COM-72)                                                           |  |
|                  |                        |       |      | B1                                   | Virtual DI 2 (COM-71)                                                           |  |
|                  |                        |       |      | B0                                   | Virtual DI 1 (COM-70)                                                           |  |
|                  |                        |       |      | B15~B9                               | Reserved                                                                        |  |
|                  |                        |       |      | B8~B6                                | Reserved<br>(확장 IO 연결 시 Relay 8~6)                                              |  |
| 0h0386           | Digital output control | -     | -    | B5                                   | Q1                                                                              |  |
|                  |                        |       |      | B4                                   | Relay 5                                                                         |  |
|                  |                        |       |      | B3                                   | Relay 4                                                                         |  |
|                  |                        |       |      | B2                                   | Relay 3                                                                         |  |

|                   |                              |              |              | B1                                                                                                   | Relay 2                    |  |
|-------------------|------------------------------|--------------|--------------|----------------------------------------------------------------------------------------------------|----------------------------|--|
|                   |                              |              |              | B0                                                                                                   | Relay 1                    |  |
| 0h0387            | KPD H.O.A Lock               | 1            | -            | 0 : Locked, 1                                                                                        | : During Run, 2 : Unlocked |  |
| 0h0388            | PID reference                | 0.1          | %            | Process PID                                                                                          | reference                  |  |
| 0h0389            | PID feedback value           | 0.1          | %            | Process PID                                                                                          | feedback                   |  |
| 0h038A            | Motor rated current          | 0.1          | А            | -                                                                                                    |                            |  |
| 0h038B            | Motor rated voltage          | 1            | V            | -                                                                                                    |                            |  |
| 0h038C<br>0h038D  | Reserved                     | -            | -            | Reserved                                                                                             |                            |  |
| 0h038E            | Proc PID Unit<br>Reference   | Proc<br>Unit | Proc<br>Unit | Unit Scale Process PID reference                                                                     |                            |  |
| 0h038F            | Proc PID Unit<br>Feedback    | Proc<br>Unit | Proc<br>Unit | Unit Scale Process PID feedback                                                                      |                            |  |
| 0h0390-<br>0h0399 | Reserved                     | -            | -            | Reserved                                                                                             |                            |  |
| 0h039A            | Anytime Para                 | -            | -            | Set the CNF-20 value (refer to <u>5.49</u> Operation State Monitor on page <u>290</u> )              |                            |  |
| 0h039B            | Monitor Line-1               | -            | -            | Set the CNF-21 value (refer <u>to</u><br><u>5.49</u> Operation State Monitor on page<br><u>290</u> ) |                            |  |
| 0h039C            | Monitor Line-2               | -            | -            | Set the CNF-22 value (refer <u>to</u><br><u>5.49</u> Operation State Monitor_on page<br>290)         |                            |  |
| 0h039D            | Monitor Line-3               | -            | -            | Set the CNF-23 value (refer <u>to</u><br><u>5.49Operation State Monitor</u> on page<br>290)          |                            |  |
| 0h039E-<br>0h039F | Reserved                     |              |              | Reserved                                                                                             |                            |  |
| 0h03A0            | PID Ref 1 Aux Value          | 0.1          | %            | PID Aux 1 ref                                                                                        | erence                     |  |
| 0h03A1            | PID Ref 2 Aux Value          | 0.1          | %            | PID Aux 2 ref                                                                                        | erence                     |  |
| 0h03A2            | PID Feedback Aux<br>Value    | 0.1          | %            | PID Aux feed                                                                                         | back                       |  |
| 0h03A3            | Proc PID Aux 1 Unit<br>Scale | Proc<br>Unit | Proc<br>Unit | Unit Scale Pl                                                                                        | D Aux 1 reference          |  |
| 0h03A4            | Proc PID Aux 2 Unit          | Proc         | Proc         | Unit Scale Pl                                                                                        | D Aux 2 reference          |  |

|                  | Scale                          | Unit         | Unit         |                                     |
|------------------|--------------------------------|--------------|--------------|-------------------------------------|
| 0h03A5           | Proc PID Fdb Aux<br>Unit Scale | Proc<br>Unit | Proc<br>Unit | Unit Scale PID Aux feedback         |
| 0h03A6<br>0h03AF | Reserved                       |              |              | Reserved                            |
| 0h03B0           | E-PID 1 Ref                    | 0.1          | %            | External PID 1 reference            |
| 0h03B1           | E-PID 1 Fdb                    | 0.1          | %            | External PID 1 reference            |
| 0h03B2           | E-PID 1 Unit Scale<br>Ref      | Proc<br>Unit | Proc<br>Unit | Unit Scale External PID 1 reference |
| 0h03B3           | E-PID 1 Unit Scale<br>Fdb      | Proc<br>Unit | Proc<br>Unit | Unit Scale External PID 1 feedback  |
| 0h03B4           | Reserved                       |              |              | Reserved                            |
| 0h03B5           | E-PID 2 Ref                    | 0.1          | %            | External PID 2 reference            |
| 0h03B6           | E-PID 2 Fdb                    | 0.1          | %            | External PID 2 feedback             |
| 0h03B7           | E-PID 2 Unit Scale<br>Ref      | Proc<br>Unit | Proc<br>Unit | Unit Scale External PID 2 reference |
| 0h03B8           | E-PID 2 Unit Scale<br>Fdb      | Proc<br>Unit | Proc<br>Unit | Unit Scale External PID 2 feedback  |

#### Note

A frequency set via communication using the common area frequency address (0h0380, 0h0005) is not saved even when used with the parameter save function. To save a changed frequency to use after a power cycle, follow these steps:

- 1 Set DRV-07 to 'Keypad-1' and select a target frequency.
- 2 Set the frequency via communication into the parameter area frequency address (0h1101).
- **3** Perform the parameter save (0h03E0: '1') before turning off the power. After the power cycle, the frequency set before turning off the power is displayed.

#### 7.3.9.3 Inverter Memory Control Area Parameter (Read and Write)

| Comm.<br>Address | Parameter                                       | Scale | Unit | Changeable<br>During<br>Running | Function                                                                                                    |                                                                                                    |
|------------------|-------------------------------------------------|-------|------|---------------------------------|----------------------------------------------------------------------------------------------------|----------------------------------------------------------------------------------------------------|
| 0h03E0           | Save parameters                                 | -     | -    | Х                               | 0: No, 1: Yes                                                                                                    |                                                                                                    |
| 0h03E1           | Monitor mode initialization                     | -     | -    | 0                               | 0: No, 1: Yes                                                                                                    |                                                                                                    |
| 0h03E2           | Parameter initialization                        | -     | -    | x                               | 0: No,<br>1: All Grp<br>2: DRV Grp<br>3: BAS Grp<br>4: ADV Grp<br>5: CON Grp<br>6: IN Grp<br>7: OUT Grp<br>8: COM Grp<br>9: PID Grp       | 10: EPID Grp<br>11: AP1 Grp<br>12: AP2 Grp<br>13: AP3 Grp<br>14: PRT Grp<br>15: M2 Grp<br>Setting is<br>prohibited<br>during fault trip<br>interruptions. |
| 0h03E3           | Display changed                                 | -     | -    | 0                               | 0: No, 1: Yes                                                                                                    |                                                                                                    |
| 0h03E4           | Macro Function Setting                          | -     | -    | x                               | 0: Basic<br>1: Compressor<br>2: Supply Fan<br>3: Exhaust Fan<br>4: Cooling Tower<br>5: Circul. Pump<br>6: Vacuum Pump<br>7: Constant Torq |                                                                                                    |
| 0h03E5           | Delete all fault history                        | -     | -    | 0                               | 0: No, 1: Yes                                                                                                    |                                                                                                    |
| 0h03E6           | Delete user-registrated codes                   | -     | -    | 0                               | 0: No, 1: Yes                                                                                                    |                                                                                                    |
|                  | Hide parameter mode                             | 0     | Нох  | 0                               | Write: 0–9999                                                                                                    |                                                                                                    |
|                  |                                                 | 0     | TIEX | 0                               | Read: 0: Unloc                                                                                                    | ck, 1: Lock                                                                                                    |
| 0h03E8           | Lock parameter mode                             | 0     | Нех  | 0                               | Write: 0–9999                                                                                                    |                                                                                                    |
| ONOSEO           |                                                 | Ŭ     | TICA | 0                               | Read: 0: Unloc                                                                                                    | ck, 1: Lock                                                                                                    |
| 0h03E9           | Easy start on (easy parameter setup mode)       | -     | -    | 0                               | 0: No, 1: Yes                                                                                                    |                                                                                                    |
| 0h03EA           | Initializing power consumption                  | -     | -    | 0                               | 0: No, 1: Yes                                                                                                    |                                                                                                    |
| 0h03EB           | Initialize inverter operation accumulative time | -     | -    | 0                               | 0: No, 1: Yes                                                                                                    |                                                                                                    |

| 0h03EC Initialize cooling fan accu-<br>mulated operation time | - | - | 0 | 0: No, 1: Yes |
|---------------------------------------------------------------|---|---|---|---------------|
|---------------------------------------------------------------|---|---|---|---------------|

#### Note

- When setting parameters in the inverter memory control area, the values are reflected to the inverter operation and saved. Parameters set in other areas via communication are reflected to the inverter operation, but are not saved. All set values are cleared following an inverter power cycle and revert back to its previous values. When setting parameters via communication, ensure that a parameter save is completed prior to shutting the inverter down.
- Set parameters very carefully. After setting a parameter to '0' via communication, set it to another value. If a parameter has been set to a value other than '0' and a non-zero value is entered again, an error message is returned. The previously-set value can be identified by reading the parameter when operating the inverter via communication.
- The addresses 0h03E7 and 0h03E8 are parameters for entering the password. When the password is entered, the condition will change from Lock to Unlock, and vice versa. When the same parameter value is entered continuously, the parameter is executed just once. Therefore, if the same value is entered again, change it to another value first and then reenter the previous value. For example, if you want to enter 244 twice, enter it in the following order: 244 → 0 → 244.
- If the communication parameter settings are initialized by setting the address 0h03E2 to [1: All Grp] or [8: COM Grp], or if any Macro function item is modified by setting the address 0h03E4, all the communication parameter settings are reverted to the factory default. If this happens, the inverter may not be able to properly receive responses from the upper-level devices due to the changes in the settings.
- If there is an undefined address in the addresses for reading multiple consecutive data defined in the common area, the undefined address returns0xFFFF while all the others return normal response. If all the consecutive addresses are undefined, one return code is received from the first undefined address only.
- If there is an undefined address in the addresses for writing into multiple consecutive data defined in the common area, or if the value that is being written is not a valid one, no error response about the wring operation is returned. If all the consecutive addresses are undefined, or if all the date is invalid, one return code is received from the first undefined address only.

#### Caution

It may take longer to set the parameter values in the inverter memory control area because all data is saved to the inverter. Be careful as communication may be lost during parameter setup if parameter setup is continues for an extended period of time.

# 7.4 BACnet Communication

## 7.4.1 What is BACnet Communication?

BACnet (Building Automation and Control network) is a communication network frequently used in building automation. BACnet introduces the concept of object-oriented systems, and defines standardized objects. By exchanging data, this function makes communication possible between products from different companies. It also standardizes some of the general services carried out by using these standard objects.

#### 7.4.2 BACnet Communication Standards

| Application   | Items             | Specification                            |  |
|---------------|-------------------|------------------------------------------|--|
|               | Interface         | 5 Pin Pluggable connector                |  |
| Connection    | Data transmission | RS-485 MS/TP, Half-duplex                |  |
|               | Cable             | Twisted pair (1 pair and shield)         |  |
|               | BACnet MS/TP      | Stated in ANSI/ASHRAE Standards 135-2004 |  |
|               | Baud Rate         | Supports 9600, 19200, 38400, 76800 bps   |  |
| Communication | MAC Address       | 1–127                                    |  |
|               | Start/Stop bit    | Start 1 bit, Stop ½ bit                  |  |
|               | Parity check      | None/Even/Odd                            |  |

## 7.4.3 BACnet Quick Communication Start

Follow the instructions below to configure the BACnet network for a quick start.

 Set five multi-function input terminals (IN-65–71 PxDefine) to 'Interlock 1' – 'Interlock 5' respectively, in the correct motor order.

#### Note

• When auto change mode selection (AP1–55) is set to '0 (None)' or '1 (Aux)', and if 5 motors are operated, including the main motor, the interlock numbers 1,2,3,4,5 refer to the monitors connected to Relay 1,2,3,4,5 (If interlock numbers 1,2,3,4,5 are connected to Relay 1,2,3,4,5 at the inverter output terminal).

- If auto change mode selection (AP1-55) is set to '2 (Main)', and the main and auxiliary motors are connected to the inverter output terminal Relay 1,2,3,4, Interlock 1,2,3,4 are the monitors connected to Relay 1,2,3,4. Set COM-04 Int485 Mode.
- 2 Set the Device Object Instances for COM-84 and 85 and dfine the values. The device object instances must have unique values.

Г

- 3 Set COM-01 (Int485 St ID) by entering a value (for BACnet, the Int485 station ID must be set within a range of 0–127). The station ID value set at COM-01 must be within the value range defined by the Max Master Property of different Master for MS/TP token passing.
- 4 Test the network and make sure the BACnet communication is working properly.

| Group | Code | Name                                     | LCD display       | Parameter Setting | Set | tting Range          | Unit |
|-------|------|------------------------------------------|-------------------|-------------------|-----|----------------------|------|
|       |      |                                          |                   |                   | 0   | 1200 <sup>1)</sup>   |      |
|       |      |                                          |                   |                   | 1   | 2400 <sup>1)</sup>   |      |
|       |      |                                          |                   |                   | 2   | 4800 <sup>1)</sup>   |      |
| 03    |      |                                          |                   |                   | 3   | 9600                 |      |
|       | 03   | Communication<br>Speed                   | Baudrate          | 9600 bps          | 4   | 19200                |      |
|       |      |                                          |                   |                   | 5   | 38400                |      |
|       |      |                                          |                   |                   | 6   | 56Kbps <sup>1)</sup> |      |
|       |      |                                          |                   |                   | 7   | 76.8Kbps             |      |
|       |      |                                          |                   |                   | 8   | 115.2Kbps1)          |      |
|       | 04   | Communication<br>Mode                    | Int485 Mode       | D8/PN/S1          | 0   | D8/PN/S1             |      |
| СОМ   |      |                                          |                   |                   | 1   | D8/PN/S2             |      |
|       |      |                                          |                   |                   | 2   | D8/PE/S1             |      |
|       |      |                                          |                   |                   | 3   | D8/PO/S1             |      |
|       | 83   | Maximum<br>number of BAC<br>-net Masters | BAC Max<br>Master | 127               | 1–  | 1–127                |      |
|       | 84   | BACnet device<br>number 1                | BAC Dev<br>Inst1  | 237               | 0—  | 4194                 | -    |
|       | 85   | BACnet device<br>number 2                | BAC Dev<br>Inst2  | 0                 | 0—  | 999                  | -    |
|       | 86   | BACnet device password                   | BAC<br>PassWord   | 0                 | 0—  | 32767                | -    |

1) 1200 bps, 2400 bps, 4800 bps, 56Kbps, 115.2Kbps cannot be set in communication speed setting in case of BACnet communication.

#### **BACnet Parameter Setting Details**

| Code                               | Description                                                                                                    |
|------------------------------------|----------------------------------------------------------------------------------------------------|
| COM-01<br>Int485 ST ID<br>(MAC ID) | Refers to MACID setting parameter used in BACnet. All MACIDs of the inverter using BACnet must be set before connecting to BUS. MACID must have the unique value from the Network to be connected to MACID. If BACnet is used, the value must be within 0–127. Communication is not available if the value is not included in the range.                                                                                                    |
| COM-03<br>Baud Rate                | Sets the communication speed to use in the network.                                                                                                    |
| COM-83<br>BAC Max Master           | Range for Max Master that is the number of devices currently connected to the communication Line is $1-127$ , and the default value is $127$ .                                                                                                    |
| COM-84–85<br>BAC Dev<br>Inst 1–2   | BACnet Device Instance is used to identify BACnet Device, and must be set as the unique value in the BACnet network. It is used efficiently when finding BACnet Device of other Devices while installing.<br>The following formula is used to calculate the Device Instance value:<br>(COM-84 X 1000) + COM-85<br>Therefore, in the Device Instance value, COM-84 takes the thousands and higher places (fourth digit and over) and COM-85 takes the hundreds and lower places (third digit and below). COM-84 and COM-85<br>have the ranges of 0–4194 and 0–999 respectively, because Device Instance can have the value within 0–4,194,302. |
| COM-86<br>BAC Password             | Refers to the password used for Warm/Cold Start. COM-86 Password<br>parameter can be set within 0–32767, and the default value is 0. If the<br>parameter setting range is set to 1–32768, the Password value set at<br>BACnet Master and the value set at COM-86 must be the same to<br>operate Warm/Cold Start.<br>If COM-86 Password is set to '0', the password of BACnet Master is<br>ignored and Warm/Cold Start is operated.                                                                                                    |

#### Note

MaxMaster and MACID affect performing Network communication. It is recommended to set as small value as possible, and to set the continuous value for MACID. If the values are set as explained above, efficient Token Passing Configuration is possible because each Master tries to give Token to Device set as its own (MACD+1).

## 7.4.4 Protocol Implementation

The following table sums the information required to implement a BACnet system. Refer to each section of the table to implement a BACnet system properly.

| Category                                          | ltems                                                                                                   | Remarks                                                                                                    |
|---------------------------------------------------|----------------------------------------------------------------------------------------------------|----------------------------------------------------------------------------------------------------|
| BACnet Services                                   | I-Am (Answer to Who-Is, when broadcast or reset after power-up)                                         |                                                                                                    |
|                                                   | I-Have (Answer to Who-Has)                                                                              |                                                                                                    |
|                                                   | Read Property                                                                                           |                                                                                                    |
|                                                   | Write Property                                                                                          |                                                                                                    |
|                                                   | Device Communication Control                                                                            | Ignores Password in Device<br>Communication Control                                                                                                 |
|                                                   | Reinitialize Device                                                                                     | Warm/Cold Starts (Supports<br>Password)<br>Start Backup, End Backup, Start<br>Restore, End Restore, or Abort<br>Restore services are NOT available. |
| Data Link Layer                                   | BACnet communication card<br>supports an MS/TP Master Data<br>Link Layer                                | Supported Standards: MS/TP<br>Available speed: 9600, 19200, 38400,<br>and 76800 bps                                                                 |
| MAC ID/Device<br>Object Instance<br>configuration | Set at COM-01 Int485 ST ID<br>(MAC ID).<br>The Device Object Instances are<br>set at COM-84 and COM-85. |                                                                                                    |
| MAX Master<br>Property                            | Set at COM-83<br>(MAX Master Value).                                                                    |                                                                                                    |

# 7.4.5 Object Map

Г

| Property          | Object Type |    |    |    |    |     |     |
|-------------------|-------------|----|----|----|----|-----|-----|
| Flopeny           | Device      | BI | BV | AI | AO | MSI | MVI |
| Object Identifier | 0           | 0  | 0  | 0  | 0  | 0   | 0   |
| Object Name       | 0           | 0  | 0  | 0  | 0  | 0   | 0   |
| Object Type       | 0           | 0  | 0  | 0  | 0  | 0   | 0   |
| System Status     | 0           |    |    |    |    |     |     |
| Vendor Name       | 0           |    |    |    |    |     |     |
| Vendor Identifier | 0           |    |    |    |    |     |     |
| Model Name        | 0           |    |    |    |    |     |     |
| Firmware Revision | 0           |    |    |    |    |     |     |

| Dromont                | Object Type |    |    |    |    |     |     |
|------------------------|-------------|----|----|----|----|-----|-----|
| Property               | Device      | BI | BV | AI | AO | MSI | MVI |
| Appl Software Revision | 0           |    |    |    |    |     |     |
| Location               | 0           |    |    |    |    |     |     |
| Protocol Version       | 0           |    |    |    |    |     |     |
| Protocol Revision      | 0           |    |    |    |    |     |     |
| Services Supported     | 0           |    |    |    |    |     |     |
| Object Types Supported | 0           |    |    |    |    |     |     |
| Object List            | 0           |    |    |    |    |     |     |
| Max APDU Length        | 0           |    |    |    |    |     |     |
| APDU Timeout           | 0           |    |    |    |    |     |     |
| Number APDU Retries    | 0           |    |    |    |    |     |     |
| Max Master             | 0           |    |    |    |    |     |     |
| Max Info Frames        | 0           |    |    |    |    |     |     |
| Device Address Binding | 0           |    |    |    |    |     |     |
| Database Revision      | 0           |    |    |    |    |     |     |
| Preset Value           |             | 0  | 0  | 0  | 0  | 0   | 0   |
| Description            | 0           | 0  | 0  | 0  | 0  | 0   | 0   |
| Status Flags           |             | 0  | 0  | 0  | 0  | 0   | 0   |
| Event State            |             | 0  | 0  | 0  | 0  | 0   | 0   |
| Reliability            |             | 0  | 0  | 0  | 0  | 0   | 0   |
| Out-of-Service         |             | 0  | 0  | 0  | 0  | 0   | 0   |
| Number of states       |             |    |    |    |    | 0   | 0   |
| State text             |             |    |    |    |    | 0   | 0   |
| Units                  |             |    |    | 0  | 0  |     |     |
| Polarity               |             | 0  |    |    |    |     |     |
| Active Text            |             | 0  | 0  |    |    |     |     |
| Inactive Text          |             | 0  | 0  |    |    |     |     |

\* BI–Binary Input / BV–Binary Value / AI–Analog Input / AV–Analog Value / MSI–Multistate Input / MSV–Multistate Value

You can read/write in Location and Description only if it is the device object. You can write a maximum of 29 words.

| Instance ID | Object Name     | Description                 | Setting Range | Units | R/W |
|-------------|-----------------|-----------------------------|---------------|-------|-----|
| AV1         | CommTimeoutSet  | Command timeout setting     | 0.1–120.0     | Secs  | R/W |
| AV2         | AccelTimeSet    | Accelerate time setting     | 0.0–600.0     | Secs  | R/W |
| AV3         | DecelTimeSet    | Decelerate time setting     | 0.0–600.0     | Secs  | R/W |
| AV4         | CommandFreqSet  | Command frequency setting** | 0.00-DRV-20   | Hz    | R/W |
| AV5         | PIDReferenceSet | PID reference setting       | 0–100.0       | %     | R/W |
| AV6         | PIDFeedbackSet  | PID feedback setting        | 0–100.0       | %     | R/W |

#### 7.4.5.1 Analog Value Object Instance

#### Caution

- When PowerOn Resume (COM-96) is set to 'yes', value is saved even if the power of the inverter is disconnected. When PowerOn Resume (COM-96) is set to 'no', value is not saved if the power of the inverter is disconnected.
- A value higher than the maximum frequency (DRV-20) cannot be used. The maximum frequency can be set by using the keypad. This value can be used when Freq Ref Src (DRV-07) is set to 'Int 485'.
- AV2, AV3 and AV4 are used to provide acceleration/deceleration rate and frequency reference commands. These can be written in AUTO mode only.

#### 7.4.5.2 Multi-state Value Object Instance

| Instance ID | Object Name | Description                       | Setting Range                                                                     | Units | R/W |
|-------------|-------------|-----------------------------------|-----------------------------------------------------------------------------------|-------|-----|
| MSV1        | LostCommand | Command lost<br>operation setting | 0: None<br>1: FreeRun<br>2: Dec<br>3: HoldInput<br>4: HoldOutput<br>5: LostPreset | MSG   | R/W |

#### 7.4.5.3 Binary Value Object Instance

| Instance ID | Object Name    | Description               | Active /Inactive Text | R/W |
|-------------|----------------|---------------------------|-----------------------|-----|
| BV1         | StopCmd        | Stop command              | False/True            | R/W |
| BV2         | RunForwardCmd  | Run forward command       | False/True            | R/W |
| BV3         | RunReverseCmd  | Run reverse command       | False/True            | R/W |
| BV4         | ResetFaultCmd  | Fault reset command       | False/True            | R/W |
| BV5         | FreeRunStopCmd | Free run stop<br>command  | False/True            | R/W |
| BV6         | Relay1Cmd      | Relay 1 On/Off<br>command | False/True            | R/W |
| BV7         | Relay2Cmd      | Relay 2 On/Off<br>command | False/True            | R/W |
| BV8         | Relay3Cmd      | Relay 3 On/Off<br>command | False/True            | R/W |
| BV9         | Relay4Cmd      | Relay 4 On/Off<br>command | False/True            | R/W |
| BV10        | Relay5Cmd      | Relay 5 On/Off<br>command | False/True            | R/W |
| BV11        | Q1Cmd          | Q 1 On/Off command        | False/True            | R/W |

٦

#### 7.4.5.4 Analog Input Object Instance

| Instance ID | Object Name     | Description           | Units | R/W |
|-------------|-----------------|-----------------------|-------|-----|
| Al1         | InvCap (kW)     | Inverter capacity     | kW    | R   |
| Al2         | InvCap (HP)     | Inverter capacity     | HP    | R   |
| AI3         | InvVoltageClass | Inverter voltage type | Volts | R   |
| Al4         | OutputCurrent   | Output current        | Amps  | R   |
| AI5         | OutputFreq      | Output frequency      | Hz    | R   |
| Al6         | OutputVolgate   | Output voltage        | Volts | R   |
| AI7         | DCLinkVoltage   | DC Link voltage       | Volts | R   |
| AI8         | OutputPower     | Output power          | kW    | R   |
| AI9         | Al1             | Value of Analog 1     | %     | R   |

366 SELECTRIC

| Instance ID | Object Name       | Description                                                                                             | Units | R/W |
|-------------|-------------------|----------------------------------------------------------------------------------------------------|-------|-----|
| Al10        | Al2               | Values of Analog 2                                                                                      | %     | R   |
| Al11        | OutputRPM         | Output speed                                                                                            | RPM   | R   |
| Al12        | Pole              | Pole number of the motor                                                                                | -     | R   |
| AI13        | InvStatus         | Information of the inverter state<br>(Refer to address 0h0305 in the common<br>area) <sup>(Note1)</sup> | -     | R   |
| AI14        | LatchTripInfo1    | Latch type trip information1<br>(Refer to address 0h0330 in the common<br>area) <sup>(Note1)</sup>      | -     | R   |
| AI15        | LatchTripInfo2    | Latch type trip information2<br>(Refer to address 0h0331 in the common<br>area) <sup>(Note1)</sup>      | -     | R   |
| AI16        | LatchTripInfo3    | Latch type trip information3<br>(Refer to address 0h0335 in the common<br>area) <sup>(Note1)</sup>      | -     | R   |
| AI17        | LevelTripInfo     | Level type trip information<br>(Refer to address 0h0332 in the common<br>area) <sup>(Note1)</sup>       | -     | R   |
| AI18        | HWDlagInfo        | H/W Diagnosis trip information<br>(Refer to address 0h0333 in the common<br>area)*                      | -     | R   |
| AI19        | WarningInfo       | Warning information<br>(Refer to address 0h0334 in the common<br>area)*                                 | -     | R   |
| AI20        | KiloWattHour      | Output power by kW/h                                                                                    | kW/h  | R   |
| Al21        | MegaWattHour      | Output power by MW/h                                                                                    | MW/h  | R   |
| Al22        | PowerFactor       | Power factor                                                                                            | -     | R   |
| Al23        | RunTimeDay        | Run time by day                                                                                         | Day   | R   |
| AI24        | RunTimeMin        | Run time by minute                                                                                      | Day   | R   |
| Al25        | PidOutValue       | PID Output Value                                                                                        | %     | R   |
| Al26        | PidReferenceValue | PID Reference Value                                                                                     | %     | R   |
| AI27        | PidFeedbackValue  | PID Feedback Value                                                                                      | %     | R   |

Г

\*Refer to the relevant addresses in 7.3.8 communication compatible common area parameters.

| Instance ID | Object Name        | Description                 | R/W |
|-------------|--------------------|-----------------------------|-----|
| BI1         | Stopped            | Stop state                  | R   |
| BI2         | RunningForward     | Running forward             | R   |
| BI3         | RunningReverse     | Running reverse             | R   |
| BI4         | Tripped            | Trip occurred               | R   |
| BI5         | Accelerating       | Accelerating                | R   |
| BI6         | Decelerating       | Decelerating                | R   |
| BI7         | SteadySpeed        | Operating at steady speed   | R   |
| BI8         | RunningDC          | Operating at a 0 step speed | R   |
| BI9         | Stopping           | Stopping                    | R   |
| BI10        | FwdRunCommandState | Forward run command state   | R   |
| BI11        | RevRunCommandState | Reverse run command state   | R   |
| BI12        | P1                 | P1 state                    | R   |
| BI13        | P2                 | P2 state                    | R   |
| BI14        | P3                 | P3 state                    | R   |
| BI15        | P4                 | P4 state                    | R   |
| BI16        | P5                 | P5 state                    | R   |
| BI17        | P6                 | P6 state                    | R   |
| BI18        | P7                 | P7 state                    | R   |
| BI19        | Relay1             | Relay1 state*               | R   |
| BI20        | Relay2             | Relay2 state*               | R   |
| BI21        | Relay3             | Relay3 state*               | R   |
| BI22        | Relay4             | Relay4 state*               | R   |
| BI23        | Relay5             | Relay5 state*               | R   |
| BI24        | Q1                 | Q1 state                    | R   |
| BI25        | SpeedSearch        | Speed search operating      | R   |
| BI26        | HWOCS              | H/W OCS occurred            | R   |
| BI27        | SWOCS              | S/W OCS occurred            | R   |
| BI28        | RunningDwell       | Dwell operating state       | R   |
| BI29        | SteadyState        | Steady state                | R   |
| BI30        | Warning            | Warning state               | R   |

#### 7.4.5.5 Binary Input Object Instance

Caution

Г

OUT-31–35 (Relay1–5) must be set to '0 (none)' to control outputs via communication.

#### 7.4.5.6 MultiState Input Object Instance

| Instance ID | Object Name  | Description           | Units      | R/W |
|-------------|--------------|-----------------------|------------|-----|
| MSI1        | UnitsDisplay | Displays Unit setting | 1 Hz/2 RPM | R   |

#### 7.4.5.7 Error Message

| Display          | Description                |
|------------------|----------------------------|
| serviceserror+7  | Inconsistent parameters    |
| propertyerror+9  | Invalid data type          |
| serviceserror+10 | Invalid access method      |
| serviceserror+11 | Invalid file start         |
| serviceserror+29 | Service request denied     |
| objecterror+31   | Unknown object             |
| propertyerror+0  | Property other             |
| propertyerror+27 | Read access denied         |
| propertyerror+32 | Unknown property           |
| propertyerror+37 | Value out of range         |
| propertyerror+40 | Write access denied        |
| propertyerror+42 | Invalid array index        |
| clienterror+31   | Unknown device             |
| resourceserror+0 | Resources other            |
| clienterror+30   | Time out                   |
| abortreason+4    | Segmentation not supported |
| rejectreason+4   | Invalid tag                |
| clienterror+0xFF | No invoke id               |
| securityerror+26 | Password failure           |

# 7.5 Metasys-N2 Communication

## 7.5.1 Metasys-N2 Quick Communication Start

Follow the instructions below to configure the Metasys-N2 network for a quick start.

- 1 Set COM-02 (Int485 Proto) to '5 (Metasys-N2)'.
- 2 Set the network communication speed to '9600 bps.'
- 3 Configure the communication modes and make sure that they are fixed to Data Bit 8 / No Parity Bit/ Start Bit 1 / Stop Bit 1.
- 4 Test the network and make sure Metasys-N2 communication is working properly.

## 7.5.2 Metasys-N2 Communication Standard

| ltem                 | Standards                                                                       |
|----------------------|---------------------------------------------------------------------------------|
| Communication speed  | 9600 bps                                                                        |
| Control procedure    | Asynchronous communications system                                              |
| Communication system | Half duplex system                                                              |
| Cable                | Twisted pair (1 pair and shield)                                                |
| Character system     | LS485: ASCII (8bit)<br>Modbus-RTU: Binary (7/8 bit)<br>Metasys-N2: ASCII (8bit) |
| Start/Stop bit       | Start 1bit, Stop 1bit                                                           |
|                      | RS485: Checksum (2byte)                                                         |
| Error check          | Modbus-RTU: CRC16 (2byte)<br>Metastys-N2: CRC16 (2byte)                         |
| Parity check         | None                                                                            |

## 7.5.3 Metasys-N2 Protocol I/O Point Map

#### 7.5.3.1 Analog Output

Г

The output point map controlling the inverter from the Metasys-N2 master.

| No. | Name                 | Ran                                      | ge         | Unit | Description                 |  |
|-----|----------------------|------------------------------------------|------------|------|-----------------------------|--|
| AO1 | Command<br>Frequency | 0.0-                                     | -Max Freq  | Hz   | Command frequency setting** |  |
| AO2 | Accel Time           | 0.0-                                     | -600.0     | Sec  | ACC time setting*           |  |
| AO3 | Decel Time           | 0.0-                                     | -600.0     | Sec  | DEC time setting*           |  |
|     |                      | 0                                        | KeyPad     |      |                             |  |
| AO4 |                      | 1                                        | Fx/Rx-1    |      |                             |  |
|     | Drive mode           | 2                                        | Fx/Rx-2    |      | Drive mode setting          |  |
|     | Drive mode           | 3                                        | Int. 485   | -    |                             |  |
|     |                      | 4                                        | FieldBus   |      |                             |  |
|     |                      | 5                                        | Time Event |      |                             |  |
|     |                      | 4FieldBus5Time Event0-KeyPad-11-KeyPad-2 |            |      |                             |  |
|     |                      | 1                                        | -KeyPad-2  |      |                             |  |
|     |                      | 2                                        | V1         |      |                             |  |
|     |                      | 3                                        | -Reversed  |      |                             |  |
| 105 | Free mede            | 4                                        | V2         |      | Frequency mode setting      |  |
| AUS | Freq mode            | 5                                        | 12         | -    |                             |  |
|     |                      | 6                                        | Int485     |      |                             |  |
|     |                      | 7                                        | FieldBus   |      |                             |  |
|     |                      | 8                                        | Reversed   |      |                             |  |
|     |                      | 9                                        | Pulse      |      |                             |  |

#### ① Caution

- When PowerOn Resume (COM-96) is set to 'yes', value is saved even if the power of the inverter is disconnected. If PowerOn Resume (COM-96) is set to 'no', value is not saved when the power of the inverter is disconnected.
- Cannot set the value higher than the maximum frequency (DRV-20). The maximum frequency can be set by using the keypad. This value can be used when Freq Ref Src (DRV-07) is set to 'Int 485'.

-unction Fable

#### 7.5.3.2 Binary Output

The output point map controlling the inverter from the Metasys-N2 master.

| No. | Name                   | Range          | Description           |
|-----|------------------------|----------------|-----------------------|
| BO1 | Stop Command           | 1: Stop        | Stop command          |
| BO2 | Run Forward<br>Command | 1: Forward Run | Forward run command   |
| BO3 | Run Reverse<br>Command | 1: Reverse Run | Reverse run command   |
| BO4 | Reset Fault            | 1: Reset       | Fault reset command   |
| BO5 | Free-Run Stop          | 1: Bx          | Free-run stop command |

٦

#### 7.5.3.3 Analog Input

Metasys-N2 master monitors inverter state.

| No.  | Name                       | Unit | Description                                                                                |
|------|----------------------------|------|--------------------------------------------------------------------------------------------|
| Al1  | Output Current             | Amps | Output current                                                                             |
| Al2  | Output Frequency           | Hz   | Output frequency                                                                           |
| AI3  | Output Speed               | RPM  | Output speed                                                                               |
| Al4  | Trip Code                  | -    | Trip code information<br>(Refer to Common Area parameter address 0h000F)*                  |
| AI5  | Latch Trip Info1           | -    | 'Latch' type fault trip information 1<br>(Refer to Common Area parameter address 0h0330)*  |
| Al6  | Latch Trip Info2           | -    | 'Latch' type fault trip information 2<br>(Refer to Common Area parameter address 0h0331)*  |
| AI7  | Latch Trip Info3           | -    | 'Latch' type fault trip information 3<br>(Refer to Common Area parameter address 0h0335)*  |
| AI8  | Level Trip Info            | -    | 'Level' type fault trip information<br>(Refer to Common Area parameter address 0h0332)(1)  |
| AI9  | H/W Diagnosis Trip<br>Info | -    | H/W Diagnosis fault trip information<br>(Refer to Common Area parameter address 0h0333)(1) |
| AI10 | Warning Info               | -    | Warning information<br>(Refer to Common Area parameter address 0h0334)(1)                  |

\* Refer to 7.3.8Compatible Common Area Parameter on page 343.

#### 7.5.3.4 Binary Input

Г

Metasys-N2 master unit monitors the inverter input and output status in binary codes. The following table lists the binary codes used and their meanings.

| No.  | Name               | Description                                        |
|------|--------------------|----------------------------------------------------|
| BI1  | Stopped            | 1 – Stopped                                        |
| BI2  | Running Forward    | 1 – Forward operation is running.                  |
| BI3  | Running Reverse    | 1 – Reverse operation is running.                  |
| BI4  | Tripped            | 1 – Fault trip occurred.                           |
| BI5  | Accelerating       | 1 –Accelerating                                    |
| BI6  | Decelerating       | 1 –Decelerating                                    |
| BI7  | Reached Full Speed | 1 –Running at a steady speed (frequency reference) |
| BI8  | DC Braking         | 1 – Running on DC power source                     |
| BI9  | Stopping           | 1–Stopping is in progress.                         |
| BI10 | P1 Input           | 1-True / 0 - False                                 |
| BI11 | P2 Input           | 1–True / 0–False                                   |
| BI12 | P3 Input           | 1–True / 0–False                                   |
| BI13 | P4 Input           | 1–True / 0–False                                   |
| BI14 | P5 Input           | 1–True / 0–False                                   |
| BI15 | P6 Input           | 1–True / 0–False                                   |
| BI16 | P7 Input           | 1–True / 0–False                                   |
| BI17 | Relay1 State       | 1–On / 0 - Off                                     |
| BI18 | Relay2 State       | 1–On / 0 - Off                                     |
| BI19 | Relay3 State       | 1–On / 0 - Off                                     |
| BI20 | Relay4 State       | 1–On / 0 - Off                                     |
| BI21 | Relay5 State       | 1–On / 0 - Off                                     |
| BI22 | Q1 (OC1) State     | 1–On / 0 - Off                                     |

#### 7.5.3.5 Error Code

| Defined Codes | Description                                                                                                    |
|---------------|----------------------------------------------------------------------------------------------------|
| 00            | The device has been reset. Currently waiting for the 'Identity Yourself' command.                                         |
| 01            | Undefined command                                                                                                    |
| 02            | Checksum error has occurred.                                                                                              |
| 03            | Data size exceeded the input buffer (message is bigger than the device buffer size).                                      |
| 05            | Data field error (input message size does not fit the command type)                                                       |
| 10            | Invalid data (message value is out of the range)                                                                          |
| 11            | Invalid command for data type (command does not fit the message frame)                                                    |
| 12            | Command is not accepted (device has ignored a command due to a fault. The master device sends a 'Status Update Request'). |

# 8 Table of Functions

Г

This chapter lists all the function settings for the H100 series inverter. Use the references listed in this document to set the parameters. If an entered set value is out of range, the messages that will be displayed on the keypad are also provided in this chapter. In these situations, the [ENT] key will not operate to program the inverter.

# 8.1 Drive Group (DRV)

Data in the following table will be displayed only when the related code has been selected.

| *O: Write-enabled during operation, $\Delta$ : Write-enabled when operation stops, X: Wri | ite- |
|-------------------------------------------------------------------------------------------|------|
| disabled                                                                                  |      |

| Code | Comm.<br>Address | Name                         | LCD Display      | Setting Range                |            | Setting Range Initial value |               | Proper<br>ty* | Ref.         |  |  |   |             |
|------|------------------|------------------------------|------------------|------------------------------|------------|-----------------------------|---------------|---------------|--------------|--|--|---|-------------|
| 00   | -                | Jump<br>Code                 | Jump Code        | 1–99                         | 1–99       |                             | 1–99          |               | 1–99         |  |  | 0 | <u>p.66</u> |
| 01   | 0h1101           | Target<br>frequency          | Cmd<br>Frequency | 0.00, Low Freq–<br>High Freq |            | 0.00                        |               | 0             | <u>p.85</u>  |  |  |   |             |
| 02   | 061102           | Keypad run                   | Keypad Run       | 0                            | Reverse    | 1                           |               | 0             | n 92         |  |  |   |             |
| 02   | 011102           | direction                    | Dir              | 1                            | Forward    | I                           |               | 0             | <u>p.oz</u>  |  |  |   |             |
|      |                  |                              |                  | 0.0–600.0 (sec)              |            | 20.0                        | 0.75~<br>90kW |               |              |  |  |   |             |
| 03   | 0h1103           | Acceleratio<br>n time        | Acc Time         |                              |            | 60.0                        | 110~<br>250kW | 0             | <u>p.109</u> |  |  |   |             |
|      |                  |                              |                  |                              |            | 100.0                       | 315~<br>500kW |               |              |  |  |   |             |
|      |                  | Dh1104 Deceleratio<br>n time |                  | e 0.0–600.0 (sec)            |            | 30.0                        | 0.75~<br>90kW | 0             | <u>p.109</u> |  |  |   |             |
| 04   | 0h1104           |                              | Dec Time         |                              |            | 90.0                        | 110~<br>250kW |               |              |  |  |   |             |
|      |                  |                              |                  |                              |            | 150.0                       | 315~<br>500kW |               |              |  |  |   |             |
|      |                  | HAND-                        | KPD H.O.A        | 0                            | Locked     | 1: During Run               |               | Δ             |              |  |  |   |             |
| 05   | 0h1105           | OFF-<br>AUTO Kev             |                  | 1                            | During Run |                             |               |               | <u>p.75</u>  |  |  |   |             |
|      |                  | Lock                         |                  | 2                            | Unlocked   |                             |               |               |              |  |  |   |             |

| Code | Comm.<br>Address | Name                             | LCD Display      | Setti                        | ng Range       | Initial value | Proper<br>ty* | Ref.                             |
|------|------------------|----------------------------------|------------------|------------------------------|----------------|---------------|---------------|----------------------------------|
|      |                  |                                  |                  | 0                            | Keypad         |               |               |                                  |
| 06   |                  |                                  |                  | 1                            | Fx/Rx-1        |               |               |                                  |
|      | 01-44.00         | Command                          | Ore d Oreverse   | 2                            | Fx/Rx-2        |               | •             | - 101                            |
|      | 001106           | source                           | Cmd Source       | 3                            | Int 485        | 1: FX/RX-1    | Δ             | <u>p.101</u>                     |
|      |                  |                                  |                  | 4                            | Field Bus      |               |               |                                  |
|      |                  |                                  |                  | 5                            | Time Event     |               |               |                                  |
|      |                  |                                  |                  | 0                            | Keypad-1       |               |               |                                  |
|      |                  |                                  |                  | 1                            | Keypad-2       |               | Δ             |                                  |
|      |                  |                                  |                  | 2                            | V1             |               |               | <u>p.84</u>                      |
|      |                  | Frequency<br>reference<br>source | Freq Ref Src     | 4                            | V2             |               |               |                                  |
|      | 0h1107           |                                  |                  | 5                            | 12             | 0: Keypad-1   |               |                                  |
| 07   |                  |                                  |                  | 6                            | Int 485        |               |               |                                  |
|      |                  |                                  |                  | 7                            | FieldBus       |               |               |                                  |
|      |                  |                                  |                  | 9                            | Pulse          |               |               |                                  |
|      |                  |                                  |                  | 10 <sup>8</sup>              | V3             |               |               |                                  |
|      |                  |                                  |                  | 11                           | 13             |               |               |                                  |
| 00   | 0544.00          | Select how to use                | AUTO Mode        | 0                            | Enabled        |               | Δ             | <u>p.79</u>                      |
| 08   | 0h1108           | AUTO<br>mode                     | Sel              | 1                            | Disabled       | 1: Disabled   |               |                                  |
|      |                  | Control                          |                  | 0                            | V/F            |               |               |                                  |
| 09   | 0h1109           | mode                             | Control Mode     | 1                            | Slip<br>Compen | 0: V/F        | Δ             | <u>p. 118.</u><br><u>p. 152.</u> |
| 11   | 0h110B           | Jog<br>frequency                 | Jog<br>Frequency | 0.00, Low Freq–<br>High Freq |                | 10.00         | 0             | <u>p.144</u>                     |
| 12   | 0h110C           | Jog run<br>acceleratio<br>n time | Jog Acc Time     | 0.0-4                        | 600.0 (sec)    | 20.0          | 0             | <u>p.144</u>                     |
| 13   | 0h110D           | Jog run                          | Jog Dec          | 0.0-                         | 600.0 (sec)    | 30.0          | 0             | <u>p.144</u>                     |

<sup>8</sup> '10(V3)~11(I3)' of DRV-07 are available when Extension IO option is equipped. Refer to Extension IO option manual for more detailed information.

| Code | Comm.<br>Address | Name                  | LCD Display       | Settii | ng Range            | Initial value                 | Proper<br>ty* | Ref.         |
|------|------------------|-----------------------|-------------------|--------|---------------------|-------------------------------|---------------|--------------|
|      |                  | deceleratio<br>n time | Time              |        |                     |                               |               |              |
|      |                  |                       |                   | 0      | 0.2 Kw<br>(0.3HP)   |                               |               |              |
|      |                  |                       |                   | 1      | 0.4 kW<br>(0.5HP)   |                               |               |              |
|      |                  |                       |                   | 2      | 0.75 kW<br>(1.0HP)  |                               |               |              |
|      |                  |                       |                   | 3      | 1.1 kW<br>(1.5HP)   |                               |               |              |
|      |                  |                       |                   | 4      | 1.5 kW<br>(2.0HP)   |                               |               |              |
|      |                  |                       |                   | 5      | 2.2 kW<br>(3.0HP)   |                               |               |              |
|      |                  |                       |                   | 6      | 3.0 kW<br>(4.0HP)   |                               |               |              |
|      |                  |                       |                   | 7      | 3.7 kW<br>(5.0HP)   |                               |               |              |
| 14   | 0h110E           | Motor<br>capacity     | Motor<br>Capacity | 8      | 4.0 kW<br>(5.5HP)   | Dependent on<br>motor setting | Δ             | <u>p.203</u> |
|      |                  |                       |                   | 9      | 5.5 kW<br>(7.5HP)   |                               |               |              |
|      |                  |                       |                   | 10     | 7.5 kW<br>(10.0HP)  |                               |               |              |
|      |                  |                       |                   | 11     | 11.0 kW<br>(15.0HP) |                               |               |              |
|      |                  |                       |                   | 12     | 15.0 kW<br>(20.0HP) |                               |               |              |
|      |                  |                       |                   | 13     | 18.5 kW<br>(25.0HP) |                               |               |              |
|      |                  |                       |                   | 14     | 22.0 kW<br>(30.0HP) |                               |               |              |
|      |                  |                       |                   | 15     | 30.0 kW<br>(40.0HP) |                               |               |              |
|      |                  |                       |                   | 16     | 37.0 kW             |                               |               |              |

Γ

Function Table

## **Table of Functions**

| Code | Comm.<br>Address | Name              | LCD Display  | Setti                                                                       | ng Range               | Initial   | value         | Proper<br>ty* | Ref.         |
|------|------------------|-------------------|--------------|-----------------------------------------------------------------------------|------------------------|-----------|---------------|---------------|--------------|
|      |                  |                   |              |                                                                             | (50.0HP)               |           |               |               |              |
|      |                  |                   |              | 17                                                                          | 45.0 kW<br>(60.0HP)    |           |               |               |              |
|      |                  |                   |              | 18                                                                          | 55.0 kW<br>(75.0HP)    |           |               |               |              |
|      |                  |                   |              | 19                                                                          | 75.0kW<br>(100.0HP)    |           |               |               |              |
|      |                  |                   |              | 20                                                                          | 20 90.0kW<br>(125.0HP) |           |               |               |              |
|      |                  |                   |              | 21                                                                          | 110.0kW<br>(150.0HP)   |           |               |               |              |
|      |                  |                   |              | 22                                                                          | 132.0kW<br>(220.0HP)   |           |               |               |              |
|      |                  |                   |              | 23                                                                          | 160.0kW<br>(250.0HP)   |           |               |               |              |
|      |                  |                   |              | 24                                                                          | 185.0kW<br>(300.0HP)   |           |               |               |              |
|      |                  |                   |              | 25                                                                          | 220.0kW<br>(350.0HP)   |           |               |               |              |
|      |                  |                   |              | 26 250.0kW<br>(400.0HP)   27 315.0kW<br>(500.0HP)   28 355.0kW<br>(550.0HP) |                        |           |               |               |              |
|      |                  |                   |              |                                                                             |                        |           |               |               |              |
|      |                  |                   |              |                                                                             |                        |           |               |               |              |
|      |                  |                   |              | 29                                                                          | 400.0kW<br>(650.0HP)   |           |               |               |              |
|      |                  |                   |              | 30                                                                          | 500.0kW<br>(800.0HP)   |           |               |               |              |
|      |                  | Torque            | 0            |                                                                             | Manual                 |           |               |               |              |
| 15   | 0h110F           | boost<br>options  | Torque Boost | 1                                                                           | Auto 1                 | 0: Manual |               | Δ             | <u>p.121</u> |
|      |                  |                   |              | 2                                                                           | Auto 2                 |           | 1             |               |              |
|      | 0h1110           | Forward<br>Torque | Fwd Boost    | 0.0–                                                                        | 15.0 (%)               | 2.0       | 0.75~<br>90kW | Δ             | <u>p.121</u> |

| Code            | Comm.<br>Address | Name                                                       | LCD Display      | Setting Range                |                   | Initial value     |               | Proper<br>ty* | Ref.         |
|-----------------|------------------|------------------------------------------------------------|------------------|------------------------------|-------------------|-------------------|---------------|---------------|--------------|
| 16 <sup>9</sup> |                  | boost                                                      |                  |                              |                   | 1.0               | 110~<br>500kW |               |              |
|                 |                  | Reverse                                                    |                  |                              |                   | 2.0               | 0.75~90kW     |               |              |
| 17              | 0h1111           | Torque<br>boost                                            | Rev Boost        | 0.0–                         | 15.0 (%)          | 1.0 110~<br>500kW |               | Δ             | <u>p.121</u> |
| 18              | 0h1112           | Base<br>frequency                                          | Base Freq        | 30.00<br>(Hz)                | 0-400.00          | 60.00             |               | Δ             | <u>p.118</u> |
| 19              | 0h1113           | Start<br>frequency                                         | Start Freq       | 0.01-                        | –10.00 (Hz)       | 0.50              |               | Δ             | <u>p.118</u> |
| 20              | 0h1114           | Maximum<br>frequency                                       | Max Freq         | 40.00-400.00 (Hz)            |                   | 60.00             |               | Δ             | <u>p.129</u> |
| 21              | 061115           | Select                                                     | Uz/Dom Sol       | 0 Hz Display                 |                   |                   |               | 0             | n 00         |
| 21              | 011115           | speed unit                                                 | Hz/Rpm Sel       | 1                            | RPM Display       | U: Hz Display     |               | 0             | <u>p.99</u>  |
| 24              | 0h1118           | Select<br>whether to<br>use the<br>HAND key                | Hand Key<br>Sel  | 0                            | None              | 0: None           |               | Λ             | p.79         |
|                 |                  |                                                            |                  | 1                            | Disabled          | 0.1101            |               |               | <u>p.ro</u>  |
| 25              | 0h1119           | Hand mode<br>operation<br>frequency                        | HAND Cmd<br>Freq | 0.00, Low Freq-<br>High Freq |                   | 0.00              |               | 0             | <u>p.79</u>  |
|                 |                  | Hand mode<br>operation<br>Frequency<br>reference<br>source | HAND Ref<br>Mode | 0                            | HAND<br>Parameter |                   |               | Δ             | <u>p.79</u>  |
| 26              | 0h111A           |                                                            |                  | 1                            | Follow<br>AUTO    | Parameter         |               |               |              |
| 30              | 0b111E           | kW/HP unit                                                 | kW/HP Unit       | 0                            | kW                | 1.HP              |               | 0             |              |
| 00              |                  | selection                                                  | Sel              | 1                            | HP                | 1.1 11            |               | Ŭ             |              |
|                 |                  |                                                            |                  | 0                            | None              | 0:None            |               |               |              |
| 91              | 0h115B           | Smart<br>Copy                                              | SmartCopy        | 1                            | SmartDownl<br>oad |                   |               | Δ             |              |
|                 |                  |                                                            |                  | 3                            | SmartUpload       |                   |               |               |              |
| 98              | 0h1162           | Display<br>I/O,S/W<br>Version                              | I/O S/W Ver      | -                            | -                 | -                 |               | x             | -            |

<sup>9</sup> DRV-16–17 are displayed when DRV-15 is set to '0 (Manual)'.

Г

# 8.2 Basic Function Group (BAS)

Data in the following table will be displayed only when the related code has been selected.

Т

\*O: Write-enabled during operation,  $\Delta$ : Write-enabled when operation stops, X: Writedisabled

| Code                    | Comm.<br>Address | Name                | LCD<br>Display               | Settin | g Range                      | Initial value | Prope<br>rty* | Ref.                                                |
|-------------------------|------------------|---------------------|------------------------------|--------|------------------------------|---------------|---------------|-----------------------------------------------------|
| 00                      | -                | Jump<br>Code        | Jump<br>Code                 | 1-99   |                              | 20            | 0             | <u>p.66</u>                                         |
|                         |                  |                     |                              | 0      | None                         |               |               | Ref.<br><u>p.66</u><br><u>p.138</u><br><u>p.138</u> |
| 01                      |                  |                     |                              | 1      | V1                           |               |               |                                                     |
|                         |                  |                     |                              | 3      | V2                           |               |               |                                                     |
|                         |                  |                     |                              | 4      | 12                           |               |               |                                                     |
|                         |                  |                     |                              | 6      | Pulse                        | -             |               |                                                     |
|                         |                  | Auxiliary           |                              | 7      | Int 485                      |               |               |                                                     |
|                         | 0h1201           | reference           | Src                          | 8      | FieldBus                     | 0: None       | Δ             |                                                     |
|                         |                  | Source              |                              | 10     | EPID1<br>Output              |               |               |                                                     |
|                         |                  |                     | 11EPID1 Fdb<br>Val1210V313I3 |        |                              |               |               |                                                     |
|                         |                  |                     |                              |        |                              |               |               |                                                     |
|                         |                  |                     |                              | 13     | 13                           |               |               |                                                     |
|                         |                  |                     |                              | 0      | M+(G*A)                      |               |               | <u>p.138</u><br><u>p.138</u>                        |
|                         |                  | Auxiliary           |                              | 1      | M* (G*A)                     |               |               |                                                     |
| <b>02</b> <sup>11</sup> | 0h1202           | command             | Aux Calc                     | 2      | M/(G*A)                      | 0:            | Δ             |                                                     |
| 02                      | 011202           | calculation<br>type | Туре                         | 3      | M+[M*(G <sup>*</sup> A)<br>] | M+(G*A)       | _             | <u>,</u>                                            |
|                         |                  |                     | 4 M+G*2 *(A-                 |        |                              |               |               |                                                     |

<sup>10</sup> '12(V3)~13(I3)' of BAS-01 are available when Extension IO option is equipped. Refer to Extension IO option manual for more detailed information.

<sup>11</sup> BAS-02–03 are displayed when BAS-01 is not '0 (None)'.

| Code | Comm.<br>Address | Name                         | LCD<br>Display  | Setting                      | g Range                | Initial value  | Prope<br>rty* | Ref.         |
|------|------------------|------------------------------|-----------------|------------------------------|------------------------|----------------|---------------|--------------|
|      |                  |                              |                 |                              | 50)                    |                |               |              |
|      |                  |                              |                 | 5                            | M*[G*2*(A-<br>50)      |                |               |              |
|      |                  |                              |                 | 6                            | M/[G*2*(A-<br>50)]     |                |               |              |
|      |                  |                              |                 | 7                            | M+M*G*2*(<br>A-50)     |                |               |              |
| 03   | 0h1203           | Auxiliary<br>command<br>gain | Aux Ref<br>Gain | -200.0-200.0 (%)<br>0 Keypad |                        | 100.0          | 0             | <u>p.138</u> |
| 04   | 0h1204           |                              |                 | 0                            | Keypad                 |                |               |              |
|      |                  |                              |                 | 1                            | Fx/Rx-1                |                |               |              |
|      |                  | Second                       | Cmd 2nd         | 2                            | Fx/Rx-2                | 1. Ev/Dv 1     | Λ             | n 132        |
|      |                  | source                       | Src             | 3                            | Int 485                | 1. FX/KX-1     | Δ             | <u>p.132</u> |
|      |                  |                              |                 | 4                            | FieldBus               |                |               |              |
|      |                  |                              |                 | 5                            | Time Event             |                |               |              |
|      |                  |                              |                 | 0                            | Keypad-1               |                |               |              |
|      |                  |                              |                 | 1                            | Keypad-2               |                |               |              |
|      |                  |                              |                 | 2                            | V1                     |                |               |              |
|      |                  |                              |                 | 4                            | V2                     |                |               |              |
|      |                  | Second                       |                 | 5                            | 12                     |                |               |              |
| 05   | 0h1205           | frequency                    | Freq 2nd<br>Src | 6                            | Int 485 0:<br>Keypad-1 | 0:<br>Kevpad-1 | 0             | <u>p.132</u> |
|      |                  | source                       |                 | 7                            | FieldBus               |                |               |              |
|      |                  |                              |                 | 9                            | Pulse                  |                |               |              |
|      |                  |                              |                 | <b>10</b> <sup>12</sup>      | V3                     |                |               |              |
|      |                  |                              |                 | 11                           | 13                     |                |               |              |
| 07   | 0h1207           | V/F                          | V/F             | 0                            | Linear                 | 0: Linear      | Δ             | <u>p.118</u> |

Г

 $^{12}$  '10(V3)~11(I3)' of BAS-05 are available when Extension IO option is equipped. Refer to Extension IO option manual for more detailed information.

| Code | Comm.<br>Address | Name                         | LCD<br>Display  | Setting        | g Range         | Initial value                     | Prope<br>rty* | Ref.          |
|------|------------------|------------------------------|-----------------|----------------|-----------------|-----------------------------------|---------------|---------------|
|      |                  | pattern                      | Pattern         | 1              | Square          |                                   |               |               |
|      |                  | options                      |                 | 2              | User V/F        |                                   |               |               |
|      |                  |                              |                 | 3              | Square 2        |                                   |               |               |
| 00   | 061000           | Acc/Dec                      | Ramp T          | 0              | Max Freq        | 0: Max                            | ^             | 400           |
| 08   | 011208           | frequency                    | Mode            | 1              | Delta Freq      | Freq                              | Δ             | <u>p. 109</u> |
|      |                  | _                            | _               | 0              | 0.01 sec        |                                   |               |               |
| 09   | 0h1209           | Time scale settings          | Time<br>Scale   | 1              | 0.1 sec         | 1: 0.1 sec                        | Δ             | <u>p.109</u>  |
|      |                  | J-                           |                 | 2              | 1 sec           |                                   |               |               |
| 10   | 0-4004           | Input                        | 60/50 Hz        | 0              | 60 Hz           |                                   |               | <u>p.236</u>  |
| 10   | 0n120A           | power<br>frequency           | Sel             | 1              | 50 Hz           | 0: 60 HZ                          | Δ             |               |
| 11   | 0h120B           | Number of<br>motor<br>poles  | Pole<br>Number  | 2-48           |                 | Dependen<br>t on motor<br>setting | Δ             | <u>p.152</u>  |
| 12   | 0h120C           | Rated slip<br>speed          | Rated<br>Slip   | 0-3000 (RPM)   |                 |                                   | Δ             | <u>p.152</u>  |
| 13   | 0h120D           | Motor<br>rated<br>current    | Rated<br>Curr   | 0.0-1000.0 (A) |                 |                                   | Δ             | <u>p.152</u>  |
| 14   | 0h120E           | Motor no-<br>load<br>current | NoloadCu<br>rr  | 0.0-10         | 000.0 (A)       |                                   | Δ             | <u>p.152</u>  |
| 15   | 0h120F           | Motor<br>rated<br>voltage    | Rated<br>Volt   | 0, 170-480 (V) |                 | 0                                 | Δ             | <u>p.123</u>  |
| 16   | 0h1210           | Motor<br>efficiency          | Efficiency      | 70-100 (%)     |                 | Dependen<br>t on motor<br>setting | Δ             | <u>p.203</u>  |
| 18   | 0h1212           | Trim<br>power<br>display     | Trim<br>Power % | 70-130 (%)     |                 | 100                               | 0             | -             |
| 10   | 061212           | Input                        | AC Input        | 170~<br>264V   | 0.75~<br>18.5kW | 220 V                             | 0             | <u>p.236</u>  |
| 19   | 0h1213           | voltage                      | Volt            | 320~<br>528V   | 0.75~<br>90kW   | 380 V                             |               |               |

| Code                    | Comm.<br>Address | Name                      | LCD<br>Display | Setting Range                    |                          |                       | Initial value         | Prope<br>rty* | Ref.         |
|-------------------------|------------------|---------------------------|----------------|----------------------------------|--------------------------|-----------------------|-----------------------|---------------|--------------|
|                         |                  |                           |                | 320<br>550                       | )~<br>)∨                 | 110~<br>500kW         |                       |               |              |
|                         |                  |                           |                | 0 None                           |                          |                       |                       |               |              |
|                         |                  | Auto                      | Auto           | 1                                | 1 All (Rotation<br>type) |                       |                       |               |              |
| 20                      | -                | Tuning                    | Tuning         | 2                                | All (<br>type            | Static<br>)           | 0: None               | Δ             | <u>p.203</u> |
|                         |                  |                           |                | 3                                | Rs+<br>(Rot              | Lsigma<br>ation type) |                       |               |              |
| 21                      | -                | Stator<br>resistor        | Rs             | 0.000-9.999 (Ω)                  |                          | Dependen              | Δ                     | <u>p.203</u>  |              |
| 22                      | -                | Leakage<br>inductanc<br>e | Lsigma         | 0.00-99.99 (mH)                  |                          |                       | t on motor<br>setting | Δ             | <u>p.203</u> |
| <b>41</b> <sup>13</sup> | 0h1229           | User<br>frequency<br>1    | User Freq<br>1 | 0.00 - Maximum<br>frequency (Hz) |                          |                       | 15.00                 | Δ             | <u>p.120</u> |
| 42                      | 0h122A           | User<br>voltage1          | User Volt<br>1 | 0–100 (%)                        |                          |                       | 25                    | Δ             | <u>p.120</u> |
| 43                      | 0h122B           | User<br>frequency<br>2    | User Freq<br>2 | 0.00-Maximum<br>frequency (Hz)   |                          | 30.00                 | Δ                     | <u>p.120</u>  |              |
| 44                      | 0h122C           | User<br>voltage2          | User Volt<br>2 | 0-100 (%)                        |                          | 50                    | Δ                     | <u>p.120</u>  |              |
| 45                      | 0h122D           | User<br>frequency<br>3    | User Freq<br>3 | 0.00 - Maximum<br>frequency (Hz) |                          | 45.00                 | Δ                     | <u>p.120</u>  |              |
| 46                      | 0h122E           | User<br>voltage3          | User Volt<br>3 | 0-100 (%)                        |                          | 75                    | Δ                     | <u>p.120</u>  |              |
| 47                      | 0h122F           | User<br>frequency<br>4    | User Freq<br>4 | 0.00 - Maximum<br>frequency (Hz) |                          | 60.00                 | Δ                     | <u>p.120</u>  |              |
| 48                      | 0h1230           | User<br>voltage4          | User Volt<br>4 | 0-1                              | 00 (%                    | )                     | 100                   | Δ             | <u>p.120</u> |

Г

<sup>13</sup>BAS-41–48 are displayed when BAS-07 or M2-25 is set to '2 (User V/F)'.
| Code             | Comm.<br>Address | Name                                  | LCD<br>Display | Setting Range          | Initial value | Prope<br>rty* | Ref.         |
|------------------|------------------|---------------------------------------|----------------|------------------------|---------------|---------------|--------------|
| 50 <sup>14</sup> | 0h1232           | Multi-step<br>speed<br>frequency<br>1 | Step<br>Freq-1 | Low Freq- High<br>Freq | 10.00         | 0             | <u>p.99</u>  |
| 51               | 0h1233           | Multi-step<br>speed<br>frequency<br>2 | Step<br>Freq-2 | Low Freq- High<br>Freq | 20.00         | 0             | <u>p.99</u>  |
| 52               | 0h1234           | Multi-step<br>speed<br>frequency<br>3 | Step<br>Freq-3 | Low Freq- High<br>Freq | 30.00         | 0             | <u>p.99</u>  |
| 53               | 0h1235           | Multi-step<br>speed<br>frequency<br>4 | Step<br>Freq-4 | Low Freq- High<br>Freq | 40.00         | 0             | <u>p.99</u>  |
| 54               | 0h1236           | Multi-step<br>speed<br>frequency<br>5 | Step<br>Freq-5 | Low Freq- High<br>Freq | 50.00         | 0             | <u>p.99</u>  |
| 55               | 0h1237           | Multi-step<br>speed<br>frequency<br>6 | Step<br>Freq-6 | Low Freq- High<br>Freq | 60.00         | 0             | <u>p.99</u>  |
| 56               | 0h1238           | Multi-step<br>speed<br>frequency<br>7 | Step<br>Freq-7 | Low Freq-High<br>Freq  | 60.00         | 0             | <u>p.99</u>  |
| 70               | 0h1246           | Multi-step<br>acceleratio<br>n time1  | Acc Time-<br>1 | 0.0-600.0 (sec)        | 20.0          | 0             | <u>p.112</u> |
| 71               | 0h1247           | Multi-step<br>decelerati<br>on time1  | Dec<br>Time-1  | 0.0-600.0 (sec)        | 20.0          | 0             | <u>p.112</u> |

 $^{14}\text{BAS-50}\mbox{--}56$  are displayed when IN-65-71 is set to 'Speed–L/M/H'.

| Code                    | Comm.<br>Address | Name                                 | LCD<br>Display | Setting Range   | Initial value | Prope<br>rty* | Ref.         |
|-------------------------|------------------|--------------------------------------|----------------|-----------------|---------------|---------------|--------------|
| <b>72</b> <sup>15</sup> | 0h1248           | Multi-step<br>acceleratio<br>n time2 | Acc Time-<br>2 | 0.0-600.0 (sec) | 30.0          | 0             | <u>p.112</u> |
| 73                      | 0h1249           | Multi-step<br>decelerati<br>on time2 | Dec<br>Time-2  | 0.0-600.0 (sec) | 30.0          | 0             | <u>p.112</u> |
| 74                      | 0h124A           | Multi-step<br>acceleratio<br>n time3 | Acc Time-<br>3 | 0.0-600.0 (sec) | 40.0          | 0             | <u>p.112</u> |
| 75                      | 0h124B           | Multi-step<br>decelerati<br>on time3 | Dec<br>Time-3  | 0.0-600.0 (sec) | 40.0          | 0             | <u>p.112</u> |
| 76                      | 0h124C           | Multi-step<br>acceleratio<br>n time4 | Acc Time-<br>4 | 0.0-600.0 (sec) | 50.0          | 0             | <u>p.112</u> |
| 77                      | 0h124D           | Multi-step<br>decelerati<br>on time4 | Dec<br>Time-4  | 0.0-600.0 (sec) | 50.0          | 0             | <u>p.112</u> |
| 78                      | 0h124E           | Multi-step<br>acceleratio<br>n time5 | Acc Time-<br>5 | 0.0-600.0 (sec) | 40.0          | 0             | <u>p.112</u> |
| 79                      | 0h124F           | Multi-step<br>decelerati<br>on time5 | Dec<br>Time-5  | 0.0-600.0 (sec) | 40.0          | 0             | <u>p.112</u> |
| 80                      | 0h1250           | Multi-step<br>acceleratio<br>n time6 | Acc Time-<br>6 | 0.0-600.0 (sec) | 30.0          | 0             | <u>p.112</u> |
| 81                      | 0h1251           | Multi-step<br>decelerati<br>on time6 | Dec<br>Time-6  | 0.0-600.0 (sec) | 30.0          | 0             | <u>p.112</u> |
| 82                      | 0h1252           | Multi-step<br>acceleratio<br>n time7 | Acc Time-<br>7 | 0.0-600.0 (sec) | 20.0          | 0             | <u>p.112</u> |
| 83                      | 0h1253           | Multi-step<br>decelerati<br>on time7 | Dec<br>Time-7  | 0.0-600.0 (sec) | 20.0          | 0             | <u>p.112</u> |

Г

<sup>15</sup> BAS-72–83 are displayed when IN-65–71 is set to 'Xcel-L/M/H'

unction able

## 8.3 Expanded Function Group (ADV)

Data in the following table will be displayed only when the related code has been selected.

Т

\*O: Write-enabled during operation,  $\Delta$ : Write-enabled when operation stops, X: Writedisabled

| Code                    | Comm.<br>Address | Name                                               | LCD<br>Display | Set        | ting Range | Initial Value | Prope<br>rty* | Ref.          |
|-------------------------|------------------|----------------------------------------------------|----------------|------------|------------|---------------|---------------|---------------|
| 00                      | -                | Jump Code                                          | Jump<br>Code   | 1-9        | 9          | 24            | 0             | <u>p.66</u>   |
| 01                      | 061201           | Acceleration                                       | Acc            | 0          | Linear     | 0: Lincar     | ^             | n 115         |
| 01                      | 011301           | pattern                                            | Pattern        | 1          | S-curve    |               |               | <u>p.115</u>  |
| 02                      | 0h1302           | Deceleratio                                        | Dec            | 0          | Linear     | 0: Linear     | Λ             | n 115         |
| 02                      | 0111302          | n pattern                                          | Pattern        | 1          | S-curve    |               | Δ             | <u>p. 115</u> |
| <b>03</b> <sup>16</sup> | 0h1303           | S-curve<br>acceleration<br>start point<br>gradient | Acc S<br>Start | 1—'        | 100 (%)    | 40            | Δ             | <u>p.115</u>  |
| 04                      | 0h1304           | S-curve<br>acceleration<br>end point<br>gradient   | Acc S<br>End   | 1—         | 100 (%)    | 40            | Δ             | <u>p.115</u>  |
| 05 <sup>17</sup>        | 0h1305           | S-curve<br>deceleration<br>start point<br>gradient | Dec S<br>Start | 1—'        | 100 (%)    | 40            | Δ             | <u>p.115</u>  |
| 06                      | 0h1306           | S-curve<br>deceleration<br>end point<br>gradient   | Dec S<br>End   | 1—         | 100 (%)    | 40            | Δ             | <u>p.115</u>  |
| 07                      | 061307           | Start Mode                                         | Start          | 0          | Acc        | 0: 400        | ^             | n 121         |
| 07                      | 011307           |                                                    | Mode           | 1          | DC-Start   | 0.700         |               | <u>p. 124</u> |
|                         |                  |                                                    | Chan           | 0          | Dec        |               |               |               |
| 08                      | 0h1308           | Stop Mode N                                        | Stop<br>Mode   | 1 DC-Brake |            | 0: Dec        | Δ             | <u>p.125</u>  |
|                         |                  |                                                    |                | 2 Free-Run |            |               |               |               |

<sup>16</sup>ADV-03–04 are displayed when ADV-01 is set to '1 (S-curve)'.

<sup>17</sup>ADV-05–06 are displayed when ADV-02 is set to '1 (S-curve)'.

| Code                    | Comm.<br>Address | Name                                   | LCD<br>Display        | Se         | Setting Range            |       | Setting Range Initial Value |   | Prope<br>rty* | Ref. |
|-------------------------|------------------|----------------------------------------|-----------------------|------------|--------------------------|-------|-----------------------------|---|---------------|------|
|                         |                  |                                        |                       | 4          | Power<br>Braking         |       |                             |   |               |      |
|                         |                  |                                        |                       | 0          | None                     |       |                             |   |               |      |
| 09                      | 0h1309           | Selection of<br>prohibited<br>rotation | Run<br>Prevent        | 1          | Forward<br>Prev          | 0: No | one                         | Δ | <u>p.105</u>  |      |
|                         |                  | direction                              |                       | 2          | Reverse<br>Prev          |       |                             |   |               |      |
| 10                      | 0b130A           | Starting with                          | Power-                | 0          | No                       | 0. No | <b>`</b>                    | 0 | n 106         |      |
| 10                      | UITSUA           | power on                               | on Run                | 1          | Yes                      | 0.110 | )                           | 0 | <u>p. 100</u> |      |
| <b>11</b> <sup>18</sup> | 0h130B           | Power-on<br>run delay<br>time          | Power-<br>On<br>Delay | 0.0<br>(se | 0.0 -6000.0<br>(sec)     |       | 0.0                         |   | <u>p.106</u>  |      |
| 12 <sup>19</sup>        | 0h130C           | DC braking<br>time at<br>startup       | DC-<br>Start<br>Time  | 0.0        | 0.00-60.00 (sec)         |       |                             | Δ | <u>p.124</u>  |      |
| 13                      | 0h130D           | Amount of applied DC                   | DC Inj<br>Level       | 0-         | 200 (%)                  | 50    |                             | Δ | <u>p.124</u>  |      |
| 1 120                   |                  | Output<br>blocking                     | DC-<br>Block          | 0.0        | 0- 60.00                 | 0.00  | 0.75~<br>90kW               | ^ | n 125         |      |
| 14                      | UNISOL           | time before<br>DC braking              | Time                  | (se        | ec)                      | 2.00  | 110~<br>500kW               | Δ | <u>p. 125</u> |      |
| 15                      | 0h130F           | DC braking<br>time                     | DC-<br>Brake<br>Time  | 0.0<br>(se | 0.00- 60.00<br>(sec)     |       |                             | Δ | <u>p.125</u>  |      |
| 16                      | 0h1310           | DC braking rate                        | DC-<br>Brake<br>Level | 0          | 0–200 (%)                |       |                             | Δ | <u>p.125</u>  |      |
| 17                      | 0h1311           | DC braking frequency                   | DC-<br>Brake<br>Freq  | Sta<br>60  | Startfrequency-<br>60 Hz |       | 5.00                        |   | <u>p.125</u>  |      |

<sup>18</sup>ADV-11 is displayed when ADV-10 is set to '1 (YES)'.

Г

<sup>19</sup>ADV-12 is displayed when ADV-07 is set to '1 (DC-Start)'.

<sup>20</sup>ADV-14 is displayed when ADV-08 is set to '1 (DC-Brake)'.

able

| Code | Comm.<br>Address | Name                                                 | LCD<br>Display       | Set                                                    | ting Range                            | Initial Value     | Prope<br>rty* | Ref.           |
|------|------------------|------------------------------------------------------|----------------------|--------------------------------------------------------|---------------------------------------|-------------------|---------------|----------------|
| 10   | 061212           | Keypad<br>operation                                  | KPD                  | 0                                                      | No                                    | 0 No              |               | n 70           |
| 10   | 011312           | Run function selection                               | Run                  | 1                                                      | Yes                                   | 0. NO             | 0             | <u>p.79</u>    |
| 19   | 0h1313           | Keypad<br>operation<br>Power On<br>Run delay<br>time | KPD<br>Pwr-on<br>Dly | 0.0                                                    | ~600.0(sec)                           | 0.0               | 0             | <u>p.106</u>   |
| 20   | 0h1314           | Dwell<br>frequency<br>on<br>acceleration             | Acc<br>Dwell<br>Freq | Sta<br>Ma<br>free                                      | nt frequency-<br>ximum<br>quency (Hz) | 5.00              | Δ             | <u>p.150</u>   |
| 21   | 0h1315           | Dwell<br>operation<br>time on<br>acceleration        | Acc<br>Dwell<br>Time | 0.0                                                    | -60.0 (sec)                           | 0.0               | Δ             | <u>p.150</u>   |
| 22   | 0h1316           | Dwell<br>frequency<br>on<br>deceleration             | Dec<br>Dwell<br>Freq | Sta<br>Ma<br>free                                      | nt frequency-<br>ximum<br>quency (Hz) | 5.00              | Δ             | <u>p.150</u>   |
| 23   | 0h1317           | Dwell<br>operation<br>time on<br>deceleration        | Dec<br>Dwell<br>Time | 0.0                                                    | -60.0 (sec)                           | 0.0               | Δ             | <u>p.150</u>   |
| 24   | 0h1318           | Frequency                                            | Freq                 | 0                                                      | No                                    | 0: No             | Δ             | p.129          |
|      |                  | limit                                                | Limit                | 1                                                      | Yes                                   |                   |               |                |
| 25   | 0h1319           | Frequency<br>lower limit<br>value                    | Freq<br>Limit Lo     | 0.0<br>free                                            | 0-Upper limit<br>quency (Hz)          | 0.50              | Δ             | <u>p.129</u>   |
| 26   | 0h131A           | Frequency<br>upper limit<br>value                    | Freq<br>Limit Hi     | Lower limit<br>frequency-<br>Maximum<br>frequency (Hz) |                                       | Max freq          | Δ             | <u>p.129</u>   |
| 27   | 0h131B           | Frequency                                            | Jump                 | 0 No                                                   |                                       | 0 <sup>.</sup> No | Λ             | n 131          |
| 21   | 511010           | jump                                                 | Freq                 | 1 Yes                                                  |                                       |                   |               | <u>p. 10 1</u> |

| Code                    | Comm.<br>Address | Name                                  | LCD<br>Display       | Se                      | tting Range                                          | Initial Value | Prope<br>rty* | Ref.         |
|-------------------------|------------------|---------------------------------------|----------------------|-------------------------|------------------------------------------------------|---------------|---------------|--------------|
| <b>28</b> <sup>21</sup> | 0h131C           | Jump<br>frequency<br>lower limit1     | Jump<br>Lo 1         | 0.0<br>fre<br>lim       | 00-Jump<br>quency upper<br>it1 (Hz)                  | 10.00         | 0             | <u>p.131</u> |
| 29                      | 0h131D           | Jump<br>frequency<br>upper limit1     | Jump Hi<br>1         | Jui<br>lov<br>Ma<br>fre | mp frequency<br>ver limit1-<br>aximum<br>quency (Hz) | 15.00         | 0             | <u>p.131</u> |
| 30                      | 0h131E           | Jump<br>frequency<br>lower limit2     | Jump<br>Lo 2         | 0.0<br>fre<br>lim       | )0-Jump<br>quency upper<br>it2 (Hz)                  | 20.00         | 0             | <u>p.131</u> |
| 31                      | 0h131F           | Jump<br>frequency<br>upper limit2     | Jump Hi<br>2         | Jui<br>lov<br>Ma<br>fre | mp frequency<br>ver limit2-<br>aximum<br>quency (Hz) | 25.00         | 0             | <u>p.131</u> |
| 32                      | 0h1320           | Jump<br>frequency<br>lower limit3     | Jump<br>Lo 3         | 0.0<br>fre<br>lim       | 00-Jump<br>quency upper<br>it3 (Hz)                  | 30.00         | 0             | <u>p.131</u> |
| 33                      | 0h1321           | Jump<br>frequency<br>upper limit3     | Jump Hi<br>3         | Jui<br>lov<br>Ma<br>fre | mp frequency<br>ver limit3-<br>aximum<br>quency (Hz) | 35.00         | 0             | <u>p.131</u> |
|                         |                  | Energy                                | 5.0                  | 0                       | None                                                 |               |               |              |
| 50                      | 0h1332           | saving                                | E-Save<br>Mode       | 1                       | Manual                                               | 0: None       | Δ             | <u>p.224</u> |
|                         |                  | operation                             |                      | 2                       | Auto                                                 |               |               |              |
| <b>51</b> <sup>22</sup> | 0h1333           | Energy<br>saving level                | Energy<br>Save       | 0–                      | 30 (%)                                               | 0             | 0             | <u>p.224</u> |
| 52                      | 0h1334           | Energy<br>saving point<br>search time | E-Save<br>Det T      | 0.0                     | )-100.0 (sec)                                        | 20.0          | Δ             | <u>p.224</u> |
| 60                      | 0h133C           | Acc/Dec<br>time<br>transition         | Xcel<br>Change<br>Fr | 0.0<br>fre              | 00-Maximum<br>quency (Hz)                            | 0.00          | Δ             | <u>p.113</u> |

ction le

<sup>21</sup>ADV-28–33 are displayed when ADV-27 is set to '1 (Yes)'.

Г

<sup>22</sup>ADV-51 is displayed when ADV-50 is set to '1 (Manual)'. ADV-52 is displayed when ADV-50 is set to '2 (Auto)'.

| Code | Comm.<br>Address | Name                           | LCD<br>Display     | Se              | tting Range                        | Initial Value | Prope<br>rty* | Ref.          |
|------|------------------|--------------------------------|--------------------|-----------------|------------------------------------|---------------|---------------|---------------|
|      |                  | frequency                      |                    |                 |                                    |               |               |               |
|      |                  |                                |                    | 0               | During Run                         |               |               |               |
| 64   | 0h1340           | Cooling fan                    | Fan                | 1               | Always ON                          | 0: During     | 0             | p.235         |
| •    |                  | control                        | Control            | 2               | Temp<br>Control                    | Run           |               | <u>p</u>      |
| 65   | 0b13/11          | Up/Down<br>operation           | U/D<br>Save        | 0               | No                                 | 0: No         | 0             | n 146         |
| 00   | 011341           | frequency save                 | Mode               | 1               | Yes                                | 0.110         |               | <u>p. 140</u> |
|      |                  |                                |                    | 0               | None                               |               |               |               |
|      |                  |                                |                    | 1               | V1                                 | 1             |               |               |
|      |                  | Output                         | On/Off<br>Ctrl Src | 3               | V2                                 |               |               |               |
| 66   | 061342           | contact                        |                    | 4               | 12                                 | 0: Nono       | 0             | n 271         |
|      | 011042           | control<br>options             |                    | 6               | Pulse                              |               |               | <u>p.271</u>  |
|      |                  |                                |                    | <b>7</b><br>23  | V3                                 |               |               |               |
|      |                  |                                |                    | 8               | 13                                 | -             |               |               |
| 67   | 0h1343           | Output<br>contact On<br>level  | On-Ctrl<br>Level   | Ou<br>off<br>10 | itput contact<br>level-<br>0.00%   | 90.00         | Δ             | <u>p.271</u>  |
| 68   | 0h1344           | Output<br>contact Off<br>level | Off-Ctrl<br>Level  | -1(<br>ou<br>on | 00.00-<br>tputcontact<br>level (%) | 10.00         | Δ             | <u>p.271</u>  |
| 70   | 061246           | Safe                           | Run En             | 0               | Always<br>Enable                   | 0: Always     | ^             | n 140         |
| 70   | 0(11340          | selection                      | Mode               | 1               | DI<br>Dependent                    | Enable        |               | <u>µ. 140</u> |
|      | 0h1347           | Safe                           | Run Dis            | 0 Free-Run      |                                    |               | Λ             | n 1/2         |
|      | 011347           | operation                      | Stop               | 1               | Q-Stop                             | 0. TIEE-IXUIT |               | <u>p. 140</u> |

 $^{23}$  '10(V3)~11(I3)' of ADV-66 are available when Extension IO option is equipped. Refer to Extension IO option manual for more detailed information.

| Code                    | Comm.<br>Address | Name                                                                               | LCD<br>Display     | Set                 | ting Range       | Initial Value | Prope<br>rty* | Ref.         |
|-------------------------|------------------|------------------------------------------------------------------------------------|--------------------|---------------------|------------------|---------------|---------------|--------------|
| <b>71</b> <sup>24</sup> |                  | stop options                                                                       |                    | 2                   | Q-Stop<br>Resume |               |               |              |
| 72                      | 0h1348           | Safe<br>operation<br>deceleration<br>time                                          | Q-Stop<br>Time     | 0.0                 | -600.0 (sec)     | 5.0           | 0             | <u>p.148</u> |
| 74                      | 0h134A           | Selection of regeneratio n evasion                                                 | RegenA             | 0                   | No               | 0: No         | Δ             | <u>p.277</u> |
|                         |                  | function for press                                                                 | vusei              | 1                   | Yes              |               |               | <u>,</u>     |
| 75                      | 06404D           | Voltage<br>level of<br>regeneratio                                                 | RegenA             | 200 V: 300-400<br>V |                  | 350           | Δ             | n 077        |
| 75                      | 001340           | n evasion<br>motion for<br>press                                                   | vd Level           | 400<br>V            | 0 V: 600-800     | 700           | Δ             | <u>p.277</u> |
| 76 <sup>25</sup>        | 0h134C           | Compensati<br>on<br>frequency<br>limit of<br>regeneratio<br>n evasion<br>for press | CompFr<br>eq Limit | 0.0                 | 0-10.00 Hz       | 1.00          | Δ             | <u>p.277</u> |
| 77                      | 0h134D           | Regeneratio<br>n evasion<br>for press P-<br>Gain                                   | RegenA<br>vdPgain  | 0.0                 | -100.0%          | 50.0          | 0             | <u>p.277</u> |
| 78                      | 0h134E           | Regeneratio<br>n evasion<br>for press I<br>gain                                    | RegenA<br>vdlgain  | 20-<br>(m:          | -30000<br>sec)   | 500           | 0             | <u>p.277</u> |
| 87                      | 0b1357           | Setting the over-                                                                  | OVM<br>Mode        | 0 No<br>1 Yes       |                  | 1 . Ves       | ^             | n 131        |
| 07                      | 011337           | modulation<br>mode                                                                 | Sel                |                     |                  | 1.105         |               | <u>p.134</u> |

<sup>24</sup>ADV-71–72 are displayed when ADV-70 is set to '1 (DI Dependent)'.

<sup>25</sup>ADV-76–78 are displayed when ADV-74 is set to '1 (Yes)'.

Г

## 8.4 Control Function Group (CON)

Data in the following table will be displayed only when the related code has been selected.

٦

# \*O: Write-enabled during operation, $\Delta$ : Write-enabled when operation stops, X: Write-disabled

| Code | Comm.<br>Address | Name                                            | LCD<br>Display   | Sett                   | ing Range             | Initial Value |     | Proper<br>ty* | Ref.         |
|------|------------------|-------------------------------------------------|------------------|------------------------|-----------------------|---------------|-----|---------------|--------------|
| 00   | -                | Jump Code                                       | Jump<br>Code     | 1-99                   | 9                     | 4             |     | 0             | <u>p.66</u>  |
|      |                  |                                                 |                  | 1.0-<br>(kH:           | ~15.0<br>z)           | 0.75~30<br>kW |     |               |              |
|      |                  |                                                 |                  | 1.0-<br>(kH:           | ~10.0<br>z)           | 37~55<br>kW   | 3.0 |               |              |
| 04   | 0h1404           | Carrier<br>frequency                            | Carrier<br>Freq  | 1.0-<br>(kH:           | ~7.0<br>z)            | 75/90<br>kW   |     | 0             | <u>p.231</u> |
|      |                  |                                                 |                  | 1.0-<br>(kH:           | ~5.0<br>z)            | 110~355<br>kW | 2.0 |               |              |
|      |                  |                                                 |                  | 1.0~4.0<br>(kHz)       |                       | 400~500<br>kW | 1.5 |               |              |
|      |                  | Switching                                       |                  | 0                      | Normal<br>PWM         |               |     |               |              |
| 05   | 0h1405           | mode                                            | Mode             | 1                      | Low<br>leakage<br>PWM | 0: Normal F   | PWM | Δ             | <u>p.231</u> |
| 13   | 0h140D           | Anti-hunting<br>regulator                       | AHR Sel          | 0                      | No                    | 1 · Ves       |     | Δ             | p.222        |
|      |                  | mode                                            |                  | 1                      | Yes                   |               |     |               | <i></i>      |
| 14   | 0h140E           | Anti-hunting<br>regulator P-<br>Gain            | AHR P-<br>Gain   | 0-32                   | 2767                  | 1000          |     | 0             | <u>p.222</u> |
| 15   | 0h140F           | Anti-hunting<br>regulator<br>start<br>frequency | AHR Low<br>Freq  | 0.00-AHR<br>High Freq  |                       | 0.50          |     | 0             | <u>p.222</u> |
| 16   | 0h1410           | Anti-hunting<br>regulator end<br>frequency      | AHR High<br>Freq | AHR Low<br>Freq-400.00 |                       | 400.00        |     | 0             | <u>p.222</u> |

| Code                    | Comm.<br>Address                | Name                                                                | LCD<br>Display   | Sett                | ing Range                                             | Initial Va        | alue         | Proper<br>ty* | Ref.         |
|-------------------------|---------------------------------|---------------------------------------------------------------------|------------------|---------------------|-------------------------------------------------------|-------------------|--------------|---------------|--------------|
| 17                      | 0h1411                          | Anti-hunting<br>regulator<br>compensatio<br>n voltage<br>limit rate | AHR limit        | 0-20                | )                                                     | 2                 |              | 0             | <u>p.222</u> |
| <b>21</b> <sup>26</sup> | 0h1415                          | Auto torque<br>boost filter<br>gain                                 | ATB Filt<br>Gain | 1 –<br>(ms          | 9999<br>ec)                                           | 10                |              | 0             | <u>p.122</u> |
| 22                      | 0h1416                          | Auto torque<br>boost voltage                                        | ATB Volt<br>Gain | 0.0-                | 300.0%                                                | 100.0             |              | 0             | <u>p.122</u> |
| 70                      | 054440                          | Speed                                                               | CC Mada          | 0                   | Flying<br>Start-1                                     | 0:                |              |               | n 005        |
| 70                      | Un1446                          | selection                                                           | SS Mode          | 1 Flying<br>Start-2 |                                                       | Flying Start-1    |              |               | <u>p.225</u> |
|                         |                                 |                                                                     | Speed            | Bit                 | 0000- 1111                                            | 0000              |              |               |              |
|                         |                                 |                                                                     |                  | Bit<br>0            | Speed<br>search on<br>acceleration                    |                   |              |               |              |
| 71                      | 0h1447                          | Speed<br>search                                                     |                  | Bit<br>1            | Restart<br>after trips<br>(other than<br>LV trip)     |                   |              | Δ             | <u>p.225</u> |
|                         |                                 | selection Search                                                    |                  | Bit<br>2            | Restart<br>after<br>instantan<br>eous<br>interruption |                   |              |               |              |
|                         |                                 |                                                                     |                  | Bit<br>3            | Power-on<br>run                                       | 1                 |              |               |              |
| <b>70</b> <sup>27</sup> | 061449                          | Speed                                                               | SS Sup-          | 50, 120 (9()        |                                                       | 90 0.75~<br>250kW |              | 0             | n 225        |
| 12-'                    | ence current Current 50–120 (%) |                                                                     | 120 (%)          | 80 315~<br>500kW    |                                                       |                   | <u>p.223</u> |               |              |
|                         | 0h1449                          | Speed                                                               | SS P-Gain        | 0-9999              |                                                       | Flying St         | art-1: 100   | 0             | <u>p.225</u> |

<sup>26</sup>CON-21–22 are displayed when DRV-15 is set to 'Auto 2'.

Г

<sup>27</sup>CON-72 is displayed after Flying Start-1 and when any CON-71 bit is set to '1'.

| Code                    | Comm.<br>Address | Name                                        | LCD<br>Display                             | Setti       | Setting Range |                                                   | alue                           | Proper<br>ty* | Ref.          |
|-------------------------|------------------|---------------------------------------------|--------------------------------------------|-------------|---------------|---------------------------------------------------|--------------------------------|---------------|---------------|
| <b>73</b> <sup>28</sup> |                  | search<br>proportional<br>gain              |                                            |             |               |                                                   | Start-2<br>ndent on<br>setting |               |               |
|                         |                  | Speed                                       |                                            |             |               | Flying S                                          | tart-1: 200                    |               |               |
| 74                      | 0h144A           | speed<br>search<br>integral gain            | SS I-Gain                                  | 0-99        | 99            | Flying Start-2<br>: Dependent on<br>motor setting |                                | 0             | <u>p.225</u>  |
| 75                      | 0h144B           | Output block<br>time before<br>speed search | SS Block<br>Time                           | 0.0-6       | 60.0 (sec)    | 1.0                                               |                                | Δ             | <u>p.225</u>  |
|                         |                  | Energy                                      | KEB                                        | 0           | No            |                                                   |                                |               | 100           |
| //                      | 0n144D           | selection                                   | Select                                     | 1           | Yes           | 0: NO                                             |                                | Δ             | <u>p.183</u>  |
| <b>70</b> 29            | 0b144E           | Energy                                      | KEB Start                                  | 110.0-140.0 |               | 125.0                                             | 0.75~<br>90kW                  |               | n 182         |
| 70                      | 0ITI44E          | start level                                 | Lev                                        | (%)         | (%)           |                                                   | 110~<br>500kW                  | _             | <u>p. 105</u> |
| 79                      | 0b144F           | Energy                                      | KEB Stop                                   | KEB<br>* 12 | Start Lev     | 130.0                                             | 0.75~<br>90kW                  | Λ             | n 183         |
| 15                      |                  | stop level                                  | Lev                                        | (%)         | 0.0-140.0     | 125.0                                             | 110~<br>500kW                  | Δ             | <u>p. 100</u> |
| 80                      | 0h1450           | Energy buffe<br>ring slip gain              | KEB Slip<br>Gain<br>buffering<br>slip gain | 0-20        | 0000          | 300                                               |                                | 0             | <u>p.183</u>  |
| 81                      | 0h1451           | Energy buffe<br>ring P-Gain                 | KEB P<br>Gain                              | 0-20000     |               | 1000                                              |                                | 0             | <u>p.183</u>  |
| 82                      | 0h1452           | Energy buffe<br>ring I Gain                 | KEB I<br>Gain                              | 1-20000     |               | 500                                               |                                | 0             | <u>p.183</u>  |
| 83                      | 0b1453           | Energy<br>buffering                         | KEB Acc                                    | 0.0-600.0   |               | 10.0 0.75~<br>90kW                                |                                |               | n 183         |
| 00                      | 001-00           | acceleration<br>time                        | Time                                       |             |               | 30.0                                              | 110~<br>500kW                  | 0             | <u>p. 105</u> |

<sup>28</sup>CON-73–75 are displayed when any CON-71bit is set to '1'.

<sup>29</sup>CON-78-83 are displayed when CON-77 is set to '1 (Yes)'.

394 | LSELECTRIC

### 8.5 Input Terminal Group (IN)

Г

Data In the following table will be displayed only when the related code has been selected.

#### \*O: Write-enabled during operation, $\Delta$ : Write-enabled when operation stops, X: Writedisabled

| Code                    | Comm.<br>Address | Name                                   | LCD Display      | Setting Range       |                                     | Initial<br>Value             | Prope<br>rty* | Ref.        |
|-------------------------|------------------|----------------------------------------|------------------|---------------------|-------------------------------------|------------------------------|---------------|-------------|
| 00                      | -                | Jump Code                              | Jump Code        | 1-99                | )                                   | 65                           | 0             | <u>p.66</u> |
| 01                      | 0h1501           | Frequency at maximum analog input      | Freq at<br>100%  | Star<br>Max<br>freq | t frequency-<br>timum<br>uency (Hz) | Maximu<br>m<br>frequenc<br>y | 0             | <u>p.86</u> |
| <b>05</b> <sup>30</sup> | 0h1505           | V1 input<br>voltage display            | V1<br>Monitor(V) | 0~12<br>-12.0       | 2.00(V) or<br>00~12.00 (V)          | 0.00                         | х             | <u>p.86</u> |
|                         |                  | V1 input                               |                  | 0                   | Unipolar                            | 0:                           |               |             |
| 06                      | 0h1506           | polarity<br>selection                  | V1 Polarity      | 1                   | Bipolar                             | Unipolar                     | Δ             | <u>p.86</u> |
| 07                      | 0h1507           | Time constant<br>of V1 input<br>filter | V1 Filter        | 0–1                 | 0000 (ms)                           | 10                           | 0             | <u>p.86</u> |
| 08                      | 0h1508           | V1 minimum<br>input voltage            | V1 Volt x1       | 0.00                | )-10.00 (V)                         | 0.00                         | 0             | <u>p.86</u> |
| 09                      | 0h1509           | Output at V1<br>minimum<br>voltage (%) | V1 Perc y1       | 0.00                | )-100.00 (%)                        | 0.00                         | 0             | <u>p.86</u> |
| 10                      | 0h150A           | V1 maximum<br>input voltage<br>(%)     | V1 Volt x2       | 0.00                | 0-12.00 (V)                         | 10.00                        | 0             | <u>p.86</u> |
| 11                      | 0h150B           | Output at V1<br>maximum<br>voltage (%) | V1 Perc y2       | 0.00-100.00 (%)     |                                     | 100.00                       | 0             | <u>p.86</u> |
| 12 <sup>31</sup>        | 0h150C           | V1 input at<br>minimum<br>voltage (%)  | V1 –Volt x1'     | -10.00- 0.00 (V)    |                                     | 0.00                         | 0             |             |
| 13                      | 0h150D           | Output at V1<br>minimum                | V1 –Perc<br>y1'  | -100                | ).00-0.00 (%)                       | 0.00                         | 0             |             |

#### <sup>30</sup>'IN-05' setting range can be changed according to the 'IN-06' settings.

<sup>31</sup>IN-12–17 are displayed when IN-06 is set to '1 (Bipolar)'.

| Code                    | Comm.<br>Address | Name                                   | LCD Display                 | Setting Range                                         |                | Initial<br>Value | Prope<br>rty* | Ref.         |
|-------------------------|------------------|----------------------------------------|-----------------------------|-------------------------------------------------------|----------------|------------------|---------------|--------------|
|                         |                  | voltage (%)                            |                             |                                                       |                |                  |               |              |
| 14                      | 0h150E           | V1 maximum<br>input voltage(%)         | V1 –Volt x2'                | -12.                                                  | 00- 0.00 (V)   | -10.00           | 0             |              |
| 15                      | 0h150F           | Output at V1<br>maximum<br>voltage (%) | V1 –Perc<br>y2'             | -100                                                  | ).00-0.00 (%)  | -100.00          | 0             |              |
| 16                      | 061510           | V2 rotation                            | V/1 Invorting               | 0                                                     | No             | 0: No            | 0             | n 96         |
| 10                      | 011510           | change                                 | vinivering                  | 1                                                     | Yes            | 0. NO            | 0             | <u>p.oo</u>  |
| 17                      | 0h1511           | V1quantizatio<br>n change              | V1<br>Quantizing            | V1 0.00 <sup>32</sup> , 0.04-<br>Quantizing 10.00 (%) |                | 0.04             | 0             | <u>p.86</u>  |
| <b>20</b> <sup>33</sup> | 0h1514           | Temperature<br>monitor                 | T1 Monitor 0.00 - 100.00 (% |                                                       | ) - 100.00 (%) | -                | х             | <u>p.297</u> |
| <b>35</b> <sup>34</sup> | 0h1523           | V2 input rate<br>monitor               | V2 Monitor<br>(V)           | 0.00                                                  | -12.00 (V)     | 0.00             | 0             | <u>p.94</u>  |
| 37                      | 0h1525           | V2 input filter<br>time                | V2 Filter                   | 0-10                                                  | )000 (msec)    | 10               | 0             | p.94         |
| 38                      | 0h1526           | V2 minimum<br>input voltage            | V2 Volt x1                  | 0.00                                                  | -10.00 (V)     | 0.00             | 0             | p.94         |
| 39                      | 0h1527           | Output at V2<br>minimum<br>voltage (%) | V2 Perc y1                  | 0.00                                                  | 9-100.00 (%)   | 0.00             | 0             | p.94         |
| 40                      | 0h1528           | V2 maximum<br>input voltage            | V2 Volt x2                  | 0.00                                                  | -10.00 (V)     | 10.00            | 0             | p.94         |
| 41                      | 0h1529           | Output at V2<br>maximum<br>voltage (%) | V2 Perc y2                  | 0.00                                                  | 9-100.00 (%)   | 100.00           | 0             | p.94         |
| 46                      | 0b152E           | V2 Rotation                            | V/2 Invertise               |                                                       | No             |                  | n 9/          |              |
| 46                      | 0h152E           | direction options                      | v∠ inverting                | 1                                                     | Yes            | 0.110            |               | p.94         |

<sup>32\*</sup> Quantizing is disabled if '0' is selected.

<sup>33</sup>IN-20 is displayed when the analog current/voltage input circuit selection switch (SW3) is selected on T1.

<sup>34</sup>IN-35–47 are displayed when the analog current/voltage input circuit selection switch (SW4) is selected on V2.

| Code                    | Comm.<br>Address | Name                                   | LCD Display            | Setting Range   |                                         | Initial<br>Value | Prope<br>rty* | Ref.        |              |
|-------------------------|------------------|----------------------------------------|------------------------|-----------------|-----------------------------------------|------------------|---------------|-------------|--------------|
| 47                      | 0h152F           | V2 Quantizing<br>level                 | V2<br>Quantizing       | 0.0<br>0.0      | 0.00 <sup>35</sup> ,<br>0.04- 10.00 (%) |                  | 0.04          | 0           | p.94         |
| <b>50</b> <sup>36</sup> | 0h1532           | l2 input<br>monitor                    | I2 Monitor<br>(mA)     | 0–2             | 24 (r                                   | nA)              | 0             | 0           | p.91         |
| 52                      | 0h1534           | l2 input filter<br>time                | I2 Filter              | 0–1             | 000                                     | )0 (msec)        | 10            | 0           | p.91         |
| 53                      | 0h1535           | l2 minimum<br>input power<br>supply    | I2 Curr x1             | 0.00-20.00 (mA) |                                         | 4.00             | 0             | p.91        |              |
| 54                      | 0h1536           | Output at I2<br>maximum<br>current (%) | l2 Perc y1             | 0.00-100.00 (%) |                                         | 0.00             | 0             | <u>p.91</u> |              |
| 55                      | 0h1537           | I2 maximum<br>input current            | I2 Curr x2 I2 C<br>(mA |                 | I2 Curr x1 - 24.00<br>(mA)              |                  | 20.00         | 0           | <u>p.91</u>  |
| 56                      | 0h1538           | Output at I2<br>maximum<br>current (%) | l2 Perc y2             | 0.0             | 0.00-100.00 (%)                         |                  | 100.00        | 0           | <u>p.91</u>  |
| 61                      | 0h153D           | I2 rotation<br>direction<br>options    | 12 Inverting           | 0<br>1          | No<br>Ye                                | )<br>IS          | 0: No         | 0           | <u>p.91</u>  |
| 62                      | 0h153E           | l2 Quantizing<br>level                 | l2<br>Quantizing       | 0.0<br>0.0      | ) <sup>37</sup><br>4-1(                 | ).00 (%)         | 0.04          | 0           | <u>p.91</u>  |
| 65                      | 0h1541           | P1 Px terminal                         | P1 Define              | 0               |                                         | None             | 1: Fx         | Δ           | <u>p.101</u> |
| 66                      | 0h1542           | P2 Px terminal configuration           | P2 Define              | 2               |                                         | Rx               | 2: Rx         | Δ           | <u>p.101</u> |
| 67                      | 0h1543           | P3 Px terminal configuration           | P3 Define              | 3               |                                         | RST              | 5: BX         | Δ           | <u>p.315</u> |
| 68                      | 0h1544           | P4 Px terminal configuration           | P4 Define              | 4               |                                         | External<br>Trip | 3: RST        | Δ           | <u>p.314</u> |

<sup>35\*</sup> Quantizing is disabled if '0' is selected.

Г

<sup>37</sup>\* Quantizing is disabled if '0' is selected.

unction

<sup>&</sup>lt;sup>36</sup>IN-50–62 are displayed when the analog current/voltage input circuit selection switch (SW5) is selected on I2.

| Code | Comm.<br>Address | Name                         | LCD Display | Setting | Range               | Initial<br>Value | Prope<br>rty* | Ref.         |
|------|------------------|------------------------------|-------------|---------|---------------------|------------------|---------------|--------------|
| 69   | 0h1545           | P5 Px terminal configuration | P5 Define   | 5       | BX                  | 7: Sp-L          | Δ             | <u>p.314</u> |
| 70   | 0h1546           | P6 Px terminal configuration | P6 Define   | 6       | JOG                 | 8: Sp-M          | Δ             | <u>p.144</u> |
| 71   | 0h1547           | P7 Px terminal configuration | P7 Define   | 7       | Speed-L             | 9: Sp-H          | Δ             | <u>p.99</u>  |
|      |                  |                              |             | 8       | Speed-M             |                  |               | <u>p.99</u>  |
|      |                  |                              |             | 9       | Speed-H             |                  |               | <u>p.99</u>  |
|      |                  |                              |             | 11      | XCEL-L              |                  |               | <u>p.112</u> |
|      |                  |                              |             | 12      | XCEL-M              |                  |               | <u>p.112</u> |
|      |                  |                              |             | 13      | XCEL-H              |                  |               | <u>p.112</u> |
|      |                  |                              |             | 14      | XCEL<br>Stop        |                  |               | <u>p.117</u> |
|      |                  |                              |             | 15      | RUN<br>Enable       |                  |               | <u>p.148</u> |
|      |                  |                              |             | 16      | 3-Wire              |                  |               | <u>p.147</u> |
|      |                  |                              |             | 17      | 2nd<br>Source       |                  |               | <u>p.132</u> |
|      |                  |                              |             | 18      | Exchang<br>e        |                  |               | <u>p.234</u> |
|      |                  |                              |             | 19      | Up                  |                  |               | <u>p.146</u> |
|      |                  |                              |             | 20      | Down                |                  |               | <u>p.146</u> |
|      |                  |                              |             | 22      | U/D<br>Clear        |                  |               | <u>p.146</u> |
|      |                  |                              |             | 23      | Analog<br>Hold      |                  |               | <u>p.97</u>  |
|      |                  |                              |             | 24      | I-Term<br>Clear     |                  |               | <u>p.154</u> |
|      |                  |                              |             | 25      | PID<br>Openloo<br>p |                  |               | <u>p.154</u> |
|      |                  |                              |             | 26      | PID<br>Gain2        |                  |               | <u>p.154</u> |
|      |                  |                              |             | 27      | PID Ref             |                  |               | <u>p.117</u> |

| Code | Comm.<br>Address | Name | LCD Display | Setting | Range             | Initial<br>Value | Prope<br>rty* | Ref.         |
|------|------------------|------|-------------|---------|-------------------|------------------|---------------|--------------|
|      |                  |      |             |         | Change            |                  |               |              |
|      |                  |      |             | 28      | 2nd<br>Motor      |                  |               | <u>p.233</u> |
|      |                  |      |             | 29      | Interlock<br>1    |                  |               | <u>p.263</u> |
|      |                  |      |             | 30      | Interlock<br>2    |                  |               | <u>p.263</u> |
|      |                  |      |             | 31      | Interlock<br>3    |                  |               | <u>p.263</u> |
|      |                  |      |             | 32      | Interlock<br>4    |                  |               | <u>p.263</u> |
|      |                  |      |             | 33      | Interlock<br>5    |                  |               | <u>p.263</u> |
|      |                  |      |             | 34      | Pre<br>Excite     |                  |               | -            |
|      |                  |      |             | 35      | Timer In          |                  |               | <u>p.245</u> |
|      |                  |      |             | 37      | dis Aux<br>Ref    |                  |               | <u>p.138</u> |
|      |                  |      |             | 38      | FWD<br>JOG        |                  |               | <u>p.145</u> |
|      |                  |      |             | 39      | REV<br>JOG        |                  |               | <u>p.145</u> |
|      |                  |      |             | 40      | Fire<br>Mode      |                  |               | <u>p.223</u> |
|      |                  |      |             | 41      | EPID1<br>Run      |                  |               | <u>p.172</u> |
|      |                  |      |             | 42      | EPID1<br>ItermClr |                  |               | <u>p.172</u> |
|      |                  |      |             | 43      | Time<br>Event En  |                  |               | <u>p.207</u> |
|      |                  |      |             | 44      | Pre Heat          |                  |               | <u>p.201</u> |
|      |                  |      |             | 45      | Damper<br>Open    |                  |               | <u>p.181</u> |
|      |                  |      |             | 46      | PumpCle<br>an     |                  |               | <u>p.186</u> |

Γ

Function Table

| Code | Comm.<br>Address | Name                                           | LCD Display       | Setting                 | Range                | Initial<br>Value | Prope<br>rty* | Ref.         |
|------|------------------|------------------------------------------------|-------------------|-------------------------|----------------------|------------------|---------------|--------------|
|      |                  |                                                |                   | 47                      | EPID2<br>Run         |                  |               | <u>p.172</u> |
|      |                  |                                                |                   | 48                      | EPID2<br>ItermClr    |                  |               | <u>p.172</u> |
|      |                  |                                                |                   | 49                      | Sleep<br>Wake<br>Chg |                  |               | <u>p.172</u> |
|      |                  |                                                |                   | 50                      | PID Step<br>Ref L    |                  |               | <u>p.154</u> |
|      |                  |                                                |                   | 51                      | PID Step<br>Ref M    |                  |               | <u>p.154</u> |
|      |                  |                                                |                   | 52                      | PID Step<br>Ref H    |                  |               | <u>p.154</u> |
|      |                  |                                                |                   | <b>53</b> <sup>38</sup> | Interlock6           |                  |               |              |
|      |                  |                                                |                   | 54                      | Interlock7           |                  |               |              |
|      |                  |                                                |                   | 55                      | Interlock8           |                  |               |              |
|      |                  |                                                |                   | 56                      | HAND<br>State        |                  |               |              |
| 83   | 0h1553           | DI On Delay<br>Selection                       | DI On<br>DelayEn  | 000 00<br>111 11        | )00 ~<br> 11         | 111 1111         | Δ             |              |
| 84   | 0h1554           | DI Off Delay<br>Selection                      | DI Off<br>DelayEn | 000 00<br>111 11        | )00 ~<br> 11         | 111 1111         | Δ             |              |
| 85   | 0h1555           | Multi-function<br>input terminal<br>On filter  | DI On<br>Delay    | 0–1000                  | 00 (msec)            | 10               | 0             | <u>p.133</u> |
| 86   | 0h1556           | Multi-function<br>input terminal<br>Off filter | DI Off Delay      | 0–10000 (msec)          |                      | 3                | 0             | <u>p.133</u> |
| 87   | 0h1557           | Multi-function                                 | DI NC/NO          | 000 00                  | 00 - 00              | 000              | Δ             | <u>p.133</u> |

<sup>38</sup> '53(Interlock6)~55(Interlock8)' of IN-65~71 are available when Extension IO option is equipped. Refer to Extension IO option manual for more detailed information

| Code | Comm.<br>Address | Name                                 | LCD Display      | Setting Range                          |                    | Initial<br>Value | Prope<br>rty* | Ref.         |
|------|------------------|--------------------------------------|------------------|----------------------------------------|--------------------|------------------|---------------|--------------|
|      |                  | input terminal                       | Sel              | 111                                    | 1111               | 0000             |               |              |
|      |                  | selection                            |                  | 0                                      | A Terminal<br>(NO) |                  |               |              |
|      |                  |                                      |                  | 1                                      | B Terminal<br>(NC) |                  |               |              |
| 89   | 0h1559           | Multi-step<br>command<br>delay time  | InCheck<br>Time  | 1–5                                    | 000 (msec)         | 1                | Δ             | <u>p.99</u>  |
|      |                  | Multi-function                       |                  | 000<br>111                             | 0000 —<br>1111     | 000              | 0             |              |
| 90   | 0h155A           | input terminal status                | DI Status        | 0                                      | Contact (Off)      | 0000             |               | <u>p.133</u> |
|      |                  |                                      |                  | 1                                      | Contact (On)       |                  |               |              |
| 91   | 0h155B           | Pulse input<br>amount<br>display     | TI Monitor       | 0.00-50.00 (kHz)                       |                    | 0.00             | x             | <u>p.95</u>  |
| 92   | 0h155C           | TI minimum<br>input pulse            | TI Filter        | 0–9                                    | 999 (msec)         | 10               | 0             | <u>p.95</u>  |
| 93   | 0h155D           | TI minimum<br>input pulse            | TI Pls x1        | 0 - TI Pls x2                          |                    | 0.00             | 0             | <u>p.95</u>  |
| 94   | 0h153E           | Output at TI<br>minimum<br>pulse (%) | TI Perc y1       | 0.00                                   | )-100.00 (%)       | 0.00             | 0             | <u>p.95</u>  |
| 95   | 0h155F           | TI maximum<br>input pulse            | TI Pls x2        | TI P                                   | ls x1-32.00        | 32.00            | 0             | <u>p.95</u>  |
| 96   | 0h1560           | Output at TI<br>maximum<br>pulse (%) | TI Perc y2       | 0.00                                   | )-100.00 (%)       | 100.00           | 0             | <u>p.95</u>  |
|      | 01 4 5 5 1       | TI rotation                          |                  | 0                                      | No                 |                  |               | 0.5          |
| 97   | 0h1561           | direction<br>change                  | TI Inverting     | 1                                      | Yes                | 0: No            | 0             | <u>p.95</u>  |
| 98   | 0h1562           | TI quantization level                | TI<br>Quantizing | 0.00 <sup>39</sup> ,<br>0.04-10.00 (%) |                    | 0.04             | 0             | <u>p.95</u>  |

<sup>39</sup> Quantizing is disabled if '0' is selected.

Г

### 8.6 Output Terminal Block Function Group (OUT)

Data in the following table will be displayed only when the related code has been selected.

٦

| Code | Comm.<br>Address | Name                      | LCD<br>Display | Para                    | meter Setting     | Initial Value | Prope<br>rty* | Ref.         |
|------|------------------|---------------------------|----------------|-------------------------|-------------------|---------------|---------------|--------------|
| 00   | -                | Jump<br>Code              | Jump<br>Code   | 1-99                    |                   | 30            | 0             | <u>p.66</u>  |
|      |                  |                           |                | 0                       | Frequency         |               |               |              |
|      |                  |                           |                | 1                       | Output<br>Current |               |               |              |
|      |                  |                           | AO1<br>Mode    | 2                       | Output<br>Voltage |               |               |              |
|      |                  |                           |                | 3                       | DCLink<br>Voltage |               |               | n 270        |
|      |                  | Analog<br>output1         |                | 4                       | Output Power      |               |               |              |
|      |                  |                           |                | 7                       | Target Freq       |               |               |              |
|      |                  |                           |                | 8                       | Ramp Freq         |               |               |              |
|      |                  |                           |                | 9                       | PID Ref<br>Value  |               | _             |              |
| 01   | 0h1601           |                           |                | ode 10 PID Fdb Value U: | U: Frequency      | 0             | <u>p.279</u>  |              |
|      |                  |                           |                | 11                      | PID Output        |               |               |              |
|      |                  |                           |                | 12                      | Constant          |               |               |              |
|      |                  |                           |                | 13                      | EPID1 Output      |               |               |              |
|      |                  |                           |                | 14                      | EPID1 RefVal      |               |               |              |
|      |                  |                           |                | 15                      | EPID1<br>FdbVal   |               |               |              |
|      |                  |                           |                | 16                      | EPID2 Output      |               |               |              |
|      |                  |                           |                | 17                      | EPID2 RefVal      |               |               |              |
|      |                  |                           |                | 18                      | EPID2<br>FdbVal   |               |               |              |
| 02   | 0h1602           | Analog<br>output1<br>gain | AO1<br>Gain    | -1000.0-1000.0 (%)      |                   | 100.0         | 0             | <u>p.279</u> |

\*O: Write-enabled during operation, Δ: Write-enabled when operation stops, X: Write-disabled

402 | LSELECTRIC

| Code | Comm.<br>Address | Name                              | LCD<br>Display      | Para                 | meter Setting                              | Initial Value | Prope<br>rty* | Ref.         |
|------|------------------|-----------------------------------|---------------------|----------------------|--------------------------------------------|---------------|---------------|--------------|
| 03   | 0h1603           | Analog<br>output1<br>bias         | AO1<br>Bias         | -100                 | .0-100.0 (%)                               | 0.0           | 0             | <u>p.279</u> |
| 04   | 0h1604           | Analog<br>output1<br>filter       | AO1<br>Filter       | 0–10                 | )000 (msec)                                | 5             | 0             | <u>p.279</u> |
| 05   | 0h1605           | Analog<br>constant<br>output1     | AO1<br>Const<br>%   | 0.0-1                | 100.0 (%)                                  | 0.0           | 0             | <u>p.279</u> |
| 06   | 0h1606           | Analog<br>output1<br>monitor      | AO1<br>Monitor      | 0.0-1                | 1000.0 (%)                                 | 0.0           | x             | <u>p.279</u> |
| 07   | 0h1607           | Analog<br>output2                 | AO2<br>Mode         | lden<br>OUT<br>seleo | tical to the<br>-02 AO1 Mode<br>cted range | 0: Frequency  | 0             | <u>p.279</u> |
| 08   | 0h1608           | Analog<br>output2<br>gain         | AO2<br>Gain         | -100                 | 0.0-1000.0 (%)                             | 100.0         | 0             | <u>p.279</u> |
| 09   | 0h1609           | Analog<br>output2<br>bias         | AO2<br>Bias         | -100                 | .0-100.0 (%)                               | 0.0           | 0             | <u>p.279</u> |
| 10   | 0h160A           | Analog<br>output2<br>filter       | AO2<br>Filter       | 0–10                 | )000 (msec)                                | 5             | 0             | <u>p.279</u> |
| 11   | 0h160B           | Analog<br>constant<br>output2     | AO2<br>Const<br>%   | 0.0-1                | 100.0 (%)                                  | 0.0           | 0             | <u>p.279</u> |
| 12   | 0h160C           | Analog<br>output2<br>monitor      | AO2<br>Monitor      | 0.0-1                | 1000.0 (%)                                 | 0.0           | х             | <u>p.279</u> |
|      |                  |                                   |                     | bit                  | 000-111                                    |               |               |              |
| 30   |                  | Fault                             | Trip                | Bit<br>0             | Low voltage                                |               |               |              |
|      | 0h161E i         | Fault 7<br>61E output 0<br>item 6 | Trip<br>OutMod<br>e | Bit<br>1             | Any faults<br>other than low<br>voltage    | 010           | 0             | <u>p.288</u> |
|      |                  |                                   |                     | Bit<br>2             | Automatic restart final                    |               |               |              |

Γ

403

| Code | Comm.<br>Address | Name                         | LCD<br>Display | Para    | meter Setting   | Initial Value | Prope<br>rty*   | Ref.      |   |              |       |  |  |  |
|------|------------------|------------------------------|----------------|---------|-----------------|---------------|-----------------|-----------|---|--------------|-------|--|--|--|
|      |                  |                              |                |         | failure         |               |                 |           |   |              |       |  |  |  |
|      |                  |                              |                | 0       | None            |               |                 |           |   |              |       |  |  |  |
|      |                  |                              |                | 1       | FDT-1           |               |                 |           |   |              |       |  |  |  |
|      |                  |                              |                | 2       | FDT-2           |               |                 |           |   |              |       |  |  |  |
|      |                  |                              |                | 3       | FDT-3           |               |                 |           |   |              |       |  |  |  |
|      |                  |                              |                |         |                 |               |                 |           |   | 4            | FDT-4 |  |  |  |
|      |                  |                              |                |         |                 |               |                 |           | 5 | Over Load    |       |  |  |  |
|      |                  |                              |                |         | 6               | IOL           |                 |           |   |              |       |  |  |  |
|      |                  |                              |                | 7       | Under Load      |               |                 |           |   |              |       |  |  |  |
|      |                  |                              |                | 8       | Fan Warning     |               |                 |           |   |              |       |  |  |  |
|      |                  | Multi-<br>function<br>relay1 |                | 9       | Stall           |               |                 |           |   |              |       |  |  |  |
|      |                  |                              |                | 10      | Over Voltage    |               |                 |           |   |              |       |  |  |  |
|      |                  |                              | Relay 1        | 11      | Low Voltage     |               |                 |           |   |              |       |  |  |  |
|      | 0h161F           |                              |                | Relay 1 | Relay 1         |               | 12              | Over Heat |   |              |       |  |  |  |
| 31   |                  |                              |                |         |                 | 13            | Lost<br>Command | 23:Trip   | 0 | <u>p.283</u> |       |  |  |  |
|      |                  |                              |                | 14      | Run             |               |                 |           |   |              |       |  |  |  |
|      |                  |                              |                | 15      | Stop            |               |                 |           |   |              |       |  |  |  |
|      |                  |                              |                | 16      | Steady          |               |                 |           |   |              |       |  |  |  |
|      |                  |                              |                | 17      | Inverter Line   |               |                 |           |   |              |       |  |  |  |
|      |                  |                              |                | 18      | Comm Line       |               |                 |           |   |              |       |  |  |  |
|      |                  |                              |                | 19      | Speed<br>Search |               |                 |           |   |              |       |  |  |  |
|      |                  |                              |                | 20      | Ready           |               |                 |           |   |              |       |  |  |  |
|      |                  |                              |                | 21      | MMC             |               |                 |           |   |              |       |  |  |  |
|      |                  |                              |                | 22      | Timer Out       |               |                 |           |   |              |       |  |  |  |
|      |                  |                              |                | 23      | Trip            |               |                 |           |   |              |       |  |  |  |
|      |                  |                              |                | 24      | Lost Keypad     | ad            |                 |           |   |              |       |  |  |  |
|      |                  |                              |                | 25      | DB<br>Warn%ED   |               |                 |           |   |              |       |  |  |  |

| Code | Comm.<br>Address                             | Name                                    | LCD<br>Display | Para                             | meter Setting     | Initial Value | Prope<br>rty* | Ref.         |
|------|----------------------------------------------|-----------------------------------------|----------------|----------------------------------|-------------------|---------------|---------------|--------------|
|      |                                              |                                         |                | 26                               | On/Off<br>Control |               |               |              |
|      |                                              |                                         |                | 27                               | Fire Mode         |               |               |              |
|      |                                              |                                         |                | 28                               | Pipe Broken       |               |               |              |
|      |                                              |                                         |                | 29                               | Damper Err        |               |               |              |
|      |                                              |                                         |                | 30                               | Lubrication       |               |               |              |
|      |                                              |                                         |                | 31                               | Pump Clean        |               |               |              |
|      |                                              |                                         |                | 32                               | Level Detect      |               |               |              |
|      |                                              |                                         |                | 33                               | Damper<br>Control |               |               |              |
|      |                                              |                                         |                | 34                               | CAP.Warning       |               |               |              |
|      |                                              |                                         |                | 35                               | Fan<br>Exchange   |               |               |              |
| 32   | 0h1620                                       | Multi-<br>function<br>relay2            | Relay 2        | 36                               | AUTO State        | 14: RUN       | 0             | <u>p.283</u> |
| 33   | 0h1621                                       | Multi-<br>function<br>relay3            | Relay 3        | 37                               | Hand State        | 0: None       | 0             | <u>p.283</u> |
| 34   | 0h1622                                       | Multi-<br>function<br>relay4            | Relay 4        | 38                               | ТО                | 0: None       | 0             | <u>p.283</u> |
| 35   | 0h1623                                       | Multi-<br>function<br>relay5            | Relay 5        | 39                               | Except Date       | 0: None       | 0             | <u>p.283</u> |
|      |                                              | N 414:                                  |                | 40                               | KEB<br>Operating  |               |               |              |
| 36   | 0h1624 Multi-<br>function Q1<br>1 item Defin | Q1<br>Define                            | 41             | BrokenBelt                       | 0: None           | 0             | <u>p.283</u>  |              |
|      |                                              |                                         |                | 42                               | Sleep             |               |               |              |
| 41   | 0h1629                                       | Multi-<br>function<br>output<br>monitor | DO<br>Status   | DO Status<br>(00 0000 – 11 1111) |                   | 00 0000       | х             | <u>p.283</u> |

Γ

LSELECTRIC 405

| Code | Comm.<br>Address | Name                                      | LCD<br>Display       | Para                | meter Setting                    | Initial Value | Prope<br>rty* | Ref.         |
|------|------------------|-------------------------------------------|----------------------|---------------------|----------------------------------|---------------|---------------|--------------|
| 50   | 0h1632           | Multi-<br>function<br>output<br>On delay  | DO On<br>Delay       | 0.00                | -100.00 (sec)                    | 0.00          | 0             | <u>p.289</u> |
| 51   | 0h1633           | Multi-<br>function<br>output<br>Off delay | DO Off<br>Delay      | 0.00-100.00 (sec)   |                                  | 0.00          | 0             | <u>p.289</u> |
|      |                  | Multi-                                    |                      | Q1,F<br>(00 0       | Relay5-Relay1<br>0000 – 11 1111) |               |               |              |
| 52   | 0h1634           | function<br>output                        | DO<br>NC/NO<br>Sel   | 0                   | A contact<br>(NO)                | 00 0000       | Δ             | <u>p.289</u> |
|      |                  | selection                                 | <b>U</b> EI          | 1 B contact<br>(NC) |                                  |               |               |              |
| 53   | 0h1635           | Fault<br>output<br>On delay               | TripOut<br>OnDly     | 0.00-100.00 (sec)   |                                  | 0.00          | 0             | <u>p.288</u> |
| 54   | 0h1636           | Fault<br>output<br>Off delay              | TripOut<br>OffDly    | 0.00-100.00 (sec)   |                                  | 0.00          | 0             | <u>p.288</u> |
| 55   | 0h1637           | Timer<br>On delay                         | TimerO<br>n Delay    | 0.00                | -100.00 (sec)                    | 0.00          | 0             | <u>p.245</u> |
| 56   | 0h1638           | Timer Off<br>delay                        | TimerOf<br>f Delay   | 0.00                | -100.00 (sec)                    | 0.00          | 0             | <u>p.245</u> |
| 57   | 0h1639           | Detected<br>frequenc<br>y                 | FDT<br>Freque<br>ncy | 0.00-<br>frequ      | -Maximum<br>iency (Hz)           | 30.00         | 0             | <u>p.283</u> |
| 58   | 0h163A           | Detected<br>frequenc<br>y band            | FDT<br>Band          | 0.00-<br>frequ      | -Maximum<br>iency (Hz)           | 10.00         | 0             | <u>p.283</u> |
|      |                  |                                           |                      | 0                   | Frequency                        |               |               |              |
| 61   |                  | Pulse                                     | то                   | 1                   | Output<br>Current                |               |               |              |
|      | 0h163D           | 3D output<br>item                         | TO<br>Mode           | 2                   | Output<br>Voltage                | 0: Frequency  | 0             | <u>p.282</u> |
|      |                  |                                           |                      | 3                   | DCLink<br>Voltage                |               |               |              |

| Code | Comm.<br>Address | Name                                    | LCD<br>Display   | Para           | meter Setting    | Initial Value | Prope<br>rty* | Ref.         |
|------|------------------|-----------------------------------------|------------------|----------------|------------------|---------------|---------------|--------------|
|      |                  |                                         |                  | 4              | Output Power     |               |               |              |
|      |                  |                                         |                  | 7              | Target Freq      |               |               |              |
|      |                  |                                         |                  | 8              | Ramp Freq        |               |               |              |
|      |                  |                                         |                  | 9              | PID Ref<br>Value |               |               |              |
|      |                  |                                         |                  | 10             | PID Fdb<br>Value |               |               |              |
|      |                  |                                         |                  | 11             | PID Output       |               |               |              |
|      |                  |                                         |                  | 12             | Constant         |               |               |              |
|      |                  |                                         |                  | 13             | EPID1 Output     |               |               |              |
|      |                  |                                         |                  | 14             | EPID1 RefVal     |               |               |              |
|      |                  |                                         |                  | 15             | EPID1<br>FdbVal  |               |               |              |
|      |                  |                                         |                  | 16             | EPID2 Output     |               |               |              |
|      |                  |                                         |                  | 17             | EPID2 RefVal     |               |               |              |
|      |                  |                                         |                  | 18             | EPID2<br>FdbVal  |               |               |              |
| 62   | 0h163E           | Pulse<br>output<br>gain                 | TO<br>Gain       | -100           | 0.0-1000.0 (%)   | 100.0         | 0             | <u>p.282</u> |
| 63   | 0h163F           | Pulse<br>output<br>bias                 | TO Bias          | -100           | .0-100.0 (%)     | 0.0           | 0             | <u>p.282</u> |
| 64   | 0h1640           | Pulse<br>output<br>filter               | TO<br>Filter     | 0–10000 (msec) |                  | 5             | 0             | <u>p.282</u> |
| 65   | 0h1641           | Pulse<br>output<br>constant<br>output 2 | TO<br>Const<br>% | 0.0-100.0 (%)  |                  | 0.0           | 0             | <u>p.282</u> |
| 66   | 0h1642           | Pulse<br>output<br>monitor              | TO<br>Monitor    | 0.0-1000.0 (%) |                  | 0.0           | х             | <u>p.282</u> |

Γ

# 8.7 Communication Function Group (COM)

Data in the following table will be displayed only when the related code has been selected.

\*O: Write-enabled during operation,  $\Delta$ : Write-enabled when operation stops, X: Writedisabled

| Code | Comm.<br>Address | Name                                         | LCD<br>Display  | Para            | ameter Setting        | Initial Value  | Prope<br>rty*                | Ref.         |
|------|------------------|----------------------------------------------|-----------------|-----------------|-----------------------|----------------|------------------------------|--------------|
| 00   | -                | Jump<br>Code                                 | Jump<br>Code    | 1-99            | 9                     | 20             | 0                            | <u>p.66</u>  |
| 01   | 0h1701           | Built-in<br>communic<br>ation<br>inverter ID | Int485 St<br>ID | 1-M             | axComID <sup>40</sup> | 1              | 0                            | <u>p.326</u> |
|      |                  |                                              |                 | 0               | ModBus RTU            |                |                              |              |
|      |                  | Built-in                                     |                 | 2               | LS INV 485            | 0.             |                              |              |
| 02   | 0h1702           | communic                                     | Int485<br>Proto | 4               | BACnet                | 0.<br>ModBusRT | 0                            | <u>p.326</u> |
|      |                  | protocol                                     | 11010           | 5               | Metasys-N2            | U              |                              |              |
|      |                  |                                              |                 | 6 <sup>41</sup> | ModBus Master         |                | Prope<br>rty*<br>O<br>O<br>O |              |
|      |                  |                                              |                 | 0               | 1200 bps              |                | 0                            |              |
|      |                  |                                              |                 | 1               | 2400 bps              |                |                              |              |
|      |                  | Built-in                                     |                 | 2               | 4800 bps              |                |                              |              |
| 03   | 0h1703           | communic                                     | Int485          | 3               | 9600 bps              | 3: 9600 bpc    | 0                            | n 326        |
| 03   | 011705           | ation                                        | BaudR           | 4               | 19200 bps             | 3. 9000 bps    | 0                            | <u>p.520</u> |
|      |                  | speed                                        |                 | 5               | 38400 bps             |                |                              | <u>p.326</u> |
|      |                  |                                              |                 | 6               | 56 Kbps               |                |                              |              |
|      |                  |                                              |                 | 7               | 76.8 kbps             |                |                              |              |

<sup>40</sup> If AP1-40 is set to '4(Serve Drv)', MaxComID is '8', and if COM-02 is set to '4(BACnet), MaxComID is '127'. Otherwise MaxComID is '250'.

<sup>41</sup> COM-02 is automatically set to '6(Modbus Master)' when AP1-40 is set to '2 or 3'. Otherwise a user can set the parameter value at user's choice.

| Code                    | Comm.<br>Address | Name                                         | LCD<br>Display    | Para          | ameter Setting           | Initial Value | Prope<br>rty* | Ref.         |
|-------------------------|------------------|----------------------------------------------|-------------------|---------------|--------------------------|---------------|---------------|--------------|
|                         |                  |                                              |                   | 8             | 115.2 Kbps <sup>42</sup> |               |               |              |
|                         |                  | Builtin                                      |                   | 0             | D8/PN/S1                 |               |               |              |
| 04                      | 0b1704           | communic                                     | Int485            | 1             | D8/PN/S2                 | 0:            | 0             | n 326        |
| 04                      | 0117.04          | ation frame                                  | Mode              | 2             | D8/PE/S1                 | D8/PN/S1      |               | <u>p.520</u> |
|                         |                  | Setting                                      |                   | 3             | D8/PO/S1                 |               |               |              |
| 05                      | 0h1705           | Transmissi<br>on delay<br>after<br>reception | Resp<br>Delay     | 0-1000 (msec) |                          | 5             | 0             | <u>p.326</u> |
| <b>06</b> <sup>43</sup> | 0h1706           | Communic<br>ation<br>option S/W<br>version   | FBus<br>S/W Ver   | -             |                          | -             | 0             | -            |
| 07                      | 0h1707           | Communica<br>tion option<br>inverter ID      | FBus ID           | 0-255         |                          | 1             | 0             | -            |
| 08                      | 0h1708           | FIELD BUS<br>communicat<br>ion speed         | FBUS<br>BaudRate  | -             |                          | 12 Mbps       | 0             | -            |
| 09                      | 0h1709           | Communica<br>tion option<br>LED status       | FieldBus<br>LED   | -             | -                        | -             | 0             | -            |
| 28                      | 0b171C           | USB                                          | USB               | 0             | Modbus RTU               | 2: LS INV     | 0             |              |
| 20                      | 011710           | Protocol                                     | Protocol          | 2             | LS INV 485               | 485           | 0             | -            |
| 30                      | 0h171E           | Number of<br>output<br>parameters            | ParaStat<br>usNum | 0-8           |                          | 3             | 0             | <u>p.333</u> |
| 31                      | 0h171F           | Output<br>Communicati<br>on address1         | Para<br>Status-1  | 0000-FFFF Hex |                          | 000A          | 0             | <u>p.333</u> |
| 32                      | 0h1720           | Output                                       | Para              | 000           | 0-FFFF Hex               | 000E          | 0             | <u>p.333</u> |

#### <sup>42</sup>115,200 bps

Г

<sup>43</sup>COM-06–09 are displayed only when a communication option card is installed. Please refer to the communication option manual for details.

| Code | Comm.<br>Address | Name                                 | LCD<br>Display    | Parameter Setting | Initial Value | Prope<br>rty* | Ref.         |
|------|------------------|--------------------------------------|-------------------|-------------------|---------------|---------------|--------------|
|      |                  | Communicati<br>on address2           | Status-2          |                   |               |               |              |
| 33   | 0h1721           | Output<br>Communicati<br>on address3 | Para<br>Statuss-3 | 0000-FFFF Hex     | 000F          | 0             | <u>p.333</u> |
| 34   | 0h1722           | Output<br>Communicati<br>on address4 | Para<br>Status-4  | 0000-FFFF Hex     | 0000          | 0             | <u>p.333</u> |
| 35   | 0h1723           | Output<br>Communicati<br>on address5 | Para<br>Status-5  | 0000-FFFF Hex     | 0000          | 0             | <u>p.333</u> |
| 36   | 0h1724           | Output<br>Communicati<br>on address6 | Para<br>Status-6  | 0000-FFFF Hex     | 0000          | 0             | <u>p.333</u> |
| 37   | 0h1725           | Output<br>Communicati<br>on address7 | Para<br>Status-7  | 0000-FFFF Hex     | 0000          | 0             | <u>p.333</u> |
| 38   | 0h1726           | Output<br>Communicati<br>on address8 | Para<br>Status-8  | 0000-FFFF Hex     | 0000          | 0             | <u>p.333</u> |
| 50   | 0h1732           | Number of<br>input<br>parameters     | Para Ctrl<br>Num  | 0-8               | 2             | 0             | <u>p.333</u> |
| 51   | 0h1733           | Input Comm<br>unication<br>address1  | Para<br>Control-1 | 0000-FFFF Hex     | 0005          | 0             | <u>p.333</u> |
| 52   | 0h1734           | Input Comm<br>unication<br>address2  | Para<br>Control-2 | 0000-FFFF Hex     | 0006          | 0             | <u>p.333</u> |
| 53   | 0h1735           | Input Comm<br>unication<br>address3  | Para<br>Control-3 | 0000-FFFF Hex     | 0000          | 0             | <u>p.333</u> |
| 54   | 0h1736           | Input Comm<br>unication<br>address 4 | Para<br>Control-4 | 0000-FFFF Hex     | 0000          | 0             | <u>p.333</u> |
| 55   | 0h1737           | Input Comm<br>unication<br>address 5 | Para<br>Control-5 | 0000-FFFF Hex     | 0000          | 0             | <u>p.333</u> |

| Code | Comm.<br>Address | Name                                            | LCD<br>Display    | Parameter Setting |               | Initial Value | Prope<br>rty* | Ref.         |
|------|------------------|-------------------------------------------------|-------------------|-------------------|---------------|---------------|---------------|--------------|
| 56   | 0h1738           | Input Comm<br>unication<br>address 6            | Para<br>Control-6 | 000               | 0-FFFF Hex    | 0000          | 0             | <u>p.333</u> |
| 57   | 0h1739           | Input Comm<br>unication<br>address 7            | Para<br>Control-7 | 0000-FFFF Hex     |               | 0000          | 0             | <u>p.333</u> |
| 58   | 0h173A           | Input Comm<br>unication<br>address 8            | Para<br>Control-8 | 000               | 0-FFFF Hex    | 0000          | 0             | <u>p.333</u> |
| 70   | 0h1746           | Communic<br>ation multi-<br>function<br>input 1 | Virtual DI<br>1   | 0                 | None          | 0: None       | 0             | <u>p.355</u> |
| 71   | 0h1747           | Communic<br>ation multi-<br>function<br>input 2 | Virtual DI<br>2   | 1                 | Fx            | 0: None       | 0             | <u>p.355</u> |
| 72   | 0h1748           | Communic<br>ation multi-<br>function<br>input 3 | Virtual DI<br>3   | 2                 | Rx            | 0: None       | 0             | <u>p.355</u> |
| 73   | 0h1749           | Communic<br>ation multi-<br>function<br>input 4 | Virtual DI<br>4   | 3                 | RST           | 0: None       | 0             | <u>p.355</u> |
| 74   | 0h174A           | Communic<br>ation multi-<br>function<br>input 5 | Virtual DI<br>5   | 4                 | External Trip | 0: None       | 0             | <u>p.355</u> |
| 75   | 0h174B           | Communic<br>ation multi-<br>function<br>input 6 | Virtual DI<br>6   | 5                 | BX            | 0: None       | 0             | <u>p.355</u> |
| 76   | 0h174C           | Communic<br>ation multi-<br>function<br>input 7 | Virtual DI<br>7   | 6                 | JOG           | 0: None       | 0             | <u>p.355</u> |
| 77   | ZZ OP1ZAD Comm   | Communic                                        | Virtual DI        | 7                 | Speed-L       | 0. Nore       | 0             | n 355        |
|      |                  | ation multi-                                    | 8                 | 8                 | Speed-M       | 0: None O     |               | <u>p.333</u> |

Γ

411

| Code | Comm.<br>Address | Name     | LCD<br>Display | Para | ameter Setting         | Initial Value | Prope<br>rty* | Ref. |
|------|------------------|----------|----------------|------|------------------------|---------------|---------------|------|
|      |                  | function |                | 9    | Speed-H                |               |               |      |
|      |                  | input o  |                | 11   | XCEL-L                 |               |               |      |
|      |                  |          |                | 12   | XCEL-M                 |               |               |      |
|      |                  |          |                | 13   | XCEL-H                 |               |               |      |
|      |                  |          |                | 14   | XCEL-Stop              |               |               |      |
|      |                  |          |                | 15   | Run Enable             |               |               |      |
|      |                  |          |                | 16   | 3-wire                 |               |               |      |
|      |                  |          |                | 17   | 2 <sup>nd</sup> source |               |               |      |
|      |                  |          |                | 18   | Exchange               |               |               |      |
|      |                  |          |                | 19   | Up                     |               |               |      |
|      |                  |          |                | 20   | Down                   |               |               |      |
|      |                  |          |                | 22   | U/D Clear              |               |               |      |
|      |                  |          |                | 23   | Analog Hold            |               |               |      |
|      |                  |          |                | 24   | I-Term Clear           |               |               |      |
|      |                  |          |                | 25   | PID Openloop           |               |               |      |
|      |                  |          |                | 26   | PID Gain 2             |               |               |      |
|      |                  |          |                | 27   | PID Ref Change         |               |               |      |
|      |                  |          |                | 28   | 2 <sup>nd</sup> Motor  |               |               |      |
|      |                  |          |                | 29   | Interlock1             |               |               |      |
|      |                  |          |                | 30   | Interlock2             |               |               |      |
|      |                  |          |                | 31   | Interlock3             |               |               |      |
|      |                  |          |                | 32   | Interlock4             |               |               |      |
|      |                  |          |                | 33   | Interlock5             |               |               |      |
|      |                  |          |                | 34   | Pre Excite             |               |               |      |
|      |                  |          |                | 35   | Timer In               |               |               |      |
|      |                  |          |                | 37   | dis Aux Ref            |               |               |      |

| Code                    | Comm.<br>Address | Name                                 | LCD<br>Display    | Para        | ameter Setting    | Initial Value | Prope<br>rty* | Ref.         |
|-------------------------|------------------|--------------------------------------|-------------------|-------------|-------------------|---------------|---------------|--------------|
|                         |                  |                                      |                   | 38          | FWD JOG           |               |               |              |
|                         |                  |                                      |                   | 39          | REV JOG           |               |               |              |
|                         |                  |                                      |                   | 40          | Fire Mode         |               |               |              |
|                         |                  |                                      |                   | 41          | EPID1 Run         |               |               |              |
|                         |                  |                                      |                   | 42          | EPID1 ItermClr    |               |               |              |
|                         |                  |                                      |                   | 43          | Time Event En     |               |               |              |
|                         |                  |                                      |                   | 44          | Pre Heat          |               |               |              |
|                         |                  |                                      |                   | 45          | Damper Open       |               |               |              |
|                         |                  |                                      |                   | 46          | Pump Clean        |               |               |              |
|                         |                  |                                      |                   | 47          | EPID2 Run         |               |               |              |
|                         |                  |                                      |                   | 48          | EPID2 ItermClr    |               |               |              |
|                         |                  |                                      |                   | 49          | Sleep Wake Chg    |               |               |              |
|                         |                  |                                      |                   | 50          | PID Step Ref L    |               |               |              |
|                         |                  |                                      |                   | 51          | PID Step Ref M    |               |               |              |
|                         |                  |                                      |                   | 52          | PID Step Ref H    |               |               |              |
|                         |                  |                                      |                   | 53<br>44    | Interlock6        |               |               |              |
|                         |                  |                                      |                   | 54          | Interlock7        |               |               |              |
|                         |                  |                                      |                   | 55          | Interlock8        |               |               |              |
|                         |                  |                                      |                   | 56          | HAND State        |               |               |              |
| <b>82</b> <sup>45</sup> | 0h1756           | Communic<br>ation multi-<br>function | Virt DI<br>Status | 000<br>- 11 | 0 0000<br>11 1111 | 0000 0000     | Δ             | <u>p.330</u> |

Г

<sup>44</sup> '53 (Interlock6)~55(Interlock8)' of ADV-66 are available when Extension IO option is equipped. Refer to Extension IO option manual for more detailed information.

<sup>45</sup> COM-86,20,21,22,23 parameters have been changed to COM-82,83,84,85,86. Applied from SW1.22 version

| Code | Comm.<br>Address        | Name                                  | LCD<br>Display       | Param  | neter Setting | Initial Value | Prope<br>rty* | Ref.         |
|------|-------------------------|---------------------------------------|----------------------|--------|---------------|---------------|---------------|--------------|
|      |                         | input<br>monitoring                   |                      |        |               |               |               |              |
| 83   | 0h1714                  | BACnet<br>maximum<br>master<br>number | BAC Max<br>Master    | 1~127  |               | 127           | 0             | <u>p.360</u> |
| 84   | 0h1715                  | BACnet<br>device<br>number1           | BAC Dev<br>Inst1     | 0~4194 |               | 237           | 0             | <u>p.360</u> |
| 85   | 0h1716                  | BACnet<br>device<br>number2           | BAC Dev<br>Inst2     | 0-999  |               | 0             | 0             | <u>p.360</u> |
| 86   | 0h1717                  | BACnet<br>password                    | BAC<br>PassWor<br>d  | 0-327  | 67            | 0             | 0             | <u>p.360</u> |
| 00   | Communic<br>ation Power | Power                                 | 0                    | No     | 0. No         |               | - 000         |              |
| 96   | Un173C                  | operation<br>auto<br>resume           | on On<br>Resume<br>e | 1      | Yes           | U: NO         |               | <u>p.293</u> |

#### 8.8 Advanced Function Group(PID Functions)

Data in the following table will be displayed only when the related code has been selected.

Unit MAX = PID Unit100%(PID-68)

Г

Unit Min = (2xPID Unit 0%(PID-67)-PID Unit 100%)

Unit Default = (PID Unit 100%-PID Unit 0%)/2

Unit Band = Unit 100%-Unit 0%

| Code | Comm.<br>Address | Name                          | LCD<br>Display   | Para | ameter Setting | Initial Value | Prope<br>rty* | Ref.         |
|------|------------------|-------------------------------|------------------|------|----------------|---------------|---------------|--------------|
| 00   | -                | Jump Code                     | Jump<br>Code     | 1–9  | 9              | 50            | 0             | <u>p.66</u>  |
| 01   | 061801           | PID mode                      |                  | 0    | No             | 0: No         | ^             | n 154        |
| 01   | 0111001          | selection                     |                  | 1    | Yes            | 0.110         | Δ             | <u>p.104</u> |
| 02   | 061802           | E-PID                         |                  | 0    | No             | 0: No         | 0             | n 172        |
| 02   | 0111002          | selection                     | E-FID Sei        | 1    | Yes            | 0. NO         | 0             | <u>p.172</u> |
| 03   | 0h1803           | PID output<br>monitor         | PID Output       | -    |                | -             | х             | <u>p.154</u> |
| 04   | 0h1804           | PID<br>reference<br>monitor   | PID Ref<br>Value | -    |                | -             | x             | <u>p.154</u> |
| 05   | 0h1805           | PID<br>feedback<br>monitor    | PID Fdb<br>Value | -    |                | -             | x             | <u>p.154</u> |
| 06   | 0h1806           | PID error<br>monitor<br>value | PID Err<br>Value | -    |                | -             | x             | <u>p.154</u> |
|      |                  |                               |                  | 0    | KeyPad         |               |               |              |
|      |                  | PID                           |                  | 1    | V1             |               |               |              |
| 10   | 0h180A           | reference 1                   | PID Ref 1<br>Src | 3    | V2             | 0:<br>Kevpad  | Δ             | <u>p.154</u> |
|      |                  | selection                     |                  | 4    | 12             |               |               |              |
|      |                  |                               |                  | 5    | Int485         | <u> </u>      |               |              |

#### \*O /X: Write-enabled during operation, $\Delta$ : Writing available when operation stops

| Code | Comm.<br>Address | Name                                  | LCD<br>Display   | Para            | ameter Setting   | Initial Value   | Prope<br>rty* | Ref.         |
|------|------------------|---------------------------------------|------------------|-----------------|------------------|-----------------|---------------|--------------|
|      |                  |                                       |                  | 6               | Fieldbus         |                 |               |              |
|      |                  |                                       |                  | 8               | Pulse            |                 |               |              |
|      |                  |                                       |                  | 9               | EPID1<br>Output  |                 |               |              |
|      |                  |                                       |                  | <b>10</b><br>46 | V3               |                 |               |              |
|      |                  |                                       |                  | 11              | 13               |                 |               |              |
| 11   | 0h180B           | PID<br>reference 1<br>keypad<br>value | PID Ref 1<br>Set | Unit            | Min–Unit Max     | Unit<br>Default | 0             | <u>p.154</u> |
|      |                  |                                       |                  | 0               | None             |                 |               |              |
|      |                  |                                       |                  | 1               | V1               |                 |               |              |
|      |                  |                                       |                  | 3               | V2               |                 |               |              |
|      |                  |                                       |                  | 4               | 12               |                 |               |              |
|      |                  |                                       |                  | 6               | Pulse            |                 |               |              |
|      |                  | PID<br>reference 1                    |                  | 7               | Int 485          |                 |               |              |
| 12   | 0h180C           | auxiliary                             | PIDRef1A         | 8               | FieldBus         | 0: None         | Δ             | <u>p.154</u> |
|      |                  | source<br>selection                   | uxore            | 10              | EPID1<br>Output  |                 |               |              |
|      |                  |                                       |                  | 11              | E-PID Fdb<br>Val |                 |               |              |
|      |                  |                                       |                  | <b>12</b><br>47 | V3               |                 |               |              |
|      |                  |                                       |                  | 13              | 13               |                 |               |              |
| 13   | 0h180D           | PID                                   | PID              | 0               | M+(G*A)          | 0: M+(G*A)      | 0             | <u>p.154</u> |

<sup>46</sup> '10(V3)~11(I3)' of PID-10 are available when Extension IO option is equipped. Refer to Extension IO option manual for more detailed information.

<sup>47</sup> '12(V3)~13(I3)' of PID-12 are available when Extension IO option is equipped. Refer to Extension IO option manual for more detailed information.

| Code | Comm.<br>Address | Name                                  | LCD<br>Display    | Para | ameter Setting     | Initial Value | Prope<br>rty* | Ref.         |
|------|------------------|---------------------------------------|-------------------|------|--------------------|---------------|---------------|--------------|
|      |                  | reference 1                           | Ref1AuxM          | 1    | M*(G*A)            |               |               |              |
|      |                  | auxiliary                             | od                | 2    | M/(G*A)            |               |               |              |
|      |                  | selection                             |                   | 3    | M+(M*(G*A))        |               |               |              |
|      |                  |                                       |                   | 4    | M+G*2*(A-<br>50)   |               |               |              |
|      |                  |                                       |                   | 5    | M*(G*2*(A-<br>50)) |               |               |              |
|      |                  |                                       |                   | 6    | M/(G*2*(A-<br>50)) |               |               |              |
|      |                  |                                       |                   | 7    | M+M*G*2*(A-<br>50) |               |               |              |
|      |                  |                                       |                   | 8    | (M-A)^2            |               |               |              |
|      |                  |                                       |                   | 9    | M^2+A^2            |               |               |              |
|      |                  |                                       |                   | 10   | MAX(M,A)           |               |               |              |
|      |                  |                                       |                   | 11   | MIN(M,A)           |               |               |              |
|      |                  |                                       |                   | 12   | (M + A)/2          |               |               |              |
|      |                  |                                       |                   | 13   | Root(M+A)          |               |               |              |
| 14   | 0h180E           | PID<br>reference<br>auxiliary<br>gain | PID Ref1<br>Aux G | -200 | 0.0–200.0 (%)      | 0.0           | 0             | <u>p.154</u> |
|      |                  |                                       |                   | 0    | Keypad             |               |               |              |
|      |                  |                                       |                   | 1    | V1                 |               |               |              |
|      |                  |                                       |                   | 3    | V2                 |               |               |              |
|      |                  | PID                                   |                   | 4    | 12                 |               |               |              |
| 15   | 0h180F           | reference 2<br>auxiliary              | PID Ref 2         | 5    | Int 485            | 0: KeyPad     | Λ             | n 154        |
| 10   | 5111001          | source                                | Src               | 6    | Fieldbus           | 0.11091.00    |               | <u>101</u>   |
|      |                  | selection                             |                   | 8    | Pulse              |               |               |              |
|      |                  |                                       |                   | 9    | E-PID<br>Output    |               |               |              |
|      |                  |                                       |                   | 10   | V3                 |               |               |              |

Γ

| Code | Comm.<br>Address | Name                                  | LCD<br>Display   | Para             | ameter Setting   | Initial Value   | Prope<br>rty*       | Ref.                                         |
|------|------------------|---------------------------------------|------------------|------------------|------------------|-----------------|---------------------|----------------------------------------------|
|      |                  |                                       |                  | 48               |                  |                 |                     |                                              |
|      |                  |                                       |                  | 11               | 13               |                 |                     |                                              |
| 16   | 0h1810           | PID referen<br>ce 2 keypad<br>setting | PID Ref 2<br>Set | Unit             | : Min–Unit Max   | Unit<br>Default | 0                   | <u>p.154</u>                                 |
|      |                  |                                       |                  | 0                | None             |                 |                     |                                              |
|      |                  |                                       |                  | 1                | V1               |                 |                     |                                              |
|      |                  |                                       |                  | 3                | V2               |                 |                     |                                              |
|      |                  |                                       |                  | 4                | 12               |                 |                     |                                              |
|      |                  |                                       |                  | 6                | Pulse            |                 |                     |                                              |
|      |                  | PID<br>reference 2                    | סוס              | 7                | Int 485          | ]               | 0: None Δ <u>p.</u> |                                              |
| 17   | 0h1811           | auxiliary                             | Ref2AuxSr        | 8                | FieldBus         | 0: None         |                     | <u>p.154</u>                                 |
|      |                  | source<br>selection                   | С                | 10               | EPID1<br>Output  |                 |                     |                                              |
|      |                  |                                       |                  | 11               | EPID1 Fdb<br>Val |                 |                     |                                              |
|      |                  |                                       |                  | <b>12</b><br>49  | V3               |                 | Prope<br>rty*       |                                              |
|      |                  |                                       |                  | 13               | 13               |                 |                     |                                              |
|      |                  |                                       |                  | 0                | M+(G*A)          |                 |                     |                                              |
|      |                  | PID                                   |                  | 1                | M*(G*A)          |                 |                     | <u>p.154</u><br><u>p.154</u><br><u>p.154</u> |
| 18   | 0h1812           | reference 2<br>auxiliary              | PID<br>Ref2AuxM  | 2                | M/(G*A)          | 0: M+(G*A)      | 0                   | p.154                                        |
| .0   | 0.11012          | mode                                  | od               | 3                | M+(M*(G*A))      | o(071)          |                     | <u>p. 10 1</u>                               |
|      | selection        |                                       | 4                | M+G*2*(A-<br>50) |                  |                 |                     |                                              |

<sup>48</sup> '10(V3)~11(I3)' of PID-15 are available when Extension IO option is equipped. Refer to Extension IO option manual for more detailed information.

<sup>49</sup> '12(V3)~13(I3)' of PID-17 are available when Extension IO option is equipped. Refer to Extension IO option manual for more detailed information.

| Code | Comm.<br>Address | Name                                 | LCD<br>Display    | Para            | ameter Setting     | Initial Value | Prope<br>rty* | Ref.         |
|------|------------------|--------------------------------------|-------------------|-----------------|--------------------|---------------|---------------|--------------|
|      |                  |                                      |                   | 5               | M*(G*2*(A-<br>50)) |               |               |              |
|      |                  |                                      |                   | 6               | M/(G*2*(A-<br>50)) |               |               |              |
|      |                  |                                      |                   | 7               | M+M*G*2*(A-<br>50) |               |               |              |
|      |                  |                                      |                   | 8               | (M-A)^2            |               |               |              |
|      |                  |                                      |                   | 9               | M^2+A^2            |               |               |              |
|      |                  |                                      |                   | 10              | MAX(M,A)           |               |               |              |
|      |                  |                                      |                   | 11              | MIN(M,A)           |               |               |              |
|      |                  |                                      |                   | 12              | (M + A)/2          |               |               |              |
|      |                  |                                      |                   | 13              | Root(M+A)          |               |               |              |
| 19   | 0h1813           | PID<br>reference 2<br>auxiliary gain | PID Ref2<br>Aux G | -200            | 0.0–200.0 (%)      | 0.0           | 0             | <u>p.154</u> |
|      |                  |                                      |                   | 0               | V1                 |               | 0 <u>6</u>    |              |
|      |                  |                                      |                   | 2               | V2                 |               |               |              |
|      |                  |                                      |                   | 3               | 12                 |               |               |              |
|      |                  |                                      |                   | 4               | Int 485            |               |               |              |
|      |                  |                                      |                   | 5               | FieldBus           |               |               |              |
|      | 01 4044          | PID                                  | PIDFdb            | 7               | Pulse              | 0.14          |               |              |
| 20   | Un1814           | selection                            | Source            | 8               | EPID1<br>Output    | 0: V1         | Δ             | <u>p.154</u> |
|      |                  |                                      |                   | 9               | EPID1 Fdb<br>Val   |               |               |              |
|      |                  |                                      |                   | <b>10</b><br>50 | V3                 |               |               |              |
|      |                  |                                      |                   | 11              | 13                 |               |               |              |
| 21   | 0h1815           | PID                                  | PID Fdb           | 0               | None               | 0: None       | Δ             | <u>p.154</u> |

Г

 $^{50}$  '10(V3)~11(I3)' of PID-20 are available when Extension IO option is equipped. Refer to Extension IO option manual for more detailed information.
| Code | Comm.<br>Address | Name                  | LCD<br>Display  | Para            | ameter Setting     | Initial Value | Prope<br>rty* | Ref.         |
|------|------------------|-----------------------|-----------------|-----------------|--------------------|---------------|---------------|--------------|
|      |                  | feedback              | Aux Src         | 1               | V1                 |               |               |              |
|      |                  | auxiliary             |                 | 3               | V2                 |               |               |              |
|      |                  | selection             |                 | 4               | 12                 |               |               |              |
|      |                  |                       |                 | 6               | Pulse              |               |               |              |
|      |                  |                       |                 | 7               | Int 485            |               |               |              |
|      |                  |                       |                 | 8               | FieldBus           |               |               |              |
|      |                  |                       |                 | 10              | EPID1<br>Output    |               |               |              |
|      |                  |                       |                 | 11              | EPID1 Fdb<br>Val   |               |               |              |
|      |                  |                       |                 | <b>12</b><br>51 | V3                 |               |               |              |
|      |                  |                       |                 | 13              | 13                 |               |               |              |
|      |                  |                       |                 | 0               | M+(G*A)            |               |               |              |
|      |                  |                       |                 | 1               | M*(G*A)            |               |               |              |
|      |                  |                       |                 | 2               | M/(G*A)            |               |               |              |
|      |                  |                       |                 | 3               | M+(M*(G*A))        |               |               |              |
|      |                  | PID                   |                 | 4               | M+G*2*(A-<br>50)   |               |               |              |
| 22   | 0h1816           | feedback<br>auxiliary | PID<br>FdbAuxMo | 5               | M*(G*2*(A-<br>50)) | 0: M+(G*A)    | 0             | <u>p.154</u> |
| 22   |                  | mode<br>selection     | d               | 6               | M/(G*2*(A-<br>50)) |               |               |              |
|      |                  |                       |                 | 7               | M+M*G*2*(A-<br>50) |               |               |              |
|      |                  |                       | 8               | 8               | (M-A)^2            | _             |               |              |
|      |                  |                       |                 | 9               | M^2+A^2            |               |               |              |
|      |                  |                       |                 | 10              | MAX(M,A)           |               |               |              |

<sup>51</sup> '12(V3)~13(I3)' of PID-21 are available when Extension IO option is equipped. Refer to Extension IO option manual for more detailed information.

| Code | Comm.<br>Address | Name                                        | LCD<br>Display   | Para       | ameter Setting   | Initial Value | Prope<br>rty* | Ref.          |
|------|------------------|---------------------------------------------|------------------|------------|------------------|---------------|---------------|---------------|
|      |                  |                                             |                  | 11         | MIN(M,A)         |               |               |               |
|      |                  |                                             |                  | 12         | (M+A)/2          |               |               |               |
|      |                  |                                             |                  | 13         | Root(M+A)        |               |               |               |
| 23   | 0h1817           | PID feedback<br>auxiliary gain              | PID Fdb<br>Aux G | -200       | ).0–200.0 (%)    | 0.0           | 0             | <u>p.154</u>  |
| 24   | 0h1818           | PID feed<br>back band                       | PID Fdb<br>Band  | 0.00       | ) – Unit Band    | 0.00          | 0             | <u>p.154</u>  |
| 25   | 0h1819           | PID<br>controller<br>proportional<br>gain 1 | PID P-<br>Gain 1 | 0.00       | )—300.00 (%)     | 50.00         | 0             | <u>p.154</u>  |
| 26   | 0h181A           | PID contro<br>Iler integral<br>time 1       | PID I-Time<br>1  | 0.0-       | -200.0 (sec)     | 10.0          | 0             | <u>p.154</u>  |
| 27   | 0h181B           | PID controller<br>differential<br>time 1    | PID D-<br>Time 1 | 0.00       | )–1.00 (sec)     | 0.00          | 0             | <u>p.154</u>  |
| 28   | 0h181C           | PID controller<br>feed forward<br>gain      | PID FF-<br>Gain  | 0.0-       | -1000.0 (%)      | 0.0           | 0             | <u>p.154</u>  |
| 29   | 0h181D           | PID output<br>filter                        | PID Out<br>LPF   | 0.00       | )–10.00 (sec)    | 0.00          | 0             | <u>p.154</u>  |
| 30   | 0h181E           | PID output<br>upper limit                   | PID Limit<br>Hi  | PID<br>100 | Limit Lo–<br>.00 | 100.00        | 0             | <u>p.154</u>  |
| 31   | 0h181F           | PID output<br>lower limit                   | PID Limit<br>Lo  | -100<br>Hi | ).00–PID Limit   | 0.00          | 0             | <u>p.154</u>  |
| 32   | 0h1820           | PID controller<br>proportional<br>gain 2    | PID P-<br>Gain 2 | 0.00       | )–300.00 (%)     | 50.0          | 0             | <u>p.154</u>  |
| 33   | 0h1821           | PID controller<br>integral time2            | PID I-Time<br>2  | 0.0-       | -200.0 (sec)     | 10.0          | 0             | <u>p.154</u>  |
| 34   | 0h1822           | PID controler<br>differential<br>time 2     | PID D-<br>Time 2 | 0.00       | )–1.00 (sec)     | 0.00          | 0             | <u>p.154</u>  |
| 35   | 0h1823           | PID output                                  | PID Out          | 0          | PID Output       | 4 : PID or    | 0             | n 154         |
| 00   | 011020           | mode                                        | Mode             | 1          | PID+ Main        | Main          | 0             | <u>р. 134</u> |

Г

421

| Code | Comm.<br>Address | Name                                       | LCD<br>Display      | Para                   | ameter Setting     | Initial Value   | Prope<br>rty* | Ref.          |
|------|------------------|--------------------------------------------|---------------------|------------------------|--------------------|-----------------|---------------|---------------|
|      |                  |                                            |                     |                        | Freq               |                 |               |               |
|      |                  |                                            |                     | 2                      | PID+EPID1<br>Out   |                 |               |               |
|      |                  |                                            |                     | 3                      | PID+EPID1+<br>Main |                 |               |               |
|      |                  |                                            |                     | 4                      | PID or Main        |                 |               |               |
| 26   | 061021           | PID output                                 | PID Out             | 0                      | No                 | 0: No           | ٨             | n 151         |
| 30   | 0111024          | inverse                                    | Inv                 | 1                      | Yes                | U. NO           | Δ             | <u>p. 134</u> |
| 37   | 0h1825           | PID output<br>scale                        | PID Out<br>Scale    | 0.1-                   | -1000.0 (%)        | 100.0           | Δ             | <u>p.154</u>  |
| 40   | 0h1828           | PID multi-<br>step referen<br>ce setting 1 | PID Step<br>Ref 1   | Unit Min–Unit Max      |                    | Unit<br>Default | 0             | <u>p.154</u>  |
| 41   | 0h1829           | PID multi-<br>step referen<br>ce setting 2 | PID Step<br>Ref 2   | Unit Min–Unit Max      |                    | Unit<br>Default | 0             | <u>p.154</u>  |
| 42   | 0h182A           | PID multi-<br>step referen<br>ce setting 3 | PID Step<br>Ref 3   | Unit Min–Unit Max      |                    | Unit<br>Default | 0             | <u>p.154</u>  |
| 43   | 0h182B           | PID multi-<br>step referen<br>ce setting 4 | PID Step<br>Ref 4   | Unit                   | : Min–Unit Max     | Unit<br>Default | 0             | <u>p.154</u>  |
| 44   | 0h182C           | PID multi-<br>step referen<br>ce setting 5 | PID Step<br>Ref 5   | Unit                   | : Min–Unit Max     | Unit<br>Default | 0             | <u>p.154</u>  |
| 45   | 0h182D           | PID multi-<br>step referen<br>ce setting 6 | PID Step<br>Ref 6   | Unit                   | : Min–Unit Max     | Unit<br>Default | 0             | <u>p.154</u>  |
| 46   | 0h182E           | PID multi-<br>step referen<br>ce setting 7 | PID Step<br>Ref 7   | Unit Min–Unit Max      |                    | Unit<br>Default | 0             | <u>p.154</u>  |
|      |                  | חום                                        |                     | Refer to the Unit List |                    |                 |               |               |
| 50   | 0h1832           | controller                                 | PID Unit C<br>Sel 1 | 0 CUST                 |                    | 1: %            |               | n 154         |
|      | 0h1832           | h1832 unit S<br>selection                  |                     | 1 %                    |                    |                 |               | <u>דסו .ק</u> |
|      |                  |                                            |                     | 2 PSI                  |                    |                 |               |               |

| Code | Comm.<br>Address | Name | LCD<br>Display | Para | ameter Setting | Initial Value | Prope<br>rty* | Ref. |
|------|------------------|------|----------------|------|----------------|---------------|---------------|------|
|      |                  |      |                | 3    | ۴              |               |               |      |
|      |                  |      |                | 4    | °C             |               |               |      |
|      |                  |      |                | 5    | inWC           |               |               |      |
|      |                  |      |                | 6    | inM            |               |               |      |
|      |                  |      |                | 7    | mBar           |               |               |      |
|      |                  |      |                | 8    | Bar            |               |               |      |
|      |                  |      |                | 9    | Pa             |               |               |      |
|      |                  |      |                | 10   | kPa            |               |               |      |
|      |                  |      |                | 11   | Hz             |               |               |      |
|      |                  |      |                | 12   | rpm            |               |               |      |
|      |                  |      |                | 13   | V              |               |               |      |
|      |                  |      |                | 14   | А              |               |               |      |
|      |                  |      |                | 15   | kW             |               |               |      |
|      |                  |      |                | 16   | HP             |               |               |      |
|      |                  |      |                | 17   | mpm            |               |               |      |
|      |                  |      |                | 18   | ft             |               |               |      |
|      |                  |      |                | 19   | m/s            |               |               |      |
|      |                  |      |                | 20   | m3/s           |               |               |      |
|      |                  |      |                | 21   | m3/m           |               |               |      |
|      |                  |      |                | 22   | m 3/h          |               |               |      |
|      |                  |      |                | 23   | l/s            |               |               |      |
|      |                  |      |                | 24   | l/m            |               |               |      |
|      |                  |      |                | 25   | l/h            |               |               |      |
|      |                  |      |                | 26   | kg/s           |               |               |      |
|      |                  |      |                | 27   | kg/m           |               |               |      |
|      |                  |      |                | 28   | kg/h           |               |               |      |
|      |                  |      |                | 29   | gl/s           |               |               |      |
|      |                  |      |                | 30   | gl/m           |               |               |      |
|      |                  |      |                | 31   | gl/h           |               |               |      |
|      |                  |      |                | 32   | ft/s           |               |               |      |

Function Table

| Code | Comm.<br>Address | Name                      | LCD<br>Display   | Para                            | amet    | er Setting           | Initial Value                     | Prope<br>rty* | Ref.         |
|------|------------------|---------------------------|------------------|---------------------------------|---------|----------------------|-----------------------------------|---------------|--------------|
|      |                  |                           |                  | 33                              | f3/s    | S                    |                                   |               |              |
|      |                  |                           |                  | 34                              | f3/     | m                    |                                   |               |              |
|      |                  |                           |                  | 35                              | f3/     | h                    |                                   |               |              |
|      |                  |                           |                  | 36                              | 36 lb/s |                      |                                   |               |              |
|      |                  |                           |                  | 37                              | lb/ı    | m                    |                                   |               |              |
|      |                  |                           |                  | 38                              | lb/l    | า                    |                                   |               |              |
|      |                  |                           |                  | 39                              | рр      | m                    |                                   |               |              |
|      |                  |                           |                  | 40                              | pp      | S                    |                                   |               |              |
|      |                  |                           |                  | 0                               | 0 x100  |                      |                                   |               |              |
|      |                  |                           |                  | 1 x10<br>2 x1<br>3 x 0<br>4 x0. |         | 0                    |                                   | 0             |              |
| 51   | 0h1833           | scale                     | Scale            |                                 |         |                      | 2: x 1                            |               | <u>p.154</u> |
|      |                  |                           |                  |                                 |         | ).1                  | 4                                 |               |              |
|      |                  |                           |                  |                                 |         | .01                  |                                   |               |              |
|      |                  | PID control<br>0% setting | PID Unit<br>0%   | X10                             | 0       | -30000–<br>Unit Max  |                                   |               |              |
|      |                  |                           |                  | X10                             | )       | -3000.0–<br>Unit Max | Range                             | 0             | <u>p.154</u> |
| 52   | 0h1834           |                           |                  | X1                              |         | -300.00–<br>Unit Max | varies<br>depending<br>on PID-50  |               |              |
|      |                  |                           |                  | X0.′                            | 1       | -30.000–<br>Unit Max | setting                           |               |              |
|      |                  |                           |                  | X0.(                            | 01      | -3.0000–<br>Unit Max |                                   |               |              |
|      |                  |                           |                  | X10                             | 0       | Unit Min<br>–30000   |                                   |               |              |
| 53   |                  | PID control               |                  | X10                             |         | Unit Min<br>–3000.0  | Range                             |               |              |
|      | 0h1835           | 100%<br>setting           | PID Unit<br>100% | X1                              |         | Unit Min<br>300.00   | differs<br>depending<br>on PID-50 | 0             | <u>p.154</u> |
|      |                  | figure                    | -                | X0.′                            | 1       | Unit Min<br>30.000   | setting                           |               |              |
|      |                  |                           |                  | X0.0                            | 01      | Unit Min<br>3.0000   |                                   |               |              |

## 8.9 EPID Function Group (EPI)52

Data in the following table will be displayed only when the related code has been selected.

Unit MAX = EPID1 (EPID2) Unit 100%

Г

Unit Min = (2xEPID1 (EPID2) Unit0%-EPID1 (EPID2) Unit100%)

Unit Default = (EPID1 (EPID2) Unit 100%-EPID1 (EPID2) Unit 0%)/2

### \*O/X : Write-enabled during operation, $\Delta$ : Writing available when operation stops

| Code                    | Comm.<br>Address | Name                                  | LCD<br>Display   | Settin | ng Range     | Initial Value | Prope<br>rty* | Ref.         |
|-------------------------|------------------|---------------------------------------|------------------|--------|--------------|---------------|---------------|--------------|
| 00                      | -                | Jump<br>Code                          | Jump<br>Code     | 1–99   |              | 1             | 0             | <u>p.66</u>  |
|                         |                  |                                       |                  | 0      | None         |               |               |              |
| 01                      | 061001           | EPID 1<br>Mode                        | EPID1            | 1      | Always ON    | 0: None       | 0             | n 172        |
| 01                      | 011901           | Selection                             | Mode             | 2      | During Run   | U. NOHE       | 0             | <u>p.172</u> |
|                         |                  |                                       |                  | 3      | DI dependent |               |               |              |
| <b>02</b> <sup>53</sup> | 0h1902           | EPID1outp<br>ut monitor<br>value      | EPID1<br>Output  | -100.  | 00–100.00%   | 0.00          | x             | <u>p.172</u> |
| 03                      | 0h1903           | EPID1<br>standard<br>monitor<br>value | EPID1<br>Ref Val | -      |              | -             | x             | <u>p.172</u> |
| 04                      | 0h1904           | EPID1<br>feedback<br>monitor<br>value | EPID1<br>Fdb Val | -      |              | -             | x             | <u>p.172</u> |
| 05                      | 0h1905           | EPID1error<br>monitor<br>value        | EPID1<br>Err Val | -      |              | -             | x             | <u>p.172</u> |
|                         |                  | EPID1                                 |                  | 0      | Keypad       |               |               |              |
| 06 0                    | 0h1906           | command E<br>source F                 | EPID1            | 1      | V1           | 0: KeyPad     | Δ             | <u>p.172</u> |
|                         | :                | selection                             |                  | 3      | V2           |               |               |              |

<sup>52</sup> EPID Group is displayed when PID-02 code is set to 'Yes'.

<sup>53</sup>EPID-02–20 are displayed when EPID-01 code is not '0 (None)'.

| Code | Comm.<br>Address | Name                                | LCD<br>Display   | Settin                 | ig Range      | Initial Value | Prope<br>rty* | Ref.         |
|------|------------------|-------------------------------------|------------------|------------------------|---------------|---------------|---------------|--------------|
|      |                  |                                     |                  | 4                      | 12            |               |               |              |
|      |                  |                                     |                  | 5                      | Int 485       |               |               |              |
|      |                  |                                     |                  | 6                      | FieldBus      |               |               |              |
|      |                  |                                     |                  | 8                      | Pulse         |               |               |              |
|      |                  |                                     |                  | <b>9</b> <sup>54</sup> | V3            |               |               |              |
|      |                  |                                     |                  | 10                     | 13            |               |               |              |
| 07   | 0h1907           | EPID1<br>keypad<br>command<br>value | EPID1<br>Ref Set | Unit N                 | /lin–Unit Max | Unit Min      | 0             | <u>p.172</u> |
|      |                  | EPID1<br>feedback                   |                  | 0                      | V1            |               |               |              |
|      |                  |                                     | EPID1<br>FdbSrc  | 2                      | V2            |               |               |              |
|      |                  |                                     |                  | 3                      | 12            |               |               | <u>p.172</u> |
| 00   |                  |                                     |                  | 4                      | Int485        | 0: V1         | ο             |              |
| 08   | 0h1908           | source                              |                  | 5                      | FieldBus      |               |               |              |
|      |                  | Selection                           |                  | 7                      | Pulse         |               |               |              |
|      |                  |                                     |                  | <b>8</b> <sup>55</sup> | V3            |               |               |              |
|      |                  |                                     |                  | 9                      | 13            |               |               |              |
| 09   | 0h1909           | EPID1<br>proportiona<br>I gain      | EPID1 P-<br>Gain | 0.00-                  | -300.00 (%)   | 50.00         | 0             | <u>p.172</u> |
| 10   | 0h190A           | EPID1<br>integral time              | EPID1 I-<br>Time | 0.0–200.0 (sec)        |               | 10.0          | 0             | <u>p.172</u> |
| 11   | 0h190B           | EPID1<br>differentiati<br>on time   | EPID1 D-<br>Time | 0.00–1.00 (sec)        |               | 0.00          | 0             | <u>p.172</u> |

<sup>54</sup> '9(V3)~10(I3)' of EPID-06 are available when Extension IO option is equipped. Refer to Extension IO option manual for more detailed information.

<sup>55</sup> '8(V3)~9(I3)' of EPID-08 are available when Extension IO option is equipped. Refer to Extension IO option manual for more detailed information.

| Code | Comm.<br>Address | Name                           | LCD<br>Display    | Settin                           | ng Range                           | Initial Value            | Prope<br>rty* | Ref.         |
|------|------------------|--------------------------------|-------------------|----------------------------------|------------------------------------|--------------------------|---------------|--------------|
| 12   | 0h190C           | EPID1 feed-<br>forward gain    | EPID1<br>FF-Gain  | 0.0–1                            | 000.0 (%)                          | 0.0                      | 0             | <u>p.172</u> |
| 13   | 0h190D           | EPID1<br>output filter         | EPID1<br>Out LPF  | 0.00-                            | -10.00 (sec)                       | 0.00                     | 0             | <u>p.172</u> |
| 14   | 0h190E           | EPID1<br>output<br>upper limit | EPID1<br>Limit Hi | EPID<br>100.0                    | 1 Limit Lo-<br>10                  | 100.00                   | 0             | <u>p.172</u> |
| 15   | 0h190F           | EPID1<br>lower limit           | EPID1<br>Limit Lo | -100.<br>Limit                   | 00–EPID1<br>Hi                     | 0.00                     | 0             | <u>p.172</u> |
| 16   | 061010           | EPID1                          | EPID1             | 0                                | No                                 | 0: No                    |               | n 170        |
| 10   | 011910           | inverse                        | Out Inv           | 1                                | Yes                                | 0. NO                    | 0             | <u>p.172</u> |
| 17   | 0h1911           | EPID1 unit                     | EPID1<br>Unit Sel | Refer<br>Unit o<br>( <u>p.17</u> | to the EPID<br>details table<br>2) | 1: %                     | 0             | <u>p.172</u> |
|      |                  | EPID1 unit<br>scale            | EPID1<br>Unit Scl | 0                                | X100                               |                          |               |              |
| 18   |                  |                                |                   | 1                                | X10                                | _                        |               |              |
|      | 0h1912           |                                |                   | 2                                | X1                                 | 2: X1                    | 0             | <u>p.172</u> |
|      |                  |                                |                   | 3                                | X0.1                               |                          |               |              |
|      |                  |                                |                   | 4                                | X0.01                              |                          |               |              |
|      |                  |                                |                   | X<br>100                         | -30000<br>–Unit Max                |                          |               |              |
|      |                  |                                |                   | X10                              | -3000.0–<br>Unit Max               | Values varv              |               |              |
| 19   | 0h1913           | EPID1 unit<br>0% value         | EPID1<br>Unit0%   | X1                               | -300.00–<br>Unit Max               | depending<br>on the unit | 0             | <u>p.172</u> |
|      |                  |                                |                   | X<br>0.1                         | -30.000–<br>Unit Max               | setting                  |               |              |
|      |                  |                                |                   | X<br>0.01                        | -3.0000–<br>Unit Max               | •                        |               |              |
| 20   |                  |                                |                   | X<br>100                         | Unit Min–<br>30000                 | Values varv              |               |              |
|      | 0h1914           | EPID1 unit<br>100%<br>value    | EPID1<br>Unit100% | X10                              | Unit Min–<br>3000.0                | depending<br>on the unit | 0             | <u>p.172</u> |
|      |                  |                                |                   | X1                               | Unit Min–<br>300.00                | setting                  |               |              |

| Code                    | Comm.<br>Address | Name                                   | LCD<br>Display   | Settin                 | ng Range            | Initial Value | Prope<br>rty* | Ref.         |
|-------------------------|------------------|----------------------------------------|------------------|------------------------|---------------------|---------------|---------------|--------------|
|                         |                  |                                        |                  | X<br>0.1               | Unit Min–<br>30.000 |               |               |              |
|                         |                  |                                        |                  | X<br>0.01              | Unit Min–<br>3.0000 |               |               |              |
|                         |                  |                                        |                  | 0                      | None                |               |               |              |
| 31                      | 0b101F           | EPID2<br>Mode<br>selection             | EPID2            | 1                      | Always ON           | 0: None       | 0             | n 172        |
| 51                      | oman             |                                        | Mode             | 2                      | During Run          | 0. None       |               | <u>p.172</u> |
|                         |                  |                                        |                  | 3                      | DI dependent        |               |               |              |
| <b>32</b> <sup>56</sup> | 0h1920           | EPID2<br>output<br>monitor<br>value    | EPID2<br>Output  | -100.0                 | 00–100.00%          | 0.00          | х             | <u>p.172</u> |
| 33                      | 0h1921           | EPID2<br>reference<br>monitor<br>value | EPID2<br>Ref Val | -                      |                     | -             | х             | <u>p.172</u> |
| 34                      | 0h1922           | EPID2<br>feedback<br>monitor<br>value  | EPID2<br>Fdb Val | -                      |                     | -             | x             | <u>p.172</u> |
| 35                      | 0h1923           | EPID2 error<br>monitor value           | EPID2<br>Err Val | -                      |                     | -             | х             | <u>p.172</u> |
|                         |                  |                                        |                  | 0                      | Keypad              |               |               |              |
|                         |                  |                                        |                  | 1                      | V1                  |               |               |              |
|                         |                  |                                        |                  | 3                      | V2                  |               |               |              |
| 00                      | 0-4004           | EPID2<br>command                       | EPID2            | 4                      | 12                  |               |               |              |
| 36                      | UN1924           | source                                 | Ref Src          | 5                      | Int 485             | u: Keypad     | Δ             | <u>p.172</u> |
|                         |                  | Selection                              | 6<br>8<br>9      | 6                      | FieldBus            |               |               |              |
|                         |                  |                                        |                  | 8                      | Pulse               |               |               |              |
|                         |                  |                                        |                  | <b>9</b> <sup>57</sup> | V3                  |               |               |              |

<sup>56</sup>EPID-32–50 are displayed when EPID-31 code is not '0 (None)'.

 $^{57}$  '9(V3)~10(I3)' of EPID-36 are available when Extension IO option is equipped. Refer to

| Code | Comm.<br>Address | Name                                | LCD<br>Display    | Setting Range             |              | Initial Value | Prope<br>rty* | Ref.         |
|------|------------------|-------------------------------------|-------------------|---------------------------|--------------|---------------|---------------|--------------|
|      |                  |                                     |                   | 10                        | 13           |               |               |              |
| 37   | 0h1925           | EPID2<br>keypad<br>command<br>value | EPID2<br>Ref Set  | Unit M                    | Min–Unit Max | Unit Min      | 0             | <u>p.172</u> |
|      |                  |                                     |                   | 0                         | V1           |               |               |              |
|      |                  |                                     |                   | 2                         | V2           |               |               |              |
|      |                  |                                     |                   | 3                         | 12           |               |               | <u>p.172</u> |
|      | 01 ( 000         | EPID2<br>feedback                   | EPID2<br>FdbSrc   | 4                         | Int 485      |               |               |              |
| 38   | 0h1926           | source                              |                   | 5                         | FieldBus     | 0: V1         | 0             |              |
|      |                  | selection                           |                   | 7                         | Pulse        | ]             |               |              |
|      |                  |                                     |                   | <b>8</b> <sup>58</sup>    | V3           |               |               |              |
|      |                  |                                     |                   | 9                         | 13           |               |               |              |
| 39   | 0h1927           | EPID2<br>proportiona<br>I gain      | EPID2 P-<br>Gain  | 0.00-                     | -300.00 (%)  | 50.0          | 0             | <u>p.172</u> |
| 40   | 0h1928           | EPID2<br>integral time              | EPID2 I-<br>Time  | 0.0–2                     | 200.0 (sec)  | 10.0          | 0             | <u>p.172</u> |
| 41   | 0h1929           | EPID2<br>differentiati<br>on time   | EPID2 D-<br>Time  | 0.00-                     | -1.00 (sec)  | 0.00          | 0             | <u>p.172</u> |
| 42   | 0h192A           | EPID2 feed-<br>forward gain         | EPID2<br>FF-Gain  | 0.0–1                     | 000.0 (%)    | 0.0           | 0             | <u>p.172</u> |
| 43   | 0h192B           | EPID2<br>output filter              | EPID2<br>Out LPF  | 0.00-                     | -10.00 (sec) | 0.00          | 0             | <u>p.172</u> |
| 44   | 0h192C           | EPID2<br>output<br>upper limit      | EPID2<br>Limit Hi | EPID2 Limit Lo–<br>100.00 |              | 100.00        | 0             | <u>p.172</u> |

Extension IO option manual for more detailed information.

Г

<sup>58</sup> '8(V3)~9(I3)' of EPID-38 are available when Extension IO option is equipped. Refer to Extension IO option manual for more detailed information.

| Code | Comm.<br>Address | Name                           | LCD<br>Display    | Settin          | ig Range                                    | Initial Value                                      | Prope<br>rty* | Ref.         |
|------|------------------|--------------------------------|-------------------|-----------------|---------------------------------------------|----------------------------------------------------|---------------|--------------|
| 45   | 0h192D           | EPID2<br>output<br>lower limit | EPID2<br>Limit Lo | -100.<br>Limit  | 00–EPID2<br>Hi                              | 0.00                                               | 0             | <u>p.172</u> |
|      |                  | EPID2                          | EPID2             | 0               | No                                          |                                                    |               |              |
| 46   | 0h192E           | output<br>inverse              | Out Inv           | 1               | Yes                                         | 0: No                                              | 0             | <u>p.172</u> |
| 47   | 0h192F           | EPID2 unit                     | EPID2<br>Unit Sel | Refer<br>detail | <sup>-</sup> to EPID Unit<br>s table(p.172) | 0: CUST                                            | 0             | <u>p.172</u> |
|      |                  | EPID2 unit<br>scale            |                   | 0               | X100                                        |                                                    |               | <u>p.172</u> |
|      |                  |                                | EPID2<br>Unit Scl | 1               | X10                                         |                                                    |               |              |
| 48   | 0h1930           |                                |                   | 2               | X1                                          | 2: X1                                              | 0             |              |
|      |                  |                                |                   | 3               | X0.1                                        |                                                    |               |              |
|      |                  |                                |                   | 4               | X0.01                                       |                                                    |               |              |
|      | 0h1931           | EPID2 unit<br>0% value         | EPID2<br>Unit0%   | X<br>100        | -30000–Unit<br>Max                          |                                                    |               | <u>p.172</u> |
|      |                  |                                |                   | X10             | -3000.0–<br>Unit Max                        | Values vary<br>depending<br>on the unit<br>setting | 0             |              |
| 49   |                  |                                |                   | X1              | -300.00–<br>Unit Max                        |                                                    |               |              |
|      |                  |                                |                   | X<br>0.1        | -30.000–<br>Unit Max                        |                                                    |               |              |
|      |                  |                                |                   | X<br>0.01       | -3.0000–<br>Unit Max                        |                                                    |               |              |
|      |                  |                                |                   | X<br>100        | Unit Min–<br>30000                          |                                                    |               |              |
|      |                  |                                |                   | X10             | Unit Min–<br>3000.0                         | Values varv                                        |               |              |
| 50   | 0h1932           | EPID2 unit<br>0% value         | EPID2<br>Unit100% | X1              | Unit Min–<br>300.00                         | depending<br>on the unit                           | 0             | <u>p.172</u> |
|      |                  |                                | -                 | X<br>0.1        | Unit Min–<br>30.000                         | setting                                            |               |              |
|      |                  |                                |                   | X<br>0.01       | Unit Min–<br>3.0000                         |                                                    |               |              |

### 8.10 Application 1 Function Group (AP1)

Data in the following table will be displayed only when the related code has been selected.

Unit MAX = PID Unit 100%

Г

Unit Min = (2xPID Unit 0%-PID Unit 100%)

Unit Default = (PID Unit 100%-PID Unit 0%)/2

Unit Band = Unit 100%-Unit 0%

#### \*O/X: Write-enabled during operation,Δ: Writing available when operation stops

| Code | Comm.<br>Address | Name                           | LCD<br>Display      | Setting Range                |                       | Initial Value | Prope<br>rty* | Ref.          |
|------|------------------|--------------------------------|---------------------|------------------------------|-----------------------|---------------|---------------|---------------|
| 00   | -                | Jump Code                      | Jump<br>Code        | 1–99                         | 9                     | 20            | 0             | <u>p.66</u>   |
| 05   | 0h1A05           | Sleep boost<br>amount          | Sleep Bst<br>Set    | 0.00                         | –Unit Max             | 0.00          | 0             | <u>p.168</u>  |
| 06   | 0h1A06           | Sleep boost<br>speed           | Sleep<br>BstFreq    | 0.00<br>High                 | , Low Freq–<br>i Freq | 60.00         | 0             | <u>p.168</u>  |
| 07   | 0h1A07           | PID sleep mode<br>1 delay time | PID Sleep<br>1 DT   | 0.0-                         | 6000.0 (sec)          | 20.0          | 0             | <u>p.168</u>  |
| 08   | 0h1A08           | PID sleep mode<br>1 frequency  | PID Sleep<br>1 Freq | 0.00, Low Freq–<br>High Freq |                       | 0.00          | 0             | <u>p.168</u>  |
| 09   | 0h1A09           | PID wakeup 1<br>delay time     | PID Wake<br>Up1 DT  | 0.0–                         | 6000.0 (sec)          | 20.0          | 0             | <u>p.168</u>  |
| 10   | 0h1A0A           | PID wakeup 1<br>value          | PID Wake<br>Up1Dev  | 0.00                         | –Unit Band            | 20.00         | 0             | <u>p.168</u>  |
| 11   | 0h1A0B           | PID sleep mode<br>2 delay time | PID Sleep<br>2 DT   | 0.0–                         | 6000.0 (sec)          | 20.0          | 0             | <u>p.168</u>  |
| 12   | 0h1A0C           | PID sleep mode<br>2 frequency  | PID Sleep<br>2 Freq | 0.00<br>High                 | , Low Freq–<br>i Freq | 0.00          | 0             | <u>p.168</u>  |
| 13   | 0h1A0D           | PID wakeup 2<br>delay time     | PID Wake<br>Up2 DT  | 0.0–                         | 6000.0 (sec)          | 20.0          | 0             | <u>p.168</u>  |
| 14   | 0h1A0E           | PID wakeup 2<br>value          | PID Wake<br>Up2Dev  | 0.00                         | –Unit Band            | 20.00         | 0             | <u>p.168</u>  |
| 20   | 0b1414           | Soft Fill function             | Soft Fill           | 0 No                         |                       | 0: No         |               | n 167         |
| 20   |                  | options                        | Sel                 | 1 Yes                        |                       |               |               | <u>p. 101</u> |

LSELECTRIC 431

| Code                    | Comm.<br>Address | Name                                       | LCD<br>Display       | Setti       | ng Range          | Initial Value | Prope<br>rty* | Ref.         |
|-------------------------|------------------|--------------------------------------------|----------------------|-------------|-------------------|---------------|---------------|--------------|
| 21                      | 0h1A15           | Pre- PID<br>operation<br>frequency         | Pre-PID<br>Freq      | Low<br>Frec | Freq– High<br>I   | 30.00         | 0             | <u>p.167</u> |
| 22                      | 0h1A16           | Pre- PID delay<br>time                     | Pre-PID<br>Delay     | 0.0–        | 600.0 (sec)       | 60.0          | 0             | <u>p.167</u> |
| 23                      | 0h1A17           | Soft Fill escape value                     | Soft Fill<br>Set     | Unit<br>Max | Min-Unit          | 20.00         | 0             | <u>p.167</u> |
| 24                      | 0h1A18           | Soft Fill<br>reference<br>increasing value | Fill Step<br>Set     | 0.00        | –Unit Band        | 2.00          | 0             | <u>p.167</u> |
| 25                      | 0h1A19           | Soft Fill<br>reference<br>increasing cycle | Fill Step<br>Time    | 0–99        | 999 (sec)         | 20            | 0             | <u>p.167</u> |
| 26                      | 0h1A1A           | Soft Fill<br>changing<br>amount            | Fill Fdb<br>Diff     | 0.00        | –Unit Band        | 0.00          | 0             | <u>p.167</u> |
| 30                      | 0b1A1E           | Flow Comp                                  | Flow                 | 0           | No                | 0: No         | 0             | n 181        |
| 50                      | UNAL             | function options                           | Comp Sel             | 1           | Yes               | 0.110         | Ŭ             | <u>p.101</u> |
| 31                      | 0h1A1F           | Max Comp<br>amount                         | Max<br>Comp<br>Value | 0.00        | –Unit Band        | 0.00          | 0             | <u>p.181</u> |
|                         |                  |                                            |                      | 0           | None              |               |               |              |
|                         |                  |                                            |                      | 1           | Single Ctrl       |               |               |              |
| <b>40</b> <sup>59</sup> | 0h1A28           | MMC option selection                       | MMC Sel              | 2           | Multi<br>Follower | 0: None       | Δ             | <u>p.246</u> |
|                         |                  |                                            |                      | 3           | Multi Master      |               |               |              |
|                         |                  |                                            |                      | 4           | Serve Drv         |               |               |              |
| <b>11</b> <sup>60</sup> | 0h1429           | Bypass                                     | Regul                | 0           | No                | 0: No         | ^             | n 38         |
| 41                      | UTTAZJ           | selection                                  | Bypass               | 1           | Yes               | 0.110         |               | <u>p.50</u>  |

<sup>59</sup> Set PID-1 to 'YES' to configure AP1-40.

<sup>60</sup> Set AP1-40 to ' Single Ctrl ' to configure AP1-41.

| Code | Comm.<br>Address | Name                                                                                         | LCD<br>Display      | Setti           | ng Range         | Initial Value | Prope<br>rty* | Ref.         |
|------|------------------|----------------------------------------------------------------------------------------------|---------------------|-----------------|------------------|---------------|---------------|--------------|
| 42   | 0h1A2A           | Number of auxiliary motors                                                                   | Num of<br>Aux       | 1–5             |                  | 5             | Δ             | <u>p.246</u> |
| 43   | 0h1A2B           | Select starting auxiliary motor                                                              | Starting<br>Aux     | 1–5             |                  | 1             | Δ             | <u>p.246</u> |
| 44   | 0h1A2C           | Display the<br>number of<br>running<br>auxiliary motors                                      | Aux<br>Motor<br>Run | -               |                  | -             | x             | <u>p.246</u> |
| 45   | 0h1A2D           | Display auxiliary<br>motors 1– 4<br>priority                                                 | Aux<br>Priority 1   | -               |                  | -             | x             | <u>p.246</u> |
| 46   | 0h1A2E           | Display auxiliary<br>motors 5– 8<br>priority                                                 | Aux<br>Priority 2   | -               |                  | -             | x             | <u>p.246</u> |
| 10   | 061 4 20         | Auxiliary motor                                                                              | Aux All             | 0               | No               | 1. Voo        | 0             | n 246        |
| 40   | 011730           | inverter stop                                                                                | Stop                | 1               | Yes              | 1. 165        | 0             | <u>p.240</u> |
|      |                  |                                                                                              |                     | 0               | FILO             |               |               |              |
| 49   | 0h1A31           | Auxiliary motor                                                                              | Aux<br>On/Off       | 1               | FIFO             | 0: FILO       | Δ             | <u>p.246</u> |
|      |                  |                                                                                              | Seq                 | 2               | Op time<br>Order |               |               |              |
| 50   | 0h1A32           | Auxiliary motors<br>pressure<br>difference                                                   | Aux Start<br>Diff   | 0–10            | 00 (%)           | 2             | 0             | <u>p.246</u> |
| 51   | 0h1A33           | Main motor<br>acceleration<br>time when the<br>number of<br>auxiliary motors<br>is reduced   | Aux Acc<br>Time     | 0.0-            | 600.0 (sec)      | 2.0           | 0             | <u>p.246</u> |
| 52   | 0h1A34           | Main motor<br>acceleration<br>time when the<br>number of<br>auxiliary motors<br>is increased | Aux Dec<br>Time     | 0.0–600.0 (sec) |                  | 2.0           | 0             | <u>p.246</u> |
| 53   | 0h1A35           | Auxiliary motors start delay time                                                            | Aux Start<br>DT     | 0.0-            | 3600.0 (sec)     | 60.0          | 0             | <u>p.246</u> |

Function Table

| Code             | Comm.<br>Address | Name                                                       | LCD<br>Display   | Setti                  | ng Range                     | Initial Value      | Prope<br>rty* | Ref.         |
|------------------|------------------|------------------------------------------------------------|------------------|------------------------|------------------------------|--------------------|---------------|--------------|
| 54               | 0h1A36           | Auxiliary motors stop delay time                           | Aux Stop<br>DT   | 0.0-                   | 3600.0 (sec)                 | 60.0               | 0             | <u>p.246</u> |
|                  |                  |                                                            |                  | 0                      | None                         |                    |               |              |
| 55               | 0h1A37           | Auto change<br>mode selection                              | Auto Ch<br>Mode  | 1                      | AUX<br>Exchange              | 1: AUX<br>Exchange | Δ             | <u>p.246</u> |
|                  |                  |                                                            |                  | 2                      | Main<br>Exchange             | Ŭ                  |               |              |
| 56               | 0h1A38           | Auto change<br>time                                        | Auto Ch<br>Time  | 00: (                  | 00–99: 00                    | 72: 00             | 0             | <u>p.246</u> |
| 57               | 0h1A39           | Auto change<br>frequency                                   | Auto Ch<br>Level | Low<br>High            | Freq–<br>Freq                | 20.00              | 0             | <u>p.246</u> |
| 58               | 0h1A3A           | Auto change operation time                                 | Auto Op<br>Time  | -                      |                              | -                  | х             | <u>p.246</u> |
| 59               | 0h1A3B           | Auxiliary motor<br>pressure<br>difference                  | Aux Stop<br>Diff | 0~1                    | 00                           | 2                  |               |              |
| 60 <sup>61</sup> | 0h1A3C           | Target frequency<br>of Aux motor<br>during Multi<br>Master | Follower<br>Freq | Low<br>Fred            | Freq ~ High<br>I             | 60.00              |               |              |
| 61               | 0h1A3D           | #1 auxiliary<br>motor start<br>frequency                   | Start<br>Freq 1  | Frec<br>Frec<br>(Hz)   | ן Low Limit–<br>ן High limit | 45.00              | 0             | <u>p.246</u> |
| 62               | 0h1A3E           | #2 auxiliary<br>motor start<br>frequency                   | Start<br>Freq 2  | Low Freq–<br>High Freq |                              | 45.00              | 0             | <u>p.246</u> |
| 63               | 0h1A3F           | #3 auxiliary<br>motor start<br>frequency                   | Start<br>Freq 3  | Low Freq–<br>High Freq |                              | 45.00              | 0             | <u>p.246</u> |
| 64               | 0h1A40           | #4 auxiliary<br>motor start<br>frequency                   | Start<br>Freq 4  | Low<br>High            | Freq-<br>Freq                | 45.00              | 0             | <u>p.246</u> |

<sup>61</sup> API-60 only appears when AP1-40 MMC Sel is set to '2' or '3'.

434 | LSELECTRIC

| Code | Comm.<br>Address | Name                                     | LCD<br>Display  | Setting Range          | Initial Value | Prope<br>rty* | Ref.         |
|------|------------------|------------------------------------------|-----------------|------------------------|---------------|---------------|--------------|
| 65   | 0h1A41           | #5 auxiliary<br>motor start<br>frequency | Start<br>Freq 5 | Low Freq–<br>High Freq | 45.00         | 0             | <u>p.246</u> |
| 66   | 0h1A42           | #6 auxiliary<br>motor start<br>frequency | Start<br>Freq 6 | Low Freq–<br>High Freq | 45.00         | 0             | <u>p.246</u> |
| 67   | 0h1A43           | #7 auxiliary<br>motor start<br>frequency | Start<br>Freq 7 | Low Freq–<br>High Freq | 45.00         | 0             | <u>p.246</u> |
| 68   | 0h1A44           | #8 auxiliary<br>motor start<br>frequency | Start<br>Freq 8 | Low Freq–<br>High Freq | 45.00         | 0             | <u>p.246</u> |
| 70   | 0h1A46           | #1 auxiliary<br>motor stop<br>frequency  | Stop<br>Freq 1  | Low Freq–<br>High Freq | 20.00         | 0             | <u>p.246</u> |
| 71   | 0h1A47           | #2 auxiliary<br>motor stop<br>frequency  | Stop<br>Freq 2  | Low Freq–<br>High Freq | 20.00         | 0             | <u>p.246</u> |
| 72   | 0h1A48           | #3 auxiliary<br>motor stop<br>frequency  | Stop<br>Freq 3  | Low Freq–<br>High Freq | 20.00         | 0             | <u>p.246</u> |
| 73   | 0h1A49           | #4 auxiliary<br>motor stop<br>frequency  | Stop<br>Freq 4  | Low Freq–<br>High Freq | 20.00         | 0             | <u>p.246</u> |
| 74   | 0h1A4A           | #5 auxiliary<br>motor stop<br>frequency  | Stop<br>Freq 5  | Low Freq–<br>High Freq | 20.00         | 0             | <u>p.246</u> |
| 75   | 0h1A4B           | #6 auxiliary<br>motor stop<br>frequency  | Stop<br>Freq 6  | Low Freq–<br>High Freq | 20.00         | 0             | <u>p.246</u> |
| 76   | 0h1A4C           | #7 auxiliary<br>motor stop<br>frequency  | Stop<br>Freq 7  | Low Freq–<br>High Freq | 20.00         | 0             | <u>p.246</u> |
| 77   | 0h1A4D           | #8 auxiliary<br>motor stop<br>frequency  | Stop<br>Freq 8  | Low Freq–<br>High Freq | 20.00         | 0             | <u>p.246</u> |

Function Table

| Code | Comm.<br>Address | Name                                                                                                    | LCD<br>Display   | Setti | ng Range    | Initial Value | Prope<br>rty* | Ref.         |
|------|------------------|----------------------------------------------------------------------------------------------------|------------------|-------|-------------|---------------|---------------|--------------|
| 80   | 0h1A50           | #1 auxiliary<br>motor's<br>reference<br>compensation                                                                     | Aux1 Ref<br>Comp | 0.00  | –Unit Band  | 0.00          | 0             | <u>p.246</u> |
| 81   | 0h1A51           | #2 auxiliary<br>motor reference<br>compensation                                                                          | Aux2 Ref<br>Comp | 0.00  | –Unit Band  | 0.00          | 0             | <u>p.246</u> |
| 82   | 0h1A52           | #3 auxiliary<br>motor reference<br>compensation                                                                          | Aux3 Ref<br>Comp | 0.00  | –Unit Band  | 0.00          | 0             | <u>p.246</u> |
| 83   | 0h1A53           | #4 auxiliary<br>motor reference<br>compensation                                                                          | Aux4 Ref<br>Comp | 0.00  | –Unit Band  | 0.00          | 0             | <u>p.246</u> |
| 84   | 0h1A54           | #5 auxiliary<br>motor reference<br>compensation                                                                          | Aux5 Ref<br>Comp | 0.00  | –Unit Band  | 0.00          | 0             | <u>p.246</u> |
| 85   | 0h1A55           | #6 auxiliary<br>motor reference<br>compensation                                                                          | Aux6 Ref<br>Comp | 0.00  | –Unit Band  | 0.00          | 0             | <u>p.246</u> |
| 86   | 0h1A56           | #7 auxiliary<br>motor reference<br>compensation                                                                          | Aux7 Ref<br>Comp | 0.00  | –Unit Band  | 0.00          | 0             | <u>p.246</u> |
| 87   | 0h1A57           | #8 auxiliary<br>motor reference<br>compensation                                                                          | Aux8 Ref<br>Comp | 0.00  | –Unit Band  | 0.00          | 0             | <u>p.246</u> |
| 00   | 061454           | Interlock                                                                                                    | Intorlook        | 0     | NO          | 0: No         | 0             | n 262        |
| 90   | UITASA           | selection                                                                                                    | Interiock        | 1     | YES         | U. INU        | 0             | <u>p.203</u> |
| 91   | 0h1A5B           | Delay time<br>before next<br>motor operates<br>when an<br>interlock or an<br>auto change on<br>the main motor<br>occurs. | Interlock<br>DT  | 0.1–  | 360.0 (Sec) | 5.0           | 0             | <u>p.263</u> |
|      |                  | Selection of                                                                                                    | AuxRunT          | 0     | Aux 1       | 0. 1.1.1.1    | 0             |              |
|      | UTTASE           | Auxiliary motor                                                                                                    | ime Sel          | 1     | Aux 2       | U. Aux I      |               |              |

| Code         | Comm.<br>Address | Name                                                                             | LCD<br>Display     | Setti | ng Range  | Initial Value | Prope<br>rty* | Ref. |
|--------------|------------------|----------------------------------------------------------------------------------|--------------------|-------|-----------|---------------|---------------|------|
|              |                  | to display [AP1-                                                                 |                    | 2     | Aux 3     |               |               |      |
|              |                  | 96] [AP1-97]                                                                     |                    | 3     | Aux 4     |               |               |      |
| <b>95</b> 62 |                  |                                                                                  |                    | 4     | Aux 5     |               |               |      |
| 50           |                  |                                                                                  |                    | 5     | Aux 6     |               |               |      |
|              |                  |                                                                                  |                    | 6     | Aux 7     |               |               |      |
|              |                  |                                                                                  |                    | 7     | Aux 8     |               |               |      |
| 96           | 0h1A60           | Operation<br>time(Day) of<br>Auxiliary motor<br>selected in<br>[AP1-95]          | AuxRunT<br>ime Day | 0 - 0 | 65535     | 0             | 0             |      |
| 97           | 0h1A61           | Operation time<br>of Auxiliary<br>motor selected<br>in [AP1-95]<br>(Hour:Minute) | AuxRunT<br>ime Min | 00:0  | 0 - 23:59 | 00:00         | 0             |      |
|              |                  |                                                                                  |                    | 0     | None      |               |               |      |
|              |                  |                                                                                  |                    | 1     | All       |               |               |      |
|              |                  |                                                                                  |                    | 2     | Aux 1     |               |               |      |
|              |                  | Deleting                                                                         |                    | 3     | Aux 2     |               |               |      |
| 08           | 0h1462           | operation time                                                                   | AuxRunT            | 4     | Aux 3     | 0: None       | 0             |      |
| 30           | UIIIAUZ          | of Auxiliary                                                                     | ime Clr            | 5     | Aux 4     | 0. NONE       |               |      |
|              |                  |                                                                                  |                    | 6     | Aux 5     |               |               |      |
|              |                  |                                                                                  |                    | 7     | Aux 6     |               |               |      |
|              |                  |                                                                                  |                    | 8     | Aux 7     |               |               |      |
|              |                  |                                                                                  |                    | 9     | Aux 8     |               |               |      |

Г

 $^{\rm 62}$  AP1-95~98 is available when MMC and Master Follower functions are performed.

## 8.11 Application 2 Function Group (AP2)

Data In the following table will be displayed only when the related code has been selected.

٦

| Code | Comm.<br>Address | Name                     | LCD<br>Display    | Set                         | ting Range                   | Initial Value | Prope<br>rty* | Ref.         |
|------|------------------|--------------------------|-------------------|-----------------------------|------------------------------|---------------|---------------|--------------|
| 00   | -                | Jump Code                | Jump<br>Code      | 1–9                         | 99                           | 40            | 0             | <u>p.66</u>  |
| 0163 | 0b1B01           | Load curve               |                   | 0                           | No                           | No            | Λ             | n 103        |
| 01   | ombor            | Tuning                   | Load Turle        | 1                           | Yes                          |               | Δ             | <u>p.135</u> |
| 02   | 0h1B02           | Low Freq<br>load curve   | Load Fit<br>Lfreq | Bas<br>Loa                  | se Freq*15%–<br>ad Fit HFreq | 30.00         | Δ             | <u>p.193</u> |
| 03   | 0h1B03           | Low Freq<br>current      | Load Fit<br>LCurr | 0.0                         | –80.0 (%)                    | 40.0          | Δ             | <u>p.193</u> |
| 04   | 0h1B04           | Low Freq<br>power total  | Load Fit<br>LPwr  | 0.0                         | –80.0 (%)                    | 30.0          | Δ             | <u>p.193</u> |
| 08   | 0h1B08           | High Freq<br>load curve  | Load Fit<br>Hfreq | Load Fit LFreq–<br>HighFreq |                              | 51.00         | Δ             | <u>p.193</u> |
| 09   | 0h1B09           | High Freq<br>current.    | Load Fit<br>HCurr | Loa<br>200                  | ad Fit LCurr –<br>).0 (%)    | 80.0          | Δ             | <u>p.193</u> |
| 10   | 0h1B0A           | High Freq<br>total power | Load Fit<br>HPwr  | Loa<br>200                  | ad Fit LPwr –<br>).0 (%)     | 80.0          | Δ             | <u>p.193</u> |
| 11   | 0h1B0B           | Current load curve       | Load<br>Curve Cur | -                           |                              | -             | х             | <u>p.193</u> |
| 12   | 0h1B0C           | Power load<br>curve      | Load<br>Curve Pwr | -                           |                              | -             | x             | <u>p.193</u> |
|      |                  |                          |                   | 0                           | None                         |               |               |              |
|      |                  |                          | Pump              | 1                           | DI Dependent                 |               |               |              |
| 15   | 0h1B0F           | Pump clean setting1      | Clean<br>Mode1    | 2                           | Output<br>Power              | 0: None       | 0             | <u>p.186</u> |
|      |                  |                          |                   | 3                           | Output<br>Current            |               |               |              |
|      |                  |                          |                   | 0                           | None                         |               |               |              |

\*O/X: Write-enabled during operation, $\Delta$ : Writing available when operation stops

<sup>63</sup> Set the operation mode to AUTO to configure AP2-01.

438 SELECTRIC

| Code | Comm.<br>Address | Name                                               | LCD<br>Display        | Set         | ting Range             | Initial Value | Prope<br>rty* | Ref.         |
|------|------------------|----------------------------------------------------|-----------------------|-------------|------------------------|---------------|---------------|--------------|
|      |                  |                                                    | D                     | 1           | Start                  |               |               |              |
| 16   | 0h1B10           | Pump clean                                         | Pump<br>Clean         | 2           | Stop                   | 0: None       | Δ             | p.186        |
|      |                  | setting2                                           | Mode2                 | 3           | Start and<br>Stop      |               |               |              |
| 17   | 0h1B11           | Pump clean load setting                            | PC Curve<br>Rate      | 0.1-        | –200.0 (%)             | 100.0         | 0             | <u>p.186</u> |
| 18   | 0h1B12           | Pump clean<br>reference<br>band                    | PC Curve<br>Band      | 0.0-        | –100.0 (%)             | 5.0           | 0             | <u>p.186</u> |
| 19   | 0h1B13           | Pump clean<br>operation<br>delay time              | PC Curve<br>DT        | 0.0-        | –6000.0 (sec)          | 60.0          | 0             | <u>p.186</u> |
| 20   | 0h1B14           | Pump clean<br>start delay<br>time                  | PC Start<br>DT        | 0.0-        | –6000.0 (sec)          | 10.0          | 0             | <u>p.186</u> |
| 21   | 0h1B15           | 0 speed<br>operating<br>time at Fx/Rx<br>switching | PC Step<br>DT         | 0.1-        | -6000.0 (sec)          | 5.0           | 0             | <u>p.186</u> |
| 22   | 0h1B16           | Pump clean<br>Acc time                             | PC Acc<br>Time        | 0.0-        | -600.0 (sec)           | 10.0          | 0             | <u>p.186</u> |
| 23   | 0h1B17           | Pump clean<br>Dec time                             | PC Dec<br>Time        | 0.0-        | -600.0 (sec)           | 10.0          | 0             | <u>p.186</u> |
| 24   | 0h1B18           | Forward step<br>maintaining<br>time                | FwdStead<br>yTime     | 0.0-        | –600.0 (sec)           | 10.0          | 0             | <u>p.186</u> |
| 25   | 0h1B19           | Forward<br>step<br>maintaining<br>frequency        | FwdStead<br>yFreq     | 0.00<br>Hig | 0, Low Freq–<br>h Freq | 30.00         | 0             | <u>p.186</u> |
| 26   | 0h1B1A           | Reverse<br>step running<br>time                    | Rev<br>SteadyTim<br>e | 0.0-        | –600.0 (sec)           | 10.0          | 0             | <u>p.186</u> |
| 27   | 0h1B1B           | Reverse<br>step running<br>frequency               | Rev<br>SteadyFre<br>q | 0.00<br>Hig | 0, Low Freq–<br>h Freq | 30.00         | 0             | <u>p.186</u> |
| 28   | 0h1B1C           | Pump clean number of                               | PC Num of<br>Steps    | 1–1         | 0                      | 2             | 0             | <u>p.186</u> |

| Code | Comm.<br>Address | Name                                          | LCD<br>Display    | Set                  | tting Range         | Initial Value | Prope<br>rty* | Ref.          |
|------|------------------|-----------------------------------------------|-------------------|----------------------|---------------------|---------------|---------------|---------------|
|      |                  | Fx/Rx steps                                   |                   |                      |                     |               |               |               |
| 29   | 0h1B1D           | Pump clean<br>function<br>cycle<br>monitoring | Repeat<br>Num Mon | -                    |                     | -             | x             | <u>p.186</u>  |
| 30   | 0h1B1E           | Number of<br>pump clean<br>repetitions        | Repeat<br>Num Set | 0—                   | 10                  | 2             | 0             | <u>p.186</u>  |
| 31   | 0b1B1E           | Operation                                     | PC End            | 0                    | Stop                | 0.Stop        | ^             | n 186         |
| 31   | UIIDIF           | clean end                                     | Mode              | 1                    | Run                 | 0.5.00        | Δ             | <u>p. 180</u> |
| 32   | 0h1B20           | Pump clean<br>continuous<br>limit time        | PC Limit<br>Time  | 6–                   | 60 (min)            | 10            | 0             | <u>p.186</u>  |
| 33   | 0h1B21           | Pump clean<br>continuous<br>limit numbers     | PC Limit<br>Num   | 0—                   | 10                  | 3             | 0             | <u>p.186</u>  |
| 38   | 0h1B26           | Dec Valve<br>operation<br>frequency           | Dec Valve<br>Freq | Lo <sup>,</sup><br>H | w Freq–<br>igh Freq | 40.00         | 0             | <u>p.192</u>  |
| 39   | 0h1B27           | Dev Valve<br>Dec time                         | Dev Valve<br>Time | 0.0                  | )–6000.0 (sec)      | 0.0           | 0             | <u>p.192</u>  |
| 40   | 0b1B28           | Start and                                     | Start&End         | 0                    | No                  | 0: No         | Δ             | n 101         |
| 40   | 0111020          | settings                                      | Ramp              | 1                    | Yes                 | 0.110         | Δ             | <u>p.191</u>  |
| 41   | 0h1B29           | Start Ramp<br>Acc time                        | Start<br>Ramp Acc | 0.0                  | 0–600.0 (sec)       | 10.0          | 0             | <u>p.191</u>  |
| 42   | 0h1B2A           | End Ramp<br>Dec time                          | End Ramp<br>Dec   | 0.0                  | )–600.0 (sec)       | 10.0          | 0             | <u>p.191</u>  |
| 45   | 0h1B2D           | Damper<br>check time                          | Damper<br>check T | 0.0                  | ) – 600.0 (sec)     | 5.0           | 0             | <u>p.181</u>  |
| 46   | 0h1B2E           | Lubrication<br>operation<br>time              | Lub Op<br>Time    | 0.0                  | )–600.0 (sec)       | 5.0           | 0             | <u>p.182</u>  |

| Code                    | Comm.<br>Address | Name                              | LCD<br>Display    | Set  | tting Range  | Initial Value | Prope<br>rty* | Ref.          |
|-------------------------|------------------|-----------------------------------|-------------------|------|--------------|---------------|---------------|---------------|
| <b>48</b> <sup>64</sup> | 0h1B30           | Pre heat<br>level                 | Pre Heat<br>Level | 1-   | 100 (%)      | 20            | 0             | <u>p.201</u>  |
| 49                      | 0h1B31           | Pre-heat<br>dutv                  | Pre-Heat<br>Dutv  | 1-   | 100 (%)      | 30            | 0             | <u>p.201</u>  |
| 50                      | 0h1B32           | DC input<br>delav time            | DC Inj<br>Delav T | 0.0  | –600.0 (sec) | 60.0          | 0             | <u>p.201</u>  |
| 87                      | 0h1B57           | #1 Motor<br>average<br>power      | M1 AVG<br>PWR     | 0.1  | –500.0 (kW)  | -             | 0             | <u>p.185</u>  |
| 88                      | 0h1B58           | #2 Motor<br>average<br>power      | M2 AVG<br>PWR     | 0.1  | –500.0 (kW)  | -             | 0             | <u>p.185</u>  |
| 89                      | 0h1B59           | Cost per<br>kWh                   | Cost per<br>kWh   | 0.0  | -1000.0      | 0.0           | 0             | <u>p.185</u>  |
| 90                      | 0h1B5A           | Saved kWh                         | Saved<br>kWh      | -    |              | -             | х             | <u>p.185</u>  |
| 91                      | 0h1B5B           | Saved MWh                         | Saved<br>MWh      | -    |              | -             | х             | <u>p.185</u>  |
| 92                      | 0h1B5C           | Saved Cost<br>below 1000<br>unit  | Saved<br>Cost1    | -    |              | -             | х             | <u>p.185</u>  |
| 93                      | 0h1B5D           | Saved Cost<br>over 1000<br>unit   | Saved<br>Cost2    | -    |              | -             | x             | <u>p.185</u>  |
| 94                      | 0h1B5E           | Saved CO2<br>conversion<br>Factor | CO2<br>Factor     | 0.0  | -5.0         | 0.0           | 0             | <u>p.185</u>  |
| 95                      | 0h1B5F           | Saved CO2<br>(Ton)                | Saved<br>CO2 – 1  | -    |              | -             | х             | <u>p.185</u>  |
| 96                      | 0h1B60           | Saved CO2<br>(kTon)               | Saved<br>CO2 – 2  | -    |              | -             | х             | <u>p.185</u>  |
| 97                      | 0h1R61           | Saved                             | Reset             | 0 No |              | 0: No         | ^             | n 185         |
| 51                      |                  | energy reset                      | Energy            | 1    | Yes          | 0.110         |               | <u>p. 100</u> |

<sup>64</sup> AP2-48–49 are displayed when IN-65–71 is set to 'Pre-Heat'.

Г

# 8.12 Application 3 Function Group (AP3)

Data In the following table will be displayed only when the related code has been selected.

٦

| Code                    | Comm.<br>Address | Name                                        | LCD<br>Display     | Se             | etting Range                     | Initial Value     | Prop<br>erty* | Ref.         |
|-------------------------|------------------|---------------------------------------------|--------------------|----------------|----------------------------------|-------------------|---------------|--------------|
| 00                      | -                | Jump code                                   | Jump<br>Code       | 1-             | -99                              | 70                | 0             | <u>p.66</u>  |
| 01                      | 0h1C01           | Current<br>date                             | Now<br>Date        | 01<br>12<br>(D | /01/2000 ~<br>2/31/2099<br>pate) | 01/01/2000        | 0             | <u>p.207</u> |
| 02                      | 0h1C02           | Current<br>time                             | Now<br>Time        | 0:<br>(m       | 00–23: 59<br>nin)                | 0: 00             | 0             | <u>p.207</u> |
| 03                      | 0h1C03           | Current day                                 | Now<br>Weekday     | 00<br>11       | 000000–<br>11111 (Bit)           | 0000001           | 0             | <u>p.207</u> |
| 04                      | 0h1C04           | Summer<br>Time<br>Start date                | Summer<br>T Start  | 01/<br>Su      | /01 ~<br>mmer T Stop             | 04/01             | 0             | <u>p.207</u> |
| 05                      | 0h1C05           | Summer<br>Time<br>Finish date               | Summer<br>T Stop   | Su<br>~1       | mmer T Start<br>2/31(Date)       | 11/30             | 0             | <u>p.207</u> |
|                         |                  | Date                                        | _                  | 0              | YYYY/MM/D                        |                   |               |              |
| <b>06</b> <sup>65</sup> | 0h1C06           | display                                     | Date<br>Format     | 1              | MM/DD/YYY                        | MM/DD/YYY<br>Y    | 0             | <u>p.207</u> |
|                         |                  | format                                      |                    | 2              | DD/MM/YYY                        |                   |               |              |
| 10                      | 0h1C0A           | Period<br>connection<br>status              | Period<br>Status   | 00<br>-<br>11  | 000 0000 0000                    | 0000 0000<br>0000 | x             | <u>p.207</u> |
| 11                      | 0h1C0B           | Time Period1<br>Start time<br>configuration | Period1<br>Start T | 0:<br>(m       | 00–24: 00<br>nin)                | 24: 00            | 0             | <u>p.207</u> |
| 12                      | 0h1C0C           | Time Period1<br>End time<br>configuration   | Period1<br>Stop T  | P€<br>24       | eriod1 Start T –<br>I: 00 (min)  | 24: 00            | 0             | <u>p.207</u> |
| 13                      | 0h1C0D           | Time Period1<br>Day of the<br>week          | Period1<br>Day     | 00<br>11       | 00 0000 –<br>1 1111 (Bit)        | 000 0000          |               | <u>p.207</u> |

|                           | a an avation A. Multin           | n av allahla vuhan a | nevellen etene |
|---------------------------|----------------------------------|----------------------|----------------|
| "U/X: write-enabled durin | α operation. Δ: writin           | o avallable when o   | Deration stops |
|                           | g e p e : e : e : . , <u>—</u> : |                      |                |

<sup>65</sup> The date format can be changed according to the AP3-06 settings.

| Code | Comm.<br>Address | Name                                                | LCD<br>Display     | Setting Range                     | Initial Value | Prop<br>erty* | Ref.         |
|------|------------------|-----------------------------------------------------|--------------------|-----------------------------------|---------------|---------------|--------------|
|      |                  | configuration                                       |                    |                                   |               |               |              |
| 14   | 0h1C0E           | Time Period2<br>Start time<br>configuration         | Period2<br>Start T | 0: 00–24: 00<br>(min)             | 24: 00        | 0             | <u>p.207</u> |
| 15   | 0h1C0F           | Time Period2<br>End time<br>configuration           | Period2<br>Stop T  | Period2 Start T –<br>24: 00 (min) | 24: 00        | 0             | <u>p.207</u> |
| 16   | 0h1C10           | Time Period2<br>Day of the<br>week<br>configuration | Period2<br>Day     | 000 0000 –<br>111 1111 (Bit)      | 000 0000      | 0             | <u>p.207</u> |
| 17   | 0h1C11           | Time Period3<br>Start time<br>configuration         | Period3<br>Start T | 0: 00–24: 00<br>(min)             | 24: 00        | 0             | <u>p.207</u> |
| 18   | 0h1C12           | Time Period3<br>End time<br>configuration           | Period3<br>Stop T  | Period3 Start T –<br>24: 00 (min) | 24: 00        | 0             | <u>p.207</u> |
| 19   | 0h1C13           | Time Period3<br>Day of the<br>week<br>configuration | Period3<br>Day     | 000 0000 –<br>111 1111 (Bit)      | 000 0000      | 0             | <u>p.207</u> |
| 20   | 0h1C14           | Time Period4<br>Start time<br>configuration         | Period4<br>Start T | 0: 00–24: 00<br>(min)             | 24: 00        | 0             | <u>p.207</u> |
| 21   | 0h1C15           | Time Period4<br>End time<br>configuration           | Period4<br>Stop T  | Period4 Start T –<br>24: 00 (min) | 24: 00        | 0             | <u>p.207</u> |
| 22   | 0h1C16           | Time Period<br>Day of the<br>week<br>configuration  | Period4<br>Day     | 000 0000 –<br>111 1111 (Bit)      | 000 0000      | 0             | <u>p.207</u> |
| 30   | 0h1C1E           | Except1<br>Date<br>Start time<br>configuration      | Except1<br>Start T | 0: 00–24: 00<br>(min)             | 24: 00        | 0             | <u>p.207</u> |
| 31   | 0h1C1F           | Except1<br>Date<br>End time                         | Except1<br>Stop T  | Except1 StartT –<br>24: 00 (min)  | 24: 00        | 0             | <u>p.207</u> |

443

| Code | Comm.<br>Address | Name                                           | LCD<br>Display     | Setting Range                    | Initial Value | Prop<br>erty* | Ref.         |
|------|------------------|------------------------------------------------|--------------------|----------------------------------|---------------|---------------|--------------|
|      |                  | configuration                                  |                    |                                  |               |               |              |
| 32   | 0h1C20           | Except1<br>Date<br>configuration               | Except1<br>Date    | 01/01–12/31<br>(Date)            | 01/01         | 0             | <u>p.207</u> |
| 33   | 0h1C21           | Except2<br>Date Start<br>time<br>configuration | Except2<br>Start T | 0: 00–24: 00<br>(min)            | 24: 00        | 0             | <u>p.207</u> |
| 34   | 0h1C22           | Except2<br>Date Stop<br>time<br>configuration  | Except2<br>Stop T  | Except2 StartT –<br>24: 00 (min) | 24: 00        | 0             | <u>p.207</u> |
| 35   | 0h1C23           | Except2<br>Date<br>configuration               | Except2<br>Date    | 01/01–12/31<br>(Date)            | 01/01         | 0             | <u>p.207</u> |
| 36   | 0h1C24           | Except3<br>Date Start<br>time<br>configuration | Except3<br>Start T | 0: 00–24: 00<br>(min)            | 24: 00        | 0             | <u>p.207</u> |
| 37   | 0h1C25           | Except3<br>Date End<br>time<br>configuration   | Except3<br>Stop T  | Except3 StartT –<br>24: 00 (min) | 24: 00        | 0             | <u>p.207</u> |
| 38   | 0h1C26           | Except3<br>Date<br>configuration               | Except3<br>Date    | 01/01–12/31<br>(Date)            | 01/01         | 0             | <u>p.207</u> |
| 39   | 0h1C27           | Except4<br>Date Start<br>time<br>configuration | Except4<br>Start T | 0: 00–24: 00<br>(min)            | 24: 00        | 0             | <u>p.207</u> |
| 40   | 0h1C28           | Except4<br>Date End<br>time<br>configuration   | Except4<br>Stop T  | Except4 StartT –<br>24: 00 (min) | 24: 00        | 0             | <u>p.207</u> |
| 41   | 0h1C29           | Except4<br>Date<br>configuration               | Except4<br>Date    | 01/01–12/31<br>(Date)            | 01/01         | 0             | <u>p.207</u> |

| Code | Comm.<br>Address | Name                                           | LCD<br>Display     | Setting Range                    | Initial Value | Prop<br>erty* | Ref.         |
|------|------------------|------------------------------------------------|--------------------|----------------------------------|---------------|---------------|--------------|
| 42   | 0h1C2A           | Except5<br>Date Start<br>time<br>configuration | Except5<br>Start T | 0: 00–24: 00<br>(min)            | 24: 00        | 0             | <u>p.207</u> |
| 43   | 0h1C2B           | Except5<br>Date End<br>time                    | Except5<br>Stop T  | Except5 StartT –<br>24: 00 (min) | 24: 00        | 0             | <u>p.207</u> |
| 44   | 0h1C2C           | Except5<br>Date<br>configuration               | Except5<br>Date    | 01/01–12/31<br>(Date)            | 01/01         | 0             | <u>p.207</u> |
| 45   | 0h1C2D           | Except6<br>Date Start<br>time<br>configuration | Except6<br>Start T | 0: 00–24: 00<br>(min)            | 24: 00        | 0             | <u>p.207</u> |
| 46   | 0h1C2E           | Except6<br>Date End<br>time<br>configuration   | Except6<br>Stop T  | Except6 StartT –<br>24: 00 (min) | 24: 00        | 0             | <u>p.207</u> |
| 47   | 0h1C2F           | Except6<br>Date<br>configuration               | Except6<br>Date    | 01/01–12/31<br>(Date)            | 01/01         | 0             | <u>p.207</u> |
| 48   | 0h1C30           | Except7<br>Date Start<br>time<br>configuration | Except7<br>Start T | 0: 00–24: 00<br>(min)            | 24: 00        | 0             | <u>p.207</u> |
| 49   | 0h1C31           | Except7<br>Date End<br>time<br>configuration   | Except7<br>Stop T  | Except7 StartT –<br>24: 00 (min) | 24: 00        | 0             | <u>p.207</u> |
| 50   | 0h1C32           | Except7<br>Date<br>configuration               | Except7<br>Date    | 01/01–12/31<br>(Date)            | 01/01         | 0             | <u>p.207</u> |
| 51   | 0h1C33           | Except8<br>Date Start<br>time<br>configuration | Except8<br>Start T | 0: 00–24: 00<br>(min)            | 24: 00        | 0             | <u>p.207</u> |
| 52   | 0h1C34           | Except8<br>Date End<br>time                    | Except8<br>Stop T  | Except8 StartT –<br>24: 00 (min) | 24: 00        | 0             | <u>p.207</u> |

| Code | Comm.<br>Address | Name                                  | LCD<br>Display     | Sett                                                                                                    | ing Range          | Initial Value     | Prop<br>erty* | Ref.         |
|------|------------------|---------------------------------------|--------------------|----------------------------------------------------------------------------------------------------|--------------------|-------------------|---------------|--------------|
|      |                  | configuration                         |                    |                                                                                                    |                    |                   |               |              |
| 53   | 0h1C35           | Except8<br>Date<br>configuration      | Except8<br>Date    | 01/0<br>(Da                                                                                               | 01–12/31<br>te)    | 01/01             | 0             | <u>p.207</u> |
| 70   | 061046           | Time Event                            | Time               | 0                                                                                                    | No                 |                   | ^             | n 207        |
| 70   | 011040           | configuration                         | Event En           | 1                                                                                                    | Yes                | 0. NO             | Δ             | <u>p.207</u> |
| 71   | 0h1C47           | Time Event<br>configuration<br>status | T-Event<br>Status  | 000<br>111                                                                                                | 0 0000 —<br>1 1111 | 0000 0000         | x             | <u>p.207</u> |
| 72   | 0h1C48           | Time Event<br>1 connection<br>status  | T-Event1<br>Period | 1111   1111     0000   0000   0000     -1111   1111   1111     0   None   1     1   Fx   2     2   Rx   1 |                    | 0000 0000<br>0000 | Δ             | <u>p.207</u> |
|      |                  |                                       |                    | 0                                                                                                    | None               |                   |               |              |
|      |                  |                                       |                    | 1                                                                                                    | Fx                 |                   |               |              |
|      |                  |                                       |                    | 2                                                                                                    | Rx                 |                   |               |              |
|      |                  |                                       |                    | 3                                                                                                    | Speed-L            |                   |               |              |
|      |                  |                                       |                    | 4                                                                                                    | Speed-M            | -                 |               |              |
|      |                  |                                       |                    | 5                                                                                                    | Speed-H            |                   |               |              |
|      |                  |                                       |                    | 7                                                                                                    | Xcel-L             |                   |               |              |
|      |                  |                                       |                    | 8                                                                                                    | Xcel-M             | -                 |               |              |
| 73   | 0h1C49           | Time Event                            | T-Event1           | 9                                                                                                    | Xcel-H             | 0: None           | Δ             | <u>p.207</u> |
|      |                  | Tunctions                             | Denne              | 10                                                                                                    | Xcel Stop          | -                 |               |              |
|      |                  |                                       |                    | 11                                                                                                    |                    | -                 |               |              |
|      |                  |                                       |                    | 12                                                                                                    | Zha Source         | -                 |               |              |
|      |                  |                                       |                    | 13                                                                                                    | Angleg             | -                 |               |              |
|      |                  |                                       |                    | 14                                                                                                    |                    |                   |               |              |
|      |                  |                                       |                    | 15                                                                                                    |                    |                   |               |              |
|      |                  |                                       |                    | 16                                                                                                    | PID<br>Openloop    |                   |               |              |
|      |                  |                                       |                    | 17                                                                                                    | PID Gain 2         |                   |               |              |

| Code | Comm.<br>Address | Name                                        | LCD<br>Display     | Sett                 | ing Range                             | Initial Value     | Prop<br>erty* | Ref.         |
|------|------------------|---------------------------------------------|--------------------|----------------------|---------------------------------------|-------------------|---------------|--------------|
|      |                  |                                             |                    | 18                   | PID Ref<br>Change                     |                   |               |              |
|      |                  |                                             |                    | 19                   | 2nd Motor                             |                   |               |              |
|      |                  |                                             |                    | 20                   | Timer In                              |                   |               |              |
|      |                  |                                             |                    | 21                   | dis Aux Ref                           |                   |               |              |
|      |                  |                                             |                    | 22                   | EPID1 Run                             |                   |               |              |
|      |                  |                                             |                    | 23                   | EPID1<br>ITermClr                     |                   |               |              |
|      |                  |                                             |                    | 24                   | Pre Heat                              |                   |               |              |
|      |                  |                                             |                    | 25                   | EPID2 Run                             |                   |               |              |
|      |                  |                                             |                    | 26                   | EPID2<br>ITermClr                     |                   |               |              |
|      |                  |                                             |                    | 27                   | Sleep<br>Wake Chg                     |                   |               |              |
|      |                  |                                             |                    | 28                   | PID Step<br>Ref L                     |                   |               |              |
|      |                  |                                             |                    | 29                   | PID Step<br>Ref M                     |                   |               |              |
|      |                  |                                             |                    | 30                   | PID Step<br>Ref H                     |                   |               |              |
| 74   | 0h1C4A           | Time Event<br>2 connection<br>configuration | T-Event2<br>Period | 000<br>-11           | 0 0000 0000<br>11 1111 1111           | 0000 0000<br>0000 | Δ             | <u>p.207</u> |
| 75   | 0h1C4B           | Time Event<br>2 functions                   | T-Event2<br>Define | lder<br>setti<br>AP3 | ntical to the<br>ng range for<br>3-73 | 0: None           | Δ             | <u>p.207</u> |
| 76   | 0h1C4C           | Time Event<br>3 connection<br>configuration | T-Event2<br>Period | 000<br>-11           | 0 0000 0000<br>11 1111 1111           | 0000 0000<br>0000 | Δ             | <u>p.207</u> |
| 77   | 0h1C4D           | Time Event<br>3 functions                   | T-Event3<br>Define | lder<br>setti<br>AP3 | ntical to the<br>ng range for<br>3-73 | 0: None           | Δ             | <u>p.207</u> |

| Code | Comm.<br>Address | Name                                        | LCD<br>Display     | Setting Range                             | Initial Value     | Prop<br>erty* | Ref.         |
|------|------------------|---------------------------------------------|--------------------|-------------------------------------------|-------------------|---------------|--------------|
| 78   | 0h1C4E           | Time Event<br>4 connection<br>configuration | T-Event4<br>Period | 0000 0000 0000<br>–1111 1111 1111         | 0000 0000<br>0000 | Δ             | <u>p.207</u> |
| 79   | 0h1C4F           | Time Event<br>4 functions                   | T-Event4<br>Define | Identical to the setting range for AP3-73 | 0: None           | Δ             | <u>p.207</u> |
| 80   | 0h1C50           | Time Event<br>5 connection<br>configuration | T-Event5<br>Period | 0000 0000 0000<br>-1111 1111 1111         | 0000 0000<br>0000 | Δ             | <u>p.207</u> |
| 81   | 0h1C51           | Time Event<br>5 functions                   | T-Event5<br>Define | Identical to the setting range for AP3-73 | 0: None           | Δ             | <u>p.207</u> |
| 82   | 0h1C52           | Time Event<br>6 connection<br>configuration | T-Event6<br>Period | 0000 0000 0000<br>-1111 1111 1111         | 0000 0000<br>0000 | Δ             | <u>p.207</u> |
| 83   | 0h1C53           | Time Event<br>6 functions                   | T-Event6<br>Define | Identical to the setting range for AP3-73 | 0: None           | Δ             | <u>p.207</u> |
| 84   | 0h1C54           | Time Event<br>7 connection<br>configuration | T-Event7<br>Period | 0000 0000 0000<br>-1111 1111 1111         | 0000 0000<br>0000 | Δ             | <u>p.207</u> |
| 85   | 0h1C55           | Time Event<br>7 functions                   | T-Event7<br>Define | Same setting<br>range for<br>AP3-73       | 0: None           | Δ             | <u>p.207</u> |
| 86   | 0h1C56           | Time Event<br>8 connection<br>configuration | T-Event8<br>Period | 0000 0000 0000<br>-1111 1111 1111         | 0000 0000<br>0000 | Δ             | <u>p.207</u> |
| 87   | 0h1C57           | Time Event<br>8 functions                   | T-Event8<br>Define | Same setting range as AP3-73              | 0: None           | Δ             | <u>p.207</u> |

### 8.13 Protection Function Group (PRT)

Γ

Data In the following table will be displayed only when the related code has been selected.

| Code | Comm.<br>Address | Name                                        | LCD<br>Display    | Sett            | ing Range                            | Initial                          | Value         | Prope<br>rty* | Ref.         |
|------|------------------|---------------------------------------------|-------------------|-----------------|--------------------------------------|----------------------------------|---------------|---------------|--------------|
| 00   | -                | Jump Code                                   | Jump<br>Code      | 1–9             | 9                                    | 40                               |               | 0             | <u>p.66</u>  |
|      |                  |                                             |                   | Bit             | 00–11                                |                                  |               |               |              |
| 05   | 0h1D05           | Input/output<br>open-phase                  | Phase<br>Loss Chk | Bit<br>0        | Output<br>open phase                 | 00                               |               | Δ             | <u>p.304</u> |
|      |                  | protection                                  |                   | Bit<br>1        | Input open<br>phase                  |                                  |               |               |              |
| 06   | 0h1D06           | Input voltage<br>range during<br>open-phase | IPO V<br>Band     | 1—1             | 00 (V)                               | 15                               |               | 0             | <u>p.304</u> |
| 07   | 061007           | Deceleration                                | Trip Dec          | 0.0-600.0 (sec) |                                      | 3.0                              | 0.75~<br>90kW |               |              |
| 07   | UNIDU7           | trip                                        | Time              | 0.0-            | -600.0 (Sec)                         | 90.0 (sec)<br>90.0 110~<br>500kW |               |               | -            |
|      |                  |                                             |                   | Bit             | 00–11                                |                                  |               |               |              |
| 08   | 0h1D08           | Selection of startup on trip                | RST<br>Restart    | Bit<br>0        | Fault trips<br>other than<br>LV trip | 00                               |               | 0             | <u>p.229</u> |
|      |                  | 16361                                       |                   | Bit<br>1        | LV Trip                              |                                  |               |               |              |
| 09   | 0h1D09           | Number of<br>automatic<br>restarts          | Retry<br>Number   | 0–1             | 0                                    | 0                                |               | 0             | <u>p.229</u> |
| 10   | 0h1D0A           | Automatic<br>restart delay<br>time          | Retry<br>Delay    | 0.1-            | -600.0 (sec)                         | 5.0                              |               | 0             | <u>p.229</u> |
|      |                  | Kevpad .                                    |                   | 0 None          |                                      |                                  |               |               |              |
| 11   | 0h1D0B           | command loss                                | Lost<br>KPD       | 1               | Warning                              | 4                                |               | 0             | p.306        |
|      |                  | operation<br>mode                           | Mode              | 2               | Free-Run                             | 0: No                            | one           |               | <u>p.300</u> |
|      |                  |                                             |                   | 3               | Dec                                  |                                  |               |               |              |

O: Write-enabled during operation, Δ: Write-enabled when stopped, X: Write disabled

| Code             | Comm.<br>Address | Name                                               | LCD<br>Display      | Sett                         | ing Range        | Initial Value | Prope<br>rty* | Ref.         |
|------------------|------------------|----------------------------------------------------|---------------------|------------------------------|------------------|---------------|---------------|--------------|
|                  |                  |                                                    |                     | 0                            | None             |               |               |              |
|                  |                  | Speed                                              |                     | 1                            | Free-Run         |               |               |              |
| 12               |                  | command loss                                       | Lost                | 2                            | Dec              | 0: None       | 0             | n 306        |
| 12               | omboo            | operation                                          | Mode                | 3                            | Hold Input       | 0.110110      |               | <u>p.000</u> |
|                  |                  | mode                                               |                     | 4                            | Hold Output      |               |               |              |
|                  |                  |                                                    |                     | 5                            | Lost Preset      |               | O 4           |              |
| 13 <sup>66</sup> | 0h1D0D           | Time to<br>determine<br>speed<br>command loss      | Lost<br>Cmd<br>Time | 0.1-                         | -120.0 (sec)     | 1.0           | 0             | <u>p.306</u> |
| 14               | 0h1D0E           | Operation<br>frequency at<br>speed<br>command loss | Lost<br>Preset F    | 0.00, Low Freq–<br>High Freq |                  | 0.00          | 0             | <u>p.306</u> |
|                  | 01 ( 5 0 5       | Analog input                                       | AI Lost             | 0                            | Half of x1       |               |               |              |
| 15               | 0h1D0F           | loss decision<br>level                             | Level               | 1                            | Below x1         | 0: Half of x1 | 0             | <u>p.306</u> |
|                  |                  | Overload                                           | Ol Warn             | 0                            | No               |               | _             |              |
| 17               | 0h1D11           | warning selection                                  | Select              | 1                            | Yes              | 0: No         | 0             | <u>p.297</u> |
| 18               | 0h1D12           | Overload<br>warning level                          | OL Warn<br>Level    | 30–<br>Leve                  | OL Trip<br>el(%) | 110           | 0             | <u>p.297</u> |
| 19               | 0h1D13           | Overload<br>warning time                           | OL Warn<br>Time     | 0.0-                         | -30.0 (sec)      | 10.0          | 0             | <u>p.297</u> |
|                  |                  |                                                    |                     | 0                            | None             |               |               |              |
| 20               | 0h1D14           | Motion at<br>overload trip                         | OL Trip<br>Select   | 1                            | Free-Run         | 1: Free-Run   | 0             | <u>p.297</u> |
|                  |                  |                                                    |                     | 2                            | Dec              |               |               |              |
| 21               | 0h1D15           | Overload trip<br>level                             | OL Trip<br>Level    | 30–                          | 150 (%)          | 120           | 0             | <u>p.297</u> |
| 22               | 0h1D16           | Overload trip<br>time                              | OL Trip<br>Time     | 0.0-                         | -60.0 (sec)      | 60.0          | 0             | <u>p.297</u> |
| 23               | 0h1D17           | Under load                                         | UL                  | 0                            | Output           | 0: Output     | Δ             | <u>p.312</u> |

<sup>66</sup>PRT-13–15 are displayed when PRT-12 is not set to '0 (NONE)'.

| Code | Comm.<br>Address | Name                             | LCD<br>Display    | Sett            | ing Range       | Initial Value | Prope<br>rty* | Ref.         |
|------|------------------|----------------------------------|-------------------|-----------------|-----------------|---------------|---------------|--------------|
|      |                  | detection                        | Source            |                 | Current         | Current       |               |              |
|      |                  | Source                           |                   | 1               | Output<br>Power |               |               |              |
| 24   | 0h1D18           | Under load<br>detection band     | UL Band           | 0.0-            | -100.0 (%)      | 10.0          | Δ             | <u>p.312</u> |
| 05   |                  | Under load                       | UL Warn           | 0               | No              | 0.01          |               | - 010        |
| 25   | 0n1D19           | selection                        | Sel               | 1               | Yes             | U: NO         | 0             | <u>p.312</u> |
| 26   | 0h1D1A           | Under load<br>warning time       | UL Warn<br>Time   | 0.0-            | -600.0 (sec)    | 10.0          | 0             | <u>p.312</u> |
|      |                  |                                  |                   | 0               | None            |               |               |              |
| 27   |                  | Under load trip                  | Op Sel            | 1               | Free-Run        | 0: Nono       | 0             | n 212        |
| 21   |                  | selection                        | for UL            | 2               | Dec             | 0. NONE       | 0             | <u>p.312</u> |
|      |                  |                                  |                   | 3               | Sleep           |               |               |              |
| 28   | 0h1D1C           | Under load trip<br>timer         | UL Op<br>Time     | 0.0–600.0 (sec) |                 | 30.0          | 0             | <u>p.312</u> |
| 24   |                  | Operation on                     | No Motor          | 0               | 0 None 0: None  |               | 0             | n 216        |
| 31   | UNIDIF           | no motor trip                    | Trip              | 1               | Free-Run        | 0. None       | 0             | <u>p.310</u> |
| 32   | 0h1D20           | No motor trip<br>current level   | No Motor<br>Level | 1—1             | 00 (%)          | 5             | 0             | <u>p.316</u> |
| 33   | 0h1D21           | No motor<br>detection time       | No Motor<br>Time  | 0.1-            | -10.0 (sec)     | 3.0           | 0             | <u>p.316</u> |
|      |                  | Operation at                     |                   | 0               | None            |               |               |              |
| 34   | 0h1D22           | motor                            | Thermal-          | 1               | Free-Run        | 0: None       | 0             | <u>p.297</u> |
|      |                  | detection                        |                   | 2               | Dec             |               |               |              |
| ~-   |                  | Thermal                          | Thermal           | 0               | Thermal In      |               |               |              |
| 35   | 0h1D23           | sensor input                     | In Src            | 1               | V2              | 0: Thermal In | 0             | <u>p.297</u> |
| 36   | 0h1D24           | Thermal<br>sensor fault<br>level | Thermal-<br>T Lev | 0.0-            | -100.0 (%)      | 50.0          | 0             | <u>p.297</u> |
|      |                  | Thermal                          | Thermal-          | 0               | Low             |               |               |              |
| 37   | 0h1D25           | sensor fault<br>range            | TArea             | 1               | High            | 0: Low        | 0             | <u>p.297</u> |

| Code             | Comm.<br>Address | Name                                                        | LCD<br>Display     | Sett                             | ing Range | Initial Value | Prope<br>rty* | Ref.         |
|------------------|------------------|-------------------------------------------------------------|--------------------|----------------------------------|-----------|---------------|---------------|--------------|
| 38 <sup>67</sup> | 0h1D26           | Motor<br>overheat<br>detection<br>sensor                    | Thermal<br>Monitor | -                                |           | -             | x             | <u>p.297</u> |
|                  |                  | Electronic                                                  |                    | 0                                | None      |               |               |              |
| 40               | 0h1D28           | prevention                                                  | ETH Trip<br>Sel    | 1                                | Free-Run  | 0: None       | 0             | <u>p.295</u> |
|                  |                  | fault trip<br>selection                                     |                    | 2                                | Dec       |               |               |              |
|                  |                  | Motor cooling                                               | Motor              | 0 Self-cool<br>1 Forced-<br>cool |           |               |               |              |
| 41               | 0h1D29           | fan type                                                    | Cooling            |                                  |           | 0: Self-cool  | 0             | <u>p.295</u> |
| 42               | 0h1D2A           | Electronic<br>thermal one<br>minute rating                  | ETH 1<br>min       | 1 Forced-cool   ETH Cont-150 (%) |           | 120           | 0             | <u>p.295</u> |
| 43               | 0h1D2B           | Electronic<br>thermal<br>prevention<br>continuous<br>rating | ETH<br>Cont        | 50–                              | 120 (%)   | 100           | 0             | <u>p.295</u> |
| 44               | 0h1D2C           | Fire mode<br>password                                       | Fire<br>Mode<br>PW | 0~9                              | 999       | 3473          | 0             | <u>p.223</u> |
|                  |                  | <u> </u>                                                    | Fire               | 0                                | None      |               |               |              |
| 45 <sup>68</sup> | 0h1D2D           | Fire mode<br>setting                                        | Mode               | 1                                | Fire Mode | 0: None       | 0             | <u>p.306</u> |
|                  |                  | _                                                           | Sei                | 2                                | Test Mode |               |               |              |
| 4669             |                  | Fire mode                                                   | Fire               | 0                                | Reverse   | 1. Forward    | 0             | n 306        |
| 40.2             | UITDZE           | setting                                                     | Mode Dir           | 1                                | Forward   | 1.1 01walu    |               | <u>p.500</u> |

<sup>67</sup>PRT-38 is displayed when PRT-34 is not set to '0 (NONE)'.

<sup>68</sup> PRT-45 can only be set when PRT-44 is in Fire mode. To change the mode in PRT-44, create a new password for PRT-44.

<sup>69</sup>PRT-46–47 are displayed when PRT-45 is not set to '0 (NONE)'.

| Code                    | Comm.<br>Address | Name                                 | LCD<br>Display       | Sett                                         | ing Range                           | Initial Value | Prope<br>rty* | Ref.         |
|-------------------------|------------------|--------------------------------------|----------------------|----------------------------------------------|-------------------------------------|---------------|---------------|--------------|
| <b>47</b> <sup>70</sup> | 0h1D2F           | Fire mode<br>frequency<br>setting    | Fire<br>Mode<br>Freq | 0.00                                         | )–max Freq                          | 60.00         | 0             | <u>p.306</u> |
| 48                      | 0h1D30           | Number of fire<br>mode<br>operations | Fire<br>Mode<br>Cnt  | -                                            |                                     | 0             | x             | <u>p.306</u> |
|                         |                  |                                      | bit 0000-1           |                                              | 0000–1111                           |               |               |              |
|                         |                  | Otall                                |                      | Bit<br>0                                     | At<br>acceleration                  |               |               |              |
| 50                      | 0h1D32           | Stall<br>prevention<br>and flux      | Stall<br>Prevent     | Bit<br>1                                     | At constant speed                   | 0100          | Δ             | <u>p.301</u> |
|                         |                  | braking                              |                      | Bit<br>2                                     | At<br>deceleration                  |               |               |              |
|                         |                  |                                      |                      | Bit<br>3                                     | Flux braking                        |               |               |              |
| 51                      | 0h1D33           | Stall frequency                      | Stall<br>Freq 1      | Start frequency-<br>Stall<br>frequency2 (Hz) |                                     | 60.00         | 0             | <u>p.301</u> |
| 52                      | 0h1D34           | Stall level 1                        | Stall<br>Level 1     | 30-′                                         | 150 (%)                             | 130           | Δ             | <u>p.301</u> |
| 53                      | 0h1D35           | Stall frequency 2                    | Stall<br>Freq 2      | Stal<br>Stal<br>(Hz)                         | l frequency1-<br>l frequency3<br>)  | 60.00         | 0             | <u>p.301</u> |
| 54                      | 0h1D36           | Stall level 2                        | Stall<br>Level 2     | 30-′                                         | 150 (%)                             | 130           | Δ             | <u>p.301</u> |
| 55                      | 0h1D37           | Stall frequency 3                    | Stall<br>Freq 3      | Stal<br>Stal<br>(Hz)                         | l frequency2-<br>l frequency 4<br>) | 60.00         | 0             | <u>p.301</u> |
| 56                      | 0h1D38           | Stall level 3                        | Stall<br>Level 3     | 30-                                          | 150 (%)                             | 130           | Δ             | <u>p.301</u> |
| 57                      | 0h1D39           | Stall frequency<br>4                 | Stall<br>Freq 4      | Stal<br>Max                                  | l frequency3-<br>kimum              | 60.00         | 0             | <u>p.301</u> |

Г

<sup>70</sup> When Fire mode is set at PRT-45, PRT-46 is automatically set to forward, and the frequency set at PRT-47 cannot be edited. When PRT-45 is set to Test mode, PRT-46 and PRT-47 settings are editable.

unction ble

| Code | Comm.<br>Address | Name                                 | LCD<br>Display     | Setting Range       |                     |              | Initial Value              | Prope<br>rty* | Ref.          |
|------|------------------|--------------------------------------|--------------------|---------------------|---------------------|--------------|----------------------------|---------------|---------------|
|      |                  |                                      |                    | frec                | luenc               | y (Hz)       |                            |               |               |
| 58   | 0h1D3A           | Stall level 4                        | Stall<br>Level 4   | 30-                 | -150 (              | (%)          | 130                        | Δ             | <u>p.301</u>  |
|      |                  | Flux braking                         | Flux               | 0.75<br>90k         | 0.75- 0-<br>90kW (% |              |                            |               |               |
| 59   | 0h1D3B           | gain                                 | Brake Kp           | 110<br>500          | -<br>kW             | 0–10<br>(%)  | 0                          | 0             |               |
|      |                  |                                      |                    | 0                   | Nor                 | ne           |                            |               |               |
| 60   | 0h1D3C           | Pipe break                           | PipeBrok           | 1                   | Wai                 | rning        | 0: None                    | 0             | n 199         |
| 00   | 0111200          | setting                              | enSel              | 2                   | Free                | e-Run        | 0: None                    | Ŭ             | <u>p. 100</u> |
|      |                  |                                      |                    | 3                   | Dec                 | ;            |                            |               |               |
| 61   | 0h1D3D           | Pipe break<br>detection<br>variation | PipeBrok<br>en Lev | 0.0–100.0 (%)       |                     | .0 (%)       | 97.5                       | 0             | <u>p.199</u>  |
| 62   | 0h1D3E           | Pipe break<br>detection time         | PipeBrok<br>en DT  | 0.0–6000.0<br>(Sec) |                     | 0.0          | 10.0                       | 0             | <u>p.199</u>  |
| 66   | 0h1D42           | Braking<br>resistor<br>configuration | DB<br>Warn %<br>ED | 0–3                 | 60 (%)              | )            | 0                          | 0             | <u>p.309</u>  |
|      |                  |                                      |                    | 0                   | Nor                 | ne           |                            |               |               |
| 70   | 0h1D46           | Level detect                         |                    | 1                   | Wa                  | rning        | 0: None                    | 0             | n 196         |
| 10   | 0111240          | selection                            |                    | 2                   | Fre                 | e-Run        |                            | Ŭ             | <u>p.100</u>  |
|      |                  |                                      |                    | 3                   | Dec                 | <b>C</b>     |                            |               |               |
| 71   | 0h1D47           | Level detect                         | LDT                | 0                   | Bel<br>Lev          | ow<br>⁄el    | 0 <sup>.</sup> Below Level | 0             | n 196         |
| 71   |                  | range setting                        | Area Sel           | 1                   | Abo<br>Lev          | ove<br>rel   |                            | 0             | <u>p.100</u>  |
| 70   | 061040           | Level detect                         | LDT                | 0                   | Out<br>Cur          | put<br>rent  | 0: Output                  |               | n 100         |
| 12   |                  | source                               | Source             | 1                   | DC<br>Volt          | Link<br>tage | Current                    | 0             | <u>p. 190</u> |

| Code | Comm.<br>Address | Name                                  | LCD<br>Display       | Setting Range          |                   | Initial Value  | Prope<br>rty* | Ref.         |       |
|------|------------------|---------------------------------------|----------------------|------------------------|-------------------|----------------|---------------|--------------|-------|
|      |                  |                                       |                      | 2                      | Output<br>Voltage |                |               |              | -     |
|      |                  |                                       |                      | 3                      | kW                |                |               |              |       |
|      |                  |                                       |                      | 4                      | HP                |                |               |              |       |
|      |                  |                                       |                      | 5                      | V1                |                |               |              |       |
|      |                  |                                       |                      | 6                      | V2                |                |               |              |       |
|      |                  |                                       |                      | 7                      | 12                |                |               |              |       |
|      |                  |                                       |                      | 8                      | PID Ref<br>Value  |                |               |              |       |
|      |                  |                                       |                      | 9                      | PID Fdb<br>Value  |                |               |              |       |
|      |                  |                                       |                      | 10                     | PID Output        |                |               |              |       |
|      |                  |                                       |                      | 11                     | EPID1 Fdb<br>Val  |                |               |              |       |
|      |                  |                                       |                      | 12                     | EPID2 Fdb<br>Val  |                |               |              |       |
|      |                  |                                       |                      | 13                     | V3                |                |               |              |       |
|      |                  |                                       |                      | 14                     | 13                |                |               |              |       |
| 73   | 0h1D49           | Level detect<br>delay time            | LDT<br>DlyTime       | 0–9999 (sec)           |                   | 2              | 0             | <u>p.196</u> | -<br> |
| 74   | 0h1D4A           | Level detect<br>standard set<br>value | LDT<br>Level         | Source setting         |                   | Source setting | 0             | <u>p.196</u> | lable |
| 75   | 0h1D4B           | Level detect<br>band width            | LDT<br>Band<br>width | Source setting         |                   | Source setting | 0             | <u>p.196</u> |       |
| 76   | 0h1D4C           | Level detect<br>frequency             | LDT<br>Freq          | 0.00–High Freq<br>(Hz) |                   | 20.00          | 0             | <u>p.196</u> | _     |
| 77   | 0h1D4D           | Level detect<br>trip restart time     | LDT<br>Restart<br>DT | 0.0–3000.0<br>(Min)    |                   | 60.0           | 0             | <u>p.196</u> | _     |
| 79   | 0h1D4F           | Cooling fan<br>fault selection        | Fan Trip<br>Mode     | 0                      | Trip              | 4.10/000111    | 0             | <u>p.313</u> |       |
|      |                  |                                       |                      | 1                      | Warning           | r. wanning     |               |              |       |
| Code                    | Comm.<br>Address | Name                                                | LCD<br>Display   | Sett           | ing Range  | Initial Value       | Prope<br>rty* | Ref.         |
|-------------------------|------------------|-----------------------------------------------------|------------------|----------------|------------|---------------------|---------------|--------------|
|                         |                  | Operation                                           |                  | 0              | None       |                     |               |              |
| 80                      | 0h1D50           | mode on optional card                               | Opt Trip<br>Mode | 1              | Free-Run   | 1: Free-Run         | 0             | <u>p.315</u> |
|                         |                  | trip                                                |                  | 2              | Dec        |                     |               |              |
| 81                      | 0h1D51           | Low voltage<br>trip decision<br>delay time          | LVT<br>Delay     | 0.0–60.0 (sec) |            | 0.0                 | Δ             | <u>p.313</u> |
| 00                      | 064050           | Low voltage<br>trip decision                        | LV2              | 0              | No         | O: No               | Δ             | n 010        |
| 82                      | 001052           | during<br>operation                                 | Trip Sel         | 1              | Yes        | U: NO               |               | <u>p.313</u> |
| 83                      | 0h1D53           | Remaining<br>capacitor life<br>diagnosis level      | CAP.Dia<br>gPerc | 10–100 (%)     |            | 0                   | 0             | <u>p.317</u> |
|                         | _                | Capacitor life<br>diagnosis<br>mode                 | CAP.<br>Diag     | 0              | None       |                     |               |              |
| <b>84</b> <sup>71</sup> |                  |                                                     |                  | 1              | Cap.Diag 1 | 0 <sup>.</sup> None | Δ             | <u>p.317</u> |
| 01                      |                  |                                                     |                  | 2              | Cap.Diag 2 |                     |               |              |
|                         |                  |                                                     |                  | 3              | Cap.Init   |                     |               |              |
| 85                      | 0h1D55           | Capacitor life<br>diagnosis level<br>1              | CAP.<br>Level1   | 50.0           | 0–95.0 (%) | 0.0                 | Δ             | <u>p.317</u> |
| 86 <sup>72</sup>        | 0h1D56           | Capacitor life<br>diagnosis level<br>2              | CAP.<br>Level2   | -              |            | -                   | x             | <u>p.317</u> |
| 87                      | 0h1D57           | Fan<br>accumulated<br>operating time<br>operation % | Fan Time<br>Perc | -              |            | -                   | x             | <u>p.319</u> |

<sup>71</sup> PRT-84 is displayed when PRT-83 is set to more than '0(%)'. PRT- 84 can only be set in Auto-State.

<sup>72</sup> PRT-86 is read only.

456 SELECTRIC

| Code                    | Comm.<br>Address | Name                                                | LCD<br>Display      | Sett          | ing Range  | Initial Value | Prope<br>rty* | Ref.         |               |
|-------------------------|------------------|-----------------------------------------------------|---------------------|---------------|------------|---------------|---------------|--------------|---------------|
| 88                      | 0h1D58           | Fan<br>replacement<br>alarm level                   | Fan<br>Exchange     | 0.0-          | -100.0 (%) | 0.0           | 0             | <u>p.319</u> |               |
| 00                      |                  | Low battery                                         | Low                 | 0             | None       | Othono        | 0             | n 211        |               |
| 90                      | UNIDSA           | voltage setting                                     | Battery             | 1             | Warning    | U.None        | 0             | <u>p.311</u> |               |
| 91                      | 0h1D5B           | Setting the                                         | BrokenB             | 0 None        |            |               |               |              |               |
|                         |                  | Broken belt                                         | eit Sei             | 1 Warning     |            | 0:None        | Δ             |              |               |
|                         |                  |                                                     |                     | 2 Free-Run    |            |               |               |              |               |
| 92                      | 0h1D5C           | Operating the<br>frequency of<br>Broken belt        | BrokenB<br>elt Freq | 15.00~MzxFreq |            | 15.00         | Δ             |              |               |
| 93                      | 0h1D5D           | Motor torque<br>current                             | Current<br>Trq      | -             |            | -             | х             |              |               |
| 94                      | 0h1D5E           | Torque current<br>of operating<br>Broken belt       | BrokenB<br>elt Trq  | 0.0~100.0%    |            | 10.0          | Δ             |              |               |
| 95                      | 0 h1D5F          | Delay of<br>operating<br>Broken belt                | BrokenB<br>elt Dly  | 0~600.0[sec]  |            | 10.0          | Δ             |              |               |
| <b>96</b> <sup>73</sup> | 0h1D60           | LDT Auto<br>restart count                           | LDT Rst<br>Cnt      | 0~6000        |            | 1             | Δ             | <u>p.196</u> | Fur           |
| 97                      | 0h1D61           | LDT Auto<br>restart cycle<br>count                  | LDT Rst<br>Cnt M    | -             |            | -             | x             | <u>p.196</u> | nction<br>ole |
| 98                      | 0h1D62           | LDT Auto<br>restart cycle<br>Initialization<br>time | LDT Cnt<br>Clr T    | 0~6           | 000        | 60            | Δ             | <u>p.196</u> |               |

<sup>73</sup> PRT-96-98 are displayed when PRT-70 is not set to '0 (NONE)'.

Г

## 8.14 2nd Motor Function Group (M2)

The second motor function group is displayed when one or more of the IN-65–71 codes is set to '28 (2nd MOTOR)'. Data in the following table will be displayed only when the related code has been selected.

| Code | Comm.<br>Address | Name                  | LCD<br>Display | Sett               | ing Range          | Initial V | Initial Value |   | Ref.         |   |             |
|------|------------------|-----------------------|----------------|--------------------|--------------------|-----------|---------------|---|--------------|---|-------------|
| 00   | -                | Jump<br>code          | Jump<br>Code   | 1–9                | 1–99               |           | 1–99 14       |   |              | 0 | <u>p.66</u> |
|      |                  |                       |                |                    |                    | 20.0      | 0.75~<br>90kW |   |              |   |             |
| 04   | 0h1E04           | Accelerati<br>on time | M2-Acc<br>Time | 0.0-<br>(sec       | -600.0<br>;)       | 60.0      | 110~<br>250kW | 0 | <u>p.233</u> |   |             |
|      |                  |                       |                |                    |                    | 100.0     | 315~<br>500kW |   |              |   |             |
|      | 0h1E05           | Decelerati<br>on time |                |                    |                    | 30.0      | 0.75~<br>90kW |   |              |   |             |
| 05   |                  |                       | M2-Dec<br>Time | 0.0–600.0<br>(sec) |                    | 90.0      | 110~<br>250kW | 0 | <u>p.233</u> |   |             |
|      |                  |                       |                |                    |                    | 150.0     | 315~<br>500kW |   |              |   |             |
|      |                  | Motor                 | MO             | 0                  | 0.2 kW<br>(0.3HP)  |           |               |   |              |   |             |
|      |                  |                       |                | 1                  | 0.4 kW<br>(0.5HP)  |           |               |   | <u>p.233</u> |   |             |
|      |                  |                       |                | 2                  | 0.75 kW<br>(1.0HP) |           |               | Δ |              |   |             |
| 06   | 0h1E06           | capacity              | Capacity       | 3                  | 1.1 kW<br>(1.5HP)  | -         |               |   |              |   |             |
|      |                  |                       |                | 4                  | 1.5 kW<br>(2.0HP)  |           |               |   |              |   |             |
|      |                  |                       |                | 5                  | 2.2 kW<br>(3.0HP)  |           |               |   |              |   |             |

|--|

| Code | Comm.<br>Address | Name | LCD<br>Display | Sett | ing Range           | Initial Value | Prope<br>rty* | Ref. |
|------|------------------|------|----------------|------|---------------------|---------------|---------------|------|
|      |                  |      |                | 6    | 3.0 kW<br>(4.0HP)   |               |               |      |
|      |                  |      |                | 7    | 3.7 kW<br>(5.0HP)   |               |               |      |
|      |                  |      |                | 8    | 4.0 kW<br>(5.5HP)   |               |               |      |
|      |                  |      |                | 9    | 5.5 kW<br>(7.5HP)   |               |               |      |
|      |                  |      |                | 10   | 7.5 Kw<br>(10.0HP)  |               |               |      |
|      |                  |      |                | 11   | 11.0 kW<br>(15.0HP) |               |               |      |
|      |                  |      |                | 12   | 15.0 kW<br>(20.0HP) |               |               |      |
|      |                  |      |                | 13   | 18.5 kW<br>(25.0HP) |               |               |      |
|      |                  |      |                | 14   | 22.0 kW<br>(30.0HP) |               |               |      |
|      |                  |      |                | 15   | 30.0 kW<br>(40.0HP) |               |               |      |
|      |                  |      |                | 16   | 37.0 kW<br>(50.0HP) |               |               |      |
|      |                  |      |                | 17   | 45.0 kW<br>(60.0HP) |               |               |      |
|      |                  |      |                | 18   | 55.0 kW<br>(75.0HP) |               |               |      |
|      |                  |      |                | 19   | 75.0kW<br>(100.0HP) |               |               |      |
|      |                  |      |                | 20   | 90.0kW<br>(125.0HP) |               |               |      |
|      |                  |      |                | 21   | 110.0kW             |               |               |      |

Function Table

| Code | Comm.<br>Address | Name                        | LCD<br>Display       | Sett         | ing Range            | Initial Value               | Prope<br>rty* | Ref.         |
|------|------------------|-----------------------------|----------------------|--------------|----------------------|-----------------------------|---------------|--------------|
|      |                  |                             |                      |              | (150.0HP)            |                             |               |              |
|      |                  |                             |                      | 22           | 132.0kW<br>(200.0HP) |                             |               |              |
|      |                  |                             |                      | 23           | 160.0kW<br>(250.0HP) |                             |               |              |
|      |                  |                             |                      | 24           | 185.0kW<br>(300.0HP) |                             |               |              |
|      |                  |                             |                      | 25           | 220.0kW<br>(350.0HP) |                             |               |              |
|      |                  |                             |                      | 26           | 250.0kW<br>(400.0HP) |                             |               |              |
|      |                  |                             |                      | 27           | 315.0kW<br>(500.0HP) |                             |               |              |
|      |                  |                             |                      | 28           | 355.0kW<br>(550.0HP) |                             |               |              |
|      |                  |                             |                      | 29           | 400.0kW<br>(650.0HP) |                             |               |              |
|      |                  |                             |                      | 30           | 500.0kW<br>(800.0HP) |                             |               |              |
| 07   | 0h1E07           | Base<br>frequency           | M2-Base<br>Freq      | 30.0<br>(Hz) | )0—400.00<br>)       | 60.00                       | Δ             | <u>p.233</u> |
|      |                  | Control                     | M2-Ctrl              | 0            | V/F                  |                             |               |              |
| 08   | 0h1E08           | mode                        | Mode                 | 2            | Slip<br>Compen       | 0: V/F                      | Δ             | <u>p.233</u> |
| 10   | 0h1E0A           | Number of<br>motor<br>poles | M2-Pole<br>Num       | 2–48         |                      |                             | Δ             | <u>p.233</u> |
| 11   | 0h1E0B           | Rated slip<br>speed         | M2-<br>Rated<br>Slip | 0–3          | 000 (RPM)            | Dependent on motor settings | Δ             | <u>p.233</u> |
| 12   | 0h1E0C           | Motor<br>rated<br>current   | M2-<br>Rated<br>Curr | 1.0-         | -1000.0 (A)          |                             | Δ             | <u>p.233</u> |

460 | LSELECTRIC

| Code | Comm.<br>Address | Name                                           | LCD<br>Display        | Sett                     | ting Range                       | g Range Initial Value |               | Prope<br>rty* | Ref.          |
|------|------------------|------------------------------------------------|-----------------------|--------------------------|----------------------------------|-----------------------|---------------|---------------|---------------|
| 13   | 0h1E0D           | Motor no-<br>load<br>current                   | M2-<br>Noload<br>Curr | 0.0-                     | –1000.0 (A)                      |                       |               | Δ             | <u>p.233</u>  |
| 14   | 0h1E0E           | Motor<br>rated<br>voltage                      | M2-<br>Rated<br>Volt  | 0 <sup>74</sup> ,<br>(V) | 0 <sup>74</sup> , 170–480<br>(V) |                       |               | Δ             | <u>p.233</u>  |
| 15   | 0h1E0F           | Motor<br>efficiency                            | M2-<br>Efficiency     | 70–                      | -100 (%)                         |                       |               | Δ             | <u>p.233</u>  |
| 17   | -                | Stator<br>resistor                             | M2-Rs                 | 0.00<br>(Ω)              | 00-9.999                         |                       |               | Δ             | <u>p.233</u>  |
| 18   | 0h1E12           | Leakage<br>inductance                          | M2-<br>Lsigma         | 0.00<br>(mH              | 0—99.99<br>H)                    |                       |               | Δ             | <u>p.233</u>  |
|      |                  |                                                |                       | 0 Linear                 |                                  |                       |               |               |               |
| 25   | 0h1E19           | V/F<br>pattern                                 | M2-V/⊢<br>Patt        | 1 Squa                   |                                  | 0: Linear             |               | Δ             | <u>p.233</u>  |
|      |                  | F                                              |                       | 2 User V/F               |                                  |                       |               |               |               |
| 26   | 061510           | Forward                                        | M2-Fwd                | 0.0–15.0 (%)             |                                  | 2.0                   | 0.75~<br>90kW | ^             | n 222         |
| 20   | UNEIA            | boost                                          | Boost                 |                          |                                  | 1.0                   | 110~<br>500kW | Δ             | <u>p.2.00</u> |
| 07   |                  | Reverse                                        | M2-Rev                | 0.0                      |                                  | 2.0                   | 0.75~<br>90kW |               | - 000         |
| 21   | UNTETB           | boost                                          | Boost                 | 0.0-                     | -15.0 (%)                        | 1.0                   | 110~<br>500kW |               | <u>p.233</u>  |
| 28   | 0h1E1C           | Stall<br>prevention<br>level                   | M2-Stall<br>Lev       | 30–150 (%)               |                                  | 30–150 (%) 130        |               | Δ             | <u>p.233</u>  |
| 29   | 0h1E1D           | Electronic<br>thermal 1<br>minute<br>rating    | M2-ETH<br>1 min       | 100                      | 100–150 (%)                      |                       |               | Δ             | <u>p.233</u>  |
| 30   | 0h1E1E           | Electronic<br>thermal<br>continuou<br>s rating | M2-ETH<br>Cont        | 50-                      | -120 (%)                         | 100                   |               | Δ             | <u>p.233</u>  |

<sup>74</sup> Refer to <4.15 Output Voltage Setting>

Г

-unctior Fable

# 8.15 Trip (TRIP Last-x) and Config (CNF) Mode

٦

#### 8.15.1 Trip Mode (TRP Last-x)

| Code | Name                                        | LCD Display    | Set | ting Range | Initial Value   | Ref. |
|------|---------------------------------------------|----------------|-----|------------|-----------------|------|
| 00   | Trip type display                           | Trip Name(x)   | -   |            | -               | -    |
| 01   | Frequency reference at trip                 | Output Freq    | -   |            | -               | -    |
| 02   | Output current at trip                      | Output Current | -   |            | -               | -    |
| 03   | Acceleration/<br>Deceleration state at trip | Inverter State | -   |            | -               | -    |
| 04   | DC section state                            | DCLink Voltage | -   |            | -               | -    |
| 05   | NTC temperature                             | Temperature    | -   |            | -               | -    |
| 06   | Input terminal state                        | DI State       | -   |            | 0000 0000       | -    |
| 07   | Output terminal state                       | DO State       | -   |            | 00 0000         | -    |
| 08   | Trip time after Power on                    | Trip On Time   | -   |            | 00/00/00 00: 00 | -    |
| 09   | Trip time after operation start             | Trip Run Time  | -   |            | 00/00/00 00: 00 | -    |
| 10   | Delete trip history                         | Trin Delete?   | 0   | No         | _               |      |
| 10   |                                             |                | 1   | Yes        |                 |      |

### 8.15.2 Config Mode (CNF)

| Code | Name                       | LCD Display  | Setting Range | Initial Value | Ref.         |
|------|----------------------------|--------------|---------------|---------------|--------------|
| 00   | Jump code                  | Jump Code    | 1–99          | 42            | <u>p.66</u>  |
| 01   | Keypad language selection  | Language Sel | 0: English    | 0: English    |              |
| 02   | LCD contrast<br>adjustment | LCD Contrast | -             | -             | <u>p.243</u> |

| Code | Name                                        | LCD Display    | Setti | ng Range       | Initial Value       | Ref.         |
|------|---------------------------------------------|----------------|-------|----------------|---------------------|--------------|
| 10   | Inverter S/W<br>version                     | Inv S/W Ver    | -     |                | -                   | <u>p.243</u> |
| 11   | Keypad S/W<br>version                       | KeypadS/W Ver  | -     |                | -                   | <u>p.243</u> |
| 12   | Keypad title<br>version                     | KPD Title Ver  | -     |                | -                   | <u>p.243</u> |
| 20   | Display item<br>condition<br>display window | Anytime Para   | 0     | Frequency      | 0: Frequency        | <u>p.290</u> |
| 21   | Monitor mode<br>display 1                   | Monitor Line-1 | 1     | Speed          | 0: Frequency        | <u>p.290</u> |
| 22   | Monitor mode<br>display 2                   | Monitor Line-2 | 2     | Output Current | 2:<br>OutputCurrent | <u>p.290</u> |
|      |                                             |                | 3     | Output Voltage |                     |              |
|      |                                             |                | 4     | Output Power   |                     |              |
|      |                                             |                | 5     | WHour          |                     |              |
|      |                                             |                | 6     | DCLink Voltage |                     |              |
|      |                                             |                | 7     | DI Status      |                     |              |
|      |                                             |                | 8     | DO Staus       |                     | <u>p.290</u> |
|      |                                             |                | 9     | V1 Monitor(V)  |                     |              |
|      |                                             |                | 10    | V1 Monitor(%)  |                     |              |
|      | Monitor modo                                |                | 13    | V2 Monitor(V)  | <u>р</u> .          |              |
| 23   | display 3                                   | Monitor Line-3 | 14    | V2 Monitor(%)  | o.<br>OutputVoltage |              |
|      |                                             |                | 15    | I2 Monitor(mA) |                     |              |
|      |                                             |                | 16    | I2 Monitor(%)  |                     |              |
|      |                                             |                | 17    | PID Output     |                     |              |
|      |                                             |                | 18    | PID Ref Value  |                     |              |
|      |                                             |                | 19    | PID Fdb Value  |                     |              |
|      |                                             |                | 20    | EPID1 Output   |                     |              |
|      |                                             |                | 21    | EPID1 Ref Val  |                     |              |
|      |                                             |                | 22    | EPID1 Fdb Val  |                     |              |
|      |                                             |                | 23    | EPID2 Output   |                     |              |

Function Table

| Code                    | Name                          | LCD Display    | Setti | ng Range      | Initial Value | Ref.         |
|-------------------------|-------------------------------|----------------|-------|---------------|---------------|--------------|
|                         |                               |                | 24    | EPID2 Ref Val |               |              |
|                         |                               |                | 25    | EPID2Fdb Val  |               |              |
|                         |                               |                | 26    | Now Date      |               |              |
|                         |                               |                | 27    | Now Time      |               |              |
|                         |                               |                | 28    | Now Weekday   |               |              |
| 24                      | Monitor mode                  | Mon Mode Init  | 0     | No            | 0: No         | n 200        |
| 24                      | initialize                    |                | 1     | Yes           | 0.110         | <u>p.290</u> |
| <b>30</b> <sup>75</sup> | Option slot 1<br>type display | Option-1 Type  | -     |               | -             | <u>p.243</u> |
| 31                      | Option slot 2<br>type display | Option-2 Type  | -     |               | -             | <u>p.243</u> |
| 32                      | Option slot 3<br>type display | Option-3 Type  | -     |               | -             | <u>p.243</u> |
|                         |                               |                | 0     | No            |               |              |
|                         |                               |                | 1     | All Grp       |               |              |
|                         |                               |                | 2     | DRV Grp       |               |              |
|                         |                               |                | 3     | BAS Grp       |               |              |
|                         |                               |                | 4     | ADV Grp       |               |              |
|                         |                               |                | 5     | CON Grp       |               |              |
|                         |                               |                | 6     | IN Grp        |               |              |
| 40                      | Parameter                     | Parameter Init | 7     | OUT Grp       | 0: No         | <u>p.237</u> |
|                         |                               |                | 8     | COM Grp       |               |              |
|                         |                               |                | 9     | PID Grp       |               |              |
|                         |                               |                | 10    | EPI Grp       |               |              |
|                         |                               |                | 11    | AP1 Grp       |               |              |
|                         |                               |                | 12    | AP2 Grp       |               |              |
|                         |                               |                | 13    | AP3 Grp       |               |              |
|                         |                               |                | 14    | PRT Grp       |               |              |

<sup>75</sup> Please refer to the communication option manual for details.

| Code | Name                         | LCD Display    | Setti | ng Range           | Initial Value | Ref.          |
|------|------------------------------|----------------|-------|--------------------|---------------|---------------|
|      |                              |                | 15    | M2 Grp             |               |               |
| 44   | Display changed              | Changed Dera   | 0     | View All           |               | n 240         |
| 41   | Parameter                    | Changed Para   | 1     | View Changed       | U. VIEW AII   | <u>p.240</u>  |
|      |                              |                | 0     | None               |               |               |
| 42   | Multi key item               | Multi Key Sel  | 1     | UserGrpSelKe       | 0: None       | <u>p.240</u>  |
|      |                              |                | 2     | Now Time           |               |               |
|      |                              |                | 0     | Basic              |               |               |
|      |                              |                | 1     | Compressor         |               |               |
|      |                              |                | 2     | Supply Fan         |               | <u>p.245</u>  |
|      | Macro function               |                | 3     | Exhaust Fan        |               |               |
| 43   | item                         | Macro Select   | 4     | Cooling Tower      | 0: Basic      |               |
|      |                              |                | 5     | Circul. Pump       |               |               |
|      |                              |                | 6     | Vacuum Pump        |               |               |
|      |                              |                | 7     | Constant<br>Torque |               |               |
| 4.4  | Trip history                 |                | 0     | No                 | O: No         | m 0.40        |
| 44   | deletion                     | Erase All Trip | 1     | Yes                | 0.110         | <u>p.2-+5</u> |
| 45   | User registration            |                | 0     | No                 | 0. No         |               |
| 45   | code deletion                | UserGrpAliDei  | 1     | Yes                | U: NO         | <u>p.241</u>  |
| 46   | Read                         | Deremeter Deed | 0     | No                 | 0: No         | n 007         |
| 40   | parameters                   | Parameter Read | 1     | Yes                | U: NO         | <u>p.237</u>  |
| 47   |                              | Parameter      | 0     | No                 | 0: No         | n 227         |
| 47   | while parameters             | Write          | 1     | Yes                | 0. 110        | <u>p.237</u>  |
| 19   | Save parameters              | Paramotor Savo | 0     | No                 | 0: No         | n 227         |
| 40   | Save parameters              | Falameter Save | 1     | Yes                | 0. 110        | <u>p.237</u>  |
| 50   | Hide parameter<br>mode       | View Lock Set  | 0-99  | 99                 | Un-locked     | <u>p.238</u>  |
| 51   | Password<br>protection (hide | View Lock Pw   | 0-99  | 99                 | Password      | <u>p.238</u>  |

LSELECTRIC 465

| Code                    | Name                                         | LCD Display    | Setti  | ng Range   | Initial Value     | Ref.           |
|-------------------------|----------------------------------------------|----------------|--------|------------|-------------------|----------------|
|                         | parameters)                                  |                |        |            |                   |                |
| 52                      | Lock parameter<br>edit                       | Key Lock Set   | 0–9999 |            | Un-locked         | <u>p.238</u>   |
| 53                      | Password for<br>locking<br>parameter edit    | Key Lock Pw    | 0–99   | 99         | Password          | <u>p.238</u>   |
| 60                      | Additional title                             | Add Title Up   | 0      | No         | 0 <sup>.</sup> No | n 243          |
| 00                      | update                                       |                | 1      | Yes        | 0.110             | <u>p.2-10</u>  |
| 61                      | Simple                                       | Fooy Start On  | 0      | No         | 1. Vaa            | n 2 <i>4</i> 2 |
| 01                      | setting                                      | Easy Start Off | 1      | Yes        | 1. 165            | <u>p.242</u>   |
| 00                      | Power                                        |                | 0      | No         | 0. 11-            |                |
| 62                      | initialization                               | WHCount Reset  | 1      | Yes        | 0.110             | <u>p.242</u>   |
| 70                      | Accumulated<br>inverter motion<br>time       | On-time        | 0000   | 0DAY 00:00 | -                 | <u>p.292</u>   |
| 71                      | Accumulated<br>inverter<br>operation time    | Run-time       | 0000   | 0DAY 00:00 | -                 | <u>p.292</u>   |
|                         | Accumulated                                  |                | 0      | No         |                   |                |
| 72                      | operation time<br>initialization             | Time Reset     | 1      | Yes        | 0: No             | <u>p.292</u>   |
| <b>73</b> <sup>76</sup> | Real Time                                    | Real Time      | Date   | -Format    |                   |                |
| 74                      | Accumulated<br>cooling fan<br>operation time | Fan Time       | 0000   | 0DAY 00:00 | -                 | <u>p.292</u>   |
|                         | Reset of accumulated                         |                | 0      | No         |                   |                |
| 75                      | cooling fan<br>operation time                | Fan Time Rst   | 1 Yes  |            | 0: No             | <u>p.292</u>   |

<sup>76</sup> The date format can be changed according to the AP3-06 settings.

466 | LSELECTRIC

## 8.16 Macro Groups

Г

The following table lists detailed parameter settings for each macro configuration.

### 8.16.1 Compressor (MC1) Group

| Macro<br>Code | Code       | LCD<br>Display      | Initial Value                              | 9      | Macro<br>Code | Code       | LCD<br>Display   | Initial Value |      |
|---------------|------------|---------------------|--------------------------------------------|--------|---------------|------------|------------------|---------------|------|
|               |            |                     |                                            |        |               |            |                  | 0.75~90k<br>W | 10.0 |
| 0             | -          | Jump<br>Code        | 1: CODE                                    |        | 1             | DRV-<br>3  | Acc Time         | 110~250<br>kW | 30.0 |
|               |            |                     |                                            |        |               |            |                  | 315~500<br>kW | 50.0 |
|               |            |                     | 0.75~90k<br>W 20.0<br>c 110~250<br>kW 60.0 |        |               |            |                  | 1: Keypad-2   |      |
| 2             | DRV-<br>4  | Dec<br>Time         |                                            |        | 3             | DRV-<br>7  | Freq Ref<br>Src  |               |      |
|               |            |                     | 315~500<br>kW                              | 100.0  |               |            |                  |               |      |
| 4             | DRV-<br>9  | Control<br>Mode     | 1: Slip Con                                | npen   | 5             | DRV-<br>11 | JOG<br>Frequency | 20.00         |      |
| 6             | DRV-<br>12 | JOG<br>Acc<br>Time  | 13.0                                       |        | 7             | DRV-<br>13 | JOG Dec<br>Time  | 20.0          |      |
| 8             | DRV-<br>15 | Torque<br>Boost     | 1: Auto1                                   |        | 9             | BAS-<br>70 | Acc<br>Time-1    | 10.0          |      |
| 10            | BAS-<br>71 | Dec<br>Time-1       | 20.0                                       |        | 11            | ADV-<br>10 | Power-<br>on Run | 1: Yes        |      |
| 12            | ADV-<br>65 | U/D<br>Save<br>Mode | 1: Yes                                     |        | 13            | CON-<br>4  | Carrier<br>Freq  | 3.0           |      |
| 14            | CON-<br>70 | SS<br>Mode          | 0: Flying S                                | tart-1 | 15            | CON-<br>77 | KEB<br>Select    | 1: Yes        |      |
| 16            | OUT-<br>32 | Relay 2             | 14: Run                                    |        | 17            | PID-1      | PID Sel          | 1: Yes        |      |
| 18            | PID-3      | PID<br>Output       | -                                          |        | 19            | PID-4      | PID Ref<br>Value | -             |      |
| 20            | PID-5      | PID Fdb<br>Value    | -                                          |        | 21            | PID-<br>10 | PID Ref<br>1 Src | 4: I2         |      |
| 22            | PID-<br>11 | PID Ref<br>1 Set    | 0.5000                                     |        | 23            | PID-<br>25 | PID P-<br>Gain 1 | 70.00         |      |
| 24            | PID-<br>26 | PID I-<br>Time 1    | 5.0                                        |        | 25            | PID-<br>50 | PID Unit<br>Sel  | 5: inWC       |      |

| Macro<br>Code | Code       | LCD Display       | Initial Value                             | Macro<br>Code | Code        | LCD Display       | Initial Value        |
|---------------|------------|-------------------|-------------------------------------------|---------------|-------------|-------------------|----------------------|
| 26            | PID-51     | PID Unit<br>Scale | 4: x0.01                                  | 27            | AP-1 8      | PID<br>Sleep1Freq | 5.00                 |
| 28            | AP1-<br>21 | Pre-PID<br>Freq   | 30.00                                     | 29            | AP1-<br>22  | Pre-PID<br>Delay  | 120.0                |
| 30            | PRT-8      | RST Restart       | 11                                        | 31            | PRT-9       | Retry<br>Number   | 3                    |
| 32            | PRT-<br>10 | Retry Delay       | 4.0                                       | 33            | PRT-<br>011 | Lost KPD<br>Mode  | 3: Dec               |
| 34            | PRT-<br>12 | Lost Cmd<br>Mode  | 2: Dec                                    | 35            | PRT-<br>13  | Lost Cmd<br>Time  | 4.0                  |
| 36            | PRT-<br>40 | ETH Trip Sel      | 1: Free Run                               | 37            | PRT-<br>42  | ETH 1 min         | 120                  |
| 38            | PRT-<br>52 | Stall Level 1     | 130                                       | 39            | PRT-<br>66  | DB<br>Warn %ED    | 10                   |
| 40            | PRT-<br>70 | LDT Sel           | 1: Warning                                | 41            | PRT-<br>72  | LDT Source        | 0: Output<br>Current |
| 42            | PRT-<br>75 | LDT Band<br>Width | LDT<br>Source/10%<br>of the Max.<br>value | 43            | PRT-<br>76  | LDT Freq          | 20.00                |
| 44            | M2-4       | M2-Acc<br>Time    | 10.0                                      | 45            | M2-5        | M2-Dec<br>Time    | 20.0                 |
| 46            | M2-8       | M2-Ctrl<br>Mode   | 1: Slip<br>Compen                         | 47            | M2-28       | M2-Stall Lev      | 125                  |
| 48            | M2-29      | M2-ETH 1<br>min   | 120                                       |               |             |                   |                      |

## 8.16.2 Supply Fan (MC2) Group

Г

| Macro<br>Code | Code       | LCD<br>Display       | Initial Value | 9      | Mac<br>Coc | ro<br>le | Code       | LCD<br>Display      | Initial Value  | <b>;</b> |
|---------------|------------|----------------------|---------------|--------|------------|----------|------------|---------------------|----------------|----------|
|               |            |                      |               |        |            |          |            |                     | 0.75~90<br>kW  | 20.0     |
| 0             | -          | Jump<br>Code         | 1: CODE       |        | 1          |          | DRV-3      | Acc<br>Time         | 110~250<br>kW  | 60.0     |
|               |            |                      |               |        |            |          |            |                     | 315~500<br>kW  | 100.0    |
|               |            |                      | 0.75~90<br>kW | 30.0   |            |          |            |                     |                |          |
| 2             | DRV-4      | Dec<br>Time          | 110~250<br>kW | 90.0   | 3          |          | DRV-7      | Freq<br>Ref Src     | 1:<br>Keypad-2 |          |
|               |            |                      | 315~500<br>kW | 150.0  |            |          |            |                     |                |          |
| 4             | DRV-11     | JOG<br>Freque<br>ncy | 15.00         |        | 5          |          | BAS-7      | V/F<br>Pattern      | 1: Square      |          |
| 6             | BAS-70     | Acc<br>Time-1        | 20.0          |        | 7          |          | BAS-71     | Dec<br>Time-1       | 30.0           |          |
| 8             | ADV-10     | Power-<br>on Run     | 1: Yes        |        | 9          |          | ADV-50     | E-Save<br>Mode      | 2: Auto        |          |
| 10            | ADV-64     | FAN<br>Control       | 2: Temp C     | ontrol | 11         |          | ADV-65     | U/D<br>Save<br>Mode | 1: Yes         |          |
| 12            | CON-4      | Carrier<br>Freq      | 3.0           |        | 13         |          | CON-<br>70 | SS<br>Mode          | 1: Flying S    | tart-2   |
| 14            | CON-<br>77 | KEB<br>Select        | 1: Yes        |        | 15         |          | OUT-<br>32 | Relay 2             | 10: Over V     | oltage   |
| 16            | PID-1      | PID Sel              | 1: Yes        |        | 17         |          | PID-3      | PID<br>Output       | -              |          |
| 18            | PID-4      | PID Ref<br>Value     | -             |        | 19         |          | PID-5      | PID<br>Fdb<br>Value | -              |          |
| 20            | PID-10     | PID Ref<br>1 Src     | 4: I2         |        | 21         |          | PID-11     | PID Ref<br>1 Set    | 0.5000         |          |
| 22            | PID-25     | PID P-<br>Gain 1     | 40.00         |        | 23         |          | PID-26     | PID I-<br>Time 1    | 20.0           |          |
| 24            | PID-36     | PID Out<br>Inv       | 1: Yes        |        | 25         |          | PID-50     | PID<br>Unit Sel     | 5: inWC        |          |
| 26            | PID-51     | PID<br>Unit<br>Scale | 4: x0.01      |        | 27         |          | AP- 21     | Pre-PID<br>Freq     | 30.00          |          |
| 28            | AP1-22     | Pre-PID<br>Delay     | 120.0         |        | 29         |          | PRT-8      | RST<br>Restart      | 11             |          |
| 30            | PRT-9      | Retry<br>Number      | 0             |        | 31         |          | PRT-10     | Retry<br>Delay      | 20.0           |          |

470 SELECTRIC

| 32 | PRT-11 | Lost<br>KPD<br>Mode | 3: Dec            | 33 | PRT-12 | Lost<br>Cmd<br>Mode  | 3: Hold Input                           |
|----|--------|---------------------|-------------------|----|--------|----------------------|-----------------------------------------|
| 34 | PRT-40 | ETH<br>Trip Sel     | 1: Free Run       | 35 | PRT-42 | ETH 1<br>min         | 120                                     |
| 36 | PRT-52 | Stall<br>Level 1    | 130               | 37 | PRT-70 | LDT Sel              | 1: Warning                              |
| 38 | PRT-72 | LDT<br>Source       | 0: Output Current | 39 | PRT-75 | LDT<br>Band<br>Width | LDT Source<br>/10% of the Max.<br>value |
| 40 | PRT-76 | LDT<br>Freq         | 10.00             | 41 | PRT-77 | LDT<br>Restart<br>DT | 500.0                                   |
| 42 | M2-25  | M2-V/F<br>Patt      | 1: Square         | 43 | M2-28  | M2-<br>Stall<br>Lev  | 110                                     |
| 44 | M2-29  | M2-<br>ETH 1<br>min | 110               |    |        |                      |                                         |

## 8.16.3 Exhaust Fan (MC3) Group

Г

| Macro<br>Code | Code       | LCD<br>Displa<br>y      | Initial Value       | Macro<br>Code | Code       | LCD<br>Display   | Initial Valu  | e      |
|---------------|------------|-------------------------|---------------------|---------------|------------|------------------|---------------|--------|
|               |            |                         |                     |               |            |                  | 0.75~90<br>kW | 20.0   |
| 0             | -          | Jump<br>Code            | 1: CODE             | 1             | DRV-3      | Acc Time         | 110~250<br>kW | 60.0   |
|               |            |                         |                     |               |            |                  | 315~500<br>kW | 100.0  |
|               |            |                         | 0.75~90<br>kW 30.0  |               |            |                  |               |        |
| 2             | DRV-4      | Dec<br>Time             | 110~250<br>kW 90.0  | 3             | DRV-7      | Freq Ref<br>Src  | 1: Keypad     | -2     |
|               |            |                         | 315~500<br>kW 150.0 |               |            |                  |               |        |
| 4             | DRV-<br>11 | JOG<br>Frequ<br>ency    | 15.00               | 5             | BAS-7      | V/F<br>Pattern   | 1: Square     |        |
| 6             | BAS-<br>70 | Acc<br>Time-<br>1       | 20.0                | 7             | BAS-<br>71 | Dec<br>Time-1    | 30.0          |        |
| 8             | BAS-<br>72 | Acc<br>Time-<br>2       | 22.5                | 9             | BAS-<br>73 | Dec<br>Time-2    | 32.5          |        |
| 10            | BAS-<br>74 | Acc<br>Time-<br>3       | 25.0                | 11            | BAS-<br>75 | Dec<br>Time-3    | 35.0          |        |
| 12            | BAS-<br>76 | Acc<br>Time-<br>4       | 27.5                | 13            | BAS-<br>77 | Dec<br>Time-4    | 37.5          |        |
| 14            | BAS-<br>78 | Acc<br>Time-<br>5       | 30.0                | 15            | BAS-<br>80 | Acc<br>Time-6    | 32.5          |        |
| 16            | BAS-<br>81 | Dec<br>Time-<br>6       | 42.5                | 17            | BAS-<br>82 | Acc<br>Time-7    | 35.0          |        |
| 18            | BAS-<br>83 | Dec<br>Time-<br>7       | 45.0                | 19            | ADV-<br>10 | Power-<br>on Run | 1: Yes        |        |
| 20            | ADV-<br>50 | E-<br>Save<br>Mode      | 2: Auto             | 21            | ADV-<br>64 | FAN<br>Control   | 2: Temp C     | ontrol |
| 22            | ADV-<br>65 | U/D<br>Save<br>Mod<br>e | 1: Yes              | 23            | CON-<br>4  | Carrier<br>Freq  | 3.0           |        |

| Macro<br>Code | Code       | LCD<br>Displa<br>y   | Initial Value       | Macro<br>Code | Code       | LCD<br>Display   | Initial Value       |
|---------------|------------|----------------------|---------------------|---------------|------------|------------------|---------------------|
|               |            |                      |                     |               |            |                  | 0.75~90<br>kW 20.0  |
| 0             | -          | Jump<br>Code         | 1: CODE             | 1             | DRV-3      | Acc Time         | 110~250<br>kW 60.0  |
|               |            |                      |                     |               |            |                  | 315~500<br>kW 100.0 |
|               |            |                      | 0.75~90<br>kW 30.0  |               |            |                  |                     |
| 2             | DRV-4      | Dec<br>Time          | 110~250<br>kW 90.0  | 3             | DRV-7      | Freq Ref<br>Src  | 1: Keypad-2         |
|               |            | 10.0                 | 315~500<br>kW 150.0 |               |            |                  |                     |
| 4             | DRV-<br>11 | JOG<br>Frequ<br>ency | 15.00               | 5             | BAS-7      | V/F<br>Pattern   | 1: Square           |
| 6             | BAS-<br>70 | Acc<br>Time-<br>1    | 20.0                | 7             | BAS-<br>71 | Dec<br>Time-1    | 30.0                |
| 8             | BAS-<br>72 | Acc<br>Time-<br>2    | 22.5                | 9             | BAS-<br>73 | Dec<br>Time-2    | 32.5                |
| 10            | BAS-<br>74 | Acc<br>Time-<br>3    | 25.0                | 11            | BAS-<br>75 | Dec<br>Time-3    | 35.0                |
| 12            | BAS-<br>76 | Acc<br>Time-<br>4    | 27.5                | 13            | BAS-<br>77 | Dec<br>Time-4    | 37.5                |
| 14            | BAS-<br>78 | Acc<br>Time-<br>5    | 30.0                | 15            | BAS-<br>80 | Acc<br>Time-6    | 32.5                |
| 16            | BAS-<br>81 | Dec<br>Time-<br>6    | 42.5                | 17            | BAS-<br>82 | Acc<br>Time-7    | 35.0                |
| 18            | BAS-<br>83 | Dec<br>Time-<br>7    | 45.0                | 19            | ADV-<br>10 | Power-<br>on Run | 1: Yes              |
| 20            | ADV-<br>50 | E-<br>Save<br>Mode   | 2: Auto             | 21            | ADV-<br>64 | FAN<br>Control   | 2: Temp Control     |
| 24            | CON-<br>70 | SS<br>Mod<br>e       | 1: Flying Start-2   | 25            | CON-<br>77 | KEB<br>Select    | 1: Yes              |
| 26            | OUT-       | Rela                 | 10: Over            | 27            | PID-1      | PID Sel          | 1: Yes              |

473

| Macro<br>Code | Code       | LCD<br>Displa<br>y   | Initial Value | 9     | Macro<br>Code | Code       | LCD<br>Display   | Initial Valu  | e      |
|---------------|------------|----------------------|---------------|-------|---------------|------------|------------------|---------------|--------|
|               |            |                      |               |       |               |            |                  | 0.75~90<br>kW | 20.0   |
| 0             | -          | Jump<br>Code         | 1: CODE       |       | 1             | DRV-3      | Acc Time         | 110~250<br>kW | 60.0   |
|               |            |                      |               |       |               |            |                  | 315~500<br>kW | 100.0  |
|               |            |                      | 0.75~90<br>kW | 30.0  |               |            |                  |               |        |
| 2             | DRV-4      | Dec<br>Time          | 110~250<br>kW | 90.0  | 3             | DRV-7      | Freq Ref<br>Src  | 1: Keypad     | -2     |
|               |            |                      | 315~500<br>kW | 150.0 |               |            |                  |               |        |
| 4             | DRV-<br>11 | JOG<br>Frequ<br>ency | 15.00         |       | 5             | BAS-7      | V/F<br>Pattern   | 1: Square     |        |
| 6             | BAS-<br>70 | Acc<br>Time-<br>1    | 20.0          |       | 7             | BAS-<br>71 | Dec<br>Time-1    | 30.0          |        |
| 8             | BAS-<br>72 | Acc<br>Time-<br>2    | 22.5          |       | 9             | BAS-<br>73 | Dec<br>Time-2    | 32.5          |        |
| 10            | BAS-<br>74 | Acc<br>Time-<br>3    | 25.0          |       | 11            | BAS-<br>75 | Dec<br>Time-3    | 35.0          |        |
| 12            | BAS-<br>76 | Acc<br>Time-<br>4    | 27.5          |       | 13            | BAS-<br>77 | Dec<br>Time-4    | 37.5          |        |
| 14            | BAS-<br>78 | Acc<br>Time-<br>5    | 30.0          |       | 15            | BAS-<br>80 | Acc<br>Time-6    | 32.5          |        |
| 16            | BAS-<br>81 | Dec<br>Time-<br>6    | 42.5          |       | 17            | BAS-<br>82 | Acc<br>Time-7    | 35.0          |        |
| 18            | BAS-<br>83 | Dec<br>Time-<br>7    | 45.0          |       | 19            | ADV-<br>10 | Power-<br>on Run | 1: Yes        |        |
| 20            | ADV-<br>50 | E-<br>Save<br>Mode   | 2: Auto       |       | 21            | ADV-<br>64 | FAN<br>Control   | 2: Temp C     | ontrol |
|               | 32         | y 2                  | Voltage       |       |               |            |                  |               |        |
| 28            | PID-3      | PID<br>Outp          | -             |       | 29            | PID-4      | PID Ref<br>Value | -             |        |

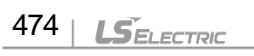

| Macro<br>Code | Code       | LCD<br>Displa<br>y   | Initial Value |       | Macro<br>Code | Code       | LCD<br>Display   | Initial Valu  | e      |
|---------------|------------|----------------------|---------------|-------|---------------|------------|------------------|---------------|--------|
|               |            |                      |               |       |               |            |                  | 0.75~90<br>kW | 20.0   |
| 0             | -          | Jump<br>Code         | 1: CODE       |       | 1             | DRV-3      | Acc Time         | 110~250<br>kW | 60.0   |
|               |            |                      |               |       |               |            |                  | 315~500<br>kW | 100.0  |
|               |            |                      | 0.75~90<br>kW | 30.0  |               |            |                  |               |        |
| 2             | DRV-4      | Dec<br>Time          | 110~250<br>kW | 90.0  | 3             | DRV-7      | Freq Ref<br>Src  | 1: Keypad     | -2     |
|               |            |                      | 315~500<br>kW | 150.0 |               |            |                  |               |        |
| 4             | DRV-<br>11 | JOG<br>Frequ<br>ency | 15.00         |       | 5             | BAS-7      | V/F<br>Pattern   | 1: Square     |        |
| 6             | BAS-<br>70 | Acc<br>Time-<br>1    | 20.0          |       | 7             | BAS-<br>71 | Dec<br>Time-1    | 30.0          |        |
| 8             | BAS-<br>72 | Acc<br>Time-<br>2    | 22.5          |       | 9             | BAS-<br>73 | Dec<br>Time-2    | 32.5          |        |
| 10            | BAS-<br>74 | Acc<br>Time-<br>3    | 25.0          |       | 11            | BAS-<br>75 | Dec<br>Time-3    | 35.0          |        |
| 12            | BAS-<br>76 | Acc<br>Time-<br>4    | 27.5          |       | 13            | BAS-<br>77 | Dec<br>Time-4    | 37.5          |        |
| 14            | BAS-<br>78 | Acc<br>Time-<br>5    | 30.0          |       | 15            | BAS-<br>80 | Acc<br>Time-6    | 32.5          |        |
| 16            | BAS-<br>81 | Dec<br>Time-<br>6    | 42.5          |       | 17            | BAS-<br>82 | Acc<br>Time-7    | 35.0          |        |
| 18            | BAS-<br>83 | Dec<br>Time-<br>7    | 45.0          |       | 19            | ADV-<br>10 | Power-<br>on Run | 1: Yes        |        |
| 20            | ADV-<br>50 | E-<br>Save<br>Mode   | 2: Auto       |       | 21            | ADV-<br>64 | FAN<br>Control   | 2: Temp C     | ontrol |
|               |            | ut                   |               |       |               |            |                  |               |        |
| 30            | PID-5      | PID<br>Fdb           | -             |       | 31            | PID-<br>10 | PID Ref<br>1 Src | 4: I2         |        |

| Macro<br>Code | Code       | LCD<br>Displa<br>y   | Initial Value | 9     | Macro<br>Code | Code       | LCD<br>Display   | Initial Valu  | e      |
|---------------|------------|----------------------|---------------|-------|---------------|------------|------------------|---------------|--------|
|               |            |                      |               |       |               |            |                  | 0.75~90<br>kW | 20.0   |
| 0             | -          | Jump<br>Code         | 1: CODE       |       | 1             | DRV-3      | Acc Time         | 110~250<br>kW | 60.0   |
|               |            |                      |               |       |               |            |                  | 315~500<br>kW | 100.0  |
|               |            |                      | 0.75~90<br>kW | 30.0  |               |            |                  |               |        |
| 2             | DRV-4      | Dec<br>Time          | 110~250<br>kW | 90.0  | 3             | DRV-7      | Freq Ref<br>Src  | 1: Keypad     | -2     |
|               |            |                      | 315~500<br>kW | 150.0 |               |            |                  |               |        |
| 4             | DRV-<br>11 | JOG<br>Frequ<br>ency | 15.00         |       | 5             | BAS-7      | V/F<br>Pattern   | 1: Square     |        |
| 6             | BAS-<br>70 | Acc<br>Time-<br>1    | 20.0          |       | 7             | BAS-<br>71 | Dec<br>Time-1    | 30.0          |        |
| 8             | BAS-<br>72 | Acc<br>Time-<br>2    | 22.5          |       | 9             | BAS-<br>73 | Dec<br>Time-2    | 32.5          |        |
| 10            | BAS-<br>74 | Acc<br>Time-<br>3    | 25.0          |       | 11            | BAS-<br>75 | Dec<br>Time-3    | 35.0          |        |
| 12            | BAS-<br>76 | Acc<br>Time-<br>4    | 27.5          |       | 13            | BAS-<br>77 | Dec<br>Time-4    | 37.5          |        |
| 14            | BAS-<br>78 | Acc<br>Time-<br>5    | 30.0          |       | 15            | BAS-<br>80 | Acc<br>Time-6    | 32.5          |        |
| 16            | BAS-<br>81 | Dec<br>Time-<br>6    | 42.5          |       | 17            | BAS-<br>82 | Acc<br>Time-7    | 35.0          |        |
| 18            | BAS-<br>83 | Dec<br>Time-<br>7    | 45.0          |       | 19            | ADV-<br>10 | Power-<br>on Run | 1: Yes        |        |
| 20            | ADV-<br>50 | E-<br>Save<br>Mode   | 2: Auto       |       | 21            | ADV-<br>64 | FAN<br>Control   | 2: Temp C     | ontrol |
|               |            | Value                |               |       |               |            |                  |               |        |
| 32            | PID-<br>11 | PID<br>Ref 1         | 0.5000        |       | 33            | PID-<br>25 | PID P-<br>Gain 1 | 35.00         |        |

| Macro<br>Code | Code       | LCD<br>Displa<br>y   | Initial Value       |   | Macro<br>Code | Code       | LCD<br>Display   | Initial Valu  | e      |
|---------------|------------|----------------------|---------------------|---|---------------|------------|------------------|---------------|--------|
|               |            |                      |                     |   |               |            |                  | 0.75~90<br>kW | 20.0   |
| 0             | -          | Jump<br>Code         | 1: CODE             |   | 1             | DRV-3      | Acc Time         | 110~250<br>kW | 60.0   |
|               |            |                      |                     |   |               |            |                  | 315~500<br>kW | 100.0  |
|               |            |                      | 0.75~90<br>kW 30.0  |   |               |            |                  |               |        |
| 2             | DRV-4      | Dec<br>Time          | 110~250<br>kW 90.0  |   | 3             | DRV-7      | Freq Ref<br>Src  | 1: Keypad     | -2     |
|               |            |                      | 315~500<br>kW 150.0 | ) |               |            |                  |               |        |
| 4             | DRV-<br>11 | JOG<br>Frequ<br>ency | 15.00               |   | 5             | BAS-7      | V/F<br>Pattern   | 1: Square     |        |
| 6             | BAS-<br>70 | Acc<br>Time-<br>1    | 20.0                |   | 7             | BAS-<br>71 | Dec<br>Time-1    | 30.0          |        |
| 8             | BAS-<br>72 | Acc<br>Time-<br>2    | 22.5                |   | 9             | BAS-<br>73 | Dec<br>Time-2    | 32.5          |        |
| 10            | BAS-<br>74 | Acc<br>Time-<br>3    | 25.0                |   | 11            | BAS-<br>75 | Dec<br>Time-3    | 35.0          |        |
| 12            | BAS-<br>76 | Acc<br>Time-<br>4    | 27.5                |   | 13            | BAS-<br>77 | Dec<br>Time-4    | 37.5          |        |
| 14            | BAS-<br>78 | Acc<br>Time-<br>5    | 30.0                |   | 15            | BAS-<br>80 | Acc<br>Time-6    | 32.5          |        |
| 16            | BAS-<br>81 | Dec<br>Time-<br>6    | 42.5                |   | 17            | BAS-<br>82 | Acc<br>Time-7    | 35.0          |        |
| 18            | BAS-<br>83 | Dec<br>Time-<br>7    | 45.0                |   | 19            | ADV-<br>10 | Power-<br>on Run | 1: Yes        |        |
| 20            | ADV-<br>50 | E-<br>Save<br>Mode   | 2: Auto             |   | 21            | ADV-<br>64 | FAN<br>Control   | 2: Temp C     | ontrol |
|               |            | Set                  |                     |   |               |            |                  |               |        |
| 34            | PID-<br>26 | PID<br>I-            | 15.0                |   | 35            | PID-<br>36 | PID Out<br>Inv   | 1: Yes        |        |

| Macro<br>Code | Code       | LCD<br>Displa<br>y   | Initial Value | )     | Macro<br>Code | Code       | LCD<br>Display   | Initial Value | e      |
|---------------|------------|----------------------|---------------|-------|---------------|------------|------------------|---------------|--------|
|               |            |                      |               |       |               |            |                  | 0.75~90<br>kW | 20.0   |
| 0             | -          | Jump<br>Code         | 1: CODE       |       | 1             | DRV-3      | Acc Time         | 110~250<br>kW | 60.0   |
|               |            |                      |               |       |               |            |                  | 315~500<br>kW | 100.0  |
|               |            |                      | 0.75~90<br>kW | 30.0  |               |            |                  |               |        |
| 2             | DRV-4      | Dec<br>Time          | 110~250<br>kW | 90.0  | 3             | DRV-7      | Freq Ref<br>Src  | 1: Keypad     | -2     |
|               |            |                      | 315~500<br>kW | 150.0 |               |            |                  |               |        |
| 4             | DRV-<br>11 | JOG<br>Frequ<br>ency | 15.00         |       | 5             | BAS-7      | V/F<br>Pattern   | 1: Square     |        |
| 6             | BAS-<br>70 | Acc<br>Time-<br>1    | 20.0          |       | 7             | BAS-<br>71 | Dec<br>Time-1    | 30.0          |        |
| 8             | BAS-<br>72 | Acc<br>Time-<br>2    | 22.5          |       | 9             | BAS-<br>73 | Dec<br>Time-2    | 32.5          |        |
| 10            | BAS-<br>74 | Acc<br>Time-<br>3    | 25.0          |       | 11            | BAS-<br>75 | Dec<br>Time-3    | 35.0          |        |
| 12            | BAS-<br>76 | Acc<br>Time-<br>4    | 27.5          |       | 13            | BAS-<br>77 | Dec<br>Time-4    | 37.5          |        |
| 14            | BAS-<br>78 | Acc<br>Time-<br>5    | 30.0          |       | 15            | BAS-<br>80 | Acc<br>Time-6    | 32.5          |        |
| 16            | BAS-<br>81 | Dec<br>Time-<br>6    | 42.5          |       | 17            | BAS-<br>82 | Acc<br>Time-7    | 35.0          |        |
| 18            | BAS-<br>83 | Dec<br>Time-<br>7    | 45.0          |       | 19            | ADV-<br>10 | Power-<br>on Run | 1: Yes        |        |
| 20            | ADV-<br>50 | E-<br>Save<br>Mode   | 2: Auto       |       | 21            | ADV-<br>64 | FAN<br>Control   | 2: Temp C     | ontrol |
|               |            | Time<br>1            |               |       |               |            |                  |               |        |

| 36 | PID-<br>50 | PID Unit Sel     | 5: inWC              | 37 | PID-<br>51 | PID Unit<br>Scale    | 4: x0.01                         |
|----|------------|------------------|----------------------|----|------------|----------------------|----------------------------------|
| 38 | AP1-<br>21 | Pre-PID<br>Freq  | 30.00                | 39 | PRT-8      | RST<br>Restart       | 11                               |
| 40 | PRT-9      | Retry<br>Number  | 0                    | 41 | PRT-<br>10 | Retry<br>Delay       | 10.0                             |
| 42 | PRT-<br>11 | Lost KPD<br>Mode | 3: Dec               | 43 | PRT-<br>12 | Lost Cmd<br>Mode     | 3: Hold Input                    |
| 44 | PRT-<br>40 | ETH Trip<br>Sel  | 1:Free-<br>Run       | 45 | PRT-<br>42 | ETH 1<br>min         | 120                              |
| 46 | PRT-<br>52 | Stall Level<br>1 | 130                  | 47 | PRT-<br>70 | LDT Sel              | 1: Warning                       |
| 48 | PRT-<br>72 | LDT Source       | 0: Output<br>Current | 49 | PRT-<br>75 | LDT<br>Band<br>Width | LDT Source/10% of the Max. value |
| 50 | PRT-<br>76 | LDT Freq         | 10.00                | 51 | PRT-<br>77 | LDT<br>Restart<br>DT | 300.0                            |
| 52 | M2-4       | M2-Acc<br>Time   | 10.0                 | 53 | M2-5       | M2-Dec<br>Time       | 20.0                             |
| 54 | M2-<br>25  | M2-V/F Patt      | 1: Square            | 55 | M2-<br>28  | M2-Stall<br>Lev      | 110                              |
| 56 | M2-<br>29  | M2-ETH 1<br>min  | 110                  |    |            |                      |                                  |

## 8.16.4 Cooling Tower (MC4) Group

Г

| Macro<br>Code | Code        | LCD Display      | Initial Value  |       | Macro<br>Code | Code       | LCD<br>Display  | Initial Value |           |
|---------------|-------------|------------------|----------------|-------|---------------|------------|-----------------|---------------|-----------|
|               |             |                  |                |       |               |            |                 | 0.75~90<br>kW | 20.0      |
| 0             | -           | Jump Code        | 1: CODE        |       | 1             | DRV-3      | Acc Time        | 110~250<br>kW | 60.0      |
|               |             |                  |                |       |               |            |                 | 315~500<br>kW | 100.<br>0 |
|               |             |                  | 0.75~90<br>kW  | 30.0  |               |            |                 |               |           |
| 2             | DRV-<br>4   | Dec Time         | 110~250<br>kW  | 90.0  | 3             | DRV-7      | Freq Ref<br>Src | 1: Keypad-    | 2         |
|               |             |                  | 315~500<br>kW  | 150.0 |               |            |                 |               |           |
| 4             | DRV-<br>11  | JOG<br>Frequency | 15.00          |       | 5             | BAS-7      | V/F<br>Pattern  | 1: Square     |           |
| 6             | BAS-<br>70  | Acc Time-1       | 20.0           |       | 7             | BAS-<br>71 | Dec Time-<br>1  | 30.0          |           |
| 8             | BAS-<br>072 | Acc Time-2       | 22.5           |       | 9             | BAS-<br>73 | Dec Time-<br>2  | 32.5          |           |
| 10            | BAS-<br>74  | Acc Time-3       | 25.0           |       | 11            | BAS-<br>75 | Dec Time-<br>3  | 35.0          |           |
| 12            | BAS-<br>76  | Acc Time-4       | 27.5           |       | 13            | BAS-<br>77 | Dec Time-<br>4  | 37.5          |           |
| 14            | BAS-<br>78  | Acc Time-5       | 30.0           |       | 15            | BAS-<br>80 | Acc Time-<br>6  | 32.5          |           |
| 16            | BAS-<br>81  | Dec Time-6       | 42.5           |       | 17            | BAS-<br>82 | Acc Time-<br>7  | 35.0          |           |
| 18            | BAS-<br>83  | Dec Time-7       | 45.0           |       | 19            | ADV-<br>10 | Power-on<br>Run | 1: Yes        |           |
| 20            | ADV-<br>50  | E-Save<br>Mode   | 2: Auto        |       | 21            | ADV-<br>64 | FAN<br>Control  | 2: Temp Co    | ontrol    |
| 22            | ADV-<br>65  | U/D Save<br>Mode | 1: Yes         |       | 23            | CON-4      | Carrier<br>Freq | 3.0           |           |
| 24            | CON-<br>70  | SS Mode          | 1: Flying Star | t-2   | 25            | CON-<br>77 | KEB<br>Select   | 1: Yes        |           |

|    |            |    |                   |     |                                           | П  | 1          |                   |    |                      |                 |
|----|------------|----|-------------------|-----|-------------------------------------------|----|------------|-------------------|----|----------------------|-----------------|
| 26 | OUT-<br>32 | Re | elay 2            | 10  | : Over Voltage                            | 27 | PID-1      | PID Sel           | 1: | Yes                  |                 |
| 28 | PID-3      |    | PID Outpu         | t   | -                                         | 29 | PID-4      | PID Ref<br>Value  |    | -                    |                 |
| 30 | PID -5     |    | PID Fdb<br>Value  |     | -                                         | 31 | PID-10     | PID Ref 1<br>Src  |    | 4: I2                | -               |
| 32 | PID-11     | 1  | PID Ref 1<br>Set  |     | 50.00                                     | 33 | PID-25     | PID P-Gair<br>1   | ١  | 40.00                | -               |
| 34 | PID-26     | 5  | PID I-Time        | 1   | 15.0                                      | 35 | PID-36     | PID Out Inv       | /  | 1: Yes               | -               |
| 36 | PID-50     | )  | PID Unit S        | el  | 3: °F                                     | 37 | PID-51     | PID Unit<br>Scale |    | 2: x1                |                 |
| 38 | AP1-<br>21 |    | Pre-PID<br>Freq   |     | 30.00                                     | 39 | AP1-<br>22 | Pre-PID<br>Delay  |    | 120.0                |                 |
| 40 | PRT-8      | 5  | RST Resta         | art | 11                                        | 41 | PRT-9      | Retry<br>Number   |    | 0                    | -               |
| 42 | PRT-<br>10 |    | Retry Dela        | y   | 10.0                                      | 43 | PRT-<br>11 | Lost KPD<br>Mode  |    | 3: Dec               | -               |
| 44 | PRT-<br>12 |    | Lost Cmd<br>Mode  |     | 3: Hold<br>Input                          | 45 | PRT-<br>40 | ETH Trip S        | el | 1: Free<br>Run       |                 |
| 46 | PRT-<br>42 |    | ETH 1 min         | l   | 120                                       | 47 | PRT-<br>52 | Stall Level       | 1  | 130                  | -               |
| 48 | PRT-<br>70 |    | LDT Sel           |     | 1: Warning                                | 49 | PRT-<br>72 | LDT Source        | е  | 0: Output<br>Current | -               |
| 50 | PRT-<br>75 |    | LDT Band<br>Width |     | LDT<br>Source/10%<br>of the Max.<br>value | 51 | PRT-<br>76 | LDT Freq          |    | 10.00                | Functi<br>Table |
| 52 | PRT<br>77  |    | LDT Resta<br>DT   | rt  | 300.0                                     | 53 | M2-<br>25  | M2-V/F Pa         | tt | 1: Square            | on              |
| 54 | M2 28      | 8  | M2-Stall L        | əv  | 110                                       | 55 | M2-<br>29  | M2-ETH 1<br>min   |    | 110                  | -               |

### 8.16.5 Circulation Pump (MC5) Group

Г

| Mac<br>ro<br>Cod<br>e | Code       | LCD<br>Display  | Initial Value     |       | Mac<br>ro<br>Cod<br>e | Code       | LCD Display      | Initial Val       | ue    |
|-----------------------|------------|-----------------|-------------------|-------|-----------------------|------------|------------------|-------------------|-------|
|                       |            |                 |                   |       |                       |            |                  | 0.75~9<br>0<br>kW | 30.0  |
| 0                     | -          | Jump<br>Code    | 1:CODE            |       | 1                     | DRV-3      | Acc Time         | 110~25<br>0<br>kW | 90.0  |
|                       |            |                 |                   |       |                       |            |                  | 315~50<br>0<br>kW | 150.0 |
|                       |            |                 | 0.75~90<br>kW     | 50.0  |                       |            |                  |                   |       |
| 2                     | DRV-4      | Dec<br>Time     | 110~250<br>kW     | 150.0 | 3                     | DRV-7      | Freq Ref         | 1: Keypa          | id-2  |
|                       |            |                 | 315~50<br>0<br>kW | 250.0 |                       |            |                  |                   |       |
| 4                     | DRV-9      | Control<br>Mode | 1: Slip Co        | mpen  | 5                     | DRV-<br>11 | JOG<br>Frequency | 15.00             |       |
| 6                     | DRV-<br>12 | JOG Acc<br>Time | 30.0              |       | 7                     | DRV-<br>13 | JOG Dec<br>Time  | 50.0              |       |
| 8                     | DRV-<br>15 | Torque<br>Boost | 1: Auto1          |       | 9                     | BAS-7      | V/F Pattern      | 1: Squar          | e     |
| 10                    | BAS-<br>70 | Acc<br>Time-1   | 30.0              |       | 11                    | BAS-<br>71 | Dec Time-1       | 50.0              |       |
| 12                    | BAS-<br>72 | Acc<br>Time-2   | 32.0              |       | 13                    | BAS-<br>73 | Dec Time-2       | 52.0              |       |
| 14                    | BAS-<br>74 | Acc<br>Time-3   | 34.0              |       | 15                    | BAS-<br>75 | Dec Time-3       | 54.0              |       |
| 16                    | BAS-<br>76 | Acc<br>Time-4   | 36.0              |       | 17                    | BAS-<br>77 | Dec Time-4       | 56.0              |       |
| 18                    | BAS-<br>78 | Acc<br>Time-5   | 38.0              |       | 19                    | BAS-<br>79 | Dec Time-5       | 58.0              |       |
| 20                    | BAS-<br>80 | Acc<br>Time-6   | 40.0              |       | 21                    | BAS-<br>81 | Dec Time-6       | 59.0              |       |

| 22 | BAS-<br>82 | Acc<br>Time-7      | 42.0                  | 23 | BAS-<br>83 | Dec Time-7        | 60.0                 |
|----|------------|--------------------|-----------------------|----|------------|-------------------|----------------------|
| 24 | ADV-<br>10 | Power-<br>on Run   | 1: Yes                | 25 | ADV-<br>25 | Freq Limit<br>Lo  | 20.00                |
| 26 | ADV-<br>50 | E-Save<br>Mode     | 2: Auto               | 27 | ADV-<br>64 | FAN Control       | 2: Temp Control      |
| 28 | ADV-<br>65 | U/D Save<br>Mode   | 1: Yes                | 29 | CON-4      | Carrier Freq      | 3.0                  |
| 30 | CON-<br>70 | SS Mode            | 0: Flying Start-<br>1 | 31 | CON-<br>77 | KEB Select        | 1: Yes               |
| 32 | OUT-<br>32 | Relay 2            | 14: Run               | 33 | PID-1      | PID Sel           | 1: Yes               |
| 34 | PID-3      | PID<br>Output      | -                     | 35 | PID-4      | PID Ref<br>Value  | -                    |
| 36 | PID-5      | PID Fdb<br>Value   | -                     | 37 | PID-10     | PID Ref 1<br>Src  | 4: 12                |
| 38 | PID-11     | PID Ref 1<br>Set   | 5.000                 | 39 | PID-25     | PID P-Gain<br>1   | 50.00                |
| 40 | PID-26     | PID I-Time<br>1    | 5.0                   | 41 | PID-50     | PID Unit Sel      | 2: PSI               |
| 42 | PID-51     | PID Unit<br>Scale  | 3: x0.1               | 43 | AP1-8      | PID<br>Sleep1Freq | 10.00                |
| 44 | AP1-<br>21 | Pre-PID<br>Freq    | 30.00                 | 45 | AP1-22     | Pre-PID<br>Delay  | 120.0                |
| 46 | PRT-8      | RST<br>Restart     | 11                    | 47 | PRT-9      | Retry<br>Number   | 3                    |
| 48 | PRT-<br>10 | Retry<br>Delay     | 5.0                   | 49 | PRT-11     | Lost KPD<br>Mode  | 3: Dec               |
| 50 | PRT-<br>12 | Lost Cmd<br>Mode   | 3: Hold Input         | 51 | PRT-40     | ETH Trip<br>Sel   | 1: Free Run          |
| 52 | PRT-<br>42 | ETH 1 min          | 120                   | 53 | PRT-52     | Stall Level 1     | 130                  |
| 54 | PRT-<br>60 | PipeBroke<br>n Sel | 1: Warning            | 55 | PRT-61     | PipeBroken<br>Lev | 90.0                 |
| 56 | PRT-<br>62 | Pipe<br>Broken DT  | 22.0                  | 57 | PRT-70     | LDT Sel           | 1: Warning           |
| 58 | PRT-<br>72 | LDT<br>Source      | 0: Output<br>Current  | 59 | PRT-75     | LDT Band<br>Width | LDT<br>Source/10% of |

|    |            |                 |           |    |        |                   | the Max. value |
|----|------------|-----------------|-----------|----|--------|-------------------|----------------|
| 60 | PRT-<br>76 | LDT Freq        | 10.00     | 61 | PRT-77 | LDT Restart<br>DT | 100.0          |
| 62 | M2-4       | M2-Acc<br>Time  | 10.0      | 63 | M2-5   | M2-Dec<br>Time    | 20.0           |
| 64 | M2-25      | M2-V/F<br>Patt  | 1: Square | 65 | M2-28  | M2-Stall Lev      | 125            |
| 66 | M2-29      | M2-ETH 1<br>min | 120       |    |        |                   |                |

### 8.16.6 Vacuum Pump (MC6) Group

Г

| Macr<br>o<br>Code | Code       | LCD<br>Display  | Initial Value  |       | Macr<br>o<br>Code | Code       | LCD<br>Display       | Initial Value | 9     |
|-------------------|------------|-----------------|----------------|-------|-------------------|------------|----------------------|---------------|-------|
|                   |            |                 |                |       |                   |            |                      | 0.75~90<br>kW | 30.0  |
| 0                 | -          | Jump<br>Code    | 1: CODE        |       | 1                 | DRV-<br>3  | Acc Time             | 110~250<br>kW | 90.0  |
|                   |            |                 |                |       |                   |            |                      | 315~500<br>kW | 150.0 |
|                   |            |                 | 0.75~90<br>kW  | 60.0  |                   |            |                      |               |       |
| 2                 | DRV-<br>4  | Dec Time        | 110~250<br>kW  | 180.0 | 3                 | DRV-<br>7  | Freq Ref<br>Src      | 1: Keypad     | -2    |
|                   |            |                 | 315~500<br>kW  | 300.0 |                   |            |                      |               |       |
| 4                 | DRV-<br>9  | Control<br>Mode | 1: Slip Compen |       | 5                 | DRV-<br>11 | JOG<br>Frequenc<br>y | 20.00         |       |
| 6                 | DRV-<br>12 | JOG Acc<br>Time | 30.0           |       | 7                 | DRV-<br>13 | JOG Dec<br>Time      | 60.0          |       |
| 8                 | DRV-<br>15 | Torque<br>Boost | 1: Auto1       |       | 9                 | BAS-<br>7  | V/F<br>Pattern       | 1: Square     |       |
| 10                | BAS-<br>70 | Acc Time-<br>1  | 30.0           |       | 11                | BAS-<br>71 | Dec<br>Time-1        | 50.0          |       |
| 12                | BAS-<br>72 | Acc Time-<br>2  | 32.0           |       | 13                | BAS-<br>73 | Dec<br>Time-2        | 52.0          |       |
| 14                | BAS-<br>74 | Acc Time-<br>3  | 34.0           |       | 15                | BAS-<br>75 | Dec<br>Time-3        | 54.0          |       |
| 16                | BAS-<br>76 | Acc Time-<br>4  | 36.0           |       | 17                | BAS-<br>77 | Dec<br>Time-4        | 56.0          |       |
| 18                | BAS-<br>78 | Acc Time-<br>5  | 38.0           |       | 19                | BAS-<br>79 | Dec<br>Time-5        | 58.0          |       |
| 20                | BAS-<br>80 | Acc Time-<br>6  | 40.0           |       | 21                | BAS-<br>81 | Dec<br>Time-6        | 59.0          |       |
| 22                | BAS-<br>82 | Acc Time-<br>7  | 42.0           |       | 23                | BAS-<br>83 | Dec<br>Time-7        | 60.0          |       |

LSELECTRIC 485

| Macr<br>o<br>Code | Code       | LCD<br>Display  | Initial Value | e      | Macr<br>o<br>Code | Code       | LCD<br>Display       | Initial Value     | 9     |
|-------------------|------------|-----------------|---------------|--------|-------------------|------------|----------------------|-------------------|-------|
|                   |            |                 |               |        |                   |            |                      | 0.75~90<br>kW     | 30.0  |
| 0                 | -          | Jump<br>Code    | 1: CODE       |        | 1                 | DRV-<br>3  | Acc Time             | 110~250<br>kW     | 90.0  |
|                   |            |                 |               |        |                   |            |                      | 315~500<br>kW     | 150.0 |
|                   |            |                 | 0.75~90<br>kW | 60.0   |                   |            |                      |                   |       |
| 2                 | DRV-<br>4  | Dec Time        | 110~250<br>kW | 180.0  | 3                 | DRV-<br>7  | Freq Ref<br>Src      | 1: Keypad-2       |       |
|                   |            |                 | 315~500<br>kW | 300.0  |                   |            |                      |                   |       |
| 4                 | DRV-<br>9  | Control<br>Mode | 1: Slip Co    | mpen   | 5                 | DRV-<br>11 | JOG<br>Frequenc<br>y | 20.00             |       |
| 6                 | DRV-<br>12 | JOG Acc<br>Time | 30.0          |        | 7                 | DRV-<br>13 | JOG Dec<br>Time      | 60.0              |       |
| 8                 | DRV-<br>15 | Torque<br>Boost | 1: Auto1      |        | 9                 | BAS-<br>7  | V/F<br>Pattern       | 1: Square         |       |
| 10                | BAS-<br>70 | Acc Time-<br>1  | 30.0          |        | 11                | BAS-<br>71 | Dec<br>Time-1        | 50.0              |       |
| 12                | BAS-<br>72 | Acc Time-<br>2  | 32.0          |        | 13                | BAS-<br>73 | Dec<br>Time-2        | 52.0              |       |
| 14                | BAS-<br>74 | Acc Time-<br>3  | 34.0          |        | 15                | BAS-<br>75 | Dec<br>Time-3        | 54.0              |       |
| 16                | BAS-<br>76 | Acc Time-<br>4  | 36.0          |        | 17                | BAS-<br>77 | Dec<br>Time-4        | 56.0              |       |
| 24                | ADV-<br>10 | Power-on<br>Run | 1: Yes        |        | 25                | ADV-<br>25 | Freq<br>Limit Lo     | 40.00             |       |
| 26                | ADV-<br>64 | FAN<br>Control  | 2: Temp C     | ontrol | 27                | ADV-<br>65 | U/D Save<br>Mode     | 1: Yes            |       |
| 28                | CON<br>-4  | Carrier<br>Freq | 3.0           |        | 29                | CON<br>-70 | SS Mode              | 0: Flying Start-1 |       |
| 30                | CON<br>-77 | KEB<br>Select   | 1: Yes        |        | 31                | OUT-<br>32 | Relay 2              | 14: Run           |       |

| Macr<br>o<br>Code | Code       | LCD<br>Display   | Initial Value |       | Macr<br>o<br>Code | Code       | LCD<br>Display       | Initial Value | e     |
|-------------------|------------|------------------|---------------|-------|-------------------|------------|----------------------|---------------|-------|
|                   |            |                  |               |       |                   |            |                      | 0.75~90<br>kW | 30.0  |
| 0                 | -          | Jump<br>Code     | 1: CODE       |       | 1                 | DRV-<br>3  | Acc Time             | 110~250<br>kW | 90.0  |
|                   |            |                  |               |       |                   |            |                      | 315~500<br>kW | 150.0 |
|                   |            |                  | 0.75~90<br>kW | 60.0  |                   |            |                      |               |       |
| 2                 | DRV-<br>4  | Dec Time         | 110~250<br>kW | 180.0 | 3                 | DRV-<br>7  | Freq Ref<br>Src      | 1: Keypad     | -2    |
|                   |            |                  | 315~500<br>kW | 300.0 |                   |            |                      |               |       |
| 4                 | DRV-<br>9  | Control<br>Mode  | 1: Slip Co    | mpen  | 5                 | DRV-<br>11 | JOG<br>Frequenc<br>y | 20.00         |       |
| 6                 | DRV-<br>12 | JOG Acc<br>Time  | 30.0          |       | 7                 | DRV-<br>13 | JOG Dec<br>Time      | 60.0          |       |
| 8                 | DRV-<br>15 | Torque<br>Boost  | 1: Auto1      |       | 9                 | BAS-<br>7  | V/F<br>Pattern       | 1: Square     |       |
| 10                | BAS-<br>70 | Acc Time-<br>1   | 30.0          |       | 11                | BAS-<br>71 | Dec<br>Time-1        | 50.0          |       |
| 12                | BAS-<br>72 | Acc Time-<br>2   | 32.0          |       | 13                | BAS-<br>73 | Dec<br>Time-2        | 52.0          |       |
| 14                | BAS-<br>74 | Acc Time-<br>3   | 34.0          |       | 15                | BAS-<br>75 | Dec<br>Time-3        | 54.0          |       |
| 16                | BAS-<br>76 | Acc Time-<br>4   | 36.0          |       | 17                | BAS-<br>77 | Dec<br>Time-4        | 56.0          |       |
| 32                | PID-<br>1  | PID Sel          | 1: Yes        |       | 33                | PID-<br>3  | PID<br>Output        | -             |       |
| 34                | PID-<br>4  | PID Ref<br>Value | -             |       | 35                | PID-<br>5  | PID Fdb<br>Value     | -             |       |
| 36                | PID-<br>10 | PID Ref 1<br>Src | 4: 12         |       | 37                | PID-<br>11 | PID Ref 1<br>Set     | 5.000         |       |
| 38                | PID-<br>25 | PID P-<br>Gain 1 | 50.00         |       | 39                | PID-<br>26 | PID I-<br>Time 1     | 2.5           |       |

| Macr<br>o<br>Code | Code       | LCD<br>Display   | Initial Value |       | Macr<br>o<br>Code | Code       | LCD<br>Display       | Initial Value | e     |
|-------------------|------------|------------------|---------------|-------|-------------------|------------|----------------------|---------------|-------|
|                   |            |                  |               |       |                   |            |                      | 0.75~90<br>kW | 30.0  |
| 0                 | -          | Jump<br>Code     | 1: CODE       |       | 1                 | DRV-<br>3  | Acc Time             | 110~250<br>kW | 90.0  |
|                   |            |                  |               |       |                   |            |                      | 315~500<br>kW | 150.0 |
|                   |            |                  | 0.75~90<br>kW | 60.0  |                   |            |                      |               |       |
| 2                 | DRV-<br>4  | Dec Time         | 110~250<br>kW | 180.0 | 3                 | DRV-<br>7  | Freq Ref<br>Src      | 1: Keypad     | -2    |
|                   |            |                  | 315~500<br>kW | 300.0 |                   |            |                      |               |       |
| 4                 | DRV-<br>9  | Control<br>Mode  | 1: Slip Co    | mpen  | 5                 | DRV-<br>11 | JOG<br>Frequenc<br>y | 20.00         |       |
| 6                 | DRV-<br>12 | JOG Acc<br>Time  | 30.0          |       | 7                 | DRV-<br>13 | JOG Dec<br>Time      | 60.0          |       |
| 8                 | DRV-<br>15 | Torque<br>Boost  | 1: Auto1      |       | 9                 | BAS-<br>7  | V/F<br>Pattern       | 1: Square     |       |
| 10                | BAS-<br>70 | Acc Time-<br>1   | 30.0          |       | 11                | BAS-<br>71 | Dec<br>Time-1        | 50.0          |       |
| 12                | BAS-<br>72 | Acc Time-<br>2   | 32.0          |       | 13                | BAS-<br>73 | Dec<br>Time-2        | 52.0          |       |
| 14                | BAS-<br>74 | Acc Time-<br>3   | 34.0          |       | 15                | BAS-<br>75 | Dec<br>Time-3        | 54.0          |       |
| 16                | BAS-<br>76 | Acc Time-<br>4   | 36.0          |       | 17                | BAS-<br>77 | Dec<br>Time-4        | 56.0          |       |
| 40                | PID-<br>50 | PID Unit<br>Sel  | 5: inWC       |       | 41                | PID-<br>51 | PID Unit<br>Scale    | 3: x0.1       |       |
| 42                | AP1-<br>21 | Pre-PID<br>Freq  | 30.00         |       | 43                | PRT-<br>8  | RST<br>Restart       | 11            |       |
| 44                | PRT-<br>9  | Retry<br>Number  | 3             |       | 45                | PRT-<br>10 | Retry<br>Delay       | 4.0           |       |
| 46                | PRT-<br>11 | Lost KPD<br>Mode | 3: Dec        |       | 47                | PRT-<br>12 | Lost Cmd<br>Mode     | 3: Hold Inp   | out   |

| Macr<br>o<br>Code | Code       | LCD<br>Display     | Initial Value |       | Macr<br>o<br>Code | Code       | LCD<br>Display       | Initial Value | e     |
|-------------------|------------|--------------------|---------------|-------|-------------------|------------|----------------------|---------------|-------|
|                   |            |                    |               |       |                   |            |                      | 0.75~90<br>kW | 30.0  |
| 0                 | -          | Jump<br>Code       | 1: CODE       |       | 1                 | DRV-<br>3  | Acc Time             | 110~250<br>kW | 90.0  |
|                   |            |                    |               |       |                   |            |                      | 315~500<br>kW | 150.0 |
|                   |            |                    | 0.75~90<br>kW | 60.0  |                   |            |                      |               |       |
| 2                 | DRV-<br>4  | Dec Time           | 110~250<br>kW | 180.0 | 3                 | DRV-<br>7  | Freq Ref<br>Src      | 1: Keypad     | -2    |
|                   |            |                    | 315~500<br>kW | 300.0 |                   |            |                      |               |       |
| 4                 | DRV-<br>9  | Control<br>Mode    | 1: Slip Co    | mpen  | 5                 | DRV-<br>11 | JOG<br>Frequenc<br>y | 20.00         |       |
| 6                 | DRV-<br>12 | JOG Acc<br>Time    | 30.0          |       | 7                 | DRV-<br>13 | JOG Dec<br>Time      | 60.0          |       |
| 8                 | DRV-<br>15 | Torque<br>Boost    | 1: Auto1      |       | 9                 | BAS-<br>7  | V/F<br>Pattern       | 1: Square     |       |
| 10                | BAS-<br>70 | Acc Time-<br>1     | 30.0          |       | 11                | BAS-<br>71 | Dec<br>Time-1        | 50.0          |       |
| 12                | BAS-<br>72 | Acc Time-<br>2     | 32.0          |       | 13                | BAS-<br>73 | Dec<br>Time-2        | 52.0          |       |
| 14                | BAS-<br>74 | Acc Time-<br>3     | 34.0          |       | 15                | BAS-<br>75 | Dec<br>Time-3        | 54.0          |       |
| 16                | BAS-<br>76 | Acc Time-<br>4     | 36.0          |       | 17                | BAS-<br>77 | Dec<br>Time-4        | 56.0          |       |
| 48                | PRT-<br>40 | ETH Trip<br>Sel    | 1: Free Ru    | ın    | 49                | PRT-<br>42 | ETH 1<br>min         | 120           |       |
| 50                | PRT-<br>52 | Stall<br>Level 1   | 130           |       | 51                | PRT-<br>60 | PipeBrok<br>en Sel   | 1: Warning    | 9     |
| 52                | PRT-<br>61 | PipeBrok<br>en Lev | 90.0          |       | 53                | PRT-<br>62 | Pipe<br>Broken<br>DT | 22.0          |       |
| 54                | PRT-       | DB                 | 10            |       | 55                | PRT-       | LDT Sel              | 1: Warning    | 9     |

| Macr<br>o<br>Code | Code       | LCD<br>Display  | Initial Value       | e              | Macr<br>o<br>Code | Code       | LCD<br>Display       | Initial Value                     | e     |
|-------------------|------------|-----------------|---------------------|----------------|-------------------|------------|----------------------|-----------------------------------|-------|
|                   |            |                 |                     |                |                   |            |                      | 0.75~90<br>kW                     | 30.0  |
| 0                 | -          | Jump<br>Code    | 1: CODE             |                | 1                 | DRV-<br>3  | Acc Time             | 110~250<br>kW                     | 90.0  |
|                   |            |                 |                     |                |                   |            |                      | 315~500<br>kW                     | 150.0 |
|                   |            |                 | 0.75~90<br>kW       | 60.0           |                   |            |                      |                                   |       |
| 2                 | DRV-<br>4  | Dec Time        | 110~250<br>kW 180.0 |                | 3                 | DRV-<br>7  | Freq Ref<br>Src      | 1: Keypad                         | -2    |
|                   |            |                 | 315~500<br>kW 300.0 |                |                   |            |                      |                                   |       |
| 4                 | DRV-<br>9  | Control<br>Mode | 1: Slip Co          | 1: Slip Compen |                   | DRV-<br>11 | JOG<br>Frequenc<br>y | 20.00                             |       |
| 6                 | DRV-<br>12 | JOG Acc<br>Time | 30.0                |                | 7                 | DRV-<br>13 | JOG Dec<br>Time      | 60.0                              |       |
| 8                 | DRV-<br>15 | Torque<br>Boost | 1: Auto1            |                | 9                 | BAS-<br>7  | V/F<br>Pattern       | 1: Square                         |       |
| 10                | BAS-<br>70 | Acc Time-<br>1  | 30.0                |                | 11                | BAS-<br>71 | Dec<br>Time-1        | 50.0                              |       |
| 12                | BAS-<br>72 | Acc Time-<br>2  | 32.0                |                | 13                | BAS-<br>73 | Dec<br>Time-2        | 52.0                              |       |
| 14                | BAS-<br>74 | Acc Time-<br>3  | 34.0                |                | 15                | BAS-<br>75 | Dec<br>Time-3        | 54.0                              |       |
| 16                | BAS-<br>76 | Acc Time-<br>4  | 36.0                |                | 17                | BAS-<br>77 | Dec<br>Time-4        | 56.0                              |       |
|                   | 66         | Warn %E<br>D    |                     |                |                   | 70         |                      |                                   |       |
| 56                | PRT-<br>72 | LDT<br>Source   | 0: Output Current   |                | 57                | PRT-<br>75 | LDT<br>Band<br>Width | LDT Source /10% of the Max. value |       |
| 58                | PRT-<br>76 | LDT Freq        | 15.00               |                | 59                | PRT-<br>77 | LDT<br>Restart<br>DT | 100.0                             |       |

| Macr<br>o<br>Code | Code       | LCD<br>Display  | Initial Value  |       | Macr<br>o<br>Code | Code       | LCD<br>Display       | Initial Value |       |
|-------------------|------------|-----------------|----------------|-------|-------------------|------------|----------------------|---------------|-------|
| 0                 | -          | Jump<br>Code    | 1: CODE        |       | 1                 | DRV-<br>3  | Acc Time             | 0.75~90<br>kW | 30.0  |
|                   |            |                 |                |       |                   |            |                      | 110~250<br>kW | 90.0  |
|                   |            |                 |                |       |                   |            |                      | 315~500<br>kW | 150.0 |
| 2                 | DRV-<br>4  | Dec Time        | 0.75~90<br>kW  | 60.0  |                   | DRV-<br>7  | Freq Ref<br>Src      | 1: Keypad-2   |       |
|                   |            |                 | 110~250<br>kW  | 180.0 | 3                 |            |                      |               |       |
|                   |            |                 | 315~500<br>kW  | 300.0 |                   |            |                      |               |       |
| 4                 | DRV-<br>9  | Control<br>Mode | 1: Slip Compen |       | 5                 | DRV-<br>11 | JOG<br>Frequenc<br>y | 20.00         |       |
| 6                 | DRV-<br>12 | JOG Acc<br>Time | 30.0           |       | 7                 | DRV-<br>13 | JOG Dec<br>Time      | 60.0          |       |
| 8                 | DRV-<br>15 | Torque<br>Boost | 1: Auto1       |       | 9                 | BAS-<br>7  | V/F<br>Pattern       | 1: Square     |       |
| 10                | BAS-<br>70 | Acc Time-<br>1  | 30.0           |       | 11                | BAS-<br>71 | Dec<br>Time-1        | 50.0          |       |
| 12                | BAS-<br>72 | Acc Time-<br>2  | 32.0           |       | 13                | BAS-<br>73 | Dec<br>Time-2        | 52.0          |       |
| 14                | BAS-<br>74 | Acc Time-<br>3  | 34.0           |       | 15                | BAS-<br>75 | Dec<br>Time-3        | 54.0          |       |
| 16                | BAS-<br>76 | Acc Time-<br>4  | 36.0           |       | 17                | BAS-<br>77 | Dec<br>Time-4        | 56.0          |       |
| 60                | M2-<br>4   | M2-Acc<br>Time  | 10.0           |       | 61                | M2-<br>5   | M2-Dec<br>Time       | 20.0          |       |
| 62                | M2-<br>8   | M2-Ctrl<br>Mode | 1: Slip Compen |       | 63                | M2-<br>25  | M2-V/F<br>Patt       | 1: Square     |       |
| 64                | M2-<br>28  | M2-Stall<br>Lev | 125            |       | 65                | M2-<br>29  | M2-ETH<br>1 min      | 120           |       |
### 8.16.7 Constant Torque (MC7) Group

| Macr<br>o<br>Code | Code       | LCD<br>Display  | Initial Value            |      | Macr<br>o<br>Code | Code       | LCD<br>Display  | Initial Value |           |
|-------------------|------------|-----------------|--------------------------|------|-------------------|------------|-----------------|---------------|-----------|
|                   |            |                 |                          |      |                   | DRV-<br>3  | Acc Time        | 0.75~90<br>kW | 30.0      |
| 0                 | -          | Jump<br>Code    | 1:CODE                   |      | 1                 |            |                 | 110~250<br>kW | 90.0      |
|                   |            |                 |                          |      |                   |            |                 | 315~500<br>kW | 150.<br>0 |
|                   |            |                 | 0.75~90<br>kW            | 32.0 |                   |            |                 |               |           |
| 2                 | DRV-<br>4  | Dec Time        | 110~25<br>0<br>kW        | 60.0 | 3                 | DRV-<br>7  | Freq Ref<br>Src | 1: Keypad-2   |           |
|                   |            |                 | 315~50<br>0 100.<br>kW 0 |      |                   |            |                 |               |           |
| 4                 | DRV-<br>9  | Control<br>Mode | 1: Slip Compen           |      | 5                 | DRV-<br>12 | JOG Acc<br>Time | 10.0          |           |
| 6                 | DRV-<br>13 | JOG Dec<br>Time | 20.0                     |      | 7                 | DRV-<br>15 | Torque<br>Boost | 1: Auto1      |           |
| 8                 | BAS-<br>70 | Acc Time-<br>1  | 10.0                     |      | 9                 | BAS-<br>71 | Dec<br>Time-1   | 20.0          |           |
| 10                | BAS-<br>72 | Acc Time-<br>2  | 12.5                     | 12.5 |                   | BAS-<br>73 | Dec<br>Time-2   | 22.5          |           |
| 12                | BAS-<br>74 | Acc Time-<br>3  | 15.0                     |      | 13                | BAS-<br>75 | Dec<br>Time-3   | 25.0          |           |
| 14                | BAS-<br>76 | Acc Time-<br>4  | 17.5                     |      | 15                | BAS-<br>77 | Dec<br>Time-4   | 27.5          |           |
| 16                | BAS-<br>78 | Acc Time-<br>5  | 20.0                     |      | 17                | BAS-<br>79 | Dec<br>Time-5   | 30.0          |           |
| 18                | BAS-<br>80 | Acc Time-<br>6  | 22.5                     |      | 19                | BAS-<br>81 | Dec<br>Time-6   | 32.5          |           |
| 20                | BAS-<br>82 | Acc Time-<br>7  | 25.0                     |      | 21                | BAS-<br>83 | Dec<br>Time-7   | 35.0          |           |
| 22                | ADV-       | Acc             | 1: S-curve               | e    | 23                | ADV-       | Dec             | 1: S-curve    |           |

٦

| Macr<br>o<br>Code | Code       | LCD<br>Display   | Initial Value     |           | Macr<br>o<br>Code | Code       | LCD<br>Display   | Initial Value |           |
|-------------------|------------|------------------|-------------------|-----------|-------------------|------------|------------------|---------------|-----------|
|                   |            |                  |                   |           |                   |            |                  | 0.75~90<br>kW | 30.0      |
| 0                 | -          | Jump<br>Code     | 1:CODE            |           | 1                 | DRV-<br>3  | Acc Time         | 110~250<br>kW | 90.0      |
|                   |            |                  |                   |           |                   |            |                  | 315~500<br>kW | 150.<br>0 |
|                   |            |                  | 0.75~90<br>kW     | 32.0      |                   |            |                  |               |           |
| 2                 | DRV-<br>4  | Dec Time         | 110~25<br>0<br>kW | 60.0      | 0.0 3<br>00.      | DRV-<br>7  | Freq Ref<br>Src  | 1: Keypad-2   |           |
|                   |            |                  | 315~50<br>0<br>kW | 100.<br>0 |                   |            |                  |               |           |
| 4                 | DRV-<br>9  | Control<br>Mode  | 1: Slip Compen    |           | 5                 | DRV-<br>12 | JOG Acc<br>Time  | 10.0          |           |
| 6                 | DRV-<br>13 | JOG Dec<br>Time  | 20.0              |           | 7                 | DRV-<br>15 | Torque<br>Boost  | 1: Auto1      |           |
| 8                 | BAS-<br>70 | Acc Time-<br>1   | 10.0              |           | 9                 | BAS-<br>71 | Dec<br>Time-1    | 20.0          |           |
| 10                | BAS-<br>72 | Acc Time-<br>2   | 12.5              |           | 11                | BAS-<br>73 | Dec<br>Time-2    | 22.5          |           |
|                   | 1          | Pattern          |                   |           |                   | 2          | Pattern          |               |           |
| 24                | ADV-<br>25 | Freq Limit<br>Lo | 20.00             |           | 25                | ADV-<br>74 | RegenAv<br>d Sel | 1: Yes        |           |
| 26                | CON<br>-4  | Carrier<br>Freq  | 3.0               |           | 27                | CON<br>-70 | SS Mode          | 0: Flying Sta | rt-1      |
| 28                | CON<br>-77 | KEB<br>Select    | 1: Yes            |           | 29                | OUT-<br>32 | Relay 2          | 14: Run       |           |
| 30                | AP1-<br>21 | Pre-PID<br>Freq  | 30.00             |           | 31                | AP1-<br>22 | Pre-PID<br>Delay | 120.0         |           |
| 32                | PRT-<br>12 | Lost Cmd<br>Mode | 2: Dec            |           | 33                | PRT-<br>40 | ETH-Trip<br>Sel  | 2:Dec         |           |

Γ

| Macr<br>o<br>Code | Code       | LCD<br>Display     | Initial Value       |      | Macr<br>o<br>Code | Code       | LCD<br>Display       | Initial Value                |               |
|-------------------|------------|--------------------|---------------------|------|-------------------|------------|----------------------|------------------------------|---------------|
|                   |            |                    |                     |      |                   |            |                      | 0.75~90<br>kW                | 30.0          |
| 0                 | -          | Jump<br>Code       | 1:CODE              |      | 1                 | DRV-<br>3  | Acc Time             | 110~250<br>kW                | 90.0          |
|                   |            |                    |                     |      |                   |            |                      | 315~500<br>kW                | 150.<br>0     |
|                   |            |                    | 0.75~90<br>kW       | 32.0 |                   |            |                      |                              |               |
| 2                 | DRV-<br>4  | Dec Time           | 110~25<br>0<br>kW   | 60.0 | 3                 | DRV-<br>7  | Freq Ref<br>Src      | 1: Keypad-2                  |               |
|                   |            | 315~50<br>0<br>kW  | 100.<br>0           | ).   |                   |            |                      |                              |               |
| 4                 | DRV-<br>9  | Control<br>Mode    | 1: Slip Compen      |      | 5                 | DRV-<br>12 | JOG Acc<br>Time      | 10.0                         |               |
| 6                 | DRV-<br>13 | JOG Dec<br>Time    | 20.0                |      | 7                 | DRV-<br>15 | Torque<br>Boost      | 1: Auto1                     |               |
| 8                 | BAS-<br>70 | Acc Time-<br>1     | 10.0                |      | 9                 | BAS-<br>71 | Dec<br>Time-1        | 20.0                         |               |
| 10                | BAS-<br>72 | Acc Time-<br>2     | 12.5                |      | 11                | BAS-<br>73 | Dec<br>Time-2        | 22.5                         |               |
| 34                | PRT-<br>66 | DB<br>Warn %E<br>D | 10                  |      | 35                | PRT-<br>70 | LDT Sel              | 1: Warning                   |               |
| 36                | PRT-<br>72 | LDT<br>Source      | 0:Output<br>Current |      | 37                | PRT-<br>75 | LDT<br>Band<br>Width | LDT Source/<br>of the Max. v | ′10%<br>⁄alue |
| 38                | PRT-<br>76 | LDT Freq           | 5.00                |      | 39                | PRT-<br>77 | LDT<br>Restart<br>DT | 250.0                        |               |
| 40                | M2-4       | M2-Acc<br>Time     | 10.0                |      | 41                | M2-5       | M2-Dec<br>Time       | 20.0                         |               |
| 42                | M2-8       | M2-Ctrl<br>Mode    | 1: Slip Co          | mpen |                   |            |                      |                              |               |

# 9 Troubleshooting

This chapter explains how to troubleshoot a problem when inverter protective functions, fault trips, warning signals, or faults occur. If the inverter does not work normally after following the suggested troubleshooting steps, please contact the LS ELECTRIC customer service center.

# 9.1 Trip and Warning

When the inverter detects a fault, it stops the operation (trips) or sends out a warning signal. When a trip or warning occurs, the keypad displays the information briefly. Detailed information is shown on the LCD display. Users can read the warning message at PRT-90. When more than 2 trips occur at roughly the same time, the keypad displays the higher priority fault information. In the keypad, fault trips with higher priority are displayed first. Use the [Up], [Down], [Left] or [Right] cursor key on the keypad to view the fault trip information. The fault conditions can be categorized as follows

- Level: When the fault is corrected, the trip or warning signal disappears and the fault is not saved in the fault history.
- Latch: When the fault is corrected and a reset input signal is provided, the trip or warning signal disappears.
- Fatal: When the fault is corrected, the fault trip or warning signal disappears only after the user turns off the inverter, waits until the charge indicator light goes off, and turns the inverter on again. If the inverter is still in a fault condition after powering it on again, please contact the supplier or the LS ELECTRIC customer service center.

### 9.1.1 Fault Trips

| LCD Display | Туре  | Description                                                                                                    |
|-------------|-------|----------------------------------------------------------------------------------------------------|
| Over Load   | Latch | Displayed when the motor overload trip is activated and the actual load level exceeds the set level. Operates when PRT-20 is set to a value other than '0'.       |
| Under Load  | Latch | Displayed when the motor underload trip is activated and the actual load level is less than the set level. Operates when PRT-27 is set to a value other than '0'. |

#### Protection Functions for Output Current and Input Voltage

| LCD Display    | Туре  | Description                                                                                                    |
|----------------|-------|----------------------------------------------------------------------------------------------------|
| Over Current1  | Latch | Displayed when inverter output current exceeds 180% of the rated current.                                                                                                    |
| Over Voltage   | Latch | Displayed when internal DC circuit voltage exceeds the specified value.                                                                                                    |
| Low Voltage    | Level | Displayed when internal DC circuit voltage is less than the specified value.                                                                                                    |
| Low Voltage2   | Latch | Displayed when internal DC circuit voltage is less than the specified value during inverter operation.                                                                                                    |
| Ground Trip    | Latch | Displayed when a ground fault trip occurs on the output side of<br>the inverter and causes the current to exceed the specified<br>value. The specified value varies depending on inverter<br>capacity.                                 |
| E-Thermal      | Latch | Displayed based on inverse time-limit thermal characteristics to prevent motor overheating. Operates when PRT-40 is set to a value other than '0'.                                                                                     |
| Out Phase Open | Latch | Displayed when a 3-phase inverter output has one or more<br>phases in an open circuit condition. Operates when bit 1 of<br>PRT-05 is set to '1'.                                                                                       |
| In Phase Open  | Latch | Displayed when a 3-phase inverter input has one or more<br>phases in an open circuit condition. Operates only when bit 2<br>of PRT-05 is set to '1'.                                                                                   |
| Inverter OLT   | Latch | Displayed when the inverter has been protected from overload<br>and resultant overheating, based on inverse time-limit thermal<br>characteristics. Allowable overload rates for the inverter are<br>120% for 1 min and 140% for 5 sec. |
| No Motor Trip  | Latch | Displayed when the motor is not connected during inverter operation. Operates when PRT-31 is set to '1'.                                                                                                    |

# Protection Functions Using Abnormal Internal Circuit Conditions and External Signals

| LCD Display   | Туре  | Description                                                                                                  |
|---------------|-------|----------------------------------------------------------------------------------------------------|
| Over Heat     | Latch | Displayed when the temperature of the inverter heat sink exceeds the specified value.                        |
| Over Current2 | Latch | Displayed when the DC circuit in the inverter detects a specified level of excessive, short circuit current. |
| External Trip | Latch | Displayed when an external fault signal is provided by the                                                   |

| LCD Display  | Туре  | Description                                                                                                    |
|--------------|-------|----------------------------------------------------------------------------------------------------|
|              |       | multi-function terminal. Set one of the multi-function input<br>terminals at IN-65-71 to '4 (External Trip)' to enable external<br>trip.                                                                   |
| BX           | Level | Displayed when the inverter output is blocked by a signal provided from the multi-function terminal. Set one of the multi-function input terminals at IN-65-71 to '5 (BX)' to enable input block function. |
|              |       | Displayed when an error is detected in the memory (EEPRom), analog-digital converter output (ADC Off Set) or CPU watchdog (Watch Dog-1, Watch Dog-2).                                                      |
| H/W-Diag     | Fatal | EEP Err: An error in reading/writing parameters due to keypad or memory (EEPRom) fault.                                                                                                    |
|              |       | ADC Off Set: An error in the current sensing circuit (U/V/W terminal, current sensor, etc.).                                                                                                    |
| NTC Open     | Latch | Displayed when an error is detected in the temperature sensor of the Insulated Gate Bipolar Transistor (IGBT).                                                                                             |
| Fan Trip     | Latch | Displayed when an error is detected in the cooling fan. Set PRT-79 to '0' to activate fan trip (for models below 22 kW capacity).                                                                          |
| InFan Trip   | Latch | It occurs when an abnormality is detected in the cooling fan<br>inside the inverter with inverter capacity of 110 kW to 500 kW.<br>Selecting PRT - 79 code to 0 will work.                                 |
| Thermal Trip | Latch | Triggered when the input temperature is higher than the temperature set by the user.                                                                                                    |
| Lost KeyPad  | Latch | Triggered when a communication error occurs between the keypad and the inverter, when the keypad is the command source, and PRT-11 (Lost KPD Mode) is set to any other value than '0'.                     |
| Fuse Open    | Latch | If an input stage fuse breaks with an inverter of 315 kW or more, a fault will occur.                                                                                                    |

Γ

Troubleshooting

#### **General Fault Trips**

| LCD Display   | Туре  | Description                                                                                                    |
|---------------|-------|----------------------------------------------------------------------------------------------------|
| Damper Err    | Latch | Triggered when the damper open signal or run command<br>signal is longer than the value set at AP2-45 (Damper Check<br>T) during a fan operation. |
| MMC Interlock | Latch | Triggered when AP1-55 is set to '2' and all auxiliary motors are interlocked during an MMC operation.                                             |
| CleanRPTErr   | Latch | Triggered when the pump clean operation is operated frequently. The conditions may be modified with theAP2-36–AP2-37 settings.                    |
| Pipe Broken   | Latch | Triggered when a pipe is broken during the pump operation.<br>Set PRT-60.                                                                         |
| Level Detect  | Latch | Triggered when the inverter output current or power is lower or higher than the values set by the user. Set the values at PRT-71–PRT-77.          |
| Broken Belt   | Latch | Triggered when PRT-91 is set to Free Run                                                                                                    |

٦

### **Option Protection**

| LCD Display    | Туре  | Description                                                                                                    |
|----------------|-------|----------------------------------------------------------------------------------------------------|
| Lost Command   | Level | Displayed when a frequency or operation command error is<br>detected during inverter operation by controllers other than the<br>keypad (e.g., using a terminal block and a communication<br>mode). Activate by setting PRT-12 to any value other than '0'. |
| IO Board Trip  | Latch | Displayed when the I/O board or external communication card is not connected to the inverter or there is a bad connection.                                                                                                    |
| TB Trip        | Latch | It occurs when the control terminal block (Terminal Bolck) is disconnected or the contact state is bad.                                                                                                    |
| ParaWrite Trip | Latch | Displayed when communication fails during parameter writing.<br>Occurs due to a control cable fault or a bad connection.                                                                                                    |
| Option Trip-1  | Latch | Displayed when a communication error is detected between<br>the inverter and the communication board. Occurs when the<br>communication option card is installed.                                                                                           |

## 9.1.2 Warning Message

Γ

| LCD Display   | Description                                                                                                    |
|---------------|----------------------------------------------------------------------------------------------------|
| Over Load     | Displayed when a motor is overloaded. Set PRT-17 to '1' to enable. Set OUT-31–35 or OUT-36 to '5 (Over Load)' to receive the overload warning output signals.                                                                                                    |
| Under Load    | Displayed when the motor is underloaded. Set PRT-25 is to '1'. Set the digital output terminal or relay (OUT-31–35 or OUT-36) to' 7 (Under Load)' to receive the underload warning output signals.                                                                                                    |
| INV Over Load | Displayed when the overload time equivalent to 60% of the inverter overheat protection (inverter IOLT) level, is accumulated. Set the digital output terminals or relay (OUT-31–35 or OUT-36) to '6 (IOL)' to receive the inverter overload warning output signals.                                                                            |
| Lost Command  | Lost command warning alarm occurs even with PRT-12 set to '0'. The warning alarm occurs based on the condition set at PRT-13-15. Set the digital output terminals or relay (OUT-31–35 or OUT-36) to '13 (Lost Command)' to receive the lost command warning output signals.                                                                    |
| Fan Warning   | Displayed when an error is detected from the cooling fan while PRT-79 is set to'1'. Set the digital output terminals or relay (OUT-31–35 or OUT-36) to '8 (Fan Warning)' to receive the fan warning output signals.                                                                                                    |
| DB Warn %ED   | Displayed when the DB resistor usage rate exceeds the set value. Set the detection level at PRT-66.                                                                                                    |
| Fire Mode     | When there is a fire, Fire Mode forces the inverter to ignore certain fault trips and continue to operate. Set the digital output terminals or relay (OUT-31–35 or OUT-36) to '27 (Fire Mode)' to receive the fire mode warning output signals.                                                                                                |
| Pipe Broken   | Displayed when a pipe is broken during pump operation. Set the digital output terminals or relay (OUT-31–35 or OUT-36) to '28 (Pipe Broken)' to receive the pipe break warning output signals.                                                                                                    |
| Lost Keypad   | Displayed when a communication error occurs between the keypad and<br>the inverter, when PRT-11 (Lost KPD Mode) is set to any other value<br>than '0', and a run command is given from the keypad. Set the digital<br>output terminals or relay (OUT-31–35 or OUT-36) to '24 (Lost KPD)' to<br>receive the lost keypad warning output signals. |
| Level Detect  | Displayed during a level detect state. Set PRT-70 to '1 (warning)' to enable.                                                                                                    |
| CAP. Warning  | Displayed when capacitor life expectancy level goes below the level set<br>by the user. Set the digital output terminals or relay (OUT-31–35 or OUT-<br>36) to '34 (CAPWarning)' to receive the capacitor life warning output<br>signals.                                                                                                    |

| LCD Display    | Description                                                                                                    |
|----------------|----------------------------------------------------------------------------------------------------|
| Fan ExChange   | Displayed when the cooling fans need replacing. Set the digital output terminals or relay (OUT-31–35 or OUT-36) to '35 (FanExChange)' to receive the fan replacement warning output signals. |
| Low Battery    | Displayed when the RTC battery voltage drops to or below 2 V. To receive a warning output signal, set PRT-90 (Low Battery) to 'Yes'.                                                         |
| Broken Belt    | Displayed when PRT-91 is set to warning and the inverter becomes on the condition of broken belt.                                                                                            |
| Load Tune      | Displayed when the values of 'AP2-03 and AP2-04' are more than the values of 'AP2-09 and AP2-10' and the function of load tuning is not normal.                                              |
| PareWrite Fail | Displayed when the function of smart copier is not normal.                                                                                                    |
| Rs Tune Err    | Displayed when the function of Rs tuning is not normal . For example, auto tuning is performed without wiring the motor.                                                                     |
| Lsig Tune Err  | Displayed when the function of Lsigma tuning is not normal . For example, auto tuning is performed without wiring the motor.                                                                 |
| KPD H.O.A Lock | If [DRV-05 KPD H.O.A Lock] sets HAND-OFF-AUTO disabled, it lasts one second when HAND-OFF-AUTO key is pressed using user keypad                                                              |
| InFan Warning  | It occurs when an abnormality is detected in the cooling fan inside the inverter with inverter capacity of 110 kW to 500 kW.                                                                 |
| Sleep          | Indicates that PID operation standby (Sleep) mode is in place.                                                                                                    |

# 9.2 Troubleshooting Fault Trips

When a fault trip or warning occurs due to a protection function, refer to the following table for possible causes and remedies.

| Туре        | Cause                                                                | Remedy                                                                |  |
|-------------|----------------------------------------------------------------------|-----------------------------------------------------------------------|--|
| Overland    | The load is greater than the motor's rated capacity.                 | Ensure that the motor and inverter have appropriate capacity ratings. |  |
| Over Luau   | The set value for the overload trip level (PRT-21) is too low.       | Increase the set value for the overload trip level.                   |  |
| Linder Lond | There is a motor-load connection problem.                            | Replace the motor and inverter with models with lower capacity.       |  |
| Under Load  | The set value for underload level (PRT-24) is less than the system's | Reduce the set value for the underload level.                         |  |

| Туре             | Cause                                                                                                    | Remedy                                                                                            |  |
|------------------|----------------------------------------------------------------------------------------------------|---------------------------------------------------------------------------------------------------|--|
|                  | minimum load.                                                                                                    |                                                                                                   |  |
|                  | Acc/Dec time is too short, compared to load inertia (GD <sup>2</sup> ).                                           | Increase Acc/Dec time.                                                                            |  |
| 0.00             | The inverter load is greater than the rated capacity.                                                             | Replace the inverter with a model that has increased capacity.                                    |  |
| Over<br>Current1 | The inverter supplied an output while the motor was idling.                                                       | Operate the inverter after the motor has<br>stopped or use the speed search<br>function (CON-70). |  |
|                  | The mechanical brake of the motor is operating too fast.                                                          | Check the mechanical brake.                                                                       |  |
|                  | Deceleration time is too short for the load inertia (GD <sup>2</sup> ).                                           | Increase the acceleration time.                                                                   |  |
| Over<br>Voltage  | A generative load occurs at the inverter output.                                                                  | Use the braking unit.                                                                             |  |
|                  | The input voltage is too high.                                                                                    | Determine if the input voltage is above the specified value.                                      |  |
|                  | The input voltage is too low.                                                                                     | Determine if the input voltage is below the specified value.                                      |  |
| Low Voltage      | A load greater than the power<br>capacity is connected to the system<br>(a welder, direct motor connection, etc.) | Increase the power capacity.                                                                      |  |
|                  | The magnetic contactor connected to the power source has a faulty connection.                                     | Replace the magnetic contactor.                                                                   |  |
|                  | The input voltage has decreased during the operation.                                                             | Determine if the input voltage is above the specified value.                                      |  |
| Low<br>Voltage2  | An input phase-loss has occurred.                                                                                 | Check the input wiring.                                                                           |  |
| Voltagoz         | The power supply magnetic contactor is faulty.                                                                    | Replace the magnetic contractor.                                                                  |  |
| Ground Trip      | A ground fault has occurred in the inverter output wiring.                                                        | Check the output wiring.                                                                          |  |
|                  | The motor insulation is damaged.                                                                                  | Replace the motor.                                                                                |  |
|                  | The motor has overheated.                                                                                         | Reduce the load or operation frequency.                                                           |  |
| E-Thermal        | The inverter load is greater than the rated capacity.                                                             | Replace the inverter with a model that has increased capacity.                                    |  |

Γ

| Туре             | Cause                                                                 | Remedy                                                                                          |  |
|------------------|-----------------------------------------------------------------------|-------------------------------------------------------------------------------------------------|--|
|                  | The set value for electronic thermal protection is too low.           | Set an appropriate electronic thermal level.                                                    |  |
|                  | The inverter has been operated at low speed for an extended duration. | Replace the motor with a model that supplies extra power to the cooling fan.                    |  |
| Out Phase        | The magnetic contactor on the output side has a connection fault.     | Check the magnetic contactor on the output side.                                                |  |
| Open             | The output wiring is faulty.                                          | Check the output wiring.                                                                        |  |
|                  | The magnetic contactor on the input side has a connection fault.      | Check the magnetic contactor on the input side.                                                 |  |
| In Phase         | The input wiring is faulty.                                           | Check the input wiring.                                                                         |  |
| Open             | The DC link capacitor needs to be replaced.                           | Replace the DC link capacitor. Contact the retailer or the LS ELECTRIC customer service center. |  |
| Inverter OLT     | The load is greater than the rated motor capacity.                    | Replace the motor and inverter with models that have increased capacity.                        |  |
|                  | The torque boost level is too high.                                   | Reduce the torque boost level.                                                                  |  |
|                  | There is a problem with the cooling system.                           | Determine if a foreign object is obstructing the air inlet, outlet, or vent.                    |  |
| Over Heat        | The inverter cooling fan has been operated for an extended period.    | Replace the cooling fan.                                                                        |  |
|                  | The ambient temperature is too high.                                  | Keep the ambient temperature below 50 $^\circ$ C.                                               |  |
|                  | Output wiring is short-circuited.                                     | Check the output wiring.                                                                        |  |
| Over<br>Current2 | There is a fault with the electronic semiconductor (IGBT).            | Do not operate the inverter. Contact the retailer or the LS ELECTRIC customer service center.   |  |
|                  | The ambient temperature is too low.                                   | Keep the ambient temperature above -10 $^\circ\!$ C.                                            |  |
| NTC Open         | There is a fault with the internal temperature sensor.                | Contact the retailer or the LS<br>ELECTRIC customer service center.                             |  |
| Fan Lock         | A foreign object is obstructing the fan's air vent.                   | Remove the foreign object from the air inlet or outlet.                                         |  |
| / In Fan         | The cooling fan needs to be replaced.                                 | Replace the cooling fan.                                                                        |  |

# 9.3 Troubleshooting Other Faults

Г

When a fault other than those identified as fault trips or warnings occurs, refer to the following table for possible causes and remedies.

| Туре                       | Cause                                                                | Remedy                                                                   |  |
|----------------------------|----------------------------------------------------------------------|--------------------------------------------------------------------------|--|
|                            | The inverter is in operation (driving mode).                         | Stop the inverter to change to<br>program mode and set the<br>parameter. |  |
| Parameters cannot be set.  | The parameter access is incorrect.                                   | Check the correct parameter access level and set the parameter.          |  |
|                            | The password is incorrect.                                           | Check the password, disable the parameter lock and set the parameter.    |  |
|                            | Low voltage is detected.                                             | Check the power input to resolve the low voltage and set the parameter.  |  |
|                            | The frequency command source is set incorrectly.                     | Check the frequency command source setting.                              |  |
|                            | The operation command source is set incorrectly.                     | Check the operation command source setting.                              |  |
|                            | Power is not supplied to the terminal R/S/T.                         | Check the terminal connections R/S/T and U/V/W.                          |  |
|                            | The charge lamp is turned off.                                       | Turn on the inverter.                                                    |  |
|                            | The operation command is off.                                        | Turn on the operation command. (RUN).                                    |  |
| The motor does not rotate. | The motor is locked.                                                 | Unlock the motor or lower the load level.                                |  |
|                            | The load is too high.                                                | Operate the motor independently.                                         |  |
|                            | An emergency stop signal is input.                                   | Reset the emergency stop signal.                                         |  |
|                            | The wiring for the control circuit terminal is incorrect.            | Check the wiring for the control circuit terminal.                       |  |
|                            | The input option for the frequency command is incorrect.             | Check the input option for the frequency command.                        |  |
|                            | The input voltage or current for the frequency command is incorrect. | Check the input voltage or current for the frequency command.            |  |
|                            | The PNP/NPN mode is selected                                         | Check the PNP/NPN mode setting.                                          |  |

| Туре                                                       | Cause                                                                                                    | Remedy                                                                                                    |  |
|------------------------------------------------------------|----------------------------------------------------------------------------------------------------|----------------------------------------------------------------------------------------------------|--|
|                                                            | incorrectly.                                                                                                    |                                                                                                    |  |
|                                                            | The frequency command value is too low.                                                                                                    | Check the frequency command<br>and input a value above the<br>minimum frequency.                                                   |  |
|                                                            | The [OFF] key is pressed.                                                                                                    | Check that the stop state is normal, if so resume operation normally.                                                              |  |
|                                                            | Motor torque is too low.                                                                                                    | Increase the volume of the torque<br>boost. If the fault remains, replace<br>the inverter with a model with<br>increased capacity. |  |
| The motor                                                  | The wiring for the motor output cable is incorrect.                                                                                                    | Determine if the cable on the output side is wired correctly to the phase (U/V/W) of the motor.                                    |  |
| rotates in the<br>opposite<br>direction to the<br>command. | The signal connection between the control circuit terminal (forward/reverse rotation) of the inverter and the forward/reverse rotation signal on the control panel side is incorrect. | Check the forward/reverse rotation wiring.                                                                                         |  |
| The motor only                                             | Reverse rotation prevention is selected.                                                                                                    | Remove the reverse rotation prevention.                                                                                            |  |
| rotates in one<br>direction.                               | The reverse rotation signal is not provided, even when a 3-wire sequence is selected.                                                                                                 | Check the input signal associated with the 3-wire operation and adjust as necessary.                                               |  |
|                                                            |                                                                                                    | Reduce the load.<br>Increase the Acc/Dec time.                                                                                     |  |
|                                                            | The load is too heavy.                                                                                                    | Check the motor parameters and set the correct values.                                                                             |  |
| The motor is overheating.                                  |                                                                                                    | Replace the motor and the inverter<br>with models with appropriate<br>capacity for the load.                                       |  |
|                                                            | The ambient temperature of the motor is too high.                                                                                                    | Lower the ambient temperature of the motor.                                                                                        |  |
|                                                            | The phase-to-phase voltage of the motor is insufficient.                                                                                                    | Use a motor that can withstand<br>phase-to-phase voltages surges<br>greater than the maximum surge<br>voltage.                     |  |
|                                                            |                                                                                                    | Only use motors suitable for                                                                                                    |  |

| Туре                                                        | Cause                                                                                 | Remedy                                                                                       |  |
|-------------------------------------------------------------|---------------------------------------------------------------------------------------|----------------------------------------------------------------------------------------------|--|
|                                                             |                                                                                       | applications with inverters.                                                                 |  |
|                                                             |                                                                                       | Connect the AC reactor to the inverter output (set the carrier frequency to 3 kHz).          |  |
|                                                             | The motor fan has stopped or the fan is obstructed with debris.                       | Check the motor fan and remove any foreign objects.                                          |  |
|                                                             |                                                                                       | Reduce the load.                                                                             |  |
|                                                             | The load is too high.                                                                 | Increase the volume of the torque boost.                                                     |  |
| The motor<br>stops during<br>acceleration.                  |                                                                                       | Replace the motor and the inverter<br>with models with capacity<br>appropriate for the load. |  |
|                                                             | The current is too big.                                                               | If the output current exceeds the rated load, decrease the torque boost.                     |  |
| The motor                                                   |                                                                                       | Reduce the load.                                                                             |  |
| stops when<br>connected to<br>load.                         | The load is too high.                                                                 | Replace the motor and the inverter<br>with models with capacity<br>appropriate for the load. |  |
|                                                             | The frequency command value is low.                                                   | Set an appropriate value.                                                                    |  |
|                                                             | The load is too high.                                                                 | Reduce the load and increase the acceleration time. Check the mechanical brake status.       |  |
| The motor does                                              | The acceleration time is too long.                                                    | Change the acceleration time.                                                                |  |
| not accelerate.<br>/The<br>acceleration<br>time is too long | The combined values of the motor properties and the inverter parameter are incorrect. | Change the motor related parameters.                                                         |  |
|                                                             | The stall prevention level during acceleration is low.                                | Change the stall prevention level.                                                           |  |
|                                                             | The stall prevention level during operation is low.                                   | Change the stall prevention level.                                                           |  |
| Motor speed                                                 | There is a high variance in load.                                                     | Replace the motor and inverter with models with increased capacity.                          |  |
| varies during operation.                                    | The input voltage varies.                                                             | Reduce input voltage variation.                                                              |  |
| oporation                                                   | Motor speed variations occur at a                                                     | Adjust the output frequency to                                                               |  |

Γ

| Туре                                                        | Cause                                                                                                    | Remedy                                                                                                    |  |
|-------------------------------------------------------------|----------------------------------------------------------------------------------------------------|----------------------------------------------------------------------------------------------------|--|
|                                                             | specific frequency.                                                                                            | avoid a resonance area.                                                                                                    |  |
| The motor<br>rotation is<br>different from<br>the setting.  | The V/F pattern is set incorrectly.                                                                            | Set a V/F pattern that is suitable for the motor specification.                                                                             |  |
| The motor                                                   | The deceleration time is set too long.                                                                         | Change the setting accordingly.                                                                                                    |  |
| deceleration<br>time is too long<br>even with<br>Dynamic    | The motor torque is insufficient.                                                                              | If motor parameters are normal, it is<br>likely to be a motor capacity fault.<br>Replace the motor with a model<br>with increased capacity. |  |
| Braking (DB)<br>resistor<br>connected.                      | The load is higher than the internal torque limit determined by the rated current of the inverter.             | Replace the inverter with a model with increased capacity.                                                                                  |  |
| While the<br>inverter is in<br>operation, a<br>control unit | Noise occurs due to switching inside the inverter.                                                             | Change the carrier frequency to the minimum value.                                                                                          |  |
| malfunctions or noise occurs.                               |                                                                                                    | Install a micro surge filter in the inverter output.                                                                                        |  |
|                                                             |                                                                                                    | Connect the inverter to a ground terminal.                                                                                                  |  |
| When the                                                    |                                                                                                    | Check that the ground resistance is less than $100\Omega$ for $200$ V inverters and less than $10\Omega$ for $400$ V inverters.             |  |
| operating, the<br>earth leakage<br>breaker is<br>activated. | An earth leakage breaker will interrupt<br>the supply if current flows to ground<br>during inverter operation. | Check the capacity of the earth<br>leakage breaker and make the<br>appropriate connection, based on<br>the rated current of the inverter.   |  |
|                                                             |                                                                                                    | Lower the carrier frequency.                                                                                                    |  |
|                                                             |                                                                                                    | Make the cable length between the inverter and the motor as short as possible.                                                              |  |
| The motor vibrates                                          | Phase-to-phase voltage of 3-phase                                                                              | Check the input voltage and balance the voltage.                                                                                            |  |
| severely and does not rotate normally.                      | power source is not balanced.                                                                                  | Check and test the motor's insulation.                                                                                                    |  |

| Туре                                                             | Cause                                                                             | Remedy                                                                                                    |
|------------------------------------------------------------------|-----------------------------------------------------------------------------------|----------------------------------------------------------------------------------------------------|
| The motor                                                        | Resonance occurs between the motor's natural frequency and the carrier frequency. | Slightly increase or decrease the carrier frequency.                                                                                        |
| makes<br>humming, or                                             | Resonance occurs between the                                                      | Slightly increase or decrease the carrier frequency.                                                                                        |
| loud noises.                                                     | motor's natural frequency and the inverter's output frequency.                    | Use the frequency jump function to avoid the frequency band where resonance occurs.                                                         |
| The motor                                                        | The frequency input command is an external, analog command.                       | In situations of noise inflow on the analog input side that results in command interference, change the input filter time constant (IN-07). |
| vibrates/hunts.                                                  | The wiring length between the inverter and the motor is too long.                 | Ensure that the total cable length<br>between the inverter and the motor<br>is less than 200 m (50 m for motors<br>rated 3.7 kW or lower).  |
| The motor does                                                   |                                                                                   | Adjust the DC braking parameter.                                                                                                    |
| not come to a<br>complete stop<br>when the                       | It is difficult to decelerate sufficiently, because DC braking is not operating   | Increase the set value for the DC braking current.                                                                                          |
| inverter output<br>stops.                                        | normally.                                                                         | Increase the set value for the DC braking stopping time.                                                                                    |
| The output                                                       | The frequency reference is within the jump frequency range.                       | Set the frequency reference higher than the jump frequency range.                                                                           |
| frequency does<br>not increase to<br>the frequency<br>reference. | The frequency reference is exceeding the upper limit of the frequency command.    | Set the upper limit of the frequency command higher than the frequency reference.                                                           |
|                                                                  | Because the load is too heavy, the stall prevention function is working.          | Replace the inverter with a model with increased capacity.                                                                                  |
| The cooling fan does not rotate.                                 | The control parameter for the cooling fan is set incorrectly.                     | Check the control parameter setting for the cooling fan.                                                                                    |

Γ

# 10 Maintenance

This chapter explains how to replace the cooling fan, the regular inspections to complete, and how to store and dispose of the product. An inverter is vulnerable to environmental conditions and faults also occur due to component wear and tear. To prevent breakdowns, please follow the maintenance recommendations in this section.

#### Caution

- Before you inspect the product, read all safety instructions contained in this manual.
- Before you clean the product, ensure that the power is off.
- Clean the inverter with a dry cloth. Cleaning with wet cloths, water, solvents, or detergents may result in electric shock or damage to the product .

### **10.1 Regular Inspection Lists**

### 10.1.1 Daily Inspection

| Inspection area | Inspectio<br>n item        | Inspection<br>details                                                                                                    | Inspection<br>method                                                                     | Inspection<br>standard                                                                                          | Inspection<br>equipment                     |
|-----------------|----------------------------|----------------------------------------------------------------------------------------------------|------------------------------------------------------------------------------------------|----------------------------------------------------------------------------------------------------|---------------------------------------------|
| All             | Ambient<br>environm<br>ent | Is the ambient<br>temperature and<br>humidity within<br>the design<br>range, and is<br>there any dust<br>or foreign<br>objects present? | <u>Refer to 1.3</u><br><u>Installation</u><br><u>Considerations</u><br>on page <u>10</u> | No icing<br>(ambient<br>temperature: -10<br>- +50) and no<br>condensation<br>(ambient<br>humidity below<br>95%) | Thermomet<br>er,<br>hygrometer,<br>recorder |
|                 | Inverter                   | Is there any<br>abnormal<br>vibration or<br>noise?                                                                                      | Visual<br>inspection                                                                     | No abnormality                                                                                                  |                                             |
|                 | Power<br>voltage           | Is the input and<br>output voltages<br>normal?                                                                                          | Measure<br>voltages<br>between R/ S/<br>T-phases in.<br>the inverter<br>terminal block.  | Refer to <u>11.1</u><br>Input and Output<br>Specifications on<br>page <u>517</u>                                | Digital<br>multimeter<br>tester             |

| Inspection area   | Inspectio<br>n item               | Inspection<br>details                              | Inspection<br>method                                                                 | Inspection<br>standard                   | Inspection<br>equipment        |
|-------------------|-----------------------------------|----------------------------------------------------|--------------------------------------------------------------------------------------|------------------------------------------|--------------------------------|
| Input/Outp        | Smoothin<br>a                     | Is there any<br>leakage from<br>the inside?        | Visual<br>inspection                                                                 | No abnormality                           | -                              |
|                   | capacitor                         | Is the capacitor swollen?                          |                                                                                      |                                          |                                |
| Cooling<br>system | Cooling<br>fan                    | Is there any<br>abnormal<br>vibration or<br>noise? | Turn off the<br>system and<br>check<br>operation by<br>rotating the fan<br>manually. | Fan rotates<br>smoothly                  | -                              |
| Display           | Measurin<br>g device              | Is the display<br>value normal?                    | Check the<br>display value<br>on the panel.                                          | Check and<br>manage<br>specified values. | Voltmeter,<br>ammeter,<br>etc. |
| Motor             | All Is<br>a<br>vi<br>n<br>Is<br>a | Is there any<br>abnormal<br>vibration or<br>noise? | Visual<br>inspection                                                                 | No abnormality                           | -                              |
|                   |                                   | Is there any abnormal smell?                       | Check for<br>overheating or<br>damage.                                               |                                          |                                |

### 10.1.2 Annual Inspection

Γ

| Inspection area          | Inspection item | Inspection details                                                          | Inspection<br>method                                                                                                    | Judgment<br>standard  | Inspection<br>equipment |
|--------------------------|-----------------|-----------------------------------------------------------------------------|----------------------------------------------------------------------------------------------------|-----------------------|-------------------------|
| Input/Outp<br>ut circuit | All             | Megger test<br>(between<br>input/output<br>terminals and<br>earth terminal) | Disconnect<br>inverter and<br>short<br>R/S/T/U/V/W<br>terminals,<br>and then<br>measure<br>from each<br>terminal to<br>the ground<br>terminal<br>using a | Must be<br>above 5 MΩ | DC 500 V<br>Megger      |

| Inspection area                             | Inspection item     | Inspection details                                                                 | Inspection<br>method                                                      | Judgment<br>standard                                                               | Inspection<br>equipment                  |
|---------------------------------------------|---------------------|------------------------------------------------------------------------------------|---------------------------------------------------------------------------|------------------------------------------------------------------------------------|------------------------------------------|
|                                             |                     |                                                                                    | Megger.                                                                   |                                                                                    |                                          |
|                                             |                     | Is there anything loose in the device?                                             | Tighten all screws.                                                       | No                                                                                 |                                          |
|                                             |                     | Is there any<br>evidence of parts<br>overheating?                                  | Visual<br>inspection                                                      | abnormality                                                                        |                                          |
|                                             | Cable               | Are there any corroded cables?                                                     | Visual                                                                    | No                                                                                 | -                                        |
|                                             | S                   | Is there any damage to cable insulation?                                           | IIISPECIIOII                                                              | abnormality                                                                        |                                          |
|                                             | Terminal<br>block   | Is there any damage?                                                               | Visual<br>inspection                                                      | No<br>abnormality                                                                  | -                                        |
|                                             | Smoothing condenser | Measure<br>electrostatic<br>capacity.                                              | Measure with capacity meter.                                              | Rated<br>capacity over<br>85%                                                      | Capacity<br>meter                        |
|                                             | Relay               | Is there any<br>chattering noise<br>during<br>operation?                           | Visual<br>inspection                                                      | No<br>abnormality                                                                  | -                                        |
|                                             |                     | Is there any damage to the contacts?                                               | Visual<br>inspection                                                      |                                                                                    |                                          |
|                                             | Braking<br>resistor | Is there any damage from resistance?                                               | Visual<br>inspection                                                      | No<br>abnormality                                                                  | Digital                                  |
|                                             |                     | Check for<br>disconnection.                                                        | Disconnect<br>one side and<br>measure with<br>a tester.                   | Must be within<br>±10% of the<br>rated value of<br>the resistor.                   | multimeter /<br>analog tester            |
| Control<br>circuit<br>Protection<br>circuit | Operation<br>check  | Check for output<br>voltage<br>imbalance while<br>the inverter is in<br>operation. | Measure<br>voltage<br>between the<br>inverter<br>output<br>terminal U/ V/ | Balance the<br>voltage<br>between<br>phases: within<br>4 V for 200 V<br>series and | Digital<br>multimeter or<br>DC voltmeter |

| Inspection area   | Inspection item   | Inspection details                                                                       | Inspection<br>method                                                                                | Judgment<br>standard                                      | Inspection<br>equipment     |
|-------------------|-------------------|------------------------------------------------------------------------------------------|----------------------------------------------------------------------------------------------------|-----------------------------------------------------------|-----------------------------|
|                   |                   |                                                                                          | W.                                                                                                  | within 8 V for<br>400 V series.                           |                             |
|                   |                   | Is there an error<br>in the display<br>circuit after the<br>sequence<br>protection test? | Test the<br>inverter<br>output<br>protection in<br>both short<br>and open<br>circuit<br>conditions. | The circuit<br>must work<br>according to<br>the sequence. |                             |
| Cooling<br>system | Cooling fan       | Are any of the fan parts loose?                                                          | Check all<br>connected<br>parts and<br>tighten all<br>screws.                                       | No<br>abnormality                                         | -                           |
| Display           | Display<br>device | Is the display<br>value normal?                                                          | Check the<br>command<br>value on the<br>display<br>device.                                          | Specified and<br>managed<br>values must<br>match.         | Voltmeter,<br>Ammeter, etc. |

### 10.1.3 Bi-annual Inspection

| Inspection area | Inspection item          | Inspection details                                                   | Inspection<br>method                                                           | Judgment<br>standard  | Inspection<br>equipment |
|-----------------|--------------------------|----------------------------------------------------------------------|--------------------------------------------------------------------------------|-----------------------|-------------------------|
| Motor           | Insulation<br>resistance | Megger test<br>(between the<br>input, output and<br>earth terminals) | Disconnect<br>the cables for<br>terminals<br>U/V/ W and<br>test the<br>wiring. | Must be<br>above 5 MΩ | DC 500 V<br>Megger      |

### Caution

Γ

Do not run an insulation resistance test (Megger) on the control circuit as it may result in damage to the product.

### 10.2 Real Time Clock (RTC) Battery Replacement

A CR2032 Lithium-Manganese battery to power the inverter's built-in RTC (real time clock) is installed on the main PCB. When the battery charge is low, a low battery voltage level warning is given on the keypad display.

The RTC feature and any other features related to the RTC feature, such as the time event control, do not work properly when the battery runs out. Refer to the following battery specifications when a battery replacement is required.

#### **RTC Battery Specifications**

Model type: CR 2032 (lithium-manganese)

Nominal voltage: 3 V

Nominal capacity: 220 mAh

Operating temperature range: -20-80 degrees C

Life span (approximately): 53,300 hrs (inverter on) / 25,800 hrs (inverter off)

Follow the instructions below to replace the RTC battery.

#### ① Caution

ESD (Electrostatic discharge) from the human body may damage sensitive electronic components on the PCB. Therefore, be extremely careful not to touch the PCB or the components on the PCB with bare hands while you work on the main PCB.

To prevent damage to the PCB from ESD, touch a metal object with your hands to discharge any electricity before working on the PCB, or wear an anti-static wrist strap and ground it on a metal object.

- 1 Turn off the inverter and make sure that DC link voltage has dropped to a safe level.
- 2 Loosen the screw on the power cover then remove the power cover.

Γ

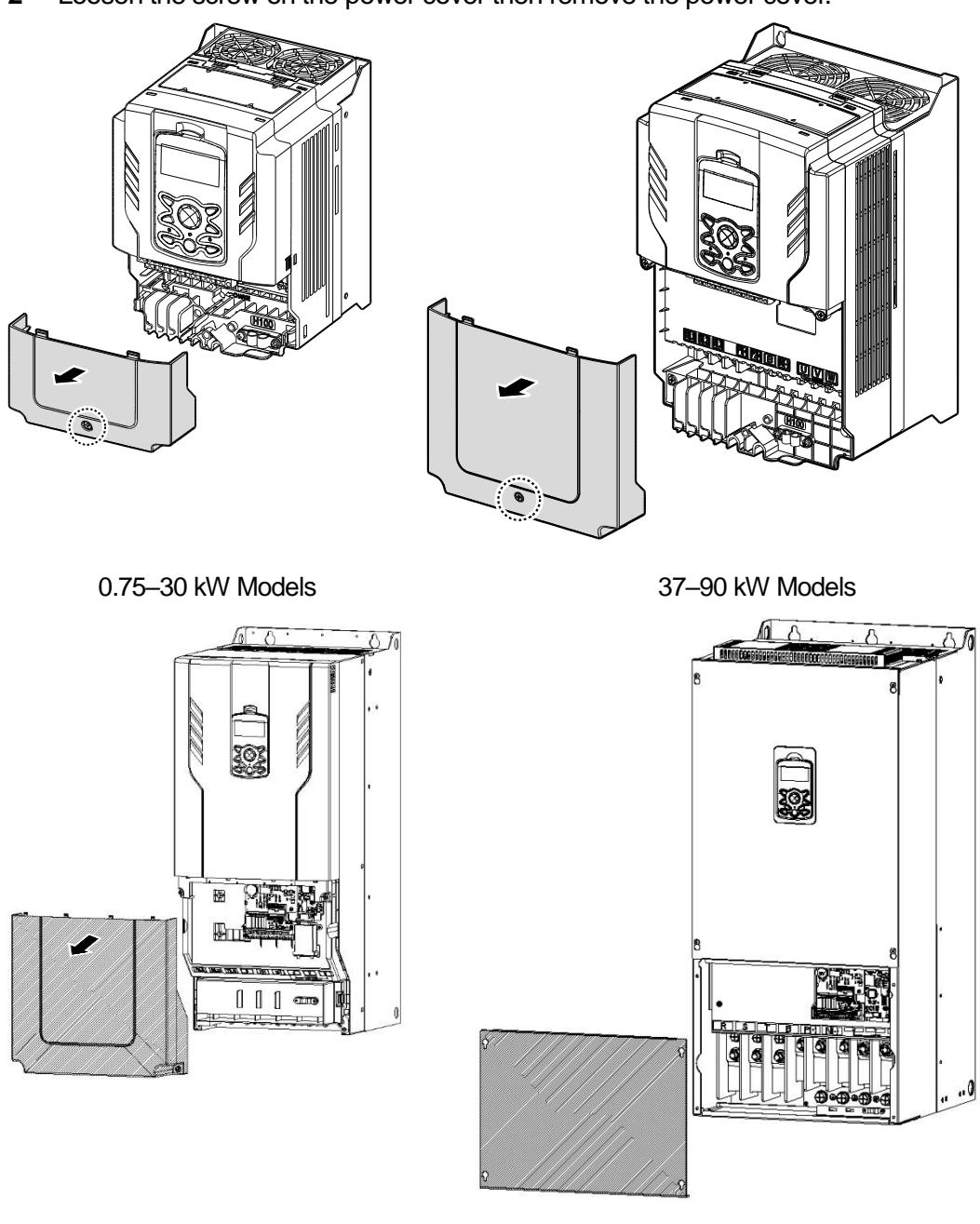

#### 110~185kW Models

220~500kW Models

**3** Remove the keypad from the inverter body.

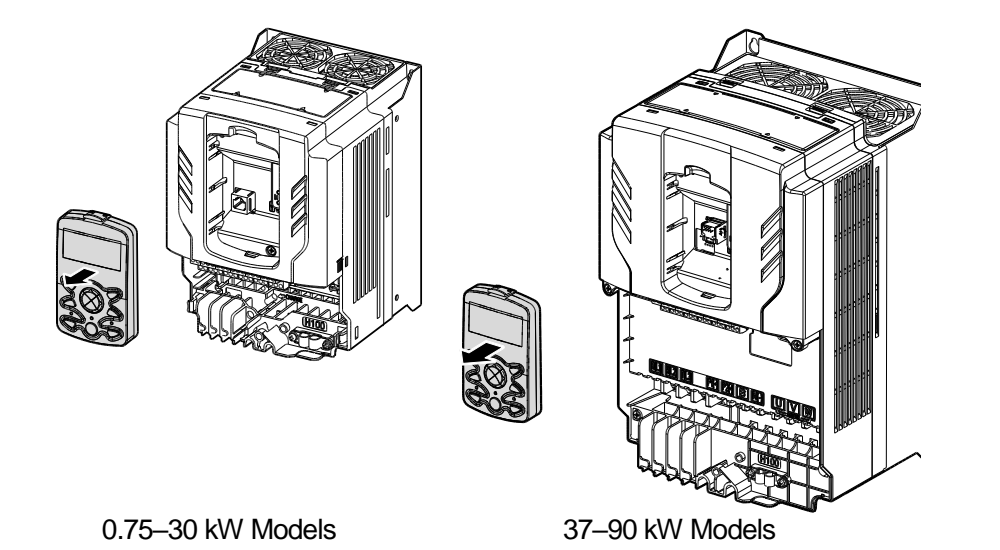

4 Loosen the screws securing the front cover, and remove the front cover by lifting it. The main PCB is exposed.

٦

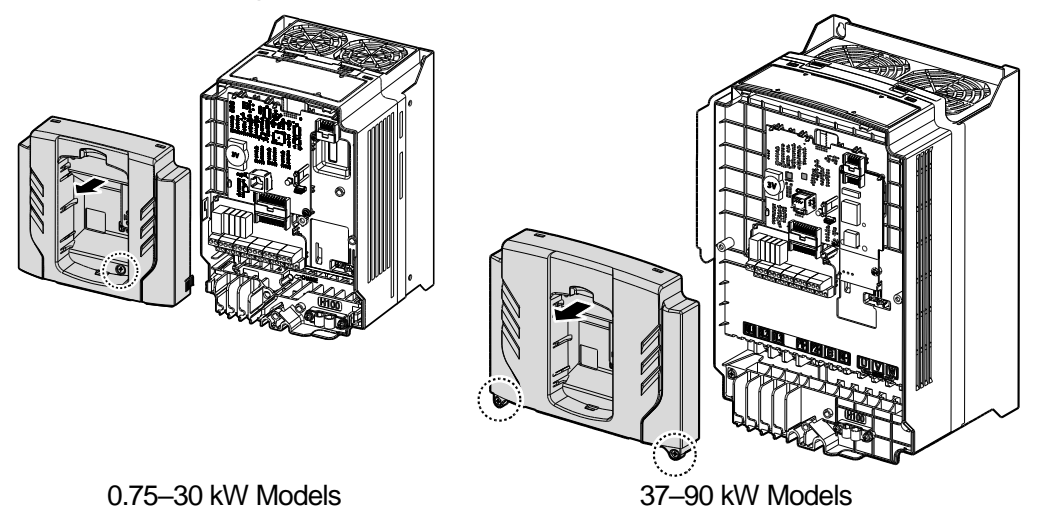

5 Locate the RTC battery holder on the main PCB, and replace the battery.

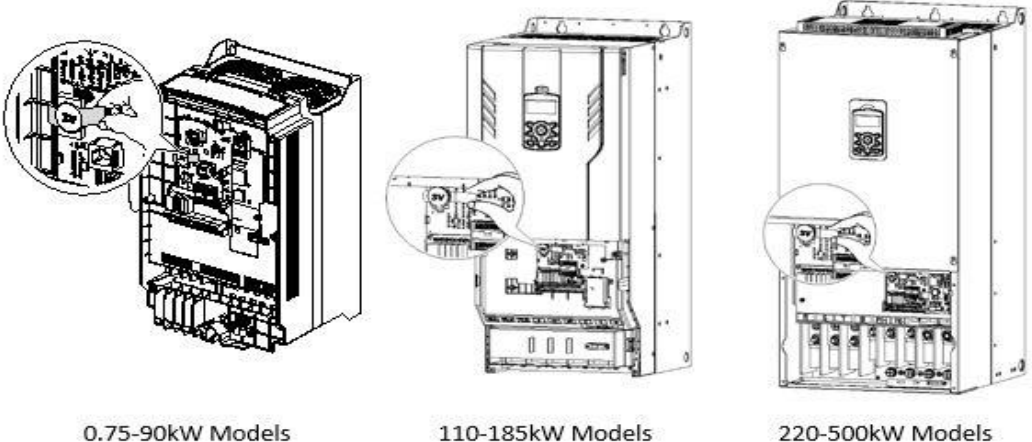

110-185kW Models

220-500kW Models

Reattach the front cover, the power cover, and the keypad back onto the inverter body 6

#### **(**) Caution

ſ

Ensure that the inverter is turned off and DC link voltage has dropped to a safe level before opening the terminal cover and installing the RTC battery.

### 10.3 Storage and Disposal

### 10.3.1 Storage

If you are not using the product for an extended period, store it in the following way:

- Store the product in the same environmental conditions as specified for operation (Refer to Installation Considerationson page 10).
- When storing the product for a period longer than 3 months, store it between -10 °C and 30 °C, to prevent depletion of the electrolytic capacitor.
- Do not expose the inverter to snow, rain, fog, or dust.
- Package the inverter in a way that prevents contact with moisture. Keep the moisture level below 70% in the package by including a desiccant, such as silica gel.
- Do not allow the inverter to be exposed to dusty or humid environments. If the inverter is installed in such environments (for example, a construction site) and the inverter will be unused for an extended period, remove the inverter and store it in a safe place.

### 10.3.2 Disposal

When disposing of the product, categorize it as general industrial waste. Recyclable materials are included in the product, so recycle them whenever possible. The packing materials and all metal parts can be recycled. Although plastic can also be recycled, it can be incinerated under controlled conditions in some regions.

#### ① Caution

If the inverter has not been operated for a long time, capacitors lose their charging characteristics and are depleted. To prevent depletion, turn on the product once a year and allow the device to operate for 30-60 min. Run the device under no-load conditions.

# **11 Technical Specification**

# **11.1 Input and Output Specifications**

#### Three Phase 200 V (0.75-3.7 kW)

Г

| Model H100 XXXX-2   |                      |                  | 8000                            | 0015 | 0022 | 0037 |  |  |
|---------------------|----------------------|------------------|---------------------------------|------|------|------|--|--|
| Applied Motor HP kW |                      | 1.0              | 2.0                             | 3.0  | 5.0  |      |  |  |
|                     |                      | 0.75             | 1.5                             | 2.2  | 3.7  |      |  |  |
|                     | Rated Capacity (kVA) |                  | 1.9                             | 3.0  | 4.5  | 6.1  |  |  |
|                     | Potod                | Three-Phase      | 5                               | 8    | 12   | 16   |  |  |
| Rated Cu<br>output  | Current (A)          | Single-<br>Phase | 2.9                             | 4.4  | 6.4  | 8.4  |  |  |
| Output Freq         |                      | uency            | 0–400 Hz                        |      |      |      |  |  |
|                     | Output Voltage (V)   |                  | 3-Phase 200–240 V               |      |      |      |  |  |
| ,                   | Working Three-       |                  | 3-Phase 200–240 VAC (-15%–+10%) |      |      |      |  |  |
|                     | Voltage (V)          | Single-<br>Phase | 1-Phase 240 VAC (-5%-+10%)      |      |      |      |  |  |
| Rated<br>input      | Input                | Three-<br>Phase  | 50–60 Hz (±5%)                  |      |      |      |  |  |
|                     | Frequency            | Single-<br>Phase | 50–60 Hz (±5%)                  |      |      |      |  |  |
| Rated Curre         |                      | nt (A)           | 4.9                             | 8.4  | 12.9 | 17.5 |  |  |
| Weight (I           | kg)                  |                  | 3.3                             | 3.3  | 3.3  | 3.3  |  |  |

- The standard motor capacity is based on a standard 4-pole motor.
- The standard used for 200 V inverters is based on a 220 V supply voltage, and 400 V inverters are based on a 440 V supply voltage.
- The rated output current is limited based on the carrier frequency set at CON-04.

#### Three Phase 200 V (5.5–18.5 kW)

| Model H100 XXXX-2 |                      |                  | 0055                       | 0075                            | 0110 | 0150 | 0185 |  |  |
|-------------------|----------------------|------------------|----------------------------|---------------------------------|------|------|------|--|--|
|                   | lotor                | HP               | 7.5                        | 10                              | 15   | 20   | 25   |  |  |
| kW                |                      | kW               | 5.5                        | 7.5                             | 11   | 15   | 18.5 |  |  |
|                   | Rated Capacity (kVA) |                  | 8.4                        | 11.4                            | 16.0 | 21.3 | 26.3 |  |  |
|                   | Rated                | Three-Phase      | 22                         | 30                              | 42   | 56   | 69   |  |  |
| Rated<br>output   | (A)                  | Single-Phase     | 11                         | 16                              | 23   | 30   | 37   |  |  |
|                   | Output Fred          | luency           | 0–400 Hz                   |                                 |      |      |      |  |  |
|                   | Output Volta         | age (V)          | 3-Phase 200–240 V          |                                 |      |      |      |  |  |
|                   | Working              | Three-Phase      |                            | 3-Phase 200–240 VAC (-15%-+10%) |      |      |      |  |  |
|                   | Voltage (V)          | Single-<br>Phase | 1-Phase 240 VAC (-5%-+10%) |                                 |      |      |      |  |  |
| Rated<br>input    | Three-Phase          |                  | 50–60 Hz (±5%)             |                                 |      |      |      |  |  |
| por               | Frequency            | Single-<br>Phase | 50–60 Hz                   | 50–60 Hz (±5%)                  |      |      |      |  |  |
| Rated Curr        |                      | ent (A)          | 23.7                       | 32.7                            | 46.4 | 62.3 | 77.2 |  |  |
| Weight (k         | g)                   |                  | 3.3                        | 3.3                             | 3.3  | 4.6  | 7.1  |  |  |

٦

• The standard motor capacity is based on a standard 4-pole motor.

The standard used for 200 V inverters is based on a 220 V supply voltage, and 400 V inverters are based on a 440 V supply voltage.

#### Three Phase 400 V (0.75-3.7 kW)

ſ

| Model H100 XXXX-4 |                         |                  | 0008                            | 0015           | 0022 | 0037 |  |  |
|-------------------|-------------------------|------------------|---------------------------------|----------------|------|------|--|--|
|                   | lotor                   | HP               | 1.0 2.0 3.0                     |                | 5.0  |      |  |  |
| Applied N         | 10101                   | kW               | 0.75                            | 0.75 1.5 2.2 3 |      | 3.7  |  |  |
|                   | Rated Capac             | city (kVA)       | 1.9                             | 3.0            | 4.5  | 6.1  |  |  |
| Rated (<br>output | Rated                   | Three-<br>Phase  | 2.5                             | 4              | 6    | 8    |  |  |
|                   | Current (A)             | Single-<br>Phase | 1.6                             | 2.4            | 3.5  | 4.6  |  |  |
|                   | Output Frequency        |                  | 0–400 Hz                        |                |      |      |  |  |
|                   | Output Volta            | ge (V)           | 3-Phase 380–480 V               |                |      |      |  |  |
|                   | Three-<br>Working Phase |                  | 3-Phase 380-480 VAC (-15%-+10%) |                |      |      |  |  |
|                   | Voltage (V)             | Single-<br>Phase | 1-Phase 480 VAC (-5%-+10%)      |                |      |      |  |  |
| Rated<br>input    | Input                   | Three-<br>Phase  | 50–60 Hz (±5%)                  |                |      |      |  |  |
|                   | Frequency               | Single-<br>Phase | 50–60 Hz (±5%)                  |                |      |      |  |  |
|                   | Rated Curre             | nt (A)           | 2.4                             | 4.2            | 6.5  | 8.7  |  |  |
| Weight (kg)       |                         | 3.3              | 3.3                             | 3.3            | 3.3  |      |  |  |

• The standard motor capacity is based on a standard 4-pole motor.

• The standard used for 200 V inverters is based on a 220 V supply voltage, and 400 V inverters are based on a 440 V supply voltage.

#### Three Phase 400 V (5.5-22 kW)

| Model H10       | 0 XXXX–4                |                   | 0055                            | 0075 | 0110 | 0150 | 0185 | 0220 |  |  |
|-----------------|-------------------------|-------------------|---------------------------------|------|------|------|------|------|--|--|
| Applied Motor   |                         | 7.5               | 10                              | 15   | 20   | 25   | 30   |      |  |  |
| Applied NO      |                         | kW                | 5.5                             | 7.5  | 11   | 15   | 18.5 | 22   |  |  |
|                 | Rated Capac             | city(kVA)         | 9.1                             | 12.2 | 18.3 | 23.0 | 29.0 | 34.3 |  |  |
| Rated<br>output | Rated<br>Current(A)     | Three-<br>Phase   | 12                              | 16   | 24   | 30   | 38   | 45   |  |  |
|                 |                         | Single-<br>Phase  | 6.8                             | 9.2  | 14   | 17   | 22   | 26   |  |  |
|                 | Output Frequency        |                   | 0–400 Hz                        |      |      |      |      |      |  |  |
|                 | Output Volta            | 3-Phase 380–480 V |                                 |      |      |      |      |      |  |  |
|                 | Three-<br>Working Phase |                   | 3-Phase 380-480 VAC (-15%-+10%) |      |      |      |      |      |  |  |
|                 | Voltage(V)              | Single-<br>Phase  | 1-Phase 480 VAC (-5%-+10%)      |      |      |      |      |      |  |  |
| Rated<br>input  | Input                   | Three-<br>Phase   | 50–60 Hz (±5%)                  |      |      |      |      |      |  |  |
|                 | Frequency               | Single-<br>Phase  | 50–60 Hz (±5%)                  |      |      |      |      |      |  |  |
|                 | Rated Current(A)        |                   | 12.2                            | 17.5 | 26.5 | 33.4 | 42.5 | 50.7 |  |  |
| Weight(kg)      |                         |                   | 3.3                             | 3.3  | 3.4  | 4.6  | 4.8  | 7.5  |  |  |

٦

• The standard motor capacity is based on a standard 4-pole motor.

• The standard used for 200 V inverters is based on a 220 V supply voltage, and 400 V inverters are based on a 440 V supply voltage.

#### Three Phase 400 V (30.0-90.0 kW)

ſ

| Model H100 XXXX-4 |              |                     | 0300                            | 0370 | 0450 | 0550  | 0750  | 0900  |  |
|-------------------|--------------|---------------------|---------------------------------|------|------|-------|-------|-------|--|
| Applied Motor     |              | HP                  | 40                              | 50   | 60   | 75    | 100   | 125   |  |
|                   |              | 30                  | 37                              | 45   | 55   | 75    | 90    |       |  |
|                   | Rated Capac  | ated Capacity (kVA) |                                 | 57.1 | 69.4 | 82.0  | 108.2 | 128.8 |  |
|                   | Rated        | Three-Phase         | 61                              | 75   | 91   | 107   | 142   | 169   |  |
| Rated<br>output   | Current (A)  | Single-Phase        | 36                              | 39   | 47   | 55    | 73    | 86    |  |
|                   | Output Frequ | 0–400 Hz            |                                 |      |      |       |       |       |  |
|                   | Output Volta | 3-Phase 380–480 V   |                                 |      |      |       |       |       |  |
|                   | Working      | Three-Phase         | 3-Phase 380–480 VAC (-15%–+10%) |      |      |       |       |       |  |
|                   | Voltage (V)  | Single-<br>Phase    | 1-Phase 480 VAC (-5%-+10%)      |      |      |       |       |       |  |
| Rated input       | Input        | Three-Phase         | 50–60 Hz (±5%)                  |      |      |       |       |       |  |
| par               | Frequency    | Single-<br>Phase    | 50–60 Hz (±5%)                  |      |      |       |       |       |  |
|                   | Rated Curre  | nt (A)              | 69.1                            | 69.3 | 84.6 | 100.1 | 133.6 | 160.0 |  |
| Weight (k         | g)           |                     | 7.5                             | 26   | 35   | 35    | 43    | 43    |  |

- The standard motor capacity is based on a standard 4-pole motor.
- The standard used for 200 V inverters is based on a 220 V supply voltage, and 400 V inverters are based on a 440 V supply voltage.
- The rated output current is limited based on the carrier frequency set at CON-04.

#### Three Phase 400 V (110.0–500.0 kW)

| Model                     | H100 XXXX-              | 4              | 1100  | 1320                           | 1600  | 1850  | 2200  | 2500  | 3150  | 3550  | 4000  | 5000  |
|---------------------------|-------------------------|----------------|-------|--------------------------------|-------|-------|-------|-------|-------|-------|-------|-------|
| Applied                   | Motor                   | HP             | 150   | 200                            | 250   | 300   | 350   | 400   | 500   | 550   | 650   | 800   |
| kW                        |                         | 110            | 132   | 160                            | 185   | 220   | 250   | 315   | 355   | 400   | 500   |       |
|                           | Rated Capa<br>(kVA)     | acity          | 170   | 201                            | 248   | 282   | 329   | 367   | 467   | 520   | 587   | 733   |
| Rated output              | Rated<br>Current<br>(A) | Three<br>Phase | 223   | 264                            | 325   | 370   | 432   | 481   | 613   | 683   | 770   | 962   |
| -                         | Output Frequency        |                | 0–400 | 0–400 Hz                       |       |       |       |       |       |       |       |       |
|                           | Output Voltage (V)      |                | 3-Pha | 3-Phase 380–500 V              |       |       |       |       |       |       |       |       |
| Working<br>Voltage<br>(V) |                         | Three<br>Phase | 3-Pha | 3-Phase 380–500VAC (-15%–+10%) |       |       |       |       |       |       |       |       |
| input                     | Input<br>Frequency      | Three<br>Phase | 50–60 | 50–60 Hz (±5%)                 |       |       |       |       |       |       |       |       |
|                           | Rated Curre             | ent (A)        | 215.1 | 254.6                          | 315.3 | 358.9 | 419.1 | 469.3 | 598.1 | 666.4 | 751.3 | 938.6 |
| Weight                    | (kg)                    |                | 55.8  | 55.8                           | 74.7  | 74.7  | 120.0 | 120.0 | 185.5 | 185.5 | 185.5 | 265   |

٦

• The standard motor capacity is based on a standard 4-pole motor and is based on 3-phase

• The standard used for 200 V inverters is based on a 220 V supply voltage, and 400 V inverters are based on a 440 V supply voltage.

# **11.2 Product Specification Details**

Γ

| ltems     |                                  |                   | Description                                                                                                    |                                                                                                    |  |  |
|-----------|----------------------------------|-------------------|----------------------------------------------------------------------------------------------------|----------------------------------------------------------------------------------------------------|--|--|
|           | Control                          | method            | V/F control, Slip compensation.                                                                                                    |                                                                                                    |  |  |
| Control   | Frequen<br>settings<br>resolutio | icy<br>power<br>n | Digital command: 0.01 Hz<br>Analog command: 0.06 Hz (60 Hz standard)                                                                                                    |                                                                                                    |  |  |
|           | Frequer<br>accurac               | ісу<br>У          | 1% of maximu                                                                                                    | m output frequency.                                                                                                    |  |  |
|           | V/F patte                        | ern               | Linear, square                                                                                                    | reduction, user V/F.                                                                                                    |  |  |
|           | Quarlas                          | daanaaitu         | 0.75~90kW                                                                                                    | Rated current: 120% 1 min.                                                                                                    |  |  |
|           | Overioa                          | d capacity        | 110~500kW                                                                                                    | Rated current: 110% 1 min.                                                                                                    |  |  |
|           | Torque b                         | poost             | Manual torque                                                                                                    | boost, automatic torque boost.                                                                                                    |  |  |
|           | Operatio                         | on type           | Select key pad,                                                                                                    | terminal strip, or communication operation.                                                                                                    |  |  |
|           | Frequen settings                 | юу                | Analog type: -1<br>Digital type: ke                                                                                                    | 0–10 V, 0–10 V, 0–20 mA<br>y pad, pulse train input                                                                                                    |  |  |
| Operation | peration Operation function      |                   | PID control<br>3-wire<br>operation<br>Frequency<br>limit<br>Second<br>function<br>Anti-forward<br>and reverse<br>direction<br>rotation<br>Commercial<br>transition<br>Speed<br>search<br>Power<br>braking<br>Leakage<br>reduction | Up-down operation<br>DC braking<br>Frequency jump<br>Slip compensation<br>Automatic restart<br>Automatic tuning<br>Energy buffering<br>Flux braking<br>Energy Saving |  |  |
|           | Input function<br>terminal       |                   | Select PNP (Source) or NPN (Sink) mode. Functions can be set according to IN-65- IN-71 codes and parameter settings.                                                                                                    |                                                                                                    |  |  |

LSELECTRIC 523

| Items                  |        |                                                    | Description                                                                                                    |                                                                                                    |  |  |
|------------------------|--------|----------------------------------------------------|----------------------------------------------------------------------------------------------------|----------------------------------------------------------------------------------------------------|--|--|
|                        |        | (7EA)<br>P1-P7                                     | Forward<br>direction<br>operation<br>Reset<br>Emergency<br>stop<br>Multi step<br>speed<br>frequency-<br>high/med/low<br>DC braking<br>during stop<br>3-wire | Reverse direction operation<br>External trip<br>Jog operation<br>Multi step acc/dec-high/med/low<br>Second motor selection<br>Frequency reduction<br>Fix analog command frequency<br>Transtion from PID to general operation<br>Pre Heat<br>Pump Cleaning<br>RTC(Time Event)<br>MMC Interlock<br>Select acc/dec/stop<br>Frequency increase |  |  |
|                        |        | Pulse train                                        | 0–32 kHz, Low                                                                                                    | Level: 0–0.8 V, High Level: 3.5–12 V                                                                                                    |  |  |
|                        | Output | Multi<br>function<br>open<br>collector<br>terminal |                                                                                                    | Less than DC 26 V, 50 mA                                                                                                    |  |  |
|                        |        | Fault<br>signal<br>relay<br>terminal               | It al and inverter operation status output and inverter operation status output ition y inal                                                                | N.O.: Less than AC 250 V 2A, DC 30 V,<br>3A<br>N.C.: Less than AC 250 V 1A, DC 30 V<br>1A                                                                                                    |  |  |
|                        |        | Multi<br>function<br>relay<br>terminal             |                                                                                                    | Less than AC 250 V, 5 A<br>Less than DC 30 V, 5 A                                                                                                    |  |  |
|                        |        | Analog<br>output                                   | 0–12 Vdc(0–20<br>output voltage,                                                                                                    | ) mA): Select frequency, output current, DC terminal voltage, and others.                                                                                                    |  |  |
|                        |        | Pulse train                                        | Maximum 32 k                                                                                                    | Hz, 0–12 V                                                                                                    |  |  |
| Protection<br>function | Trip   |                                                    | Over current<br>trip<br>External<br>signal trip<br>ARM short<br>circuit current<br>trip<br>Over heat trip<br>Input imaging<br>trip                          | Over voltage trip<br>Temperature sensor trip<br>Inverter over heat<br>Option trip<br>Output imaging trip<br>Inverter overload trip<br>Fan trip<br>Low voltage trip during operation<br>Low voltage trip<br>Analog input error                                                                                                    |  |  |

| Items                  |                                                                                                    | Description                                                                                                    |                                                                                                    |  |  |
|------------------------|----------------------------------------------------------------------------------------------------|----------------------------------------------------------------------------------------------------|----------------------------------------------------------------------------------------------------|--|--|
|                        |                                                                                                    | Ground trip<br>Motor over<br>heat trip<br>I/O board link<br>trip<br>No motor trip<br>Parameter<br>writing trip<br>Emergency<br>stop trip                                                                                                    | Motor overload trip<br>Pipe broken trip<br>Keypad command lost trip<br>Damper trip<br>Level Detect trip<br>MMC Interlock trip<br>PumpCleannig trip<br>External memory error<br>CPU watchdog trip<br>Motor under load trip<br>Command loss trip |  |  |
|                        | Alarm                                                                                              | Command loss trip alarm, overload alarm, normal load<br>alarm, inverter overload alarm, fan operation alarm,<br>resistance braking rate alarm, Capacitor life alarm, Pump<br>Clean alarm, Fire Mode Alarm, LDT Alarm,                                      |                                                                                                    |  |  |
|                        | s: Continue Operation (must be within the age and rated output range)<br>s: Auto restart operation |                                                                                                    |                                                                                                    |  |  |
|                        | Cooling type                                                                                       | Forced fan cooling structure                                                                                                    |                                                                                                    |  |  |
|                        | Protection<br>structure                                                                            | IP 20(0.75~185kW), IP 00(220~500kW)<br>UL Open & Enclosed Type 1 (option)<br>(UL Enclosed Type 1 is satisfied by conduit installation option.)                                                                                                    |                                                                                                    |  |  |
|                        | Ambient<br>temperature                                                                             | -10 $^{\circ}$ C-50 $^{\circ}$ (2.5% current derating is applied above 40 $^{\circ}$ C)<br>No ice or frost should be present.<br>Working under normal load at 50 $^{\circ}$ C (122 $^{\circ}$ F), it is<br>recommended that less than 75% load is applied. |                                                                                                    |  |  |
| Structure/             | Ambient humidity                                                                                   | Relative humid condensation f                                                                                                    | idity less than 95% RH (to avoid<br>o forming)                                                                                                    |  |  |
| working<br>environment | Storage temperature.                                                                               | -20 °C-65 °C (-                                                                                                    | 4–149 °F)                                                                                                    |  |  |
|                        | Surrounding<br>environment                                                                         | Prevent contact<br>gases, oil stain<br>(0.75~500kW F                                                                                                    | t with corrosive gases, inflammable<br>s, dust, and other pollutants.<br>Pollution Degree 2 Environment)                                                                                                    |  |  |
|                        | Operation<br>altitude                                                                              | Maximum 3,28<br>operation. After<br>output current o<br>(100m) up to 13                                                                                                    | 0 ft (1,000m) above sea level for standard<br>r that the driver rated voltage and the rated<br>derating by 1% for every extra 328 ft<br>3,123 ft (4,000m).                                                                                     |  |  |
|                        | Operation oscillation                                                                              | Less than 1.0 C                                                                                                    | G (9.8 m/sec <sup>2</sup> ).                                                                                                    |  |  |
|                        | Pressure                                                                                           | 70-106 kPa                                                                                                    |                                                                                                    |  |  |

Γ

# **11.3 External Dimensions**

0.75-30 kW (3-phase)

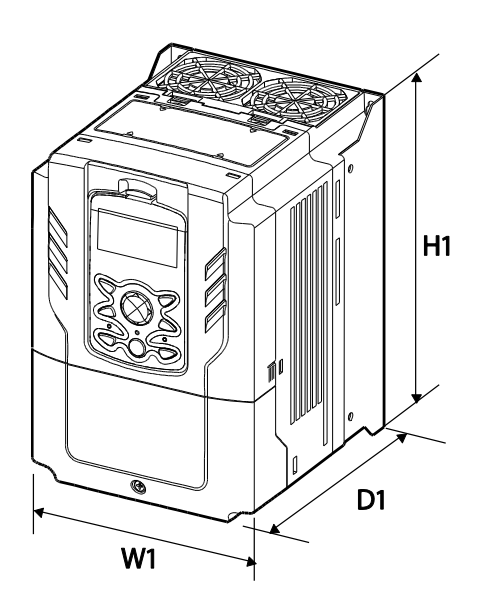

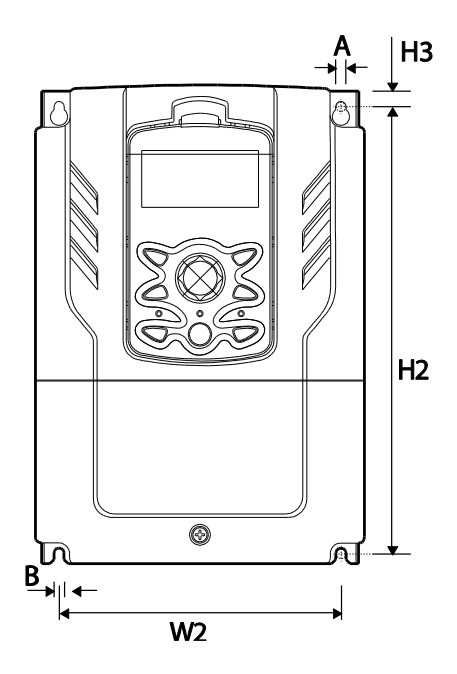

٦

37-90 kW (3-phase)

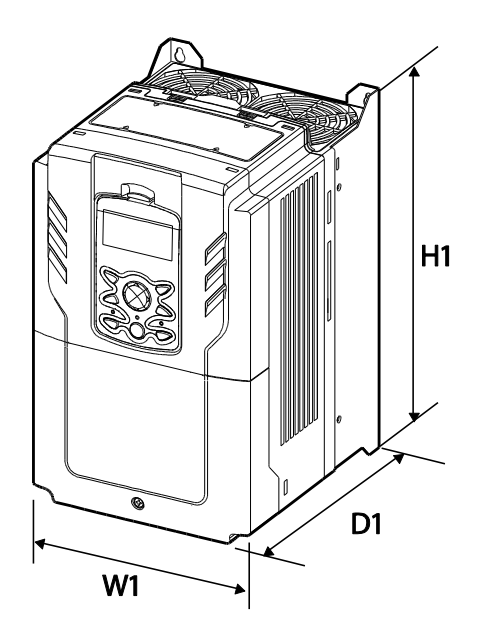

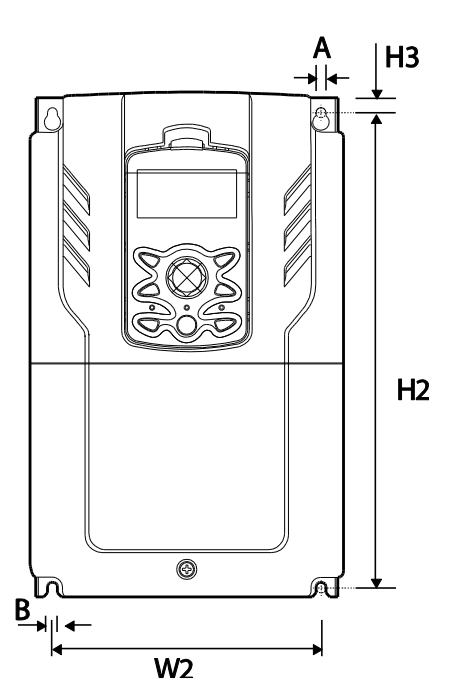

110–185 kW (3-phase)

Г

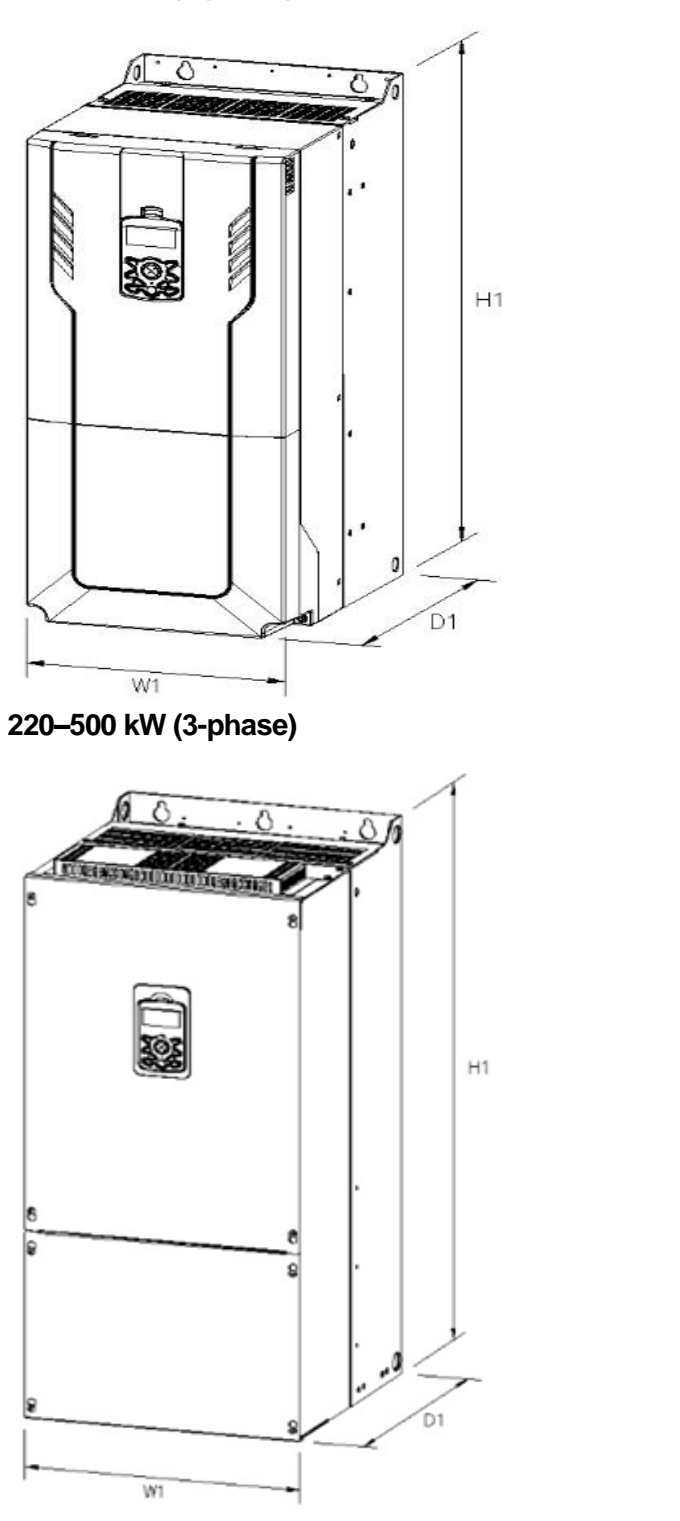

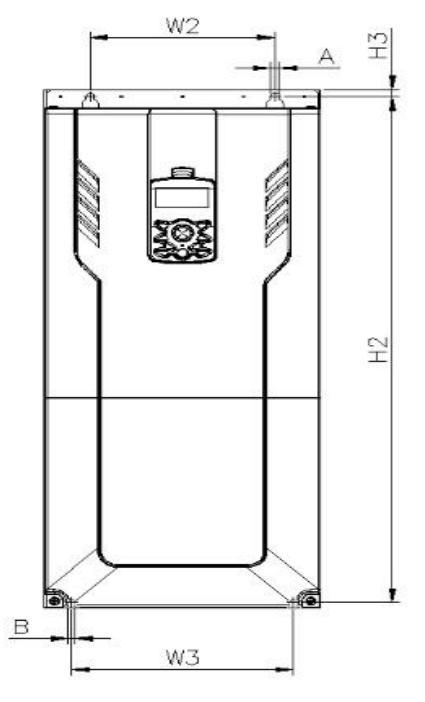

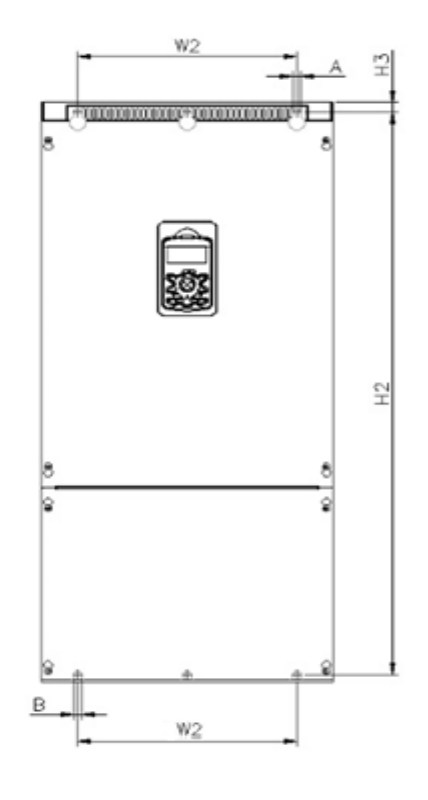
|       |            |     |       |     |     |       |      |       | U | nits: | mm |
|-------|------------|-----|-------|-----|-----|-------|------|-------|---|-------|----|
|       | ltems      | W1  | W2    | W3  | H1  | H2    | H3   | D1    | Α | В     | Φ  |
|       | 0008H100-2 | 160 | 137   | -   | 232 | 216.5 | 10.5 | 181   | 5 | 5     | -  |
|       | 0015H100-2 | 160 | 137   | -   | 232 | 216.5 | 10.5 | 181   | 5 | 5     | -  |
|       | 0022H100-2 | 160 | 137   | -   | 232 | 216.5 | 10.5 | 181   | 5 | 5     | -  |
| 3-    | 0037H100-2 | 160 | 137   | I   | 232 | 216.5 | 10.5 | 181   | 5 | 5     | -  |
| phase | 0055H100-2 | 160 | 137   | -   | 232 | 216.5 | 10.5 | 181   | 5 | 5     | -  |
| 200 V | 0075H100-2 | 160 | 137   | -   | 232 | 216.5 | 10.5 | 181   | 5 | 5     | -  |
|       | 0110H100-2 | 160 | 137   | -   | 232 | 216.5 | 10.5 | 181   | 5 | 5     | -  |
|       | 0150H100-2 | 180 | 157   | -   | 290 | 273.7 | 11.3 | 205.3 | 5 | 5     | -  |
|       | 0185H100-2 | 220 | 193.8 | -   | 350 | 331   | 13   | 223.2 | 6 | 6     | -  |
|       | 0008H100-4 | 160 | 137   | -   | 232 | 216.5 | 10.5 | 181   | 5 | 5     | -  |
|       | 0015H100-4 | 160 | 137   | -   | 232 | 216.5 | 10.5 | 181   | 5 | 5     | -  |
|       | 0022H100-4 | 160 | 137   | -   | 232 | 216.5 | 10.5 | 181   | 5 | 5     | -  |
|       | 0037H100-4 | 160 | 137   | -   | 232 | 216.5 | 10.5 | 181   | 5 | 5     | -  |
|       | 0055H100-4 | 160 | 137   | -   | 232 | 216.5 | 10.5 | 181   | 5 | 5     | -  |
|       | 0075H100-4 | 160 | 137   | -   | 232 | 216.5 | 10.5 | 181   | 5 | 5     | -  |
|       | 0110H100-4 | 160 | 137   | -   | 232 | 216.5 | 10.5 | 181   | 5 | 5     | -  |
|       | 0150H100-4 | 180 | 157   | -   | 290 | 273.7 | 11.3 | 205.3 | 5 | 5     | -  |
|       | 0185H100-4 | 180 | 157   | -   | 290 | 273.7 | 11.3 | 205.3 | 5 | 5     | -  |
| 3-    | 0220H100-4 | 220 | 193.8 | -   | 350 | 331   | 13   | 223.2 | 6 | 6     | -  |
| 400 V | 0300H100-4 | 220 | 193.8 | -   | 350 | 331   | 13   | 223.2 | 6 | 6     | -  |
|       | 0370H100-4 | 275 | 232   | -   | 450 | 428.5 | 14   | 284   | 7 | 7     | -  |
|       | 0450H100-4 | 325 | 282   | -   | 510 | 486.5 | 16   | 284   | 7 | 7     | -  |
|       | 0550H100-4 | 325 | 282   | -   | 510 | 486.5 | 16   | 284   | 7 | 7     | -  |
|       | 0750H100-4 | 325 | 275   | -   | 550 | 524.5 | 16   | 309   | 9 | 9     | -  |
|       | 0900H100-4 | 325 | 275   | -   | 550 | 524.5 | 16   | 309   | 9 | 9     | -  |
|       | 1100H100-4 | 300 | 200   | 240 | 706 | 688.5 | 9.5  | 386   | 9 | 9     | -  |
|       | 1320H100-4 | 300 | 200   | 240 | 706 | 688.5 | 9.5  | 386   | 9 | 9     | -  |
| -     | 1600H100-4 | 380 | 300   | 300 | 705 | 685.5 | 9.5  | 396   | 9 | 9     | -  |
|       | 1850H100-4 | 380 | 300   | 300 | 705 | 685.5 | 9.5  | 396   | 9 | 9     | -  |

| ltems      | W1  | W2  | W3 | H1    | H2    | H3   | D1  | Α  | В  | Φ |
|------------|-----|-----|----|-------|-------|------|-----|----|----|---|
| 2200H100-4 | 440 | 320 | -  | 922.3 | 895.5 | 15.5 | 440 | 11 | 11 | - |
| 2500H100-4 | 440 | 320 | -  | 922.3 | 895.5 | 15.5 | 440 | 11 | 11 | - |
| 3150H100-4 | 600 | 420 | -  | 1000  | 972   | 15   | 500 | 14 | 14 | - |
| 3550H100-4 | 600 | 420 | -  | 1000  | 972   | 15   | 500 | 14 | 14 | - |
| 4000H100-4 | 600 | 420 | -  | 1000  | 972   | 15   | 500 | 14 | 14 | - |
| 5000H100-4 | 776 | 500 | -  | 1054  | 1021  | 20   | 500 | 14 | 14 | - |

Γ

Units : inches

| Items       |            | W1    | W2   | W3 | H1    | H2    | H3   | D1    | Α    | В    | Φ |
|-------------|------------|-------|------|----|-------|-------|------|-------|------|------|---|
|             | 0008H100-2 | 6.30  | 5.39 | -  | 9.13  | 8.52  | 0.41 | 7.13  | 0.20 | 0.20 | - |
|             | 0015H100-2 | 6.30  | 5.39 | -  | 9.13  | 8.52  | 0.41 | 7.13  | 0.20 | 0.20 | - |
|             | 0022H100-2 | 6.30  | 5.39 | -  | 9.13  | 8.52  | 0.41 | 7.13  | 0.20 | 0.20 | - |
| 3-          | 0037H100-2 | 6.30  | 5.39 | -  | 9.13  | 8.52  | 0.41 | 7.13  | 0.20 | 0.20 | - |
| phase       | 0055H100-2 | 6.30  | 5.39 | -  | 9.13  | 8.52  | 0.41 | 7.13  | 0.20 | 0.20 | - |
| 200 V       | 0075H100-2 | 6.30  | 5.39 | -  | 9.13  | 8.52  | 0.41 | 7.13  | 0.20 | 0.20 | - |
|             | 0110H100-2 | 6.30  | 5.39 | -  | 9.13  | 8.52  | 0.41 | 7.13  | 0.20 | 0.20 | - |
|             | 0150H100-2 | 7.09  | 6.18 | -  | 11.42 | 10.78 | 0.45 | 8.08  | 0.20 | 0.20 | - |
|             | 0185H100-2 | 8.66  | 7.63 | -  | 13.78 | 13.03 | 0.51 | 8.79  | 0.24 | 0.24 | - |
|             | 0008H100-4 | 6.30  | 5.39 | -  | 9.13  | 8.52  | 0.41 | 7.13  | 0.20 | 0.20 | - |
|             | 0015H100-4 | 6.30  | 5.39 | -  | 9.13  | 8.52  | 0.41 | 7.13  | 0.20 | 0.20 | - |
|             | 0022H100-4 | 6.30  | 5.39 | -  | 9.13  | 8.52  | 0.41 | 7.13  | 0.20 | 0.20 | - |
|             | 0037H100-4 | 6.30  | 5.39 | -  | 9.13  | 8.52  | 0.41 | 7.13  | 0.20 | 0.20 | - |
|             | 0055H100-4 | 6.30  | 5.39 | -  | 9.13  | 8.52  | 0.41 | 7.13  | 0.20 | 0.20 | - |
| 3-<br>Dhaaa | 0075H100-4 | 6.30  | 5.39 | -  | 9.13  | 8.52  | 0.41 | 7.13  | 0.20 | 0.20 | - |
| 400 V       | 0110H100-4 | 6.30  | 5.39 | -  | 9.13  | 8.52  | 0.41 | 7.13  | 0.20 | 0.20 | - |
|             | 0150H100-4 | 7.09  | 6.18 | -  | 11.42 | 10.78 | 0.45 | 8.08  | 0.20 | 0.20 | - |
| -           | 0185H100-4 | 7.09  | 6.18 | -  | 11.42 | 10.78 | 0.45 | 8.08  | 0.20 | 0.20 | - |
|             | 0220H100-4 | 8.66  | 7.63 | -  | 13.78 | 13.03 | 0.51 | 8.79  | 0.24 | 0.24 | - |
|             | 0300H100-4 | 8.66  | 7.63 | -  | 13.78 | 13.03 | 0.51 | 8.79  | 0.24 | 0.24 | - |
|             | 0370H100-4 | 10.83 | 9.13 | -  | 17.72 | 16.87 | 0.55 | 11.18 | 0.28 | 0.28 | - |

| Items |            | W1    | W2    | W3    | H1    | H2    | H3   | D1    | Α    | В    | Φ |
|-------|------------|-------|-------|-------|-------|-------|------|-------|------|------|---|
|       | 0450H100-4 | 12.80 | 11.10 | -     | 20.08 | 19.15 | 0.63 | 11.18 | 0.28 | 0.28 | - |
|       | 0550H100-4 | 12.80 | 11.10 | -     | 20.08 | 19.15 | 0.63 | 11.18 | 0.28 | 0.28 | - |
|       | 0750H100-4 | 12.80 | 10.83 | -     | 21.65 | 20.65 | 0.63 | 12.17 | 0.35 | 0.35 | - |
|       | 0900H100-4 | 12.80 | 10.83 | -     | 21.65 | 20.65 | 0.63 | 12.17 | 0.35 | 0.35 | - |
|       | 1100H100-4 | 11.81 | 7.87  | 9.45  | 27.80 | 27.11 | 0.37 | 15.20 | 0.35 | 0.35 | - |
|       | 1320H100-4 | 11.81 | 7.87  | 9.45  | 27.80 | 27.11 | 0.37 | 15.20 | 0.35 | 0.35 | - |
|       | 1600H100-4 | 14.96 | 11.81 | 11.81 | 27.76 | 26.99 | 0.37 | 15.59 | 0.35 | 0.35 | - |
|       | 1850H100-4 | 14.96 | 11.81 | 11.81 | 27.76 | 26.99 | 0.37 | 15.59 | 0.35 | 0.35 | - |
|       | 2200H100-4 | 17.32 | 12.60 | -     | 36.31 | 35.26 | 0.61 | 17.32 | 0.43 | 0.43 | - |
|       | 2500H100-4 | 17.32 | 12.60 | -     | 36.31 | 35.26 | 0.61 | 17.32 | 0.43 | 0.43 | - |
|       | 3150H100-4 | 23.62 | 16.54 | -     | 39.37 | 38.27 | 0.59 | 19.69 | 0.55 | 0.55 | - |
|       | 3550H100-4 | 23.62 | 16.54 | -     | 39.37 | 38.27 | 0.59 | 19.69 | 0.55 | 0.55 | - |
|       | 4000H100-4 | 23.62 | 16.54 | -     | 39.37 | 38.27 | 0.59 | 19.69 | 0.55 | 0.55 | - |
|       | 5000H100-4 | 30.55 | 19.69 | -     | 41.50 | 40.20 | 0.79 | 19.69 | 0.55 | 0.55 | - |

٦

# **11.4 Peripheral Devices**

Compatible Circuit Breaker, Leakage Breaker and Magnetic Contactor Models (manufactured by LS ELECTRIC)

#### \Lambda Warning

- Install appropriate branch circuit protection based on required local codes and the user manual.
- The device is suitable for use on a circuit capable of delivering not more than 100kA, 240Vac maximum(200V class) and 480 Vac maximum(400V class) when protected by branch circuit protection devices specified in this manual.

|             |        |         | Circuit E        | Breaker |                  | Leakage E | Breaker               | Magnetic Contactor |                      |  |
|-------------|--------|---------|------------------|---------|------------------|-----------|-----------------------|--------------------|----------------------|--|
| Product     | t (kW) | UL unaj | oplied           | UL ap   | plied            | UL unappl | ied <sup>note1)</sup> | UL appli           | ed <sup>note2)</sup> |  |
|             | . ()   | Model   | Rated<br>Current | Model   | Rated<br>Current | Model     | Rated<br>Current      | Model              | Rated<br>Current     |  |
|             | 0.75   |         | 15               |         | 8                |           | 15                    | MC-9a              | 11                   |  |
|             | 1.5    | ADCODA  | 15               |         | 13               | FREDE     | 15                    | MC-18a             | 18                   |  |
|             | 2.2    | ADOGG   | 30               | MMS32H  | 22               | EDSSSC    | 30                    | MC-32a             | 32                   |  |
| 3-          | 3.7    |         | 30               |         | 26               |           | 30                    | MC-32a             | 32                   |  |
| Phase       | 5.5    | ABS53c  | 50               |         | 40               | EBS53c    | 50                    | MC-50a             | 55                   |  |
| 200 V       | 7.5    | ABS63c  | 60               | MMS63H  | 50               | EBS63c    | 60                    | MC-65a             | 65                   |  |
|             | 11     | ABS1020 | 100              |         | 75               | EBS102c   | 100                   | MC-85a             | 85                   |  |
|             | 15     | 15 100  |                  | MMS100H | 100              | EDS103C   | 100                   | MC-130a            | 130                  |  |
|             | 18.5   | ABS103c | 100              |         | 100              | EBS103c   | 100                   | MC-130a            | 130                  |  |
|             | 0.75   |         | 10               |         | 40               |           | 10                    | MC-6a              | 9                    |  |
|             | 1.5    |         | 10               |         | 40               | FD000-    | 10                    | MC-6a              | 9                    |  |
| 2           | 2.2    | 40000   | 15               |         | 40               | EB233C    | 15                    | MC-9a              | 11                   |  |
|             | 3.7    | ABS33C  | 15               | UTS150  | 40               |           | 15                    | MC-12a             | 13                   |  |
|             | 5.5    |         | 30               |         | 40               | EBS33c    | 30                    | MC-22a             | 22                   |  |
|             | 7.5    |         | 30               |         | 40               |           | 30                    | MC-32a             | 32                   |  |
|             | 11     | ABS53c  | 50               |         | 40               | FREEze    | 50                    | MC FOR             | 50                   |  |
|             | 15     | ABS63c  | 60               |         | 50               | ED0000    | 50                    | NIC-50a            | 50                   |  |
| 3-<br>Dhaca | 18.5   | ABS103c | 100              |         | 70               |           | 100                   | MC 950             | 85                   |  |
| 400 V       | 22     | ABS103c | 100              |         | 80               | EBS103c   | 100                   | BC9-2IVI           | 85                   |  |
|             | 30     | ABS103c | 100              |         | 100              |           | 100                   | MC-100a            | 100                  |  |
|             | 37     | ABS203c | 175              |         | 150              |           | 200                   |                    | 150                  |  |
|             | 45     | ABS203c | 175              |         | 150              | EBS203c   | 200                   | MC-150a            | 150                  |  |
|             | 55     | ABS203c | 175              | UTS250  | 150              |           | 200                   |                    | 150                  |  |
|             | 75     | ABS203c | 225              |         | 225              | FREDO     | 225                   | MC-225a            | 225                  |  |
|             | 90     | ABS203c | 250              |         | 250              | EDS203C   | 250                   | MC-265a            | 265                  |  |
|             | 110    | ABS603c | 500              | LITSEOO | 500              | EBS603c   | 500                   | MC-400a            | 400                  |  |
|             | 132    | ABS603c | 600              | 013000  | 600              | EBS603c   | 630                   | MC-400a            | 400                  |  |

Γ

|         |                 |          | Circuit E        | Breaker |                  | Leakage E | Breaker               | Magnetic C                   | Contactor        |
|---------|-----------------|----------|------------------|---------|------------------|-----------|-----------------------|------------------------------|------------------|
| Product | t (kW)          | UL unaj  | oplied           | UL ap   | plied            | UL unappl | ied <sup>note1)</sup> | UL applied <sup>note2)</sup> |                  |
|         | . ()            | Model    | Rated<br>Current | Model   | Rated<br>Current | Model     | Rated<br>Current      | Model                        | Rated<br>Current |
|         | 160             | ABS603c  | 630              |         | 600              | EBS603c   | 630                   | MC-630a                      | 630              |
|         | 185 ABS803c 800 |          |                  | 800     | EBS803c          | 800       | MC-630a               | 630                          |                  |
|         | 220             | ABS803c  | 800              | UTS800  | 800              | EBS803c   | 800                   | MC-800a                      | 800              |
|         | 250             | ABS1003b | 1000             |         | 800              | EBS1003b  | 1000                  | MC-800a                      | 800              |
|         | 315             | ABS1203b | 1200             |         | 1200             | EBS1203b  | 1200                  | MC-1260a                     | 1260             |
|         | 355             | ABS1203b | 1200             | 0151200 | 1200             | EBS1203b  | 1200                  | MC-1260a                     | 1260             |
|         | 400             | -        | 1600             | -       | 1600             |           |                       |                              |                  |
| Ę       | 500             | -        | 1600             | -       | 1600             |           |                       |                              |                  |

\* In the case of inverter 400/500 kW, there is no Circuit Brake capacity qualified as UL standard. \* If you want to use UL Type products, please use that ACB product.

\* Note1) LS Leakage Breaker does not have a separate UL certified product.

\* Note2) When using a magnetic contactor non-UL product, please use LS Susol Type(MC-9(9A) ~ MC-95(95A).

Maximum allowed prospective short-circuit current at the input power connection is defined in IEC 60439-1 as 100 kA. LSLV-H100 is suitable for use in a circuit capable of delivering not more than 100kA RMS at the drive's maximum rated voltage, depending on the selected MCCB. RMS symmetrical amperes for recommended MCCB are the following table.

| Working<br>Voltage | UTE100<br>(E/N) |     |              | UTS150<br>(N/H/L) | UTS250<br>(N/H/L) |     | UTS400<br>(N/H/L) |          |
|--------------------|-----------------|-----|--------------|-------------------|-------------------|-----|-------------------|----------|
| 240V(50/60Hz)      | 50/65k          | A   | 65/100/150kA |                   | 65/100/150kA      |     | 65/100/150kA      |          |
| 480V(50/60Hz)      | 25/35k          | A   | 35/          | 65/100kA          | 35/65/100kA       |     | 35/               | 65/100kA |
| Working<br>Voltage | ABS33c          | ABS | 653c         | ABS63c            | ABS103c           | ABS | 203c              | ABS403c  |
| 240V(50/60Hz)      | 30kA            | 35  | kA           | 35kA              | 85kA              | 85  | kA                | 75kA     |
| 480V(50/60Hz)      | 7.5kA           | 10  | kA           | 10kA              | 26kA              | 26  | kA                | 35kA     |

# **11.5 Fuse and Reactors Specifications**

Γ

| Products(kW)     |      | AC Input Fus   | se             | AC reactor         |                | DC Reactor         |                |  |
|------------------|------|----------------|----------------|--------------------|----------------|--------------------|----------------|--|
| Products(k       | (W)  | Current<br>(A) | Voltage<br>(V) | Inductance<br>(mH) | Current<br>(A) | Inductance<br>(mH) | Current<br>(A) |  |
|                  | 0.75 | 10             |                | 2.02               | 5              | 4.04               | 5              |  |
|                  | 1.5  | 10             |                | 1.26               | 8              | 2.53               | 8              |  |
|                  | 2.2  | 15             |                | 0.78               | 12             | 1.68               | 12             |  |
|                  | 3.7  | 20             |                | 0.59               | 16             | 1.26               | 16             |  |
| 3-Phase<br>200 V | 5.5  | 50             | -              | 0.43               | 24             | 0.93               | 25             |  |
|                  | 7.5  | 63             |                | 0.31               | 33             | 0.73               | 32             |  |
|                  | 11   | 80             |                | 0.22               | 46             | 0.53               | 50             |  |
|                  | 15   | 100            |                | 0.16               | 62             | 0.32               | 62             |  |
|                  | 18.5 | 125            |                | 0.13               | 77             | 0.29               | 80             |  |
|                  | 0.75 | 10             |                | 8.09               | 2.5            | 16.17              | 3              |  |
|                  | 1.5  | 10             |                | 5.05               | 4              | 10.11              | 4              |  |
|                  | 2.2  | 15             |                | 3.37               | 6              | 6.74               | 6              |  |
|                  | 3.7  | 20             |                | 2.25               | 9              | 5.05               | 8              |  |
|                  | 5.5  | 32             | 600[V]         | 1.56               | 13             | 3.56               | 13             |  |
|                  | 7.5  | 35             |                | 1.16               | 17             | 2.53               | 18             |  |
|                  | 11   | 50             |                | 0.76               | 27             | 1.64               | 26             |  |
|                  | 15   | 63             |                | 0.61               | 33             | 1.42               | 33             |  |
| 3-Phase          | 18.5 | 70             |                | 0.48               | 43             | 0.98               | 42             |  |
| 400 V            | 22   | 100            |                | 0.40               | 51             | 0.88               | 50             |  |
|                  | 30   | 105            |                | 0.29               | 69             | 0.59               | 68             |  |
|                  | 37   | 120            |                | 0.29               | 69             |                    |                |  |
|                  | 45   | 160            |                | 0.24               | 85             |                    |                |  |
|                  | 55   | 200            |                | 0.20               | 100            |                    |                |  |
|                  | 75   | 250            |                | 0.15               | 134            | Built-In           |                |  |
|                  | 90   | 350            |                | 0.13               | 160            |                    |                |  |
|                  | 110  | 350            |                | 0.1                | 217            |                    |                |  |
|                  | 132  | 400            |                | 0.08               | 257            |                    |                |  |

|            |     | AC Input Fuse  |                | AC reactor         |                | DC Reactor         |                |  |
|------------|-----|----------------|----------------|--------------------|----------------|--------------------|----------------|--|
| Products(k | W)  | Current<br>(A) | Voltage<br>(V) | Inductance<br>(mH) | Current<br>(A) | Inductance<br>(mH) | Current<br>(A) |  |
|            | 160 | 450            |                | 0.07               | 318            |                    |                |  |
|            | 185 | 550            |                | 0.06               | 362            |                    |                |  |
|            | 220 | 630            |                | 0.05               | 423            |                    |                |  |
|            | 250 | 700            |                | 0.05               | 474            |                    |                |  |
|            | 315 | 800            |                | 0.04               | 604            |                    |                |  |
|            | 355 | 1000           |                | 0.03               | 673            |                    |                |  |
|            | 400 | 1100           |                | 0.03               | 759            |                    |                |  |
|            | 500 | 1250           |                | 0.03               | 948            |                    |                |  |

I

#### ① Caution

Use Class H or RK5 UL Listed Input Fuse and UL Listed Breaker Only. See the table above for the Voltage and Current rating of the fuse and the breaker.

#### Attention

Utiliser UNIQUEMENT des fusibles d'entrée homologués de Classe H ou RK5 UL et des disjoncteurs UL. Se reporter au tableau ci-dessus pour la tension et le courant nominal des fusibless et des disjoncteurs.

# **11.6 Terminal Screw Specifications**

#### Input/Output Termianl Screw Specification

| Product (kW) |      | Terminal Screw Size | Screw Torque (Kgf∙c m/Nm) |
|--------------|------|---------------------|---------------------------|
|              | 0.75 |                     |                           |
|              | 1.5  |                     |                           |
|              | 2.2  |                     |                           |
| 3-Phase      | 3.7  | M4                  | 12.2 ~ 14.3 / 1.2 ~ 1.4   |
| 200 V        | 5.5  |                     |                           |
|              | 7.5  |                     |                           |
|              | 11   |                     |                           |
|              | 15   | M5                  | 20.4 ~ 24.5 / 2.0 ~ 2.4   |

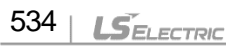

| Product (kW)     |      | Terminal Screw Size | Screw Torque (Kgf·c m/Nm)                                   |  |  |  |
|------------------|------|---------------------|-------------------------------------------------------------|--|--|--|
|                  | 18.5 |                     |                                                             |  |  |  |
|                  | 0.75 |                     |                                                             |  |  |  |
|                  | 1.5  |                     |                                                             |  |  |  |
|                  | 2.2  |                     | 122~143/12~14                                               |  |  |  |
|                  | 3.7  | MA                  |                                                             |  |  |  |
|                  | 5.5  |                     |                                                             |  |  |  |
|                  | 7.5  |                     |                                                             |  |  |  |
|                  | 11   |                     |                                                             |  |  |  |
|                  | 15   |                     |                                                             |  |  |  |
|                  | 18.5 |                     | 20.4 245/20 24                                              |  |  |  |
|                  | 22   | GIVI                | 20.4 ~ 24.5 / 2.0 ~ 2.4                                     |  |  |  |
|                  | 30   |                     |                                                             |  |  |  |
|                  | 37   |                     |                                                             |  |  |  |
|                  | 45   |                     |                                                             |  |  |  |
| 3-Phase<br>400 V | 55   | M8                  | 56.12 ~ 67.3 / 5.5 ~ 6.6                                    |  |  |  |
|                  | 75   |                     |                                                             |  |  |  |
|                  | 90   |                     |                                                             |  |  |  |
|                  | 110  |                     | 00.7 400.0 / 0.0 44.00                                      |  |  |  |
|                  | 132  | WITO                | 89.7 ~ 122.0 / 8.8 ~ 11.90                                  |  |  |  |
|                  | 160  |                     |                                                             |  |  |  |
|                  | 185  | MID                 |                                                             |  |  |  |
|                  | 220  |                     | 182.4 ~ 215.07 17.87 ~ 21.07                                |  |  |  |
|                  | 250  |                     |                                                             |  |  |  |
|                  | 315  |                     |                                                             |  |  |  |
|                  | 355  | M8 X 2<br>M12 X 1   | 61.2 ~ 91.8 / 6 ~ 9<br>182 4 ~ 215 0 / 17 87 ~ 21 07        |  |  |  |
|                  | 400  |                     |                                                             |  |  |  |
|                  | 500  | M10 X 2<br>M16 X 1  | 89.7 ~ 122.0 / 8.8 ~ 11.96<br>490.9 ~ 511.0 / 48.05 ~ 50.11 |  |  |  |

Γ

#### **Control Circuit Terminal Screw Specification**

| Terminal                                                                  | Terminal Screw Size | Screw Torque(Kgf·cm/Nm) |
|---------------------------------------------------------------------------|---------------------|-------------------------|
| P1–P7/<br>CM/VR/V1/I2/AO/Q1/EG/24/<br>TI/TO/SA,SB,SC/S+,S-,SG<br>A1/B1/C1 | М3                  | 2.2 ~ 2.5 / 0.22 ~ 0.25 |

#### Caution

Apply rated torques to the terminal screws. Loose screws may cause short circuits and malfunctions. Tightening the screw too much may damage the terminals and cause short circuits and malfuctions. Use copper wires only with 600 V, 90  $^{\circ}$ C rating for the power terminal wiring, and 300 V, 75  $^{\circ}$ C rating for the control terminal wiring.

#### Attention

Appliquer des couples de marche aux vis des bornes. Des vis desserrées peuvent provoquer des courts-circuits et des dysfonctionnements. Ne pas trop serrer la vis, car cela risque d'endommager les bornes et de provoquer des courts-circuits et des dysfonctionnements. Utiliser uniquement des fils de cuivre avec une valeur nominale de 600 V, 90 °C pour le câblage de la borne d'alimentation, et une valeur nominale de 300 V, 75 °C pour le câblage de la borne de commande.

# 11.7 Dynamic braking unit (DBU) and Resistors

#### 11.7.1 Dynamic braking unit (DBU)

| UL form | Voltag<br>e | Capacity of<br>applied motor | Braking unit      | Terminal arrangement<br>&Dimensions |  |  |  |
|---------|-------------|------------------------------|-------------------|-------------------------------------|--|--|--|
|         | 200V        | 30, 37 kW                    | SV370DBU-2U       |                                     |  |  |  |
|         |             | 45, 55 kW                    | SV550DBU-2U       |                                     |  |  |  |
|         |             | 75 kW                        | SV370DBU-2U, 2Set |                                     |  |  |  |
|         | 400∨        | 30, 37 kW                    | SV370DBU-4U       | Refer to the appearance             |  |  |  |
| OL type |             | 45, 55 kW                    | SV550DBU-4U       | of Group 1.                         |  |  |  |
|         |             | 75 kW                        | SV750DBU-4U       |                                     |  |  |  |
|         |             | 90 kW                        | SV550DBU-4U, 2Set |                                     |  |  |  |
|         |             | 110, 132 kW                  | SV750DBU-4U, 2Set |                                     |  |  |  |

|                |       | 160 kW        | SV750DBU-4U, 3Set     |                                       |
|----------------|-------|---------------|-----------------------|---------------------------------------|
|                |       | 45, 55, 75 kW | SV075DB-4             | Refer to the appearance<br>of Group 2 |
|                | 400V  | 185, 220 kW   | SV2200DB-4            | Refer to the appearance               |
|                |       | 250~355 kW    | SV2200DB-4, 2Set      | of Group 3                            |
|                |       | 20.27 1/1/    | LSLV0370DBU-2LN       | Refer to the appearance<br>of Group 4 |
|                | 2001/ | 30, 37 KVV    | LSLV0370DBU-2HN       | Refer to the appearance of Group 5    |
|                | 2000  |               | LSLV0750DBU-2LN       | Refer to the appearance of Group 4    |
|                |       | 40, 00, 70 KW | LSLV0750DBU-2HN       | Refer to the appearance<br>of Group 5 |
| Non UL<br>type |       | 20 27 kW      | LSLV0370DBU-4LN       | Refer to the appearance<br>of Group 4 |
|                |       | 50, 57 KW     | LSLV0370DBU-4HN       | Refer to the appearance<br>of Group 5 |
|                |       | 45, 55, 75kW  | LSLV0750DBU-4LN       | Refer to the appearance<br>of Group 4 |
|                | 400\/ | 45, 55, 75kW  | LSLV0750DBU-4HN       |                                       |
|                | 400 V | 90 kW         | LSLV0900DBU-4HN       |                                       |
|                |       | 110, 132 kW   | LSLV1320DBU-4HN       | Defer to the ennearones               |
|                |       | 160 kW        | LSLV1600DBU-4HN       | of Group 5                            |
|                |       | 185, 220 kW   | LSLV2200DBU-4HN       |                                       |
|                |       | 250~355 kW    | LSLV2200DBU-4HN, 2Set |                                       |
|                |       | 400, 500 kW   | LSLV2200DBU-4HN, 2Set |                                       |

#### Note

ſ

- It is not necessary to use option type dynamic braking unit for H100 0.75~18.5kW(200V) and 0.75~30kW(400V) because basically the dynamic braking unit is built in.
- You must refer to dynamic braking unit manual for usage recommended dynamic braking unit in the table above due to changeable table.
- Resistance/watt/braking torque/%ED of DB Resistor for Type A DB Unit refer to the table of "11.7.6 DB Resistors" and Resistance of DB Resistor for type B and C refer to the manual of DB Unit.

| 1 | 1 | .7.2 | Terminal | arrangement |
|---|---|------|----------|-------------|
|   | - |      |          |             |

| P N G B1 B2                                 |  |  |  |  |
|---------------------------------------------|--|--|--|--|
| G N B2 P/B1                                 |  |  |  |  |
| Functions                                   |  |  |  |  |
| Ground Terminal                             |  |  |  |  |
| Terminal for connection with B2 of DBU      |  |  |  |  |
| Terminal for connection with B1 of DBU      |  |  |  |  |
| Terminal for connection with N of Inverter  |  |  |  |  |
| Terminal for connection with P1 of Inverter |  |  |  |  |
|                                             |  |  |  |  |

٦

\* Note: READ DBU User manual certainly when selecting DB resistors.

Group 3:

| $\otimes$ | $\otimes$ | $\otimes$ | $\otimes$ | $\otimes$ |
|-----------|-----------|-----------|-----------|-----------|
| Р         | B1        | Ν         | B2        | G         |
| $\otimes$ | $\otimes$ | $\otimes$ | $\otimes$ | $\otimes$ |

Group 4:

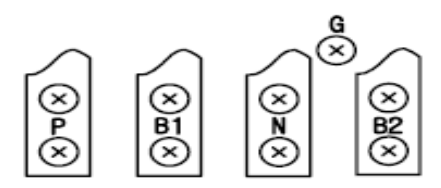

| Terminals | Functions                                  |
|-----------|--------------------------------------------|
| G         | Ground Terminal                            |
| B2        | Terminal for connection with B2 of DBU     |
| B1        | Terminal for connection with B1 of DBU     |
| Ν         | Terminal for connection with N of Inverter |
| Р         | Terminal for connection with P of Inverter |

Group 5:

Г

# P(+) N(-) B1 B2 N.C E

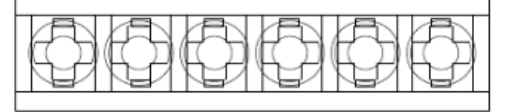

| Terminals | Functions                                  |
|-----------|--------------------------------------------|
| P(+)      | Terminal for connection with P of Inverter |
| N(-)      | Terminal for connection with N of Inverter |
| B1        | Terminal for connection with B1 of DBU     |
| B2        | Terminal for connection with B2 of DBU     |
| N.C       | Unused                                     |
| E         | Ground Terminal                            |

Group6:

A Frame (37kW, 75kW-4)

P(+) N(-) B1 B2 N.C E

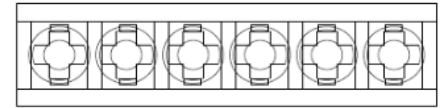

#### B /C Frame (75kW-2, 90~220kW)

| <b>H</b> |      | Ð    | Ð    |    |    | Þ            |
|----------|------|------|------|----|----|--------------|
| ΦI       | P(+) | N(-) | _ B1 | B2 | E. | IIФ          |
| ÷.       | Ð    | Ð    | Ð    | Ð  | Ð  | $\downarrow$ |

| Terminals | Functions                                  |
|-----------|--------------------------------------------|
| P(+)      | Terminal for connection with P of Inverter |
| N(-)      | Terminal for connection with N of Inverter |
| B1        | Terminal for connection with B1 of DBU     |
| B2        | Terminal for connection with B2 of DBU     |
| E         | Unused                                     |

#### Note

You must refer to dynamic braking unit manual for choice the braking resistor to use the dynamic braking unit. ٦

#### 11.7.3 Dynamic Braking (DB)Unit & DB resistor basic wiring

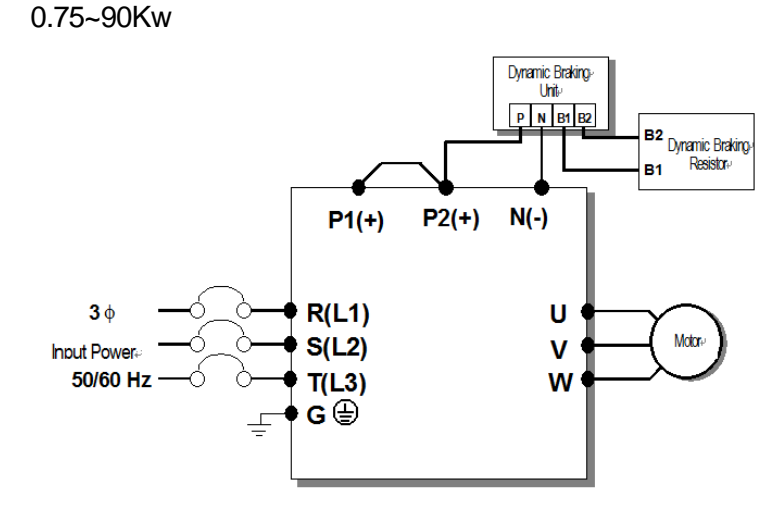

110~500kW

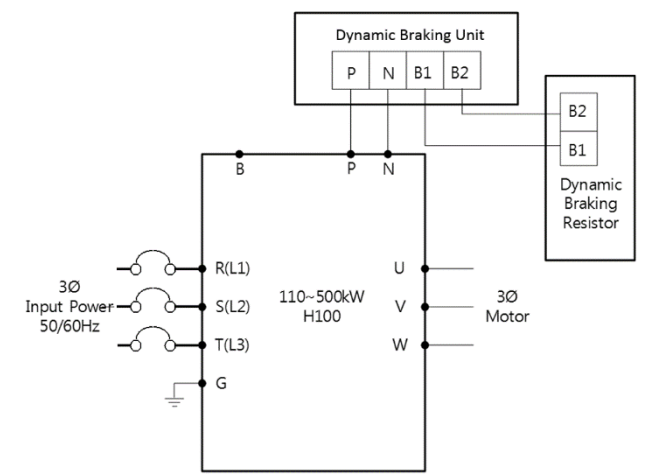

| <b>DBU</b> Terminals | Description                                                                              |
|----------------------|------------------------------------------------------------------------------------------|
| B1,B2                | Wire correctly referring to wiring diagram. DB Resistors connect with B1, B2 of DB Unit. |

In case of large capacity, it may be necessary to connect more than 2 sets of DB Unit according to the usage environment. In such cases, check the DB Unit manual.

# **11.7.4 Dimensions**

-Group1

Γ

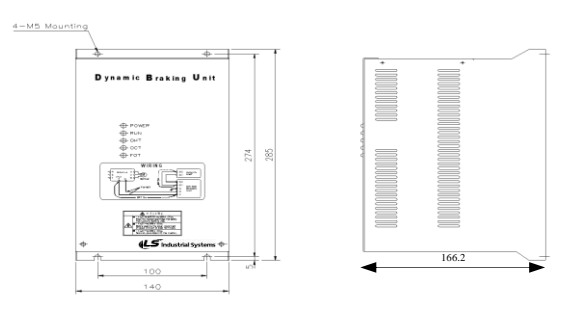

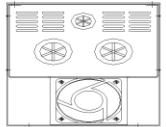

-Group2

**(B)** 

۲

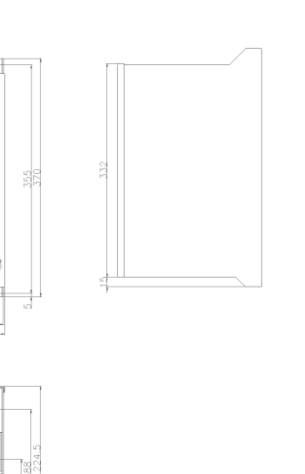

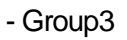

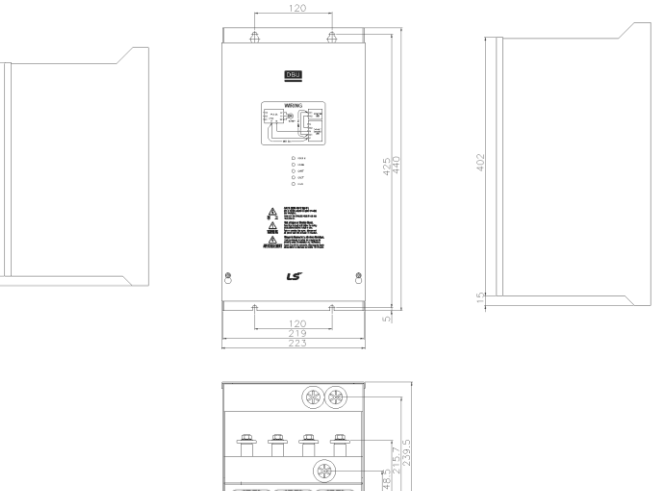

- Group4

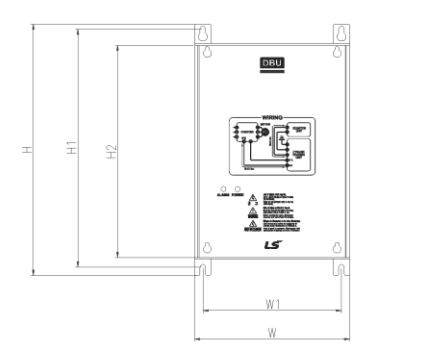

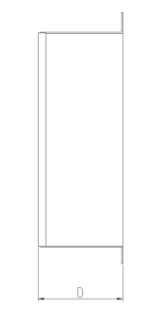

٦

| 0 | _( |  | - |
|---|----|--|---|
|   |    |  |   |
|   |    |  |   |

| Voltage | Capacity<br>of<br>applied<br>motor | Dimension (mm) |       |     |      | Hole<br>position for<br>installation<br>(mm) |       | Weight | Hole size<br>for<br>installation |
|---------|------------------------------------|----------------|-------|-----|------|----------------------------------------------|-------|--------|----------------------------------|
| (V)     | (kW)                               | W              | Н     | H2  | D    | W1                                           | H1    | (kg)   | ( <b>þ</b> )                     |
|         | 15                                 |                | 227.4 |     |      | 125                                          |       | 1.50   | M4                               |
| 000     | 22                                 | 140            |       | 192 | 76.4 |                                              | 215.4 | 1.55   |                                  |
| 220     | 37                                 |                |       |     |      |                                              |       | 1.57   |                                  |
|         | 75                                 |                |       |     |      |                                              |       | 1.84   |                                  |
|         | 15                                 |                |       |     |      |                                              |       | 1.53   |                                  |
| 440     | 22                                 |                |       |     |      |                                              |       | 1.55   |                                  |
|         | 37                                 |                |       |     |      |                                              |       | 1.56   |                                  |
|         | 75                                 |                |       |     |      |                                              |       | 1.85   |                                  |

# - Group5

Г

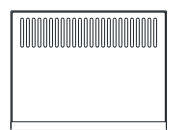

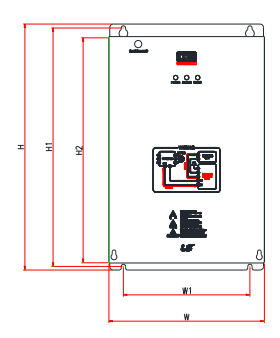

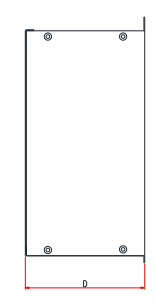

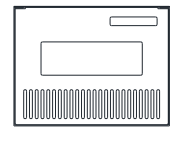

| F<br>R<br>A Volta<br>M ge<br>E |              | Capacit<br>y of<br>applied<br>motor | %<br>E<br>D | Ľ   | Dimens | ion (mı | n)    | H<br>posit<br>insta<br>(n | ole<br>ion for<br>illation<br>nm) | Weig<br>ht | Hole<br>size for<br>installati<br>on |  |
|--------------------------------|--------------|-------------------------------------|-------------|-----|--------|---------|-------|---------------------------|-----------------------------------|------------|--------------------------------------|--|
|                                |              |                                     |             | W   | Н      | H2      | D     | W1                        | H1                                | (Kg)       | (φ)                                  |  |
| А                              | 220<br>A [V] | 37 [kW]                             | 50          |     |        | 190     | 165.2 | 160                       | 208.5                             | 3.77       | M6                                   |  |
| Fra 440<br>me [V]              | 440          | 37 [kW]                             | 50          | 200 | 219    |         |       |                           |                                   | 3.84       |                                      |  |
|                                | [V]          | 75 [kW]                             | 50          |     |        |         |       |                           |                                   | 3.98       |                                      |  |
|                                | 220          | 75 [kW]                             | 50          |     | 0.40   | 044     |       | 475                       | 329.5                             | 8.26       |                                      |  |
| B                              | [V]          | 90 [kW]                             | 50          | 215 |        |         |       |                           |                                   | 8.48       |                                      |  |
| me                             | 440          | 90 [kW]                             | 50          | 210 | 340    | 311     |       | 175                       |                                   | 8.30       |                                      |  |
|                                | [V]          | 132 [kW]                            | 50          |     |        |         |       |                           |                                   | 8.40       |                                      |  |
| C 440<br>Fra [V]               | 440          | 160 [kW]                            | 50          | 240 | 380    | 351     |       | 200                       | 369.5                             | 9.40       |                                      |  |
|                                | [V]          | 220 [kW]                            | 50          | 240 | 300    | 351     |       | 200                       |                                   | 9.70       |                                      |  |

Specification

#### **11.7.5 Display Functions**

DB Resistors connect with B1, B2 of DB Unit. DBU has 3 LEDs. Red LED which is located in middle displays supplying main power, one Green LED which is right side displays under braking and another green LED which is left side displays Over Heat Trip(OHT).

٦

| Displays           | Function description                                                                                                    |
|--------------------|----------------------------------------------------------------------------------------------------|
| POWER              | POWER LED is turned On when main power is supplied.Generally, POWER LED                                                                                                    |
| (Red LED)          | is turn On while main power supplied because DBU is connected with inverter.                                                                                                    |
| RUN<br>(Green LED) | RUN LED is turned off while DBU is ON by regenerative energy of Motor.                                                                                                    |
| OHT<br>(Green LED) | Under Braking, if the temperature is exceeded over setting value due to over heat of Heatsink, Cut the TURN ON signal of DBU and LED is turn on by working overheat protection function. |

### 11.7.6 DB Resistors

| Product<br>(kW) |      |         | 1               | orque 100%                 | 6                           | Torque 150%     |                            |                             |  |
|-----------------|------|---------|-----------------|----------------------------|-----------------------------|-----------------|----------------------------|-----------------------------|--|
|                 |      | DB unit | Resistor<br>(Ω) | Wattage<br>[W]<br>(%ED=5%) | Wattage<br>[W]<br>(%ED=10%) | Resistor<br>(Ω) | Wattage<br>[W]<br>(%ED=5%) | Wattage<br>[W]<br>(%ED=10%) |  |
|                 | 0.75 | -       | 200             | 100                        | 200                         | 150             | 150                        | 300                         |  |
|                 | 1.5  | -       | 100             | 200                        | 400                         | 60              | 300                        | 600                         |  |
|                 | 2.2  | -       | 60              | 300                        | 600                         | 50              | 400                        | 800                         |  |
| 3-              | 3.7  | -       | 40              | 500                        | 1000                        | 33              | 600                        | 1200                        |  |
| Phase<br>200 V  | 5.5  | -       | 33              | 600                        | 1200                        | 20              | 800                        | 1600                        |  |
|                 | 7.5  | -       | 20              | 800                        | 1600                        | 15              | 1200                       | 2400                        |  |
|                 | 11   | -       | 15              | 1200                       | 2400                        | 10              | 2400                       | 4800                        |  |
|                 | 15   | -       | 10              | 2400                       | 4800                        | 8               | 2400                       | 4800                        |  |
|                 | 18.5 | -       | 8               | 2400                       | 4800                        | 6               | 2600                       | 5200                        |  |
|                 | 0.75 | -       | 900             | 100                        | 200                         | 600             | 150                        | 300                         |  |
|                 | 1.5  | -       | 450             | 200                        | 400                         | 300             | 300                        | 600                         |  |
| 3-              | 2.2  | -       | 300             | 300                        | 600                         | 200             | 400                        | 800                         |  |
| Phase           | 3.7  | -       | 200             | 400                        | 800                         | 130             | 600                        | 1200                        |  |
| 400 V           | 5.5  | -       | 120             | 700                        | 1400                        | 85              | 1000                       | 2000                        |  |
|                 | 7.5  | -       | 90              | 1000                       | 2000                        | 60              | 1200                       | 2400                        |  |
|                 | 11   | -       | 60              | 1200                       | 2400                        | 40              | 2000                       | 4000                        |  |

|             |           |          | 1               | Forque 100%                | 6                           | Torque 150%     |                            |                             |  |
|-------------|-----------|----------|-----------------|----------------------------|-----------------------------|-----------------|----------------------------|-----------------------------|--|
| Prod<br>(kW | uct<br>/) | DB unit  | Resistor<br>(Ω) | Wattage<br>[W]<br>(%ED=5%) | Wattage<br>[W]<br>(%ED=10%) | Resistor<br>(Ω) | Wattage<br>[W]<br>(%ED=5%) | Wattage<br>[W]<br>(%ED=10%) |  |
|             | 15        |          | 45              | 2000                       | 4000                        | 32              | 2400                       | 4800                        |  |
|             | 18.5      | -        | 35              | 2400                       | 4800                        | 20              | 3600                       | 7200                        |  |
|             | 22        | -        | 30              | 2400                       | 4800                        | 20              | 3600                       | 7200                        |  |
|             | 30        | -        | 20              | 3600                       | 7200                        | 16              | 5000                       | 10000                       |  |
|             |           | DBU-U    | 16.9            | 3200                       | 6400                        | -               | -                          | -                           |  |
|             | 37        | DBH      | 16.9            | 3200                       | 6400                        | 12              | 5000                       | 10000                       |  |
|             |           | LSLV-DB  | 16.9            | 3200                       | 6400                        | 12              | 5000                       | 10000                       |  |
|             |           | DBU-U    | 11.4            | 4800                       | 9600                        | -               | -                          | -                           |  |
|             | 45        | DBH      | 11.4            | 4800                       | 9600                        | 10              | 6400                       | 12800                       |  |
|             |           | LSLV-DB  | 11.4            | 4800                       | 9600                        | 10              | 6400                       | 12800                       |  |
|             |           | DBU-U    | 11.4            | 4800                       | 9600                        | -               | -                          | -                           |  |
|             | 55        | DBH      | 11.4            | 4800                       | 9600                        | 8.4             | 7200                       | 14400                       |  |
|             |           | LSLV-DB  | 11.4            | 4800                       | 9600                        | 8.4             | 7200                       | 14400                       |  |
|             |           | DBU-U    | 8.4             | 6400                       | 12800                       | -               | -                          | -                           |  |
|             | 75        | DBH      | 8.4             | 6400                       | 12800                       | 6               | 10000                      | 20000                       |  |
|             |           | DB       | 8.4             | 6400                       | 12800                       | 6               | 10000                      | 20000                       |  |
|             | 90        | LSLV-DB  | 6               | 10000                      | 20000                       | 5               | 13000                      | 26000                       |  |
|             | 110       | LSLV-DB  | 5               | 13000                      | 26000                       | 4               | 16000                      | 32000                       |  |
|             | 132       | LSLV-DB  | 4               | 16000                      | 32000                       | 3.4             | 20000                      | 40000                       |  |
|             | 160       | LSLV-DB  | 3.4             | 20000                      | 40000                       | 2.8             | 24000                      | 48000                       |  |
|             | 185       | LSLV-DB  | 2.8             | 24000                      | 48000                       | 2.4             | 26000                      | 52000                       |  |
|             | 220       | LSLV-DB  | 2.4             | 26000                      | 52000                       | 2               | 30000                      | 60000                       |  |
|             | 250       | 132kW DE | 3 Unit and R    | esistor * 2 S              | et (Parallel)               |                 |                            |                             |  |
|             | 315       | 160kW DE | 3 Unit and R    | esistor * 2 S              | et (Parallel)               |                 |                            |                             |  |
|             | 355       | 185kW DE | 3 Unit and R    | lesistor * 2 S             | et (Parallel)               |                 |                            |                             |  |
|             | 400       | 220kW DE | 3 Unit and R    | lesistor * 2 S             | et (Parallel)               |                 |                            |                             |  |
|             | 500       | 185kW DE | 3 Unit and R    | esistor * 3 S              | et (Parallel)               |                 |                            |                             |  |

Γ

#### Note

- It is not necessary to use option type dynamic braking unit for H100 0.75~18.5kW(200V) and 0.75~30kW(400V) because basically the dynamic braking unit is built in.
- The resistance/rated capacity/braking torque/%ED of DB Resistor are valid only for the DB unit of type A and the values of DB Resistor for type B and C refer to the manual of DB Unit..
- Rating Watt of DBU has to be doubled when %ED is doubled.

# **11.8 Inverter Continuous Rated Current Derating**

#### Derating by carrier frequency

The continuous rated current of the inverter is limited based on the carrier frequency. Refer to the following graph.

<200[V], 0.75[kW]–18.5[kW], 400[V] 0.75–30[kW] Current Derating Rate>

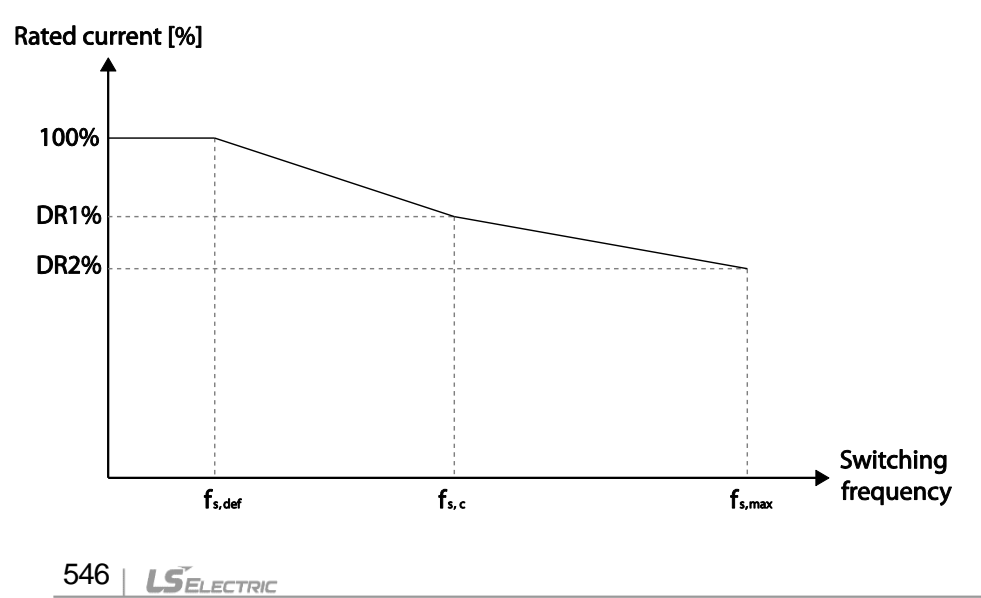

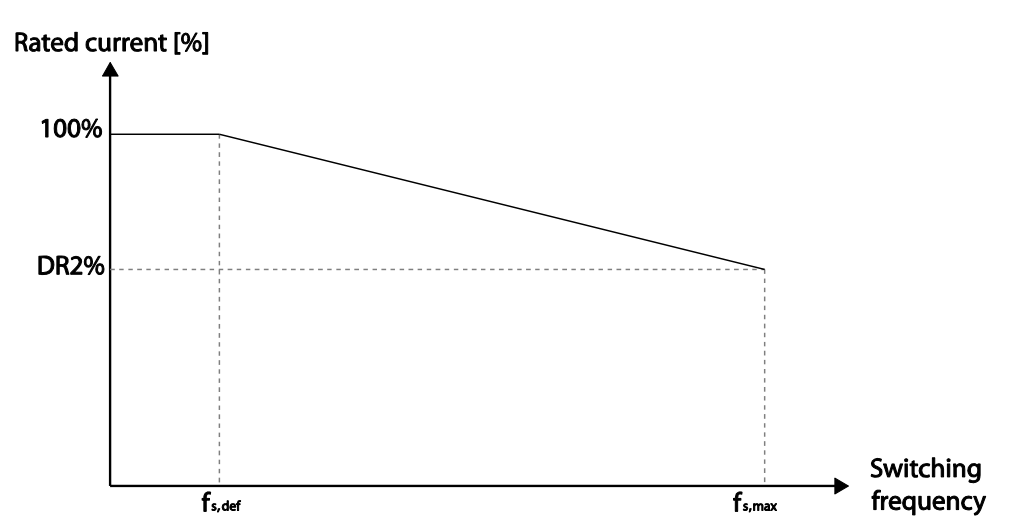

<400[V] 37–500[kW] Current Derating Rate >

ſ

|        |      | 200 V            | 400 V                      |    |              |              |                |        |        |  |  |
|--------|------|------------------|----------------------------|----|--------------|--------------|----------------|--------|--------|--|--|
| ltem   | Unit | 0.75–<br>18.5 kW | 0.75– 22–<br>18.5 kW 30 kW |    | 37–<br>55 kW | 75–<br>90 kW | 110-<br>355 kW | 400 kW | 500 kW |  |  |
| fs,def | kHz  | 3                | 3                          | 3  | 3            | 3            | 2              | 1.5    | 1.5    |  |  |
| fs,c   | kHz  | 8                | 8                          | 8  | -            | -            | -              | 2      | 4      |  |  |
| fs,max | kHz  | 15               | 15                         | 15 | 10           | 7            | 5              | 4      | 4      |  |  |
| DR1%   | %    | 70               | 65                         | 65 | -            | -            | -              | 95     | 92     |  |  |
| DR2%   | %    | 60               | 55                         | 50 | 60           | 55           | 76             | 75     | 65     |  |  |

\*fs,def: Switching frequency for continued operation

fs,c: Switching frequency where the first current derating ends.

ffs.max: The maximum switching frequency (where the second current derating begins)

#### **Derating by Input Voltage**

The continuous rated current of the inverter is limited based on the input voltage. Refer to the following graph.

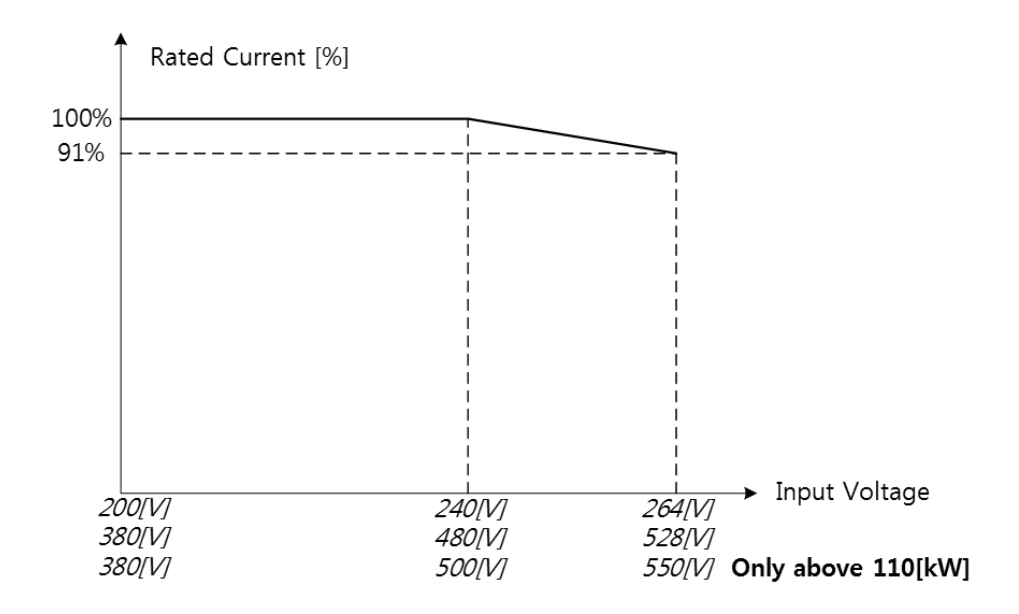

#### Derating by Ambient Temperature and Installation Type

Ambient temperature and installation type determine the constant-rated current of the inverter. Refer to the following graph. A 2.5% current derating is applied during operation when the ambient temperature is above 40 °C. The inverter must be operated at less than 75% of its rated capacity when the ambient temperature is above 50 °C.

# 12 Applying Drives to Single-phase Input Application

# **12.1 Introduction**

ſ

LSLV-H100 is a three-phase standard variable frequency drive(VFD). When applying single-phase power to a three-phase VFD, there are several constraints that need to be considered. Standard Pulse-Width-Modulated (PWM) VFDs use a 6-pulse diode rectifier. The 6-pulse rectification results in 360 Hz DC bus ripple when used with a three-phase 60 Hz supply.

However, under single-phase use, the DC bus ripple becomes 120 Hz and the VFDs DC bus circuit is subject to higher stress in order to deliver equivalent power.

Additionally, input currents and harmonics increase beyond those encountered with threephase input.

Input current distortion of 90% THD and greater can be expected under single-phase input, compared to approximately 40% with three-phase input as indicated in Figure 2.

Therefore, single-phase use requires the three-phase VFD power rating be reduced (derated) to avoid over stressing the rectifier and DC link components.

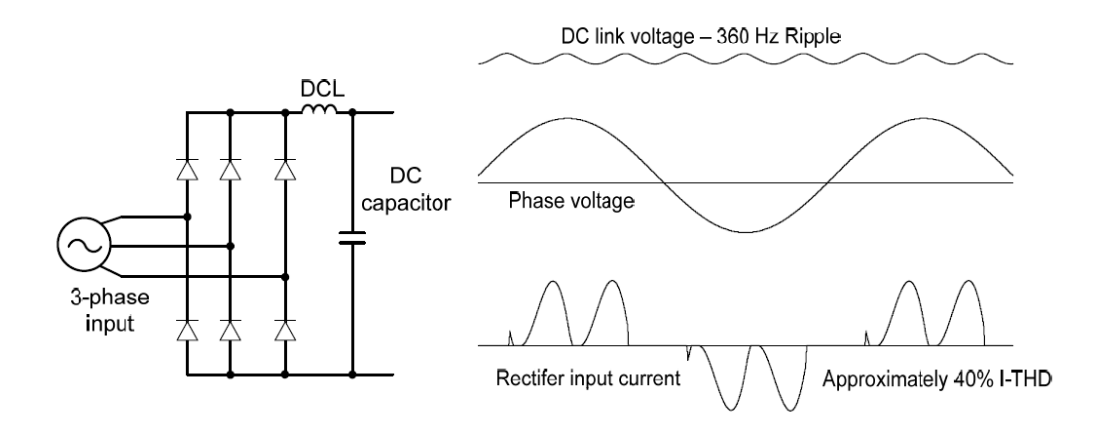

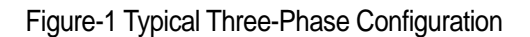

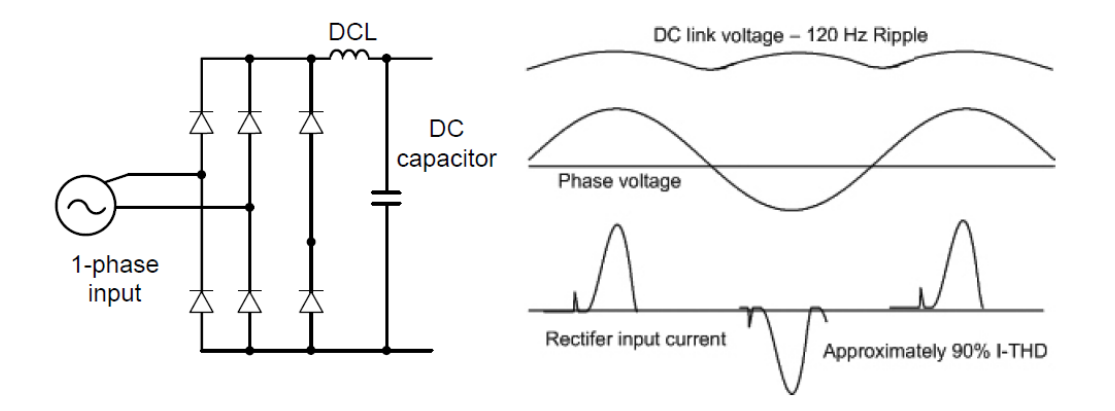

Figure-2 Typical Single-Phase Configuration

# 12.2 Power(HP), Input Current and Output Current

When using a three-phase VFD with single-phase input, derating the drive's output current and horsepower will be necessary because of the increase in DC bus ripple voltage and current.

In addition, the input current through the remaining two phases on the diode bridge converter will approximately double, creating another derating consideration for the VFD. Input current harmonic distortion will increase beyond that with a three-phase supply making the overall input power factor low. Input current distortion over 100% is likely under single-phase conditions without a reactor.

Therefore, the reactor is always required. When using a motor that is selected by the threephase drive rating criteria when using single-phase input, it may result in poor performance, premature drive failure. The selected drive of single-phase current ratings must meet or exceed the motor current rating.

In case of single-phase input, the rating of the inverter is smaller than that of the motor. Please check the rating table of 11.1.

# **12.3 Input Frequency and Voltage Tolerance**

For single-phase input AC voltage, products with 90 kW or less are within -5% to +10% of 240/480 Vac. Products with 110 kW or more are in the range of -5% to +10% of 380/500 Vac. Standard product with three-phase voltage input has an allowable range of +10% to -15%. Therefore, a stricter input voltage tolerance of +10 to -5% applies when using the drive with a single-phase supply. The average bus voltage with single-phase input is lower than the equivalent of a three-phase input.

Therefore, the maximum output voltage (motor voltage) will be lower with a single-phase input. The minimum input voltage must be no less than 228Vac for 240 volt models and 456Vac for 480 volt models, to ensure motor voltage production of 207Vac and 415Vac, respectively.

Thus, if full motor torque must be developed near base speed (full power) it will be necessary to maintain a rigid incoming line voltage so that adequate motor voltage can be produced. Operating a motor at reduced speed (reduced power), or using a motor with a base voltage that is lower than the incoming AC supply rating (ex. 208Vac motor with a 240Vac supply), will also minimize the effect of voltage deprivation. ( 240VAC Input 208V motor, 480VAC Input 400V motor )

# 12.4 Wiring

ſ

Please connect single-phase input to R(L1) and T(L3).

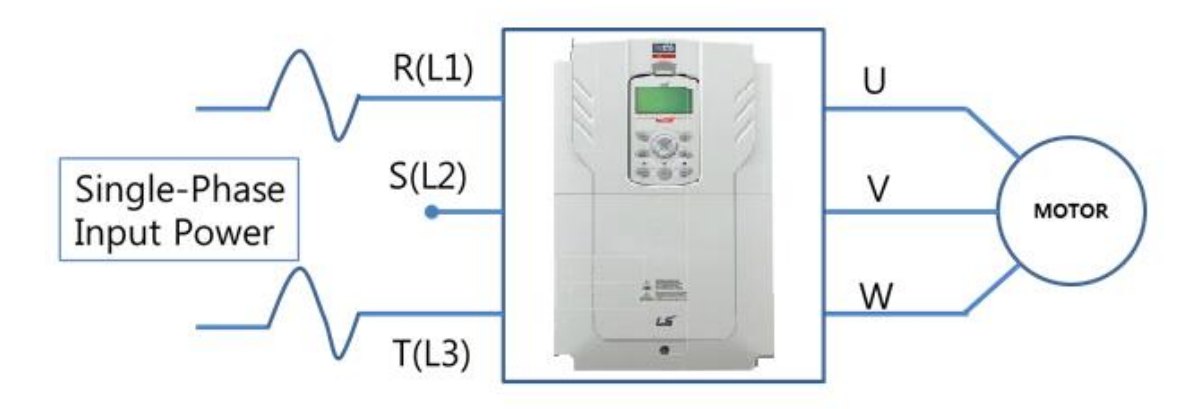

Figure-3 Terminal Wiring Diagram

# 12.5 Precautions for 1–phase input to 3-phase drive

- Please connect single-phase input to R(L1) and T(L3).
- AC or DC reactor is necessary to reduce DC ripple. Please select built-in reactor type for 37~500kW. For 0.75~30kW, external AC or DC reactor should be installed.
- Same peripheral devices (including a fuse and reactor) as 3 phases can be used for single phase as well.
- If phase open trip occurs, please turn off the input phase open protection(PRT-05).
- Protection for output current like OCT or IOLT is based on 3-phase input ratings which is larger than single-phase input. User should set the parameters that are relative to motor information(BAS-11~16), overload trip(PRT-17~22) and E-thermal functions(PRT-40~43).
- The minimum input voltage must be larger than 228Vac for 240Vac supply and 456Vac for 480Vac supply to ensure motor voltage production of 207Vac and 415Vac, respectively.
- To minimize the effect of voltage deprivation, please choose 208Vac motor for 240Vac supply and 400Vac motor for 480Vac supply.

# **Product Warranty**

#### Warranty Information

I

Fill in this warranty information form and keep this page for future reference or when warranty service may be required.

| Product Name  | LS ELECTRIC<br>Standard Inverter | Date of Installation |  |
|---------------|----------------------------------|----------------------|--|
| Model Name    | LSLV-H100                        | Warranty Period      |  |
|               | Name<br>(or company)             |                      |  |
| Customer Info | Address                          |                      |  |
|               | Contact Info.                    |                      |  |
|               | Name                             |                      |  |
| Retailer Info | Address                          |                      |  |
|               | Contact info.                    |                      |  |

#### Warranty Period

The product warranty covers product malfunctions, under normal operating conditions, for 12 months from the date of installation. If the date of installation is unknown, the product warranty is valid for 18 months from the date of manufacturing. Please note that the product warranty terms may vary depending on purchase or installation contracts.

#### Warranty Service Information

During the product warranty period, warranty service (free of charge) is provided for product malfunctions caused under normal operating conditions. For warranty service, contact an official LS ELECTRIC agent or service center.

#### **Non-Warranty Service**

A service fee will be incurred for malfunctions in the following cases:

- intentional abuse or negligence
- power supply problems or from other appliances being connected to the product
- acts of nature (fire, flood, earthquake, gas accidents, etc.)
- modifications or repair by unauthorized persons
- missing authentic LS ELECTRIC rating plates
- expired warranty period

#### Visit Our Website

Visit us at *http://www.ls-electric.com* for detailed service information.

# UL mark

The UL mark applies to products in the United States and Canada. This mark indicates that UL has tested and evaluated the products and determined that the products satisfy the UL standards for product safety. If a product received UL certification, this means that all components inside the product had been certified for UL standards as well. Suitable for Installation in a Compartment Handing Conditioned Air

# CE mark

The CE mark indicates that the products carrying this mark comply with European safety and environmental regulations. European standards include the Machinery Directive for machine manufacturers, the Low Voltage Directive for electronics manufacturers and the EMC guidelines for safe noise control.

#### Low Voltage Directive

We have confirmed that our products comply with the Low Voltage Directive (EN 61800-5-1).

#### **EMC** Directive

The Directive defines the requirements for immunity and emissions of electrical equipment used within the European Union. The EMC product standard (EN 61800-3) covers requirements stated for drives.

# EAC mark

EHE

The EAC (EurAsian Conformity) mark is applied to the products before they are placed on the market of the Eurasian Customs Union member states.

It indicates the compliance of the products with the following technical regulations and requirements of the Eurasian Customs Union:

Technical Regulations of the Customs Union 004/2011 "On safety of low voltage equipment"

Technical Regulations of the Customs Union 020/2011 "On electromagnetic compatibility of technical products"

#### EC DECLARATION OF CONFORMITY

#### We, the undersigned,

ſ

| Representative: | LS ELECTRIC Co., Ltd.                   |
|-----------------|-----------------------------------------|
| Address:        | LS Tower, 127, LS-ro, Dongan-gu,        |
|                 | Anyang-si, Gyeonggi-do,                 |
|                 | Korea                                   |
| Manufacturer:   | LS ELECTRIC Co., Ltd.                   |
| Address:        | 56, Samseong 4-gil, Mokcheon-eup,       |
|                 | Dongnam-gu, Cheonan-si, Chungcheongnam- |
| do,             |                                         |
|                 | Korea                                   |
|                 |                                         |

Certify and declare under our sole responsibility that the following apparatus:

| Type of Equipment: | Inverter (Power Conversion Equipment) |
|--------------------|---------------------------------------|
| Model Name:        | LSLV-H100 series                      |
| Trade Mark:        | LS ELECTRIC Co., Ltd.                 |

#### Conforms with the essential requirements of the directives:

2014/35/EU Directive of the European Parliament and of the Council on the harmonisation of the laws of the Member States relating to the making available on the market of electrical equipment designed for usewithin certain voltage limits

2014/30/EU Directive of the European Parliament and of the Council on the harmonisation of the laws of the Member States relating to electromagnetic compatibility

#### Based on the following specifications applied:

#### EN IEC 61800-3:2018 EN 61800-5-1:2007/A1:2017

# and therefore complies with the essential requirements and provisions of the 2014/35/CE and 2014/30/CE Directives.

Place:

Cheonan, Chungnam, <u>Korea</u>

2021.5.20

장 군

바

(Signature / Date)

Mr. PARK CHANGKEUN / Senior Manager (Full Name / Position) Specification

#### EMI / RFI POWER LINE FILTERS

LS inverters, H100 series

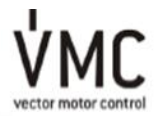

#### **RFI FILTERS**

THE LS RANGE OF POWER LINE FILTERS FLDIAAND FEP (<u>Sandard</u>) SERIES, HAVE BEEN SPECIFICALLY DESIGNED WITH HIGH FREQUENCY LS <u>INVERTERS</u>, THE USE OF LS FILTERS, WITH THE INSTALLAT DIN ADVICE OVERLEAF HELP TO ENSURE TROUBLE FREE USE ALONG SOLE SENSITIVE DEVICES AND COMPLIANCE TO CONDUCTED EMISSION AND IMMUNITY STANDARS TO EN 50061.

#### CAUTION

IN CASE OF A LEAKAGE CURRENT PROTECTIVE DEVICES IS USED ON POWER SUPPLY, IT MAY BE FAULT AT POWER-ON OR OFF. IN AVOID THIS CASE, THE SENSE CURRENT OF PROTECTIVE DEVICE SHOULD BE LARGER

#### **RECOMMENDED INSTALLATION INSTRUCTIONS**

To conform to the **EMC** directive, it is necessary that these instructions be followed as closely as possible. Follow the usual safety procedures when working with electrical equipment. All electrical connections to the filter, inverter and motor must be made by a qualified electrical technician.

- 1-) Check the filter rating label to ensure that the current, voltage rating and part number are correct.
- 2-) For best results the filter should be fitted as closely as possible to the incoming mains supply of the wiring enclousure, usually directly after the enclousures circuit breaker or supply switch.
- 3- ) The back panel of the wiring cabinet of board should be prepared for the mounting dimensions of the filter. Care should be taken to remove any paint etc... from the mounting holes and face area of the panel to ensure the best possible earthing of the filter.
- 4-) Mount the filter securely.
- 5- ) Connect the mains supply to the filter terminals marked LINE, connect any earth cables to the earth stud provided. Connect the filter terminals marked LOAD to the mains input of the inverter using short lengths of appropriate gauge cable.
- 6- ) Connect the motor and fit the <u>ferrite core (</u> output chokes ) as close to the inverter as possible. Armoured or screened cable should be used with the 3 phase conductors only threaded twice through the center of the ferrite core. The earth conductor should be securely earthed at both inverter and motor ends. The screen should be connected to the enclosure body via and earthed cable gland.
- 7-) Connect any control cables as instructed in the inverter instructions manual.

IT IS IMPORTANT THAT ALL LEAD LENGHTS ARE KEPT AS SHORT AS POSSIBLE AND THAT INCOMING MAINS AND OUTGOING MOTOR CABLES ARE KEPT WELL SEPARATED.

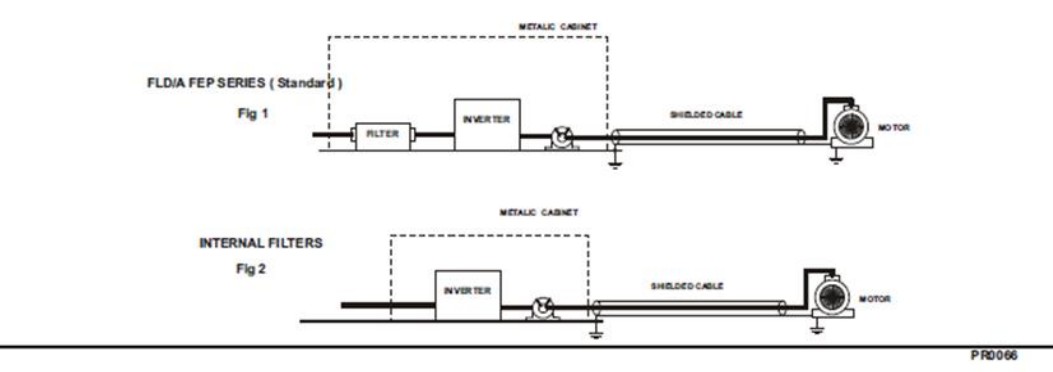

| LSLV serie            | s /    | Standard Fi | ilters  |         |                    |                     |                 |        |       |      |                  |
|-----------------------|--------|-------------|---------|---------|--------------------|---------------------|-----------------|--------|-------|------|------------------|
| INVERTER              | POWER  | CODE        | CURRENT | VOLTAGE | LEAKAGE<br>CURRENT | DIMENSIONS<br>L W H | MOUNTING<br>Y X | WEIGHT | MOUNT | FIG. | OUTFUT<br>CHOKES |
| THREE PHASE NOM. MAX. |        |             |         |         |                    |                     |                 |        |       |      |                  |
| LSLV0008H100-2        | 0.75kW | FLD/A 3007  | 7A      | 250VAC  | 0.5mA 27mA         | 190 x 40 x 70       | 20 x 180        | 1.1Kg  |       | Α    | FS-1             |
| LSLV0015H100-2        | 1.5kW  | FLD/A 3016  | 16A     | 250VAC  | 0.5mA 27mA         | 250 x 45 x 70       | 25 x 235        | 1.7Kg  | -     | Α    | FS-1             |
| LSLV0022H100-2        | 2.2kW  | FLD/A 3030  | 30A     | 250VAC  | 0.5mA 27mA         | 270 x 50 x 85       | 30 x 255        | 1.8Kg  | -     | Α    | F\$-1            |
| LSLV0037H100-2        | 3.7kW  | FLD/A 3030  | 30A     | 250VAC  | 0.5mA 27mA         | 270 x 50 x 85       | 30 x 255        | 1.8Kg  | -     | Α    | FS-2             |
| LSLV0055H100-2        | 5.5kW  | FLD/A 3042  | 42A     | 250VAC  | 0.5mA 27mA         | 310 x 50 x 85       | 30 x 295        | 2.4Kg  |       | Α    | FS-2             |
| LSLV0075H100-2        | 7.5kW  | FLD/A 3055  | 55A     | 250VAC  | 0.5mA 27mA         | 250 x 85 x 90       | 60 x 235        | 2.9Kg  |       | Α    | FS-2             |
| LSLV0110H100-2        | 11kW   | FLD/A 3075  | 75A     | 250VAC  | 0.5mA 27mA         | 270 x 80 x 135      | 60 x 255        | 3.6Kg  | 1     | Α    | FS-2             |
| LSLV0150H100-2        | 15kW   | FLD/A 3100  | 100A    | 250VAC  | 0.75mA 130mA       | 270 x 90 x 135      | 65 x 255        | 5Kg    | -     | A    | FS-3             |
| LSLV0185H100-2        | 18.5KW | FLD/A 3130  | 130A    | 250VAC  | 0.75mA 130mA       | 270 x 90 x 150      | 65 x 255        | 6.8Kg  | -     | Α    | FS-3             |

EN 55011 CLASS A IEC/EN 61800-3 C3

Γ

| LSLV serie            | s /   | Standard F | ilters  |            |                    |                     |                 |         |       |      |                  |
|-----------------------|-------|------------|---------|------------|--------------------|---------------------|-----------------|---------|-------|------|------------------|
| INVERTER              | POWER | CODE       | CURRENT | VOLTAGE    | LEAKAGE<br>CURRENT | DIMENSIONS<br>L W H | MOUNTING<br>Y X | WEIGHT  | MOUNT | FIG. | OUTPUT<br>CHOKES |
| THREE PHASE NOM. MAX. |       |            |         |            |                    |                     |                 |         |       |      |                  |
| LSLV1100H100-4        | 110kW | FEP-T320   | 320A    | 220-480VAC | 13mA 150mA         | 300x260x116         | 240x235         | 14.2Kg. |       | В    | FS -4            |
| LSLV1320H100-4        | 132kW | FEP-T320   | 320A    | 220-480VAC | 13mA 150mA         | 300x260x116         | 240x235         | 14.2Kg. |       | В    | FS - 4           |
| LSLV1600H100-4        | 160kW | FEP-T400   | 400A    | 220-480VAC | 13mA 150mA         | 300x260x116         | 240x235         | 14.2Kg. |       | В    | FS - 4           |
| LSLV1850H100-4        | 185kW | FEP-T600   | 600A    | 220-480VAC | 1.3mA 150mA        | 300x260x116         | 240x235         | 16.8Kg. |       | В    | FS -4            |
| LSLV2200H100-4        | 220kW | FEP-T600   | 600A    | 220-480VAC | 13mA 150mA         | 300x260x116         | 240x235         | 16.8Kg. |       | В    | FS -4            |
| LSLV2500H100-4        | 250kW | FEP-T600   | 600A    | 220-480VAC | 1.3mA 150mA        | 300x260x116         | 240x235         | 16.8Kg. |       | В    | FS - 4           |
| LSLV3150H100-4        | 315kW | FEP-T1000  | 1000A   | 220-480VAC | 13mA 150mA         | 350x280x166         | 290x255         | 22.5Kg. |       | В    | FS -4            |
| LSLV3550H100-4        | 355kW | FEP-T1000  | 1000A   | 220-480VAC | 13mA 150mA         | 350x280x166         | 290x255         | 22.5Kg. |       | В    | FS - 4           |
| LSLV4000H100-4        | 400kW | FEP-T1000  | 1000A   | 220-480VAC | 13mA 150mA         | 350x280x166         | 290×255         | 22.5Kg. |       | В    | FS -4            |
| LSLV5000H100-4        | 500kW | FEP-T1600  | 1600A   | 220-480VAC | 1.3mA 150mA        | 400x300x166         | 340x275         | 27.4Kg. |       | В    | FS - 4           |

EN 55011 CLASS A IEC/EN 61800-3 C3

| LSLV ser       | ies /  | Inte | rnal Filters     |
|----------------|--------|------|------------------|
| INVERTER       | POWER  | FIG. | OUTPUT<br>CHOKES |
| THREE PHASE    |        |      |                  |
| LSLV0008H100-4 | 0.75kW | 2    | F\$-1            |
| LSLV0015H100-4 | 1.5kW  | 2    | FS-1             |
| LSLV0022H100-4 | 2.2kW  | 2    | FS-1             |
| LSLV0037H100-4 | 3.7kW  | 2    | FS-2             |
| LSLV0055H100-4 | 5.5kW  | 2    | FS - 2           |
| LSLV0075H100-4 | 7.5kW  | 2    | FS-2             |
| LSLV0110H100-4 | 11kW   | 2    | FS-2             |
| LSLV0150H100-4 | 15kW   | 2    | FS-3             |
| LSLV0185H100-4 | 18.5kW | 2    | FS-3             |
| LSLV0220H100-4 | 22kW   | 2    | FS-3             |
| LSLV0300H100-4 | 30kW   | 2    | FS-3             |
| LSLV0370H100-4 | 37kW   | 2    | FS-3             |
| LSLV0450H100-4 | 45kW   | 2    | FS-4             |
| LSLV0550H100-4 | 55kW   | 2    | FS-4             |
| LSLV0750H100-4 | 75kW   | 2    | FS-4             |
| LSLV0900H100-4 | 90kW   | 2    | FS-4             |

EN 55011 CLASS A

IEC/EN 61800-3 C3

FIG.2

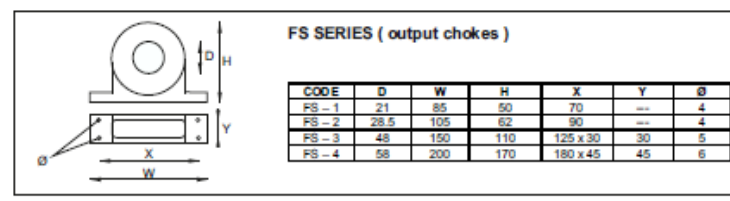

# Index

# [AUTO] key 52 [DOWN] key 52 [ESC] key 52 [HAND] key 52 [HAND] key 52 [ILEFT] key 52 [Mode] key 52 [MOLTI] key 52 [MULTI] key configuration 54 [OFF] key 52 [RIGHT] key 52 [UP] key 52

[

#### 2

| 24 terminal                     | 40, 41 |
|---------------------------------|--------|
| 2 <sup>nd</sup> motor operation | 231    |
| 2 <sup>nd</sup> operation mode  | 132    |
| 2 <sup>nd</sup> command source  |        |
| Shared command (Main Source)    | 132    |
| Shared command (Main Source))   | 132    |

#### 3

3-wire operation ......146

#### 4

4-pole standard motor......517, 518, 519, 520, 521, 522

#### Α

| A terminal (Normally Open)                  | 133     |
|---------------------------------------------|---------|
| A1/C1/B1 terminal                           | 40      |
| AC power input terminalRefer to R/S/T te    | erminal |
| Acc/Dec pattern7                            | 7, 115  |
| linear pattern                              | 115     |
| S-curve pattern                             | 115     |
| Acc/Dec reference                           | 111     |
| Delta Freq                                  | 110     |
| Max Freq                                    | 110     |
| Acc/Dec reference frequency                 | 109     |
| Ramp T Mode                                 | 109     |
| Acc/Dec stop7                               | '7, 117 |
| Acc/Dec time                                | 109     |
| Acc/Dec time switch frequency               | 113     |
| configuration via multi-function terminal   | 112     |
| maximum frequency                           | 109     |
| operation frequency                         | 111     |
| Acc/Dec time configuration                  |         |
| accelerating start                          |         |
| add User group                              |         |
| UserGrp SelKey                              | 239     |
| ADV (advanced)                              |         |
| ADV (Expanded funtction group)              |         |
| advanced features group                     |         |
| Advanced function groupRefer to ADV (adv    | anced)  |
| function group                              |         |
| analog frequency hold                       |         |
| analog hold                                 | 98      |
| analog holdRefer to <i>analog frequence</i> | y hold  |
| analog input                                | .38, 59 |
| I2 current input                            | 92      |
| l2 voltage input                            | 94      |
| TI pulse input                              | 95      |
| V1 voltage input                            | 86      |

| analog input selection switch (SW2)         | 94   |
|---------------------------------------------|------|
| analog input selection switch (SW4)         | 36   |
| analog output                               | 277  |
| AO terminal                                 | 39   |
| pulse output                                | 280  |
| voltage and current output                  | 277  |
| analog output selection switch (SW5)        | 277  |
| anti-hunting regulation                     | 220  |
| AO terminal                                 | 277  |
| analog output selection switch (SW5)        | 36   |
| AP1 (Application 1 function group)          | 429  |
| AP1 (Application1 function group)           | 59   |
| AP2 (Application 2 function group)          | 436  |
| AP3 (Application 3 function group)          | 440  |
| ARM short current fault tripRefer to C      | Sver |
| Current2                                    |      |
| ASCII code                                  | 336  |
| asymmetric ground power                     | 42   |
| asymmetric ground structure                 |      |
| disabling the EMC filter                    | 42   |
| asynchronous communications system          | 322  |
| auto restart                                | 227  |
| auto restart settings                       | 227  |
| auto torque boost                           | 122  |
| auto torque boost 1                         | 122  |
| auto torque boost 2                         | 122  |
| auto tuning                                 | 202  |
| auto tuning202,                             | 381  |
| All (rotating)                              | 204  |
| All (static)                                | 205  |
| default parameter setting                   | 203  |
| automatic reset after a trip                | / /  |
| automatic start-up at power-on              | 77   |
| automatic torque boost                      | 78   |
| auto-tuning                                 | 202  |
| auxiliary command source                    | 79   |
| auxiliary frequency                         | 138  |
| auxiliary frequency reference configuration | 138  |
| auxiliary reference                         | 138  |
| auxiliary reference gain                    | 139  |
| tinal command trequency calculation         | 140  |

Г

| main reference                   |       | 138 |
|----------------------------------|-------|-----|
| auxiliary motor PID compensation | .268, | 269 |

#### В

| B terminal (Normally Closed)                   | .133  |
|------------------------------------------------|-------|
| BACnet                                         | 358   |
| analog input object                            | 364   |
| analog value object                            | 363   |
| binary input object                            | 367   |
| binary object                                  | 364   |
| communication standard                         | 358   |
| data link layer                                | 361   |
| defining                                       | 358   |
| error message                                  | 367   |
| Max Master Property                            | 301   |
| multi-state input object                       | 367   |
| multi-state object                             | 363   |
| object map                                     | 361   |
| parameter setup                                | 358   |
| protocol                                       | 358   |
| protocol implement                             | 360   |
| quick start                                    | 358   |
| BACnet object                                  |       |
| analog                                         | 363   |
| analog input                                   | 364   |
| binary                                         | 364   |
| binary input                                   | 367   |
| error message                                  | 367   |
| multi-state                                    | 363   |
| multi-state input                              | 367   |
| BAS (Basic function group)                     | .378  |
| BAS (Basic group)                              | 59    |
| basic configuration diagram                    | 18    |
| Basic group Refer to BAS (Basic function group | oup)  |
| basic operation                                | 51    |
| battery replacement                            | .512  |
| bipolar                                        | 9, 90 |
| bit 133                                        |       |
| bit (Off)                                      | 133   |
| bit (On)                                       | 133   |
| bit setting                                    | 133   |
| multi-function input setting133,               | 134   |
|                                                |       |

| multi-function output setting<br>Reset Restart configuration | 287<br>228             |
|--------------------------------------------------------------|------------------------|
| speed search configuration                                   | 225                    |
| stall prevention                                             |                        |
| brake unit                                                   |                        |
| braking resistor                                             |                        |
| braking resistors                                            |                        |
| broadcast                                                    |                        |
| built-in communicationF                                      | Refer to <i>RS-485</i> |
| BX 320, 497                                                  |                        |

# С

| cable14, 27, 28, 29, 36              |
|--------------------------------------|
| ground cable specifications14        |
| power cable specifications           |
| selection                            |
| shielded twisted pair                |
| cable tie                            |
| CAP. Warning                         |
| carrier frequency229                 |
| derating547                          |
| factory default230                   |
| charge indicator                     |
| charge lamp26                        |
| Circululation Pump (MC5)481          |
| cleaning                             |
| CleanRPTErr                          |
| CM terminal                          |
| COM (Communication function group)59 |
| command101                           |
| Cmd Source101                        |
| configuration101                     |
| command source                       |
| fwd/rev command terminal102          |
| keypad101                            |
| RS-485104                            |
| commercial power source transition   |
| common terminal Refer to EG terminal |
| communication                        |
| BACnet358                            |

| command loss protective operation       | 326        |
|-----------------------------------------|------------|
| communication address                   | 337        |
| communication line connection           | 323        |
| communication parameters                | 324        |
| communication speed                     | 324<br>222 |
| memory man                              | 322<br>320 |
| parameter group for data transmission   | 330        |
| PLC                                     | 322        |
| saving parameters defined by communic   | ation      |
|                                         | 328        |
| setting virtual multi-function input    | 328        |
| Communication function groupRefer 1     | to COM     |
| (communication function group)          |            |
| communication system configuration      |            |
| compatible common area parameter        |            |
| CON (Control function group)            | 59, 390    |
| Config (CNF) mode                       | 241        |
| inverter S/W version                    | 242        |
| keypad S/W version                      | 242        |
| keypad title update                     | 242        |
| LCD contrast                            | 241        |
| reset cumulative power consuption       | 242        |
| Config mode                             |            |
| Config mode (CNF)                       |            |
| configuration mode                      | 58         |
| considerations for installation         |            |
| air pressure                            | 10         |
| considerations for installation         | 10         |
| altitude/vibration                      | 10         |
| ambient humidity                        | 10         |
| ambient temperature                     | 10         |
| environmental factors                   | 10         |
| storing temperature                     | 10         |
| Control groupRefer to CON (control f    | unction    |
| group)                                  |            |
| control terminal board wiring           |            |
| cooling fan                             |            |
| cumulated fan operation time            | 290        |
| tan control                             | 233        |
| tan malfunctions                        | 311        |
| Initialize cumulated fan operation time | 290        |
| Cooling lower (IVIC4)                   | 4/8        |

| cursor keys | 52 |
|-------------|----|
| [DOWN] key  |    |
| [LEFT] key  |    |
| [RIGHT] key |    |
| [UP] key    |    |
|             |    |

Γ

## D

| damper                                  | 0  |
|-----------------------------------------|----|
| Damper Err Trip Refer to Damper Err Try | ip |
| damper operation18                      | 60 |
| damper open delay time18                | 60 |
| DB resistor                             |    |
| braking resistor circuit30              | 8  |
| DB Warn %ED30                           | 8  |
| DB Warn %ED                             | 9  |
| DC braking after start12                | 4  |
| DC braking after stop12                 | 6  |
| DC braking frequency12                  | 6  |
| DC link voltage13                       | 6  |
| Dec valve ramping                       | 1  |
| deceleration stop7                      | 8  |
| delta wiring4                           | 2  |
| derating                                | 7  |
| digital output28                        | 32 |
| display5                                | 3  |
| command source5                         | 3  |
| display mode table5                     | 8  |
| display modes5                          | 7  |
| frequency reference5                    | 3  |
| operation mode5                         | 3  |
| rotational direction                    | 13 |
| disposal                                | 6  |
| draw operation13                        | 6  |
| Drive groupRefer to DRV (Drive group    | )  |
| DRV (Drive function group)5             | 9  |
| DRV (Drive group)                       | 3  |
| dwell operation14                       | -9 |
| Acc/Dec dewel frequency14               | 9  |
| acceleration dwell14                    | 9  |
|                                         |    |

dynamic braking (DB) resistor configuration.......308

# Ε

| earth leakage breaker                  |                     |
|----------------------------------------|---------------------|
| Easy Start On                          |                     |
| EEP Rom Empty                          | 235                 |
| EG terminal                            |                     |
| electronic thermal overheating protect | ion (ETH)           |
|                                        |                     |
| EMC filter                             | 42                  |
| asymmetric power source                | 42                  |
| disabling42                            | 2, 43, 44, 45       |
| enable                                 | 43                  |
| enabling                               | 43, 44, 45          |
| emergency stop fault trip              | .Refer to <i>BX</i> |
| Enclosed Type 1                        |                     |
| energy saving                          | 184                 |
| energy saving operation                |                     |
| automatic energy saving operation      |                     |
| manual energy saving operation         |                     |
| EPID (EPID control) group              | 59                  |
| EPID (External PID function group)     | 423                 |
| EPID control                           |                     |
| external PID                           | 171                 |
| EPID control group                     | 59                  |
| ETHRefer to electronic thermal         | overheating         |
| protection (ETH)                       |                     |
| E-Thermal                              |                     |
| Exception Date                         |                     |
| Exhaust Fan (MC3)                      |                     |
| external 24V power terminal Refer to   | 24 terminal         |
| External Trip                          |                     |
| external trip signal                   |                     |

#### F

| falut trips         | 495 |
|---------------------|-----|
| fan life estimation | 317 |

| fan replacement level                      | 318   |
|--------------------------------------------|-------|
| fan ume                                    | .318  |
|                                            |       |
| fan replacement warning                    | 500   |
| Fan Trip                                   | , 497 |
| Fan Warning                                | , 499 |
| fatal                                      | 495   |
| fault                                      | 319   |
| fatal                                      | 495   |
| latch                                      | 495   |
| level                                      | 495   |
| major fault                                | 319   |
| fault monitoring                           | 73    |
| multiple fault trips                       | 74    |
| fault signal output terminal Refer to A1/C | 1/B1  |
| terminal                                   |       |
| fault trip mode                            | 58    |
| fault/warning list                         | 319   |
| braking resistor braking rate warning      | 320   |
| capacitor lifetime warning                 | 320   |
| CleanRPTErr Trip                           | 319   |
| CPU Watch Dog fault trip                   | 320   |
| Damper Err Trip                            | 319   |
| E-Thermal                                  | 319   |
| External Trip                              | 319   |
| fan replacement warning                    | 320   |
| Fan Trip                                   | 319   |
| Fan Warning                                | 320   |
| Fire mode Warning                          | 320   |
| Ground Trip                                | 319   |
| In Phase Open                              | 319   |
| IO Board Trip                              | 319   |
| Level Detect trip                          | .319  |
| Level Detect warning                       | .320  |
| Lost Command                               | 320   |
|                                            | 220   |
| Low Voltage?                               |       |
| No Motor Trip                              | 310   |
| NTC Open                                   | 310   |
| Option Trip-x                              | 319   |
| Out Phase Open                             | 319   |
| Over Current1                              | 319   |
| Over Current2                              |       |
| Over Heat                                  |       |
|                                            | 2.5   |

| Over Load Trip                                      |
|-----------------------------------------------------|
| Over Voltage                                        |
| Paravvinte Trip                                     |
| Pipe Broken Warning                                 |
| Under Load Trip                                     |
| FE (Frame Error)                                    |
| ferrite40                                           |
| fieldbus                                            |
| communication option132                             |
| FIFO/FILO250                                        |
| filter time constant                                |
| filter time constant number133                      |
| Fire mode221                                        |
| Fire Mode Warning 499                               |
| flow compensation                                   |
| maximum compensation value 183                      |
| flux braking                                        |
| forward or reverse run prevention105                |
| free-run stop78, 127                                |
| frequency hold by analog input98                    |
| frequency jump                                      |
| frequency limit79, 129                              |
| frequency jump131                                   |
| frequency upper and lower limit value               |
| maximum/start frequency                             |
| frequency reference                                 |
| trequency reference for 0–10V input                 |
| frequency reference for -10–10V Input90             |
| frequency reference source configuration76          |
| frequency setting                                   |
| I2 current input                                    |
| I2 voltage input                                    |
| RS-485 97                                           |
| TI pulse input                                      |
| V1 voltage input86                                  |
| frequency setting (Pulse train) terminalRefer to 7/ |
| terminal                                            |
| frequency setting(voltage) terminalRefer to V1      |
| terminal                                            |
|                                                     |

| frequency upper and lower limit value |     |
|---------------------------------------|-----|
| Frequency lower limit value           | 129 |
| Frequency upper limit value           | 129 |
| fuse specifications                   | 533 |

Γ

#### G

| ground                      |                              |
|-----------------------------|------------------------------|
| class 3 ground              | 29                           |
| ground cable specifications | 14                           |
| ground fault trip           | .Refer to <i>Ground Trip</i> |
| Ground Trip                 |                              |

# Н

| H100 expansion common area parameter    | 344  |
|-----------------------------------------|------|
| control area parameter (Read/Write)     | 353  |
| memory control area parameter (Read/Wri | ite) |
|                                         | 356  |
| monitor area parameter (read only)      | 344  |
| half duplex system                      |      |

#### Ι

| I/O point map                                     |
|---------------------------------------------------|
| 12 39                                             |
| analog input selection switch (SW4)               |
| frequency setting(current/voltage) terminal 39    |
| 12 Terminal                                       |
| IA (illegal data address)                         |
| ID (illegal data value)                           |
| IF (illegal function)                             |
| IN (Input terminal function group)                |
| In Phase Open496                                  |
| initializing accumulated electric energy count242 |
| input and output specifications517, 549, 550, 551 |
| input open-phase fault trip Refer to In Phase     |
| Open                                              |
| input phase open                                  |
| input open-phase protection                       |
| input power frequency234                          |

| input power voltage234                           |
|--------------------------------------------------|
| input power voltage settings234                  |
| input terminal                                   |
| A (NO) or B (NC) terminal configuration 133      |
| bit setting                                      |
| CM terminal                                      |
| NO/NC configuration                              |
| P1–P7 terminal                                   |
| TI terminal                                      |
| V1 terminal38                                    |
| VR terminal38                                    |
| input terminal contact                           |
| A contact                                        |
| B contact                                        |
| Input terminal function group Refer to IN (Input |
| terminal function group)                         |
| inspection                                       |
| annual inspection509                             |
| bi-annual inspection511                          |
| daily inspection                                 |
| Installation                                     |
| installation flowshart                           |
| location 11                                      |
| mounting the Inverter19                          |
| side-by-side installation12                      |
| wiring26                                         |
| installation conditions10                        |
| INV Over Load                                    |
| Inv Over Load Warning                            |
| Inverter OLT496                                  |
| inverter overload protection (IOLT)              |
| Inverter overload warning                        |
| IO Board connection fault trip Refer to IO Board |
| Trip                                             |
| IO Board Trip                                    |
| IP 20                                            |
| IP 20 Type external dimensions                   |
## J

| Jog operation                             | 143 |
|-------------------------------------------|-----|
| FWD Jog                                   | 143 |
| Jog frequency                             | 143 |
| Jog operation 2 by terminal input         | 144 |
| Jog operation 2-Rev Jog by terminal input | 144 |
| jump frequency                            | 131 |

## Κ

| keypad                    | 51      |
|---------------------------|---------|
| [AUTO] key                |         |
| [ESC] key                 | 52      |
| [HAND] key                | 52      |
| [Mode] key                | 52      |
| [MULTI] key               | .52, 55 |
| [OFF] key                 | 52      |
| [PROG / Ent] key          | 52      |
| code information          | 56      |
| Config mode (CNF)         | 460     |
| configuration mode        | 58      |
| cursor keys               | 52      |
| display                   | .51, 53 |
| display item              | 56      |
| display mode              | 57      |
| LCD brightness/contrast   | 241     |
| monitor mode              | 58      |
| monitor mode cursor       | 54      |
| monitor mode item         | 54      |
| navigating between groups | 57      |
| operating status          | .54, 56 |
| operation keys            | 51      |
| operation mode            | 55      |
| parameter group           | 55      |
| parameter mode            | 58      |
| parameter value           | 56      |
| rotational direction      | 55      |
| S/W version               | 242     |
| set value                 | 56      |
| setting range             | 56      |
| status bar configuration  | 54      |
| trip mode                 | 58      |
| User & Macro mode         | 58      |
| wiring length             | 40      |
| keypad display            | 53      |
|                           |         |

### keypad features

| fault monitoring                           | 73   |
|--------------------------------------------|------|
| navigating directly to different codes     | 66   |
| navigating through the codes               | 64   |
| operation modes                            | 61   |
| parameter settings                         | 68   |
| selecting a display mode                   | 60   |
| selecting the status bar display item      | 71   |
| setting the monitor display items          | 70   |
| switching between groups in Parameter Disp | play |
| mode                                       | 62   |
| switching between groups in User & Macro   |      |
| mode                                       | 63   |
| keypad title update                        | 242  |
| keypad trip mode                           | 460  |
| kinetic energy buffering                   | 218  |
| 5, 5                                       |      |

٦

## L

| latch                             | 495      |
|-----------------------------------|----------|
| LCD display                       | 53       |
| leakage breaker                   | 530      |
| learning basic features           | 76       |
| level                             | 495      |
| level dectectiontrip restart time | 195      |
| Level Detect                      | 498      |
| Level Detect Warning              |          |
| Level Detect Trip                 |          |
| level detection control           | 195      |
| lift-type load                    | 115, 121 |
| linear pattern                    | 115      |
| linear V/F operation              | 77       |
| linear V/F pattern operation      | 118      |
| base frequency                    | 118      |
| start frequency                   | 118      |
| load tuning                       | 192      |
| Lost Command                      | 498      |
| command loss fault trip warning   |          |
| command loss trip                 |          |
| Lost Command Warning              |          |
| Lost KeyPad                       | 497      |
| Lost KeyPad Warning               | 499      |
|                                   |          |

| Low Battery                                     |
|-------------------------------------------------|
| low battery warning500                          |
| low battery warning                             |
| low voltage                                     |
| low voltage fault trip311, 320                  |
| Low Voltage                                     |
| Low voltage fault trip during operationRefer to |
| Low Voltage2 Trip                               |
| Low Voltage2496                                 |
| LowLeakage PWM230                               |
| LS INV 485 communication                        |
| LS INV 485 Detailed Read Protocol               |
| LS INV 485 Detailed Write Protocol              |
| LS INV 485 error code                           |
| FE (Frame Error)336                             |
| IA (illegal data address)                       |
| ID (illegal data value)                         |
| IF (illegal function)                           |
| WM (write mode error)                           |
| LS INV 485 protocol                             |
| LSINV 485                                       |
| lubrication                                     |
| lubrication operation                           |

Γ

## Μ

| M2 (Secondary Motor function group)45        | 56 |
|----------------------------------------------|----|
| M2 (secondary motor-related features) group5 | 59 |
| Macro                                        |    |
| Circulation Pump (MC5)48                     | 31 |
| Constant Torque (MC7)49                      | 92 |
| Cooling Tower (MC4)47                        | 78 |
| Exhaust Fan (MC3)46                          | 39 |
| Supply Fan (MC2)46                           | 38 |
| Vacuum Pump (MC6)48                          | 35 |
| Macro function group46                       | 55 |
| Macro group46                                | 55 |
| Macro mode                                   | 50 |
| macro selection24                            | 43 |
| Macro selection                              |    |

| Basic                                     | 243  |
|-------------------------------------------|------|
| Circulation Pump                          | 243  |
| Compressor                                | 243  |
| Constant Torque                           | 243  |
| Coolong Tower                             | 243  |
| Supply Fan                                | 243  |
| Vacuum Pump                               | 243  |
| magnetic contactor                        | .530 |
| main capacitor life estimation            | .316 |
| CAP Level 1                               | 317  |
| CAP Level 2                               | 317  |
| maintenance                               | .508 |
| manual torque boost78,                    | 121  |
| master                                    | .323 |
| maximum allowed prospective short-circuit |      |
| current                                   | iii  |
| megger test                               | 511  |
| Metasys-N2                                | .324 |
| analog input                              | 370  |
| analog output                             | 369  |
| binary input                              | 371  |
| binary output                             | 370  |
| communication standard                    | 368  |
| error code                                | 372  |
| I/O point map                             | 369  |
| protocol                                  | 368  |
| metasys-N2 communication                  | .368 |
| Metasys-N2 I/O map                        |      |
| analog input                              | 370  |
| analog output                             | 369  |
| binary input                              | 371  |
| binary output                             | 370  |
| MMC                                       | .244 |
| auto cahnge254, 255, 265,                 | 266  |
| auto change aux                           | 259  |
| basic sequence                            | 251  |
| interlock                                 | 261  |
| <b>레귤러 바이패스270, 271, 272,</b>             | 273  |
| MMC Interlock                             | .498 |
| Modbus-RTU                                | .324 |
| Modbus-RTU communication                  | .328 |
| Modbus-RTU function code and protocol     | .337 |
| Modbus-RTU protocol                       |      |

| exception code                                                |
|---------------------------------------------------------------|
| read holding resister338                                      |
| read input resister338                                        |
| momentary power interruption                                  |
| monitoring                                                    |
| monitor mode58                                                |
| monitor mode cursor54                                         |
| monitor mode display53                                        |
| monitor mode item54                                           |
| monitor registration protocol details                         |
| operation state monitoring                                    |
| operation time monitoring290                                  |
| motor features                                                |
| capacity151                                                   |
| efficiency151                                                 |
| no-load current151                                            |
| operation display options76                                   |
| output voltage adjustment123                                  |
| overheat sensor                                               |
| protection                                                    |
| rotation control                                              |
| thermal protection(ETH)                                       |
| E-Thermal293                                                  |
|                                                               |
| verifying rotational direction50                              |
| verifying rotational direction50<br>Motor overheat fault trip |
| verifying rotational direction50<br>Motor overheat fault trip |
| verifying rotational direction                                |
| verifying rotational direction                                |
| verifying rotational direction                                |
| verifying rotational direction                                |
| verifying rotational direction                                |
| verifying rotational direction                                |
| verifying rotational direction                                |
| verifying rotational direction                                |
| verifying rotational direction                                |
| verifying rotational direction                                |
| verifying rotational direction                                |
| verifying rotational direction                                |
| verifying rotational direction                                |
| verifying rotational direction                                |
| verifying rotational direction                                |
| verifying rotational direction                                |
| verifying rotational direction                                |

| multi-function output category (Q1 Define)           | . 403 |
|------------------------------------------------------|-------|
| multi-function output on/off control                 | . 274 |
| multi-function output terminal and relay setti       | ngs   |
|                                                      | . 282 |
| multi-function output terminal delay time set        | ings  |
|                                                      | . 287 |
| multi-function relay1 category (Relay 1)             | . 402 |
| multi-function relay2 category (Relay 2)             | . 403 |
| multi-function relay3category (Relay 3)              | . 403 |
| multi-function relay4 category (Relay 4)             | . 403 |
| multi-function relay5 category (Relay 5)             | . 403 |
| trip output by multi-function output terminal and re | lay   |
|                                                      | . 286 |
| multi-function terminal configuration                | 79    |
| multiple motor control                               | 244   |
| multi-step frequency                                 | 99    |
| setting                                              | 99    |
| Speed-L/Speed-M/Speed-H                              | . 100 |
| multi-step speed (frequency)                         | 76    |
|                                                      |       |

٦

## Ν

| no motor trip         |        |
|-----------------------|--------|
| No Motor Trip         | 496    |
| noise                 | 42, 88 |
| Normal PWM            | 230    |
| NPN mode (Sink)       | 41     |
| NTC Open              | 497    |
| number of motor poles | 151    |

## 0

| open-phase protection                     | 303  |
|-------------------------------------------|------|
| operation frequencyRefer to frequency set | ting |
| operation mode selection                  | 76   |
| operation noise                           | 229  |
| carrier frequency                         | 229  |
| frequency jump                            | 131  |
| operation time                            | 290  |
| cumulated operation time                  | 290  |
| initialize cumulated operation time       | 290  |
| inverter power-on time                    | 290  |

| option trip                                                                                                    |
|----------------------------------------------------------------------------------------------------|
| Option Trip-1                                                                                                    |
| Option Trip-x                                                                                                    |
| option trip319                                                                                                    |
| OUT (Output terminal function group)                                                                                                    |
| Out Phase Open496                                                                                                    |
| output block by multi-function terminal                                                                                                    |
| output open-phase fault tripRefer to $\ensuremath{\textit{Out Phase}}$                                                                                                    |
| Open                                                                                                    |
| output terminalRefer to R/S/T terminal                                                                                                    |
| Output terminal function group ${\scriptstyle \mbox{\scriptsize max}}{\scriptstyle \mbox{\scriptsize Refer}}$ to OUT                                                                                                    |
| (Output terminal function group)                                                                                                    |
| output/communication terminal                                                                                                    |
| 24 terminal40                                                                                                    |
| A1/C1/B1 terminal40                                                                                                    |
| AO terminal                                                                                                    |
| EG terminal                                                                                                    |
| S+/S-/SG terminal40                                                                                                    |
| over current trip Refer to Over Current1                                                                                                    |
| Over Current1                                                                                                    |
|                                                                                                    |
| Over Current2                                                                                                    |
| Over Current2                                                                                                    |
| Over Current2     496       Over Heat     496       over heat fault trip     Refer to Over Heat                                                                                                    |
| Over Current2 496   Over Heat 496   over heat fault trip Refer to Over Heat   Over Load 495                                                                                                    |
| Over Current2     496       Over Heat     496       over heat fault trip     Refer to Over Heat       Over Load     495       Over Load Warning     499                                                                                                    |
| Over Current2     496       Over Heat     496       over heat fault trip     496       Over Load     495       Over Load Warning     499       overload fault trip     319                                                                                                    |
| Over Current2     496       Over Heat     496       over heat fault trip     Refer to Over Heat       Over Load     495       Over Load Warning     499       overload fault trip     319       overload warning     320                                                                                                    |
| Over Current2     496       Over Heat     496       over heat fault trip     Refer to Over Heat       Over Load     495       Over Load Warning     499       overload fault trip     319       overload warning     320       Over Voltage     496                                                                                                    |
| Over Current2     496       Over Heat     496       over heat fault trip     Refer to Over Heat       Over Load     495       Over Load Warning     499       overload fault trip     319       overload warning     320       Over Voltage     496                                                                                                    |
| Over Current2     496       Over Heat     496       over heat fault trip     Refer to Over Heat       Over Load     495       Over Load Warning     499       overload fault trip     319       overload warning     320       Over Voltage     496       over voltage trip     Refer to Over Voltage       overload     Refer to Over Voltage                                                    |
| Over Current2     496       Over Heat     496       over heat fault trip     Refer to Over Heat       Over Load     495       Over Load Warning     499       overload fault trip     319       overload warning     320       Over Voltage     496       overload trip     Refer to Over Voltage       overload     297                                                                          |
| Over Current2     496       Over Heat     496       over heat fault trip     Refer to Over Heat       Over Load     495       Over Load Warning     499       overload fault trip     319       overload warning     320       Over Voltage     496       over voltage trip     Refer to Over Voltage       overload     Refer to Over Load       overload     297       overload warning     297 |
| Over Current2     496       Over Heat     496       over heat fault trip     Refer to Over Heat       Over Load     495       Over Load Warning     499       overload fault trip     319       overload warning     320       Over Voltage     496       over voltage trip     Refer to Over Voltage       overload trip     297       overload rate     230                                     |

Г

## Ρ

| P(+) terminal (+ DC link terminal) | 33, 34 |
|------------------------------------|--------|
| P/I gain                           |        |
| P1+ terminal (+ DC link terminal)  | 31     |

| P2+ terminal (+ DC link terminal)  | 31, 32   |
|------------------------------------|----------|
| P2+/B terminal                     |          |
| P3+ terminals (+ DC link terminal) |          |
| parameter                          | 68       |
| display changed parameter          | 238      |
| hide parameter mode                | 236      |
| initializing the parameters        | 75       |
| parameter initialization           | 235      |
| parameter lock                     | 237      |
| parameter settings                 |          |
| password                           | 30, 237  |
| Parameter Initialization           | 235      |
| parameter mode                     |          |
| parameter setting mode             | 59       |
| ParaWrite Trip                     |          |
| parmeter                           |          |
| read/write/save                    | 235      |
| part names                         | 3        |
| parts illustrated                  | 3        |
| parts life                         |          |
| capacitor life estimation          | 316      |
| fan life                           | 317      |
| password                           | 37, 357  |
| payback counter                    | 184      |
| peripheral devices                 |          |
| phase-to-phase voltage             |          |
| PID                                |          |
| flow control                       | 152      |
| pressure control                   | 152      |
| speed control                      | 152      |
| temperature control                | 152      |
| PID (Advanced function group)      | 413      |
| PID (PID control) group            | 59       |
| PID control                        |          |
| PID openloop                       | 170      |
| PID operation sleep mode           | 168      |
| PID operation switching            | 170      |
| PID reference                      | 162      |
| PID control groupRefer to PID (PID | control) |
| group)                             |          |
| pipe break                         | 198      |

| pipe break dectection control                             |
|-----------------------------------------------------------|
| Pipe Broken198                                            |
| pipe break detection control                              |
| Pipe Broken498                                            |
| Pipe Broken Warning499                                    |
| Pipe Broken fault tripRefer to PipeBroken Trip            |
| PNP mode (Source)41                                       |
| PNP/NPN mode selection switch (SW2)                       |
| NPN mode (Sink)41                                         |
| PNP mode (Source)41                                       |
| post-installation checklist47                             |
| potentiometer                                             |
| power braking79                                           |
| power consumption                                         |
| power input terminalRefer to R/S/T terminal, Refer        |
| to <i>R/S/T terminal</i> , Refer to <i>R/S/T terminal</i> |
| power output terminal Refer to R/S/T terminal,            |
| Refer to R/S/T terminal, Refer to R/S/T terminal          |
| power terminal board wiring29                             |
| power terminals                                           |
| P(+) terminal                                             |
| P(+)/B terminal33                                         |
| P1+ terminal                                              |
| P2+ terminal                                              |
| P2+/D lefi1ilial                                          |
| R/S/T terminals                                           |
| U/V/W terminal                                            |
| PowerOn Resume                                            |
| PowerOn Resume by serial communication291                 |
| Power-on Run106                                           |
| pre-heating200                                            |
| preparing the installation1                               |
| press regeneration prevention                             |
| P gain/l gain276                                          |
| product identification1                                   |
| product specification details                             |
| protocol                                                  |
| BACnet protocol358                                        |
| LS INV 485 protocol332                                    |
| Metasys-N2 protocol                                       |

| PRT (protection features) group        | 59     |
|----------------------------------------|--------|
| PRT (Protection function group)        | 447    |
| Pulse output terminal Refer to TO terr | ninal  |
| pump clean                             | 185    |
| Pump clean trip Refer to Pump Clear    | ı Trip |
| PWM                                    | 229    |
| frequency modulation                   | . 229  |
|                                        |        |

# Q

| quantizing      |    |
|-----------------|----|
| Quantizing      |    |
| noise           | 88 |
| quick reference | iv |

## R

| R/S/T terminals         | 31, 32, 33, 34, 503 |
|-------------------------|---------------------|
| R/S/T terminals         |                     |
| rating                  |                     |
| derating                |                     |
| rated motor current     | 151                 |
| rated motor voltage     |                     |
| rated slip frequency    | 151                 |
| rated slip speed        | 151                 |
| rating plate            | 1                   |
| reactor                 |                     |
| reactors specifications | 533                 |
| real-time clock         | 23                  |
| regenerated energy      |                     |
| Reset Restart           |                     |
| settings                |                     |
| resonance frequency     |                     |
| carrier frequency       |                     |
| restarting after a trip |                     |
| Reset Restart           |                     |
| retry number            |                     |
| ripple                  |                     |
| RS-232                  |                     |
| communication           |                     |

| RS-485                                         | 2 |
|------------------------------------------------|---|
| communication323                               | 3 |
| converter323                                   | 3 |
| integrated communication97                     | 7 |
| setting command and frequency326               | 6 |
| signal terminal40, 97                          | 7 |
| RS-485 signal input terminal Refer to S+/S-/SC | 3 |
| terminal                                       |   |
| RTC battery                                    | 2 |
| enabling23                                     | 3 |
| replacing512                                   | 2 |
| specifications512                              | 2 |
| run prevention                                 |   |
| Fwd105                                         | 5 |
| Rev105                                         | 5 |

Γ

## S

| S/W version24                                  | 2  |
|------------------------------------------------|----|
| inverter242                                    | 2  |
| keypad242                                      | 2  |
| S+/S-/SG terminal40                            | 0  |
| safe operation mode14                          | 7  |
| safety information                             | ii |
| screw specification                            |    |
| control circuit terminal screw53               | 6  |
| input/output terminal screw53                  | 5  |
| screw size53                                   | 5  |
| screw torque53                                 | 5  |
| S-curve pattern11                              | 5  |
| actual Acc/Dec time11                          | 7  |
| secondary motor-related features groupRefer to | 0  |
| M2 (the secondary motor-related features)      |    |
| group                                          |    |
| selecting operation modes61, 79                | 9  |
| auto mode operation80                          | 0  |
| basic operation8                               | 1  |
| function codes82                               | 2  |
| hand mode operation79                          | 9  |
| mode keys and indicators80                     | 0  |
| Power-on Run/PowerOn Resume in each mode       | )  |
|                                                | 4  |
| switching between the modes8                   | 3  |

| sequence common terminalRefer to CM te | erminal |
|----------------------------------------|---------|
| side-by-side installation              | 12      |
| slave                                  |         |
| slip                                   | 151     |
| slip compensation operation            | 151     |
| soft fill control                      |         |
| soft fill operation                    | 166     |
| speed command loss                     | 305     |
| speed search operation                 | 223     |
| Flying Start-1                         | 224     |
| Flying Start-2                         | 225     |
| options                                | 225     |
| P/I gain                               | 226     |
| speed unit selection (Hz or Rpm)       |         |
| square reduction                       |         |
| square reduction load                  | 119     |
| tall                                   | 200     |
| hit On/Off                             | 300     |
| stall prevention                       | 299     |
| start after DC braking                 |         |
| start at power-on                      |         |
| PowerOn Resume                         | 107     |
| Power-on Run                           | 106     |
| start mode                             | 124     |
| acceleration start                     | 124     |
| start after DC braking                 | 124     |
| Start&End Ramp operation               | 190     |
| Station ID                             | 337     |
| stop mode                              | 125     |
| DC braking after stop                  | 126     |
| deceleration stop                      | 125     |
| free run stop                          | 127     |
| storage                                | 516     |
| Supply Fan (MC2)                       | 468     |
| surge killer                           | 25 17   |
| Surge killer                           | 55, 47  |
| Swi I                                  | lection |
| switch (SW1)                           |         |
| SW2Reter to PNP/NPN mode selection     | switch  |
| (SW2)                                  |         |

SW3 .... Refer to V1/T1 (PTC) mode selection switch (SW3)

SW4..Refer to analog input selection switch (SW4)

SW5..... Refer to analog output selection switch (SW5)

#### switch

| analog input selection switch (SW4)        | 36  |
|--------------------------------------------|-----|
| analog output selection switch (SW5)       | 36  |
| PNP/NPN mode selection switch (SW2)        | 36  |
| Terminating Resistor selection switch (SW1 | )36 |
| V1/T1 (PTC) mode selection switch (SW3)    | 36  |
| Switches                                   |     |

## Т

| target frequency              |          |
|-------------------------------|----------|
| Cmd frequency                 |          |
| Temperature sensor fault trip | NTC Open |
| terminal                      |          |
| A terminal                    | 133, 288 |

| A terminal                                  | 288<br>288 |
|---------------------------------------------|------------|
| terminal for frequency reference setting    | r to       |
| VR terminal                                 |            |
| terminal screw specifications               | 534        |
| Terminating Resistor selection switch (SW1) | 36         |
| test run                                    | 49         |
| Thermal Trip                                | 497        |
| TI terminal                                 | , 95       |
| Time Event                                  | 206        |
| time event scheduling                       | 206        |
| Exception Date                              | 206        |
| module types                                | 206        |
| parameters                                  | 206        |
| RTC ballely                                 | 206        |
| Time Event                                  | 206        |
| Time Period Module                          | 206        |
| Time Period Module                          | 206        |
| time scale setting                          | 110        |
| 0.01sec                                     | 110        |
| 0.1sec                                      | 110        |

| 1sec                                     | 110          |
|------------------------------------------|--------------|
| timer                                    |              |
| protection features groupPRT (protection | on features) |
| group                                    |              |
| TO terminal                              |              |
| torque                                   |              |
| torque boost                             | 121          |
| auto torque boost                        | 122          |
| manual torque boost                      | 121          |
| trip                                     |              |
| erasing trip history                     |              |
| fault/waring list                        |              |
| trip no motor trip                       | 314, 315     |
| trip status reset                        |              |
| troubleshooting                          | 500          |
| Trip mode                                | 58           |
| Trip mode                                | 460          |
| troubleshooting                          |              |
| fault trips                              | 500          |
| other faults                             | 503          |
|                                          |              |

### U

| U&M mode                                                      |                                    |
|---------------------------------------------------------------|------------------------------------|
| U/V/W terminals                                               | 31, 32, 33, 34, 35, 503            |
| Under Load                                                    |                                    |
| Under Load Trip<br>Under Load Warning<br>underload fault trip | 310, 495<br>310, 499<br>319<br>320 |
| underload fault trip                                          | Refer to <i>Under Load</i>         |
| Unipolar                                                      |                                    |
| up-down operation                                             |                                    |
| User & Macro mode                                             |                                    |
| User group                                                    |                                    |
| delete parameters<br>parameter registration                   |                                    |
| User mode                                                     | 60                                 |
| user V/F pattern operation                                    |                                    |
| User/Macro group                                              |                                    |
| parameter group                                               |                                    |

| U&M mode         |    |
|------------------|----|
| using the keypad | 60 |

Γ

### V

| V/F control11                             | 8  |
|-------------------------------------------|----|
| linear V/F pattern operation11            | 8  |
| square reductionV/F pattern operation 11  | 9  |
| user V/F pattern operation12              | 20 |
| V/F pattern configuration7                | 78 |
| V1 terminal                               | 36 |
| V1/T1 (PTC) mode selection switch (SW3)   | 36 |
| V2                                        |    |
| analog input selection switch (SW4)       | 39 |
| V2 input                                  | 94 |
| I2 voltage input9                         | 94 |
| Vacuum Pump (MC6)48                       | 35 |
| variable torque load11                    | 9  |
| vent cover1                               | 2  |
| virtual multi-function input              | 28 |
| voltage/current output terminalRefer to A | 0  |
|                                           |    |

terminal

| VR terminal | 8 |
|-------------|---|
|-------------|---|

### W

| warning                                  | 319, 495    |
|------------------------------------------|-------------|
| fault/warning list                       |             |
| warning message                          | 499         |
| Warning                                  |             |
| wiring                                   | 14, 26      |
| circuit breaker                          |             |
| control terminal board wiring            | 36          |
| copper cable                             | 26          |
| disassembling the cover                  | 27          |
| ferrite                                  | 40          |
| ground                                   | 28          |
| power terminal board                     | 29          |
| re-assembling the cover                  | 46          |
| wiring length                            | 40          |
| WM (write mode error)                    |             |
| Write parameter fault trip Refer to Para | aWrite Trip |

LSELECTRIC 571